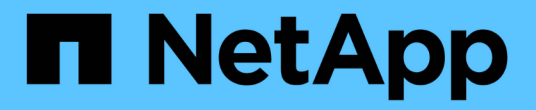

## 사용 종료 스위치 Cluster and storage switches

NetApp April 25, 2024

This PDF was generated from https://docs.netapp.com/ko-kr/ontap-systems-switches/overview-eod.html on April 25, 2024. Always check docs.netapp.com for the latest.

# 목차

| ·용 종료 스위치 · · · · · · · · · · · · · · · · · · · | 1 |
|-------------------------------------------------|---|
| 이용 종료                                           | 1 |
| Cisco Nexus 3232C                               | 1 |
| Cisco Nexus 3132Q-V                             | 7 |
| Cisco Nexus 92300YC                             | 9 |
| NetApp CN1610                                   | 9 |

## 사용 종료 스위치

## 이용 종료

다음 스위치는 더 이상 구매할 수 없지만 계속 지원됩니다.

- "Cisco Nexus 3232C"
- "Cisco Nexus 3132Q-V"
- "Cisco Nexus 92300YC"
- "NetApp CN1610"

## **Cisco Nexus 3232C**

개요

Cisco Nexus 32c 스위치의 설치 및 구성 개요

Cisco Nexus 3232C 스위치는 AFF 또는 FAS 클러스터에서 클러스터 스위치로 사용할 수 있습니다. 클러스터 스위치를 사용하면 2개 이상의 노드로 ONTAP 클러스터를 구축할 수 있습니다.

초기 구성 개요

처음에 ONTAP를 실행하는 시스템에서 Cisco Nexus 32c 스위치를 구성하려면 다음 단계를 수행하십시오.

- 1. "Cisco Nexus 3232C 케이블 연결 워크시트 작성". 샘플 케이블 연결 워크시트는 스위치에서 컨트롤러까지 권장되는 포트 할당의 예를 제공합니다. 빈 워크시트에는 클러스터 설정에 사용할 수 있는 템플릿이 제공됩니다.
- 2. "NetApp 캐비닛에 Cisco Nexus 3232C 클러스터 스위치를 설치합니다". 스위치에 포함된 표준 브래킷을 사용하여 Cisco Nexus 3232C 클러스터 스위치 및 통과 패널을 NetApp 캐비닛에 설치합니다.
- 3. "3232C 클러스터 스위치를 구성합니다". Cisco Nexus 3232C 스위치를 설정하고 구성합니다.
- 4. "NX-OS 소프트웨어 및 참조 구성 파일 설치를 준비합니다". NX-OS 소프트웨어 및 RCF(Reference Configuration File) 설치를 준비합니다.
- 5. "NX-OS 소프트웨어를 설치합니다". Nexus 3232C 클러스터 스위치에 NX-OS 소프트웨어를 설치합니다.
- 6. "RCF(Reference Configuration File) 설치". Nexus 3232C 스위치를 처음 설정한 후 RCF를 설치합니다. 이 절차를 사용하여 RCF 버전을 업그레이드할 수도 있습니다.

추가 정보

설치 또는 유지 관리를 시작하기 전에 다음을 검토하십시오.

- "구성 요구 사항"
- "필수 문서"
- "Smart Call Home 요구 사항"

# Cisco Nexus 3232C 스위치 설치 및 유지 관리의 경우 구성 및 네트워크 요구사항을 검토하십시오.

구성 요구 사항

클러스터를 구성하려면 스위치에 맞는 케이블 및 케이블 커넥터 수와 유형이 필요합니다. 처음 구성하는 스위치의 유형에 따라 포함된 콘솔 케이블을 사용하여 스위치 콘솔 포트에 연결해야 합니다. 또한 특정 네트워크 정보를 제공해야 합니다.

네트워크 요구 사항

모든 스위치 구성에 대해 다음 네트워크 정보가 필요합니다.

- 관리 네트워크 트래픽을 위한 IP 서브넷입니다
- 각 스토리지 시스템 컨트롤러 및 해당하는 모든 스위치의 호스트 이름 및 IP 주소
- 대부분의 스토리지 시스템 컨트롤러는 이더넷 서비스 포트(렌치 아이콘)에 연결하여 eOM 인터페이스를 통해 관리됩니다. AFF A800 및 AFF A700 시스템에서 eOM 인터페이스는 전용 이더넷 포트를 사용합니다.

을 참조하십시오 "Hardware Universe" 최신 정보를 확인하십시오.

Cisco Nexus 3232C 스위치에 대한 문서 요구사항

Cisco Nexus 3232C 스위치 설치 및 유지 관리의 경우 권장 문서를 모두 검토하십시오.

스위치 설명서

Cisco Nexus 3232C 스위치를 설정하려면 의 다음 설명서가 필요합니다 "Cisco Nexus 3000 시리즈 스위치 지원" 페이지.

| 문서 제목                                                                                       | 설명                                                            |
|---------------------------------------------------------------------------------------------|---------------------------------------------------------------|
| _Nexus 3000 시리즈 하드웨어 설치<br>가이드 _                                                            | 사이트 요구 사항, 스위치 하드웨어 세부 정보 및 설치 옵션에 대한 자세한<br>내용은 에 나와 있습니다.   |
| Cisco Nexus 3000 시리즈 스위치<br>소프트웨어 구성 가이드(스위치에<br>설치된 NX-OS 릴리즈에 대한 가이드<br>선택)               | ONTAP 작동을 위해 스위치를 구성하기 전에 필요한 초기 스위치 구성 정보를<br>제공합니다.         |
| Cisco Nexus 3000 시리즈 NX-OS<br>소프트웨어 업그레이드 및<br>다운그레이드 가이드(스위치에 설치된<br>NX-OS 릴리즈에 대한 가이드 선택) | 필요한 경우 스위치를 ONTAP 지원 스위치 소프트웨어로 다운그레이드하는<br>방법에 대한 정보를 제공합니다. |
| _Cisco Nexus 3000 시리즈 NX-OS<br>명령 참조 마스터 색인 _                                               | Cisco에서 제공하는 다양한 명령 참조에 대한 링크를 제공합니다.                         |

| 문서 제목                                                                                                    | 설명                                                                                                    |
|----------------------------------------------------------------------------------------------------|----------------------------------------------------------------------------------------------------|
| _Cisco Nexus 3000 MIB 참조 _                                                                                            | 에서는 Nexus 3000 스위치의 MIB(Management Information Base) 파일에<br>대해 설명합니다.                                      |
| _Nexus 3000 시리즈 NX-OS 시스템<br>메시지 참조 _                                                                                 | Cisco Nexus 3000 시리즈 스위치, 정보 스위치 및 기타 링크, 내부 하드웨어<br>또는 시스템 소프트웨어의 문제를 진단하는 데 도움이 되는 시스템 메시지에<br>대해 설명합니다. |
| _Cisco Nexus 3000 시리즈 NX-OS<br>릴리즈 노트(스위치에 설치된 NX-OS<br>릴리즈에 대한 참고 사항 선택) _                                           | Cisco Nexus 3000 시리즈의 기능, 버그 및 제한에 대해 설명합니다.                                                               |
| Cisco Nexus 6000, Cisco Nexus<br>5000 시리즈, Cisco Nexus 3000<br>시리즈 및 Cisco Nexus 2000<br>시리즈에 대한 규정, 규정 준수 및 안전<br>정보 | Nexus 3000 시리즈 스위치에 대한 국제 기관의 규정 준수, 안전 및 법적<br>정보를 제공합니다.                                                 |

### ONTAP 시스템 설명서

ONTAP 시스템을 설정하려면 에서 사용 중인 운영 체제 버전에 대한 다음 문서가 필요합니다 "ONTAP 9 문서 센터".

| 이름                  | 설명                                      |
|---------------------|-----------------------------------------|
| 컨트롤러별 설치 및 설정 지침 _  | 에서는 NetApp 하드웨어를 설치하는 방법에 대해 설명합니다.     |
| ONTAP 설명서           | ONTAP 릴리스의 모든 측면에 대한 자세한 내용은 에 나와 있습니다. |
| "Hardware Universe" | NetApp 하드웨어 구성 및 호환성 정보를 제공합니다.         |

레일 키트 및 캐비닛 설명서

NetApp 캐비닛에 3232C Cisco 스위치를 설치하려면 다음 하드웨어 문서를 참조하십시오.

| 이름                                            | 설명                                                         |
|-----------------------------------------------|------------------------------------------------------------|
| "42U 시스템 캐비닛, 상세 가이드"                         | 42U 시스템 캐비닛과 관련된 FRU에 대해 설명하고 유지보수 및 FRU 교체<br>지침을 제공합니다.  |
| "NetApp 캐비닛에 Cisco Nexus<br>3232C 스위치를 설치합니다" | 4포스트 NetApp 캐비닛에 Cisco Nexus 3232C 스위치를 설치하는 방법을<br>설명합니다. |

## Smart Call Home 요구 사항

Smart Call Home 기능을 사용하려면 다음 지침을 검토하십시오.

Smart Call Home은 네트워크의 하드웨어 및 소프트웨어 구성 요소를 모니터링합니다. 중요한 시스템 구성이 발생하면

e-메일 기반 알림이 생성되고 대상 프로필에 구성된 모든 수신자에게 경고가 표시됩니다. 스마트 콜 홈을 사용하려면 스마트 콜 홈 시스템과 이메일을 사용하여 통신하도록 클러스터 네트워크 스위치를 구성해야 합니다. 또한 Cisco의 내장된 Smart Call Home 지원 기능을 활용할 수 있도록 선택적으로 클러스터 네트워크 스위치를 설정할 수 있습니다.

Smart Call Home을 사용하기 전에 다음 사항을 고려하십시오.

- 이메일 서버가 있어야 합니다.
- 스위치는 이메일 서버에 대한 IP 연결이 있어야 합니다.
- 연락처 이름(SNMP 서버 연락처), 전화 번호 및 주소 정보를 구성해야 합니다. 이는 수신된 메시지의 출처를 확인하는 데 필요합니다.
- CCO ID는 해당 회사의 해당 Cisco SMARTnet Service 계약과 연결되어야 합니다.
- 장치를 등록하려면 Cisco SMARTnet Service가 있어야 합니다.

를 클릭합니다 "Cisco 지원 사이트" Smart Call Home을 구성하는 명령에 대한 정보를 포함합니다.

하드웨어를 설치합니다

Cisco Nexus 3232C 케이블 연결 워크시트 작성

지원되는 플랫폼을 문서화하려면 이 페이지의 PDF를 다운로드하고 케이블 연결 워크시트를 작성하십시오.

샘플 케이블 연결 워크시트는 스위치에서 컨트롤러까지 권장되는 포트 할당의 예를 제공합니다. 빈 워크시트에는 클러스터 설정에 사용할 수 있는 템플릿이 제공됩니다.

각 스위치는 단일 100GbE, 40GbE 포트 또는 4개의 10GbE 포트로 구성할 수 있습니다.

케이블 연결 워크시트 예

각 스위치 쌍의 샘플 포트 정의는 다음과 같습니다.

| 클러스터 스위치 <b>A</b> |                                    | 클러스터 스위치 <b>B</b> |                                    |
|-------------------|------------------------------------|-------------------|------------------------------------|
| 스위치 포트            | 노드 및 포트 사용                         | 스위치 포트            | 노드 및 포트 사용                         |
| 1                 | 4x10GbE/4x25GbE 또는<br>40/100GbE 노드 | 1                 | 4x10GbE/4x25GbE 또는<br>40/100GbE 노드 |
| 2                 | 4x10GbE/4x25GbE 또는<br>40/100GbE 노드 | 2                 | 4x10GbE/4x25GbE 또는<br>40/100GbE 노드 |
| 3                 | 4x10GbE/4x25GbE 또는<br>40/100GbE 노드 | 3                 | 4x10GbE/4x25GbE 또는<br>40/100GbE 노드 |
| 4                 | 4x10GbE/4x25GbE 또는<br>40/100GbE 노드 | 4                 | 4x10GbE/4x25GbE 또는<br>40/100GbE 노드 |

| 클러스터 스위치 <b>A</b> |                                    | 클러스터 스위치 <b>B</b> |                                    |
|-------------------|------------------------------------|-------------------|------------------------------------|
| 5                 | 4x10GbE/4x25GbE 또는<br>40/100GbE 노드 | 5                 | 4x10GbE/4x25GbE 또는<br>40/100GbE 노드 |
| 6                 | 4x10GbE/4x25GbE 또는<br>40/100GbE 노드 | 6                 | 4x10GbE/4x25GbE 또는<br>40/100GbE 노드 |
| 7                 | 4x10GbE/4x25GbE 또는<br>40/100GbE 노드 | 7                 | 4x10GbE/4x25GbE 또는<br>40/100GbE 노드 |
| 8                 | 4x10GbE/4x25GbE 또는<br>40/100GbE 노드 | 8                 | 4x10GbE/4x25GbE 또는<br>40/100GbE 노드 |
| 9                 | 4x10GbE/4x25GbE 또는<br>40/100GbE 노드 | 9                 | 4x10GbE/4x25GbE 또는<br>40/100GbE 노드 |
| 10                | 4x10GbE/4x25GbE 또는<br>40/100GbE 노드 | 10                | 4x10GbE/4x25GbE 또는<br>40/100GbE 노드 |
| 11                | 4x10GbE/4x25GbE 또는<br>40/100GbE 노드 | 11                | 4x10GbE/4x25GbE 또는<br>40/100GbE 노드 |
| 12                | 4x10GbE/4x25GbE 또는<br>40/100GbE 노드 | 12                | 4x10GbE/4x25GbE 또는<br>40/100GbE 노드 |
| 13                | 4x10GbE/4x25GbE 또는<br>40/100GbE 노드 | 13                | 4x10GbE/4x25GbE 또는<br>40/100GbE 노드 |
| 14                | 4x10GbE/4x25GbE 또는<br>40/100GbE 노드 | 14                | 4x10GbE/4x25GbE 또는<br>40/100GbE 노드 |
| 15                | 4x10GbE/4x25GbE 또는<br>40/100GbE 노드 | 15                | 4x10GbE/4x25GbE 또는<br>40/100GbE 노드 |
| 16                | 4x10GbE/4x25GbE 또는<br>40/100GbE 노드 | 16                | 4x10GbE/4x25GbE 또는<br>40/100GbE 노드 |
| 17                | 4x10GbE/4x25GbE 또는<br>40/100GbE 노드 | 17                | 4x10GbE/4x25GbE 또는<br>40/100GbE 노드 |
| 18                | 4x10GbE/4x25GbE 또는<br>40/100GbE 노드 | 18                | 4x10GbE/4x25GbE 또는<br>40/100GbE 노드 |
| 19                | 40G/100GbE 노드 19                   | 19                | 40G/100GbE 노드 19                   |

| 클러스터 스위치 <b>A</b> |                                   | 클러스터 스위치 <b>B</b> |                                   |
|-------------------|-----------------------------------|-------------------|-----------------------------------|
| 20                | 40G/100GbE 노드 20                  | 20                | 40G/100GbE 노드 20                  |
| 21                | 40G/100GbE 노드 21                  | 21                | 40G/100GbE 노드 21                  |
| 22                | 40G/100GbE 노드 22                  | 22                | 40G/100GbE 노드 22                  |
| 23                | 40G/100GbE 노드 23                  | 23                | 40G/100GbE 노드 23                  |
| 24                | 40G/100GbE 노드 24                  | 24                | 40G/100GbE 노드 24                  |
| 25 ~ 30           | 예약됨                               | 25 ~ 30           | 예약됨                               |
| 31                | 100GbE ISL을 통해 스위치<br>B 포트 31에 연결 | 31                | 100GbE ISL을 통해 스위치<br>A 포트 31에 연결 |
| 32                | 100GbE ISL을 통해 스위치<br>B 포트 32에 연결 | 32                | 100GbE ISL을 통해 스위치<br>A 포트 32에 연결 |

## 빈 케이블 연결 워크시트

빈 케이블 연결 워크시트를 사용하여 클러스터에서 노드로 지원되는 플랫폼을 문서화할 수 있습니다. 의 지원되는 클러스터 연결 섹션 "Hardware Universe" 플랫폼에 사용되는 클러스터 포트를 정의합니다.

| 클러스터 스위치 <b>A</b> |          | 클러스터 스위치 <b>B</b> |          |
|-------------------|----------|-------------------|----------|
| 스위치 포트            | 노드/포트 사용 | 스위치 포트            | 노드/포트 사용 |
| 1                 |          | 1                 |          |
| 2                 |          | 2                 |          |
| 3                 |          | 3                 |          |
| 4                 |          | 4                 |          |
| 5                 |          | 5                 |          |
| 6                 |          | 6                 |          |
| 7                 |          | 7                 |          |
| 8                 |          | 8                 |          |
| 9                 |          | 9                 |          |

| 클러스터 스위치 <b>A</b> |                                   | 클러스터 스위치 <b>B</b> |                                   |
|-------------------|-----------------------------------|-------------------|-----------------------------------|
| 10                |                                   | 10                |                                   |
| 11                |                                   | 11                |                                   |
| 12                |                                   | 12                |                                   |
| 13                |                                   | 13                |                                   |
| 14                |                                   | 14                |                                   |
| 15                |                                   | 15                |                                   |
| 16                |                                   | 16                |                                   |
| 17                |                                   | 17                |                                   |
| 18                |                                   | 18                |                                   |
| 19                |                                   | 19                |                                   |
| 20                |                                   | 20                |                                   |
| 21                |                                   | 21                |                                   |
| 22                |                                   | 22                |                                   |
| 23                |                                   | 23                |                                   |
| 24                |                                   | 24                |                                   |
| 25 ~ 30           | 예약됨                               | 25 ~ 30           | 예약됨                               |
| 31                | 100GbE ISL을 통해 스위치<br>B 포트 31에 연결 | 31                | 100GbE ISL을 통해 스위치<br>A 포트 31에 연결 |
| 32                | 100GbE ISL을 통해 스위치<br>B 포트 32에 연결 | 32                | 100GbE ISL을 통해 스위치<br>A 포트 32에 연결 |

## 3232C 클러스터 스위치를 구성합니다

## 다음 절차에 따라 Cisco Nexus 3232C 스위치를 설정하고 구성합니다.

필요한 것

- 설치 사이트에서 HTTP, FTP 또는 TFTP 서버에 액세스하여 해당 NX-OS 및 RCF(Reference Configuration File) 릴리즈를 다운로드합니다.
- 에서 다운로드한 해당 NX-OS 버전입니다 "Cisco 소프트웨어 다운로드" 페이지.
- 클러스터 네트워크 및 관리 네트워크 스위치 문서가 필요합니다.

을 참조하십시오 "필수 문서" 를 참조하십시오.

• 필요한 컨트롤러 설명서 및 ONTAP 설명서

"NetApp 설명서"

- 관련 라이센스, 네트워크 및 구성 정보, 케이블.
- 완료된 케이블링 워크시트
- 해당 NetApp 클러스터 네트워크 및 관리 네트워크 RCFs는 NetApp Support 사이트 에서 다운로드할 수 있습니다 "mysupport.netapp.com" 를 선택합니다. 모든 Cisco 클러스터 네트워크 및 관리 네트워크 스위치는 표준 Cisco 공장 출하시 기본 구성으로 제공됩니다. 이러한 스위치에는 최신 버전의 NX-OS 소프트웨어도 있지만 RCFs가 로드되지 않았습니다.

단계

1. 클러스터 네트워크 및 관리 네트워크 스위치와 컨트롤러를 랙에 연결합니다.

| 를 설치하는 경우                             | 그러면                                                                                                    |
|---------------------------------------|----------------------------------------------------------------------------------------------------|
| NetApp 시스템 캐비닛에서 Cisco<br>Nexus 3232C | NetApp 캐비닛에 스위치를 설치하는 지침은 _Cisco Nexus 3232C<br>클러스터 스위치 설치 및 pass-through 패널을 NetApp<br>Cabinet_guide에서 참조하십시오. |
| Telco 랙에 있는 장비                        | 스위치 하드웨어 설치 가이드 및 NetApp 설치 및 설정 지침에 제공된<br>절차를 참조하십시오.                                                          |

- 2. 완료된 케이블 연결 워크시트를 사용하여 클러스터 네트워크 및 관리 네트워크 스위치를 컨트롤러에 연결합니다.
- 3. 클러스터 네트워크 및 관리 네트워크 스위치와 컨트롤러의 전원을 켭니다.
- 4. 클러스터 네트워크 스위치의 초기 구성을 수행합니다.

스위치를 처음 부팅할 때 다음과 같은 초기 설정 질문에 대해 적절한 응답을 제공합니다. 사이트의 보안 정책은 사용할 응답 및 서비스를 정의합니다.

| 메시지가 표시됩니다                                      | 응답                          |
|-------------------------------------------------|-----------------------------|
| 자동 프로비저닝을 중단하고 일반<br>설정으로 계속하시겠습니까? (예<br>/아니요) | yes * 로 응답합니다. 기본값은 no 입니다  |
| 보안 암호 표준을 적용하시겠습니까?<br>(예/아니요)                  | yes * 로 응답합니다. 기본값은 yes입니다. |

| 메시지가 표시됩니다                                | 응답                                                                                                    |
|-------------------------------------------|----------------------------------------------------------------------------------------------------|
| admin의 암호를 입력합니다.                         | 기본 암호는 ""admin""이며 강력한 새 암호를 만들어야 합니다. 약한 암호는<br>거부될 수 있습니다.                                                                         |
| 기본 구성 대화 상자를<br>입력하시겠습니까? (예/아니요)         | 스위치의 초기 구성에서 * yes * 로 응답합니다.                                                                                                    |
| 다른 로그인 계정을 만드시겠습니까?<br>(예/아니요)            | 대체 관리자에 대한 사이트 정책에 따라 답이 달라집니다. 기본값은 * no *<br>입니다.                                                                                  |
| 읽기 전용 SNMP 커뮤니티 문자열을<br>구성하시겠습니까? (예/아니요) | 응답 * 없음 *. 기본값은 no 입니다                                                                                                    |
| 읽기-쓰기 SNMP 커뮤니티 문자열을<br>구성하시겠습니까? (예/아니요) | 응답 * 없음 *. 기본값은 no 입니다                                                                                                    |
| 스위치 이름을 입력합니다.                            | 스위치 이름은 63자의 영숫자로 제한됩니다.                                                                                                    |
| 대역 외(mgmt0) 관리 구성을<br>계속하시겠습니까? (예/아니요)   | 이 프롬프트에서 * yes * (기본값)로 응답합니다. mgmt0 IPv4 주소:<br>프롬프트에서 IP 주소:ip_address를 입력합니다.                                                     |
| 기본 게이트웨이를<br>구성하시겠습니까? (예/아니요)            | yes * 로 응답합니다. default-gateway: 프롬프트의 IPv4 주소에<br>default_gateway를 입력합니다.                                                            |
| 고급 IP 옵션을 구성하시겠습니까?<br>(예/아니요)            | 응답 * 없음 *. 기본값은 no 입니다                                                                                                    |
| 텔넷 서비스를 활성화하시겠습니까?<br>(예/아니요)             | 응답 * 없음 *. 기본값은 no 입니다                                                                                                    |
| SSH 서비스를 활성화했습니까? (예<br>/아니요)             | yes * 로 응답합니다. 기본값은 yes입니다.<br>CSHM(Cluster Switch Health Monitor)을 로그 수집<br>기능에 사용할 때는 SSH를 사용하는 것이 좋습니다.<br>SSHv2는 향상된 보안에도 권장됩니다. |
| 생성하려는 SSH 키<br>유형(DSA/RSA/rsa1)을 입력합니다.   | 기본값은 * RSA * 입니다.                                                                                                    |
| 키 비트 수(1024 - 2048)를<br>입력합니다.            | 1024-2048의 키 비트 수를 입력합니다.                                                                                                    |
| NTP 서버를 구성하시겠습니까? (예<br>/아니요)             | 응답 * 없음 *. 기본값은 no 입니다                                                                                                    |

| 메시지가 표시됩니다                           | 응답                                                                                                    |
|--------------------------------------|----------------------------------------------------------------------------------------------------|
| 기본 인터페이스 계층 구성(L3/L2):               | L2 * 로 응답합니다. 기본값은 L2입니다.                                                                                                   |
| 기본 스위치 포트 인터페이스 상태<br>구성(종료/종료):     | 응답: * NOshut *. 기본값은 noshut 입니다.                                                                                            |
| CoPP 시스템 프로필 구성(엄격한<br>/보통/관대함/조밀함): | 엄격한 * 으로 응답합니다. 기본값은 strict 입니다.                                                                                            |
| 구성을 편집하시겠습니까? (예<br>/아니요)            | 이제 새 구성이 표시됩니다. 방금 입력한 구성을 검토하고 필요에 따라<br>변경합니다. 구성에 만족하면 프롬프트에 * NO * 로 응답합니다. 구성<br>설정을 편집하려면 * 예 * 로 응답하십시오.             |
| 이 구성을 사용하여<br>저장하시겠습니까? (예/아니요)      | 구성을 저장하려면 * yes * 로 응답합니다. 그러면 킥스타트 및 시스템<br>이미지가 자동으로 업데이트됩니다.<br>이 단계에서 구성을 저장하지 않으면 다음에 스위치를<br>재부팅할 때 변경 내용이 적용되지 않습니다. |

- 5. 설정 끝에 나타나는 디스플레이에서 선택한 구성을 확인하고 구성을 저장했는지 확인합니다.
- 6. 클러스터 네트워크 스위치의 버전을 확인하고 필요한 경우 NetApp 지원 소프트웨어 버전을 에서 스위치로 다운로드합니다 "Cisco 소프트웨어 다운로드" 페이지.

### 다음 단계

"NX-OS 및 RCF 설치 준비".

NetApp 캐비닛에 Cisco Nexus 3232C 클러스터 스위치를 설치합니다

구성에 따라 스위치에 포함된 표준 브래킷이 있는 NetApp 캐비닛에 Cisco Nexus 3232C 클러스터 스위치 및 통과 패널을 설치해야 할 수 있습니다.

필요한 것

- 의 초기 준비 요구 사항, 키트 내용물 및 안전 주의 사항 "Cisco Nexus 3000 시리즈 하드웨어 설치 가이드 를 참조하십시오".
- 각 스위치에 대해 브래킷 및 슬라이더 레일을 전면 및 후면 캐비닛 포스트에 장착하기 위한 8개의 10-32 또는 12-24개의 나사 및 클립 너트를 사용합니다.
- NetApp 캐비닛에 스위치를 설치하기 위한 Cisco 표준 레일 키트.

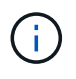

점퍼 코드는 pass-through 키트에 포함되어 있지 않으며 스위치에 포함되어 있어야 합니다. 스위치와 함께 제공되지 않은 경우 NetApp에서 주문할 수 있습니다(부품 번호 X1558A-R6).

단계

1. NetApp 캐비닛에 Pass-through 블랭킹 패널을 장착하십시오.

pass-through 패널 키트는 NetApp에서 제공합니다(부품 번호 X8784-R6).

NetApp pass-through 패널 키트에는 다음 하드웨어가 포함되어 있습니다.

- <sup>°</sup> Pass-through 블랭킹 패널 1개
- °4 10-32 x .75 나사
- 4 10-32 클립 너트
  - i. 캐비닛에 있는 스위치 및 블랭킹 패널의 수직 위치를 확인합니다.

이 절차에서 블랭킹 패널은 U40에 장착됩니다.

ii. 전면 캐비닛 레일에 적합한 사각 구멍에 각 측면에 클립 너트 2개를 설치합니다.

ⅲ. 인접한 랙 공간에 침입하지 않도록 패널을 수직으로 중앙에 놓고 나사를 조입니다.

ⅳ. 패널 후면과 브러시 어셈블리를 통해 48인치 점퍼 코드의 암 커넥터를 모두 삽입합니다.

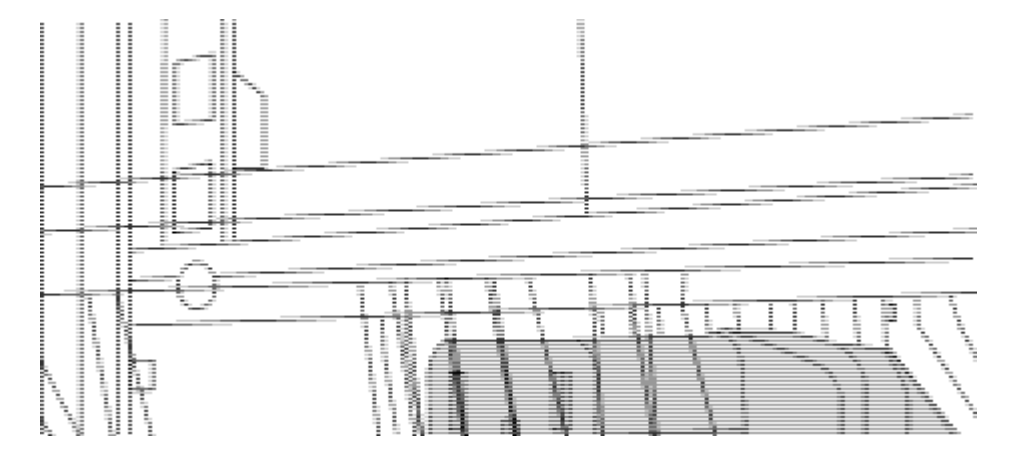

점퍼 코드의 암 커넥터 \_ (1)

- 1. Nexus 3232C 스위치 섀시에 랙 마운트 브래킷을 설치합니다.
  - a. 장착 귀가 섀시 전면판(PSU 또는 팬 쪽)에 맞춰지도록 스위치 섀시의 한쪽 면에 전면 랙 장착 브래킷을 놓은 다음 4개의 M4 나사를 사용하여 브래킷을 섀시에 연결합니다.

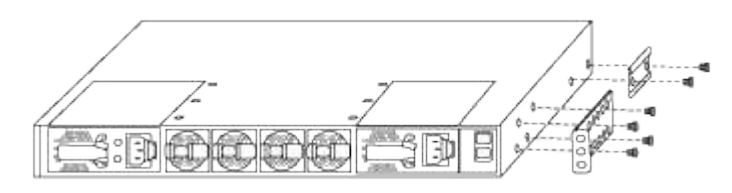

- b. 스위치 반대쪽에 있는 다른 전면 랙 장착 브래킷과 2a단계를 반복합니다.
- c. 스위치 섀시에 후면 랙 마운트 브래킷을 설치합니다.

d. 스위치 반대쪽에 있는 다른 후면 랙 장착 브래킷과 2c단계를 반복합니다.

2. 4개의 IEA 포스트 모두에 대한 사각 구멍 위치에 클립 너트를 장착하십시오.

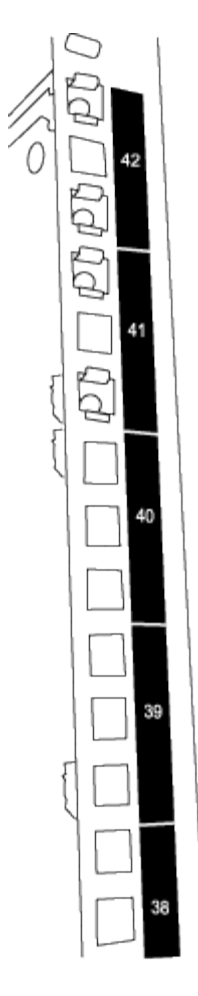

3232C 스위치 2개는 항상 캐비닛 RU41 및 42의 상단 2U에 장착됩니다.

- 3. 캐비닛에 슬라이더 레일을 설치합니다.
  - a. 첫 번째 슬라이더 레일을 후면 왼쪽 포스트의 후면에 있는 RU42 표시에 놓고 일치하는 나사 유형을 가진 나사를 삽입한 다음 손가락으로 나사를 조입니다.

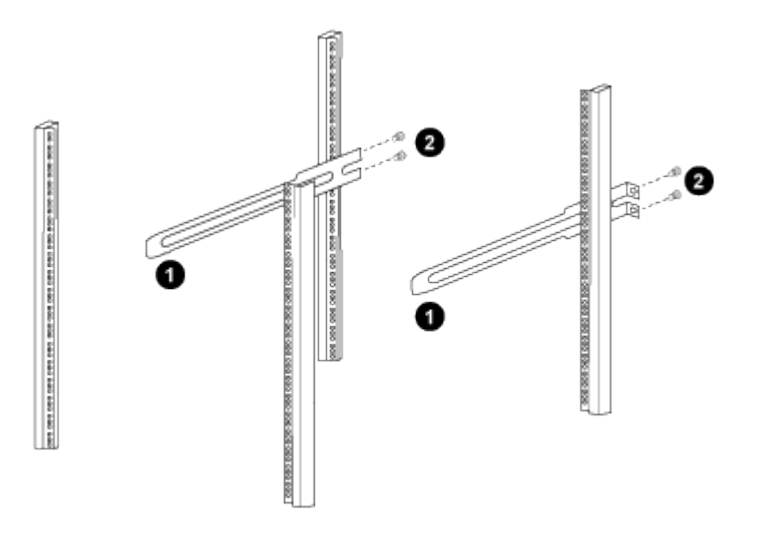

\_ (1) 슬라이더 레일을 조심스럽게 밀고 랙의 나사 구멍에 맞춥니다. +(2) 슬라이더 레일의 나사를 캐비닛 포스트에 조입니다. \_

a. 우측 리어 포스트에 대해 4a단계를 반복하십시오.

b. 캐비닛에 있는 RU41 위치에서 4a 및 4b 단계를 반복합니다.

4. 캐비닛에 스위치를 설치합니다.

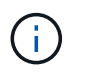

이 단계에서는 두 사람이 필요합니다. 하나는 스위치를 전면에서 지지한 사람이고 다른 하나는 스위치를 뒤쪽 슬라이더 레일로 인도하는 사람입니다.

a. 스위치 뒷면을 RU41에 놓습니다.

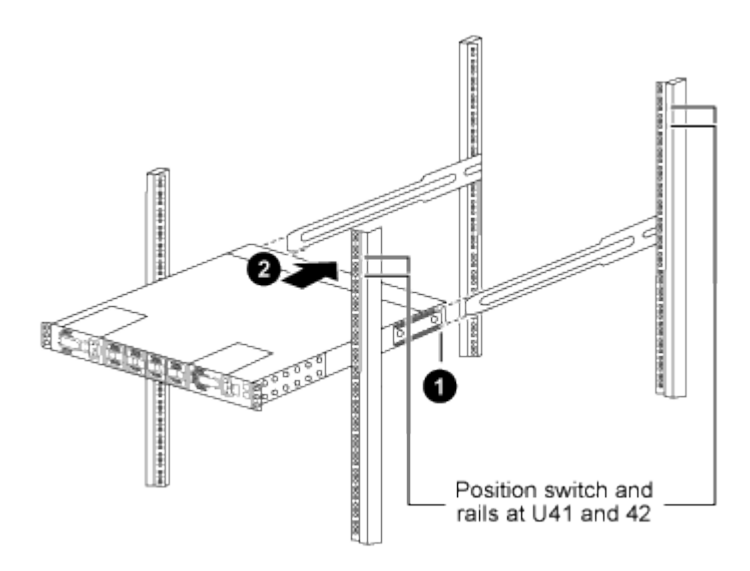

\_ (1) 섀시를 후면 포스트 쪽으로 밀 때 두 개의 후면 랙 마운트 가이드를 슬라이더 레일에 맞춥니다. \_

\_ (2) 전면 랙 장착 브래킷이 전면 포스트와 같은 높이가 될 때까지 스위치를 부드럽게 밉니다. \_

b. 스위치를 캐비닛에 연결합니다.

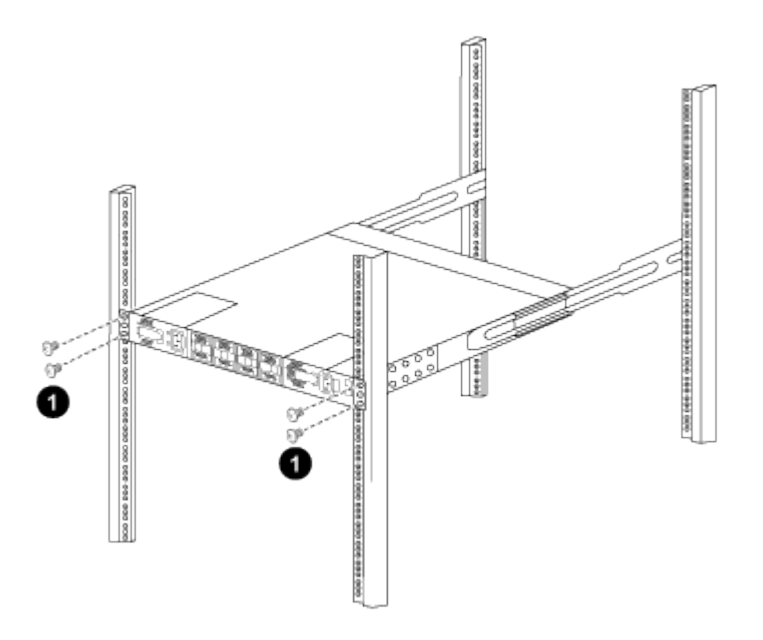

\_ (1) 한 사람이 섀시 전면의 앞쪽을 잡고 있는 상태에서 다른 사람은 네 개의 후면 나사를 캐비닛 포스트에 완전히 조여야 합니다. \_

a. 이제 섀시의 지원을 받지 않은 상태에서 전면 나사를 포스트에 완전히 조입니다.

b. RU42 위치의 두 번째 스위치에 대해 5a - 5c단계를 반복합니다.

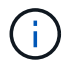

완전히 장착된 스위치를 지지대로 사용하면 설치 프로세스 중에 두 번째 스위치의 앞쪽을 잡지 않아도 됩니다.

5. 스위치가 설치된 경우 점퍼 코드를 스위치 전원 공급장치에 연결합니다.

6. 두 점퍼 코드의 수 플러그를 사용 가능한 가장 가까운 PDU 콘센트에 연결합니다.

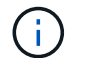

이중화를 유지하려면 두 개의 코드를 서로 다른 PDU에 연결해야 합니다.

7. 각 3232C 스위치의 관리 포트를 관리 스위치(주문한 경우) 중 하나에 연결하거나 관리 네트워크에 직접 연결합니다.

관리 포트는 스위치의 PSU 측에 있는 오른쪽 상단 포트입니다. 관리 스위치나 관리 네트워크에 연결하기 위해 스위치를 설치한 후 각 스위치에 대한 CAT6 케이블을 통과 패널을 통해 배선해야 합니다.

케이블 연결 및 구성 고려 사항을 검토합니다

Cisco 3232C 스위치를 구성하기 전에 다음 사항을 검토하십시오.

NVIDIA CX6, CX6-DX 및 CX7 이더넷 포트 지원

NVIDIA ConnectX-6(CX6), ConnectX-6 DX(CX6-DX) 또는 ConnectX-7(CX7) NIC 포트를 사용하여 스위치 포트를 ONTAP 컨트롤러에 연결하는 경우 스위치 포트 속도를 하드 코딩해야 합니다.

```
(cs1) (config) # interface Ethernet1/19
For 100GbE speed:
(cs1) (config-if) # speed 100000
For 40GbE speed:
(cs1) (config-if) # speed 40000
(cs1) (config-if) # no negotiate auto
(cs1) (config-if) # exit
(cs1) (config) # exit
Save the changes:
(cs1) # copy running-config startup-config
```

를 참조하십시오 "Hardware Universe" 스위치 포트에 대한 자세한 내용은 을 참조하십시오.

## 소프트웨어를 구성합니다

NX-OS 소프트웨어 및 RCF(Reference Configuration File) 설치 준비

NX-OS 소프트웨어 및 RCF(Reference Configuration File)를 설치하기 전에 다음 절차를 따르십시오.

예를 참조하십시오

이 절차의 예에서는 두 개의 노드를 사용합니다. 이러한 노드에는 10GbE 클러스터 인터커넥트 포트 e0a 및 e0b 2개가

사용됩니다.

를 참조하십시오 "Hardware Universe" 사용 중인 플랫폼에서 올바른 클러스터 포트를 확인하려면 다음을 수행합니다.

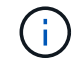

명령 출력은 ONTAP의 릴리즈별로 다를 수 있습니다.

스위치 및 노드 명칭

이 절차의 예에서는 다음 스위치 및 노드 명명법을 사용합니다.

- 두 Cisco 스위치의 이름은 CS1, CS2입니다.
- 노드 이름은 cluster1-01과 cluster1-02입니다.
- 클러스터 LIF 이름은 cluster1-01\_clus1, cluster1-01의 경우 cluster1-01\_cluser2, cluster1-02\_clus1, cluster1-02의 경우 'cluster1-02\_cluser2'입니다.
- 'cluster1:: \*>' 프롬프트는 클러스터의 이름을 나타냅니다.

이 작업에 대해

이 절차를 수행하려면 ONTAP 명령과 Cisco Nexus 3000 시리즈 스위치 명령을 모두 사용해야 합니다. ONTAP 명령은 별도의 표시가 없는 한 사용됩니다.

단계

1. 이 클러스터에서 AutoSupport가 활성화되어 있으면 'system node AutoSupport invoke -node \* -type allmessage MAINT=x h' AutoSupport 메시지를 호출하여 자동 케이스 생성을 억제합니다

여기서 \_x\_는 유지보수 기간(시간)입니다.

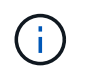

AutoSupport 메시지는 유지보수 기간 동안 자동 케이스 생성이 억제되도록 이 유지보수 작업의 기술 지원에 알립니다.

2. 권한 수준을 고급으로 변경하고 계속할 것인지 묻는 메시지가 표시되면 \* y \* 를 입력합니다.

세트 프리빌리지 고급

고급 프롬프트('\*>')가 나타납니다.

3. 각 클러스터 인터커넥트 스위치에 대해 각 노드에 구성된 클러스터 인터커넥트 인터페이스 수를 표시합니다.

네트워크 디바이스 검색 표시 프로토콜 CDP

```
예제 보기
```

```
cluster1::*> network device-discovery show -protocol cdp
Node/ Local Discovered
Protocol Port Device (LLDP: ChassisID) Interface
Platform
_____
cluster1-02/cdp
        e0a cs1
                                Eth1/2
                                             N3K-
C3232C
        e0b cs2
                                Eth1/2
                                      N3K-
C3232C
cluster1-01/cdp
        e0a cs1
                                Eth1/1
                                            N3K-
C3232C
                                Eth1/1
       e0b cs2
                                             N3K-
C3232C
4 entries were displayed.
```

4. 각 클러스터 인터페이스의 관리 또는 운영 상태를 확인합니다.

a. 네트워크 포트 속성을 표시합니다.

'network port show - IPSpace Cluster'

```
cluster1::*> network port show -ipspace Cluster
Node: cluster1-02
                                 Speed(Mbps) Health
Port IPspace Broadcast Domain Link MTU Admin/Oper Status
e0a Cluster Cluster
                         up 9000 auto/10000
healthy
eOb Cluster Cluster up 9000 auto/10000
healthy
Node: cluster1-01
                                 Speed(Mbps) Health
Port IPspace Broadcast Domain Link MTU Admin/Oper Status
_____ __ ____
eOa Cluster Cluster up 9000 auto/10000
healthy
eOb Cluster Cluster up 9000 auto/10000
healthy
4 entries were displayed.
```

a. LIF에 대한 정보를 표시합니다. 'network interface show-vserver Cluster'

```
cluster1::*> network interface show -vserver Cluster
        Logical
                     Status Network
       Current Is
Current
Vserver Interface Admin/Oper Address/Mask Node
Port Home
_____ ___ ____
_____ _
Cluster
      cluster1-01_clus1 up/up 169.254.209.69/16
cluster1-01 e0a true
       cluster1-01_clus2 up/up 169.254.49.125/16
cluster1-01 eOb true
       cluster1-02_clus1 up/up 169.254.47.194/16
cluster1-02 e0a true
       cluster1-02_clus2 up/up 169.254.19.183/16
cluster1-02 eOb true
4 entries were displayed.
```

5. 원격 클러스터 LIF에 대해 'cluster ping -cluster -node\_node -name\_'을 ping합니다

```
예제 보기
```

```
cluster1::*> cluster ping-cluster -node cluster1-02
Host is cluster1-02
Getting addresses from network interface table...
Cluster cluster1-01 clus1 169.254.209.69 cluster1-01
                                                         e0a
Cluster cluster1-01 clus2 169.254.49.125 cluster1-01
                                                          e0b
Cluster cluster1-02 clus1 169.254.47.194 cluster1-02
                                                          e0a
Cluster cluster1-02 clus2 169.254.19.183 cluster1-02
                                                          e0b
Local = 169.254.47.194 \ 169.254.19.183
Remote = 169.254.209.69 169.254.49.125
Cluster Vserver Id = 4294967293
Ping status:
. . . .
Basic connectivity succeeds on 4 path(s)
Basic connectivity fails on 0 path(s)
. . . . . . . . . . . . . . . .
Detected 9000 byte MTU on 4 path(s):
    Local 169.254.19.183 to Remote 169.254.209.69
    Local 169.254.19.183 to Remote 169.254.49.125
    Local 169.254.47.194 to Remote 169.254.209.69
    Local 169.254.47.194 to Remote 169.254.49.125
Larger than PMTU communication succeeds on 4 path(s)
RPC status:
2 paths up, 0 paths down (tcp check)
2 paths up, 0 paths down (udp check)
```

6. 모든 클러스터 LIF에서 'auto-revert' 명령이 활성화되어 있는지 확인합니다. 'network interface show -vserver Cluster-fields auto-revert'

```
예제 보기
```

7. ONTAP 9.8 이상의 경우 '시스템 스위치 이더넷 로그 설정 - 암호' 명령을 사용하여 스위치 관련 로그 파일을 수집하기 위한 이더넷 스위치 상태 모니터 로그 수집 기능을 활성화합니다

System switch Ethernet log enable-collection

```
예제 보기
```

```
cluster1::*> system switch ethernet log setup-password
Enter the switch name: <return>
The switch name entered is not recognized.
Choose from the following list:
cs1
cs2
cluster1::*> system switch ethernet log setup-password
Enter the switch name: cs1
RSA key fingerprint is
e5:8b:c6:dc:e2:18:18:09:36:63:d9:63:dd:03:d9:cc
Do you want to continue*? {y|n}::[n] y
Enter the password: <enter switch password>
Enter the password again: <enter switch password>
cluster1::*> system switch ethernet log setup-password
Enter the switch name: cs2
RSA key fingerprint is
57:49:86:a1:b9:80:6a:61:9a:86:8e:3c:e3:b7:1f:b1
Do you want to continue? {y|n}:: [n] y
Enter the password: <enter switch password>
Enter the password again: <enter switch password>
cluster1::*> system switch ethernet log enable-collection
Do you want to enable cluster log collection for all nodes in the
cluster?
{y|n}: [n] y
Enabling cluster switch log collection.
cluster1::*>
```

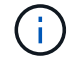

이러한 명령에서 오류가 반환되면 NetApp 지원에 문의하십시오.

8. ONTAP 릴리스 9.5P16, 9.6P12 및 9.7P10 이상의 패치 릴리스의 경우 'system cluster-switch log setuppassword' 명령을 사용하여 스위치 관련 로그 파일을 수집하기 위한 이더넷 스위치 상태 모니터 로그 수집 기능을 활성화합니다

```
'system cluster-switch log enable-collection'을 선택합니다
```

예제 보기

```
cluster1::*> system cluster-switch log setup-password
Enter the switch name: <return>
The switch name entered is not recognized.
Choose from the following list:
cs1
cs2
cluster1::*> system cluster-switch log setup-password
Enter the switch name: cs1
RSA key fingerprint is
e5:8b:c6:dc:e2:18:18:09:36:63:d9:63:dd:03:d9:cc
Do you want to continue? {y|n}::[n] y
Enter the password: <enter switch password>
Enter the password again: <enter switch password>
cluster1::*> system cluster-switch log setup-password
Enter the switch name: cs2
RSA key fingerprint is
57:49:86:a1:b9:80:6a:61:9a:86:8e:3c:e3:b7:1f:b1
Do you want to continue? {y|n}:: [n] y
Enter the password: <enter switch password>
Enter the password again: <enter switch password>
cluster1::*> system cluster-switch log enable-collection
Do you want to enable cluster log collection for all nodes in the
cluster?
{y|n}: [n] y
Enabling cluster switch log collection.
cluster1::*>
```

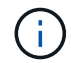

이러한 명령에서 오류가 반환되면 NetApp 지원에 문의하십시오.

# 이 절차를 사용하여 Nexus 3232C 클러스터 스위치에 NX-OS 소프트웨어를 설치할 수 있습니다.

요구사항 검토

필요한 것

- 스위치 구성의 현재 백업
- 완전히 작동하는 클러스터(로그에 오류 또는 유사한 문제 없음)
- "Cisco 이더넷 스위치 페이지". 지원되는 ONTAP 및 NX-OS 버전은 스위치 호환성 표를 참조하십시오.
- "Cisco Nexus 3000 시리즈 스위치". Cisco 스위치 업그레이드 및 다운그레이드 절차에 대한 전체 설명서는 Cisco 웹 사이트에서 제공되는 해당 소프트웨어 및 업그레이드 가이드를 참조하십시오.

소프트웨어를 설치합니다

이 절차를 수행하려면 ONTAP 명령과 Cisco Nexus 3000 시리즈 스위치 명령을 모두 사용해야 합니다. ONTAP 명령은 별도의 표시가 없는 한 사용됩니다.

의 절차를 완료해야 합니다 "NX-OS 및 RCF 설치 준비"를 클릭한 후 아래 단계를 따릅니다.

단계

1. 클러스터 스위치를 관리 네트워크에 연결합니다.

2. "ping" 명령을 사용하여 NX-OS 소프트웨어 및 RCF를 호스팅하는 서버에 대한 연결을 확인합니다.

예제 보기

이 예에서는 스위치가 IP 주소 172.19.2.1로 서버에 연결할 수 있는지 확인합니다.

cs2# **ping 172.19.2.1** Pinging 172.19.2.1 with 0 bytes of data:

Reply From 172.19.2.1: icmp\_seq = 0. time= 5910 usec.

3. NX-OS 소프트웨어 및 EPLD 이미지를 Nexus 3232C 스위치에 복사합니다.

```
예제 보기
```

```
cs2# copy sftp: bootflash: vrf management
Enter source filename: /code/nxos.9.3.4.bin
Enter hostname for the sftp server: 172.19.2.1
Enter username: user1
Outbound-ReKey for 172.19.2.1:22
Inbound-ReKey for 172.19.2.1:22
user1@172.19.2.1's password:
sftp> progress
Progress meter enabled
sftp> get /code/nxos.9.3.4.bin /bootflash/nxos.9.3.4.bin
/code/nxos.9.3.4.bin 100% 1261MB 9.3MB/s 02:15
sftp> exit
Copy complete, now saving to disk (please wait) ...
Copy complete.
cs2# copy sftp: bootflash: vrf management
Enter source filename: /code/n9000-epld.9.3.4.img
Enter hostname for the sftp server: 172.19.2.1
Enter username: user1
Outbound-ReKey for 172.19.2.1:22
Inbound-ReKey for 172.19.2.1:22
user10172.19.2.1's password:
sftp> progress
Progress meter enabled
sftp> get /code/n9000-epld.9.3.4.img /bootflash/n9000-
epld.9.3.4.img
/code/n9000-epld.9.3.4.img 100% 161MB 9.5MB/s 00:16
sftp> exit
Copy complete, now saving to disk (please wait) ...
Copy complete.
```

4. 실행 중인 NX-OS 소프트웨어 버전을 확인합니다.

'How version'입니다

예제 보기

```
cs2# show version
Cisco Nexus Operating System (NX-OS) Software
TAC support: http://www.cisco.com/tac
Copyright (C) 2002-2019, Cisco and/or its affiliates.
All rights reserved.
The copyrights to certain works contained in this software are
owned by other third parties and used and distributed under their
own
licenses, such as open source. This software is provided "as is,"
and unless
otherwise stated, there is no warranty, express or implied,
including but not
limited to warranties of merchantability and fitness for a
particular purpose.
Certain components of this software are licensed under
the GNU General Public License (GPL) version 2.0 or
GNU General Public License (GPL) version 3.0 or the GNU
Lesser General Public License (LGPL) Version 2.1 or
Lesser General Public License (LGPL) Version 2.0.
A copy of each such license is available at
http://www.opensource.org/licenses/gpl-2.0.php and
http://opensource.org/licenses/gpl-3.0.html and
http://www.opensource.org/licenses/lgpl-2.1.php and
http://www.gnu.org/licenses/old-licenses/library.txt.
Software
 BIOS: version 08.37
 NXOS: version 9.3(3)
 BIOS compile time: 01/28/2020
 NXOS image file is: bootflash:///nxos.9.3.3.bin
NXOS compile time: 12/22/2019 2:00:00 [12/22/2019 14:00:37]
Hardware
 cisco Nexus3000 C3232C Chassis (Nexus 9000 Series)
 Intel(R) Xeon(R) CPU E5-2403 v2 @ 1.80GHz with 8154432 kB of
memory.
 Processor Board ID FO?????GD
  Device name: cs2
 bootflash: 53298520 kB
Kernel uptime is 0 day(s), 0 hour(s), 3 minute(s), 36 second(s)
Last reset at 74117 usecs after Tue Nov 24 06:24:23 2020
```

```
Reason: Reset Requested by CLI command reload
System version: 9.3(3)
Service:
plugin
Core Plugin, Ethernet Plugin
Active Package(s):
cs2#
```

## 5. NX-OS 이미지를 설치합니다.

이미지 파일을 설치하면 스위치를 재부팅할 때마다 이미지 파일이 로드됩니다.

```
cs2# install all nxos bootflash:nxos.9.3.4.bin
Installer will perform compatibility check first. Please wait.
Installer is forced disruptive
Verifying image bootflash:/nxos.9.3.4.bin for boot variable "nxos".
[] 100% -- SUCCESS
Verifying image type.
[] 100% -- SUCCESS
Preparing "nxos" version info using image bootflash:/nxos.9.3.4.bin.
[] 100% -- SUCCESS
Preparing "bios" version info using image bootflash:/nxos.9.3.4.bin.
[] 100% -- SUCCESS
Performing module support checks.
[] 100% -- SUCCESS
Notifying services about system upgrade.
[] 100% -- SUCCESS
Compatibility check is done:
Module bootable
                     Impact
                                      Install-type Reason
_____ ____
                     disruptive
                                      reset
                                                   default
    1
        yes
upgrade is not hitless
Images will be upgraded according to following table:
Module Image Running-Version(pri:alt)
New-Version
                 Upg-Required
_____
----- -----
    1 nxos
                9.3(3)
          yes
bios v08.37(01/28/2020):v08.32(10/18/2016)
9.3(4)
    1
v08.37(01/28/2020) no
Switch will be reloaded for disruptive upgrade.
Do you want to continue with the installation (y/n)? [n] y
```

```
Install is in progress, please wait.
Performing runtime checks.
[] 100% -- SUCCESS
Setting boot variables.
[] 100% -- SUCCESS
Performing configuration copy.
[] 100% -- SUCCESS
Module 1: Refreshing compact flash and upgrading
bios/loader/bootrom.
Warning: please do not remove or power off the module at this time.
[] 100% -- SUCCESS
Finishing the upgrade, switch will reboot in 10 seconds.
cs2#
```

6. 스위치를 재부팅한 후 NX-OS 소프트웨어의 새 버전을 확인합니다

예제 보기

```
cs2# show version
Cisco Nexus Operating System (NX-OS) Software
TAC support: http://www.cisco.com/tac
Copyright (C) 2002-2020, Cisco and/or its affiliates.
All rights reserved.
The copyrights to certain works contained in this software are
owned by other third parties and used and distributed under their
own
licenses, such as open source. This software is provided "as is,"
and unless
otherwise stated, there is no warranty, express or implied,
including but not
limited to warranties of merchantability and fitness for a
particular purpose.
Certain components of this software are licensed under
the GNU General Public License (GPL) version 2.0 or
GNU General Public License (GPL) version 3.0 or the GNU
Lesser General Public License (LGPL) Version 2.1 or
Lesser General Public License (LGPL) Version 2.0.
A copy of each such license is available at
http://www.opensource.org/licenses/gpl-2.0.php and
http://opensource.org/licenses/gpl-3.0.html and
http://www.opensource.org/licenses/lgpl-2.1.php and
http://www.gnu.org/licenses/old-licenses/library.txt.
Software
 BIOS: version 08.37
 NXOS: version 9.3(4)
 BIOS compile time: 01/28/2020
 NXOS image file is: bootflash:///nxos.9.3.4.bin
 NXOS compile time: 4/28/2020 21:00:00 [04/29/2020 06:28:31]
Hardware
 cisco Nexus3000 C3232C Chassis (Nexus 9000 Series)
 Intel(R) Xeon(R) CPU E5-2403 v2 @ 1.80GHz with 8154432 kB of
memory.
 Processor Board ID FO?????GD
  Device name: rtpnpi-mcc01-8200-ms-A1
 bootflash:
             53298520 kB
Kernel uptime is 0 day(s), 0 hour(s), 3 minute(s), 14 second(s)
Last reset at 196755 usecs after Tue Nov 24 06:37:36 2020
```

```
Reason: Reset due to upgrade
System version: 9.3(3)
Service:
plugin
Core Plugin, Ethernet Plugin
Active Package(s):
cs2#
```

7. EPLD 이미지를 업그레이드하고 스위치를 reboot한다.

```
cs2# show version module 1 epld
EPLD Device
                       Version
_____
                        0x12
MI FPGA
                        0x11
IO FPGA
cs2# install epld bootflash:n9000-epld.9.3.4.img module 1
Compatibility check:
Module Type Upgradable Impact Reason
----- ------
                               _____
   1
          SUP
                    Yes
                               disruptive Module
Upgradable
Retrieving EPLD versions.... Please wait.
Images will be upgraded according to following table:
Module Type EPLD
                        Running-Version New-Version Upg-
Required
_____ _____
_____
                                0x12 0x12
  1 SUP MI FPGA
No
  1 SUP IO FPGA
                                0x11 0x12
Yes
The above modules require upgrade.
The switch will be reloaded at the end of the upgrade
Do you want to continue (y/n)? [n] y
Proceeding to upgrade Modules.
Starting Module 1 EPLD Upgrade
Module 1 : IO FPGA [Programming] : 100.00% ( 64 of 64
sectors)
Module 1 EPLD upgrade is successful.
Module Type Upgrade-Result
_____ ____
           SUP
   1
                    Success
Module 1 EPLD upgrade is successful.
cs2#
```

8. 스위치 재부팅 후 다시 로그인하여 EPLD 골든 이미지를 업그레이드한 후 스위치를 다시 재부팅합니다.

예제 보기

```
cs2# install epld bootflash:n9000-epld.9.3.4.img module 1 golden
Digital signature verification is successful
Compatibility check:
Module Type Upgradable Impact Reason
----- ------
                                 ----- -----
                          Yes
   1
              SUP
                                 disruptive Module
Upgradable
Retrieving EPLD versions.... Please wait.
The above modules require upgrade.
The switch will be reloaded at the end of the upgrade
Do you want to continue (y/n)? [n] y
Proceeding to upgrade Modules.
Starting Module 1 EPLD Upgrade
Module 1 : MI FPGA [Programming] : 100.00% ( 64 of 64 sect)
Module 1 : IO FPGA [Programming] : 100.00% ( 64 of 64 sect)
Module 1 EPLD upgrade is successful.
Module Type Upgrade-Result
_____ ____
   1
        SUP Success
EPLDs upgraded.
Module 1 EPLD upgrade is successful.
cs2#
```

9. 스위치 재부팅 후 로그인하여 새 버전의 EPLD가 성공적으로 로드되었는지 확인합니다.

예제 보기

```
cs2# show version module 1 epld

EPLD Device Version

MI FPGA 0x12

IO FPGA 0x12
```

다음 단계 "RCF 구성 파일을 설치합니다"

### RCF(Reference Configuration File) 설치

Nexus 3232C 스위치를 처음 설정한 후 RCF를 설치하려면 다음 절차를 따르십시오.

이 절차를 사용하여 RCF 버전을 업그레이드할 수도 있습니다. 기술 자료 문서를 참조하십시오 "원격 연결을 유지하면서 Cisco 상호 연결 스위치의 구성을 지우는 방법" RCF를 업그레이드할 때 자세한 내용을 확인하십시오.

요구사항 검토

### 필요한 것

- 스위치 구성의 현재 백업
- 완전히 작동하는 클러스터(로그에 오류 또는 유사한 문제 없음)
- 현재 RCF(Reference Configuration File)
- RCF를 설치할 때 스위치에 콘솔 연결 필요
- "Cisco 이더넷 스위치 페이지" 지원되는 ONTAP 및 RCF 버전은 스위치 호환성 표를 참조하십시오. RCF의 명령 구문과 NX-OS 버전에 있는 명령 구문 사이에 명령 종속성이 있을 수 있습니다.
- "Cisco Nexus 3000 시리즈 스위치". Cisco 스위치 업그레이드 및 다운그레이드 절차에 대한 전체 설명서는 Cisco 웹 사이트에서 제공되는 해당 소프트웨어 및 업그레이드 가이드를 참조하십시오.

파일을 설치합니다

#### 예를 참조하십시오

이 절차의 예에서는 다음 스위치 및 노드 명명법을 사용합니다.

- 두 Cisco 스위치의 이름은 CS1, CS2입니다.
- 노드 이름은 'cluster1-01', 'cluster1-02', 'cluster1-03', 'cluster1-04'입니다.
- 클러스터 LIF 이름은 'cluster1-01\_clus1', 'cluster1-01\_clus2', 'cluster1-02\_clus1', 'cluster1-02\_clus2', 'cluster1-03 clus1'입니다. 'cluster1-03 clus2', 'cluster1-04 clus1', 'cluster1-04 clus2'.
- 'cluster1:: \*>' 프롬프트는 클러스터의 이름을 나타냅니다.

#### 이 작업에 대해

이 절차를 수행하려면 ONTAP 명령과 Cisco Nexus 3000 시리즈 스위치 명령을 모두 사용해야 합니다. ONTAP 명령은 별도의 표시가 없는 한 사용됩니다.

이 절차 중에는 작동 중인 ISL(Inter-Switch Link)이 필요하지 않습니다. RCF 버전 변경이 ISL 연결에 일시적으로 영향을 미칠 수 있기 때문에 이는 설계상 가능합니다. 무중단 클러스터 운영을 보장하기 위해 다음 절차를 수행하면 타겟 스위치에 대한 단계를 수행하는 동안 모든 클러스터 LIF가 운영 파트너 스위치로 마이그레이션됩니다.

의 절차를 완료해야 합니다 "NX-OS 및 RCF 설치 준비"를 클릭한 후 아래 단계를 따릅니다.

단계

1. 클러스터 스위치에 연결된 각 노드의 클러스터 포트를 표시합니다.

네트워크 디바이스 발견 쇼

예제 보기

```
cluster1::*> network device-discovery show
Node/ Local Discovered
Protocol Port Device (LLDP: ChassisID) Interface
Platform
_____
cluster1-01/cdp
                                 Ethernet1/7 N3K-
        e0a cs1
C3232C
        e0d cs2
                                  Ethernet1/7 N3K-
C3232C
cluster1-02/cdp
                                  Ethernet1/8 N3K-
        e0a cs1
C3232C
                                  Ethernet1/8 N3K-
        e0d cs2
C3232C
cluster1-03/cdp
                                  Ethernet1/1/1 N3K-
        e0a
             cs1
C3232C
        e0b cs2
                                  Ethernet1/1/1 N3K-
C3232C
cluster1-04/cdp
                                  Ethernet1/1/2 N3K-
        e0a
             cs1
C3232C
        e0b cs2
                                 Ethernet1/1/2 N3K-
C3232C
cluster1::*>
```

2. 각 클러스터 포트의 관리 및 운영 상태를 확인합니다.

a. 모든 클러스터 포트가 정상 상태인지 확인합니다.

network port show -role cluster
```
예제 보기
```

```
cluster1::*> network port show -role cluster
Node: cluster1-01
Ignore
                                  Speed(Mbps)
Health Health
Port IPspace Broadcast Domain Link MTU Admin/Oper
Status Status
_____ ____
e0a
     Cluster Cluster up 9000 auto/100000
healthy false
eOd Cluster Cluster up 9000 auto/100000
healthy false
Node: cluster1-02
Ignore
                                  Speed(Mbps)
Health Health
    IPspace Broadcast Domain Link MTU Admin/Oper
Port
Status Status
_____ _ ____
_____
     Cluster Cluster up 9000 auto/100000
e0a
healthy false
eOd Cluster Cluster up 9000 auto/100000
healthy false
8 entries were displayed.
Node: cluster1-03
 Ignore
                                  Speed(Mbps)
Health Health
Port IPspace Broadcast Domain Link MTU Admin/Oper
Status Status
_____ ____
e0a
     Cluster Cluster up 9000 auto/10000
healthy false
eOb Cluster Cluster up 9000 auto/10000
healthy false
```

b. 모든 클러스터 인터페이스(LIF)가 홈 포트에 있는지 확인합니다.

네트워크 인터페이스 show-role cluster

```
cluster1::*> network interface show -role cluster
         Logical
                         Status
                                 Network
         Current Is
Current
Vserver Interface
                     Admin/Oper Address/Mask Node
Port Home
_____ ____
----- -----
Cluster
        cluster1-01 clus1 up/up 169.254.3.4/23
cluster1-01 e0a true
         cluster1-01 clus2 up/up 169.254.3.5/23
cluster1-01 e0d true
         cluster1-02 clus1 up/up 169.254.3.8/23
cluster1-02 e0a true
         cluster1-02 clus2 up/up 169.254.3.9/23
cluster1-02 eOd true
         cluster1-03 clus1 up/up
                                169.254.1.3/23
cluster1-03 e0a true
         cluster1-03 clus2 up/up
                                169.254.1.1/23
cluster1-03 eOb true
         cluster1-04 clus1 up/up
                                169.254.1.6/23
cluster1-04 e0a true
         cluster1-04 clus2 up/up 169.254.1.7/23
cluster1-04 e0b
               true
8 entries were displayed.
cluster1::*>
```

c. 클러스터가 두 클러스터 스위치에 대한 정보를 표시하는지 확인합니다.

'system cluster-switch show-is-monitoring-enabled-operational true'

```
cluster1::*> system cluster-switch show -is-monitoring-enabled
-operational true
Switch
                        Туре
                                        Address
Model
_____
_____
cs1
                   cluster-network 10.233.205.92
NX3232C
    Serial Number: FOXXXXXXGS
     Is Monitored: true
          Reason: None
 Software Version: Cisco Nexus Operating System (NX-OS) Software,
Version
                 9.3(4)
   Version Source: CDP
cs2
                       cluster-network 10.233.205.93
NX3232C
    Serial Number: FOXXXXXXGD
     Is Monitored: true
          Reason: None
 Software Version: Cisco Nexus Operating System (NX-OS) Software,
Version
                 9.3(4)
   Version Source: CDP
2 entries were displayed.
```

3. 클러스터 LIF에서 자동 되돌리기 기능을 해제합니다.

예제 보기

cluster1::\*> network interface modify -vserver Cluster -lif \* -auto
-revert false

4. 클러스터 스위치 CS2에서 노드의 클러스터 포트에 연결된 포트를 종료합니다.

```
cs2(config)# interface eth1/1/1-2,eth1/7-8
cs2(config-if-range)# shutdown
```

5. 클러스터 포트가 클러스터 스위치 CS1에 호스팅된 포트로 마이그레이션되었는지 확인합니다. 이 작업은 몇 초 정도 걸릴 수 있습니다.

네트워크 인터페이스 show-role cluster

| 예제 | 보기 |
|----|----|
|----|----|

| cluster1::*> | > network interfac | e show -role | e cluster      |         |
|--------------|--------------------|--------------|----------------|---------|
|              | Logical            | Status       | Network        | Current |
| Current Is   |                    |              |                |         |
| Vserver      | Interface          | Admin/Oper   | Address/Mask   | Node    |
| Port Home    | 9                  |              |                |         |
|              |                    |              |                |         |
|              |                    |              |                |         |
| Cluster      |                    |              |                |         |
|              | cluster1-01_clus1  | up/up        | 169.254.3.4/23 |         |
| cluster1-01  | e0a true           |              |                |         |
|              | cluster1-01_clus2  | up/up        | 169.254.3.5/23 |         |
| cluster1-01  | e0a false          |              |                |         |
|              | cluster1-02_clus1  | up/up        | 169.254.3.8/23 |         |
| cluster1-02  | e0a true           |              |                |         |
|              | cluster1-02_clus2  | up/up        | 169.254.3.9/23 |         |
| cluster1-02  | e0a false          |              |                |         |
|              | cluster1-03_clus1  | up/up        | 169.254.1.3/23 |         |
| cluster1-03  | e0a true           |              |                |         |
|              | cluster1-03_clus2  | up/up        | 169.254.1.1/23 |         |
| cluster1-03  | e0a false          |              |                |         |
|              | cluster1-04 clus1  | up/up        | 169.254.1.6/23 |         |
| cluster1-04  | e0a true           |              |                |         |
|              | cluster1-04 clus2  | up/up        | 169.254.1.7/23 |         |
| cluster1-04  | e0a false          |              |                |         |
| 8 entries we | ere displayed.     |              |                |         |
| cluster1::*> | >                  |              |                |         |
|              |                    |              |                |         |

6. 클러스터가 정상 상태인지 확인합니다.

'클러스터 쇼'

| cluster1::*> cluster  | show   |             |         |
|-----------------------|--------|-------------|---------|
| Node                  | Health | Eligibility | Epsilon |
|                       |        |             |         |
| cluster1-01           | true   | true        | false   |
| cluster1-02           | true   | true        | false   |
| cluster1-03           | true   | true        | true    |
| cluster1-04           | true   | true        | false   |
| 4 entries were displa | ayed.  |             |         |
| cluster1::*>          |        |             |         |
|                       |        |             |         |

7. 아직 저장하지 않은 경우 다음 명령의 출력을 텍스트 파일로 복사하여 현재 스위치 구성의 복사본을 저장합니다.

'show running-config'를 선택합니다

8. 스위치 CS2의 구성을 지우고 스위치를 재부팅합니다.

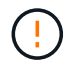

새로운 RCF를 업데이트하거나 적용할 때는 스위치 설정을 지우고 기본 구성을 수행해야 합니다. 스위치를 다시 설정하려면 스위치 직렬 콘솔 포트에 연결해야 합니다.

a. 구성 정리:

예제 보기

```
(cs2) # write erase
```

Warning: This command will erase the startup-configuration.

```
Do you wish to proceed anyway? (y/n) [n] y
```

b. 스위치를 재부팅합니다.

예제 보기

```
(cs2)# reload Are you sure you would like to reset the system? (y/n) {\bf y}
```

9. 스위치의 기본 설정을 수행합니다. 을 참조하십시오 "3232C 클러스터 스위치를 구성합니다" 를 참조하십시오.

10. FTP, TFTP, SFTP 또는 SCP 중 하나의 전송 프로토콜을 사용하여 RCF를 스위치 CS2의 부트플래시 에

복사합니다. Cisco 명령에 대한 자세한 내용은 에서 해당 설명서를 참조하십시오 "Cisco Nexus 3000 Series NX-OS 명령 참조" 안내선.

예제 보기

이 예에서는 스위치 CS2에서 RCF를 부트 플래시에 복사하는 데 사용되는 TFTP를 보여 줍니다.

cs2# copy tftp: bootflash: vrf management Enter source filename: Nexus\_3232C\_RCF\_v1.6-Cluster-HA-Breakout.txt Enter hostname for the tftp server: 172.22.201.50 Trying to connect to tftp server....Connection to Server Established. TFTP get operation was successful Copy complete, now saving to disk (please wait)...

11. 이전에 다운로드한 RCF를 bootflash에 적용합니다.

Cisco 명령에 대한 자세한 내용은 에서 해당 설명서를 참조하십시오 "Cisco Nexus 3000 Series NX-OS 명령 참조" 안내선.

예제 보기

이 예에서는 RCF 파일 "Nexus\_3232C\_RCF\_v1.6-Cluster-HA-Breakout.txt"가 스위치 CS2에 설치되어 있음을 보여 줍니다.

cs2# copy Nexus\_3232C\_RCF\_v1.6-Cluster-HA-Breakout.txt runningconfig echo-commands

12. 의 배너 출력을 확인합니다 show banner motd 명령. 스위치의 올바른 구성과 작동을 위해 \* 중요 참고 \* 의 지침을 읽고 따라야 합니다.

```
cs2# show banner motd
*******
* NetApp Reference Configuration File (RCF)
*
* Switch : Cisco Nexus 3232C
* Filename : Nexus 3232C RCF v1.6-Cluster-HA-Breakout.txt
* Date : Oct-20-2020
* Version : v1.6
* Port Usage : Breakout configuration
* Ports 1- 3: Breakout mode (4x10GbE) Intra-Cluster Ports, int
e1/1/1-4,
* e1/2/1-4, e1/3/1-4
* Ports 4- 6: Breakout mode (4x25GbE) Intra-Cluster/HA Ports, int
e1/4/1-4,
* e1/5/1-4, e1/6/1-4
* Ports 7-30: 40/100GbE Intra-Cluster/HA Ports, int e1/7-30
* Ports 31-32: Intra-Cluster ISL Ports, int e1/31-32
* Ports 33-34: 10GbE Intra-Cluster 10GbE Ports, int e1/33-34
* IMPORTANT NOTES
* - Load Nexus 3232C RCF v1.6-Cluster-HA.txt for non breakout config
* - This RCF utilizes QoS and requires TCAM re-configuration,
requiring RCF
  to be loaded twice with the Cluster Switch rebooted in between.
*
* - Perform the following 4 steps to ensure proper RCF installation:
*
   (1) Apply RCF first time, expect following messages:
*
       - Please save config and reload the system...
*
       - Edge port type (portfast) should only be enabled on
ports...
       - TCAM region is not configured for feature QoS class IPv4
ingress...
*
   (2) Save running-configuration and reboot Cluster Switch
    (3) After reboot, apply same RCF second time and expect
following messages:
       - % Invalid command at '^' marker
*
```

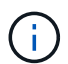

RCF를 처음 적용할 때 \* ERROR: Failed to write VSH commands \* 메시지가 예상되며 무시해도 됩니다.

13. RCF 파일이 올바른 최신 버전인지 확인합니다.

'show running-config'를 선택합니다

출력을 점검하여 올바른 RCF가 있는지 확인할 때 다음 정보가 올바른지 확인하십시오.

- ° RCF 배너
- <sup>•</sup> 노드 및 포트 설정입니다
- <sup>。</sup> 사용자 지정

출력은 사이트 구성에 따라 달라집니다. 포트 설정을 확인하고 설치된 RCF에 대한 변경 사항은 릴리스 노트를 참조하십시오.

14. RCF 버전 및 스위치 설정이 올바른지 확인한 후 running-config 파일을 startup-config 파일에 복사합니다.

Cisco 명령에 대한 자세한 내용은 에서 해당 설명서를 참조하십시오 "Cisco Nexus 3000 Series NX-OS 명령 참조" 안내선.

15. 스위치 CS2를 재부팅합니다. 스위치가 재부팅되는 동안 노드에 보고된 "클러스터 포트 다운" 이벤트를 무시할 수 있습니다.

cs2# reload This command will reboot the system. (y/n)? [n]  ${\bf y}$ 

16. 동일한 RCF를 적용하고 실행 중인 구성을 다시 저장합니다.

17. 클러스터에서 클러스터 포트의 상태를 확인합니다.

a. eOd 포트가 클러스터의 모든 노드에서 정상 작동 중인지 확인합니다.

네트워크 포트 show-role cluster

```
예제 보기
```

```
cluster1::*> network port show -role cluster
Node: cluster1-01
Ignore
                                 Speed(Mbps)
Health Health
Port IPspace Broadcast Domain Link MTU Admin/Oper
Status Status
_____ ____
e0a
     Cluster Cluster up 9000 auto/10000
healthy false
eOb Cluster Cluster up 9000 auto/10000
healthy false
Node: cluster1-02
Ignore
                                 Speed(Mbps)
Health Health
    IPspace Broadcast Domain Link MTU Admin/Oper
Port
Status Status
_____ ____
     Cluster Cluster up 9000 auto/10000
e0a
healthy false
eOb Cluster Cluster up 9000 auto/10000
healthy false
Node: cluster1-03
Ignore
                                 Speed(Mbps)
Health Health
Port IPspace Broadcast Domain Link MTU Admin/Oper
Status Status
_____ ____
    Cluster Cluster up 9000 auto/100000
e0a
healthy false
   Cluster Cluster up 9000 auto/100000
e0d
healthy false
```

b. 클러스터에서 스위치 상태를 확인합니다. LIF가 e0d에 홈링되지 않으므로 스위치 CS2가 표시되지 않을 수 있습니다.

```
cluster1::*> network device-discovery show -protocol cdp
         Local Discovered
Node/
Protocol
         Port Device (LLDP: ChassisID) Interface
Platform
______ ____
_____
cluster1-01/cdp
         e0a cs1
                                      Ethernet1/7
N3K-C3232C
         e0d cs2
                                      Ethernet1/7
N3K-C3232C
cluster01-2/cdp
                                      Ethernet1/8
         e0a cs1
N3K-C3232C
                                      Ethernet1/8
         e0d cs2
N3K-C3232C
cluster01-3/cdp
         e0a cs1
                                      Ethernet1/1/1
N3K-C3232C
        e0b cs2
                                      Ethernet1/1/1
N3K-C3232C
cluster1-04/cdp
         e0a cs1
                                      Ethernet1/1/2
N3K-C3232C
         e0b cs2
                                     Ethernet1/1/2
N3K-C3232C
cluster1::*> system cluster-switch show -is-monitoring-enabled
-operational true
Switch
                       Type
                                      Address
Model
_____ ____
____
cs1
                       cluster-network 10.233.205.90
N3K-C3232C
    Serial Number: FOXXXXXXGD
     Is Monitored: true
          Reason: None
 Software Version: Cisco Nexus Operating System (NX-OS)
Software, Version
                 9.3(4)
   Version Source: CDP
cs2
                      cluster-network 10.233.205.91
```

47

```
N3K-C3232C
Serial Number: FOXXXXXXGS
Is Monitored: true
Reason: None
Software Version: Cisco Nexus Operating System (NX-OS)
Software, Version
9.3(4)
Version Source: CDP
2 entries were displayed.
```

이전에 스위치에 로드된 RCF 버전에 따라 CS1 스위치 콘솔에서 다음 출력을 관찰할 수 있습니다

2020 Nov 17 16:07:18 csl %\$ VDC-1 %\$ %STP-2-UNBLOCK\_CONSIST\_PORT: Unblocking port port-channel1 on VLAN0092. Port consistency restored. 2020 Nov 17 16:07:23 csl %\$ VDC-1 %\$ %STP-2-BLOCK\_PVID\_PEER: Blocking port-channel1 on VLAN0001. Inconsistent peer vlan. 2020 Nov 17 16:07:23 csl %\$ VDC-1 %\$ %STP-2-BLOCK\_PVID\_LOCAL: Blocking port-channel1 on VLAN0092. Inconsistent local vlan.

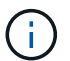

클러스터 노드가 정상 상태로 보고되려면 최대 5분이 걸릴 수 있습니다.

18. 클러스터 스위치 CS1에서 노드의 클러스터 포트에 연결된 포트를 종료합니다.

예제 보기

다음 예제에서는 1단계의 인터페이스 예제 출력을 사용합니다.

csl(config)# interface eth1/1/1-2,eth1/7-8
csl(config-if-range)# shutdown

19. 클러스터 LIF가 스위치 CS2에 호스팅된 포트로 마이그레이션되었는지 확인합니다. 이 작업은 몇 초 정도 걸릴 수 있습니다.

네트워크 인터페이스 show-role cluster

| cluster1::*> | network interface | show -role | cluster          |         |
|--------------|-------------------|------------|------------------|---------|
|              | Logical           | Status     | Network          | Current |
| Current Is   |                   |            |                  |         |
| Vserver      | Interface         | Admin/Oper | Address/Mask     | Node    |
| Port Home    |                   |            |                  |         |
|              |                   |            |                  |         |
|              |                   |            |                  |         |
| Cluster      |                   |            |                  |         |
|              | cluster1-01_clus1 | up/up      | 169.254.3.4/23   |         |
| cluster1-01  | e0d fal           | se         |                  |         |
|              | cluster1-01_clus2 | up/up      | 169.254.3.5/23   |         |
| cluster1-01  | e0d tru           | le         |                  |         |
|              | cluster1-02_clus1 | up/up      | 169.254.3.8/23   |         |
| cluster1-02  | e0d fal           | se         |                  |         |
|              | cluster1-02_clus2 | up/up      | 169.254.3.9/23   |         |
| cluster1-02  | e0d tru           | ie<br>,    |                  |         |
|              | cluster1-03_clus1 | up/up      | 169.254.1.3/23   |         |
| cluster1-03  | eOb fal           | .se        |                  |         |
|              | cluster1-03_clus2 | up/up      | 169.254.1.1/23   |         |
| cluster1-03  | eOb tru           | ie<br>,    | 1 60 054 1 6 /00 |         |
| 1 1 0 4      | cluster1-04_clus1 | up/up      | 169.254.1.6/23   |         |
| cluster1-04  | eUb fal           | .se        |                  |         |
| 1 1 0 4      | cluster1-04_clus2 | up/up      | 169.254.1.7/23   |         |
| cluster1-04  | eUb tru           | ie         |                  |         |
| 8 entries we | re displayed.     |            |                  |         |
| ciusteri::*> |                   |            |                  |         |

20. 클러스터가 정상 상태인지 확인합니다.

'클러스터 쇼'

| cluster1::*> <b>cluster</b><br>Node | : <b>show</b><br>Health | Eligibility | Epsilon |
|-------------------------------------|-------------------------|-------------|---------|
| cluster1-01                         | true                    | true        | false   |
| cluster1-02                         | true                    | true        | false   |
| cluster1-03                         | true                    | true        | true    |
| cluster1-04                         | true                    | true        | false   |
| 4 entries were displ                | ayed.                   |             |         |
| <pre>cluster1::*&gt;</pre>          |                         |             |         |
|                                     |                         |             |         |

- 21. 스위치 CS1에서 7-15단계를 반복합니다.
- 22. 클러스터 LIF에서 자동 되돌리기 기능을 설정합니다.

cluster1::\*> network interface modify -vserver Cluster -lif \* -auto
-revert true

23. 스위치 CS1을 재부팅합니다. 이렇게 하면 클러스터 LIF가 홈 포트로 되돌아갈 수 있습니다. 스위치가 재부팅되는 동안 노드에 보고된 "클러스터 포트 다운" 이벤트를 무시할 수 있습니다.

cs1# reload This command will reboot the system. (y/n)? [n]  ${\bf y}$ 

24. 클러스터 포트에 연결된 스위치 포트가 작동하는지 확인합니다.

```
cs1# show interface brief | grep up
.
.
Eth1/1/1 1 eth access up none
10G(D) --
Eth1/1/2 1 eth access up none
10G(D) --
Eth1/7 1 eth trunk up none
100G(D) --
Eth1/8 1 eth trunk up none
100G(D) --
.
.
```

25. CS1과 CS2 사이의 ISL이 작동하는지 확인합니다.

'포트-채널 요약

예제 보기

```
cs1# show port-channel summary
Flags: D - Down P - Up in port-channel (members)
      I - Individual H - Hot-standby (LACP only)
     s - Suspended r - Module-removed
     b - BFD Session Wait
     S - Switched R - Routed
     U - Up (port-channel)
     p - Up in delay-lacp mode (member)
      M - Not in use. Min-links not met
  _____
_____
Group Port- Type Protocol Member Ports
    Channel
  _____
                         -----
_____
1 Pol(SU) Eth LACP Eth1/31(P) Eth1/32(P)
cs1#
```

26. 클러스터 LIF가 홈 포트로 되돌려졌는지 확인합니다.

네트워크 인터페이스 show-role cluster

| cluster1::*> | > network interface | show -role   | cluster        |         |
|--------------|---------------------|--------------|----------------|---------|
|              | Logical             | Status       | Network        | Current |
| Current Is   |                     |              |                |         |
| Vserver      | Interface           | Admin/Oper   | Address/Mask   | Node    |
| Port Home    | 2                   |              |                |         |
|              |                     |              |                |         |
| Clustor      |                     |              |                |         |
| Cluster      | cluster1-01 clus1   | מנו/ מנו     | 160 251 3 1/23 |         |
| cluster1-01  | eld tri             | up/up<br>1e  | 109.234.3.4/23 |         |
| CIUSCOII OI  | cluster1-01 clus2   | מוו/מוו      | 169.254.3.5/23 |         |
| cluster1-01  | eld tru             | ар, ар<br>1е | 100.201.0.0,20 |         |
|              | cluster1-02 clus1   | up/up        | 169.254.3.8/23 |         |
| cluster1-02  | e0d tru             | le           |                |         |
|              | cluster1-02_clus2   | up/up        | 169.254.3.9/23 |         |
| cluster1-02  | eOd tru             | le           |                |         |
|              | cluster1-03_clus1   | up/up        | 169.254.1.3/23 |         |
| cluster1-03  | eOb tru             | ıe           |                |         |
|              | cluster1-03_clus2   | up/up        | 169.254.1.1/23 |         |
| cluster1-03  | eOb tru             | le           |                |         |
|              | cluster1-04_clus1   | up/up        | 169.254.1.6/23 |         |
| cluster1-04  | eOb tru             | 10           |                |         |
|              | cluster1-04_clus2   | up/up        | 169.254.1.7/23 |         |
| cluster1-04  | eOb tru             | le           |                |         |
| 8 entries we | ere displayed.      |              |                |         |
| clusterl::*> | >                   |              |                |         |
|              |                     |              |                |         |

클러스터 LIF가 홈 포트로 돌아오지 않은 경우 수동으로 되돌리십시오. network interface revert -vserver *vserver\_name* -lif *lif\_name* 

27. 클러스터가 정상 상태인지 확인합니다.

'클러스터 쇼'

| cluster1::*> <b>cluster</b><br>Node | <b>show</b><br>Health | Eligibility | Epsilon |
|-------------------------------------|-----------------------|-------------|---------|
|                                     |                       |             |         |
| cluster1-01                         | true                  | true        | false   |
| cluster1-02                         | true                  | true        | false   |
| cluster1-03                         | true                  | true        | true    |
| cluster1-04                         | true                  | true        | false   |
| 4 entries were displ                | ayed.                 |             |         |
| cluster1::*>                        |                       |             |         |
|                                     |                       |             |         |

28. 원격 클러스터 인터페이스에 ping을 수행하여 연결을 확인합니다.

'클러스터 ping-cluster-node local'

```
예제 보기
```

```
cluster1::*> cluster ping-cluster -node local
Host is cluster1-03
Getting addresses from network interface table...
Cluster cluster1-03_clus1 169.254.1.3 cluster1-03 e0a
Cluster cluster1-03 clus2 169.254.1.1 cluster1-03 eOb
Cluster cluster1-04 clus1 169.254.1.6 cluster1-04 e0a
Cluster cluster1-04 clus2 169.254.1.7 cluster1-04 e0b
Cluster cluster1-01 clus1 169.254.3.4 cluster1-01 e0a
Cluster cluster1-01 clus2 169.254.3.5 cluster1-01 e0d
Cluster cluster1-02 clus1 169.254.3.8 cluster1-02 eOa
Cluster cluster1-02 clus2 169.254.3.9 cluster1-02 eOd
Local = 169.254.1.3 \ 169.254.1.1
Remote = 169.254.1.6 169.254.1.7 169.254.3.4 169.254.3.5 169.254.3.8
169.254.3.9
Cluster Vserver Id = 4294967293
Ping status:
. . . . . . . . . . . .
Basic connectivity succeeds on 12 path(s)
Basic connectivity fails on 0 path(s)
Detected 9000 byte MTU on 12 path(s):
   Local 169.254.1.3 to Remote 169.254.1.6
   Local 169.254.1.3 to Remote 169.254.1.7
   Local 169.254.1.3 to Remote 169.254.3.4
   Local 169.254.1.3 to Remote 169.254.3.5
   Local 169.254.1.3 to Remote 169.254.3.8
   Local 169.254.1.3 to Remote 169.254.3.9
   Local 169.254.1.1 to Remote 169.254.1.6
   Local 169.254.1.1 to Remote 169.254.1.7
   Local 169.254.1.1 to Remote 169.254.3.4
   Local 169.254.1.1 to Remote 169.254.3.5
   Local 169.254.1.1 to Remote 169.254.3.8
   Local 169.254.1.1 to Remote 169.254.3.9
Larger than PMTU communication succeeds on 12 path(s)
RPC status:
6 paths up, 0 paths down (tcp check)
6 paths up, 0 paths down (udp check)
```

이더넷 스위치 상태 모니터링 로그 수집

로그 수집 기능을 사용하여 ONTAP에서 스위치 관련 로그 파일을 수집할 수 있습니다. 이더넷 스위치 상태 모니터(CSHM)는 클러스터 및 스토리지 네트워크 스위치의 작동 상태를 확인하고 디버깅을 위한 스위치 로그를 수집하는 역할을 담당합니다. 이 절차는 스위치에서 자세한 \* 지원 \* 로그 수집을 설정 및 시작하는 프로세스를 안내하고 AutoSupport에서 수집하는 \* 주기적 \* 데이터의 시간별 수집을 시작합니다.

시작하기 전에

- Cisco 3232C 클러스터 스위치 \* CLI \* 를 사용하여 환경을 설정했는지 확인합니다.
- 스위치에 대해 스위치 상태 모니터링을 활성화해야 합니다. 를 확인하여 확인합니다 Is Monitored: 의 출력에서 필드는 \* true \* 로 설정됩니다 system switch ethernet show 명령.

단계

1. 이더넷 스위치 상태 모니터 로그 수집 기능에 대한 암호를 생성합니다.

'System switch Ethernet log setup - password'(시스템 스위치 이더넷 로그 설정 - 암호)

예제 보기

```
cluster1::*> system switch ethernet log setup-password
Enter the switch name: <return>
The switch name entered is not recognized.
Choose from the following list:
cs1
cs2
cluster1::*> system switch ethernet log setup-password
Enter the switch name: cs1
Would you like to specify a user other than admin for log
collection? {y|n}: n
Enter the password: <enter switch password>
Enter the password again: <enter switch password>
cluster1::*> system switch ethernet log setup-password
Enter the switch name: cs2
Would you like to specify a user other than admin for log
collection? {y|n}: n
Enter the password: <enter switch password>
Enter the password again: <enter switch password>
```

 로그 수집을 시작하려면 다음 명령을 실행하여 디바이스를 이전 명령에서 사용한 스위치로 바꿉니다. 이렇게 하면 자세한 \* 지원 \* 로그 및 시간별 \* 주기적 \* 데이터 수집과 같은 두 가지 유형의 로그 수집이 시작됩니다.

system switch ethernet log modify -device <switch-name> -log-request true

```
예제 보기
```

```
cluster1::*> system switch ethernet log modify -device cs1 -log
-request true
Do you want to modify the cluster switch log collection
configuration? {y|n}: [n] y
Enabling cluster switch log collection.
cluster1::*> system switch ethernet log modify -device cs2 -log
-request true
Do you want to modify the cluster switch log collection
configuration? {y|n}: [n] y
Enabling cluster switch log collection.
```

10분간 기다린 후 로그 수집이 완료되었는지 확인합니다.

system switch ethernet log show

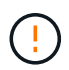

이러한 명령 중 하나라도 오류를 반환하거나 로그 수집이 완료되지 않으면 NetApp 지원에 문의하십시오.

문제 해결

로그 수집 기능에 의해 보고되는 다음 오류 상태 중 하나가 발생하는 경우(의 출력에 표시됨 system switch ethernet log show), 해당 디버그 단계를 시도해 봅니다.

| * 로그 수집 오류 상태 *          | * 해상도 *                                                                                            |
|--------------------------|----------------------------------------------------------------------------------------------------|
| *RSA 키가 없습니다             | ONTAP SSH 키를 재생성합니다. NetApp 지원 부서에<br>문의하십시오.                                                      |
| • 스위치 암호 오류 *            | 자격 증명을 확인하고, SSH 연결을 테스트하고, ONTAP<br>SSH 키를 다시 생성합니다. 스위치 설명서를 검토하거나<br>NetApp 지원에 문의하여 지침을 받으십시오. |
| *FIPS*에 대한 ECDSA 키가 없습니다 | FIPS 모드가 활성화된 경우 재시도하기 전에 스위치에서<br>ECDSA 키를 생성해야 합니다.                                              |
| • 기존 로그를 찾았습니다 *         | 스위치에서 이전 로그 수집 파일을 제거합니다.                                                                          |

### SNMPv3을 구성합니다

# 이더넷 스위치 상태 모니터링(CSHM)을 지원하는 SNMPv3를 구성하려면 다음 절차를 따르십시오.

이 작업에 대해

다음 명령은 Cisco 3232C 스위치에서 SNMPv3 사용자 이름을 구성합니다.

- 인증 없음 \* 의 경우: snmp-server user *SNMPv3\_USER* NoAuth
- MD5/SHA 인증 \* 의 경우: snmp-server user SNMPv3 USER auth [md5|sha] AUTH-PASSWORD
- AES/DES 암호화를 사용하는 \* MD5/SHA 인증 \*: snmp-server user SNMPv3\_USER AuthEncrypt auth [md5|sha] AUTH-PASSWORD priv aes-128 PRIV-PASSWORD

다음 명령은 ONTAP 측에서 SNMPv3 사용자 이름을 구성합니다. ' cluster1: \* > security login create -user -or -group -name\_SNMPv3\_user\_ -application snmp-authentication-method USM -remote-switch -ipaddress\_address \_'

다음 명령을 실행하면 CSHM에서 SNMPv3 사용자 이름이 설정됩니다.cluster1::\*> system switch ethernet modify -device *DEVICE* -snmp-version SNMPv3 -community-or-username *SNMPv3 USER* 

#### 단계

1. 인증 및 암호화를 사용하도록 스위치에서 SNMPv3 사용자를 설정합니다.

show snmp user

| <pre>(sw1) (Config) # snmp-server user SNMPv3User auth md5 <auth_password> priv aes-128 <priv_password></priv_password></auth_password></pre> |               |                 |                    |  |  |  |
|----------------------------------------------------------------------------------------------------|---------------|-----------------|--------------------|--|--|--|
| (sw1) (Config) # show snmp user                                                                                                    |               |                 |                    |  |  |  |
|                                                                                                    |               |                 |                    |  |  |  |
|                                                                                                    |               | SNMP USERS      |                    |  |  |  |
|                                                                                                    |               |                 |                    |  |  |  |
| User                                                                                                    | Auth          | Priv(enforce)   | Groups             |  |  |  |
| acl_filter                                                                                                    |               |                 |                    |  |  |  |
|                                                                                                    |               |                 |                    |  |  |  |
|                                                                                                    |               |                 |                    |  |  |  |
| admin                                                                                                    | md5           | des(no)         | network-admin      |  |  |  |
| SNMPv3User                                                                                                    | md5           | aes-128(no)     | network-operator   |  |  |  |
| <br>                                                                                                    | TARGET IISERS | (configured for | sending V3 Inform) |  |  |  |
|                                                                                                    |               | (configured for |                    |  |  |  |
|                                                                                                    |               |                 |                    |  |  |  |
| User                                                                                                    | Auth          | Priv            |                    |  |  |  |
|                                                                                                    |               |                 | -                  |  |  |  |
| (swl)(Config)#                                                                                                    |               |                 |                    |  |  |  |

2. ONTAP 측에서 SNMPv3 사용자를 설정합니다.

security login create -user-or-group-name <username> -application snmp -authentication-method usm -remote-switch-ipaddress 10.231.80.212

```
cluster1::*> system switch ethernet modify -device "sw1
(b8:59:9f:09:7c:22)" -is-monitoring-enabled-admin true
cluster1::*> security login create -user-or-group-name <username>
-application snmp -authentication-method usm -remote-switch
-ipaddress 10.231.80.212
Enter the authoritative entity's EngineID [remote EngineID]:
Which authentication protocol do you want to choose (none, md5, sha,
sha2-256)
[none]: md5
Enter the authentication protocol password (minimum 8 characters
long):
Enter the authentication protocol password again:
Which privacy protocol do you want to choose (none, des, aes128)
[none]: aes128
Enter privacy protocol password (minimum 8 characters long):
Enter privacy protocol password again:
```

3. 새로운 SNMPv3 사용자와 함께 모니터링하도록 CSHM을 구성합니다.

system switch ethernet show-all -device "sw1" -instance

```
cluster1::*> system switch ethernet show-all -device "sw1" -instance
                                   Device Name: sw1
                                    IP Address: 10.231.80.212
                                  SNMP Version: SNMPv2c
                                 Is Discovered: true
   SNMPv2c Community String or SNMPv3 Username: cshm1!
                                  Model Number: N3K-C3232C
                                Switch Network: cluster-network
                              Software Version: Cisco Nexus
Operating System (NX-OS) Software, Version 9.3(7)
                     Reason For Not Monitoring: None <---- displays
when SNMP settings are valid
                      Source Of Switch Version: CDP/ISDP
                                Is Monitored ?: true
                   Serial Number of the Device: QTFCU3826001C
                                   RCF Version: v1.8X2 for
Cluster/HA/RDMA
cluster1::*>
cluster1::*> system switch ethernet modify -device "sw1" -snmp
-version SNMPv3 -community-or-username <username>
cluster1::*>
```

 새로 생성된 SNMPv3 사용자로 쿼리할 일련 번호가 CSHM 폴링 기간이 완료된 후 이전 단계에서 자세히 설명한 일련 번호와 동일한지 확인합니다.

system switch ethernet polling-interval show

```
cluster1::*> system switch ethernet polling-interval show
         Polling Interval (in minutes): 5
cluster1::*> system switch ethernet show-all -device "sw1" -instance
                                   Device Name: sw1
                                    IP Address: 10.231.80.212
                                  SNMP Version: SNMPv3
                                 Is Discovered: true
   SNMPv2c Community String or SNMPv3 Username: SNMPv3User
                                  Model Number: N3K-C3232C
                                Switch Network: cluster-network
                              Software Version: Cisco Nexus
Operating System (NX-OS) Software, Version 9.3(7)
                     Reason For Not Monitoring: None <---- displays
when SNMP settings are valid
                      Source Of Switch Version: CDP/ISDP
                                Is Monitored ?: true
                   Serial Number of the Device: QTFCU3826001C
                                   RCF Version: v1.8X2 for
Cluster/HA/RDMA
cluster1::*>
```

스위치 마이그레이션

Cisco Nexus 3232C 클러스터 스위치의 마이그레이션 요구사항

Cisco Nexus 3232C 클러스터 스위치로 마이그레이션하려면 먼저 다음을 수행합니다. 구성 정보, 포트 연결 및 케이블 연결 요구 사항을 검토합니다.

CN1610 마이그레이션 요구 사항

클러스터 스위치는 다음과 같은 노드 연결을 지원합니다.

- NetApp CN1610: 포트 0/1~0/12(10GbE)
- Cisco Nexus 3232C: 포트 e1/1-30(40 또는 100 또는 4x10GbE)

클러스터 스위치는 다음과 같은 ISL(Inter-Switch Link) 포트를 사용합니다.

- NetApp CN1610: 포트 0/13~0/16(10GbE)
- Cisco Nexus 3232C: 포트 1/31-32(100GbE)

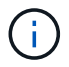

Cisco Nexus 3232C 클러스터 스위치에서 4x10G 브레이크아웃 케이블을 사용해야 합니다.

다음 표에는 NetApp CN1610 스위치에서 Cisco Nexus 3232C 클러스터 스위치로 전환할 때 각 단계에서 필요한 케이블 연결 연결이 나와 있습니다.

| 단계 | 설명                              | 필수 케이블                                    |
|----|---------------------------------|-------------------------------------------|
| 초기 | CN1610 대 CN1610(SFP+에서<br>SFP+) | 4 SFP+ 광 파이버 또는 구리 직접<br>연결 케이블           |
| 전환 | 3232C(QSFP-SFP+) CN1610         | 1 QSFP 및 4 SFP+ 광 파이버 또는<br>구리 브레이크아웃 케이블 |
| 최종 | 3232C~3232C(QSFP에서 QSFP로)       | QSFP 광 파이버 또는 구리 직접 연결<br>케이블 2개          |

해당 참조 구성 파일(RCFs)을 다운로드해야 합니다. 10GbE 및 40/100 GbE 포트 수는 에서 사용할 수 있는 RCFs에 정의되어 있습니다 "Cisco ® 클러스터 네트워크 스위치 참조 구성 파일 다운로드" 페이지.

이 절차에서 지원되는 ONTAP 및 NX-OS 버전이 에 나열되어 있습니다 "Cisco 이더넷 스위치 페이지".

이 절차에서 지원되는 ONTAP 및 FASTPATH 버전은 에 나열되어 있습니다 "NetApp CN1601 및 CN1610 스위치 페이지".

CN5596 요구 사항

클러스터 스위치는 노드 연결에 다음 포트를 사용합니다.

- 포트 e1/1-40(10GbE): Nexus 5596
- 포트 e1/1-30(10/40/100 GbE): Nexus 3232C

• 클러스터 스위치는 다음과 같은 ISL(Inter-Switch Link) 포트를 사용합니다.

- 포트 e1/41-48(10GbE): Nexus 5596
- 포트 e1/31-32(40/100 GbE): Nexus 3232C
  - 를 클릭합니다 "\_Hardware Universe \_" Nexus 3232C 스위치에 대해 지원되는 케이블 연결에 대한 정보를 포함합니다.
- 10GbE 클러스터 연결이 있는 노드는 QSFP-SFP+ 광 파이버 브레이크아웃 케이블 또는 QSFP-SFP+ 구리 브레이크아웃 케이블이 필요합니다.
- 40/100 GbE 클러스터 연결이 있는 노드에는 파이버 케이블 또는 QSFP/QSFP28 구리 직접 연결 케이블이 있는 지원되는 QSFP/QSFP28 광 모듈이 필요합니다.
  - · 클러스터 스위치는 적절한 ISL 케이블 연결을 사용합니다.
- 시작:Nexus 5596(SFP+에서 SFP+로)
  - <sup>°</sup> 8x SFP+ 파이버 또는 구리 직접 연결 케이블
- 중간: Nexus 5596 ~ Nexus 3232C(QSFP 4xSFP+ 브레이크아웃)
  - °QSFP-SFP+ 파이버 브레이크아웃 또는 구리 브레이크아웃 케이블 1개

- 최종: Nexus 3232C~Nexus 3232C(QSFP28~QSFP28)
  - °QSFP28 파이버 또는 구리 직접 연결 케이블 2개
    - Nexus 3232C 스위치에서 QSFP/QSFP28 포트는 40/100 기가비트 이더넷 또는 4개의 10기가비트 이더넷 모드로 작동할 수 있습니다.

기본적으로 40기가비트 이더넷 모드에는 32개의 포트가 있습니다. 이러한 40기가비트 이더넷 포트에는 2 튜플 명명 규칙이 적용됩니다. 예를 들어, 두 번째 40기가비트 이더넷 포트의 번호는 1/2로 지정됩니다. 구성을 40기가비트 이더넷에서 10기가비트 이더넷으로 변경하는 프로세스를 \_breakout\_이라고 하며, 구성을 10기가비트 이더넷에서 40기가비트 이더넷으로 변경하는 프로세스를 \_breakin\_이라고 합니다. 40/100 기가비트 이더넷 포트를 10기가비트 이더넷 포트로 분리하면 3 튜플 명명 규칙을 사용하여 결과 포트에 번호가 지정됩니다. 예를 들어, 두 번째 40/100 기가비트 이더넷 포트의 분리 포트는 1/2/1, 1/2/2, 1/2/3 및 1/2/4로 번호가 지정됩니다.

- Nexus 3232C 스위치 왼쪽에는 1/33 및 1/34라고 하는 SFP+ 포트 2개가 있습니다.
- Nexus 3232C 스위치에서 일부 포트를 10GbE 또는 40/100GbE에서 실행하도록 구성했습니다.

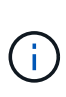

'interface breakout module 1 port 1-6 map 10g-4x' 명령어를 이용하여 처음 6개의 포트를 4x10 GbE 모드로 분리할 수 있다. 마찬가지로 'no interface breakout module 1 port 1-6 map 10g-4x' 명령을 사용하여 브레이크아웃 구성에서 처음 6개의 QSFP+ 포트를 다시 그룹화할 수 있습니다.

- 귀사는 계획, 마이그레이션 작업을 완료했으며 노드에서 Nexus 3232C 클러스터 스위치까지 10GbE 및 40/100 GbE 연결에 대한 필수 문서를 읽었습니다.
- 이 절차에서 지원되는 ONTAP 및 NX-OS 버전은 에 나와 있습니다 "Cisco 이더넷 스위치 페이지".

CN1610 클러스터 스위치를 Cisco Nexus 3232C 클러스터 스위치에 마이그레이션

클러스터의 기존 CN1610 클러스터 스위치를 Cisco Nexus 3232C 클러스터 스위치로 교체하려면 특정 작업 시퀀스를 수행해야 합니다.

요구사항 검토

마이그레이션하기 전에 반드시 검토하십시오 "마이그레이션 요구 사항".

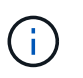

이 절차를 수행하려면 ONTAP 명령과 Cisco Nexus 3000 시리즈 스위치 명령을 모두 사용해야 합니다. ONTAP 명령은 별도의 표시가 없는 한 사용됩니다.

필요한 경우 다음 정보를 참조하십시오.

- "NetApp CN1601 및 CN1610 설명 페이지"
- "Cisco 이더넷 스위치 설명 페이지"
- "Hardware Universe"

스위치를 마이그레이션합니다

예를 참조하십시오

이 절차의 예제에서는 4개의 노드를 사용합니다. 두 노드는 e0a, e0b, e0c 및 e0d 4개의 10GbE 클러스터 인터커넥트 포트를 사용합니다. 다른 두 노드는 2개의 40GbE 클러스터 인터커넥트 파이버 케이블(e4a 및 e4e)을 사용합니다. 를 클릭합니다 "\_Hardware Universe\_" 플랫폼의 클러스터 파이버 케이블에 대한 정보가 있습니다.

이 절차의 예에서는 다음 스위치 및 노드 명명법을 사용합니다.

- 노드는 n1, n2, n3 및 n4입니다.
- 명령 출력은 ONTAP 소프트웨어의 릴리스에 따라 다를 수 있습니다.
- 교체할 CN1610 스위치는 CL1 및 CL2입니다.
- CN1610 스위치를 교체하는 Nexus 3232C 스위치는 C1 및 C2입니다.
- N1\_clus1 은 노드 n1의 클러스터 스위치 1(CL1 또는 C1)에 연결되는 첫 번째 클러스터 논리 인터페이스 (LIF)입니다.
- N1\_clus2 는 노드 n1의 클러스터 스위치 2(CL2 또는 C2)에 연결되는 첫 번째 클러스터 LIF입니다.
- N1\_clus3 은 노드 n1의 클러스터 스위치 2(CL2 또는 C2)에 연결되는 두 번째 LIF입니다.
- N1\_clus4 는 노드 n1의 클러스터 스위치 1(CL1 또는 C1)에 연결되는 두 번째 LIF입니다.
- 10GbE 및 40/100 GbE 포트 수는 에서 사용할 수 있는 RCFs(참조 구성 파일)에 정의되어 있습니다 "Cisco ® 클러스터 네트워크 스위치 참조 구성 파일 다운로드" 페이지.

1단계: 마이그레이션 준비

1. 이 클러스터에서 AutoSupport가 활성화되어 있는 경우 AutoSupport 메시지를 호출하여 자동 케이스 생성을 억제합니다.

'System node AutoSupport invoke-node \* -type all-message maINT=xh'

\_x\_는 유지보수 기간(시간)입니다.

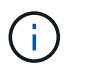

이 메시지는 유지보수 작업 중에 자동 케이스 생성이 억제되도록 이 유지보수 작업의 기술 지원 부서에 알립니다.

2. 구성에 있는 장치에 대한 정보를 표시합니다.

네트워크 디바이스 발견 쇼

다음 예는 각 클러스터 인터커넥트 스위치에 대해 각 노드에 구성된 클러스터 인터커넥트 인터페이스 수를 표시합니다.

| cluster::> network device-discovery show |               |                      |           |          |
|------------------------------------------|---------------|----------------------|-----------|----------|
| Node                                     | Local<br>Port | Discovered<br>Device | Interface | Platform |
| nl                                       | /cdp          |                      |           |          |
|                                          | e0a           | CL1                  | 0/1       | CN1610   |
|                                          | e0b           | CL2                  | 0/1       | CN1610   |
|                                          | e0c           | CL2                  | 0/2       | CN1610   |
|                                          | e0d           | CL1                  | 0/2       | CN1610   |
| n2                                       | /cdp          |                      |           |          |
|                                          | e0a           | CL1                  | 0/3       | CN1610   |
|                                          | e0b           | CL2                  | 0/3       | CN1610   |
|                                          | e0c           | CL2                  | 0/4       | CN1610   |
|                                          | e0d           | CL1                  | 0/4       | CN1610   |
| 8 enti                                   | ries wer      | e displayed.         |           |          |

3. 각 클러스터 인터페이스의 관리 또는 운영 상태를 확인합니다.

a. 클러스터 네트워크 포트 속성을 표시합니다.

네트워크 포트 show-role cluster

```
cluster::*> network port show -role cluster
     (network port show)
Node: n1
                               Speed (Mbps) Health Ignore
            Broadcast
Port IPspace Domain Link MTU Admin/Open Status Health
Status
_____ _____
_____
e0a cluster cluster up 9000 auto/10000
                                           _
e0bclusterclusterup9000auto/10000e0cclusterclusterup9000auto/10000
                                           _
                                           _
e0d cluster cluster up 9000 auto/10000 -
                                                    _
Node: n2
            Broadcast
                               Speed (Mbps) Health Ignore
Port IPspace Domain Link MTU Admin/Open Status Health
Status
_____ _____
_____
e0aclusterclusterup9000auto/10000e0bclusterclusterup9000auto/10000
                                           _
                                            _
eOcclusterclusterup9000auto/10000eOdclusterclusterup9000auto/10000
                                           _
                                           _
8 entries were displayed.
```

b. 논리 인터페이스에 대한 정보를 표시합니다.

네트워크 인터페이스 show-role cluster

|         | Logical   | Status     | Network        | Current    | Current |
|---------|-----------|------------|----------------|------------|---------|
| Is      |           |            |                |            |         |
| Vserver | Interface | Admin/Oper | Address/Mask   | Node       | Port    |
|         |           |            |                |            |         |
|         |           |            |                |            |         |
| Cluster |           |            | 10 10 0 1 /04  | 1          | - 0 -   |
| true    | ni_ciusi  | up/up      | 10.10.0.1/24   | Π⊥         | eua     |
|         | n1_clus2  | up/up      | 10.10.0.2/24   | nl         | e0b     |
| true    | 1 1 0     | 1          | 10 10 0 0 /04  | 1          | 0       |
| true    | ni_cius3  | up/up      | 10.10.0.3/24   | nı         | euc     |
|         | n1_clus4  | up/up      | 10.10.0.4/24   | nl         | e0d     |
| true    | m)1       |            | 10 10 0 E / 24 | -          | - 0 -   |
| true    | n2_Clusi  | up/up      | 10.10.0.5/24   | nz         | eua     |
|         | n2_clus2  | up/up      | 10.10.0.6/24   | n2         | e0b     |
| true    |           |            | 10 10 0 7/24   | -          | - 0 -   |
| true    | nz_ciuss  | սք/սք      | 10.10.0.//24   | <u>I1∠</u> | euc     |
|         | n2_clus4  | up/up      | 10.10.0.8/24   | n2         | e0d     |
| true    |           |            |                |            |         |

c. 검색된 클러스터 스위치에 대한 정보를 표시합니다.

'system cluster-switch show'

다음 예는 클러스터에 알려진 클러스터 스위치와 해당 관리 IP 주소를 표시합니다.

cluster::> system cluster-switch show Switch Type Address Model \_\_\_\_\_ \_\_\_\_\_ CL1 cluster-network 10.10.1.101 CN1610 Serial Number: 01234567 Is Monitored: true Reason: Software Version: 1.2.0.7 Version Source: ISDP CL2 cluster-network 10.10.1.102 CN1610 Serial Number: 01234568 Is Monitored: true Reason: Software Version: 1.2.0.7 Version Source: ISDP 2 entries displayed.

 필요에 따라 새 3232C 스위치에 적절한 RCF 및 이미지가 설치되었는지 확인하고 필수 사이트 사용자 지정을 수행합니다.

이때 두 스위치를 모두 준비해야 합니다. RCF 및 이미지를 업그레이드해야 하는 경우 다음 절차를 완료해야 합니다.

- a. 를 참조하십시오 "Cisco 이더넷 스위치" 페이지로 이동합니다.
- b. 스위치 및 필요한 소프트웨어 버전을 해당 페이지의 표에 기록합니다.
- c. RCF의 적절한 버전을 다운로드합니다.
- d. Description \* 페이지에서 \* continue \* 를 클릭하고 사용권 계약에 동의한 다음 \* Download \* 페이지의 지침에 따라 RCF를 다운로드합니다.
- e. 에서 해당 버전의 이미지 소프트웨어를 다운로드합니다 "Cisco ® 클러스터 및 관리 네트워크 스위치 참조 구성 파일 다운로드".
- 5. 교체하려는 두 번째 CN1610 스위치에 연결된 LIF를 마이그레이션하십시오.

network interface migrate -vserver vserver-name -lif lif-name -source-node source-node-name destination-node destination-node-name -destination-port destination-port-name

```
예제 보기
```

다음 예에 표시된 대로 각 LIF를 개별적으로 마이그레이션해야 합니다.

```
cluster::*> network interface migrate -vserver cluster -lif n1_clus2
-source-node n1
-destination-node n1 -destination-port e0a
cluster::*> network interface migrate -vserver cluster -lif n1_clus3
-source-node n1
-destination-node n1 -destination-port e0d
cluster::*> network interface migrate -vserver cluster -lif n2_clus2
-source-node n2
-destination-node n2 -destination-port e0a
cluster::*> network interface migrate -vserver cluster -lif n2_clus3
-source-node n2
-destination-node n2 -destination-port e0a
cluster::*> network interface migrate -vserver cluster -lif n2_clus3
-source-node n2
-destination-node n2 -destination-port e0d
```

6. 클러스터의 상태 확인:

네트워크 인터페이스 show-role cluster

| <pre>cluster::*&gt; network interface show -role cluster (network interface show)</pre> |           |            |              |         |         |    |
|-----------------------------------------------------------------------------------------|-----------|------------|--------------|---------|---------|----|
|                                                                                         | Logical   | Status     | Network      | Current | Current | Is |
| Vserver                                                                                 | Interface | Admin/Oper | Address/Mask | Node    | Port    |    |
| Home                                                                                    |           |            |              |         |         |    |
|                                                                                         |           |            |              |         |         |    |
|                                                                                         |           |            |              |         |         |    |
| Cluster                                                                                 |           |            |              |         |         |    |
|                                                                                         | n1_clus1  | up/up      | 10.10.0.1/24 | nl      | e0a     |    |
| true                                                                                    |           | ,          |              | _       |         |    |
| 6.1                                                                                     | nl_clus2  | up/up      | 10.10.0.2/24 | nl      | e0a     |    |
| false                                                                                   |           |            | 10 10 0 2/04 | 1       | - 0 -1  |    |
| falso                                                                                   | ni_cius3  | up/up      | 10.10.0.3/24 | nı      | eua     |    |
| laise                                                                                   | n1 clus/  |            | 10 10 0 1/21 | n1      | bla     |    |
| true                                                                                    | III_CIUS4 | սեչ սե     | 10.10.0.1/21 | 111     | cou     |    |
| CIUC                                                                                    | n2 clus1  | מנו/מנו    | 10.10.0.5/24 | n2      | e0a     |    |
| true                                                                                    |           |            |              |         |         |    |
|                                                                                         | n2 clus2  | up/up      | 10.10.0.6/24 | n2      | e0a     |    |
| false                                                                                   | —         |            |              |         |         |    |
|                                                                                         | n2_clus3  | up/up      | 10.10.0.7/24 | n2      | e0d     |    |
| false                                                                                   |           |            |              |         |         |    |
|                                                                                         | n2_clus4  | up/up      | 10.10.0.8/24 | n2      | e0d     |    |
| true                                                                                    |           |            |              |         |         |    |
|                                                                                         |           |            |              |         |         |    |
| 8 entries were displayed.                                                               |           |            |              |         |         |    |
|                                                                                         |           |            |              |         |         |    |

## 2단계: 클러스터 스위치 CL2를 C2로 교체합니다

## 1. 스위치 CL2에 물리적으로 연결된 클러스터 인터커넥트 포트를 종료합니다.

'network port modify -node\_node -name\_-port\_port -name\_-up-admin false'
다음 예는 노드 n1 및 노드 n2에 대해 종료되는 클러스터 인터커넥트 포트 4개를 보여줍니다.

cluster::\*> network port modify -node n1 -port e0b -up-admin false cluster::\*> network port modify -node n1 -port e0c -up-admin false cluster::\*> network port modify -node n2 -port e0b -up-admin false cluster::\*> network port modify -node n2 -port e0c -up-admin false

2. 원격 클러스터 인터페이스에 대해 ping을 수행한 다음 원격 프로시저 호출 서버 검사를 수행합니다.

'cluster ping-cluster-node\_node-name\_'

다음 예제에서는 ping이 진행되고 있는 노드 n1과 이후에 나타난 RPC 상태를 보여 줍니다.

```
cluster::*> cluster ping-cluster -node n1
Host is n1
Getting addresses from network interface table...
Cluster n1 clus1 n1 e0a 10.10.0.1
Cluster n1 clus2 n1
                        e0b 10.10.0.2
Cluster n1 clus3 n1
                        e0c 10.10.0.3
Cluster n1 clus4 n1
                         e0d 10.10.0.4
                        e0a 10.10.0.5
Cluster n2 clus1 n2
Cluster n2 clus2 n2
                        e0b 10.10.0.6
                         e0c 10.10.0.7
Cluster n2 clus3 n2
Cluster n2 clus4 n2
                        e0d
                               10.10.0.8
Local = 10.10.0.1 10.10.0.2 10.10.0.3 10.10.0.4
Remote = 10.10.0.5 10.10.0.6 10.10.0.7 10.10.0.8
Cluster Vserver Id = 4294967293 Ping status:
. . . .
Basic connectivity succeeds on 16 path(s)
Basic connectivity fails on 0 path(s)
. . . . . . . . . . . . . . . .
Detected 9000 byte MTU on 16 path(s):
   Local 10.10.0.1 to Remote 10.10.0.5
   Local 10.10.0.1 to Remote 10.10.0.6
   Local 10.10.0.1 to Remote 10.10.0.7
    Local 10.10.0.1 to Remote 10.10.0.8
   Local 10.10.0.2 to Remote 10.10.0.5
    Local 10.10.0.2 to Remote 10.10.0.6
    Local 10.10.0.2 to Remote 10.10.0.7
    Local 10.10.0.2 to Remote 10.10.0.8
   Local 10.10.0.3 to Remote 10.10.0.5
   Local 10.10.0.3 to Remote 10.10.0.6
   Local 10.10.0.3 to Remote 10.10.0.7
    Local 10.10.0.3 to Remote 10.10.0.8
    Local 10.10.0.4 to Remote 10.10.0.5
    Local 10.10.0.4 to Remote 10.10.0.6
    Local 10.10.0.4 to Remote 10.10.0.7
    Local 10.10.0.4 to Remote 10.10.0.8
Larger than PMTU communication succeeds on 16 path(s)
RPC status:
4 paths up, 0 paths down (tcp check)
4 paths up, 0 paths down (udp check)
```

3. 적절한 명령을 사용하여 활성 CN1610 스위치 CL1에서 ISL 포트 13~16을 종료합니다.

Cisco 명령에 대한 자세한 내용은 에 나와 있는 가이드를 참조하십시오 "Cisco Nexus 3000 시리즈 NX-OS 명령 참조".

예제 보기

다음 예에서는 CN1610 스위치 CL1에서 ISL 포트 13~16이 종료되는 것을 보여 줍니다.

```
(CL1) # configure
(CL1) (Config) # interface 0/13-0/16
(CL1) (Interface 0/13-0/16) # shutdown
(CL1) (Interface 0/13-0/16) # exit
(CL1) (Config) # exit
(CL1) #
```

4. CL1과 C2 간에 임시 ISL 구축:

Cisco 명령에 대한 자세한 내용은 에 나와 있는 가이드를 참조하십시오 "Cisco Nexus 3000 시리즈 NX-OS 명령 참조".

예제 보기

```
다음 예에서는 Cisco의 'witchport 모드 트렁크' 명령을 사용하여 CL1(포트 13-16)과 C2(포트 e1/24/1-4)
사이에 임시 ISL을 구축한 것을 보여 줍니다.
```

```
C2# configure
C2(config)# interface port-channel 2
C2(config-if)# switchport mode trunk
C2(config-if)# spanning-tree port type network
C2(config-if)# mtu 9216
C2(config-if)# interface breakout module 1 port 24 map 10g-4x
C2(config)# interface e1/24/1-4
C2(config)# interface e1/24/1-4
C2(config-if-range)# switchport mode trunk
C2(config-if-range)# mtu 9216
C2(config-if-range)# mtu 9216
C2(config-if-range)# channel-group 2 mode active
C2(config-if-range)# exit
C2(config-if)# exit
```

5. 모든 노드에서 CN1610 스위치 CL2에 연결된 케이블을 제거합니다.

지원되는 케이블 연결을 사용하여 모든 노드의 연결이 끊긴 포트를 Nexus 3232C 스위치 C2에 다시 연결해야 합니다.

6. CN1610 스위치 CL1의 포트 13 - 16에서 ISL 케이블 4개를 분리합니다.

새 Cisco 3232C 스위치 C2의 포트 1/24를 기존 CN1610 스위치 CL1의 포트 13~16에 연결하는 SFP+ 브레이크아웃 케이블에 적절한 Cisco QSFP28을 연결해야 합니다.

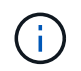

새 Cisco 3232C 스위치에 케이블을 다시 연결하는 경우 사용되는 케이블은 광 파이버 또는 Cisco Twinax 케이블이어야 합니다.

7. 활성 CN1610 스위치에 ISL 인터페이스 3/1을 구성하여 정적 모드를 비활성화함으로써 ISL을 동적으로 만듭니다.

이 구성은 두 스위치에서 ISL을 가져올 때 3232C 스위치 C2의 ISL 구성과 일치합니다.

Cisco 명령에 대한 자세한 내용은 에 나와 있는 가이드를 참조하십시오 "Cisco Nexus 3000 시리즈 NX-OS 명령 참조".

예제 보기

다음 예에서는 ISL의 동적 구성을 위해 ISL 인터페이스 3/1을 구성하는 방법을 보여 줍니다.

```
(CL1)# configure
(CL1) (Config)# interface 3/1
(CL1) (Interface 3/1)# no port-channel static
(CL1) (Interface 3/1)# exit
(CL1) (Config)# exit
(CL1)#
```

8. 활성 CN1610 스위치 CL1에서 ISL 13 ~ 16을 실행합니다.

Cisco 명령에 대한 자세한 내용은 에 나와 있는 가이드를 참조하십시오 "Cisco Nexus 3000 시리즈 NX-OS 명령 참조".

예제 보기

다음 예에서는 포트 채널 인터페이스 3/1에서 ISL 포트 13~16이 가동되는 것을 보여 줍니다.

```
(CL1)# configure
(CL1) (Config)# interface 0/13-0/16,3/1
(CL1) (Interface 0/13-0/16,3/1)# no shutdown
(CL1) (Interface 0/13-0/16,3/1)# exit
(CL1) (Config)# exit
(CL1)#
```

9. CN1610 스위치 CL1에서 ISL이 "작동"되는지 확인합니다.

Link State는 Up, Type은 Dynamic, Port Active 칼럼은 True여야 하며, Port Active 칼럼은 0/13 ~ 0/16 포트의 경우 True여야 합니다.

```
예제 보기
```

다음 예에서는 CN1610 스위치 CL1에서 "UP"으로 확인되는 ISL을 보여 줍니다.

(CL1) # show port-channel 3/1 Local Interface..... 3/1 Channel Name..... ISL-LAG Link State..... Up Admin Mode..... Enabled Type..... Dynamic Load Balance Option..... 7 (Enhanced hashing mode) Mbr Device/ Port Port Ports Timeout Speed Active \_\_\_\_\_ \_\_\_\_ 0/13 actor/long 10 Gb Full True partner/long 0/14 actor/long 10 Gb Full True partner/long 0/15 actor/long 10 Gb Full True partner/long actor/long 0/16 10 Gb Full True partner/long

10. ISL이 있는지 확인합니다 up 3232C 스위치 C2:

### '포트-채널 요약

Cisco 명령에 대한 자세한 내용은 에 나와 있는 가이드를 참조하십시오 "Cisco Nexus 3000 시리즈 NX-OS 명령 참조".

Eth1/24/1부터 Eth1/24/4까지의 포트는 '(P)'를 나타내야 합니다. 즉, 4개의 ISL 포트가 모두 포트 채널에서 작동 중임을 의미합니다. eth1/31 및 Eth1/32는 연결되지 않은 경우 '(D)'를 표시해야 합니다.

```
다음 예에서는 3232C 스위치 C2에서 "UP"로 확인되는 ISL을 보여 줍니다.
 C2# show port-channel summary
 Flags: D - Down P - Up in port-channel (members)
       I - Individual H - Hot-standby (LACP only)
       s - Suspended r - Module-removed
       S - Switched R - Routed
       U - Up (port-channel)
       M - Not in use. Min-links not met
         _____
 Group Port- Type Protocol Member Ports
      Channel
   ------
 1 Po1(SU) Eth LACP Eth1/31(D) Eth1/32(D)
                                Eth1/24/1(P) Eth1/24/2(P)
       Po2(SU) Eth LACP
 2
 Eth1/24/3(P)
                               Eth1/24/4(P)
```

11. 모든 노드에서 3232C 스위치 C2에 연결된 모든 클러스터 인터커넥트 포트를 불러옵니다.

'network port modify -node\_node -name\_-port\_port -name\_-up-admin TRUE'

예제 보기

다음 예에서는 3232C 스위치 C2에 연결된 클러스터 인터커넥트 포트를 가져오는 방법을 보여 줍니다.

cluster::\*> network port modify -node n1 -port e0b -up-admin true cluster::\*> network port modify -node n1 -port e0c -up-admin true cluster::\*> network port modify -node n2 -port e0b -up-admin true cluster::\*> network port modify -node n2 -port e0c -up-admin true

12. 모든 노드에서 C2에 연결된 마이그레이션된 모든 클러스터 인터커넥트 LIF를 되돌립니다.

'network interface revert-vserver cluster-lif\_lif-name\_'

예제 보기

cluster::\*> network interface revert -vserver cluster -lif n1\_clus2
cluster::\*> network interface revert -vserver cluster -lif n1\_clus3
cluster::\*> network interface revert -vserver cluster -lif n2\_clus2
cluster::\*> network interface revert -vserver cluster -lif n2\_clus3

13. 모든 클러스터 인터커넥트 포트가 홈 포트로 되돌려졌는지 확인합니다.

네트워크 인터페이스 show-role cluster

예제 보기

다음 예에서는 clus2의 LIF가 홈 포트로 되돌려지고 "현재 포트" 열의 포트가 "홈" 열에 "참" 상태가 되면 LIF가 성공적으로 되돌려집니다. "홈" 값이 "거짓"이면 LIF가 되돌려지지 않습니다.

| <pre>cluster::*&gt; network interface show -role cluster</pre> |              |            |              |         |            |  |  |
|----------------------------------------------------------------|--------------|------------|--------------|---------|------------|--|--|
| (network                                                       | interface    | show)      |              |         |            |  |  |
|                                                                | Logical      | Status     | Network      | Current | Current Is |  |  |
| Vserver                                                        | Interface    | Admin/Oper | Address/Mask | Node    | Port       |  |  |
| Home                                                           |              |            |              |         |            |  |  |
|                                                                |              |            |              | ·       |            |  |  |
|                                                                |              |            |              |         |            |  |  |
| Cluster                                                        |              |            |              |         |            |  |  |
|                                                                | n1_clus1     | up/up      | 10.10.0.1/24 | nl      | e0a        |  |  |
| true                                                           |              |            |              |         |            |  |  |
|                                                                | n1_clus2     | up/up      | 10.10.0.2/24 | nl      | e0b        |  |  |
| true                                                           |              |            |              |         |            |  |  |
|                                                                | n1_clus3     | up/up      | 10.10.0.3/24 | nl      | e0c        |  |  |
| true                                                           |              | ,          |              |         |            |  |  |
|                                                                | nl_clus4     | up/up      | 10.10.0.4/24 | nl      | e0d        |  |  |
| true                                                           | - 0 1 1      |            |              | 0       | - 0 -      |  |  |
| + 1110                                                         | nz_ciusi     | up/up      | 10.10.0.5/24 | ΠZ      | eva        |  |  |
| LIUE                                                           | n? clus?     | un/un      | 10 10 0 6/24 | n?      | olb        |  |  |
| true                                                           |              | սբյսբ      | 10.10.0.0/24 | 112     | 600        |  |  |
| CIUC                                                           | n2 clus3     | מנו/מנו    | 10.10.0.7/24 | n2      | elc        |  |  |
| true                                                           |              |            |              |         |            |  |  |
|                                                                | n2 clus4     | up/up      | 10.10.0.8/24 | n2      | e0d        |  |  |
| true                                                           | _            | 2 2 2      |              |         |            |  |  |
|                                                                |              |            |              |         |            |  |  |
| 8 entrie                                                       | es were disp | layed.     |              |         |            |  |  |
|                                                                | -            | _          |              |         |            |  |  |

14. 모든 클러스터 포트가 연결되어 있는지 확인합니다.

네트워크 포트 show-role cluster

예제 보기

다음 예는 모든 클러스터 인터커넥트가 '작동'되었는지 확인하는 출력을 보여줍니다. cluster::\*> network port show -role cluster (network port show) Node: n1 Speed (Mbps) Health Ignore Broadcast Port IPspace Domain Link MTU Admin/Open Status Health Status \_\_\_\_\_ \_\_\_\_\_ e0a cluster cluster up 9000 auto/10000 e0b cluster cluster up 9000 auto/10000 eOcclusterup9000auto/10000eOdclusterclusterup9000auto/10000 \_ \_ \_ Node: n2 Broadcast Speed (Mbps) Health Ignore Port IPspace Domain Link MTU Admin/Open Status Health Status \_\_\_\_\_ \_\_\_\_ \_\_\_\_ \_\_\_\_\_\_ \_\_\_\_\_ \_\_\_\_\_ \_\_\_\_\_ \_\_\_\_\_ e0a cluster cluster up 9000 auto/10000 e0b cluster cluster up 9000 auto/10000 \_ up 9000 auto/10000 eOc cluster cluster e0d cluster cluster up 9000 auto/10000 \_ 8 entries were displayed.

15. 원격 클러스터 인터페이스에 대해 ping을 수행한 다음 원격 프로시저 호출 서버 검사를 수행합니다.

'cluster ping-cluster-node\_node-name\_'

다음 예제에서는 ping이 진행되고 있는 노드 n1과 이후에 나타난 RPC 상태를 보여 줍니다.

```
cluster::*> cluster ping-cluster -node n1
Host is n1
Getting addresses from network interface table...
Cluster n1 clus1 n1 e0a 10.10.0.1
Cluster n1 clus2 n1
                        e0b 10.10.0.2
Cluster n1 clus3 n1
                        e0c 10.10.0.3
Cluster n1 clus4 n1
                        e0d 10.10.0.4
Cluster n2_clus1 n2
                        e0a 10.10.0.5
Cluster n2 clus2 n2
                        e0b 10.10.0.6
Cluster n2 clus3 n2
                        e0c 10.10.0.7
Cluster n2 clus4 n2 e0d 10.10.0.8
Local = 10.10.0.1 10.10.0.2 10.10.0.3 10.10.0.4
Remote = 10.10.0.5 10.10.0.6 10.10.0.7 10.10.0.8
Cluster Vserver Id = 4294967293
Ping status:
. . . .
Basic connectivity succeeds on 16 path(s)
Basic connectivity fails on 0 path(s)
. . . . . . . . . . . . . . . .
Detected 1500 byte MTU on 16 path(s):
    Local 10.10.0.1 to Remote 10.10.0.5
   Local 10.10.0.1 to Remote 10.10.0.6
   Local 10.10.0.1 to Remote 10.10.0.7
    Local 10.10.0.1 to Remote 10.10.0.8
    Local 10.10.0.2 to Remote 10.10.0.5
    Local 10.10.0.2 to Remote 10.10.0.6
    Local 10.10.0.2 to Remote 10.10.0.7
   Local 10.10.0.2 to Remote 10.10.0.8
   Local 10.10.0.3 to Remote 10.10.0.5
   Local 10.10.0.3 to Remote 10.10.0.6
    Local 10.10.0.3 to Remote 10.10.0.7
    Local 10.10.0.3 to Remote 10.10.0.8
    Local 10.10.0.4 to Remote 10.10.0.5
    Local 10.10.0.4 to Remote 10.10.0.6
    Local 10.10.0.4 to Remote 10.10.0.7
    Local 10.10.0.4 to Remote 10.10.0.8
Larger than PMTU communication succeeds on 16 path(s)
RPC status:
4 paths up, 0 paths down (tcp check)
4 paths up, 0 paths down (udp check)
```

16. 첫 번째 CN1610 스위치 CL1에 연결된 LIF 마이그레이션:

network interface migrate -vserver cluster -lif lif-name -source-node nodename

예제 보기

다음 예에 표시된 대로 각 클러스터 LIF를 클러스터 스위치 C2에 호스팅된 적절한 클러스터 포트로 개별적으로 마이그레이션해야 합니다. cluster::\*> network interface migrate -vserver cluster -lif n1\_clus1 -source-node n1 -destination-node n1 -destination-port e0b cluster::\*> network interface migrate -vserver cluster -lif n1\_clus4 -source-node n1 -destination-node n1 -destination-port e0c cluster::\*> network interface migrate -vserver cluster -lif n2\_clus1 -source-node n2 -destination-node n2 -destination-port e0b cluster::\*> network interface migrate -vserver cluster -lif n2\_clus4 -source-node n2 -destination-node n2 -destination-port e0c

3단계: 클러스터 스위치 CL1을 C1로 교체합니다

1. 클러스터의 상태 확인:

네트워크 인터페이스 show-role cluster

다음 예에서는 필요한 클러스터 LIF가 클러스터 스위치 C2에 호스팅된 적절한 클러스터 포트로 마이그레이션되었음을 보여 줍니다.

| LogicalStatusNetworkCurrentCurrentIsLogicalStatusNetworkCurrentCurrentIsVserverInterfaceAdmin/OperAddress/MaskNodePortHomeClustern1_clus1up/up10.10.0.1/24n1e0bfalsen1_clus2up/up10.10.0.3/24n1e0ctruen1_clus3up/up10.10.0.4/24n1e0cfalsen2_clus1up/up10.10.0.5/24n2e0bfalsen2_clus2up/up10.10.0.7/24n2e0btruen2_clus3up/up10.10.0.7/24n2e0cfalsesig_clus4up/up10.10.0.8/24n2e0cfalsesig_clus4up/up10.10.0.8/24n2e0cfalsesig_clus4up/up10.10.0.8/24n2e0cfalsesig_clus4up/upsig_clus4n2e0cfalsesig_clus4up/upsig_clus4n2e0cfalsesig_clus4up/upsig_clus4n2e0cfalsesig_clus4up/upsig_clus4sig_clus4sig_clus48entriessig_clus4sig_clus4sig_clus4sig_clus48entriessig_clus4sig_clus4sig_clus4sig_clus4                                                                                                    | <pre>cluster::*&gt; network interface show -role cluster (network interface show)</pre> |                      |                      |                         |                 |                 |    |  |
|----------------------------------------------------------------------------------------------------|-----------------------------------------------------------------------------------------|----------------------|----------------------|-------------------------|-----------------|-----------------|----|--|
| Cluster       n1_clus1 up/up       10.10.0.1/24 n1       e0b         false       n1_clus2 up/up       10.10.0.2/24 n1       e0b         true       n1_clus3 up/up       10.10.0.3/24 n1       e0c         true       n1_clus4 up/up       10.10.0.4/24 n1       e0c         false       n2_clus1 up/up       10.10.0.5/24 n2       e0b         false       n2_clus2 up/up       10.10.0.6/24 n2       e0b         true       n2_clus3 up/up       10.10.0.7/24 n2       e0c         false       n2_clus4 up/up       10.10.0.8/24 n2       e0c         true       n2_clus4 up/up       10.10.0.8/24 n2       e0c         false       n2_clus4 up/up       10.10.0.8/24 n2       e0c         false       sentries were displayed.       sentries up/up       sentries up/up                                                                                                    | Vserver<br>Home                                                                         | Logical<br>Interface | Status<br>Admin/Oper | Network<br>Address/Mask | Current<br>Node | Current<br>Port | Is |  |
| Cluster       n1_clus1 up/up       10.10.0.1/24 n1       e0b         false       n1_clus2 up/up       10.10.0.2/24 n1       e0b         true       n1_clus3 up/up       10.10.0.3/24 n1       e0c         true       n1_clus4 up/up       10.10.0.4/24 n1       e0c         false       n1_clus4 up/up       10.10.0.5/24 n1       e0c         false       n2_clus1 up/up       10.10.0.6/24 n2       e0b         false       n2_clus3 up/up       10.10.0.7/24 n2       e0b         true       n2_clus3 up/up       10.10.0.7/24 n2       e0c         true       n2_clus3 up/up       10.10.0.8/24 n2       e0c         true       n2_clus4 up/up       10.10.0.8/24 n2       e0c         false       n2_clus4 up/up       10.10.0.8/24 n2       e0c         false       n2_clus4 up/up       10.10.0.8/24 n2       e0c         false       sentries were displayed.       sentries up/up       sentries up/up |                                                                                         |                      |                      |                         |                 |                 |    |  |
| n1_clus1       up/up       10.10.0.1/24       n1       e0b         false       n1_clus2       up/up       10.10.0.2/24       n1       e0b         true       n1_clus3       up/up       10.10.0.3/24       n1       e0c         true       n1_clus4       up/up       10.10.0.3/24       n1       e0c         true       n1_clus4       up/up       10.10.0.4/24       n1       e0c         false       n2_clus1       up/up       10.10.0.5/24       n2       e0b         false       n2_clus2       up/up       10.10.0.6/24       n2       e0b         true       n2_clus3       up/up       10.10.0.7/24       n2       e0c         true       n2_clus4       up/up       10.10.0.8/24       n2       e0c         false       8       entries were displayed.       e0c       e0c                                                                                                    | Cluster                                                                                 |                      |                      |                         |                 |                 |    |  |
| n1_clus2       up/up       10.10.0.2/24       n1       e0b         true       n1_clus3       up/up       10.10.0.3/24       n1       e0c         true       n1_clus4       up/up       10.10.0.4/24       n1       e0c         false       n2_clus1       up/up       10.10.0.5/24       n2       e0b         false       n2_clus2       up/up       10.10.0.6/24       n2       e0b         true       n2_clus3       up/up       10.10.0.7/24       n2       e0b         true       n2_clus4       up/up       10.10.0.8/24       n2       e0c         true       n2_clus4       up/up       10.10.0.8/24       n2       e0c         false       8       entries were displayed.       s       s       s                                                                                                    | false                                                                                   | n1_clus1             | up/up                | 10.10.0.1/24            | n1              | e0b             |    |  |
| n1_clus3       up/up       10.10.0.3/24       n1       e0c         true       n1_clus4       up/up       10.10.0.4/24       n1       e0c         false       n2_clus1       up/up       10.10.0.5/24       n2       e0b         false       n2_clus2       up/up       10.10.0.6/24       n2       e0b         true       n2_clus3       up/up       10.10.0.7/24       n2       e0b         true       n2_clus4       up/up       10.10.0.8/24       n2       e0c         false       n2_clus4       up/up       10.10.0.8/24       n2       e0c         false       8       entries       e0c       e0c       e0c                                                                                                    | ta150                                                                                   | n1_clus2             | up/up                | 10.10.0.2/24            | nl              | eOb             |    |  |
| true       n1_clus4 up/up       10.10.0.4/24 n1       e0c         false       n2_clus1 up/up       10.10.0.5/24 n2       e0b         false       n2_clus2 up/up       10.10.0.6/24 n2       e0b         true       n2_clus3 up/up       10.10.0.7/24 n2       e0c         true       n2_clus4 up/up       10.10.0.8/24 n2       e0c         false       n2_clus4 up/up       10.10.0.8/24 n2       e0c         false       sentries were displayed.       sentries up/up       sentries up/up                                                                                                    | true                                                                                    | n1_clus3             | up/up                | 10.10.0.3/24            | n1              | eOc             |    |  |
| false       n2_clus1 up/up       10.10.0.5/24 n2       e0b         false       n2_clus2 up/up       10.10.0.6/24 n2       e0b         true       n2_clus3 up/up       10.10.0.7/24 n2       e0c         true       n2_clus4 up/up       10.10.0.8/24 n2       e0c         false       sentries were displayed.       sentries       sentries                                                                                                    | cl                                                                                      | n1_clus4             | up/up                | 10.10.0.4/24            | nl              | eOc             |    |  |
| <pre>false</pre>                                                                                                    | Ialse                                                                                   | n2_clus1             | up/up                | 10.10.0.5/24            | n2              | eOb             |    |  |
| true<br>n2_clus3 up/up 10.10.0.7/24 n2 e0c<br>true<br>n2_clus4 up/up 10.10.0.8/24 n2 e0c<br>false<br>8 entries were displayed.                                                                                                    | talse                                                                                   | n2_clus2             | up/up                | 10.10.0.6/24            | n2              | e0b             |    |  |
| true<br>n2_clus4 up/up 10.10.0.8/24 n2 e0c<br>false<br>8 entries were displayed.                                                                                                    | true                                                                                    | n2_clus3             | up/up                | 10.10.0.7/24            | n2              | eOc             |    |  |
| 8 entries were displayed.                                                                                                    | true                                                                                    | n2_clus4             | up/up                | 10.10.0.8/24            | n2              | eOc             |    |  |
| 8 entries were displayed.                                                                                                    | Ialse                                                                                   |                      |                      |                         |                 |                 |    |  |
|                                                                                                    | 8 entrie                                                                                | s were disp          | layed.               |                         |                 |                 |    |  |

2. 모든 노드에서 CL1에 연결된 노드 포트를 종료합니다.

'network port modify -node\_node -name\_-port\_port -name\_-up-admin false'

```
예제 보기
```

다음 예는 노드 n1 및 n2에서 종료되는 특정 포트를 보여줍니다.

cluster::\*> network port modify -node n1 -port e0a -up-admin false cluster::\*> network port modify -node n1 -port e0d -up-admin false cluster::\*> network port modify -node n2 -port e0a -up-admin false cluster::\*> network port modify -node n2 -port e0d -up-admin false

3. 활성 3232C 스위치 C2에서 ISL 포트 24, 31 및 32를 종료합니다.

Cisco 명령에 대한 자세한 내용은 에 나와 있는 가이드를 참조하십시오 "Cisco Nexus 3000 시리즈 NX-OS 명령 참조".

예제 보기

다음 예에서는 활성 3232C 스위치 C2에서 종료되는 ISL 24, 31 및 32를 보여 줍니다.

```
C2# configure

C2(config)# interface ethernet 1/24/1-4

C2(config-if-range)# shutdown

C2(config)# interface ethernet 1/31-32

C2(config)# interface ethernet 1/31-32

C2(config-if-range)# shutdown

C2(config-if-range)# exit

C2(config)# exit

C2(config)# exit
```

4. 모든 노드에서 CN1610 스위치 CL1에 연결된 케이블을 제거합니다.

적절한 케이블을 사용하여 모든 노드의 연결이 끊긴 포트를 Nexus 3232C 스위치 C1에 다시 연결해야 합니다.

5. Nexus 3232C C2 포트 e1/24에서 QSFP28 케이블을 제거합니다.

지원되는 Cisco QSFP28 광 파이버 또는 직접 연결 케이블을 사용하여 C1의 포트 e1/31 및 e1/32를 C2의 포트 e1/31 및 e1/32에 연결해야 합니다.

6. 포트 24에서 구성을 복원하고 C2에서 임시 포트-채널 2를 제거합니다.

Cisco 명령에 대한 자세한 내용은 에 나와 있는 가이드를 참조하십시오 "Cisco Nexus 3000 시리즈 NX-OS 명령 참조". 예제 보기

다음 예에서는 'startup-configuration' 파일에 복사되는 'running-configuration' 파일을 보여줍니다.

```
C2# configure
C2(config) # no interface breakout module 1 port 24 map 10g-4x
C2(config) # no interface port-channel 2
C2(config-if) # interface e1/24
C2(config-if) # description 100GbE/40GbE Node Port
C2(config-if) # spanning-tree port type edge
Edge port type (portfast) should only be enabled on ports connected
to a single
host. Connecting hubs, concentrators, switches, bridges, etc... to
this
interface when edge port type (portfast) is enabled, can cause
temporary bridging loops.
Use with CAUTION
Edge Port Type (Portfast) has been configured on Ethernet 1/24 but
will only
have effect when the interface is in a non-trunking mode.
C2(config-if) # spanning-tree bpduguard enable
C2(config-if) # mtu 9216
C2(config-if-range) # exit
C2(config)# exit
C2# copy running-config startup-config
[] 100%
Copy Complete.
```

7. 활성 3232C 스위치인 C2에서 ISL 포트 31 및 32를 불러옵니다.

Cisco 명령에 대한 자세한 내용은 에 나와 있는 가이드를 참조하십시오 "Cisco Nexus 3000 시리즈 NX-OS 명령 참조".

```
예제 보기
```

다음 예에서는 3232C 스위치 C2에 도입되는 ISL 31 및 32를 보여 줍니다.

```
C2# configure
C2(config)# interface ethernet 1/31-32
C2(config-if-range)# no shutdown
C2(config-if-range)# exit
C2(config)# exit
C2# copy running-config startup-config
[] 100%
Copy Complete.
```

8. 3232C 스위치 C2에서 ISL 연결이 '작동'되었는지 확인합니다.

Cisco 명령에 대한 자세한 내용은 에 나와 있는 가이드를 참조하십시오 "Cisco Nexus 3000 시리즈 NX-OS 명령 참조". 예제 보기

다음 예에서는 확인 중인 ISL 연결을 보여 줍니다. 포트 Eth1/31과 Eth1/32는 포트 채널에서 ISL 포트가 모두 "위쪽"으로 표시됨을 의미합니다.

C1# show port-channel summary P - Up in port-channel (members) Flags: D - Down I - Individual H - Hot-standby (LACP only) s - Suspended r - Module-removed S - Switched R - Routed U - Up (port-channel) M - Not in use. Min-links not met \_\_\_\_\_ \_\_\_\_\_ Group Port- Type Protocol Member Ports Channel \_\_\_\_\_ \_\_\_\_\_ 1 Po1(SU) Eth LACP Eth1/31(P) Eth1/32(P) C2# show port-channel summary Flags: D - Down P - Up in port-channel (members) I - Individual H - Hot-standby (LACP only) s - Suspended r - Module-removed S - Switched R - Routed U - Up (port-channel) M - Not in use. Min-links not met \_\_\_\_\_ \_\_\_\_\_ Group Port- Type Protocol Member Ports Channel \_\_\_\_\_ Po1(SU) Eth LACP Eth1/31(P) Eth1/32(P) 1

9. 모든 노드에서 새 3232C 스위치 C1에 연결된 모든 클러스터 인터커넥트 포트를 불러옵니다.

'network port modify -node\_node -name\_-port\_port -name\_-up-admin TRUE'

다음 예에서는 새로운 3232C 스위치 C1에 연결된 모든 클러스터 인터커넥트 포트를 가져와서 표시합니다.

cluster::\*> network port modify -node n1 -port e0a -up-admin true cluster::\*> network port modify -node n1 -port e0d -up-admin true cluster::\*> network port modify -node n2 -port e0a -up-admin true cluster::\*> network port modify -node n2 -port e0d -up-admin true

10. 클러스터 노드 포트의 상태를 확인합니다.

네트워크 포트 show-role cluster

다음 예에서는 새 3232C 스위치 C1의 노드 n1과 n2의 클러스터 인터커넥트 포트가 '가동'인지 확인하는 출력을 보여 줍니다.

```
cluster::*> network port show -role cluster
     (network port show)
Node: n1
                              Speed (Mbps) Health Ignore
            Broadcast
Port IPspace Domain Link MTU Admin/Open Status Health
Status
_____ _____
_____
e0a cluster cluster up 9000 auto/10000
                                          _
                    up 9000 auto/10000
eOb cluster cluster
eOc cluster cluster up 9000 auto/10000
                                          _
e0d cluster cluster up 9000 auto/10000
                                          _
Node: n2
            Broadcast
                              Speed (Mbps) Health Ignore
Port IPspace Domain Link MTU Admin/Open Status Health
Status
_____ ____
_____
eOa cluster cluster up 9000 auto/10000
e0b cluster cluster
                    up 9000 auto/10000
eOc cluster cluster up 9000 auto/10000
e0d cluster cluster
                   up 9000 auto/10000
                                          _
8 entries were displayed.
```

# 4단계: 절차를 완료합니다

### 1. 마이그레이션된 모든 클러스터 인터커넥트 LIF를 모든 노드에서 C1에 원래 연결된 다음과 같이 되돌리기:

network interface revert -server cluster -lif lif-name

```
예제 보기
```

다음 예에 표시된 대로 각 LIF를 개별적으로 마이그레이션해야 합니다.

```
cluster::*> network interface revert -vserver cluster -lif n1_clus1
cluster::*> network interface revert -vserver cluster -lif n1_clus4
cluster::*> network interface revert -vserver cluster -lif n2_clus1
cluster::*> network interface revert -vserver cluster -lif n2_clus4
```

2. 인터페이스가 현재 홈 인터페이스인지 확인합니다.

네트워크 인터페이스 show-role cluster

### 예제 보기

다음 예는 n1 및 n2 노드의 클러스터 인터커넥트 인터페이스 상태가 'UP' 및 'is Home'인 상태를 보여줍니다.

| cluster::*> network interface show -role cluster |              |            |              |                |         |    |  |
|--------------------------------------------------|--------------|------------|--------------|----------------|---------|----|--|
| (network                                         | interface    | show)      |              |                |         |    |  |
|                                                  | Logical      | Status     | Network      | Current        | Current | Is |  |
| Vserver                                          | Interface    | Admin/Oper | Address/Mask | Node           | Port    |    |  |
| Home                                             |              |            |              |                |         |    |  |
|                                                  |              |            |              |                |         |    |  |
| Cluster                                          |              |            |              |                |         |    |  |
|                                                  | n1_clus1     | up/up      | 10.10.0.1/24 | nl             | e0a     |    |  |
| true                                             |              |            |              |                |         |    |  |
|                                                  | n1_clus2     | up/up      | 10.10.0.2/24 | nl             | e0b     |    |  |
| true                                             |              | ,          |              | _              |         |    |  |
| + 2010                                           | nl_clus3     | up/up      | 10.10.0.3/24 | nl             | eUc     |    |  |
| LIUE                                             | nl clus4     | מוו/מוו    | 10 10 0 4/24 | n1             | eOd     |    |  |
| true                                             | <u></u>      |            | 10.10.01,21  | ***            | 0004    |    |  |
|                                                  | n2 clus1     | up/up      | 10.10.0.5/24 | n2             | e0a     |    |  |
| true                                             |              |            |              |                |         |    |  |
|                                                  | n2_clus2     | up/up      | 10.10.0.6/24 | n2             | e0b     |    |  |
| true                                             |              |            |              |                |         |    |  |
|                                                  | n2_clus3     | up/up      | 10.10.0.7/24 | n2             | e0c     |    |  |
| true                                             |              |            | 10 10 0 0/24 | ~ <sup>2</sup> | - 0 d   |    |  |
| true                                             | nz_cius4     | up/up      | 10.10.0.0/24 | 112            | eud     |    |  |
| CIUC                                             |              |            |              |                |         |    |  |
| 8 entrie                                         | es were disp | layed.     |              |                |         |    |  |
|                                                  | -            | _          |              |                |         |    |  |

3. 원격 클러스터 인터페이스에 대해 ping을 수행한 다음 원격 프로시저 호출 서버 검사를 수행합니다.

cluster ping-cluster -node host-name

다음 예제에서는 ping이 진행되고 있는 노드 n1과 이후에 나타난 RPC 상태를 보여 줍니다.

```
cluster::*> cluster ping-cluster -node n1
Host is n1
Getting addresses from network interface table...
Cluster n1_clus1 n1 e0a 10.10.0.1
Cluster n1 clus2 n1
                        e0b 10.10.0.2
Cluster n1 clus3 n1
                        e0c 10.10.0.3
Cluster n1 clus4 n1
                        e0d 10.10.0.4
Cluster n2_clus1 n2
                        e0a 10.10.0.5
Cluster n2 clus2 n2
                        e0b 10.10.0.6
Cluster n2 clus3 n2
                        e0c 10.10.0.7
Cluster n2 clus4 n2 e0d 10.10.0.8
Local = 10.10.0.1 10.10.0.2 10.10.0.3 10.10.0.4
Remote = 10.10.0.5 10.10.0.6 10.10.0.7 10.10.0.8
Cluster Vserver Id = 4294967293
Ping status:
. . . .
Basic connectivity succeeds on 16 path(s)
Basic connectivity fails on 0 path(s)
. . . . . . . . . . . . . . . .
Detected 9000 byte MTU on 16 path(s):
    Local 10.10.0.1 to Remote 10.10.0.5
   Local 10.10.0.1 to Remote 10.10.0.6
    Local 10.10.0.1 to Remote 10.10.0.7
    Local 10.10.0.1 to Remote 10.10.0.8
    Local 10.10.0.2 to Remote 10.10.0.5
    Local 10.10.0.2 to Remote 10.10.0.6
    Local 10.10.0.2 to Remote 10.10.0.7
   Local 10.10.0.2 to Remote 10.10.0.8
   Local 10.10.0.3 to Remote 10.10.0.5
   Local 10.10.0.3 to Remote 10.10.0.6
    Local 10.10.0.3 to Remote 10.10.0.7
    Local 10.10.0.3 to Remote 10.10.0.8
    Local 10.10.0.4 to Remote 10.10.0.5
    Local 10.10.0.4 to Remote 10.10.0.6
    Local 10.10.0.4 to Remote 10.10.0.7
    Local 10.10.0.4 to Remote 10.10.0.8
Larger than PMTU communication succeeds on 16 path(s)
RPC status:
4 paths up, 0 paths down (tcp check)
3 paths up, 0 paths down (udp check)
```

- 4. Nexus 3232C 클러스터 스위치에 노드를 추가하여 클러스터를 확장합니다.
- 5. 구성에 있는 장치에 대한 정보를 표시합니다.
  - ° 네트워크 디바이스 발견 쇼
  - 네트워크 포트 show-role cluster
  - ° 네트워크 인터페이스 show-role cluster
  - 'system cluster-switch show'

다음 예에서는 Nexus 3232C 클러스터 스위치 모두에서 포트 e1/7 및 e1/8에 각각 연결된 40GbE 클러스터 포트가 있는 노드 n3 및 n4를 보여 줍니다. 두 노드가 모두 클러스터에 연결됩니다. 사용되는 40GbE 클러스터 인터커넥트 포트는 e4a 및 e4e입니다.

|                                                                                         | Local                                                                                      | Discovered                                                                                          |                                    |                             |                                      |                                                      |                      |
|-----------------------------------------------------------------------------------------|--------------------------------------------------------------------------------------------|----------------------------------------------------------------------------------------------------|------------------------------------|-----------------------------|--------------------------------------|------------------------------------------------------|----------------------|
| Node                                                                                    | Port                                                                                       | Device                                                                                              | Inter                              | face                        |                                      | Platform                                             |                      |
| n1                                                                                      | <br>/cdp                                                                                   |                                                                                                    |                                    |                             |                                      |                                                      |                      |
|                                                                                         | e0a                                                                                        | C1                                                                                                  | Ether                              | net1/1                      | /1                                   | N3K-C323                                             | 2C                   |
|                                                                                         | e0b                                                                                        | C2                                                                                                  | Ether                              | net1/1                      | /1                                   | N3K-C3232                                            | 2C                   |
|                                                                                         | e0c                                                                                        | C2                                                                                                  | Ether                              | net1/1                      | /2                                   | N3K-C3232                                            | 2C                   |
|                                                                                         | e0d                                                                                        | C1                                                                                                  | Ether                              | net1/1                      | /2                                   | N3K-C3232                                            | 2C                   |
| n2                                                                                      | /cdp                                                                                       |                                                                                                    |                                    |                             |                                      |                                                      |                      |
|                                                                                         | e0a                                                                                        | C1                                                                                                  | Ether                              | net1/1                      | /3                                   | N3K-C3232                                            | 2C                   |
|                                                                                         | e0b                                                                                        | C2                                                                                                  | Ether                              | net1/1                      | /3                                   | N3K-C3232                                            | 2C                   |
|                                                                                         | eOc                                                                                        | C2                                                                                                  | Ether                              | net1/1                      | /4                                   | N3K-C323                                             | 2C                   |
|                                                                                         | e0d                                                                                        | C1                                                                                                  | Ether                              | net1/1                      | /4                                   | N3K-C3232                                            | 2C                   |
| n3                                                                                      | /cdp                                                                                       |                                                                                                    |                                    |                             |                                      |                                                      |                      |
|                                                                                         | e4a                                                                                        | C1                                                                                                  | Ether                              | net1/7                      |                                      | N3K-C3232                                            | 2C                   |
|                                                                                         | e4e                                                                                        | C2                                                                                                  | Ether                              | net1/7                      |                                      | N3K-C3232                                            | 2C                   |
| n4                                                                                      | /cdp                                                                                       |                                                                                                    |                                    |                             |                                      |                                                      |                      |
|                                                                                         | e4a                                                                                        | C1                                                                                                  | Ether                              | net1/8                      |                                      | N3K-C3232                                            | 2C                   |
|                                                                                         | e4e                                                                                        | C2                                                                                                  | Ether                              | net1/8                      |                                      | N3K-C3232                                            | 2C                   |
| 10 or                                                                                   |                                                                                            |                                                                                                    |                                    |                             |                                      |                                                      |                      |
| IZ en                                                                                   | lries we                                                                                   | re displayed.                                                                                       |                                    |                             |                                      |                                                      |                      |
| cluste                                                                                  | er::*> n                                                                                   | re displayed.<br>etwork port s                                                                      | how -r                             | ole cl                      | uster                                |                                                      |                      |
| cluste<br>(netwo                                                                        | er::*> <b>n</b><br>prk port                                                                | re displayed.<br>etwork port s<br>show)                                                             | how -r                             | ole cl                      | uster                                |                                                      |                      |
| cluste<br>(netwo                                                                        | er::*> n<br>ork port                                                                       | re displayed.<br>etwork port s<br>show)                                                             | how -r                             | ole cl                      | uster                                |                                                      |                      |
| lz en<br>cluste<br>(netwo<br>Node:                                                      | er::*> <b>n</b><br>ork port<br>n1                                                          | re displayed.<br>etwork port s<br>show)<br>Broadcast                                                | how -r                             | ole cl                      | <b>uster</b><br>Spee                 | d (Mbps)                                             | Health               |
| lz en<br>cluste<br>(netwo<br>Node:<br>Ignore                                            | er::*> <b>n</b><br>ork port<br>nl                                                          | re displayed.<br>etwork port s<br>show)<br>Broadcast                                                | how -r                             | ole cl                      | <b>uster</b><br>Spee                 | d (Mbps)                                             | Health               |
| lz en<br>cluste<br>(netwo<br>Node:<br>Ignore<br>Port                                    | nl<br>Prspace                                                                              | re displayed.<br>etwork port s<br>show)<br>Broadcast<br>Domain                                      | b <b>ow −r</b><br>Link             | ole cl                      | <b>uster</b><br>Spee<br>Admi         | d (Mbps)<br>n/Open                                   | Health<br>Status     |
| lz en<br>cluste<br>(netwo<br>Node:<br>Ignore<br>Port<br>Healt                           | nl<br>Prspace<br>Status                                                                    | re displayed.<br>etwork port s<br>show)<br>Broadcast<br>Domain                                      | b <b>ow −r</b><br>Link             | role cl<br>MTU              | Spee<br>Admi                         | d (Mbps)<br>n/Open                                   | Health<br>Status     |
| l2 en<br>cluste<br>(netwo<br>Node:<br>Ignore<br>Port<br>Healtl                          | nl<br>Prspace<br>Status                                                                    | re displayed.<br>etwork port s<br>show)<br>Broadcast<br>Domain                                      | h <b>ow -r</b><br>Link             | MTU                         | Spee<br>Admi                         | d (Mbps)<br>n/Open                                   | Health<br>Status     |
| IZ en<br>cluste<br>(netwo<br>Node:<br>Ignore<br>Port<br>Health<br>                      | nl<br>Prspace<br>Status                                                                    | re displayed.<br>etwork port s<br>show)<br>Broadcast<br>Domain                                      | b <b>ow -r</b><br>Link             | MTU                         | Spee<br>Admi                         | d (Mbps)<br>n/Open                                   | Health<br>Status     |
| lz en<br>cluste<br>(netwo<br>Node:<br>Ignore<br>Port<br>Health<br><br>e0a               | nl<br>Prspace<br>Status<br>cluster                                                         | re displayed.<br>etwork port s<br>show)<br>Broadcast<br>Domain<br>                                  | h <b>ow -r</b><br>Link<br>         | MTU<br>9000                 | Spee<br>Admi                         | d (Mbps)<br>n/Open<br>                               | Health<br>Status<br> |
| IZ en<br>cluste<br>(netwo<br>Node:<br>Ignore<br>Port<br>Health<br><br>e0a<br>e0b        | nl<br>e<br>IPspace<br>Status<br>cluster<br>cluster                                         | re displayed.<br>etwork port s<br>show)<br>Broadcast<br>Domain<br><br>cluster<br>cluster            | h <b>ow -r</b><br>Link<br>up<br>up | MTU<br>9000<br>9000         | Spee<br>Admi<br>auto<br>auto         | d (Mbps)<br>n/Open<br><br>/10000<br>/10000           | Health<br>Status     |
| lz en<br>cluste<br>(netwo<br>Node:<br>Ignore<br>Port<br>Health<br><br>e0a<br>e0b<br>e0c | nl<br>er::*> n<br>ork port<br>nl<br>IPspace<br>Status<br><br>cluster<br>cluster<br>cluster | re displayed.<br>etwork port s<br>show)<br>Broadcast<br>Domain<br><br>cluster<br>cluster<br>cluster | how -r<br>Link<br>up<br>up<br>up   | MTU<br>9000<br>9000<br>9000 | Spee<br>Admi<br>auto<br>auto<br>auto | d (Mbps)<br>n/Open<br><br>/10000<br>/10000<br>/10000 | Health<br>Status<br> |

Node: n2 Broadcast Speed (Mbps) Health Ignore Port IPspace Domain Link MTU Admin/Open Status Health Status \_\_\_\_\_ \_\_\_\_\_ \_\_\_\_\_ e0a cluster cluster up 9000 auto/10000 e0b cluster cluster up 9000 auto/10000 e0c cluster cluster 9000 auto/10000 up e0d cluster cluster up 9000 auto/10000 -Node: n3 Broadcast Speed (Mbps) Health Ignore Port IPspace Domain Link MTU Admin/Open Status Health Status \_\_\_\_\_ \_\_\_\_\_ \_\_\_\_\_ e4aclusterclusterup9000auto/40000e4eclusterclusterup9000auto/40000 -Node: n4 Broadcast Speed (Mbps) Health Ignore Port IPspace Domain Link MTU Admin/Open Status Health Status \_\_\_\_\_ \_\_\_\_\_ ----e4a cluster cluster up 9000 auto/40000 e4e cluster cluster up 9000 auto/40000 12 entries were displayed. cluster::\*> network interface show -role cluster (network interface show) Logical Status Network Current Current Is Vserver Interface Admin/Oper Address/Mask Node Port Home \_\_\_\_ Cluster n1 clus1 up/up 10.10.0.1/24 n1 e0a true n1 clus2 up/up 10.10.0.2/24 n1 e0b

| true          |                              |                 |                    |           |       |
|---------------|------------------------------|-----------------|--------------------|-----------|-------|
| + 110         | n1_clus3                     | up/up           | 10.10.0.3/24       | nl        | eOc   |
| CIUC          | n1_clus4                     | up/up           | 10.10.0.4/24       | nl        | e0d   |
| true          | n2_clus1                     | up/up           | 10.10.0.5/24       | n2        | e0a   |
| true          | n2 clus2                     | מוו/מוו         | 10,10,0.6/24       | n2        | elb   |
| true          |                              | ар, ар<br>,     | 10.10.0.5/01       |           |       |
| true          | n2_clus3                     | up/up           | 10.10.0.7/24       | n2        | eUc   |
| true          | n2_clus4                     | up/up           | 10.10.0.8/24       | n2        | e0d   |
|               | n3_clus1                     | up/up           | 10.10.0.9/24       | n3        | e4a   |
| crue          | n3_clus2                     | up/up           | 10.10.0.10/24      | n3        | e4e   |
| true          | n4 clus1                     | up/up           | 10.10.0.11/24      | n4        | e4a   |
| true          | n4 clus?                     | מנו/ מנו        | 10 10 0 12/24      | n4        | e4e   |
| true          | II4_CIUSZ                    | սք/ սք          | 10.10.0.12/24      | 114       | 646   |
| 12 entr       | ies were dis                 | played.         |                    |           |       |
| Cluster       | ::> system c                 | luster-s        | WITCH SHOW         | 7 -]-]    |       |
|               |                              |                 | туре               |           | Model |
| C1<br>NX3232C |                              |                 | cluster-network    | 10.10.1.1 | 03    |
| Se            | rial Number:                 | FOX0000         | 01                 |           |       |
| I             | s Monitored:<br>Reason:      | true            |                    |           |       |
| Software      | are Version:<br>e. Version   | Cisco N         | exus Operating Sys | tem (NX-O | S)    |
|               | -,                           | 7.0(3)I         | 6(1)               |           |       |
| Ver           | sion Source:                 | CDP             |                    |           |       |
| C2            |                              |                 | cluster-network    | 10.10.1.1 | 04    |
| NX3232C       |                              |                 |                    |           |       |
|               |                              |                 |                    |           |       |
| Se            | rial Number:                 | F0X0000         | 02                 |           |       |
| Se:<br>I      | rial Number:<br>s Monitored: | FOX0000<br>true | 02                 |           |       |

```
Software Version: Cisco Nexus Operating System (NX-OS)
Software, Version
                    7.0(3) I6(1)
    Version Source: CDP
CL1
                            cluster-network 10.10.1.101 CN1610
     Serial Number: 01234567
      Is Monitored: true
            Reason:
  Software Version: 1.2.0.7
    Version Source: ISDP
CL2
                            cluster-network 10.10.1.102
CN1610
     Serial Number: 01234568
      Is Monitored: true
            Reason:
  Software Version: 1.2.0.7
    Version Source: ISDP 4 entries were displayed.
```

6. 교체된 CN1610 스위치가 자동으로 제거되지 않은 경우 제거합니다.

system cluster-switch delete -device switch-name

예제 보기

다음 예와 같이 두 디바이스를 개별적으로 삭제해야 합니다.

cluster::> system cluster-switch delete -device CL1
cluster::> system cluster-switch delete -device CL2

7. 적절한 클러스터 스위치가 모니터링되는지 확인합니다.

'system cluster-switch show'

다음 예에서는 클러스터 스위치 C1 및 C2가 모니터링되고 있음을 보여 줍니다.

```
cluster::> system cluster-switch show
Switch
                        Type
                                  Address
Model
_____
_____
                       cluster-network 10.10.1.103
C1
NX3232C
    Serial Number: FOX000001
     Is Monitored: true
          Reason:
 Software Version: Cisco Nexus Operating System (NX-OS) Software,
Version
                 7.0(3) I6(1)
   Version Source: CDP
С2
                        cluster-network 10.10.1.104
NX3232C
    Serial Number: FOX000002
     Is Monitored: true
        Reason:
 Software Version: Cisco Nexus Operating System (NX-OS) Software,
Version
                 7.0(3) I6(1)
   Version Source: CDP
2 entries were displayed.
```

8. [[40]] 스위치 관련 로그 파일 수집을 위한 클러스터 스위치 상태 모니터 로그 수집 기능을 활성화합니다.

'system cluster-switch log setup-password

'system cluster-switch log enable-collection'을 선택합니다

```
예제 보기
```

```
cluster::*> system cluster-switch log setup-password
Enter the switch name: <return>
The switch name entered is not recognized.
Choose from the following list:
C1
С2
cluster::*> system cluster-switch log setup-password
Enter the switch name: C1
RSA key fingerprint is
e5:8b:c6:dc:e2:18:18:09:36:63:d9:63:dd:03:d9:cc
Do you want to continue? \{y|n\}::[n] y
Enter the password: <enter switch password>
Enter the password again: <enter switch password>
cluster::*> system cluster-switch log setup-password
Enter the switch name: C2
RSA key fingerprint is
57:49:86:a1:b9:80:6a:61:9a:86:8e:3c:e3:b7:1f:b1
Do you want to continue? {y|n}:: [n] y
Enter the password: <enter switch password>
Enter the password again: <enter switch password>
cluster::*> system cluster-switch log enable-collection
Do you want to enable cluster log collection for all nodes in the
cluster?
{y|n}: [n] y
Enabling cluster switch log collection.
cluster::*>
```

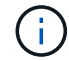

이러한 명령에서 오류가 반환되면 NetApp 지원에 문의하십시오.

9. 자동 케이스 생성을 억제한 경우 AutoSupport 메시지를 호출하여 다시 활성화합니다.

'System node AutoSupport invoke-node \* -type all-message maINT=end'

Cisco Nexus 5596 클러스터 스위치에서 Cisco Nexus 3232C 클러스터 스위치로 마이그레이션합니다

Nexus 3232C 클러스터 스위치가 있는 클러스터에서 기존 Cisco Nexus 5596 클러스터 스위치를 마이그레이션하려면 다음 절차를 따르십시오.

요구사항 검토

마이그레이션하기 전에 반드시 검토하십시오 "마이그레이션 요구 사항".

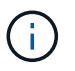

이 절차를 수행하려면 ONTAP 명령과 Cisco Nexus 3000 시리즈 스위치 명령을 모두 사용해야 합니다. ONTAP 명령은 별도의 표시가 없는 한 사용됩니다.

자세한 내용은 다음을 참조하십시오.

- "Cisco 이더넷 스위치 설명 페이지"
- "Hardware Universe"

스위치를 마이그레이션합니다

예를 참조하십시오

이 절차의 예에서는 Cisco Nexus 5596 스위치를 Cisco Nexus 3232C 스위치로 교체하는 방법을 설명합니다. 다른 구형 Cisco 스위치(예: 3132Q-V)에 대해 이러한 단계(수정 사항 포함)를 사용할 수 있습니다.

이 절차에서는 다음과 같은 스위치 및 노드 명명법을 사용합니다.

- 명령 출력은 ONTAP의 릴리즈별로 다를 수 있습니다.
- 교체할 Nexus 5596 스위치는 CL1 및 CL2입니다.
- Nexus 5596 스위치를 교체하는 Nexus 3232C 스위치는 C1 및 C2입니다.
- N1\_clus1 은 노드 n1의 클러스터 스위치 1(CL1 또는 C1)에 연결된 첫 번째 클러스터 논리 인터페이스(LIF)입니다.
- N1\_clus2 는 노드 n1의 클러스터 스위치 2(CL2 또는 C2)에 연결된 첫 번째 클러스터 LIF입니다.
- N1\_clus3 은 노드 n1의 클러스터 스위치 2(CL2 또는 C2)에 연결되는 두 번째 LIF입니다.
- N1\_clus4 는 노드 n1의 클러스터 스위치 1(CL1 또는 C1)에 연결된 두 번째 LIF입니다.
- 10GbE 및 40/100 GbE 포트 수는 에서 사용할 수 있는 RCFs(참조 구성 파일)에 정의되어 있습니다 "Cisco ® 클러스터 네트워크 스위치 참조 구성 파일 다운로드" 페이지.
- 노드는 n1, n2, n3 및 n4입니다.

이 절차의 예에서는 4개의 노드를 사용합니다.

- 노드 2개는 10GbE 클러스터 인터커넥트 포트 4개, e0a, e0b, e0c 및 e0d를 사용합니다.
- 다른 두 노드는 두 개의 40GbE 클러스터 인터커넥트 포트(e4a, e4e)를 사용합니다. 를 클릭합니다 "\_Hardware Universe \_" 에는 플랫폼의 실제 클러스터 포트가 나와 있습니다.

시나리오

이 절차에서는 다음 시나리오에 대해 설명합니다.

• 클러스터는 2개의 Nexus 5596 클러스터 스위치에서 연결되고 작동하는 2개의 노드로 시작됩니다.

- C2로 교체할 클러스터 스위치 CL2(1-19단계):
  - <sup>°</sup> CL2에 연결된 모든 노드의 모든 클러스터 포트 및 LIF의 트래픽은 첫 번째 클러스터 포트 및 CL1에 연결된 LIF로 마이그레이션됩니다.
  - ° CL2에 연결된 모든 노드의 모든 클러스터 포트에서 케이블 연결을 끊고 지원되는 분리 케이블을 사용하여 포트를 새 클러스터 스위치 C2에 다시 연결합니다.
  - <sup>•</sup> CL1과 CL2 사이의 ISL 포트 간 케이블을 분리한 다음 지원되는 분리 케이블을 사용하여 CL1에서 C2로의 포트를 다시 연결합니다.
  - <sup>•</sup> 모든 노드의 C2에 연결된 모든 클러스터 포트 및 LIF의 트래픽을 되돌릴 수 있습니다.
- 클러스터 스위치 CL2를 C2로 교체합니다.
  - <sup>•</sup> CL1에 연결된 모든 노드의 모든 클러스터 포트 또는 LIF의 트래픽은 C2에 연결된 두 번째 클러스터 포트 또는 LIF로 마이그레이션됩니다.
  - ° CL1에 연결된 모든 노드의 모든 클러스터 포트에서 케이블을 뽑고 지원되는 분리 케이블을 사용하여 새 클러스터 스위치 C1에 다시 연결합니다.
  - ° CL1과 C2 사이의 ISL 포트 간 케이블 연결을 끊고 지원되는 케이블 연결을 사용하여 C1에서 C2로 다시 연결합니다.
  - °모든 노드의 C1에 연결된 모든 클러스터 포트 또는 LIF의 트래픽을 되돌릴 수 있습니다.
- 클러스터 세부 정보를 보여주는 예시와 함께 FAS9000 노드 2개가 클러스터에 추가되었습니다.

1단계: 마이그레이션 준비

1. 이 클러스터에서 AutoSupport가 활성화되어 있는 경우 AutoSupport 메시지를 호출하여 자동 케이스 생성을 억제합니다.

'System node AutoSupport invoke-node \* -type all-message maINT=xh'

\_x\_는 유지보수 기간(시간)입니다.

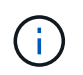

AutoSupport 메시지는 유지보수 기간 동안 자동 케이스 생성이 억제되도록 이 유지보수 작업의 기술 지원에 알립니다.

2. 구성에 있는 장치에 대한 정보를 표시합니다.

네트워크 디바이스 발견 쇼

다음 예는 각 클러스터 인터커넥트 스위치에 대해 각 노드에 구성된 클러스터 인터커넥트 인터페이스 수를 보여 줍니다.

| cluster::> | <b>network</b><br>Local | <b>device-discovery sh</b><br>Discovered | ow          |             |
|------------|-------------------------|------------------------------------------|-------------|-------------|
| Node       | Port                    | Device                                   | Interface   | Platform    |
|            |                         |                                          |             |             |
| nl         | /cdp                    |                                          |             |             |
|            | e0a                     | CL1                                      | Ethernet1/1 | N5K-C5596UP |
|            | e0b                     | CL2                                      | Ethernet1/1 | N5K-C5596UP |
|            | e0c                     | CL2                                      | Ethernet1/2 | N5K-C5596UP |
|            | e0d                     | CL1                                      | Ethernet1/2 | N5K-C5596UP |
| n2         | /cdp                    |                                          |             |             |
|            | e0a                     | CL1                                      | Ethernet1/3 | N5K-C5596UP |
|            | e0b                     | CL2                                      | Ethernet1/3 | N5K-C5596UP |
|            | e0c                     | CL2                                      | Ethernet1/4 | N5K-C5596UP |
|            | e0d                     | CL1                                      | Ethernet1/4 | N5K-C5596UP |
| 8 entries  | were disp               | played.                                  |             |             |

3. 각 클러스터 인터페이스의 관리 또는 운영 상태를 확인합니다.

a. 네트워크 포트 속성을 표시합니다.

네트워크 포트 show-role cluster

예제 보기

다음 예는 n1 및 n2 노드의 네트워크 포트 속성을 표시합니다.

```
cluster::*> network port show -role cluster
 (network port show)
Node: n1
Ignore
                                 Speed(Mbps)
Health Health
Port IPspace Broadcast Domain Link MTU Admin/Oper
Status Status
_____ _
e0a Cluster Cluster up 9000 auto/10000 -
_
eOb Cluster Cluster up 9000 auto/10000 -
_
                         up 9000 auto/10000 -
eOc Cluster Cluster
_
eOd Cluster Cluster up 9000 auto/10000 -
_
Node: n2
Ignore
                                 Speed(Mbps)
Health Health
Port IPspace Broadcast Domain Link MTU Admin/Oper
Status Status
_____ _ ___
e0a Cluster Cluster up 9000 auto/10000 -
_
                         up 9000 auto/10000 -
e0b
  Cluster Cluster
_
                         up 9000 auto/10000 -
eOc Cluster Cluster
_
eOd Cluster Cluster
                     up 9000 auto/10000 -
8 entries were displayed.
```

b. 논리 인터페이스에 대한 정보를 표시합니다.

네트워크 인터페이스 show-role cluster

예제 보기

다음 예제는 현재 포트를 비롯하여 클러스터에 있는 모든 LIF에 대한 일반 정보를 표시합니다.

| <pre>cluster::*&gt; network interface show -role cluster  (network interface show)</pre> |       |             |            |               |         |  |
|------------------------------------------------------------------------------------------|-------|-------------|------------|---------------|---------|--|
|                                                                                          |       | Logical     | Status     | Network       | Current |  |
| Current                                                                                  | Is    |             |            |               |         |  |
| Vserver                                                                                  |       | Interface   | Admin/Oper | Address/Mask  | Node    |  |
| Port                                                                                     | Home  | e           |            |               |         |  |
|                                                                                          |       |             |            |               |         |  |
| Cluster                                                                                  |       |             |            |               |         |  |
|                                                                                          |       | n1_clus1    | up/up      | 10.10.0.1/24  | nl      |  |
| e0a                                                                                      | tru   | e           |            |               |         |  |
|                                                                                          |       | n1_clus2    | up/up      | 10.10.0.2/24  | nl      |  |
| e0b                                                                                      | tru   | e           |            |               |         |  |
| 0                                                                                        |       | n1_clus3    | up/up      | 10.10.0.3/24  | nl      |  |
| eUc                                                                                      | tru   | e<br>       | /          | 10 10 0 4/04  | - 1     |  |
| e0d                                                                                      | + r11 | ni_cius4    | up/up      | 10.10.0.4/24  | nı      |  |
| euu                                                                                      | cru   | n2 clus1    | מוו/מוו    | 10 10 0 5/24  | n2      |  |
| e0a                                                                                      | tru   | e           |            | 10.10.0.0, 21 |         |  |
|                                                                                          |       | n2 clus2    | up/up      | 10.10.0.6/24  | n2      |  |
| e0b                                                                                      | tru   | -<br>e      |            |               |         |  |
|                                                                                          |       | n2_clus3    | up/up      | 10.10.0.7/24  | n2      |  |
| e0c                                                                                      | tru   | e           |            |               |         |  |
|                                                                                          |       | n2_clus4    | up/up      | 10.10.0.8/24  | n2      |  |
| e0d                                                                                      | true  | e           |            |               |         |  |
| 8 entrie                                                                                 | es we | ere display | ed.        |               |         |  |

c. 검색된 클러스터 스위치에 대한 정보를 표시합니다.

'system cluster-switch show'

다음 예에서는 활성 클러스터 스위치를 보여 줍니다.

```
cluster::*> system cluster-switch show
Switch
                             Type
                                              Address
Model
_____
                            cluster-network 10.10.1.101
CL1
NX5596
    Serial Number: 01234567
      Is Monitored: true
           Reason:
  Software Version: Cisco Nexus Operating System (NX-OS) Software,
Version
                   7.1(1)N1(1)
   Version Source: CDP
CL2
                           cluster-network 10.10.1.102
NX5596
    Serial Number: 01234568
     Is Monitored: true
           Reason:
  Software Version: Cisco Nexus Operating System (NX-OS) Software,
Version
                   7.1(1)N1(1)
   Version Source: CDP
2 entries were displayed.
```

4. 필요에 따라 새 3232C 스위치에 적절한 RCF 및 이미지가 설치되었는지 확인하고, 사용자 및 암호, 네트워크 주소, 기타 사용자 지정과 같은 필수 사이트 사용자 지정을 수행합니다.

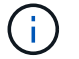

이때 두 스위치를 모두 준비해야 합니다.

RCF 및 이미지를 업그레이드해야 하는 경우 다음 단계를 완료해야 합니다.

a. NetApp Support 사이트의 Cisco 이더넷 스위치 페이지로 이동하십시오.

"Cisco 이더넷 스위치"

- b. 스위치 및 필요한 소프트웨어 버전을 해당 페이지의 표에 기록합니다.
- c. RCF의 적절한 버전을 다운로드합니다.
- d. Description \* 페이지에서 \* continue \* 를 클릭하고 사용권 계약에 동의한 다음 \* Download \* 페이지의 지침에

따라 RCF를 다운로드합니다.

e. 해당 버전의 이미지 소프트웨어를 다운로드합니다.

\_ONTAP 8.x 이상 클러스터 및 관리 네트워크 스위치 참조 구성 파일 다운로드 페이지를 참조하여 해당 버전을 클릭합니다.

올바른 버전을 찾으려면 \_ONTAP 8.x 이상 클러스터 네트워크 스위치 다운로드 페이지 를 참조하십시오.

5. 교체할 두 번째 Nexus 5596 스위치에 연결된 LIF 마이그레이션:

network interface migrate -vserver vserver-name -lif lif-name -source-node source-node-name - destination-node node-name -destination-port destinationport-name

예제 보기

다음 예에서는 노드 n1 및 n2에 대해 마이그레이션 중인 LIF를 보여 줍니다. LIF 마이그레이션은 모든 노드에서 수행해야 합니다.

cluster::\*> network interface migrate -vserver Cluster -lif n1\_clus2 -source-node n1 destination-node n1 -destination-port e0a cluster::\*> network interface migrate -vserver Cluster -lif n1\_clus3 -source-node n1 destination-node n1 -destination-port e0d cluster::\*> network interface migrate -vserver Cluster -lif n2\_clus2 -source-node n2 destination-node n2 -destination-port e0a cluster::\*> network interface migrate -vserver Cluster -lif n2\_clus3 -source-node n2 destination-node n2 -destination-port e0a cluster::\*> network interface migrate -vserver Cluster -lif n2\_clus3 -source-node n2 destination-node n2 -destination-port e0d

6. 클러스터의 상태 확인:

네트워크 인터페이스 show-role cluster

예제 보기

다음 예는 각 클러스터의 현재 상태를 보여줍니다.

| <pre>cluster::*&gt; network interface show -role cluster   (network interface show)</pre> |                |            |              |         |  |  |
|-------------------------------------------------------------------------------------------|----------------|------------|--------------|---------|--|--|
| ,                                                                                         | Logical        | Status     | Network      | Current |  |  |
| Current                                                                                   | Is             |            |              |         |  |  |
| Vserver                                                                                   | Interface      | Admin/Oper | Address/Mask | Node    |  |  |
| Port                                                                                      | Home           |            |              |         |  |  |
|                                                                                           |                |            |              |         |  |  |
| Cluster                                                                                   |                |            |              |         |  |  |
|                                                                                           | n1_clus1       | up/up      | 10.10.0.1/24 | nl      |  |  |
| e0a                                                                                       | true           |            |              |         |  |  |
|                                                                                           | n1_clus2       | up/up      | 10.10.0.2/24 | nl      |  |  |
| e0a                                                                                       | false          | ,          |              |         |  |  |
| 0.1                                                                                       | nl_clus3       | up/up      | 10.10.0.3/24 | nl      |  |  |
| eua                                                                                       | Ialse          |            |              | n 1     |  |  |
| elld                                                                                      | true           | up/up      | 10.10.0.4/24 | 111     |  |  |
| cou                                                                                       | n2 clus1       | מנו/מנו    | 10.10.0.5/24 | n2      |  |  |
| e0a                                                                                       | true           | ap, ap     | 10.10.00, 11 |         |  |  |
|                                                                                           | n2 clus2       | up/up      | 10.10.0.6/24 | n2      |  |  |
| e0a                                                                                       | false          |            |              |         |  |  |
|                                                                                           | n2_clus3       | up/up      | 10.10.0.7/24 | n2      |  |  |
| e0d                                                                                       | false          |            |              |         |  |  |
|                                                                                           | n2_clus4       | up/up      | 10.10.0.8/24 | n2      |  |  |
| e0d                                                                                       | true           |            |              |         |  |  |
| 8 entri                                                                                   | es were displa | yed.       |              |         |  |  |

# **2**단계: 포트 구성

1. 스위치 CL2에 물리적으로 연결된 클러스터 인터커넥트 포트를 종료합니다.

'network port modify -node\_node -name\_-port\_port -name\_-up-admin false'

다음 명령을 실행하면 n1과 n2 에서 지정된 포트가 종료되지만 모든 노드에서 포트가 종료되어야 합니다.

cluster::\*> network port modify -node n1 -port e0b -up-admin false cluster::\*> network port modify -node n1 -port e0c -up-admin false cluster::\*> network port modify -node n2 -port e0b -up-admin false cluster::\*> network port modify -node n2 -port e0c -up-admin false

2. 원격 클러스터 인터페이스에 대해 ping을 수행하고 RPC 서버 검사를 수행합니다.

'cluster ping-cluster-node\_node-name\_'
다음 예제에서는 ping이 진행되고 있는 노드 n1과 이후에 나타난 RPC 상태를 보여 줍니다.

```
cluster::*> cluster ping-cluster -node n1
Host is n1
Getting addresses from network interface table...
Cluster n1 clus1 n1 e0a 10.10.0.1
Cluster n1_clus2 n1 e0b 10.10.0.2
Cluster n1_clus3 n1 e0c 10.10.0.3
Cluster n1_clus4 n1 e0d 10.10.0.4
Cluster n2_clus1 n2 e0a 10.10.0.5
                       e0b 10.10.0.6
Cluster n2 clus2 n2
Cluster n2_clus3 n2 e0c 10.10.0.7
Cluster n2 clus4 n2
                       e0d 10.10.0.8
Local = 10.10.0.1 10.10.0.2 10.10.0.3 10.10.0.4
Remote = 10.10.0.5 10.10.0.6 10.10.0.7 10.10.0.8
Cluster Vserver Id = 4294967293
Ping status:
. . . .
Basic connectivity succeeds on 16 path(s)
Basic connectivity fails on 0 path(s)
. . . . . . . . . . . . . . . .
Detected 1500 byte MTU on 16 path(s):
    Local 10.10.0.1 to Remote 10.10.0.5
    Local 10.10.0.1 to Remote 10.10.0.6
    Local 10.10.0.1 to Remote 10.10.0.7
    Local 10.10.0.1 to Remote 10.10.0.8
    Local 10.10.0.2 to Remote 10.10.0.5
    Local 10.10.0.2 to Remote 10.10.0.6
    Local 10.10.0.2 to Remote 10.10.0.7
    Local 10.10.0.2 to Remote 10.10.0.8
    Local 10.10.0.3 to Remote 10.10.0.5
    Local 10.10.0.3 to Remote 10.10.0.6
    Local 10.10.0.3 to Remote 10.10.0.7
    Local 10.10.0.3 to Remote 10.10.0.8
    Local 10.10.0.4 to Remote 10.10.0.5
    Local 10.10.0.4 to Remote 10.10.0.6
    Local 10.10.0.4 to Remote 10.10.0.7
    Local 10.10.0.4 to Remote 10.10.0.8
Larger than PMTU communication succeeds on 16 path(s)
RPC status:
4 paths up, 0 paths down (tcp check)
4 paths up, 0 paths down (udp check)
```

 CL1에서 ISL 41 ~ 48을 종료합니다. Cisco의 'shutdown' 명령을 사용하여 활성 Nexus 5596 스위치를 종료합니다.

Cisco 명령에 대한 자세한 내용은 에서 해당 설명서를 참조하십시오 "Cisco Nexus 3000 시리즈 NX-OS 명령 참조".

예제 보기

다음 예에서는 Nexus 5596 스위치 CL1에서 종료되는 ISL 41 ~ 48을 보여 줍니다.

```
(CL1) # configure
(CL1) (Config) # interface e1/41-48
(CL1) (config-if-range) # shutdown
(CL1) (config-if-range) # exit
(CL1) (Config) # exit
(CL1) #
```

4. 적절한 Cisco 명령을 사용하여 CL1과 C2 사이에 임시 ISL을 구축합니다.

Cisco 명령에 대한 자세한 내용은 에서 해당 설명서를 참조하십시오 "Cisco Nexus 3000 시리즈 NX-OS 명령 참조".

예제 보기

다음 예에서는 CL1과 C2 간에 임시 ISL을 설정하는 방법을 보여 줍니다.

```
C2# configure
C2(config) # interface port-channel 2
C2(config-if) # switchport mode trunk
C2(config-if) # spanning-tree port type network
C2(config-if) # mtu 9216
C2(config-if) # interface breakout module 1 port 24 map 10g-4x
C2(config) # interface e1/24/1-4
C2(config-if-range) # switchport mode trunk
C2(config-if-range) # mtu 9216
C2(config-if-range) # mtu 9216
C2(config-if-range) # channel-group 2 mode active
C2(config-if-range) # exit
C2(config-if) # exit
```

5. 모든 노드에서 Nexus 5596 스위치 CL2에 연결된 모든 케이블을 분리합니다.

지원되는 케이블 연결을 사용하여 모든 노드의 연결이 끊긴 포트를 Nexus 3232C 스위치 C2에 다시 연결합니다.

6. Nexus 5596 스위치 CL2에서 모든 케이블을 분리합니다.

새 Cisco 3232C 스위치 C2의 포트 1/24 를 기존 Nexus 5596, CL1의 포트 45 ~ 48에 연결하는 SFP+ 브레이크아웃 케이블에 적절한 Cisco QSFP를 연결합니다.

7. 활성 Nexus 5596 스위치 CL1에서 ISL 포트 45 - 48을 가져옵니다.

Cisco 명령에 대한 자세한 내용은 에서 해당 설명서를 참조하십시오 "Cisco Nexus 3000 시리즈 NX-OS 명령 참조".

예제 보기

다음 예에서는 ISL 포트 45 - 48이 가동되는 것을 보여 줍니다.

```
(CL1) # configure
(CL1) (Config) # interface e1/45-48
(CL1) (config-if-range) # no shutdown
(CL1) (config-if-range) # exit
(CL1) (Config) # exit
(CL1) #
```

8. Nexus 5596 스위치 CL1에서 ISL이 "UP"인지 확인합니다.

Cisco 명령에 대한 자세한 내용은 에서 해당 설명서를 참조하십시오 "Cisco Nexus 3000 시리즈 NX-OS 명령 참조". 다음 예에서는 포트 eth1/45에서 eth1/48까지의 포트(P)를 보여 줍니다. 즉, 포트 채널에서 ISL 포트가 "작동 "하다는 의미입니다.

```
CL1# show port-channel summary
Flags: D - Down
               P - Up in port-channel (members)
     I - Individual H - Hot-standby (LACP only)
     s - Suspended
                   r - Module-removed
     S - Switched R - Routed
     U - Up (port-channel)
     M - Not in use. Min-links not met
        Group Port- Type Protocol Member Ports
     Channel
1 Pol(SU) Eth LACP Eth1/41(D) Eth1/42(D)
Eth1/43(D)
                              Eth1/44(D) Eth1/45(P)
Eth1/46(P)
                              Eth1/47(P) Eth1/48(P)
```

9. 실행 중인 구성에서 인터페이스 eth1/45-48에 이미 채널 그룹 1 모드가 활성화되어 있는지 확인합니다.

10. 모든 노드에서 3232C 스위치 C2에 연결된 모든 클러스터 인터커넥트 포트를 불러옵니다.

'network port modify -node\_node -name\_-port\_port -name\_-up-admin TRUE'

예제 보기

다음 예에서는 n1 및 n2 노드에서 지정된 포트가 가동되는 것을 보여 줍니다.

cluster::\*> network port modify -node n1 -port e0b -up-admin true cluster::\*> network port modify -node n1 -port e0c -up-admin true cluster::\*> network port modify -node n2 -port e0b -up-admin true cluster::\*> network port modify -node n2 -port e0c -up-admin true

11. 모든 노드에서 C2에 연결된 마이그레이션된 모든 클러스터 인터커넥트 LIF를 되돌립니다.

'network interface revert-vserver cluster-lif\_lif-name\_'

다음 예에서는 마이그레이션된 클러스터 LIF가 홈 포트로 되돌아가는 것을 보여 줍니다.

```
cluster::*> network interface revert -vserver Cluster -lif n1_clus2
cluster::*> network interface revert -vserver Cluster -lif n1_clus3
cluster::*> network interface revert -vserver Cluster -lif n2_clus2
cluster::*> network interface revert -vserver Cluster -lif n2_clus3
```

12. 모든 클러스터 인터커넥트 포트가 이제 홈 으로 되돌려졌는지 확인합니다.

네트워크 인터페이스 show-role cluster

다음 예제는 clus2의 LIF가 홈 포트로 되돌려진 것을 보여 주고 현재 포트 열의 포트가 "홈" 열에서 "참" 상태인 경우 LIF가 성공적으로 되돌려지는 것을 보여 줍니다. '홈'이 '거짓'이면 LIF는 되돌릴 수 없습니다.

| <pre>cluster::*&gt; *network interface show -role cluster* (network interface show)</pre> |        |             |            |               |         |  |
|-------------------------------------------------------------------------------------------|--------|-------------|------------|---------------|---------|--|
| ,                                                                                         |        | Logical     | Status     | Network       | Current |  |
| Current                                                                                   | Is     |             |            |               |         |  |
| Vserver                                                                                   |        | Interface   | Admin/Oper | Address/Mask  | Node    |  |
| Port                                                                                      | Hom    | е           |            |               |         |  |
|                                                                                           |        |             |            |               |         |  |
|                                                                                           |        | -           |            |               |         |  |
| Cluster                                                                                   |        | - 1 - 7 1   |            | 10 10 0 1/04  | 1       |  |
| 000                                                                                       | + ~11  | ni_ciusi    | up/up      | 10.10.0.1/24  | 111     |  |
| eva                                                                                       | ιιu    | n1 clus2    | מוו/מוו    | 10 10 0 2/24  | nl      |  |
| e0b                                                                                       | tru    | e           |            | 10.10.0.27.21 |         |  |
|                                                                                           |        | n1 clus3    | up/up      | 10.10.0.3/24  | nl      |  |
| eOc                                                                                       | tru    | e           |            |               |         |  |
|                                                                                           |        | n1_clus4    | up/up      | 10.10.0.4/24  | nl      |  |
| e0d                                                                                       | tru    | е           |            |               |         |  |
|                                                                                           |        | n2_clus1    | up/up      | 10.10.0.5/24  | n2      |  |
| e0a                                                                                       | tru    | е           |            |               |         |  |
|                                                                                           |        | n2_clus2    | up/up      | 10.10.0.6/24  | n2      |  |
| eUb                                                                                       | tru    | e           |            |               | - 0     |  |
| <u>_</u>                                                                                  | + 2013 | n2_clus3    | up/up      | 10.10.0.//24  | nZ      |  |
| euc                                                                                       | ιru    | n2 clus4    | un/un      | 10 10 0 8/24  | n?      |  |
| e0d                                                                                       | tru    | e           | ab, ab     | 10.10.0.0/21  | 116     |  |
| 8 entrie                                                                                  | es w   | ere display | ed.        |               |         |  |
|                                                                                           |        | 1 - 1       |            |               |         |  |

13. 클러스터된 포트가 연결되었는지 확인합니다.

네트워크 포트 show-role cluster

다음 예에서는 이전의 'network port modify' 명령의 결과를 보여 주며, 모든 클러스터 상호 연결이 'up'인지 확인합니다.

```
cluster::*> network port show -role cluster
 (network port show)
Node: n1
Ignore
                                  Speed(Mbps) Health
Health
Port IPspace Broadcast Domain Link MTU Admin/Oper Status
Status
_____ _
e0a Cluster Cluster up 9000 auto/10000 -
_
e0b Cluster Cluster up 9000 auto/10000 -
_
                          up 9000 auto/10000 -
eOc Cluster Cluster
_
e0d Cluster Cluster up 9000 auto/10000 -
_
Node: n2
Ignore
                                  Speed(Mbps) Health
Health
Port IPspace Broadcast Domain Link MTU Admin/Oper Status
Status
_____ ___ _____
_____ _
e0a Cluster Cluster up 9000 auto/10000 -
_
eOb Cluster Cluster up 9000 auto/10000 -
_
    Cluster Cluster
                      up 9000 auto/10000 -
e0c
_
                          up 9000 auto/10000 -
eOd Cluster Cluster
8 entries were displayed.
```

14. 원격 클러스터 인터페이스에 대해 ping을 수행하고 RPC 서버 검사를 수행합니다.

'cluster ping-cluster-node-name'입니다

다음 예제에서는 ping이 진행되고 있는 노드 n1과 이후에 나타난 RPC 상태를 보여 줍니다.

```
cluster::*> cluster ping-cluster -node n1
Host is n1
Getting addresses from network interface table...
Cluster n1 clus1 n1 e0a 10.10.0.1
Cluster n1_clus2 n1 eOb 10.10.0.2
                       e0c 10.10.0.3
Cluster n1 clus3 n1
Cluster n1_clus4 n1 e0d 10.10.0.4
Cluster n2_clus1 n2 e0a 10.10.0.5
                       e0b 10.10.0.6
Cluster n2 clus2 n2
Cluster n2_clus3 n2 e0c 10.10.0.7
Cluster n2 clus4 n2
                       e0d 10.10.0.8
Local = 10.10.0.1 10.10.0.2 10.10.0.3 10.10.0.4
Remote = 10.10.0.5 10.10.0.6 10.10.0.7 10.10.0.8
Cluster Vserver Id = 4294967293
Ping status:
. . . .
Basic connectivity succeeds on 16 path(s)
Basic connectivity fails on 0 path(s)
. . . . . . . . . . . . . . . .
Detected 1500 byte MTU on 16 path(s):
    Local 10.10.0.1 to Remote 10.10.0.5
    Local 10.10.0.1 to Remote 10.10.0.6
    Local 10.10.0.1 to Remote 10.10.0.7
    Local 10.10.0.1 to Remote 10.10.0.8
    Local 10.10.0.2 to Remote 10.10.0.5
    Local 10.10.0.2 to Remote 10.10.0.6
    Local 10.10.0.2 to Remote 10.10.0.7
    Local 10.10.0.2 to Remote 10.10.0.8
    Local 10.10.0.3 to Remote 10.10.0.5
    Local 10.10.0.3 to Remote 10.10.0.6
    Local 10.10.0.3 to Remote 10.10.0.7
    Local 10.10.0.3 to Remote 10.10.0.8
    Local 10.10.0.4 to Remote 10.10.0.5
    Local 10.10.0.4 to Remote 10.10.0.6
    Local 10.10.0.4 to Remote 10.10.0.7
    Local 10.10.0.4 to Remote 10.10.0.8
Larger than PMTU communication succeeds on 16 path(s)
RPC status:
4 paths up, 0 paths down (tcp check)
4 paths up, 0 paths down (udp check)
```

15. 클러스터의 각 노드에서 교체할 첫 번째 Nexus 5596 스위치 CL1과 연결된 인터페이스를 마이그레이션합니다.

network interface migrate -vserver vserver-name -lif lif-name -source-node source-node-name -destination-node destination-node-name -destination-port destination-port-name

예제 보기

다음 예에서는 n1 및 n2 노드에서 마이그레이션되는 포트 또는 LIF를 보여 줍니다.

cluster::\*> network interface migrate -vserver Cluster -lif n1\_clus1 -source-node n1 destination-node n1 -destination-port e0b cluster::\*> network interface migrate -vserver Cluster -lif n1\_clus4 -source-node n1 destination-node n1 -destination-port e0c cluster::\*> network interface migrate -vserver Cluster -lif n2\_clus1 -source-node n2 destination-node n2 -destination-port e0b cluster::\*> network interface migrate -vserver Cluster -lif n2\_clus4 -source-node n2 destination-node n2 -destination-port e0c

16. 클러스터의 상태 확인:

네트워크 인터페이스 쇼

다음 예에서는 필요한 클러스터 LIF가 클러스터 스위치 C2에 호스팅된 적절한 클러스터 포트로 마이그레이션되었음을 보여 줍니다.

| <pre>cluster::*&gt; network interface show</pre> |                           |                |            |              |                |  |
|--------------------------------------------------|---------------------------|----------------|------------|--------------|----------------|--|
| Current                                          | Te                        | Logical        | Status     | Network      | Current        |  |
| Vserver<br>Port                                  | Home                      | Interface<br>e | Admin/Oper | Address/Mask | Node           |  |
|                                                  |                           |                |            |              |                |  |
| Cluster                                          |                           | -              |            |              |                |  |
| orabeer                                          |                           | n1_clus1       | up/up      | 10.10.0.1/24 | nl             |  |
| e0b                                              | fals                      | se<br>n1_clus2 | up/up      | 10.10.0.2/24 | nl             |  |
| e0b                                              | true                      | e<br>n1 clus3  |            | 10 10 0 3/24 | n <sup>1</sup> |  |
| eOc                                              | true                      | e              | սք/ սք     | 10.10.0.3/24 | 111            |  |
|                                                  | fal                       | n1_clus4       | up/up      | 10.10.0.4/24 | nl             |  |
| euc                                              | Idl                       | n2_clus1       | up/up      | 10.10.0.5/24 | n2             |  |
| e0b                                              | fals                      | se             | /          |              |                |  |
| e0b                                              | true                      | n2_clus2<br>e  | up/up      | 10.10.0.6/24 | n2             |  |
|                                                  |                           | n2_clus3       | up/up      | 10.10.0.7/24 | n2             |  |
| e0c                                              | true                      | e<br>n2 clus4  | מוו/מוו    | 10 10 0 8/24 | n2             |  |
| e0c                                              | fals                      | se             | սք/ սբ     | 10.10.0.0/24 | 112            |  |
| 8 entri                                          | 8 entries were displayed. |                |            |              |                |  |
|                                                  |                           |                |            |              |                |  |
|                                                  |                           |                |            |              |                |  |

17. 모든 노드에서 CL1에 연결된 노드 포트를 종료합니다.

'network port modify -node\_node -name\_-port\_port -name\_-up-admin false'

```
예제 보기
```

다음 예는 n1 및 n2 노드에서 종료되는 지정된 포트를 보여줍니다.

cluster::\*> network port modify -node n1 -port e0a -up-admin false cluster::\*> network port modify -node n1 -port e0d -up-admin false cluster::\*> network port modify -node n2 -port e0a -up-admin false cluster::\*> network port modify -node n2 -port e0d -up-admin false

18. 활성 3232C 스위치 C2에서 ISL 24, 31 및 32를 종료합니다.

Cisco 명령에 대한 자세한 내용은 에서 해당 설명서를 참조하십시오 "Cisco Nexus 3000 시리즈 NX-OS 명령 참조".

예제 보기

다음 예에서는 종료 중인 ISL을 보여 줍니다.

```
C2# configure
C2(Config)# interface e1/24/1-4
C2(config-if-range)# shutdown
C2(config-if-range)# exit
C2(config)# interface 1/31-32
C2(config-if-range)# shutdown
C2(config-if-range)# exit
C2(config-if)# exit
C2(config-if)# exit
C2#
```

19. 모든 노드에서 Nexus 5596 스위치 CL1에 연결된 모든 케이블을 분리합니다.

지원되는 케이블 연결을 사용하여 모든 노드의 연결이 끊긴 포트를 Nexus 3232C 스위치 C1에 다시 연결합니다.

20. Nexus 3232C C2 포트 e1/24에서 QSFP 브레이크아웃 케이블을 분리합니다.

지원되는 Cisco QSFP 광 케이블 또는 직접 연결 케이블을 사용하여 C1의 포트 e1/31 및 e1/32를 C2의 포트 e1/31 및 e1/32에 연결합니다.

21. 포트 24에서 구성을 복원하고 C2에서 임시 포트 채널 2를 제거합니다.

Cisco 명령에 대한 자세한 내용은 에서 해당 설명서를 참조하십시오 "Cisco Nexus 3000 시리즈 NX-OS 명령 참조".

```
예제 보기
```

다음 예에서는 적절한 Cisco 명령을 사용하여 복원 중인 포트 M24의 구성을 보여 줍니다.

```
C2# configure
C2(config)# no interface breakout module 1 port 24 map 10g-4x
C2(config)# no interface port-channel 2
C2(config-if)# int e1/24
C2(config-if)# description 40GbE Node Port
C2(config-if)# spanning-tree port type edge
C2(config-if)# spanning-tree bpduguard enable
C2(config-if)# mtu 9216
C2(config-if-range)# exit
C2(config)# exit
C2(config)# exit
C2(config)# exit
C2# copy running-config startup-config
[] 100%
Copy Complete.
```

22. 활성 3232C 스위치인 C2에서 ISL 포트 31 및 32를 활성화하려면 다음 Cisco 명령을 "no shutdown"으로 입력합니다

Cisco 명령에 대한 자세한 내용은 에서 해당 설명서를 참조하십시오 "Cisco Nexus 3000 시리즈 NX-OS 명령 참조".

예제 보기

다음 예에서는 3232C 스위치 C2에서 가져온 Cisco 명령의 '스위치 이름 구성'을 보여 줍니다.

```
C2# configure
C2(config)# interface ethernet 1/31-32
C2(config-if-range)# no shutdown
```

23. 3232C 스위치 C2에서 ISL 연결이 '작동'되었는지 확인합니다.

Cisco 명령에 대한 자세한 내용은 에서 해당 설명서를 참조하십시오 "Cisco Nexus 3000 시리즈 NX-OS 명령 참조".

포트 eth1/31 및 eth1/32는 (P)를 나타내야 합니다. 즉, 포트 채널에서 두 ISL 포트가 모두 작동 중임을 의미합니다

예제 보기

| C1# s | how port-char | nel sum | mary        |               |            |
|-------|---------------|---------|-------------|---------------|------------|
| Flags | : D - Down    | E       | , - Up in p | ort-channel   | (members)  |
|       | I - Individ   | lual H  | I - Hot-sta | ndby (LACP or | nly)       |
|       | s - Suspend   | led r   | - Module-   | removed       |            |
|       | S - Switche   | ed F    | R - Routed  |               |            |
|       | U - Up (por   | t-chanr | nel)        |               |            |
|       | M - Not in    | use. Mi | n-links no  | t met         |            |
|       |               |         |             |               |            |
|       |               |         |             |               |            |
| Group | Port-         | Туре    | Protocol    | Member Ports  | 3          |
|       | Channel       |         |             |               |            |
|       |               |         |             |               |            |
|       |               |         |             |               |            |
| 1     | Pol(SU)       | Eth     | LACP        | Eth1/31(P)    | Eth1/32(P) |
|       |               |         |             |               |            |

24. 모든 노드에서 새 3232C 스위치 C1에 연결된 모든 클러스터 인터커넥트 포트를 불러옵니다.

네트워크 포트 수정

예제 보기

다음 예에서는 3232C 스위치 C1에서 n1 및 n2에 대해 실행되고 있는 모든 클러스터 인터커넥트 포트를 보여줍니다.

cluster::\*> network port modify -node n1 -port e0a -up-admin true cluster::\*> network port modify -node n1 -port e0d -up-admin true cluster::\*> network port modify -node n2 -port e0a -up-admin true cluster::\*> network port modify -node n2 -port e0d -up-admin true

25. 클러스터 노드 포트의 상태를 확인합니다.

네트워크 포트 쇼

다음 예에서는 새 3232C 스위치 C1의 모든 노드에 있는 클러스터 인터커넥트 포트가 모두 작동하는지 확인합니다. cluster::\*> network port show -role cluster (network port show) Node: n1 Ignore Speed(Mbps) Health Health Port IPspace Broadcast Domain Link MTU Admin/Oper Status Status \_\_\_\_\_ \_ e0a Cluster Cluster up 9000 auto/10000 -\_ e0b Cluster Cluster up 9000 auto/10000 -\_ up 9000 auto/10000 eOc Cluster Cluster \_ e0d Cluster Cluster up 9000 auto/10000 -\_ Node: n2 Ignore Speed(Mbps) Health Health Port IPspace Broadcast Domain Link MTU Admin/Oper Status Status \_\_\_\_\_ \_\_\_ \_\_\_\_\_ \_\_\_\_\_ \_ e0a Cluster Cluster up 9000 auto/10000 -\_ eOb Cluster Cluster up 9000 auto/10000 -\_ Cluster Cluster up 9000 auto/10000 e0c \_ up 9000 auto/10000 eOd Cluster Cluster 8 entries were displayed.

## 26. 모든 노드에서 특정 클러스터 LIF를 홈 포트로 되돌립니다.

'network interface revert-server cluster-lif\_lif-name\_'

예제 보기

다음 예에서는 n1 및 n2 노드의 홈 포트로 되돌아갈 특정 클러스터 LIF를 보여 줍니다.

```
cluster::*> network interface revert -vserver Cluster -lif n1_clus1
cluster::*> network interface revert -vserver Cluster -lif n1_clus4
cluster::*> network interface revert -vserver Cluster -lif n2_clus1
cluster::*> network interface revert -vserver Cluster -lif n2_clus4
```

27. 인터페이스가 홈 인터페이스인지 확인합니다.

네트워크 인터페이스 show-role cluster

다음 예는 n1 및 n2에 대한 클러스터 인터커넥트 인터페이스의 상태가 "UP"이고 "is Home"인 상태를 보여줍니다.

| <pre>cluster::*&gt; network interface show -role cluster  (network interface show)</pre> |                         |            |               |         |  |
|------------------------------------------------------------------------------------------|-------------------------|------------|---------------|---------|--|
|                                                                                          | Logical                 | Status     | Network       | Current |  |
| Current                                                                                  | Is                      |            |               |         |  |
| Vserver                                                                                  | Interface               | Admin/Oper | Address/Mask  | Node    |  |
| Port                                                                                     | Home                    |            |               |         |  |
|                                                                                          |                         |            |               |         |  |
| Cluster                                                                                  |                         |            |               |         |  |
|                                                                                          | n1_clus1                | up/up      | 10.10.0.1/24  | nl      |  |
| e0a                                                                                      | true                    |            |               |         |  |
|                                                                                          | n1_clus2                | up/up      | 10.10.0.2/24  | nl      |  |
| e0b                                                                                      | true                    | ,          |               |         |  |
| <u>_</u>                                                                                 | nl_clus3                | up/up      | 10.10.0.3/24  | nl      |  |
| euc                                                                                      | n1 clus4                | מוו/מוו    | 10 10 0 4/24  | nl      |  |
| e0d                                                                                      | true                    | սք/ սբ     | 10.10.0.1/21  | 11 1    |  |
|                                                                                          | n2 clus1                | up/up      | 10.10.0.5/24  | n2      |  |
| e0a                                                                                      | true                    |            |               |         |  |
|                                                                                          | n2_clus2                | up/up      | 10.10.0.6/24  | n2      |  |
| e0b                                                                                      | true                    |            |               |         |  |
|                                                                                          | n2_clus3                | up/up      | 10.10.0.7/24  | n2      |  |
| e0c                                                                                      | true                    | /          | 10 10 0 0 /04 | 0       |  |
| 000                                                                                      | n∠_cius4                | up/up      | 10.10.0.8/24  | n∠      |  |
| 8 entrie                                                                                 | urue<br>As were display | ved        |               |         |  |
| 0 CHELLE                                                                                 | o were dropia           | y c u .    |               |         |  |

28. 원격 클러스터 인터페이스에 대해 ping을 수행하고 RPC 서버 검사를 수행합니다.

'cluster ping-cluster-node\_node-name\_'

다음 예제에서는 ping이 진행되고 있는 노드 n1과 이후에 나타난 RPC 상태를 보여 줍니다.

```
cluster::*> cluster ping-cluster -node n1
Host is n1
Getting addresses from network interface table...
Cluster n1 clus1 n1 e0a 10.10.0.1
Cluster n1_clus2 n1 e0b 10.10.0.2
Cluster n1_clus3 n1 e0c 10.10.0.3
Cluster n1_clus4 n1 e0d 10.10.0.4
Cluster n2_clus1 n2 e0a 10.10.0.5
                       e0b 10.10.0.6
Cluster n2 clus2 n2
Cluster n2_clus3 n2 e0c 10.10.0.7
Cluster n2 clus4 n2
                       e0d 10.10.0.8
Local = 10.10.0.1 10.10.0.2 10.10.0.3 10.10.0.4
Remote = 10.10.0.5 10.10.0.6 10.10.0.7 10.10.0.8
Cluster Vserver Id = 4294967293
Ping status:
. . . .
Basic connectivity succeeds on 16 path(s)
Basic connectivity fails on 0 path(s)
. . . . . . . . . . . . . . . .
Detected 1500 byte MTU on 16 path(s):
    Local 10.10.0.1 to Remote 10.10.0.5
    Local 10.10.0.1 to Remote 10.10.0.6
    Local 10.10.0.1 to Remote 10.10.0.7
    Local 10.10.0.1 to Remote 10.10.0.8
    Local 10.10.0.2 to Remote 10.10.0.5
    Local 10.10.0.2 to Remote 10.10.0.6
    Local 10.10.0.2 to Remote 10.10.0.7
    Local 10.10.0.2 to Remote 10.10.0.8
    Local 10.10.0.3 to Remote 10.10.0.5
    Local 10.10.0.3 to Remote 10.10.0.6
    Local 10.10.0.3 to Remote 10.10.0.7
    Local 10.10.0.3 to Remote 10.10.0.8
    Local 10.10.0.4 to Remote 10.10.0.5
    Local 10.10.0.4 to Remote 10.10.0.6
    Local 10.10.0.4 to Remote 10.10.0.7
    Local 10.10.0.4 to Remote 10.10.0.8
Larger than PMTU communication succeeds on 16 path(s)
RPC status:
4 paths up, 0 paths down (tcp check)
4 paths up, 0 paths down (udp check)
```

29. Nexus 3232C 클러스터 스위치에 노드를 추가하여 클러스터를 확장합니다.

다음 예에서는 노드 n3과 n4에 Nexus 3232C 클러스터 스위치 모두의 포트 e1/7 및 e1/8에 각각 연결된 40GbE 클러스터 포트가 있으며 두 노드가 클러스터에 결합않았음을 보여 줍니다. 사용되는 40GbE 클러스터 인터커넥트 포트는 e4a 및 e4e입니다.

구성에 있는 장치에 대한 정보를 표시합니다.

- <sup>°</sup> 네트워크 디바이스 발견 쇼
- 네트워크 포트 show-role cluster
- ° 네트워크 인터페이스 show-role cluster
- 'system cluster-switch show'

예제 보기

| cluster::                        | > network               | device-discove         | ery show      |            |
|----------------------------------|-------------------------|------------------------|---------------|------------|
| Node                             | Port                    | Device                 | Interface     | Platform   |
|                                  |                         |                        |               |            |
| nl                               | /cdp                    |                        |               |            |
|                                  | e0a                     | C1                     | Ethernet1/1/1 | N3K-C3232C |
|                                  | e0b                     | C2                     | Ethernet1/1/1 | N3K-C3232C |
|                                  | e0c                     | C2                     | Ethernet1/1/2 | N3K-C3232C |
|                                  | e0d                     | C1                     | Ethernet1/1/2 | N3K-C3232C |
| n2                               | /cdp                    |                        |               |            |
|                                  | e0a                     | C1                     | Ethernet1/1/3 | N3K-C3232C |
|                                  | e0b                     | C2                     | Ethernet1/1/3 | N3K-C3232C |
|                                  | eOc                     | C2                     | Ethernet1/1/4 | N3K-C3232C |
|                                  | e0d                     | C1                     | Ethernet1/1/4 | N3K-C3232C |
| n3                               | /cdp                    |                        |               |            |
|                                  | e4a                     | C1                     | Ethernet1/7   | N3K-C3232C |
|                                  | e4e                     | C2                     | Ethernet1/7   | N3K-C3232C |
| n4                               | /cdp                    |                        |               |            |
|                                  | e4a                     | C1                     | Ethernet1/8   | N3K-C3232C |
|                                  | e4e                     | C2                     | Ethernet1/8   | N3K-C3232C |
| 12 entrie                        | es were di              | splayed.               |               |            |
| 를 누릅니다                           |                         |                        |               |            |
| cluster::<br>(networ<br>Node: n1 | *> networ<br>sk port sh | k port show -rc<br>ow) | le cluster    |            |

Ignore

|        |         |                  |      |      | Speed(Mbps) | Health |
|--------|---------|------------------|------|------|-------------|--------|
| Health |         |                  |      |      |             |        |
| Port   | IPspace | Broadcast Domain | Link | MTU  | Admin/Oper  | Status |
|        |         |                  |      |      |             |        |
|        |         |                  |      |      |             |        |
| e0a    | Cluster | Cluster          | up   | 9000 | auto/10000  | -      |
| -      |         |                  |      |      |             |        |
| e0b    | Cluster | Cluster          | up   | 9000 | auto/10000  | -      |
| -      |         |                  |      |      |             |        |
| eOc    | Cluster | Cluster          | up   | 9000 | auto/10000  | -      |
| -      |         |                  |      |      |             |        |

e0d Cluster Cluster up 9000 auto/10000 -\_ Node: n2 Ignore Speed(Mbps) Health Health Port IPspace Broadcast Domain Link MTU Admin/Oper Status Status \_\_\_\_\_ \_\_\_\_ eOa Cluster Cluster up 9000 auto/10000 -\_ eOb Cluster Cluster up 9000 auto/10000 -\_ eOc Cluster Cluster up 9000 auto/10000 -\_ e0d Cluster Cluster up 9000 auto/10000 --Node: n3 Ignore Speed(Mbps) Health Health Port IPspace Broadcast Domain Link MTU Admin/Oper Status Status \_\_\_\_\_ \_\_\_\_ e4a Cluster Cluster up 9000 auto/40000 -e4e Cluster Cluster up 9000 auto/40000 -\_ Node: n4 Ignore Speed(Mbps) Health Health Port IPspace Broadcast Domain Link MTU Admin/Oper Status Status \_\_\_\_\_ \_ Cluster Cluster up 9000 auto/40000 e4a

| e4e | Cluster | Cluster | up | 9000 | auto/40000 | - |
|-----|---------|---------|----|------|------------|---|
|     |         |         |    |      |            |   |

12 entries were displayed.

## 를 누릅니다

| <pre>cluster::*&gt; network interface show -role cluster (network interface show)</pre> |                 |            |               |         |  |
|-----------------------------------------------------------------------------------------|-----------------|------------|---------------|---------|--|
|                                                                                         | Logical         | Status     | Network       | Current |  |
| Current                                                                                 | Is              |            |               |         |  |
| Vserver                                                                                 | Interface       | Admin/Oper | Address/Mask  | Node    |  |
| Port                                                                                    | Home            |            |               |         |  |
|                                                                                         |                 | ·          |               |         |  |
| Clustor                                                                                 |                 |            |               |         |  |
| CIUSCEI                                                                                 | nl clust        | מוו/מנו    | 10 10 0 1/24  | nl      |  |
| e0a                                                                                     | true            | ap, ap     | 10.10.0.1/21  | 11 1    |  |
|                                                                                         | n1 clus2        | up/up      | 10.10.0.2/24  | n1      |  |
| e0b                                                                                     | true            |            |               |         |  |
|                                                                                         | n1_clus3        | up/up      | 10.10.0.3/24  | nl      |  |
| e0c                                                                                     | true            |            |               |         |  |
|                                                                                         | n1_clus4        | up/up      | 10.10.0.4/24  | nl      |  |
| e0d                                                                                     | true            | ,          |               | 0       |  |
| - 0 -                                                                                   | n2_clus1        | up/up      | 10.10.0.5/24  | n2      |  |
| eua                                                                                     | n2 clus2        | מוו/ מוו   | 10 10 0 6/24  | n2      |  |
| e0b                                                                                     | true            | up/up      | 10.10.0.0/24  | 112     |  |
| 000                                                                                     | n2 clus3        | up/up      | 10.10.0.7/24  | n2      |  |
| e0c                                                                                     | _<br>true       |            |               |         |  |
|                                                                                         | n2_clus4        | up/up      | 10.10.0.8/24  | n2      |  |
| e0d                                                                                     | true            |            |               |         |  |
|                                                                                         | n3_clus1        | up/up      | 10.10.0.9/24  | n3      |  |
| e4a                                                                                     | true            |            |               |         |  |
|                                                                                         | n3_clus2        | up/up      | 10.10.0.10/24 | n3      |  |
| e4e                                                                                     | true            |            | 10 10 0 11/24 | ~ 1     |  |
| ⊖ <i>4</i> a                                                                            | true            | up/up      | 10.10.0.11/24 | 114     |  |
| Ciù                                                                                     | n4 clus2        | מנו/מנו    | 10.10.0.12/24 | n 4     |  |
| e4e                                                                                     | true            |            |               |         |  |
| 12 entr                                                                                 | ies were displa | yed.       |               |         |  |
|                                                                                         |                 |            |               |         |  |

를 누릅니다

```
cluster::*> system cluster-switch show
Switch
                          Type
                                          Address
Model
_____
             _____ ____
_____
C1
                        cluster-network 10.10.1.103
NX3232C
    Serial Number: FOX000001
     Is Monitored: true
           Reason:
 Software Version: Cisco Nexus Operating System (NX-OS) Software,
Version
                  7.0(3)I4(1)
   Version Source: CDP
C2
                        cluster-network 10.10.1.104
NX3232C
    Serial Number: FOX00002
     Is Monitored: true
           Reason:
 Software Version: Cisco Nexus Operating System (NX-OS) Software,
Version
                  7.0(3)I4(1)
   Version Source: CDP
CL1
                       cluster-network 10.10.1.101
NX5596
    Serial Number: 01234567
     Is Monitored: true
           Reason:
 Software Version: Cisco Nexus Operating System (NX-OS) Software,
Version
                  7.1(1)N1(1)
   Version Source: CDP
CL2
                      cluster-network 10.10.1.102
NX5596
    Serial Number: 01234568
     Is Monitored: true
           Reason:
 Software Version: Cisco Nexus Operating System (NX-OS) Software,
Version
                  7.1(1)N1(1)
   Version Source: CDP
4 entries were displayed.
```

30. 를 사용하여 교체된 Nexus 5596을 제거합니다 system cluster-switch delete 명령이 자동으로 제거되지 않은 경우:

system cluster-switch delete -device switch-name

예제 보기

```
cluster::> system cluster-switch delete -device CL1
cluster::> system cluster-switch delete -device CL2
```

## 3단계: 절차를 완료합니다

1. 적절한 클러스터 스위치가 모니터링되는지 확인합니다.

'system cluster-switch show'

예제 보기

```
cluster::> system cluster-switch show
Switch
                        Туре
                                       Address
Model
-----
C1
                       cluster-network 10.10.1.103
NX3232C
    Serial Number: FOX000001
     Is Monitored: true
          Reason:
 Software Version: Cisco Nexus Operating System (NX-OS) Software,
Version
                 7.0(3)I4(1)
   Version Source: CDP
С2
                        cluster-network 10.10.1.104
NX3232C
    Serial Number: FOX000002
     Is Monitored: true
          Reason:
 Software Version: Cisco Nexus Operating System (NX-OS) Software,
Version
                 7.0(3) I4(1)
   Version Source: CDP
2 entries were displayed.
```

2. 스위치 관련 로그 파일을 수집하기 위해 클러스터 스위치 상태 모니터 로그 수집 기능을 활성화합니다.

'system cluster-switch log setup-password

'system cluster-switch log enable-collection'을 선택합니다

```
cluster::*> system cluster-switch log setup-password
Enter the switch name: <return>
The switch name entered is not recognized.
Choose from the following list:
C1
С2
cluster::*> system cluster-switch log setup-password
Enter the switch name: C1
RSA key fingerprint is
e5:8b:c6:dc:e2:18:18:09:36:63:d9:63:dd:03:d9:cc
Do you want to continue? {y|n}::[n] y
Enter the password: <enter switch password>
Enter the password again: <enter switch password>
cluster1::*> system cluster-switch log setup-password
Enter the switch name: C2
RSA key fingerprint is
57:49:86:a1:b9:80:6a:61:9a:86:8e:3c:e3:b7:1f:b1
Do you want to continue? {y|n}:: [n] y
Enter the password: <enter switch password>
Enter the password again: <enter switch password>
cluster::*> system cluster-switch log enable-collection
Do you want to enable cluster log collection for all nodes in the
cluster?
{y|n}: [n] y
Enabling cluster switch log collection.
cluster::*>
```

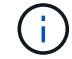

이러한 명령에서 오류가 반환되면 NetApp 지원에 문의하십시오.

자동 케이스 생성을 억제한 경우 AutoSupport 메시지를 호출하여 다시 활성화합니다.

'System node AutoSupport invoke-node \* -type all-message maINT=end'

스위치가 없는 **2**노드 클러스터에서 **Cisco Nexus 3232C** 클러스터 스위치를 사용하는 클러스터로 마이그레이션할 수 있습니다

2노드\_스위치가 없는\_클러스터가 있는 경우 Cisco Nexus 3232C 클러스터 네트워크 스위치를 포함하는 2노드\_switched\_cluster로 마이그레이션할 수 있습니다. 이는 무중단으로 수행할 수 있는 절차입니다.

요구사항 검토

마이그레이션 요구 사항

마이그레이션하기 전에 반드시 검토하십시오 "마이그레이션 요구 사항".

필요한 것

다음을 확인합니다.

- 노드 접속에 포트를 사용할 수 있습니다. 클러스터 스위치는 ISL(Inter-Switch Link) 포트 e1/31-32를 사용합니다.
- 클러스터 연결에 적합한 케이블이 있습니다.
  - 10GbE 클러스터 연결이 있는 노드에는 브레이크아웃 파이버 케이블 또는 QSFP-SFP+ 구리 브레이크아웃 케이블이 있는 QSFP 광 모듈이 필요합니다.
  - 40/100 GbE 클러스터 연결이 있는 노드는 광섬유 케이블 또는 QSFP/QSFP28 구리 직접 연결 케이블이 있는 지원되는 QSFP/QSFP28 광 모듈을 필요로 합니다.
  - · 클러스터 스위치에는 2x QSFP28 파이버 또는 구리 직접 연결 케이블과 같은 적절한 ISL 케이블이 필요합니다.
- 구성이 올바르게 설정되고 작동합니다.

스위치가 없는 2노드 클러스터 설정에서 2노드가 연결되어 작동 중이어야 합니다.

- 모든 클러스터 포트는 \* UP \* 상태입니다.
- Cisco Nexus 3232C 클러스터 스위치가 지원됩니다.
- 기존 클러스터 네트워크 구성은 다음과 같습니다.
  - 두 스위치 모두에서 중복되고 완벽하게 작동하는 Nexus 3232C 클러스터 인프라
  - <sup>•</sup> 최신 RCF 및 NX-OS 버전을 스위치에서 사용할 수 있습니다
  - ° 두 스위치 모두에서 관리 접속 구성
  - <sup>•</sup> 두 스위치에 대한 콘솔 액세스
  - 마이그레이션 없이 \* UP \* 상태인 모든 클러스터 논리 인터페이스(LIF
  - <sup>•</sup> 스위치의 초기 사용자 정의
  - <sup>•</sup> 모든 ISL 포트 설정 및 케이블 연결

스위치를 마이그레이션합니다

예를 참조하십시오

이 절차의 예에서는 다음 스위치 및 노드 명명법을 사용합니다.

• Nexus 3232C 클러스터 스위치, C1 및 C2.

• 노드는 n1과 n2 이다.

이 절차의 예에서는 각각 2개의 40GbE 클러스터 인터커넥트 포트 e4a 및 e4e를 사용하는 2개의 노드를 사용합니다. 를 클릭합니다 "\_Hardware Universe \_" 플랫폼의 클러스터 포트에 대한 자세한 내용은 에 나와 있습니다.

- N1\_clus1 은 노드 n1의 클러스터 스위치 C1에 연결되는 첫 번째 클러스터 논리 인터페이스(LIF)입니다.
- N1\_clus2 는 노드 n1의 클러스터 스위치 C2에 연결되는 첫 번째 클러스터 LIF입니다.
- N2\_clus1 은 노드 n2의 클러스터 스위치 C1에 연결되는 첫 번째 클러스터 LIF입니다.
- N2\_clus2 는 노드 n2의 클러스터 스위치 C2에 연결되는 두 번째 클러스터 LIF입니다.
- 10GbE 및 40/100 GbE 포트 수는 에서 사용할 수 있는 RCFs(참조 구성 파일)에 정의되어 있습니다 "Cisco ® 클러스터 네트워크 스위치 참조 구성 파일 다운로드" 페이지.

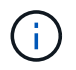

이 절차를 수행하려면 ONTAP 명령과 Cisco Nexus 3000 시리즈 스위치 명령을 모두 사용해야 합니다. ONTAP 명령은 별도의 표시가 없는 한 사용됩니다.

1단계: 물리적 포트와 논리 포트를 표시하고 마이그레이션합니다

1. 이 클러스터에서 AutoSupport가 활성화되어 있는 경우 AutoSupport 메시지를 호출하여 자동 케이스 생성을 억제합니다.

'System node AutoSupport invoke-node \* -type all-message maINT=xh'

\_x\_는 유지보수 기간(시간)입니다.

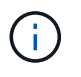

AutoSupport 메시지는 유지보수 기간 동안 자동 케이스 생성이 억제되도록 이 유지보수 작업의 기술 지원에 알립니다.

- 2. 각 클러스터 인터페이스의 관리 또는 운영 상태 확인:
  - a. 네트워크 포트 속성을 표시합니다.

네트워크 포트 show-role cluster

```
예제 보기
```

```
cluster::*> network port show -role cluster
 (network port show)
Node: n1
Ignore
                                  Speed(Mbps)
Health Health
Port IPspace Broadcast Domain Link MTU Admin/Oper
Status Status
----- ---- -----
_____ ____
                          up 9000 auto/40000 -
e4a
     Cluster Cluster
e4e Cluster Cluster up 9000 auto/40000 -
_
Node: n2
Ignore
                                  Speed(Mbps)
Health Health
Port IPspace Broadcast Domain Link MTU Admin/Oper
Status Status
_____ ____
e4a Cluster Cluster up 9000 auto/40000 -
e4e Cluster Cluster up 9000 auto/40000 -
4 entries were displayed.
```

b. 논리 인터페이스 및 지정된 홈 노드에 대한 정보를 표시합니다.

네트워크 인터페이스 show-role cluster

예제 보기

```
cluster::*> network interface show -role cluster
 (network interface show)
        Logical Status Network
                                      Current
Current Is
Vserver Interface Admin/Oper Address/Mask Node
Port Home
 _____
Cluster
       n1 clus1 up/up 10.10.0.1/24 n1
e4a
    true
                                     n1
        n1 clus2 up/up
                        10.10.0.2/24
e4e
     true
                        10.10.0.3/24 n2
        n2 clus1 up/up
e4a
    true
        n2 clus2 up/up 10.10.0.4/24 n2
e4e
    true
4 entries were displayed.
```

c. 고급 권한 명령을 사용하여 스위치가 없는 클러스터 검색이 설정되었는지 확인합니다.

네트워크 옵션 detect-switchless-cluster show

예제 보기

다음 예제의 출력은 스위치가 없는 클러스터 검색이 설정되었음을 보여 줍니다.

cluster::\*> network options detect-switchless-cluster show
Enable Switchless Cluster Detection: true

 새 3232C 스위치에 적절한 RCFs 및 이미지가 설치되었는지 확인하고 사용자, 암호 및 네트워크 주소 추가와 같은 필요한 사이트 사용자 지정을 수행합니다.

이때 두 스위치를 모두 준비해야 합니다. RCF 및 이미지 소프트웨어를 업그레이드해야 하는 경우 다음 단계를 따라야 합니다.

a. NetApp Support 사이트의 Cisco 이더넷 스위치 페이지로 이동하십시오.

"Cisco 이더넷 스위치"

b. 스위치 및 필요한 소프트웨어 버전을 해당 페이지의 표에 기록합니다.

- c. 적절한 버전의 RCF를 다운로드합니다.
- d. Description \* 페이지에서 \* continue \* 를 클릭하고 사용권 계약에 동의한 다음 \* Download \* 페이지의 지침에 따라 RCF를 다운로드합니다.
- e. 해당 버전의 이미지 소프트웨어를 다운로드합니다.

"Cisco 클러스터 및 관리 네트워크 스위치 참조 구성 파일 다운로드 페이지"

- Description \* 페이지에서 \* continue \* 를 클릭하고 사용권 계약에 동의한 다음 \* Download \* 페이지의 지침에 따라 RCF를 다운로드합니다.
- Nexus 3232C 스위치 C1 및 C2에서 모든 노드 대상 포트 C1 및 C2를 사용하지 않도록 설정하되, ISL 포트 e1/31-32를 사용하지 않도록 설정하지 마십시오.

Cisco 명령에 대한 자세한 내용은 에 나와 있는 가이드를 참조하십시오 "Cisco Nexus 3000 시리즈 NX-OS 명령 참조".

예제 보기

다음 예에서는 RCF 'NX3232\_RCF\_v1.0\_24p10g\_24p100g.txt'에서 지원되는 구성을 사용하여 Nexus 3232C 클러스터 스위치 C1 및 C2에서 포트 1부터 30까지 비활성화되는 것을 보여 줍니다.

```
C1# copy running-config startup-config
[] 100% Copy complete.
C1# configure
C1(config) # int e1/1/1-4,e1/2/1-4,e1/3/1-4,e1/4/1-4,e1/5/1-4,e1/6/1-
4.e1/7-30
C1(config-if-range) # shutdown
C1(config-if-range) # exit
C1(config) # exit
C2# copy running-config startup-config
[] 100% Copy complete.
C2# configure
C2(config) # int e1/1/1-4,e1/2/1-4,e1/3/1-4,e1/4/1-4,e1/5/1-4,e1/6/1-
4.e1/7-30
C2(config-if-range) # shutdown
C2(config-if-range) # exit
C2(config) # exit
```

6. 지원되는 케이블 연결을 사용하여 C1의 포트 1/31 및 1/32를 C2의 동일한 포트에 연결합니다.

7. ISL 포트가 C1 및 C2에서 작동하는지 확인합니다.

'포트-채널 요약

Cisco 명령에 대한 자세한 내용은 에 나와 있는 가이드를 참조하십시오 "Cisco Nexus 3000 시리즈 NX-OS 명령 참조". 다음 예에서는 ISL 포트가 C1 및 C2에서 작동하는지 확인하는 데 사용되는 Cisco의 show port-channel summary" 명령을 보여 줍니다.

```
C1# show port-channel summary
Flags: D - Down P - Up in port-channel (members)
     I - Individual H - Hot-standby (LACP only) s -
Suspended r - Module-removed
     S - Switched R - Routed
     U - Up (port-channel)
     M - Not in use. Min-links not met
 ------
_____
   Port-
Group Channel Type Protocol Member Ports
_____
               _____
1 Po1(SU) Eth LACP Eth1/31(P) Eth1/32(P)
C2# show port-channel summary
Flags: D - Down P - Up in port-channel (members)
     I - Individual H - Hot-standby (LACP only) s -
Suspended r - Module-removed
     S - Switched R - Routed
     U - Up (port-channel)
     M - Not in use. Min-links not met
 _____
Group Port- Type Protocol Member Ports
    Channel
_____
1 Po1(SU) Eth LACP Eth1/31(P) Eth1/32(P)
```

8. 스위치에 있는 인접 장치 목록을 표시합니다.

Cisco 명령에 대한 자세한 내용은 에 나와 있는 가이드를 참조하십시오 "Cisco Nexus 3000 시리즈 NX-OS 명령 참조". 다음 예에서는 스위치에 인접 장치를 표시하는 데 사용되는 Cisco 명령 'show CDP neighbors'를 보여 줍니다.

```
C1# show cdp neighbors
Capability Codes: R - Router, T - Trans-Bridge, B - Source-Route-
Bridge
                 S - Switch, H - Host, I - IGMP, r - Repeater,
                 V - VoIP-Phone, D - Remotely-Managed-Device,
s - Supports-STP-Dispute
Device-ID
                  Local Intrfce Hldtme Capability Platform
Port ID
С2
                  Eth1/31
                                174 R S I S N3K-C3232C
Eth1/31
                  Eth1/32
                                174 R S I S N3K-C3232C
C2
Eth1/32
Total entries displayed: 2
C2# show cdp neighbors
Capability Codes: R - Router, T - Trans-Bridge, B - Source-Route-
Bridge
                 S - Switch, H - Host, I - IGMP, r - Repeater,
                 V - VoIP-Phone, D - Remotely-Managed-Device,
s - Supports-STP-Dispute
Device-ID
                  Local Intrfce Hldtme Capability Platform
Port ID
                  Eth1/31
                                       R S I S N3K-C3232C
C1
                                178
Eth1/31
C1
                  Eth1/32
                                178 R S I s N3K-C3232C
Eth1/32
Total entries displayed: 2
```

9. 각 노드의 클러스터 포트 연결을 표시합니다.

네트워크 디바이스 발견 쇼

```
예제 보기
```

다음 예는 스위치가 없는 2노드 클러스터 구성에 대해 표시된 클러스터 포트 접속을 보여줍니다.

| cluster::*> | networ | k device-discovery s | how       |          |
|-------------|--------|----------------------|-----------|----------|
|             | Local  | Discovered           |           |          |
| Node        | Port   | Device               | Interface | Platform |
|             |        |                      | ·         |          |
|             |        |                      |           |          |
| nl          | /cdp   |                      |           |          |
|             | e4a    | n2                   | e4a       | FAS9000  |
|             | e4e    | n2                   | e4e       | FAS9000  |
| n2          | /cdp   |                      |           |          |
|             | e4a    | nl                   | e4a       | FAS9000  |
|             | e4e    | nl                   | e4e       | FAS9000  |
|             |        |                      |           |          |

10. n1\_clus1 및 n2\_clus1 LIF를 대상 노드의 물리적 포트로 마이그레이션합니다.

network interface migrate -vserver vserver-name -lif lif-name source-node source-node-name -destination-port destination-port-name

예제 보기

다음 예제와 같이 각 로컬 노드에 대해 명령을 실행해야 합니다.

cluster::\*> network interface migrate -vserver cluster -lif n1\_clus1
-source-node n1
-destination-node n1 -destination-port e4e
cluster::\*> network interface migrate -vserver cluster -lif n2\_clus1
-source-node n2
-destination-node n2 -destination-port e4e

2단계: 재할당된 LIF를 종료하고 케이블을 분리합니다

1. 클러스터 인터페이스가 성공적으로 마이그레이션되었는지 확인합니다.

네트워크 인터페이스 show-role cluster

다음 예에서는 마이그레이션이 완료된 후 n1\_clus1 및 n2\_clus1 LIF의 "홈" 상태가 "거짓"으로 되었음을 보여 줍니다.

| <pre>cluster::*&gt; network interface show -role cluster  (network interface show)</pre> |               |            |              |         |  |  |
|------------------------------------------------------------------------------------------|---------------|------------|--------------|---------|--|--|
|                                                                                          | Logical       | Status     | Network      | Current |  |  |
| Current Is                                                                               | 5             |            |              |         |  |  |
| Vserver                                                                                  | Interface     | Admin/Oper | Address/Mask | Node    |  |  |
| Port Ho                                                                                  | ome           |            |              |         |  |  |
|                                                                                          |               |            |              |         |  |  |
|                                                                                          |               |            |              |         |  |  |
| Cluster                                                                                  |               |            |              |         |  |  |
|                                                                                          | n1_clus1      | up/up      | 10.10.0.1/24 | nl      |  |  |
| e4e fa                                                                                   | alse          |            |              |         |  |  |
|                                                                                          | n1_clus2      | up/up      | 10.10.0.2/24 | nl      |  |  |
| e4e ti                                                                                   | rue           |            |              |         |  |  |
|                                                                                          | n2_clus1      | up/up      | 10.10.0.3/24 | n2      |  |  |
| e4e fa                                                                                   | alse          |            |              |         |  |  |
|                                                                                          | n2_clus2      | up/up      | 10.10.0.4/24 | n2      |  |  |
| e4e ti                                                                                   | rue           |            |              |         |  |  |
| 4 entries                                                                                | s were displa | yed.       |              |         |  |  |

2. 9단계에서 마이그레이션한 n1\_clus1 및 n2\_clus1 LIF의 클러스터 포트 종료:

'network port modify -node\_node -name\_-port\_port -name\_-up-admin false'

예제 보기

다음 예에 표시된 대로 각 포트에 대해 명령을 실행해야 합니다.

cluster::\*> network port modify -node n1 -port e4a -up-admin false
cluster::\*> network port modify -node n2 -port e4a -up-admin false

3. 원격 클러스터 인터페이스에 대해 ping을 수행하고 RPC 서버 검사를 수행합니다.

'cluster ping-cluster-node\_node-name\_'

다음 예제에서는 ping이 진행되고 있는 노드 n1과 이후에 나타난 RPC 상태를 보여 줍니다.

```
cluster::*> cluster ping-cluster -node n1
Host is n1 Getting addresses from network interface table...
Cluster n1 clus1 n1
                     e4a
                                10.10.0.1
Cluster n1 clus2 n1
                         e4e
                                10.10.0.2
Cluster n2 clus1 n2
                                10.10.0.3
                         e4a
Cluster n2 clus2 n2
                          e4e
                                10.10.0.4
Local = 10.10.0.1 \ 10.10.0.2
Remote = 10.10.0.3 10.10.0.4
Cluster Vserver Id = 4294967293 Ping status:
. . . .
Basic connectivity succeeds on 4 path(s)
Basic connectivity fails on 0 path(s) .....
Detected 9000 byte MTU on 32 path(s):
   Local 10.10.0.1 to Remote 10.10.0.3
   Local 10.10.0.1 to Remote 10.10.0.4
   Local 10.10.0.2 to Remote 10.10.0.3
   Local 10.10.0.2 to Remote 10.10.0.4
Larger than PMTU communication succeeds on 4 path(s) RPC status:
1 paths up, 0 paths down (tcp check)
1 paths up, 0 paths down (ucp check)
```

4. 노드 n1의 e4a에서 케이블을 분리합니다.

실행 중인 구성을 참조하여 Nexus 3232C 스위치에 지원되는 케이블 연결을 사용하여 스위치 C1(이 예에서는 포트 1/7)의 첫 번째 40GbE 포트를 n1의 e4a에 연결할 수 있습니다.

3단계: 클러스터 포트를 활성화합니다

1. 노드 n2의 e4a에서 케이블을 분리합니다.

지원되는 케이블 연결을 사용하여 실행 중인 구성을 참조하여 다음 사용 가능한 C1, 포트 1/8의 40GbE 포트에 e4a를 연결할 수 있습니다.

2. C1에서 모든 노드 연결 포트를 활성화합니다.

Cisco 명령에 대한 자세한 내용은 에 나와 있는 가이드를 참조하십시오 "Cisco Nexus 3000 시리즈 NX-OS 명령 참조".
다음 예에서는 RCF 'NX3232\_RCF\_v1.0\_24p10g\_26p100g.txt'에서 지원되는 구성을 사용하여 Nexus 3232C 클러스터 스위치 C1 및 C2에서 포트 1부터 30까지 사용 중인 것을 보여 줍니다.

```
C1# configure

C1(config)# int e1/1/1-4,e1/2/1-4,e1/3/1-4,e1/4/1-4,e1/5/1-4,e1/6/1-

4,e1/7-30

C1(config-if-range)# no shutdown

C1(config-if-range)# exit

C1(config)# exit
```

3. 각 노드에서 첫 번째 클러스터 포트 e4a를 활성화합니다.

'network port modify -node\_node -name\_-port\_port -name\_-up-admin TRUE'

예제 보기

cluster::\*> network port modify -node n1 -port e4a -up-admin true
cluster::\*> network port modify -node n2 -port e4a -up-admin true

4. 클러스터가 두 노드에 모두 있는지 확인합니다.

네트워크 포트 show-role cluster

```
cluster::*> network port show -role cluster
 (network port show)
Node: n1
Ignore
                                  Speed(Mbps) Health
Health
Port IPspace Broadcast Domain Link MTU Admin/Oper Status
Status
_____ ____
e4a
     Cluster
              Cluster
                          up 9000 auto/40000 -
e4e Cluster Cluster up 9000 auto/40000 -
_
Node: n2
Ignore
                                  Speed(Mbps) Health
Health
Port IPspace Broadcast Domain Link MTU Admin/Oper Status
Status
_____ ____
e4a Cluster Cluster up 9000 auto/40000 -
                          up 9000 auto/40000 -
     Cluster Cluster
e4e
4 entries were displayed.
```

5. 각 노드에서 마이그레이션된 모든 클러스터 인터커넥트 LIF를 되돌립니다.

'network interface revert-vserver cluster-lif\_lif-name\_'

예제 보기

다음 예제와 같이 각 LIF를 홈 포트로 개별적으로 되돌려야 합니다.

cluster::\*> network interface revert -vserver cluster -lif n1\_clus1
cluster::\*> network interface revert -vserver cluster -lif n2\_clus1

6. 모든 LIF가 이제 홈 포트로 되돌려졌는지 확인합니다.

현재 포트 열에 나열된 모든 포트에 대해 "홈"이라는 값이 표시되어야 합니다. 표시된 값이 false이면 포트가 복구되지 않은 것입니다.

예제 보기

| (netwo  | rk interface | show)      |                 |         |  |
|---------|--------------|------------|-----------------|---------|--|
|         | Logical      | Status     | Network         | Current |  |
| Current | Is           |            |                 |         |  |
| Vserver | Interfac     | e Admin/Op | er Address/Mask | Node    |  |
| Port    | Home         |            |                 |         |  |
|         |              |            |                 |         |  |
|         |              |            |                 |         |  |
| Cluster |              |            |                 |         |  |
|         | n1_clus1     | up/up      | 10.10.0.1/24    | nl      |  |
| e4a     | true         |            |                 |         |  |
|         | n1_clus2     | up/up      | 10.10.0.2/24    | nl      |  |
| e4e     | true         |            |                 |         |  |
|         | n2_clus1     | up/up      | 10.10.0.3/24    | n2      |  |
| e4a     | true         |            |                 |         |  |
|         | n2_clus2     | up/up      | 10.10.0.4/24    | n2      |  |
| e4e     | true         |            |                 |         |  |

4단계: 재할당된 LIF를 활성화합니다

1. 각 노드의 클러스터 포트 연결을 표시합니다.

네트워크 디바이스 발견 쇼

| cluster::*> | > <b>networ</b><br>Local | <b>k device-discovery s</b><br>Discovered | show        |            |
|-------------|--------------------------|-------------------------------------------|-------------|------------|
| Node        | Port                     | Device                                    | Interface   | Platform   |
|             |                          |                                           |             | -          |
|             | ·                        |                                           |             |            |
| n1          | /cdp                     |                                           |             |            |
|             | e4a                      | C1                                        | Ethernet1/7 | N3K-C3232C |
|             | e4e                      | n2                                        | e4e         | FAS9000    |
| n2          | /cdp                     |                                           |             |            |
|             | e4a                      | C1                                        | Ethernet1/8 | N3K-C3232C |
|             | e4e                      | nl                                        | e4e         | FAS9000    |
|             |                          |                                           |             |            |

2. 각 노드의 콘솔에서 포트 e4a로 clus2를 마이그레이션합니다.

'network interface migrate cluster-lif\_lif-name\_-source-node\_source-node-name\_-destinationnode\_destination-node-name\_-destination-port\_destination-port-name\_'

예제 보기

다음 예에 표시된 대로 각 LIF를 홈 포트로 개별적으로 마이그레이션해야 합니다.

cluster::\*> network interface migrate -vserver cluster -lif n1\_clus2 -source-node n1 -destination-node n1 -destination-port e4a cluster::\*> network interface migrate -vserver cluster -lif n2\_clus2 -source-node n2 -destination-node n2 -destination-port e4a

3. 두 노드 모두에서 클러스터 포트 clus2 LIF를 종료합니다.

네트워크 포트 수정

예제 보기

다음 예는 두 노드에서 포트를 종료하면서 "false"로 설정된 지정된 포트를 보여줍니다.

cluster::\*> network port modify -node n1 -port e4e -up-admin false
cluster::\*> network port modify -node n2 -port e4e -up-admin false

4. 클러스터 LIF 상태를 확인합니다.

| <pre>cluster::*&gt; network interface show -role cluster  (network interface show)</pre> |            |           |            |              |         |  |  |  |
|------------------------------------------------------------------------------------------|------------|-----------|------------|--------------|---------|--|--|--|
| <b>,</b>                                                                                 |            | Logical   | Status     | Network      | Current |  |  |  |
| Current                                                                                  | Current Is |           |            |              |         |  |  |  |
| Vserver                                                                                  |            | Interface | Admin/Oper | Address/Mask | Node    |  |  |  |
| Port                                                                                     | Hom        | le        |            |              |         |  |  |  |
|                                                                                          |            |           |            |              |         |  |  |  |
|                                                                                          |            | _         |            |              |         |  |  |  |
| Cluster                                                                                  |            |           |            |              |         |  |  |  |
|                                                                                          |            | n1_clus1  | up/up      | 10.10.0.1/24 | nl      |  |  |  |
| e4a                                                                                      | tru        | е         |            |              |         |  |  |  |
|                                                                                          |            | n1_clus2  | up/up      | 10.10.0.2/24 | nl      |  |  |  |
| e4a                                                                                      | fal        | se        |            |              |         |  |  |  |
|                                                                                          |            | n2_clus1  | up/up      | 10.10.0.3/24 | n2      |  |  |  |
| e4a                                                                                      | tru        | е         |            |              |         |  |  |  |
|                                                                                          |            | n2_clus2  | up/up      | 10.10.0.4/24 | n2      |  |  |  |
| e4a                                                                                      | fal        | se        |            |              |         |  |  |  |
| 4 entries were displayed.                                                                |            |           |            |              |         |  |  |  |

5. 노드 n1의 e4e에서 케이블을 분리합니다.

실행 중인 구성을 참조하여 Nexus 3232C 스위치 모델에 적합한 케이블을 사용하여 스위치 C2(이 예의 경우 포트 1/7)의 첫 번째 40GbE 포트를 노드 n1의 e4e에 연결할 수 있습니다.

6. 노드 n2의 e4e에서 케이블을 분리합니다.

실행 중인 구성을 참조하여 Nexus 3232C 스위치 모델에 적합한 케이블을 사용하여 C2, 포트 1/8에서 사용 가능한 다음 40 GbE 포트에 e4e를 연결할 수 있습니다.

7. C2에서 모든 노드 대상 포트를 활성화합니다.

다음 예에서는 RCF 'NX3232C\_RCF\_v1.0\_24p10g\_26p100g.txt'에서 지원되는 구성을 사용하여 Nexus 3132Q-V 클러스터 스위치 C1 및 C2에서 포트 1부터 30까지 사용 중인 것을 보여 줍니다.

```
C2# configure
C2(config)# int el/l/l-4,el/2/l-4,el/3/l-4,el/4/l-4,el/5/l-4,el/6/l-
4,el/7-30
C2(config-if-range)# no shutdown
C2(config-if-range)# exit
C2(config)# exit
```

8. 각 노드에서 두 번째 클러스터 포트 e4e를 활성화합니다.

네트워크 포트 수정

예제 보기

다음 예에서는 각 노드에서 두 번째 클러스터 포트 e4e가 발생하는 것을 보여 줍니다.

cluster::\*> network port modify -node n1 -port e4e -up-admin true
cluster::\*> \*network port modify -node n2 -port e4e -up-admin true\*s

9. 각 노드에 대해 마이그레이션된 모든 클러스터 인터커넥트 LIF를 '네트워크 인터페이스 복원'으로 되돌립니다

예제 보기

다음 예에서는 마이그레이션된 LIF가 홈 포트로 되돌아가는 것을 보여 줍니다.

cluster::\*> network interface revert -vserver Cluster -lif n1\_clus2
cluster::\*> network interface revert -vserver Cluster -lif n2\_clus2

10. 모든 클러스터 인터커넥트 포트가 이제 홈 포트로 되돌려졌는지 확인합니다.

네트워크 인터페이스 show-role cluster

현재 포트 열에 나열된 모든 포트에 대해 "홈"이라는 값이 표시되어야 합니다. 표시된 값이 false이면 포트가 복구되지 않은 것입니다.

```
cluster::*> network interface show -role cluster
 (network interface show)
        Logical Status Network
                                      Current
Current Is
Vserver Interface Admin/Oper Address/Mask Node
Port Home
_____ ___
Cluster
     n1 clus1 up/up 10.10.0.1/24 n1
e4a
     true
        n1 clus2 up/up
                        10.10.0.2/24
                                     n1
e4e
     true
       n2 clus1 up/up
                        10.10.0.3/24 n2
e4a
     true
        n2 clus2 up/up 10.10.0.4/24 n2
e4e
     true
4 entries were displayed.
```

11. 모든 클러스터 인터커넥트 포트가 'UP' 상태인지 확인합니다.

네트워크 포트 show-role cluster

12. 각 클러스터 포트가 각 노드에 연결되는 클러스터 스위치 포트 번호 'network device-discovery show'를 표시합니다

예제 보기

| cluster::*> | <b>networ</b><br>Local | <b>k device-discovery s</b><br>Discovered | how         |            |
|-------------|------------------------|-------------------------------------------|-------------|------------|
| Node        | Port                   | Device                                    | Interface   | Platform   |
|             |                        |                                           |             |            |
|             |                        |                                           |             |            |
| nl          | /cdp                   |                                           |             |            |
|             | e4a                    | C1                                        | Ethernet1/7 | N3K-C3232C |
|             | e4e                    | C2                                        | Ethernet1/7 | N3K-C3232C |
| n2          | /cdp                   |                                           |             |            |
|             | e4a                    | C1                                        | Ethernet1/8 | N3K-C3232C |
|             | e4e                    | C2                                        | Ethernet1/8 | N3K-C3232C |
|             |                        |                                           |             |            |

13. 검색 및 모니터링되는 클러스터 스위치 표시:

```
'system cluster-switch show'
```

```
예제 보기
```

```
cluster::*> system cluster-switch show
Switch
                        Type Address
Model
_____ ____
_____
C1
                      cluster-network 10.10.1.101
NX3232CV
Serial Number: FOX000001
Is Monitored: true
Reason:
Software Version: Cisco Nexus Operating System (NX-OS) Software,
Version 7.0(3)I6(1)
Version Source: CDP
С2
                       cluster-network 10.10.1.102
NX3232CV
Serial Number: FOX00002
Is Monitored: true
Reason:
Software Version: Cisco Nexus Operating System (NX-OS) Software,
Version 7.0(3)I6(1)
Version Source: CDP 2 entries were displayed.
```

14. 스위치가 없는 클러스터 검색이 스위치가 없는 클러스터 옵션을 사용 안 함으로 변경했는지 확인합니다.

'network options switchless-cluster show'

15. 원격 클러스터 인터페이스에 대해 ping을 수행하고 RPC 서버 검사를 수행합니다.

'cluster ping-cluster-node\_node-name\_'

```
cluster::*> cluster ping-cluster -node n1
Host is n1 Getting addresses from network interface table...
Cluster n1 clus1 n1
                                10.10.0.1
                         e4a
Cluster n1 clus2 n1
                         e4e 10.10.0.2
                                10.10.0.3
Cluster n2 clus1 n2
                         e4a
Cluster n2 clus2 n2
                                10.10.0.4
                          e4e
Local = 10.10.0.1 \ 10.10.0.2
Remote = 10.10.0.3 10.10.0.4
Cluster Vserver Id = 4294967293
Ping status:
. . . .
Basic connectivity succeeds on 4 path(s)
Basic connectivity fails on 0 path(s) .....
Detected 9000 byte MTU on 32 path(s):
   Local 10.10.0.1 to Remote 10.10.0.3
    Local 10.10.0.1 to Remote 10.10.0.4
   Local 10.10.0.2 to Remote 10.10.0.3
    Local 10.10.0.2 to Remote 10.10.0.4
Larger than PMTU communication succeeds on 4 path(s) RPC status:
1 paths up, 0 paths down (tcp check)
1 paths up, 0 paths down (ucp check)
```

16. 스위치 관련 로그 파일을 수집하기 위해 클러스터 스위치 상태 모니터 로그 수집 기능을 활성화합니다.

'system cluster-switch log setup-password

'system cluster-switch log enable-collection'을 선택합니다

```
예제 보기
```

```
cluster::*> system cluster-switch log setup-password
Enter the switch name: <return>
The switch name entered is not recognized.
Choose from the following list:
C1
С2
cluster::*> system cluster-switch log setup-password
Enter the switch name: C1
RSA key fingerprint is
e5:8b:c6:dc:e2:18:18:09:36:63:d9:63:dd:03:d9:cc
Do you want to continue? \{y|n\}::[n] y
Enter the password: <enter switch password>
Enter the password again: <enter switch password>
cluster::*> system cluster-switch log setup-password
Enter the switch name: C2
RSA key fingerprint is
57:49:86:a1:b9:80:6a:61:9a:86:8e:3c:e3:b7:1f:b1
Do you want to continue? {y|n}:: [n] y
Enter the password: <enter switch password>
Enter the password again: <enter switch password>
cluster::*> system cluster-switch log enable-collection
Do you want to enable cluster log collection for all nodes in the
cluster?
{y|n}: [n] y
Enabling cluster switch log collection.
cluster::*>
```

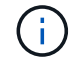

이러한 명령에서 오류가 반환되면 NetApp 지원에 문의하십시오.

17. 자동 케이스 생성을 억제한 경우 AutoSupport 메시지를 호출하여 다시 활성화합니다.

'System node AutoSupport invoke-node \* -type all-message maINT=end'

## 스위치를 교체합니다

Cisco Nexus 3232C 클러스터 스위치를 교체합니다

클러스터의 결함 있는 Cisco Nexus 3232C 스위치를 교체하려면 다음 단계를 수행하십시오. 이것은 무중단 절차입니다.

요구사항 검토

필요한 것

기존 클러스터 및 네트워크 구성에 다음과 같은 특성이 있는지 확인합니다.

• Nexus 3232C 클러스터 인프라는 두 스위치에서 모두 중복되고 완전히 작동합니다.

Cisco 이더넷 스위치 페이지에는 스위치에 최신 RCF 및 NX-OS 버전이 있습니다.

- 모든 클러스터 포트는 \* UP \* 상태여야 합니다.
- 두 스위치 모두에 관리 연결이 있어야 합니다.
- 모든 클러스터 논리 인터페이스(LIF)는 \* UP \* 상태이며 마이그레이션되지 않습니다.

교체 Cisco Nexus 3232C 스위치의 특징은 다음과 같습니다.

- 관리 네트워크 연결이 작동합니다.
- 교체 스위치에 대한 콘솔 액세스가 있습니다.
- 적절한 RCF 및 NX-OS 운영 체제 이미지가 스위치에 로드됩니다.
- 스위치의 초기 사용자 정의가 완료되었습니다.

를 참조하십시오

다음을 참조하십시오.

- "Cisco 이더넷 스위치 설명 페이지"
- "Hardware Universe"

스위치를 교체합니다

이 작업에 대해

- 이 교체 절차에서는 다음 시나리오에 대해 설명합니다.
  - 클러스터는 처음에 2개의 Nexus 3232C 클러스터 스위치인 CL1 및 CL2에 4개의 노드를 연결합니다.
  - 클러스터 스위치 CL2를 C2로 교체하려는 경우(1-21단계):
    - 각 노드에서 클러스터 스위치 CL2에 연결된 클러스터 LIF를 클러스터 스위치 CL1에 연결된 클러스터 포트로 마이그레이션합니다.
    - · 클러스터 스위치 CL2의 모든 포트에서 케이블 연결을 끊고 교체용 클러스터 스위치 C2의 동일한 포트에 케이블을 다시 연결합니다.
    - 마이그레이션된 클러스터 LIF를 각 노드에서 되돌릴 수 있습니다.

예를 참조하십시오

이 교체 절차는 두 번째 Nexus 3232C 클러스터 스위치 CL2를 새 3232C 스위치 C2로 대체합니다.

이 절차의 예에서는 다음 스위치 및 노드 명명법을 사용합니다.

- 4개의 노드는 n1, n2, n3 및 n4입니다.
- N1\_clus1 은 노드 n1의 클러스터 스위치 C1에 연결된 첫 번째 클러스터 논리 인터페이스(LIF)입니다.
- N1 clus2 는 노드 n1의 클러스터 스위치 CL2 또는 C2에 연결된 첫 번째 클러스터 LIF입니다.
- N1\_clus3 은 노드 n1의 클러스터 스위치 C2에 연결된 두 번째 LIF입니다.
- N1\_clus4 는 노드 n1에 대해 클러스터 스위치 CL1에 연결된 두 번째 LIF입니다.

10GbE 및 40/100 GbE 포트 수는 에서 사용할 수 있는 RCFs(참조 구성 파일)에 정의되어 있습니다 "Cisco ® 클러스터 네트워크 스위치 참조 구성 파일 다운로드" 페이지.

이 교체 절차의 예에서는 4개의 노드를 사용합니다. 노드 중 2개에서 10GB 클러스터 인터커넥트 포트 4개, e0a, e0b, e0c, e0d를 사용합니다. 다른 두 노드는 두 개의 40GB 클러스터 인터커넥트 포트(e4a 및 e4e)를 사용합니다. 를 참조하십시오 "Hardware Universe" 사용 중인 플랫폼에 맞는 클러스터 포트를 확인합니다.

1단계: 클러스터 포트를 표시하고 스위치로 마이그레이션합니다

1. 이 클러스터에서 AutoSupport가 활성화되어 있는 경우 AutoSupport 메시지를 호출하여 자동 케이스 생성을 억제합니다.

'System node AutoSupport invoke-node \* -type all-message maINT=xh'

\_x\_는 유지보수 기간(시간)입니다.

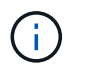

AutoSupport 메시지는 유지보수 기간 동안 자동 케이스 생성이 억제되도록 이 유지보수 작업의 기술 지원에 알립니다.

2. 구성에 있는 장치에 대한 정보를 표시합니다.

네트워크 디바이스 발견 쇼

| cluster::> | network | device-discovery s | how           |            |
|------------|---------|--------------------|---------------|------------|
| Node       | Port    | Device             | Interface     | Platform   |
|            |         |                    |               | -          |
| n1         | /cdp    |                    |               |            |
|            | e0a     | CL1                | Ethernet1/1/1 | N3K-C3232C |
|            | e0b     | CL2                | Ethernet1/1/1 | N3K-C3232C |
|            | eOc     | CL2                | Ethernet1/1/2 | N3K-C3232C |
|            | e0d     | CL1                | Ethernet1/1/2 | N3K-C3232C |
| n2         | /cdp    |                    |               |            |
|            | e0a     | CL1                | Ethernet1/1/3 | N3K-C3232C |
|            | e0b     | CL2                | Ethernet1/1/3 | N3K-C3232C |
|            | e0c     | CL2                | Ethernet1/1/4 | N3K-C3232C |
|            | e0d     | CL1                | Ethernet1/1/4 | N3K-C3232C |
| n3         | /cdp    |                    |               |            |
|            | e4a     | CL1                | Ethernet1/7   | N3K-C3232C |
|            | e4e     | CL2                | Ethernet1/7   | N3K-C3232C |
| n4         | /cdp    |                    |               |            |
|            | e4a     | CL1                | Ethernet1/8   | N3K-C3232C |
|            | e4e     | CL2                | Ethernet1/8   | N3K-C3232C |
|            |         |                    | , -           |            |

3. 각 클러스터 인터페이스의 관리 또는 운영 상태를 확인합니다.

a. 네트워크 포트 속성을 표시합니다.

네트워크 포트 show-role cluster

```
예제 보기
```

```
cluster::*> network port show -role cluster
(network port show)
Node: n1
Ignore
                                  Speed (Mbps)
Health Health
Port IPspace Broadcast Domain Link MTU Admin/Oper
Status Status
----- ---- -----
_____
e0a
     Cluster
              Cluster
                          up 9000 auto/10000 -
     Cluster Cluster
e0b
                          up 9000 auto/10000 -
              Cluster
e0c
                          up 9000 auto/10000 -
     Cluster
   Cluster Cluster
                          up 9000 auto/10000 -
e0d
_
Node: n2
Ignore
                                  Speed(Mbps)
Health Health
Port IPspace Broadcast Domain Link MTU Admin/Oper
Status Status
_____
e0a
     Cluster Cluster up 9000 auto/10000 -
                          up 9000 auto/10000 -
e0b
     Cluster
              Cluster
     Cluster
                          up 9000 auto/10000 -
e0c
              Cluster
              Cluster
e0d
     Cluster
                          up 9000 auto/10000 -
Node: n3
Ignore
                                  Speed(Mbps)
Health Health
    IPspace Broadcast Domain Link MTU Admin/Oper
Port
Status Status
_____ ____
e4a Cluster Cluster up 9000 auto/40000 -
-
e4e
    Cluster Cluster
                       up 9000 auto/40000 -
```

| -        |         |           |        |      |      |             |   |
|----------|---------|-----------|--------|------|------|-------------|---|
| Node: n4 |         |           |        |      |      |             |   |
| Ignore   |         |           |        |      |      |             |   |
|          |         |           |        |      |      | Speed(Mbps) |   |
| Health   | Health  |           |        |      |      |             |   |
| Port     | IPspace | Broadcast | Domain | Link | MTU  | Admin/Oper  |   |
| Status   | Status  |           |        |      |      |             |   |
|          |         |           |        |      |      |             |   |
|          |         |           |        |      |      |             |   |
| e4a      | Cluster | Cluster   |        | up   | 9000 | auto/40000  | - |
| e4e      | Cluster | Cluster   |        | up   | 9000 | auto/40000  | - |
|          |         |           |        |      |      |             |   |

b. 논리 인터페이스(LIF)에 대한 정보를 표시합니다.

네트워크 인터페이스 show-role cluster

| cluster::*> network interface show -role cluster |             |            |                       |         |  |  |  |
|--------------------------------------------------|-------------|------------|-----------------------|---------|--|--|--|
|                                                  | Logical     | Status     | Network               | Current |  |  |  |
| Curren                                           | t Is        |            |                       |         |  |  |  |
| Vserve                                           | r Interface | Admin/Oper | Address/Mask          | Node    |  |  |  |
| Port                                             | Home        |            |                       |         |  |  |  |
|                                                  |             |            |                       |         |  |  |  |
| Cluste                                           | r           |            |                       |         |  |  |  |
|                                                  | n1_clus1    | up/up      | 10.10.0.1/24          | nl      |  |  |  |
| e0a                                              | true        |            |                       |         |  |  |  |
|                                                  | n1_clus2    | up/up      | 10.10.0.2/24          | nl      |  |  |  |
| e0b                                              | true        |            | 10 10 0 0 /0/         | 1       |  |  |  |
| e0c                                              | nl_clus3    | up/up      | 10.10.0.3/24          | nı      |  |  |  |
| 600                                              | n1 clus4    | αμ∕αμ      | 10.10.0.4/24          | n1      |  |  |  |
| e0d                                              | true        | <u>.</u> , |                       |         |  |  |  |
|                                                  | n2_clus1    | up/up      | 10.10.0.5/24          | n2      |  |  |  |
| e0a                                              | true        |            |                       |         |  |  |  |
|                                                  | n2_clus2    | up/up      | 10.10.0.6/24          | n2      |  |  |  |
| e0b                                              | true        |            | 10 10 0 7/24          | ~ 2     |  |  |  |
| elc                                              | true        | սք/սք      | 10.10.0.7/24          | 112     |  |  |  |
| 000                                              | n2 clus4    | up/up      | 10.10.0.8/24          | n2      |  |  |  |
| e0d                                              | _<br>true   |            |                       |         |  |  |  |
|                                                  | n3_clus1    | up/up      | 10.10.0.9/24          | n3      |  |  |  |
| e0a                                              | true        |            |                       |         |  |  |  |
| - 0                                              | n3_clus2    | up/up      | 10.10.0.10/24         | n3      |  |  |  |
| eue                                              | true        | מוו/ מוו   | $10 \ 10 \ 0 \ 11/24$ | n /     |  |  |  |
| e0a                                              | true        | սբ/ սբ     | 10.10.0.11/24         | 117     |  |  |  |
|                                                  | n4 clus2    | up/up      | 10.10.0.12/24         | n4      |  |  |  |
| e0e                                              | true        |            |                       |         |  |  |  |

c. 검색된 클러스터 스위치를 표시합니다.

'system cluster-switch show'

다음 출력 예에서는 클러스터 스위치를 표시합니다.

cluster::> system cluster-switch show Address Switch Type Model \_\_\_\_\_ CL1 cluster-network 10.10.1.101 NX3232C Serial Number: FOX000001 Is Monitored: true Reason: None Software Version: Cisco Nexus Operating System (NX-OS) Software, Version 7.0(3)I6(1) Version Source: CDP CL2 cluster-network 10.10.1.102 NX3232C Serial Number: FOX00002 Is Monitored: true Reason: None Software Version: Cisco Nexus Operating System (NX-OS) Software, Version 7.0(3)I6(1) Version Source: CDP

- 새 Nexus 3232C 스위치에 적절한 RCF 및 이미지가 설치되었는지 확인하고 필요한 사이트 사용자 지정을 수행합니다.
  - a. NetApp Support 사이트 로 이동합니다.

"mysupport.netapp.com"

b. Cisco 이더넷 스위치 \* 페이지로 이동하여 표에 필요한 소프트웨어 버전을 기록합니다.

"Cisco 이더넷 스위치"

- c. RCF의 적절한 버전을 다운로드합니다.
- d. 설명 \* 페이지에서 \* 계속 \* 을 클릭하고 사용권 계약에 동의한 다음 \* 다운로드 \* 페이지로 이동합니다.
- e. Cisco ® 클러스터 및 관리 네트워크 스위치 참조 구성 파일 다운로드 \* 페이지에서 올바른 버전의 이미지 소프트웨어를 다운로드하십시오.

"Cisco ® 클러스터 및 관리 네트워크 스위치 참조 구성 파일 다운로드"

5. 클러스터 LIF를 교체 스위치 C2에 연결된 물리적 노드 포트로 마이그레이션합니다.

network interface migrate -vserver vserver-name -lif lif-name -source-node node-name -destination-node node-name -destination-port port-name

예제 보기

다음 예에 표시된 대로 모든 클러스터 LIF를 개별적으로 마이그레이션해야 합니다. cluster::\*> network interface migrate -vserver Cluster -lif n1 clus2 -source-node n1 -destinationnode n1 -destination-port e0a cluster::\*> network interface migrate -vserver Cluster -lif n1 clus3 -source-node n1 -destinationnode n1 -destination-port e0d cluster::\*> network interface migrate -vserver Cluster -lif n2 clus2 -source-node n2 -destinationnode n2 -destination-port e0a cluster::\*> network interface migrate -vserver Cluster -lif n2 clus3 -source-node n2 -destinationnode n2 -destination-port e0d cluster::\*> network interface migrate -vserver Cluster -lif n3 clus2 -source-node n3 -destinationnode n3 -destination-port e4a cluster::\*> network interface migrate -vserver Cluster -lif n4 clus2 -source-node n4 -destinationnode n4 -destination-port e4a

6. 클러스터 포트의 상태와 해당 홈 지정을 확인합니다.

네트워크 인터페이스 show-role cluster

| <pre>cluster::*&gt; network interface show -role cluster (network interface show)</pre> |                |              |               |         |  |  |
|-----------------------------------------------------------------------------------------|----------------|--------------|---------------|---------|--|--|
| (HELWOI.                                                                                |                | Status       | Notuork       | Current |  |  |
| Curront                                                                                 | LOGICAL        | Status       | Network       | current |  |  |
| Veoruor                                                                                 | 15<br>Intorfac | Admin/Onor   | Adroce /Mack  | Nodo    |  |  |
| Port                                                                                    | Home           | e Adminyoper | AUULESS/MASK  | NOCE    |  |  |
| FOIL                                                                                    |                |              |               |         |  |  |
|                                                                                         |                |              |               |         |  |  |
| Cluster                                                                                 |                |              |               |         |  |  |
| 0140001                                                                                 | n1 clus1       | מנו/מנו      | 10.10.0.1/24  | n1      |  |  |
| e0a                                                                                     | true _         | 1, 1         | ,             |         |  |  |
|                                                                                         | n1 clus2       | an/an        | 10.10.0.2/24  | nl      |  |  |
| e0a                                                                                     | _<br>false     | 1 1          |               |         |  |  |
|                                                                                         | n1 clus3       | up/up        | 10.10.0.3/24  | nl      |  |  |
| e0d                                                                                     | _<br>false     |              |               |         |  |  |
|                                                                                         | n1_clus4       | up/up        | 10.10.0.4/24  | nl      |  |  |
| e0d                                                                                     | true           |              |               |         |  |  |
|                                                                                         | n2_clus1       | up/up        | 10.10.0.5/24  | n2      |  |  |
| e0a                                                                                     | true           |              |               |         |  |  |
|                                                                                         | n2_clus2       | up/up        | 10.10.0.6/24  | n2      |  |  |
| e0a                                                                                     | false          |              |               |         |  |  |
|                                                                                         | n2_clus3       | up/up        | 10.10.0.7/24  | n2      |  |  |
| e0d                                                                                     | false          |              |               |         |  |  |
|                                                                                         | n2_clus4       | up/up        | 10.10.0.8/24  | n2      |  |  |
| e0d                                                                                     | true           |              |               |         |  |  |
|                                                                                         | n3_clus1       | up/up        | 10.10.0.9/24  | n3      |  |  |
| e4a                                                                                     | true           |              |               |         |  |  |
| _                                                                                       | n3_clus2       | up/up        | 10.10.0.10/24 | n3      |  |  |
| e4a                                                                                     | false          | ,            |               |         |  |  |
| 4                                                                                       | n4_clus1       | up/up        | 10.10.0.11/24 | n4      |  |  |
| e4a                                                                                     | true           |              | 10 10 0 10/04 | - 1     |  |  |
| - 1 -                                                                                   | n4_Clus2       | up/up        | 10.10.0.12/24 | N4      |  |  |
| e4a                                                                                     | Idlse          |              |               |         |  |  |
|                                                                                         |                |              |               |         |  |  |

7. 원래 스위치 CL2에 물리적으로 연결된 클러스터 인터커넥트 포트를 종료합니다.

'network port modify -node\_node -name\_-port\_port -name\_-up-admin false'

```
예제 보기
```

다음 예는 모든 노드에서 클러스터 인터커넥트 포트가 종료되었음을 보여 줍니다.

cluster::\*> network port modify -node n1 -port e0b -up-admin false cluster::\*> network port modify -node n1 -port e0c -up-admin false cluster::\*> network port modify -node n2 -port e0b -up-admin false cluster::\*> network port modify -node n2 -port e0c -up-admin false cluster::\*> network port modify -node n3 -port e4e -up-admin false cluster::\*> network port modify -node n4 -port e4e -up-admin false

8. 원격 클러스터 인터페이스에 대해 ping을 수행하고 RPC 서버 검사를 수행합니다.

'cluster ping-cluster-node\_node-name\_'

```
예제 보기
```

다음 예제에서는 ping이 진행되고 있는 노드 n1과 이후에 나타난 RPC 상태를 보여 줍니다.

```
cluster::*> cluster ping-cluster -node n1
Host is n1 Getting addresses from network interface table...
Cluster n1 clus1 n1
                         e0a
                                10.10.0.1
                                10.10.0.2
Cluster n1 clus2 n1
                        e0b
Cluster n1 clus3 n1
                        e0c 10.10.0.3
                        e0d
Cluster n1 clus4 n1
                               10.10.0.4
                      e0a 10.10.0.5
e0b 10.10.0.6
Cluster n2 clus1 n2
Cluster n2 clus2 n2
Cluster n2 clus3 n2
                        eOc
                                10.10.0.7
Cluster n2_clus4 n2 e0d 10.10.0.8
Cluster n3 clus1 n4
                        e0a
                                10.10.0.9
Cluster n3 clus2 n3
                        e0e 10.10.0.10
Cluster n4 clus1 n4
                        e0a
                                10.10.0.11
Cluster n4 clus2 n4 e0e 10.10.0.12
Local = 10.10.0.1 10.10.0.2 10.10.0.3 10.10.0.4
Remote = 10.10.0.5 10.10.0.6 10.10.0.7 10.10.0.8 10.10.0.9
10.10.0.10 10.10.0.11
10.10.0.12 Cluster Vserver Id = 4294967293 Ping status:
. . . .
Basic connectivity succeeds on 32 path(s)
Basic connectivity fails on 0 path(s) .....
Detected 9000 byte MTU on 32 path(s):
    Local 10.10.0.1 to Remote 10.10.0.5
    Local 10.10.0.1 to Remote 10.10.0.6
    Local 10.10.0.1 to Remote 10.10.0.7
    Local 10.10.0.1 to Remote 10.10.0.8
    Local 10.10.0.1 to Remote 10.10.0.9
   Local 10.10.0.1 to Remote 10.10.0.10
   Local 10.10.0.1 to Remote 10.10.0.11
   Local 10.10.0.1 to Remote 10.10.0.12
    Local 10.10.0.2 to Remote 10.10.0.5
    Local 10.10.0.2 to Remote 10.10.0.6
    Local 10.10.0.2 to Remote 10.10.0.7
    Local 10.10.0.2 to Remote 10.10.0.8
    Local 10.10.0.2 to Remote 10.10.0.9
    Local 10.10.0.2 to Remote 10.10.0.10
    Local 10.10.0.2 to Remote 10.10.0.11
    Local 10.10.0.2 to Remote 10.10.0.12
    Local 10.10.0.3 to Remote 10.10.0.5
    Local 10.10.0.3 to Remote 10.10.0.6
    Local 10.10.0.3 to Remote 10.10.0.7
    Local 10.10.0.3 to Remote 10.10.0.8
```

Local 10.10.0.3 to Remote 10.10.0.9 Local 10.10.0.3 to Remote 10.10.0.10 Local 10.10.0.3 to Remote 10.10.0.11 Local 10.10.0.3 to Remote 10.10.0.12 Local 10.10.0.4 to Remote 10.10.0.5 Local 10.10.0.4 to Remote 10.10.0.6 Local 10.10.0.4 to Remote 10.10.0.7 Local 10.10.0.4 to Remote 10.10.0.8 Local 10.10.0.4 to Remote 10.10.0.9 Local 10.10.0.4 to Remote 10.10.0.10 Local 10.10.0.4 to Remote 10.10.0.11 Local 10.10.0.4 to Remote 10.10.0.12 Larger than PMTU communication succeeds on 32 path(s) RPC status: 8 paths up, 0 paths down (tcp check) paths up, 0 paths down (udp check) 8

2단계: 스위치 CL1 및 C2로 ISL 마이그레이션

1. 클러스터 스위치 CL1에서 포트 1/31 및 1/32 를 종료합니다.

Cisco 명령에 대한 자세한 내용은 에 나와 있는 가이드를 참조하십시오 "Cisco Nexus 3000 시리즈 NX-OS 명령 참조".

예제 보기

```
(CL1) # configure
(CL1) (Config) # interface e1/31-32
(CL1) (config-if-range) # shutdown
(CL1) (config-if-range) # exit
(CL1) (Config) # exit
(CL1) #
```

- 2. 클러스터 스위치 CL2에 연결된 모든 케이블을 분리하고 모든 노드의 교체 스위치 C2에 다시 연결합니다.
- 3. 클러스터 스위치 CL2의 포트 e1/31 및 e1/32에서 ISL(Inter-Switch Link) 케이블을 분리하고 교체 스위치 C2의 동일한 포트에 다시 연결합니다.
- 4. 클러스터 스위치 CL1에서 ISL 포트 1/31 및 1/32 를 불러옵니다.

Cisco 명령에 대한 자세한 내용은 에 나와 있는 가이드를 참조하십시오 "Cisco Nexus 3000 시리즈 NX-OS 명령 참조".

```
(CL1) # configure
(CL1) (Config) # interface e1/31-32
(CL1) (config-if-range) # no shutdown
(CL1) (config-if-range) # exit
(CL1) (Config) # exit
(CL1) #
```

5. CL1에서 ISL이 작동 중인지 확인합니다.

Cisco 명령에 대한 자세한 내용은 에 나와 있는 가이드를 참조하십시오 "Cisco Nexus 3000 시리즈 NX-OS 명령 참조".

포트 Eth1/31과 Eth1/32는 '(P)'를 나타내야 합니다. 즉, ISL 포트가 포트 채널에서 작동 중임을 나타냅니다.

예제 보기

| CL1# show port-channel                                             | summary                                                                                                    |  |  |  |  |  |  |
|--------------------------------------------------------------------|----------------------------------------------------------------------------------------------------|--|--|--|--|--|--|
| Flags: D - Down<br>I - Individual<br>s - Suspended<br>S - Switched | <pre>P - Up in port-channel (members) H - Hot-standby (LACP only) r - Module-removed R - Routed ppel)</pre> |  |  |  |  |  |  |
| U - Up (port-channel)<br>M - Not in use. Min-links not met<br>     |                                                                                                    |  |  |  |  |  |  |
| Group Port- Type<br>Channel                                        | e Protocol Member Ports                                                                                     |  |  |  |  |  |  |
| 1 Pol(SU) Eth                                                      | LACP Eth1/31(P) Eth1/32(P)                                                                                  |  |  |  |  |  |  |

6. 클러스터 스위치 C2에서 ISL이 작동 중인지 확인합니다.

Cisco 명령에 대한 자세한 내용은 에 나와 있는 가이드를 참조하십시오 "Cisco Nexus 3000 시리즈 NX-OS 명령 참조". 포트 Eth1/31 및 Eth1/32는 (P)를 나타내야 합니다. 즉, 두 ISL 포트가 모두 포트 채널에서 작동함을 의미합니다.

| C2# show port-channel summary                    |
|--------------------------------------------------|
| Flags: D - Down P - Up in port-channel (members) |
| I - Individual H - Hot-standby (LACP only) s -   |
| Suspended r - Module-removed                     |
| S - Switched R - Routed                          |
| U - Up (port-channel)                            |
| M - Not in use. Min-links not met                |
|                                                  |
|                                                  |
| Group Port- Type Protocol Member Ports           |
| Channel                                          |
|                                                  |
|                                                  |
| 1 Pol(SU) Eth LACP Eth1/31(P) Eth1/32(P)         |

7. 모든 노드에서 교체 스위치 C2에 연결된 모든 클러스터 인터커넥트 포트를 불러옵니다.

'network port modify -node node -name -port port -name -up-admin TRUE'

예제 보기

cluster::\*> network port modify -node n1 -port e0b -up-admin true cluster::\*> network port modify -node n1 -port e0c -up-admin true cluster::\*> network port modify -node n2 -port e0b -up-admin true cluster::\*> network port modify -node n2 -port e0c -up-admin true cluster::\*> network port modify -node n3 -port e4e -up-admin true cluster::\*> network port modify -node n4 -port e4e -up-admin true

3단계: 모든 LIF를 원래 할당된 포트로 되돌리기

1. 마이그레이션된 모든 클러스터 인터커넥트 LIF를 모든 노드에 되돌리기:

'network interface revert-vserver cluster-lif\_lif-name\_'

다음 예에 표시된 대로 모든 클러스터 인터커넥트 LIF를 개별적으로 되돌려야 합니다.

```
cluster::*> network interface revert -vserver cluster -lif n1_clus2
cluster::*> network interface revert -vserver cluster -lif n1_clus3
cluster::*> network interface revert -vserver cluster -lif n2_clus2
cluster::*> network interface revert -vserver cluster -lif n2_clus3
Cluster::*> network interface revert -vserver cluster -lif n3_clus2
Cluster::*> network interface revert -vserver cluster -lif n4_clus2
```

2. 클러스터 인터커넥트 포트가 이제 홈 으로 되돌려졌는지 확인합니다.

네트워크 인터페이스 쇼

다음 예에서는 현재 포트 열에 나열된 포트가 홈(is Home) 열에 참(true) 상태가 있기 때문에 모든 LIF가 성공적으로 되돌려진 것을 보여 줍니다. 포트의 값이 false이면 LIF를 되돌릴 수 없습니다.

| <pre>cluster::*&gt; network interface show -role cluster  (network interface show)</pre> |                         |            |               |         |  |  |  |
|------------------------------------------------------------------------------------------|-------------------------|------------|---------------|---------|--|--|--|
| _                                                                                        | Logical                 | Status     | Network       | Current |  |  |  |
| Current<br>Vserver<br>Port                                                               | Is<br>Interface<br>Home | Admin/Oper | Address/Mask  | Node    |  |  |  |
|                                                                                          |                         |            |               |         |  |  |  |
| Cluster                                                                                  | 1 7 1                   | 1          | 10 10 0 1 /04 | 1       |  |  |  |
| e0a                                                                                      | nl_clusl<br>true        | up/up      | 10.10.0.1/24  | nı      |  |  |  |
|                                                                                          | n1_clus2                | up/up      | 10.10.0.2/24  | nl      |  |  |  |
| e0b                                                                                      | true                    |            | 10 10 0 2/24  | n1      |  |  |  |
| e0c                                                                                      | true                    | սք/ սք     | 10.10.0.3/24  | 111     |  |  |  |
|                                                                                          | n1_clus4                | up/up      | 10.10.0.4/24  | nl      |  |  |  |
| e0d                                                                                      | true<br>n2 clus1        | מוו/מוו    | 10 10 0 5/24  | n2      |  |  |  |
| e0a                                                                                      | true                    | up/ up     | 10.10.0.0,21  | 112     |  |  |  |
|                                                                                          | n2_clus2                | up/up      | 10.10.0.6/24  | n2      |  |  |  |
| eUb                                                                                      | true<br>n2 clus3        | up/up      | 10.10.0.7/24  | n2      |  |  |  |
| eOc                                                                                      | true –                  | 1 1        |               |         |  |  |  |
| - 0 d                                                                                    | n2_clus4                | up/up      | 10.10.0.8/24  | n2      |  |  |  |
| euu                                                                                      | n3_clus1                | up/up      | 10.10.0.9/24  | n3      |  |  |  |
| e4a                                                                                      | true                    |            |               |         |  |  |  |
| e4e                                                                                      | n3_clus2                | up/up      | 10.10.0.10/24 | n3      |  |  |  |
| 010                                                                                      | n4_clus1                | up/up      | 10.10.0.11/24 | n4      |  |  |  |
| e4a                                                                                      | true                    |            | 10 10 0 10/04 | - 1     |  |  |  |
| e4e                                                                                      | n4_clus2<br>true        | up/up      | 10.10.0.12/24 | N4      |  |  |  |
|                                                                                          |                         |            |               |         |  |  |  |

3. 클러스터 포트가 연결되어 있는지 확인합니다.

네트워크 포트 show-role cluster

```
cluster::*> network port show -role cluster
 (network port show)
Node: n1
Ignore
                                  Speed(Mbps) Health
Health
Port IPspace Broadcast Domain Link MTU Admin/Oper Status
Status
_____ _
                          up 9000 auto/10000 -
e0a
      Cluster
              Cluster
              Cluster
      Cluster
e0b
                          up 9000 auto/10000 -
e0c
              Cluster
                          up 9000 auto/10000 -
      Cluster
                          up 9000 auto/10000 -
e0d
    Cluster Cluster
_
Node: n2
Ignore
                                  Speed(Mbps) Health
Health
Port IPspace Broadcast Domain Link MTU Admin/Oper Status
Status
_____ ____
                          up 9000 auto/10000 -
e0a
      Cluster Cluster
                          up 9000 auto/10000 -
eOb
      Cluster
               Cluster
e0c
      Cluster
              Cluster
                          up 9000 auto/10000 -
e0d
      Cluster
              Cluster
                          up 9000 auto/10000 -
_
Node: n3
Ignore
                                  Speed(Mbps) Health
Health
Port
     IPspace Broadcast Domain Link MTU Admin/Oper Status
Status
_____ ____
e4a Cluster Cluster up 9000 auto/40000 -
     Cluster
                          up 9000 auto/40000 -
e4e
              Cluster
_
```

```
Node: n4

Ignore Speed(Mbps) Health

Health

Port IPspace Broadcast Domain Link MTU Admin/Oper Status

Status

------

e4a Cluster Cluster up 9000 auto/40000 -

e4e Cluster Cluster up 9000 auto/40000 -

-
```

4. 원격 클러스터 인터페이스에 대해 ping을 수행하고 RPC 서버 검사를 수행합니다.

'cluster ping-cluster-node\_node-name\_'

```
예제 보기
```

다음 예제에서는 ping이 진행되고 있는 노드 n1과 이후에 나타난 RPC 상태를 보여 줍니다.

```
cluster::*> cluster ping-cluster -node n1
Host is n1 Getting addresses from network interface table...
Cluster n1 clus1 n1
                         e0a
                                10.10.0.1
Cluster n1 clus2 n1
                                10.10.0.2
                        e0b
Cluster n1 clus3 n1
                        e0c 10.10.0.3
                        e0d
Cluster n1 clus4 n1
                                10.10.0.4
                      e0a 10.10.0.5
e0b 10.10.0.6
Cluster n2 clus1 n2
Cluster n2 clus2 n2
Cluster n2 clus3 n2
                        eOc
                                10.10.0.7
                      e0d 10.10.0.8
Cluster n2 clus4 n2
Cluster n3 clus1 n3
                        e0a
                                10.10.0.9
Cluster n3 clus2 n3
                        e0e 10.10.0.10
Cluster n4 clus1 n4
                        e0a
                                10.10.0.11
Cluster n4 clus2 n4 e0e 10.10.0.12
Local = 10.10.0.1 10.10.0.2 10.10.0.3 10.10.0.4
Remote = 10.10.0.5 10.10.0.6 10.10.0.7 10.10.0.8 10.10.0.9
10.10.0.10 10.10.0.11 10.10.0.12
Cluster Vserver Id = 4294967293 Ping status:
. . . .
Basic connectivity succeeds on 32 path(s)
Basic connectivity fails on 0 path(s) .....
Detected 1500 byte MTU on 32 path(s):
   Local 10.10.0.1 to Remote 10.10.0.5
   Local 10.10.0.1 to Remote 10.10.0.6
   Local 10.10.0.1 to Remote 10.10.0.7
   Local 10.10.0.1 to Remote 10.10.0.8
   Local 10.10.0.1 to Remote 10.10.0.9
   Local 10.10.0.1 to Remote 10.10.0.10
   Local 10.10.0.1 to Remote 10.10.0.11
   Local 10.10.0.1 to Remote 10.10.0.12
   Local 10.10.0.2 to Remote 10.10.0.5
   Local 10.10.0.2 to Remote 10.10.0.6
   Local 10.10.0.2 to Remote 10.10.0.7
   Local 10.10.0.2 to Remote 10.10.0.8
   Local 10.10.0.2 to Remote 10.10.0.9
   Local 10.10.0.2 to Remote 10.10.0.10
   Local 10.10.0.2 to Remote 10.10.0.11
   Local 10.10.0.2 to Remote 10.10.0.12
   Local 10.10.0.3 to Remote 10.10.0.5
   Local 10.10.0.3 to Remote 10.10.0.6
    Local 10.10.0.3 to Remote 10.10.0.7
    Local 10.10.0.3 to Remote 10.10.0.8
```

```
Local 10.10.0.3 to Remote 10.10.0.9
    Local 10.10.0.3 to Remote 10.10.0.10
    Local 10.10.0.3 to Remote 10.10.0.11
    Local 10.10.0.3 to Remote 10.10.0.12
    Local 10.10.0.4 to Remote 10.10.0.5
    Local 10.10.0.4 to Remote 10.10.0.6
    Local 10.10.0.4 to Remote 10.10.0.7
    Local 10.10.0.4 to Remote 10.10.0.8
    Local 10.10.0.4 to Remote 10.10.0.9
    Local 10.10.0.4 to Remote 10.10.0.10
    Local 10.10.0.4 to Remote 10.10.0.11
   Local 10.10.0.4 to Remote 10.10.0.12
Larger than PMTU communication succeeds on 32 path(s) RPC status:
8 paths up, 0 paths down (tcp check)
   paths up, 0 paths down (udp check)
8
```

4단계: 모든 포트와 LIF가 올바르게 마이그레이션되었는지 확인합니다

1. 다음 명령을 입력하여 구성의 장치에 대한 정보를 표시합니다.

다음 명령은 순서에 상관없이 실행할 수 있습니다.

- <sup>°</sup> 네트워크 디바이스 발견 쇼
- 네트워크 포트 show-role cluster
- 네트워크 인터페이스 show-role cluster
- 'system cluster-switch show'

| cluster:                         | > network                        | dev                | ice-discov  | ery sho | W          |         |       |              |        |
|----------------------------------|----------------------------------|--------------------|-------------|---------|------------|---------|-------|--------------|--------|
|                                  | Local                            | Dis                | covered     |         |            |         |       |              |        |
| Node                             | Port                             | Dev                | ice         |         | Inter      | face    |       | Platfo       | orm    |
|                                  |                                  |                    |             |         |            |         |       | -            |        |
|                                  | /                                |                    |             |         |            |         |       |              |        |
| nı                               | /cap                             | 01                 |             | -       | 7 4 1      | L 1 / 1 | / 1   | NOTZ OO      | 2200   |
|                                  | eUa                              | CI                 |             | ±       | stnerne    | €TI/I,  | / 1   | N3K-C3       | 2320   |
|                                  | dUe                              | C2                 |             | ±       | stnerne    | ETI/I,  | / 1   | N3K-C3       | 2320   |
|                                  | eUC                              | C2                 |             | ±       | stnerne    | €TI/I,  | /2    | N3K-C3       | 2320   |
| 0                                | eUd                              | CI                 |             | F       | Stherne    | eti/i,  | /2    | N3K-C32      | 232C   |
| n2                               | /cdp                             |                    |             | _       |            |         | 10    |              |        |
|                                  | e0a                              | C1                 |             | E       | Etherne    | et1/1,  | /3    | N3K-C32      | 232C   |
|                                  | e0b                              | C2                 |             | E       | Etherne    | et1/1,  | /3    | N3K-C32      | 232C   |
|                                  | eOc                              | C2                 |             | E       | Etherne    | et1/1,  | /4    | N3K-C32      | 232C   |
|                                  | e0d                              | C1                 |             | E       | Etherne    | et1/1,  | /4    | N3K-C32      | 232C   |
| n3                               | /cdp                             |                    |             |         |            |         |       |              |        |
|                                  | e4a                              | C1                 |             | E       | Etherne    | et1/7   |       | N3K-C32      | 232C   |
|                                  | e4e                              | C2                 |             | E       | Etherne    | et1/7   |       | N3K-C32      | 232C   |
| n4                               | /cdp                             |                    |             |         |            |         |       |              |        |
|                                  | e4a                              | C1                 |             | E       | Etherne    | et1/8   |       | N3K-C32      | 232C   |
|                                  | e4e                              | C2                 |             | E       | Etherne    | et1/8   |       | N3K-C32      | 232C   |
| cluster::<br>(networ<br>Node: nl | :*> <b>networ</b><br>ck port sho | <b>k po</b><br>ow) | rt show -ro | ole clu | ister      |         |       |              |        |
| lgnore                           |                                  |                    |             |         |            |         | Speed | l(Mbps)      | Health |
| Health                           |                                  |                    |             |         |            |         | ÷     | 、 <u>1</u> / |        |
| Port                             | IPspace                          |                    | Broadcast   | Domair  | n Link     | MTU     | Admir | n/Oper       | Status |
| Status                           | -                                |                    |             |         |            |         |       | -            |        |
|                                  |                                  |                    |             |         |            |         |       |              |        |
|                                  | Cluster                          |                    | Cluster     |         | up         | 9000    | auto  | 10000        | _      |
| e0b                              | Cluster                          |                    | Cluster     |         | 110<br>011 | 9000    | auto, | 10000        | _      |
|                                  | Cluster                          |                    | Cluster     |         | up<br>un   | 9000    | auto, | 10000        | _      |
| eld                              | Cluster                          |                    | Cluster     |         | up<br>un   | 9000    | auto, | 10000        | _      |
| cou                              | CIUSCEI                          |                    | OLUDUCI     |         | up         | 5000    | auco  | 10000        |        |
| Node: n2                         |                                  |                    |             |         |            |         |       |              |        |
| Ignore                           |                                  |                    |             |         |            |         | Speed | l(Mbps)      | Health |
| Health                           |                                  |                    |             |         |            |         | -     |              |        |

Port IPspace Broadcast Domain Link MTU Admin/Oper Status Status \_\_\_\_\_ \_\_\_ up 9000 auto/10000 -Cluster e0a Cluster e0b up 9000 auto/10000 -Cluster Cluster Cluster Cluster up 9000 auto/10000 e0c up 9000 auto/10000 e0d Cluster Cluster Node: n3 Ignore Speed(Mbps) Health Health Port IPspace Broadcast Domain Link MTU Admin/Oper Status Status \_\_\_\_\_ \_ e4a Cluster Cluster up 9000 auto/40000 e4e Cluster Cluster up 9000 auto/40000 -Node: n4 Ignore Speed(Mbps) Health Health Port IPspace Broadcast Domain Link MTU Admin/Oper Status Status \_\_\_\_\_ \_\_\_\_ e4a Cluster Cluster up 9000 auto/40000 e4e Cluster Cluster up 9000 auto/40000 cluster::\*> network interface show -role cluster Logical Status Network Current Current Is Vserver Interface Admin/Oper Address/Mask Node Port Home \_\_\_\_\_ \_\_\_ Cluster nm1 clus1 up/up 10.10.0.1/24 n1 e0a true n1\_clus2 up/up 10.10.0.2/24 n1 e0b true

|                                                                                                    | nl_clus3                                                                                                    | up/up                                                                                                    | 10.10.0.3/24                                                                                                    | 111                                                        |
|----------------------------------------------------------------------------------------------------|----------------------------------------------------------------------------------------------------|----------------------------------------------------------------------------------------------------|----------------------------------------------------------------------------------------------------|------------------------------------------------------------|
| e0c                                                                                                 | true                                                                                                    |                                                                                                    |                                                                                                    |                                                            |
|                                                                                                    | n1_clus4                                                                                                    | up/up                                                                                                    | 10.10.0.4/24                                                                                                    | nl                                                         |
| e0d                                                                                                 | true                                                                                                    |                                                                                                    |                                                                                                    |                                                            |
|                                                                                                    | n2_clus1                                                                                                    | up/up                                                                                                    | 10.10.0.5/24                                                                                                    | n2                                                         |
| e0a                                                                                                 | true                                                                                                    |                                                                                                    |                                                                                                    |                                                            |
|                                                                                                    | n2_clus2                                                                                                    | up/up                                                                                                    | 10.10.0.6/24                                                                                                    | n2                                                         |
| e0b                                                                                                 | true                                                                                                    |                                                                                                    |                                                                                                    |                                                            |
|                                                                                                    | n2_clus3                                                                                                    | up/up                                                                                                    | 10.10.0.7/24                                                                                                    | n2                                                         |
| eOc                                                                                                 | true                                                                                                    | ,                                                                                                    | 10 10 0 0 /04                                                                                                    | 0                                                          |
|                                                                                                    | n2_clus4                                                                                                    | up/up                                                                                                    | 10.10.0.8/24                                                                                                    | n2                                                         |
| eua                                                                                                 | true                                                                                                    |                                                                                                    | 10 10 0 0/04                                                                                                    | - 2                                                        |
| 010                                                                                                 | n3_clusi                                                                                                    | up/up                                                                                                    | 10.10.0.9/24                                                                                                    | 113                                                        |
| e4a                                                                                                 | ng alus?                                                                                                    |                                                                                                    | 10 10 0 10/24                                                                                                    | 23                                                         |
| <u> </u>                                                                                            |                                                                                                    | սք/սք                                                                                                    | 10.10.0.10/24                                                                                                    | 115                                                        |
| 010                                                                                                 | n4 clus1                                                                                                    | מוו/מנו                                                                                                    | 10.10.0.11/24                                                                                                    | n 4                                                        |
| e4a                                                                                                 | true                                                                                                    |                                                                                                    | 20,20,0,21,21                                                                                                    |                                                            |
|                                                                                                    | n4 clus2                                                                                                    | up/up                                                                                                    | 10.10.0.12/24                                                                                                    | n4                                                         |
| e4e                                                                                                 | -<br>true                                                                                                    | 1 1                                                                                                    |                                                                                                    |                                                            |
| cluste<br>Switch<br>Model<br>                                                                       | er::*> <b>system cl</b> u                                                                                                    | uster-swite<br>Type                                                                                                    | <b>ch show</b><br>e A                                                                                                    | ddress                                                     |
| cluste<br>Switch<br>Model<br><br>CL1                                                                | er::*> <b>system cl</b> u                                                                                                    | uster-swit<br>Typ<br>                                                                                                    | <b>ch show</b><br>e A<br><br>uster-network 1                                                                                                    | Address                                                    |
| cluste<br>Switch<br>Model<br><br>CL1<br>NX3232                                                      | er::*> <b>system cl</b> u                                                                                                    | uster-swite<br>Type<br><br>cl:                                                                                                    | ch show<br>e A<br><br>uster-network 1                                                                                                    | ddress                                                     |
| cluste<br>Switch<br>Model<br><br>CL1<br>NX3232                                                      | er::*> <b>system cl</b><br>                                                                                                    | uster-swite<br>Type<br><br>cl <sup>.</sup><br>umber: FOX                                                                                                    | ch show<br>e A<br><br>uster-network 1<br>000001                                                                                                    | Address                                                    |
| cluste<br>Switch<br>Model<br><br>CL1<br>NX3232                                                      | er::*> <b>system cl</b>                                                                                                    | uster-swit<br>Typ<br><br>cl<br>umber: FOX<br>tored: tru                                                                                                    | ch show<br>e A<br><br>uster-network 1<br>000001<br>e                                                                                                    | Address                                                    |
| cluste<br>Switch<br>Model<br><br>CL1<br>NX3232                                                      | er::*> <b>system cl</b><br><br>C<br>Serial Nu<br>Is Moni <sup>.</sup><br>R(                                                                                                    | uster-swite<br>Type<br>cl:<br>umber: FOX<br>tored: true<br>eason: None                                                                                                    | ch show<br>e A<br>uster-network 1<br>000001<br>e<br>e                                                                                                    | Address                                                    |
| cluste<br>Switch<br>Model<br><br>CL1<br>NX3232                                                      | er::*> <b>system cl</b><br>C<br>Serial N<br>Is Moni:<br>R<br>Software Ve:                                                                                                    | uster-swite<br>Type<br>cl<br>umber: FOX<br>tored: true<br>eason: None<br>rsion: Cise                                                                                                    | ch show<br>e A<br>uster-network 1<br>000001<br>e<br>e<br>co Nexus Operatir                                                                                         | ddress<br>                                                 |
| cluste<br>Switch<br>Model<br><br>CL1<br>NX3232<br>Softwa                                            | er::*> <b>system cl</b>                                                                                                    | uster-swith<br>Type<br>cl:<br>umber: FOX<br>tored: true<br>eason: None<br>rsion: Cise<br>(3)I6(1)                                                                                                    | ch show<br>e A<br>uster-network 1<br>000001<br>e<br>e<br>co Nexus Operatin                                                                                         | ddress<br>                                                 |
| cluste<br>Switch<br>Model<br><br>CL1<br>NX3232<br>Softwa                                            | er::*> <b>system cl</b>                                                                                                    | uster-swite<br>Type<br>cl<br>umber: FOX<br>tored: true<br>eason: None<br>rsion: Cise<br>(3)I6(1)<br>ource: CDP                                                                                                    | ch show<br>e A<br>uster-network 1<br>000001<br>e<br>e<br>co Nexus Operatin                                                                                         | Address<br>                                                |
| cluste<br>Switch<br>Model<br><br>CL1<br>NX3232<br>Softwa<br>CL2                                     | er::*> <b>system cl</b>                                                                                                    | uster-swith<br>Type<br><br>cl<br>umber: FOX<br>tored: true<br>eason: None<br>rsion: Cise<br>(3)I6(1)<br>ource: CDP<br>cl                                                                                                    | ch show<br>e A<br>uster-network 1<br>000001<br>e<br>e<br>co Nexus Operatin<br>uster-network 1                                                                      | Address<br>                                                |
| cluste<br>Switch<br>Model<br><br>CL1<br>NX3232<br>Softwa<br>CL2<br>NX3232                           | er::*> <b>system clu</b><br>C<br>Serial Nu<br>Is Moni-<br>Re<br>Software Ve:<br>are, Version 7.0<br>Version Se<br>C<br>Sorial Nu                                                                                                    | uster-swite<br>Type<br>cl:<br>umber: FOX<br>tored: true<br>eason: None<br>rsion: Cise<br>(3)I6(1)<br>ource: CDP<br>cl:<br>umber: FOX                                                                                                    | ch show<br>e A<br>uster-network 1<br>000001<br>e<br>e<br>co Nexus Operatir<br>uster-network 1                                                                      | Address<br>                                                |
| cluste<br>Switch<br>Model<br><br>CL1<br>NX3232<br>Softwa<br>CL2<br>NX3232                           | er::*> <b>system clu</b><br>C<br>Serial Nu<br>Is Moni<br>Ra<br>Software Ve:<br>are, Version 7.0<br>Version Sa<br>C<br>Serial Nu<br>Is Moni                                                                                                    | umber: FOX<br>tored: true<br>cli<br>umber: FOX<br>tored: true<br>eason: None<br>rsion: Cise<br>(3) I6(1)<br>ource: CDP<br>cli<br>umber: FOX                                                                                                    | ch show<br>e A<br>uster-network 1<br>000001<br>e<br>e<br>co Nexus Operatin<br>uster-network 1<br>000002                                                            | Address<br>                                                |
| cluste<br>Switch<br>Model<br><br>CL1<br>NX3232<br>Softwa<br>CL2<br>NX3232                           | er::*> <b>system clu</b><br>C<br>Serial Nu<br>Is Monit<br>Re<br>Software Ve:<br>are, Version 7.0<br>Version Se<br>C<br>Serial Nu<br>Is Monit<br>B                                                                                                    | uster-swite<br>Type<br>cl<br>umber: FOX<br>tored: true<br>eason: None<br>rsion: Cise<br>(3)I6(1)<br>ource: CDP<br>cl<br>umber: FOX<br>tored: true                                                                                                    | ch show<br>e A<br>uster-network 1<br>000001<br>e<br>e<br>co Nexus Operatin<br>uster-network 1<br>000002<br>e                                                       | Address<br>                                                |
| cluste<br>Switch<br>Model<br><br>CL1<br>NX3232<br>Softwa<br>CL2<br>NX3232                           | er::*> <b>system clu</b><br>C<br>Serial Nu<br>Is Moni:<br>R<br>Software Ve:<br>are, Version 7.0<br>Version So<br>C<br>Serial Nu<br>Is Moni:<br>R<br>Software Ve                                                                                                    | uster-swith<br>Type<br><br>cli<br>umber: FOX<br>tored: true<br>eason: None<br>(3)I6(1)<br>ource: CDP<br>cli<br>umber: FOX<br>tored: true<br>eason: None<br>rsion: Cise                                                                                                    | ch show<br>e A<br>uster-network 1<br>000001<br>e<br>e<br>co Nexus Operatin<br>uster-network 1<br>000002<br>e<br>e<br>co Nexus Operatin                             | Address<br>.0.10.1.101<br>ng System (NX-OS)<br>.0.10.1.102 |
| cluste<br>Switch<br>Model<br><br>CL1<br>NX3232<br>Softwa<br>CL2<br>NX3232                           | er::*> <b>system clu</b><br>C<br>Serial Nu<br>Is Moni-<br>Re<br>Software Ve:<br>are, Version 7.0<br>Version Se<br>C<br>Serial Nu<br>Is Moni-<br>Re<br>Software Ve:<br>Are, Version 7.0                                                                                                    | uster-swith<br>Type<br><br>cl:<br>umber: FOX<br>tored: true<br>eason: None<br>(3) I6(1)<br>ource: CDP<br>cl:<br>umber: FOX<br>tored: true<br>eason: None<br>rsion: Cise<br>(3) I6(1)                                                                                       | ch show<br>e A<br>uster-network 1<br>000001<br>e<br>e<br>co Nexus Operatin<br>uster-network 1<br>000002<br>e<br>e<br>co Nexus Operatin                             | Address<br>                                                |
| cluste<br>Switch<br>Model<br><br>CL1<br>NX3232<br>Softwa<br>CL2<br>NX3232                           | er::*> <b>system clu</b><br>C<br>Serial Nu<br>Is Moni<br>Ra<br>Software Ve:<br>are, Version 7.0<br>Version Sa<br>C<br>Serial Nu<br>Is Moni<br>Ra<br>Software Ve:<br>are, Version 7.0<br>Version Sa                                                                                                    | uster-swith<br>Type<br><br>cl:<br>umber: FOX<br>tored: true<br>eason: None<br>(3) I6(1)<br>ource: CDP<br>cl:<br>umber: FOX<br>tored: true<br>eason: None<br>rsion: Cise<br>(3) I6(1)<br>ource: CDP                                                                         | ch show<br>e A<br>uster-network 1<br>000001<br>e<br>e<br>co Nexus Operatin<br>uster-network 1<br>000002<br>e<br>e<br>co Nexus Operatin                             | Address<br>                                                |
| cluste<br>Switch<br>Model<br><br>CL1<br>NX3232<br>Softwa<br>CL2<br>NX3232<br>Softwa                 | er::*> <b>system clu</b><br>Print Serial Nu<br>Is Moni-<br>Re<br>Software Ve:<br>Are, Version 7.0<br>Version Serial Nu<br>Is Moni-<br>Re<br>Software Ve:<br>Are, Version 7.0<br>Version Serial Nu<br>Software Ve:<br>Are, Version 7.0<br>Version Serial Serial Nu                                                                                                    | uster-swith<br>Type<br>cl:<br>umber: FOX<br>tored: true<br>eason: None<br>rsion: Cise<br>(3) I6(1)<br>ource: CDP<br>cl:<br>umber: FOX<br>tored: true<br>eason: None<br>rsion: Cise<br>(3) I6(1)<br>ource: CDP                                                              | ch show<br>e A<br>uster-network 1<br>000001<br>e<br>e<br>co Nexus Operatin<br>uster-network 1<br>000002<br>e<br>e<br>co Nexus Operatin                             | Address<br>                                                |
| cluste<br>Switch<br>Model<br><br>CL1<br>NX3232<br>Softwa<br>CL2<br>NX3232<br>Softwa<br>C2           | er::*> <b>system ch</b>                                                                                                    | uster-swith<br>Type<br><br>cl:<br>umber: FOX<br>tored: true<br>eason: None<br>(3) I6(1)<br>ource: CDP<br>cl:<br>umber: FOX<br>tored: true<br>eason: None<br>rsion: Cise<br>(3) I6(1)<br>ource: CDP                                                                         | ch show<br>e A<br>uster-network 1<br>000001<br>e<br>e<br>co Nexus Operatin<br>uster-network 1<br>000002<br>e<br>e<br>co Nexus Operatin<br>ster-network 1           | Address<br>                                                |
| cluste<br>Switch<br>Model<br><br>CL1<br>NX3232<br>Softwa<br>CL2<br>NX3232<br>Softwa<br>C2<br>NX3232 | er::*> <b>system clu</b><br>C<br>Serial Nu<br>Is Moni-<br>Re<br>Software Ve:<br>are, Version 7.0<br>Version Se<br>C<br>Serial Nu<br>Is Moni-<br>Re<br>Software Ve:<br>are, Version 7.0<br>Version 56<br>C<br>Serial Nu<br>Is Moni-<br>Re<br>Software Ve:<br>C<br>Serial Nu<br>Software Ve:<br>C<br>Serial Nu<br>Software Ve:<br>C<br>Serial Nu<br>Software Se<br>Software Ve:<br>Software Ve:<br>Software Ve:<br>Software Ve:<br>Software Ve:<br>Software Ve:<br>Software Ve:<br>Software Ve:<br>Software Ve:<br>Software Se<br>Software Ve:<br>Software Ve:<br>Softw | umber: FOX<br>tored: true<br>eason: None<br>rsion: Cise<br>(3) I6(1)<br>ource: CDP<br>cl <sup>1</sup><br>umber: FOX<br>tored: true<br>eason: None<br>rsion: Cise<br>(3) I6(1)<br>ource: CDP<br>clue                                                                        | ch show<br>e A<br>uster-network 1<br>000001<br>e<br>e<br>co Nexus Operatin<br>uster-network 1<br>000002<br>e<br>e<br>co Nexus Operatin<br>ster-network 1           | Address<br>                                                |
| cluste<br>Switch<br>Model<br><br>CL1<br>NX3232<br>Softwa<br>CL2<br>NX3232<br>Softwa<br>C2<br>NX3232 | er::*> <b>system ch</b><br>Serial Na<br>Is Moni:<br>Re<br>Software Ve:<br>are, Version 7.0<br>Version Se<br>C<br>Serial Na<br>Is Moni:<br>Re<br>Software Ve:<br>are, Version 7.0<br>Version Se<br>C<br>Serial Na<br>Software Ve:<br>Are, Version 7.0<br>Software Ve:<br>Software Ve:<br>Sof           | umber: FOX<br>tored: true<br>eason: None<br>rsion: Cise<br>(3) I6 (1)<br>ource: CDP<br>cl:<br>umber: FOX<br>tored: true<br>eason: None<br>rsion: Cise<br>(3) I6 (1)<br>ource: CDP<br>clue<br>clue<br>tored: true<br>eason: None<br>rsion: Cise<br>(3) I6 (1)<br>ource: CDP | ch show<br>e A<br>uster-network 1<br>000001<br>e<br>e<br>co Nexus Operatin<br>uster-network 1<br>000002<br>e<br>e<br>co Nexus Operatin<br>ster-network 1<br>000003 | Address<br>                                                |

Is Monitored: true Reason: None Software Version: Cisco Nexus Operating System (NX-OS) Software, Version 7.0(3)I6(1)

Version Source: CDP 3 entries were displayed.

2. 교체된 클러스터 스위치 CL2가 자동으로 제거되지 않은 경우 삭제합니다.

'system cluster-switch delete-device cluster-switch-name'

3. 적절한 클러스터 스위치가 모니터링되는지 확인합니다.

'system cluster-switch show'

## 예제 보기

다음 예에서는 "모니터링 상태"가 "참"이기 때문에 클러스터 스위치가 모니터링되는 경우를 보여 줍니다.

| cluster::> system cluster-switch show |                     |                   |  |  |  |  |
|---------------------------------------|---------------------|-------------------|--|--|--|--|
| Switch                                | Туре                | Address           |  |  |  |  |
| Model                                 |                     |                   |  |  |  |  |
|                                       |                     |                   |  |  |  |  |
|                                       |                     |                   |  |  |  |  |
| CL1                                   | cluster-network     | 10.10.1.101       |  |  |  |  |
| NX3232C                               |                     |                   |  |  |  |  |
| Serial Number:                        | FOX00001            |                   |  |  |  |  |
| Is Monitored:                         | true                |                   |  |  |  |  |
| Reason:                               | None                |                   |  |  |  |  |
| Software Version:                     | Cisco Nexus Operati | ng System (NX-OS) |  |  |  |  |
| Software, Version 7.0(3)I6(1)         |                     |                   |  |  |  |  |
| Version Source:                       | CDP                 |                   |  |  |  |  |
|                                       |                     |                   |  |  |  |  |
| C2                                    | cluster-network     | 10.10.1.103       |  |  |  |  |
| NX3232C                               |                     |                   |  |  |  |  |
| Serial Number:                        | FOX00002            |                   |  |  |  |  |
| Is Monitored:                         | true                |                   |  |  |  |  |
| Reason:                               | None                |                   |  |  |  |  |
| Software Version:                     | Cisco Nexus Operati | ng System (NX-OS) |  |  |  |  |
| Software, Version 7.0(3)I6(1)         |                     |                   |  |  |  |  |
| Version Source:                       | CDP                 |                   |  |  |  |  |
|                                       |                     |                   |  |  |  |  |

4. 스위치 관련 로그 파일을 수집하기 위해 클러스터 스위치 상태 모니터 로그 수집 기능을 활성화합니다.

'system cluster-switch log setup-password

```
'system cluster-switch log enable-collection'을 선택합니다
```

```
cluster::*> system cluster-switch log setup-password
Enter the switch name: <return>
The switch name entered is not recognized.
Choose from the following list:
CL1
C2
cluster::*> system cluster-switch log setup-password
Enter the switch name: CL1
RSA key fingerprint is
e5:8b:c6:dc:e2:18:18:09:36:63:d9:63:dd:03:d9:cc
Do you want to continue? {y|n}::[n] y
Enter the password: <enter switch password>
Enter the password again: <enter switch password>
cluster::*> system cluster-switch log setup-password
Enter the switch name: C2
RSA key fingerprint is
57:49:86:a1:b9:80:6a:61:9a:86:8e:3c:e3:b7:1f:b1
Do you want to continue? \{y|n\}: [n] y
Enter the password: <enter switch password>
Enter the password again: <enter switch password>
cluster::*> system cluster-switch log enable-collection
Do you want to enable cluster log collection for all nodes in the
cluster?
{y|n}: [n] y
Enabling cluster switch log collection.
cluster::*>
```

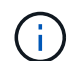

이러한 명령에서 오류가 반환되면 NetApp 지원에 문의하십시오.

5. 자동 케이스 생성을 억제한 경우 AutoSupport 메시지를 호출하여 다시 활성화합니다.

Cisco Nexus 3232C 스토리지 스위치를 교체합니다

결함이 있는 Cisco Nexus 3232C 스토리지 스위치를 교체하려면 다음 단계를 수행하십시오. 이것은 무중단 절차입니다.

요구사항 검토

기존 네트워크 구성에는 다음과 같은 특성이 있어야 합니다.

- Cisco 이더넷 스위치 페이지에는 스위치에 최신 RCF 및 NX-OS 버전이 있습니다.
- 두 스위치 모두에 관리 연결이 있어야 합니다.

(i) 모든 문제 해결 단계가 완료되었는지 확인하여 스위치를 교체해야 하는지 확인합니다.

교체 Cisco Nexus 3232C 스위치의 특징은 다음과 같습니다.

- 관리 네트워크 연결이 작동해야 합니다.
- 교체 스위치에 대한 콘솔 액세스가 있어야 합니다.
- 적절한 RCF 및 NX-OS 운영 체제 이미지를 스위치에 로드해야 합니다.
- 스위치의 초기 사용자 정의를 완료해야 합니다.

스위치를 교체합니다

이 절차는 두 번째 Nexus 3232C 스토리지 스위치 S2를 새로운 3232C 스위치 NS2로 대체합니다. 두 노드는 노드 1과 노드 2입니다.

1단계: 교체할 스위치가 S2인지 확인합니다

1. 이 클러스터에서 AutoSupport가 활성화되어 있으면 'system node AutoSupport invoke -node \* -type allmessage maINT=xh' AutoSupport 메시지를 호출하여 자동 케이스 생성을 억제합니다

\_x\_는 유지보수 기간(시간)입니다.

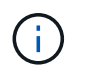

AutoSupport 메시지는 유지보수 기간 동안 자동 케이스 생성이 억제되도록 이 유지보수 작업의 기술 지원에 알립니다.

2. 스토리지 노드 포트의 상태를 확인하여 스토리지 스위치 S1에 대한 접속이 있는지 확인합니다.

'Storage port show-port-type ENET'입니다
| storage::*> storage port show -port-type ENET |      |      |         |        |         |         |      |
|-----------------------------------------------|------|------|---------|--------|---------|---------|------|
|                                               |      |      |         | Speed  |         |         | VLAN |
| Node                                          | Port | Туре | Mode    | (Gb/s) | State   | Status  | ID   |
|                                               |      |      |         |        |         |         |      |
| node1                                         |      |      |         |        |         |         |      |
|                                               | e3a  | ENET | storage | 100    | enabled | online  | 30   |
|                                               | e3b  | ENET | storage | 0      | enabled | offline | 30   |
|                                               | e7a  | ENET | storage | 0      | enabled | offline | 30   |
|                                               | e7b  | ENET | storage | 0      | enabled | offline | 30   |
| node2                                         |      |      |         |        |         |         |      |
|                                               | e3a  | ENET | storage | 100    | enabled | online  | 30   |
|                                               | e3b  | ENET | storage | 0      | enabled | offline | 30   |
|                                               | e7a  | ENET | storage | 0      | enabled | offline | 30   |
|                                               | e7b  | ENET | storage | 0      | enabled | offline | 30   |
|                                               |      |      |         |        |         |         |      |

3. 스토리지 스위치 S1을 사용할 수 있는지 확인합니다.

네트워크 디바이스 발견 쇼

| <pre>storage::*&gt;</pre> | networ | k device | e-disco | very show  |             |      |
|---------------------------|--------|----------|---------|------------|-------------|------|
| Node/                     | Local  | Discove  | ered    |            |             |      |
| Protocol                  | Port   | Device   | (LLDP:  | ChassisID) | Interface   |      |
| Platform                  |        |          |         |            |             |      |
|                           |        |          |         |            |             |      |
|                           |        |          |         |            |             |      |
| node1/cdp                 |        |          |         |            |             |      |
|                           | e3a    | S1       |         |            | Ethernet1/1 |      |
| NX3232C                   |        |          |         |            |             |      |
|                           | e4a    | node2    |         |            | e4a         | AFF- |
| A700                      |        |          |         |            |             |      |
|                           | e4e    | node2    |         |            | e4e         | AFF- |
| A700                      |        |          |         |            |             |      |
| node1/lldp                |        |          |         |            |             |      |
|                           | e3a    | S1       |         |            | Ethernet1/1 | -    |
|                           | e4a    | node2    |         |            | e4a         | -    |
|                           | e4e    | node2    |         |            | e4e         | -    |
| node2/cdp                 |        |          |         |            |             |      |
|                           | e3a    | S1       |         |            | Ethernet1/2 |      |
| NX3232C                   |        |          |         |            |             |      |
|                           | e4a    | nodel    |         |            | e4a         | AFF- |
| A700                      |        |          |         |            |             |      |
|                           | e4e    | node1    |         |            | e4e         | AFF- |
| A700                      |        |          |         |            |             |      |
| node2/11dp                |        |          |         |            |             |      |
|                           | e3a    | S1       |         |            | Ethernet1/2 | -    |
|                           | e4a    | node1    |         |            | e4a         | -    |
|                           | e4e    | node1    |         |            | e4e         | -    |
|                           |        |          |         |            |             |      |

 를 실행합니다 show lldp neighbors 작업 스위치에서 명령을 실행하여 두 노드와 모든 쉘프를 볼 수 있는지 확인합니다.

show lldp neighbors

| S1# show lldp neighbors |                      |               |              |      |  |  |  |
|-------------------------|----------------------|---------------|--------------|------|--|--|--|
| Capability codes:       |                      |               |              |      |  |  |  |
| (R) Router, (B)         | Bridge, (T) Telephor | ne, (C) DOCSI | S Cable Devi | се   |  |  |  |
| (W) WLAN Access         | Point, (P) Repeater, | (S) Station   | , (O) Other  |      |  |  |  |
| Device ID               | Local Intf           | Hold-time     | Capability   | Port |  |  |  |
| ID                      |                      |               |              |      |  |  |  |
| node1                   | Eth1/1               | 121           | S            | e3a  |  |  |  |
| node2                   | Eth1/2               | 121           | S            | e3a  |  |  |  |
| SHFGD2008000011         | Eth1/5               | 121           | S            | e0a  |  |  |  |
| SHFGD2008000011         | Eth1/6               | 120           | S            | e0a  |  |  |  |
| SHFGD2008000022         | Eth1/7               | 120           | S            | e0a  |  |  |  |
| SHFGD2008000022         | Eth1/8               | 120           | S            | e0a  |  |  |  |
|                         |                      |               |              |      |  |  |  |

2단계: 케이블 연결 구성

1. [[5]] 스토리지 시스템의 쉘프 포트를 확인합니다.

storage shelf port show -fields remote-device, remote-port

예제 보기

```
storage::*> storage shelf port show -fields remote-device,remote-
port
shelf id remote-port remote-device
3.20 0 Ethernet1/5 S1
3.20 1 -
                  _
3.20 2 Ethernet1/6 S1
3.20 3 -
                  _
3.30 0 Ethernet1/7 S1
3.20 1 -
                  _
3.30 2 Ethernet1/8 S1
3.20 3 -
                  _
```

2. 스토리지 스위치 S2에 연결된 모든 케이블을 분리합니다.

3. 교체 스위치 NS2에 모든 케이블을 다시 연결합니다.

3단계: 스위치 NS2의 모든 장치 구성을 확인합니다

1. 스토리지 노드 포트의 상태를 확인합니다.

'Storage port show-port-type ENET'입니다

예제 보기

| storage::*> <b>storag</b> | e por | t show | -port-ty | <b>ype ENE</b><br>Speed | ſ       |         |
|---------------------------|-------|--------|----------|-------------------------|---------|---------|
| VLAN<br>Node<br>ID        | Port  | Туре   | Mode     | (Gb/s)                  | State   | Status  |
| <br>                      |       |        |          |                         |         |         |
| 30                        | e3a   | ENET   | storage  | 100                     | enabled | online  |
| 30                        | e3b   | ENET   | storage  | 0                       | enabled | offline |
| 30                        | e7a   | ENET   | storage  | 0                       | enabled | offline |
| 30<br>node2               | e7b   | ENET   | storage  | 100                     | enabled | online  |
| 30                        | e3a   | ENET   | storage  | 100                     | enabled | online  |
| 30                        | e3b   | ENET   | storage  | 0                       | enabled | offline |
| 30                        | e7a   | ENET   | storage  | 0                       | enabled | offline |
| 30                        | e7b   | ENET   | storage  | 100                     | enabled | online  |

2. 두 스위치를 모두 사용할 수 있는지 확인합니다.

네트워크 디바이스 발견 쇼

| <pre>storage::*&gt;</pre> | networ     | k device-discovery show  |                                         |              |
|---------------------------|------------|--------------------------|-----------------------------------------|--------------|
| Node/                     | Local      | Discovered               |                                         |              |
| Protocol                  | Port       | Device (LLDP: ChassisID) | Interface                               |              |
| Platform                  |            |                          |                                         |              |
|                           |            |                          |                                         |              |
|                           |            |                          |                                         |              |
| nodel/cdp                 | 2          | <b>a</b> 1               |                                         |              |
|                           | e3a        | SI                       | Ethernet1/1                             |              |
| NX3232C                   | - 1 -      |                          | - 4 -                                   | 3 <b>D</b> D |
| 7700                      | e4a        | node2                    | e4a                                     | AFF-         |
| A/00                      | 4          |                          | 4                                       |              |
| 7700                      | e4e        | nodez                    | e4e                                     | AFF-         |
| A700                      | o 7 lo     | NCO                      | $\nabla = b \circ m \circ = 1/1$        |              |
| NV2222C                   | e/b        | N5Z                      | Ethernet1/1                             |              |
| NAJZJZC                   |            |                          |                                         |              |
| ποσεινιταρ                | 030        | C1                       | $\mathbf{F}$ + hornot 1 / 1             |              |
|                           | eja<br>0/2 | node2                    |                                         | _            |
|                           | e4e        | node2                    | e4e                                     | _            |
|                           | e7b        | NS2                      | Ethernet1/1                             | _            |
| node2/cdp                 | 0,2        | 102                      |                                         |              |
| nodol, odp                | e3a        | S1                       | Ethernet1/2                             |              |
| NX3232C                   | 000        |                          | _ ===================================== |              |
|                           | e4a        | node1                    | e4a                                     | AFF-         |
| A700                      |            |                          |                                         |              |
|                           | e4e        | nodel                    | e4e                                     | AFF-         |
| A700                      |            |                          |                                         |              |
|                           | e7b        | NS2                      | Ethernet1/2                             |              |
| NX3232C                   |            |                          |                                         |              |
| node2/11dp                |            |                          |                                         |              |
|                           | e3a        | S1                       | Ethernet1/2                             | _            |
|                           | e4a        | node1                    | e4a                                     | -            |
|                           | e4e        | node1                    | e4e                                     | -            |
|                           | e7b        | NS2                      | Ethernet1/2                             | -            |
|                           |            |                          |                                         |              |

# 3. 스토리지 시스템의 쉘프 포트를 확인합니다.

storage shelf port show -fields remote-device, remote-port

4. 자동 케이스 생성을 억제한 경우 AutoSupport 메시지를 호출하여 다시 활성화합니다.

'System node AutoSupport invoke-node \* -type all-message maINT=end'

Cisco Nexus 3232C 클러스터 스위치를 스위치가 없는 연결로 교체합니다

ONTAP 9.3 이상을 위해 스위치 클러스터 네트워크가 있는 클러스터에서 두 노드가 직접 연결된 클러스터로 마이그레이션할 수 있습니다.

요구사항 검토

#### 지침

다음 지침을 검토하십시오.

- 스위치가 없는 2노드 클러스터 구성으로 마이그레이션할 경우 무중단 운영이 가능합니다. 대부분의 시스템에는 각 노드에 2개의 전용 클러스터 인터커넥트 포트가 있지만 4개, 6개 또는 8개 같이 각 노드에 더 많은 수의 전용 클러스터 인터커넥트 포트가 있는 시스템에 대해서는 이 절차를 사용할 수 있습니다.
- 스위치가 없는 클러스터 인터커넥트 기능을 2개 이상의 노드에서 사용할 수 없습니다.
- 클러스터 인터커넥트 스위치를 사용하고 ONTAP 9.3 이상을 실행하는 기존 2노드 클러스터가 있는 경우 스위치를 노드 간 직접 백 투 백 연결로 대체할 수 있습니다.

필요한 것

- 클러스터 스위치로 연결된 2개의 노드로 구성된 정상적인 클러스터 노드는 동일한 ONTAP 릴리즈를 실행 중이어야 합니다.
- 필요한 수의 전용 클러스터 포트가 있는 각 노드는 시스템 구성을 지원하기 위해 이중 클러스터 인터커넥트 연결을 제공합니다. 예를 들어, 각 노드에 전용 클러스터 인터커넥트 포트 2개가 있는 시스템의 경우 이중화 포트 2개가 있습니다.

이 작업에 대해

다음 절차에서는 2노드 클러스터에서 클러스터 스위치를 제거하고 스위치에 대한 각 연결을 파트너 노드에 대한 직접 연결로 교체합니다.

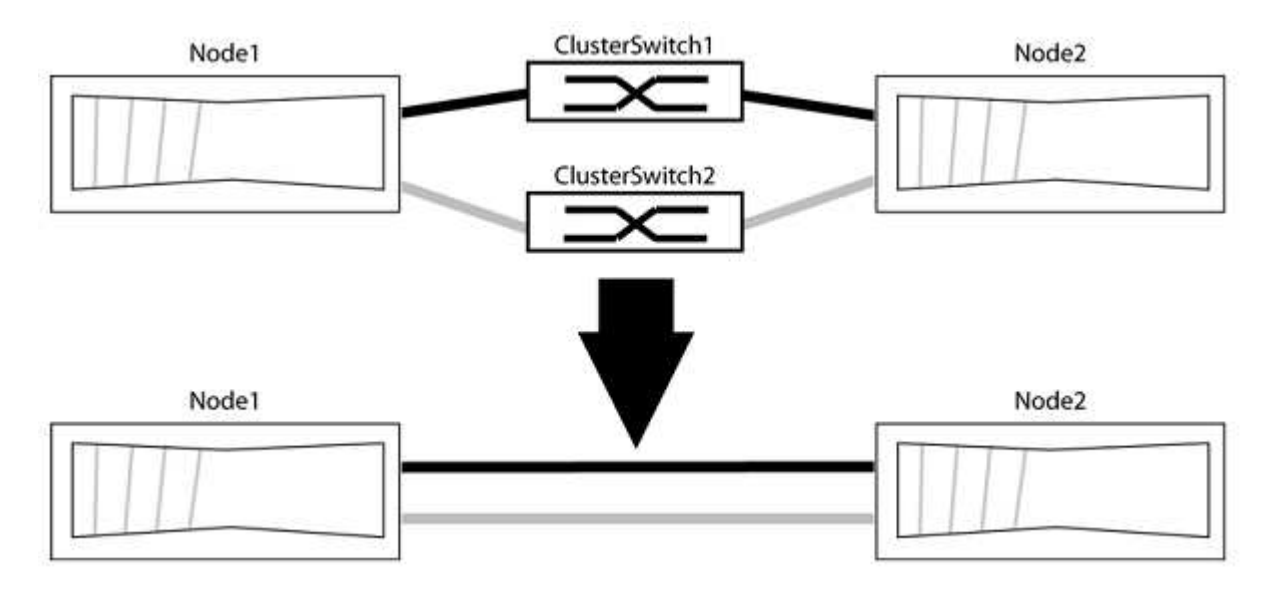

예를 참조하십시오

다음 절차의 예는 클러스터 포트로 "e0a" 및 "e0b"를 사용하는 노드를 보여줍니다. 노드가 시스템에 따라 다를 수 있으므로 서로 다른 클러스터 포트를 사용하고 있을 수 있습니다.

1단계: 마이그레이션 준비

1. 권한 수준을 고급으로 변경하고 계속할 것인지 묻는 메시지가 표시되면 y를 입력합니다.

세트 프리빌리지 고급

고급 프롬프트 '\*>'가 나타납니다.

2. ONTAP 9.3 이상에서는 기본적으로 활성화되어 있는 스위치가 없는 클러스터에 대한 자동 감지를 지원합니다.

고급 권한 명령을 실행하여 스위치가 없는 클러스터 검색이 활성화되었는지 확인할 수 있습니다.

'네트워크 옵션 detect-switchless-cluster show'

예제 보기

다음 예제 출력은 옵션이 활성화되어 있는지 여부를 보여 줍니다.

cluster::\*> network options detect-switchless-cluster show
 (network options detect-switchless-cluster show)
Enable Switchless Cluster Detection: true

"스위치 없는 클러스터 검색 활성화"가 인 경우 false, NetApp 지원 부서에 문의하십시오.

3. 이 클러스터에서 AutoSupport가 활성화되어 있는 경우 AutoSupport 메시지를 호출하여 자동 케이스 생성을 억제합니다.

'System node AutoSupport invoke -node \* -type all-message MAINT=<number\_of\_hours>h'

여기서 h는 유지 보수 기간(시간)입니다. 이 메시지는 유지 관리 작업 중에 자동 케이스 생성이 억제될 수 있도록 기술 지원 부서에 이 유지 관리 작업을 알립니다.

다음 예제에서는 명령이 2시간 동안 자동 케이스 생성을 억제합니다.

예제 보기

```
cluster::*> system node autosupport invoke -node * -type all
-message MAINT=2h
```

2단계: 포트 및 케이블 연결 구성

- 1. 각 스위치의 클러스터 포트를 그룹으로 구성하여 group1의 클러스터 포트가 클러스터 스위치 1로 이동하고 group2의 클러스터 포트가 클러스터 스위치 2로 이동합니다. 이러한 그룹은 절차의 뒷부분에서 필요합니다.
- 2. 클러스터 포트를 식별하고 링크 상태 및 상태를 확인합니다.

네트워크 포트 표시 - IPSpace 클러스터

클러스터 포트 "e0a" 및 "e0b"가 있는 노드의 경우 한 그룹이 "node1:e0a" 및 "node2:e0a"로 식별되고 다른 그룹은 "node1:e0b" 및 "node2:e0b"로 식별됩니다. 노드가 시스템에 따라 다르기 때문에 서로 다른 클러스터 포트를 사용할 수 있습니다.

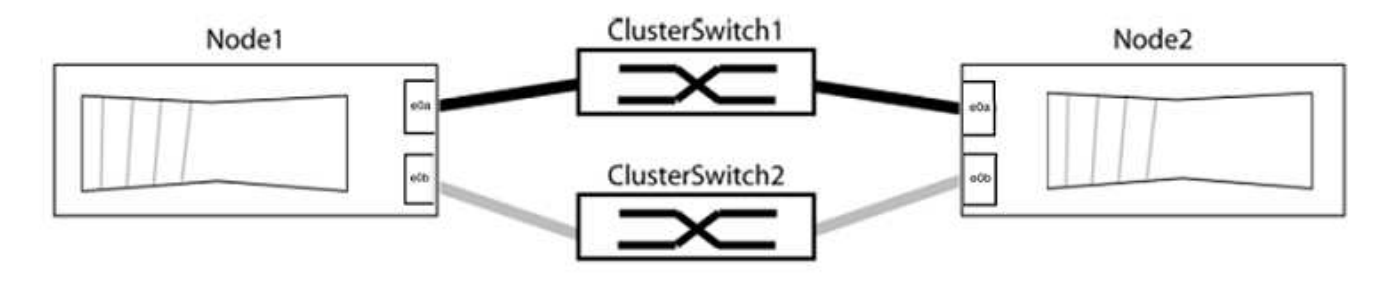

포트 값이 인지 확인합니다 up "링크" 열 및 의 값 healthy "상태" 열에 표시됩니다.

```
cluster::> network port show -ipspace Cluster
Node: node1
Ignore
                                 Speed(Mbps) Health
Health
Port IPspace Broadcast Domain Link MTU Admin/Oper Status
Status
_____ _____
_____
eOa Cluster Cluster up 9000 auto/10000 healthy
false
eOb Cluster Cluster up 9000 auto/10000 healthy
false
Node: node2
Ignore
                                 Speed(Mbps) Health
Health
Port IPspace Broadcast Domain Link MTU Admin/Oper Status
Status
_____ _____
_____
e0a Cluster Cluster up 9000 auto/10000 healthy
false
eOb Cluster Cluster up 9000 auto/10000 healthy
false
4 entries were displayed.
```

3. 모든 클러스터 LIF가 홈 포트에 있는지 확인합니다.

각 클러스터 LIF에 대해 "홈" 열이 "참"인지 확인합니다.

'network interface show-vserver Cluster-fields is-home'

```
cluster::*> net int show -vserver Cluster -fields is-home
(network interface show)
vserver lif is-home
------
Cluster node1_clus1 true
Cluster node1_clus2 true
Cluster node2_clus1 true
Cluster node2_clus2 true
4 entries were displayed.
```

홈 포트에 없는 클러스터 LIF가 있는 경우 이러한 LIF를 홈 포트로 되돌립니다.

'네트워크 인터페이스 되돌리기 - vserver Cluster-lif \*'

4. 클러스터 LIF에 대한 자동 되돌리기 기능 해제:

'network interface modify -vserver Cluster-lif \* -auto-revert false'

5. 이전 단계에 나열된 모든 포트가 네트워크 스위치에 연결되어 있는지 확인합니다.

'network device-discovery show -port\_cluster\_port\_'

"검색된 장치" 열은 포트가 연결된 클러스터 스위치의 이름이어야 합니다.

예제 보기

```
다음 예에서는 클러스터 포트 "e0a" 및 "e0b"가 클러스터 스위치 "CS1" 및 "CS2"에 올바르게 연결되어 있음을 보여 줍니다.
```

```
cluster::> network device-discovery show -port e0a|e0b
 (network device-discovery show)
Node/ Local Discovered
Protocol Port Device (LLDP: ChassisID) Interface Platform
_____ _ ____ ____
node1/cdp
        e0a cs1
                                   0/11
                                          BES-53248
        e0b cs2
                                   0/12 BES-53248
node2/cdp
        e0a cs1
                                   0/9
                                           BES-53248
        e0b
            cs2
                                   0/9
                                           BES-53248
4 entries were displayed.
```

6. 클러스터 접속을 확인합니다.

'클러스터 ping-cluster-node local'

7. 클러스터가 정상 상태인지 확인합니다.

'클러스터 링 쇼'

모든 단위는 마스터 또는 보조 단위여야 합니다.

8. 그룹 1의 포트에 대해 스위치가 없는 구성을 설정합니다.

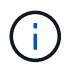

잠재적인 네트워킹 문제를 방지하려면, 그룹 1에서 포트를 분리한 후 가능한 한 빨리(예: 20초 이내에 \*) 다시 연결해야 합니다.

a. 그룹 1의 포트에서 모든 케이블을 동시에 분리합니다.

다음 예제에서 케이블은 각 노드의 포트 "e0a"에서 분리되고 클러스터 트래픽은 각 노드의 스위치 및 포트 "e0b"를 통해 계속됩니다.

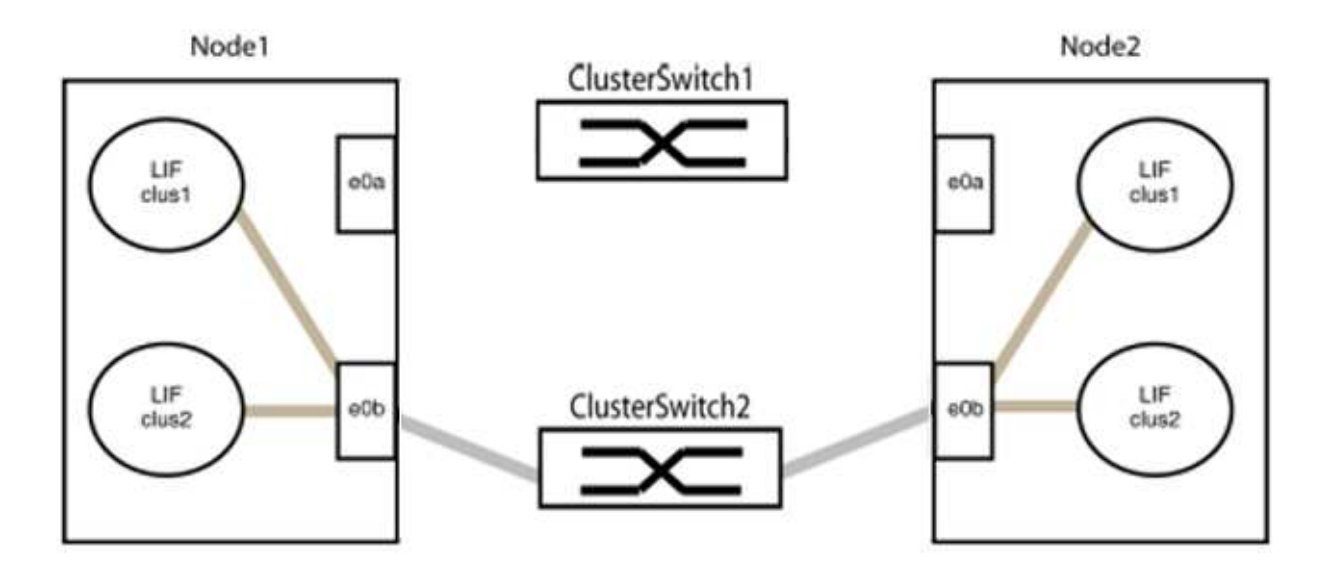

b. 그룹 1의 포트를 후면에서 케이블로 연결합니다.

다음 예제에서 노드 1의 "e0a"는 노드 2의 "e0a"에 연결되어 있습니다.

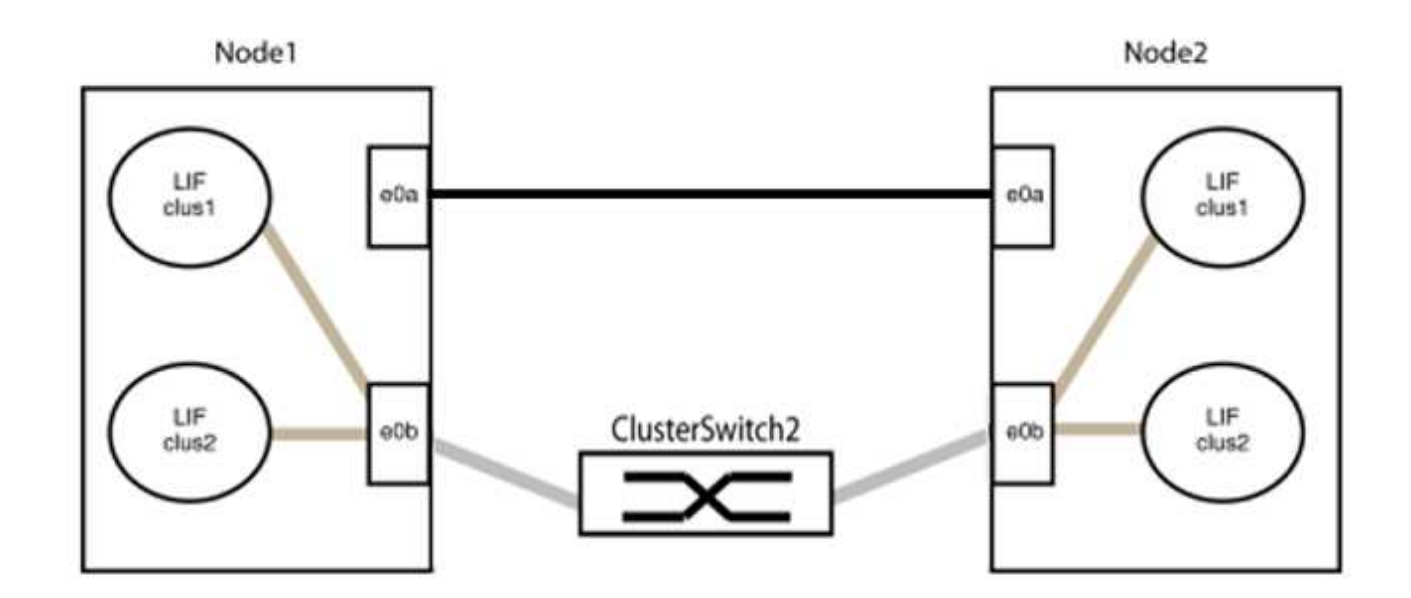

9. 스위치가 없는 클러스터 네트워크 옵션은 false에서 true로 전환됩니다. 이 작업은 최대 45초가 걸릴 수 있습니다. 스위치가 없는 옵션이 "참"으로 설정되어 있는지 확인합니다.

'network options switchless-cluster show'

다음 예는 스위치가 없는 클러스터가 활성화된 것을 보여줍니다.

cluster::\*> network options switchless-cluster show Enable Switchless Cluster: true

10. 클러스터 네트워크가 중단되어 있지 않은지 확인합니다.

'클러스터 ping-cluster-node local'

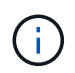

다음 단계로 진행하기 전에 2분 이상 기다린 후 그룹 1에서 역간 연결이 제대로 작동하는지 확인해야 합니다.

11. 그룹 2의 포트에 대해 스위치가 없는 구성을 설정합니다.

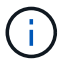

잠재적인 네트워킹 문제를 방지하려면, 그룹 2에서 포트를 분리한 후 최대한 빨리 다시 연결해야 합니다(예: 20초 이내 \*).

a. 그룹 2의 포트에서 모든 케이블을 동시에 분리합니다.

다음 예제에서 각 노드의 포트 "e0b"에서 케이블이 분리되고 클러스터 트래픽은 "e0a" 포트 간 직접 연결을 통해 계속됩니다.

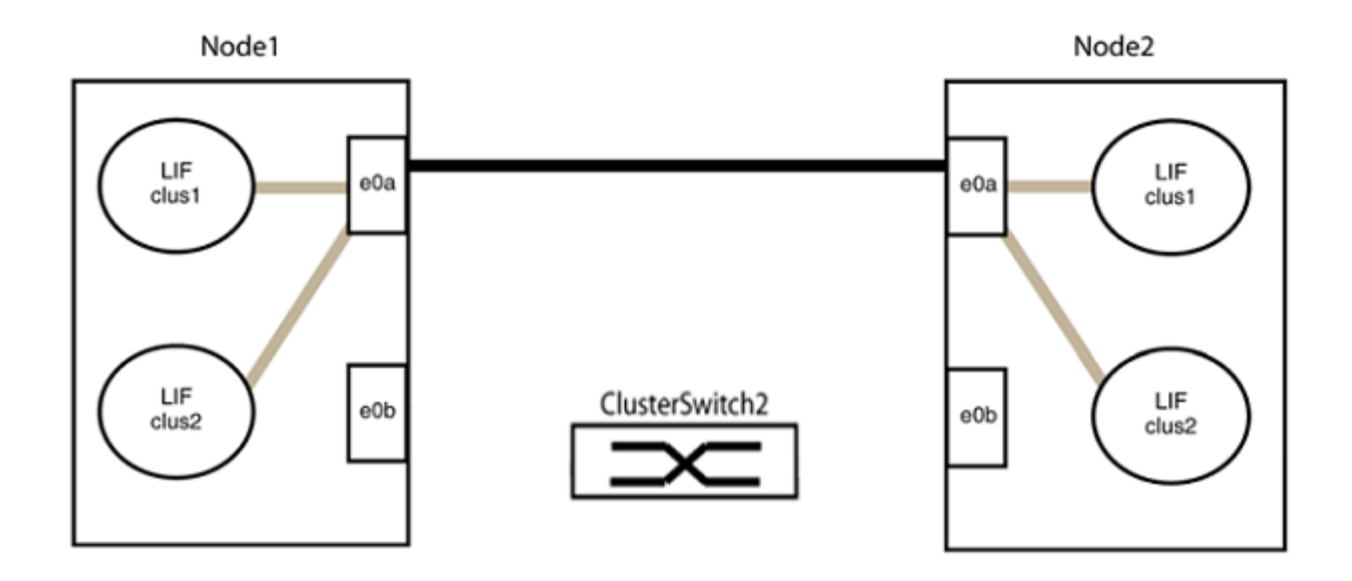

b. 그룹2의 포트를 후면에서 케이블로 연결합니다.

다음 예제에서 노드 1의 "e0a"는 노드 2의 "e0a"에 연결되고 노드 1의 "e0b"는 노드 2의 "e0b"에 연결됩니다.

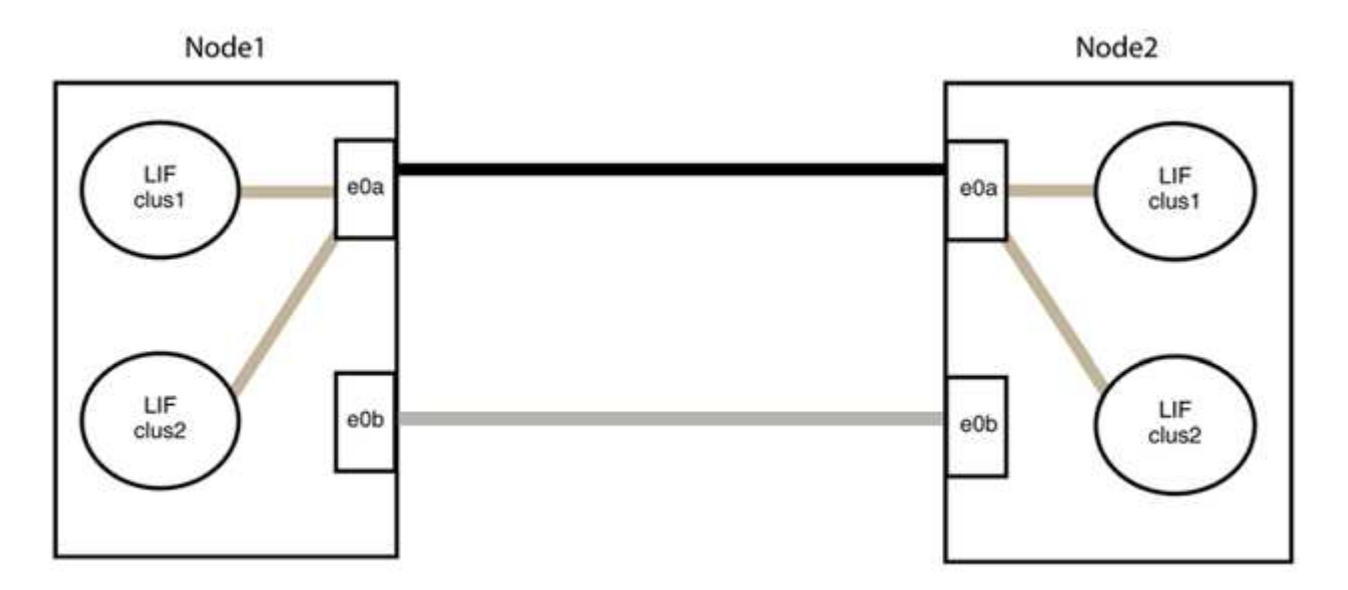

3단계: 구성을 확인합니다

1. 두 노드의 포트가 올바르게 연결되어 있는지 확인합니다.

'network device-discovery show -port\_cluster\_port\_'

다음 예에서는 클러스터 포트 "e0a" 및 "e0b"이 클러스터 파트너의 해당 포트에 올바르게 연결되어 있음을 보여 줍니다.

| cluster::><br>(network | net device-discovery show -port e0a e0b<br>device-discovery show) |         |          |              |           |          |
|------------------------|-------------------------------------------------------------------|---------|----------|--------------|-----------|----------|
| Node/                  | Local                                                             | Discov  | vered    |              |           |          |
| Protocol               | Port                                                              | Device  | e (LLDP: | ChassisID)   | Interface | Platform |
| nodel/cdp              |                                                                   |         |          |              |           |          |
|                        | e0a                                                               | node2   |          |              | e0a       | AFF-A300 |
|                        | e0b                                                               | node2   |          |              | e0b       | AFF-A300 |
| node1/lldp             |                                                                   |         |          |              |           |          |
|                        | e0a                                                               | node2   | (00:a0:  | 98:da:16:44) | e0a       | -        |
|                        | e0b                                                               | node2   | (00:a0:  | 98:da:16:44) | e0b       | -        |
| node2/cdp              |                                                                   |         |          |              |           |          |
|                        | e0a                                                               | node1   |          |              | e0a       | AFF-A300 |
|                        | e0b                                                               | node1   |          |              | e0b       | AFF-A300 |
| node2/lldp             |                                                                   |         |          |              |           |          |
|                        | e0a                                                               | node1   | (00:a0:  | 98:da:87:49) | e0a       | -        |
|                        | e0b                                                               | node1   | (00:a0:  | 98:da:87:49) | e0b       | -        |
| 8 entries w            | were di                                                           | splayed | 1.       |              |           |          |

2. 클러스터 LIF에 대한 자동 되돌리기 기능을 다시 설정합니다.

'network interface modify -vserver Cluster-lif \* -auto-revert true'

3. 모든 LIF가 홈 상태인지 확인합니다. 이 작업은 몇 초 정도 걸릴 수 있습니다.

'network interface show -vserver cluster -lif\_lif\_name\_'

```
다음 예제에서 노드1 clus2 및 노드2 clus2에 대해 표시된 것처럼 "홈" 열이 "참"이면 LIF가 되돌려집니다.
 cluster::> network interface show -vserver Cluster -fields curr-
 port, is-home
 vserver lif
                curr-port is-home
 _____ _ ___
                          ----- ------
 Cluster nodel clus1 e0a
                              true
 Cluster nodel clus2 e0b
                              true
 Cluster node2 clus1 e0a
                              true
 Cluster node2 clus2 e0b
                              true
 4 entries were displayed.
```

클러스터 LIFS가 홈 포트로 반환되지 않은 경우 로컬 노드에서 수동으로 되돌립니다.

'network interface revert-vserver cluster-lif\_lif\_name\_'

4. 두 노드 중 하나의 시스템 콘솔에서 노드의 클러스터 상태를 확인합니다.

'클러스터 쇼'

예제 보기

다음 예는 두 노드의 epsilon을 "거짓"으로 보여 줍니다.

Node Health Eligibility Epsilon ----- ----- -----nodel true true false node2 true true false 2 entries were displayed.

5. 클러스터 포트 간의 연결을 확인합니다.

클러스터 ping-cluster local이 있습니다

6. 자동 케이스 생성을 억제한 경우 AutoSupport 메시지를 호출하여 다시 활성화합니다.

'System node AutoSupport invoke-node \* -type all-message maINT=end'

자세한 내용은 을 참조하십시오 "NetApp KB 문서 101010449: 예약된 유지 관리 창에서 자동 케이스 생성을 억제하는 방법".

7. 권한 수준을 admin으로 다시 변경합니다.

'Set-Privilege admin'입니다

# Cisco Nexus 3232C 스토리지 스위치를 업그레이드하십시오

Cisco Nexus 3232C 스위치에서 Cisco NX-OS 소프트웨어 및 참조 구성 파일(RCF)을 업그레이드하려면 다음 단계를 수행하십시오.

## 요구사항 검토

필요한 것

스토리지 스위치에서 NX-OS 소프트웨어 및 RCFs를 업그레이드하기 전에 다음 조건이 존재하는지 확인합니다.

- 스위치가 정상적으로 작동합니다(로그에 오류가 없거나 이와 유사한 문제가 없어야 함).
- NX-OS만 설치하고 현재 RCF 버전을 유지하는 경우 원하는 부트 이미지를 반영하도록 RCF에서 원하는 부트 변수를 확인하거나 설정했습니다.

현재 부팅 이미지를 반영하도록 부팅 변수를 변경해야 하는 경우, 나중에 재부팅할 때 올바른 버전이 인스턴스화되도록 RCF를 다시 적용하기 전에 이 작업을 수행해야 합니다.

- 에서 사용할 수 있는 적절한 소프트웨어 및 업그레이드 가이드를 참조했습니다 "Cisco Nexus 3000 시리즈 스위치" 페이지에서 Cisco 스토리지 업그레이드 및 다운그레이드 절차에 대한 전체 설명서를 참조하십시오.
- 10GbE 및 40/100 GbE 포트 수는 에서 사용할 수 있는 RCFs(참조 구성 파일)에 정의되어 있습니다 "Cisco ® 이더넷 스위치" 페이지.

스위치를 교체합니다

예를 참조하십시오

이 절차의 예에서는 다음 스위치 및 노드 명명법을 사용합니다.

- 두 스토리지 스위치의 이름은 S1과 S2입니다.
- 노드는 노드 1과 노드 2입니다.

이 절차의 예에서는 스토리지 포트가 2개인 노드 1과 스토리지 포트가 2개인 노드 2를 사용합니다. 를 참조하십시오 "Hardware Universe" 플랫폼에 올바른 스토리지 포트가 있는지 확인합니다.

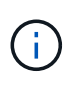

이 절차를 수행하려면 ONTAP 명령과 Cisco Nexus 3000 시리즈 스위치 명령을 모두 사용해야 합니다. ONTAP 명령은 별도의 표시가 없는 한 사용됩니다. 명령 출력은 ONTAP의 릴리즈별로 다를 수 있습니다.

1단계: 스위치 및 포트의 상태 점검

1. AutoSupport가 활성화된 경우 AutoSupport 메시지를 호출하여 자동 케이스 생성을 억제합니다. system node autosupport invoke -node \* -type all - message MAINT=xh

\_x\_는 유지보수 기간(시간)입니다.

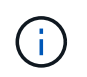

AutoSupport 메시지는 유지보수 기간 동안 자동 케이스 생성이 억제되도록 이 유지보수 작업의 기술 지원에 알립니다.

2. 스토리지 스위치를 사용할 수 있는지 확인합니다.

```
storage::*> system switch ethernet show
Switch
                          Type
                                           Address
Model
_____ ____
_____
S1
                          storage-network 172.17.227.5
NX3232C
    Serial Number: FOC221206C2
     Is Monitored: true
           Reason: None
  Software Version: Cisco Nexus Operating System (NX-OS) Software,
Version
                  9.3(3)
   Version Source: CDP
s2
                          storage-network 172.17.227.6
NX3232C
    Serial Number: FOC220443LZ
     Is Monitored: true
           Reason: None
  Software Version: Cisco Nexus Operating System (NX-OS) Software,
Version
                   9.3(3)
   Version Source: CDP
2 entries were displayed.
storage::*>
```

3. 노드 포트가 정상 작동하고 있는지 확인합니다.

'Storage port show-port-type ENET'입니다

| storage::*> <b>storag</b> | e por | t show | -port-ty | <b>pe ENE</b><br>Speed | Ľ       |         |
|---------------------------|-------|--------|----------|------------------------|---------|---------|
| VLAN<br>Node<br>ID        | Port  | Туре   | Mode     | (Gb/s)                 | State   | Status  |
| <br>nodel                 |       |        |          |                        |         |         |
| 30                        | e3a   | ENET   | storage  | 100                    | enabled | online  |
| 30                        | e3b   | ENET   | storage  | 0                      | enabled | offline |
| 30                        | e7a   | ENET   | storage  | 0                      | enabled | offline |
| 30                        | e7b   | ENET   | storage  | 100                    | enabled | online  |
| node2                     | e3a   | ENET   | storage  | 100                    | enabled | online  |
| 30                        | e3b   | ENET   | storage  | 0                      | enabled | offline |
| 30                        | e7a   | ENET   | storage  | 0                      | enabled | offline |
| 30                        | e7b   | ENET   | storage  | 100                    | enabled | online  |
| 30                        |       |        |          |                        |         |         |

4. 스토리지 스위치 또는 케이블 연결에 문제가 없는지 확인합니다.

system health alert show -instance

예제 보기

```
storage::*> system health alert show -instance
There are no entries matching your query.
```

2단계: RCF를 Cisco 스위치 S2에 복사합니다

1. FTP, HTTP, TFTP, SFTP 또는 SCP 전송 프로토콜 중 하나를 사용하여 스위치 S2의 RCF를 스위치 bootflash에 복사합니다.

Cisco 명령에 대한 자세한 내용은 에서 해당 설명서를 참조하십시오 "Cisco Nexus 3000 시리즈 NX-OS 명령

| 치 | 노자 | 11 |  |
|---|----|----|--|
|   |    |    |  |

```
다음 예에서는 스위치 S2에서 RCF를 부트 플래시 로 복사하는 데 사용되는 HTTP를 보여 줍니다.
 S2# copy http://172.16.10.1//cfg/Nexus 3232C RCF v1.6-Storage.txt
 bootflash: vrf management
        % Received % Xferd Average Speed
 % Total
                                            Time
                                                   Time
 Time
                            Current
                             Dload
                                    Upload Total
                                                   Spent
 Left
                            Speed
                                     0
   100
            3254
                     100
                             3254
                                            0
                                                   8175
                                                           0
 --:-- --:-- 8301
 Copy complete, now saving to disk (please wait) ...
 Copy complete.
 S2#
```

2. 이전에 다운로드한 RCF를 bootflash에 적용합니다.

copy bootflash:

예제 보기

다음 예에서는 스위치 S2에 설치된 RCF 파일 "Nexus\_3232C\_RCF\_v1.6 - Storage.txt"를 보여 줍니다.

S2# copy Nexus\_3232C\_RCF\_v1.6-Storage.txt running-config echocommands

3. RCF 파일이 올바른 최신 버전인지 확인합니다.

'show running-config'를 선택합니다

출력을 점검하여 올바른 RCF가 있는지 확인할 때 다음 정보가 올바른지 확인하십시오.

- ° RCF 배너
- ° 노드 및 포트 설정입니다
- <sup>。</sup> 사용자 지정

출력은 사이트 구성에 따라 달라집니다. 포트 설정을 확인하고 설치된 RCF에 대한 변경 사항은 릴리스 노트를 참조하십시오.

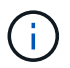

의 배너 출력 show banner motd 명령, 스위치의 올바른 구성 및 작동을 위해 \* 중요 참고 사항 \* 섹션의 지침을 읽고 따라야 합니다.

```
S2# show banner motd
*******
* NetApp Reference Configuration File (RCF)
* Switch : Cisco Nexus 3232C
* Filename : Nexus 3232C RCF v1.6-Storage.txt
* Date : Oct-20-2020
* Version : v1.6
*
* Port Usage : Storage configuration
* Ports 1-32: Controller and Shelf Storage Ports
* Ports 33-34: Disabled
*
* IMPORTANT NOTES*
* - This RCF utilizes QoS and requires TCAM re-configuration,
requiring RCF
* to be loaded twice with the Storage Switch rebooted in between.
* - Perform the following 4 steps to ensure proper RCF installation:
*
*
  (1) Apply RCF first time, expect following messages:
*
       - Please save config and reload the system...
       - Edge port type (portfast) should only be enabled on
ports...
      - TCAM region is not configured for feature QoS class IPv4
ingress...
*
   (2) Save running-configuration and reboot Cluster Switch
*
*
   (3) After reboot, apply same RCF second time and expect
following messages:
      - % Invalid command at '^' marker
*
*
       - Syntax error while parsing...
*
*
   (4) Save running-configuration again
******
S2#
```

```
+
```

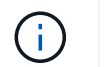

RCF를 처음 적용할 때 \* ERROR: Failed to write VSH commands \* 메시지가 예상되며 무시해도 됩니다.

4. 소프트웨어 버전과 스위치 설정이 올바른지 확인한 후 을 복사합니다 running-config 파일을 에 저장합니다 startup-config 스위치 S2의 파일

Cisco 명령에 대한 자세한 내용은 에서 해당 설명서를 참조하십시오 "Cisco Nexus 3000 시리즈 NX-OS 명령 참조".

예제 보기

다음 예에서는 'running-config' 파일이 'startup-config' 파일에 성공적으로 복사되었음을 보여 줍니다.

3단계: NX-OS 이미지를 Cisco 스위치 S2에 복사하고 재부팅합니다

1. NX-OS 이미지를 스위치 S2에 복사합니다.

```
S2# copy sftp: bootflash: vrf management
Enter source filename: /code/nxos.9.3.4.bin
Enter hostname for the sftp server: 172.19.2.1
Enter username: user1
Outbound-ReKey for 172.19.2.1:22
Inbound-ReKey for 172.19.2.1:22
user1@172.19.2.1's password:
sftp> progress
Progress meter enabled
sftp> get /code/nxos.9.3.4.bin /bootflash/nxos.9.3.4.bin
/code/nxos.9.3.4.bin 100% 1261MB 9.3MB/s 02:15
sftp> exit
Copy complete, now saving to disk (please wait) ...
Copy complete.
cs2# copy sftp: bootflash: vrf management
Enter source filename: /code/n9000-epld.9.3.4.img
Enter hostname for the sftp server: 172.19.2.1
Enter username: user1
Outbound-ReKey for 172.19.2.1:22
Inbound-ReKey for 172.19.2.1:22
user1@172.19.2.1's password:
sftp> progress
Progress meter enabled
sftp> get /code/n9000-epld.9.3.4.img /bootflash/n9000-
epld.9.3.4.img
/code/n9000-epld.9.3.4.img 100% 161MB 9.5MB/s 00:16
sftp> exit
Copy complete, now saving to disk (please wait)...
Copy complete.
```

2. 다음에 스위치 S2를 재부팅할 때 새 버전이 로드되도록 시스템 이미지를 설치합니다.

스위치는 다음 출력에 표시된 것처럼 새 이미지와 함께 10초 후에 재부팅됩니다.

```
S2# install all nxos bootflash:nxos.9.3.4.bin
Installer will perform compatibility check first. Please wait.
Installer is forced disruptive
Verifying image bootflash:/nxos.9.3.4.bin for boot variable "nxos".
[] 100% -- SUCCESS
Verifying image type.
[] 100% -- SUCCESS
Preparing "nxos" version info using image bootflash:/nxos.9.3.4.bin.
[] 100% -- SUCCESS
Preparing "bios" version info using image bootflash:/nxos.9.3.4.bin.
[] 100% -- SUCCESS
Performing module support checks.
[] 100% -- SUCCESS
Notifying services about system upgrade.
[] 100% -- SUCCESS
Compatibility check is done:
Module bootable
                     Impact Install-type Reason
_____ _____
                                   reset default upgrade is
    1
          yes disruptive
not hitless
Images will be upgraded according to following table:
Module
          Image
                              Running-Version(pri:alt)
New-Version Upg-Required
_____ ____
----- -----
    1
                                               9.3(3)
           nxos
9.3(4)
            yes
    1
           bios v08.37(01/28/2020):v08.23(09/23/2015)
v08.38(05/29/2020)
                         no
Switch will be reloaded for disruptive upgrade.
Do you want to continue with the installation (y/n)? [n] y
input string too long
```

```
Do you want to continue with the installation (y/n)? [n] y
Install is in progress, please wait.
Performing runtime checks.
[] 100% -- SUCCESS
Setting boot variables.
[] 100% -- SUCCESS
Performing configuration copy.
[] 100% -- SUCCESS
Module 1: Refreshing compact flash and upgrading
bios/loader/bootrom.
Warning: please do not remove or power off the module at this time.
[] 100% -- SUCCESS
Finishing the upgrade, switch will reboot in 10 seconds.
S2#
```

3. 구성을 저장합니다.

Cisco 명령에 대한 자세한 내용은 에서 해당 설명서를 참조하십시오 "Cisco Nexus 3000 시리즈 NX-OS 명령 참조".

시스템을 재부팅하라는 메시지가 표시됩니다.

예제 보기

```
S2# copy running-config startup-config
[] 100% Copy complete.
S2# reload
This command will reboot the system. (y/n)? [n] y
```

4. 새 NX-OS 버전 번호가 스위치에 있는지 확인합니다.

```
S2# show version
Cisco Nexus Operating System (NX-OS) Software
TAC support: http://www.cisco.com/tac
Copyright (C) 2002-2020, Cisco and/or its affiliates.
All rights reserved.
The copyrights to certain works contained in this software are
owned by other third parties and used and distributed under their
own
licenses, such as open source. This software is provided "as is,"
and unless
otherwise stated, there is no warranty, express or implied,
including but not
limited to warranties of merchantability and fitness for a
particular purpose.
Certain components of this software are licensed under
the GNU General Public License (GPL) version 2.0 or
GNU General Public License (GPL) version 3.0 or the GNU
Lesser General Public License (LGPL) Version 2.1 or
Lesser General Public License (LGPL) Version 2.0.
A copy of each such license is available at
http://www.opensource.org/licenses/gpl-2.0.php and
http://opensource.org/licenses/gpl-3.0.html and
http://www.opensource.org/licenses/lgpl-2.1.php and
http://www.gnu.org/licenses/old-licenses/library.txt.
Software
 BIOS: version 08.38
NXOS: version 9.3(4)
 BIOS compile time: 05/29/2020
 NXOS image file is: bootflash:///nxos.9.3.4.bin
 NXOS compile time: 4/28/2020 21:00:00 [04/29/2020 02:28:31]
Hardware
 cisco Nexus3000 C3232C Chassis (Nexus 9000 Series)
 Intel(R) Xeon(R) CPU E5-2403 v2 @ 1.80GHz with 8154432 kB of
memory.
 Processor Board ID FOC20291J6K
  Device name: S2
 bootflash:
             53298520 kB
Kernel uptime is 0 day(s), 0 hour(s), 3 minute(s), 42 second(s)
Last reset at 157524 usecs after Mon Nov 2 18:32:06 2020
```

```
Reason: Reset due to upgrade
System version: 9.3(3)
Service:
plugin
Core Plugin, Ethernet Plugin
Active Package(s):
S2#
```

4단계: 스위치 및 포트의 상태를 다시 확인합니다

1. 재부팅 후 스토리지 스위치를 사용할 수 있는지 다시 확인합니다.

system switch ethernet show

```
storage::*> system switch ethernet show
Switch
                         Type
                                         Address
Model
_____
_____
S1
                         storage-network 172.17.227.5
NX3232C
    Serial Number: FOC221206C2
     Is Monitored: true
          Reason: None
 Software Version: Cisco Nexus Operating System (NX-OS) Software,
Version
                  9.3(4)
   Version Source: CDP
s2
                         storage-network 172.17.227.6
NX3232C
    Serial Number: FOC220443LZ
    Is Monitored: true
          Reason: None
 Software Version: Cisco Nexus Operating System (NX-OS) Software,
Version
                  9.3(4)
   Version Source: CDP
2 entries were displayed.
storage::*>
```

2. 재부팅 후 스위치 포트가 정상 작동 중인지 확인합니다.

'Storage port show-port-type ENET'입니다

storage::\*> storage port show -port-type ENET

| VLAN<br>Node<br>ID | Port | Туре | Mode    | (Gb/s) | State   | Status  |
|--------------------|------|------|---------|--------|---------|---------|
|                    |      |      |         |        |         |         |
|                    |      |      |         |        |         |         |
| nodel              | e3a  | ENET | storage | 100    | enabled | online  |
| 30                 | e3b  | ENET | storage | 0      | enabled | offline |
| 30                 | e7a  | ENET | storage | 0      | enabled | offline |
| 30                 | e7b  | ENET | storage | 100    | enabled | online  |
| 30                 |      |      | _       |        |         |         |
| node2              | e3a  | ENET | storage | 100    | enabled | online  |
| 30                 | e3b  | ENET | storage | 0      | enabled | offline |
| 30                 | e7a  | ENET | storage | 0      | enabled | offline |
| 30                 | e7b  | ENET | storage | 100    | enabled | online  |
| 30                 |      |      |         |        |         |         |

Speed

3. 클러스터에 스토리지 스위치 또는 케이블 연결 문제가 없는지 다시 확인합니다.

system health alert show -instance

예제 보기

```
storage::*> system health alert show -instance
There are no entries matching your query.
```

- 4. 이 절차를 반복하여 NX-OS 소프트웨어와 스위치 S1의 RCF를 업그레이드합니다.
- 5. 자동 케이스 생성을 억제한 경우 AutoSupport 메시지를 호출하여 다시 활성화합니다.

'System node AutoSupport invoke-node \* -type all-message maINT=end'

# Cisco Nexus 3132Q-V

개요

Cisco Nexus 3132Q-V 스위치의 설치 및 구성 개요

Cisco Nexus 3132Q-V 스위치는 AFF 또는 FAS 클러스터에서 클러스터 스위치로 사용할 수 있습니다. 클러스터 스위치를 사용하면 2개 이상의 노드로 ONTAP 클러스터를 구축할 수 있습니다.

초기 구성 개요

처음에 ONTAP를 실행하는 시스템에서 Cisco Nexus 3132Q-V 스위치를 구성하려면 다음 단계를 수행하십시오.

- "Cisco Nexus 3132Q-V 케이블 연결 워크시트를 작성합니다". 샘플 케이블 연결 워크시트는 스위치에서 컨트롤러까지 권장되는 포트 할당의 예를 제공합니다. 빈 워크시트에는 클러스터 설정에 사용할 수 있는 템플릿이 제공됩니다.
- 2. "NetApp 캐비닛에 Cisco Nexus 3132Q-V 클러스터 스위치를 설치합니다". Cisco Nexus 3132Q-V 스위치 및 패스스루 패널을 스위치에 포함된 표준 브래킷과 함께 NetApp 캐비닛에 설치합니다.
- 3. "Cisco Nexus 3132Q-V 스위치를 구성합니다". Cisco Nexus 3132Q-V 스위치를 설정하고 구성합니다.
- 4. "NX-OS 소프트웨어 및 참조 구성 파일 설치를 준비합니다". NX-OS 소프트웨어 및 RCF(Reference Configuration File) 설치를 준비합니다.
- 5. "NX-OS 소프트웨어를 설치합니다". 다음 절차에 따라 Nexus 3132Q-V 클러스터 스위치에 NX-OS 소프트웨어를 설치합니다.
- 6. "RCF(Reference Configuration File) 설치". Nexus 3132Q-V 스위치를 처음 설정한 후 RCF를 설치하려면 다음 절차를 따르십시오. 이 절차를 사용하여 RCF 버전을 업그레이드할 수도 있습니다.

추가 정보

설치 또는 유지 관리를 시작하기 전에 다음을 검토하십시오.

- "구성 요구 사항"
- "필수 문서"
- "Smart Call Home 요구 사항"

Cisco Nexus 3132Q-V 스위치의 구성 요구 사항

Cisco Nexus 3132Q-V 스위치 설치 및 유지 보수에 대해서는 네트워크 및 구성 요구 사항을 검토하십시오.

구성 요구 사항

클러스터를 구성하려면 스위치에 맞는 케이블 및 케이블 커넥터 수와 유형이 필요합니다. 처음 구성하는 스위치의 유형에 따라 포함된 콘솔 케이블을 사용하여 스위치 콘솔 포트에 연결해야 합니다. 또한 특정 네트워크 정보를 제공해야 합니다.

#### 네트워크 요구 사항

모든 스위치 구성에 대해 다음 네트워크 정보가 필요합니다.

- 관리 네트워크 트래픽을 위한 IP 서브넷입니다.
- 각 스토리지 시스템 컨트롤러 및 해당하는 모든 스위치의 호스트 이름 및 IP 주소
- 대부분의 스토리지 시스템 컨트롤러는 이더넷 서비스 포트(렌치 아이콘)에 연결하여 eOM 인터페이스를 통해 관리됩니다. AFF A800 및 AFF A700 시스템에서 eOM 인터페이스는 전용 이더넷 포트를 사용합니다.

을 참조하십시오 "Hardware Universe" 최신 정보를 확인하십시오.

Cisco Nexus 3132Q-V 스위치에 대한 설명서 요구사항

Cisco Nexus 3132Q-V 스위치 설치 및 유지 보수에 대해서는 모든 권장 설명서를 참조하십시오.

스위치 설명서

Cisco Nexus 3132Q-V 스위치를 설정하려면 에서 다음 설명서를 참조하십시오 "Cisco Nexus 3000 시리즈 스위치 지원" 페이지.

| 문서 제목                                                                                       | 설명                                                                                                    |
|---------------------------------------------------------------------------------------------|----------------------------------------------------------------------------------------------------|
| _Nexus 3000 시리즈 하드웨어 설치<br>가이드 _                                                            | 사이트 요구 사항, 스위치 하드웨어 세부 정보 및 설치 옵션에 대한 자세한<br>내용은 에 나와 있습니다.                                                |
| <i>Cisco Nexus 3000</i> 시리즈 스위치<br>소프트웨어 구성 가이드(스위치에<br>설치된 NX-OS 릴리즈에 대한 가이드<br>선택)        | ONTAP 작동을 위해 스위치를 구성하기 전에 필요한 초기 스위치 구성 정보를<br>제공합니다.                                                      |
| Cisco Nexus 3000 시리즈 NX-OS<br>소프트웨어 업그레이드 및<br>다운그레이드 가이드(스위치에 설치된<br>NX-OS 릴리즈에 대한 가이드 선택) | 필요한 경우 스위치를 ONTAP 지원 스위치 소프트웨어로 다운그레이드하는<br>방법에 대한 정보를 제공합니다.                                              |
| _Cisco Nexus 3000 시리즈 NX-OS<br>명령 참조 마스터 색인 _                                               | Cisco에서 제공하는 다양한 명령 참조에 대한 링크를 제공합니다.                                                                      |
| _Cisco Nexus 3000 MIB 참조 _                                                                  | 에서는 Nexus 3000 스위치의 MIB(Management Information Base) 파일에<br>대해 설명합니다.                                      |
| _Nexus 3000 시리즈 NX-OS 시스템<br>메시지 참조 _                                                       | Cisco Nexus 3000 시리즈 스위치, 정보 스위치 및 기타 링크, 내부 하드웨어<br>또는 시스템 소프트웨어의 문제를 진단하는 데 도움이 되는 시스템 메시지에<br>대해 설명합니다. |
| _Cisco Nexus 3000 시리즈 NX-OS<br>릴리즈 노트(스위치에 설치된 NX-OS<br>릴리즈에 대한 참고 사항 선택) _                 | Cisco Nexus 3000 시리즈의 기능, 버그 및 제한에 대해 설명합니다.                                                               |

| 문서 제목                                                                                                    | 설명                                                         |
|----------------------------------------------------------------------------------------------------|------------------------------------------------------------|
| Cisco Nexus 6000, Cisco Nexus<br>5000 시리즈, Cisco Nexus 3000<br>시리즈 및 Cisco Nexus 2000<br>시리즈에 대한 규정, 규정 준수 및 안전<br>정보 | Nexus 3000 시리즈 스위치에 대한 국제 기관의 규정 준수, 안전 및 법적<br>정보를 제공합니다. |

### ONTAP 시스템 설명서

ONTAP 시스템을 설정하려면 에서 사용 중인 운영 체제 버전에 대한 다음 문서가 필요합니다 "ONTAP 9 문서 센터".

| 이름                  | 설명                                      |
|---------------------|-----------------------------------------|
| 컨트롤러별 설치 및 설정 지침 _  | 에서는 NetApp 하드웨어를 설치하는 방법에 대해 설명합니다.     |
| ONTAP 설명서           | ONTAP 릴리스의 모든 측면에 대한 자세한 내용은 에 나와 있습니다. |
| "Hardware Universe" | NetApp 하드웨어 구성 및 호환성 정보를 제공합니다.         |

레일 키트 및 캐비닛 설명서

NetApp 캐비닛에 3132Q-V Cisco 스위치를 설치하려면 다음 하드웨어 설명서를 참조하십시오.

| 이름                                              | 설명                                                              |
|-------------------------------------------------|-----------------------------------------------------------------|
| "42U 시스템 캐비닛, 상세 가이드"                           | 42U 시스템 캐비닛과 관련된 FRU에 대해 설명하고 유지보수 및 FRU 교체<br>지침을 제공합니다.       |
| "NetApp 캐비닛에 Cisco Nexus<br>3132Q-V 스위치를 설치합니다" | 4포스트 NetApp 캐비닛에 Cisco Nexus 3132Q-V 스위치를 설치하는 방법에<br>대해 설명합니다. |

## Smart Call Home 요구 사항

# Smart Call Home 기능을 사용하려면 다음 지침을 검토하십시오.

Smart Call Home은 네트워크의 하드웨어 및 소프트웨어 구성 요소를 모니터링합니다. 중요한 시스템 구성이 발생하면 e-메일 기반 알림이 생성되고 대상 프로필에 구성된 모든 수신자에게 경고가 표시됩니다. 스마트 콜 홈을 사용하려면 스마트 콜 홈 시스템과 이메일을 사용하여 통신하도록 클러스터 네트워크 스위치를 구성해야 합니다. 또한 Cisco의 내장된 Smart Call Home 지원 기능을 활용할 수 있도록 선택적으로 클러스터 네트워크 스위치를 설정할 수 있습니다.

Smart Call Home을 사용하기 전에 다음 사항을 고려하십시오.

- 이메일 서버가 있어야 합니다.
- 스위치는 이메일 서버에 대한 IP 연결이 있어야 합니다.
- 연락처 이름(SNMP 서버 연락처), 전화 번호 및 주소 정보를 구성해야 합니다. 이는 수신된 메시지의 출처를 확인하는 데 필요합니다.

- CCO ID는 해당 회사의 해당 Cisco SMARTnet Service 계약과 연결되어야 합니다.
- 장치를 등록하려면 Cisco SMARTnet Service가 있어야 합니다.

를 클릭합니다 "Cisco 지원 사이트" Smart Call Home을 구성하는 명령에 대한 정보를 포함합니다.

하드웨어를 설치합니다

Cisco Nexus 3132Q-V 케이블 연결 워크시트를 작성합니다

지원되는 플랫폼을 문서화하려면 이 페이지의 PDF를 다운로드하고 케이블 연결 워크시트를 작성하십시오.

샘플 케이블 연결 워크시트는 스위치에서 컨트롤러까지 권장되는 포트 할당의 예를 제공합니다. 빈 워크시트에는 클러스터 설정에 사용할 수 있는 템플릿이 제공됩니다.

각 스위치는 단일 40GbE 포트 또는 4 x 10GbE 포트로 구성할 수 있습니다.

케이블 연결 워크시트 예

각 스위치 쌍의 샘플 포트 정의는 다음과 같습니다.

| 클러스터 스위치 <b>A</b> |              | 클러스터 스위치 <b>B</b> |              |
|-------------------|--------------|-------------------|--------------|
| 스위치 포트            | 노드 및 포트 사용   | 스위치 포트            | 노드 및 포트 사용   |
| 1                 | 4x10G/40G 노드 | 1                 | 4x10G/40G 노드 |
| 2                 | 4x10G/40G 노드 | 2                 | 4x10G/40G 노드 |
| 3                 | 4x10G/40G 노드 | 3                 | 4x10G/40G 노드 |
| 4                 | 4x10G/40G 노드 | 4                 | 4x10G/40G 노드 |
| 5                 | 4x10G/40G 노드 | 5                 | 4x10G/40G 노드 |
| 6                 | 4x10G/40G 노드 | 6                 | 4x10G/40G 노드 |
| 7                 | 4x10G/40G 노드 | 7                 | 4x10G/40G 노드 |
| 8                 | 4x10G/40G 노드 | 8                 | 4x10G/40G 노드 |
| 9                 | 4x10G/40G 노드 | 9                 | 4x10G/40G 노드 |
| 10                | 4x10G/40G 노드 | 10                | 4x10G/40G 노드 |
| 11                | 4x10G/40G 노드 | 11                | 4x10G/40G 노드 |

| 클러스터 스위치 <b>A</b> |                                | 클러스터 스위치 <b>B</b> |                                   |
|-------------------|--------------------------------|-------------------|-----------------------------------|
| 12                | 4x10G/40G 노드                   | 12                | 4x10G/40G 노드                      |
| 13                | 4x10G/40G 노드                   | 13                | 4x10G/40G 노드                      |
| 14                | 4x10G/40G 노드                   | 14                | 4x10G/40G 노드                      |
| 15                | 4x10G/40G 노드                   | 15                | 4x10G/40G 노드                      |
| 16                | 4x10G/40G 노드                   | 16                | 4x10G/40G 노드                      |
| 17                | 4x10G/40G 노드                   | 17                | 4x10G/40G 노드                      |
| 18                | 4x10G/40G 노드                   | 18                | 4x10G/40G 노드                      |
| 19                | 40G 노드 19                      | 19                | 40G 노드 19                         |
| 20                | 40G 노드 20                      | 20                | 40G 노드 20                         |
| 21                | 40G 노드 21                      | 21                | 40G 노드 21                         |
| 22                | 40G 노드 22                      | 22                | 40G 노드 22                         |
| 23                | 40G 노드 23                      | 23                | 40G 노드 23                         |
| 24                | 40G 노드 24                      | 24                | 40G 노드 24                         |
| 25 ~ 30           | 예약됨                            | 25 ~ 30           | 예약됨                               |
| 31                | 40G ISL을 통해 스위치 B<br>포트 31에 연결 | 31                | 40G ISL을 통해 스위치 A<br>포트 31에 연결합니다 |
| 32                | 40G ISL을 통해 스위치 B<br>포트 32에 연결 | 32                | 40G ISL을 통해 스위치 A<br>포트 32에 연결    |

빈 케이블 연결 워크시트

빈 케이블 연결 워크시트를 사용하여 클러스터에서 노드로 지원되는 플랫폼을 문서화할 수 있습니다. 의 지원되는 클러스터 연결 섹션 "Hardware Universe" 플랫폼에 사용되는 클러스터 포트를 정의합니다.

| 클러스터 스위치 <b>A</b> |          | 클러스터 스위치 <b>B</b> |          |
|-------------------|----------|-------------------|----------|
| 스위치 포트            | 노드/포트 사용 | 스위치 포트            | 노드/포트 사용 |

| 클러스터 스위치 <b>A</b> |  | 클러스터 스위치 <b>B</b> |  |
|-------------------|--|-------------------|--|
| 1                 |  | 1                 |  |
| 2                 |  | 2                 |  |
| 3                 |  | 3                 |  |
| 4                 |  | 4                 |  |
| 5                 |  | 5                 |  |
| 6                 |  | 6                 |  |
| 7                 |  | 7                 |  |
| 8                 |  | 8                 |  |
| 9                 |  | 9                 |  |
| 10                |  | 10                |  |
| 11                |  | 11                |  |
| 12                |  | 12                |  |
| 13                |  | 13                |  |
| 14                |  | 14                |  |
| 15                |  | 15                |  |
| 16                |  | 16                |  |
| 17                |  | 17                |  |
| 18                |  | 18                |  |
| 19                |  | 19                |  |
| 20                |  | 20                |  |
| 21                |  | 21                |  |
| 22                |  | 22                |  |

| 클러스터 스위치 <b>A</b> |                                | 클러스터 스위치 <b>B</b> |                                   |
|-------------------|--------------------------------|-------------------|-----------------------------------|
| 23                |                                | 23                |                                   |
| 24                |                                | 24                |                                   |
| 25 ~ 30           | 예약됨                            | 25 ~ 30           | 예약됨                               |
| 31                | 40G ISL을 통해 스위치 B<br>포트 31에 연결 | 31                | 40G ISL을 통해 스위치 A<br>포트 31에 연결합니다 |
| 32                | 40G ISL을 통해 스위치 B<br>포트 32에 연결 | 32                | 40G ISL을 통해 스위치 A<br>포트 32에 연결    |

## Cisco Nexus 3132Q-V 스위치를 구성합니다

다음 절차에 따라 Cisco Nexus 3132Q-V 스위치를 구성하십시오.

필요한 것

- 설치 사이트에서 HTTP, FTP 또는 TFTP 서버에 액세스하여 해당 NX-OS 및 RCF(Reference Configuration File) 릴리즈를 다운로드합니다.
- 에서 다운로드한 해당 NX-OS 버전입니다 "Cisco 소프트웨어 다운로드" 페이지.
- 필요한 네트워크 스위치 설명서, 컨트롤러 설명서 및 ONTAP 설명서 자세한 내용은 을 참조하십시오 "필수 문서".
- 관련 라이센스, 네트워크 및 구성 정보, 케이블.
- 완료된 케이블링 워크시트 을 참조하십시오 "Cisco Nexus 3132Q-V 케이블 연결 워크시트를 작성합니다".
- 해당 NetApp 클러스터 네트워크 및 관리 네트워크 RCFs는 NetApp Support 사이트 에서 다운로드할 수 있습니다 "mysupport.netapp.com" 를 선택합니다. 모든 Cisco 클러스터 네트워크 및 관리 네트워크 스위치는 표준 Cisco 공장 출하시 기본 구성으로 제공됩니다. 이러한 스위치에는 최신 버전의 NX-OS 소프트웨어도 있지만 RCFs가 로드되지 않았습니다.

단계

1. 클러스터 네트워크 및 관리 네트워크 스위치와 컨트롤러를 랙에 연결합니다.

| 를 설치하는 경우                              | 그러면                                                                                                    |
|----------------------------------------|----------------------------------------------------------------------------------------------------|
| NetApp 시스템 캐비닛의 Cisco<br>Nexus 3132Q-V | NetApp 캐비닛에 스위치를 설치하는 지침은 _Cisco Nexus 3132Q-V<br>클러스터 스위치 설치 및 NetApp Cabinet_Guide의 통과 패널을<br>참조하십시오. |
| Telco 랙에 있는 장비                         | 스위치 하드웨어 설치 가이드 및 NetApp 설치 및 설정 지침에 제공된<br>절차를 참조하십시오.                                                 |

- 2. 에 설명된 대로, 완료된 케이블 연결 워크시트를 사용하여 클러스터 네트워크 및 관리 네트워크 스위치를 컨트롤러에 연결합니다 "Cisco Nexus 3132Q-V 케이블 연결 워크시트를 작성합니다".
- 3. 클러스터 네트워크 및 관리 네트워크 스위치와 컨트롤러의 전원을 켭니다.

4. 클러스터 네트워크 스위치의 초기 구성을 수행합니다.

스위치를 처음 부팅할 때 다음과 같은 초기 설정 질문에 대해 적절한 응답을 제공합니다. 사이트의 보안 정책은 사용할 응답 및 서비스를 정의합니다.

| 메시지가 표시됩니다                                      | 응답                                                                               |
|-------------------------------------------------|----------------------------------------------------------------------------------|
| 자동 프로비저닝을 중단하고 일반<br>설정으로 계속하시겠습니까? (예<br>/아니요) | yes * 로 응답합니다. 기본값은 no 입니다                                                       |
| 보안 암호 표준을 적용하시겠습니까?<br>(예/아니요)                  | yes * 로 응답합니다. 기본값은 yes입니다.                                                      |
| admin의 암호를 입력합니다.                               | 기본 암호는 ""admin""이며 강력한 새 암호를 만들어야 합니다. 약한 암호는<br>거부될 수 있습니다.                     |
| 기본 구성 대화 상자를<br>입력하시겠습니까? (예/아니요)               | 스위치의 초기 구성에서 * yes * 로 응답합니다.                                                    |
| 다른 로그인 계정을 만드시겠습니까?<br>(예/아니요)                  | 대체 관리자에 대한 사이트 정책에 따라 답이 달라집니다. 기본값은 * no *<br>입니다.                              |
| 읽기 전용 SNMP 커뮤니티 문자열을<br>구성하시겠습니까? (예/아니요)       | 응답 * 없음 *. 기본값은 no 입니다                                                           |
| 읽기-쓰기 SNMP 커뮤니티 문자열을<br>구성하시겠습니까? (예/아니요)       | 응답 * 없음 *. 기본값은 no 입니다                                                           |
| 스위치 이름을 입력합니다.                                  | 스위치 이름은 63자의 영숫자로 제한됩니다.                                                         |
| 대역 외(mgmt0) 관리 구성을<br>계속하시겠습니까? (예/아니요)         | 이 프롬프트에서 * yes * (기본값)로 응답합니다. mgmt0 IPv4 주소:<br>프롬프트에서 IP 주소:ip_address를 입력합니다. |
| 기본 게이트웨이를<br>구성하시겠습니까? (예/아니요)                  | yes * 로 응답합니다. default-gateway: 프롬프트의 IPv4 주소에<br>default_gateway를 입력합니다.        |
| 고급 IP 옵션을 구성하시겠습니까?<br>(예/아니요)                  | 응답 * 없음 *. 기본값은 no 입니다                                                           |
| 텔넷 서비스를 활성화하시겠습니까?<br>(예/아니요)                   | 응답 * 없음 *. 기본값은 no 입니다                                                           |
| 메시지가 표시됩니다                              | 응답                                                                                                    |
|-----------------------------------------|----------------------------------------------------------------------------------------------------|
| SSH 서비스를 활성화했습니까? (예<br>/아니요)           | yes * 로 응답합니다. 기본값은 yes입니다.<br>CSHM(Cluster Switch Health Monitor)을 로그 수집<br>기능에 사용할 때는 SSH를 사용하는 것이 좋습니다.<br>SSHv2는 향상된 보안에도 권장됩니다. |
| 생성하려는 SSH 키<br>유형(DSA/RSA/rsa1)을 입력합니다. | 기본값은 * RSA * 입니다.                                                                                                    |
| 키 비트 수(1024 - 2048)를<br>입력합니다.          | 1024-2048의 키 비트를 입력합니다.                                                                                                    |
| NTP 서버를 구성하시겠습니까? (예<br>/아니요)           | 응답 * 없음 *. 기본값은 no 입니다                                                                                                    |
| 기본 인터페이스 계층 구성(L3/L2):                  | L2 * 로 응답합니다. 기본값은 L2입니다.                                                                                                    |
| 기본 스위치 포트 인터페이스 상태<br>구성(종료/종료):        | 응답: * NOshut *. 기본값은 noshut 입니다.                                                                                                    |
| CoPP 시스템 프로필 구성(엄격한<br>/보통/관대함/조밀함):    | 엄격한 * 으로 응답합니다. 기본값은 strict 입니다.                                                                                                    |
| 구성을 편집하시겠습니까? (예<br>/아니요)               | 이제 새 구성이 표시됩니다. 방금 입력한 구성을 검토하고 필요에 따라<br>변경합니다. 구성에 만족하면 프롬프트에 * NO * 로 응답합니다. 구성<br>설정을 편집하려면 * 예 * 로 응답하십시오.                      |
| 이 구성을 사용하여<br>저장하시겠습니까? (예/아니요)         | 구성을 저장하려면 * yes * 로 응답합니다. 그러면 킥스타트 및 시스템<br>이미지가 자동으로 업데이트됩니다.<br>이 단계에서 구성을 저장하지 않으면 다음에 스위치를<br>재부팅할 때 변경 내용이 적용되지 않습니다.          |

- 5. 설정 끝에 나타나는 디스플레이에서 선택한 구성을 확인하고 구성을 저장했는지 확인합니다.
- 6. 클러스터 네트워크 스위치의 버전을 확인하고 필요한 경우 NetApp 지원 소프트웨어 버전을 에서 스위치로 다운로드합니다 "Cisco 소프트웨어 다운로드" 페이지.

다음 단계

"NX-OS 및 RCF 설치 준비".

NetApp 캐비닛에 Cisco Nexus 3132Q-V 클러스터 스위치를 설치합니다

구성에 따라 Cisco Nexus 3132Q-V 스위치 및 패스스루 패널을 스위치에 포함된 표준 브래킷과 함께 NetApp 캐비닛에 설치해야 할 수도 있습니다.

필요한 것

- 의 초기 준비 요구 사항, 키트 내용물 및 안전 주의 사항 "Cisco Nexus 3000 시리즈 하드웨어 설치 가이드 를 참조하십시오". 절차를 시작하기 전에 이러한 문서를 검토하십시오.
- pass-through 패널 키트, NetApp에서 제공(부품 번호 X8784-R6). NetApp pass-through 패널 키트에는 다음 하드웨어가 포함되어 있습니다.
  - <sup>°</sup> Pass-through 블랭킹 패널 1개
  - °4 10-32 x .75 나사
  - 4 10-32 클립 너트
- 브래킷 및 슬라이더 레일을 전면 및 후면 캐비닛 포스트에 장착하기 위한 8-10-32 또는 12-24개의 나사 및 클립 너트.
- NetApp 캐비닛에 스위치를 설치하기 위한 Cisco 표준 레일 키트.

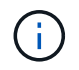

점퍼 코드는 pass-through 키트에 포함되어 있지 않으며 스위치에 포함되어 있어야 합니다. 스위치와 함께 제공되지 않은 경우 NetApp에서 주문할 수 있습니다(부품 번호 X1558A-R6).

단계

- 1. NetApp 캐비닛에 Pass-through 블랭킹 패널을 장착하십시오.
  - a. 캐비닛에 있는 스위치 및 블랭킹 패널의 수직 위치를 확인합니다.

이 절차에서 블랭킹 패널은 U40에 장착됩니다.

- b. 전면 캐비닛 레일에 적합한 사각 구멍에 각 측면에 클립 너트 2개를 설치합니다.
- c. 인접한 랙 공간에 침입하지 않도록 패널을 수직으로 중앙에 놓고 나사를 조입니다.
- d. 패널 후면과 브러시 어셈블리를 통해 48인치 점퍼 코드의 암 커넥터를 모두 삽입합니다.

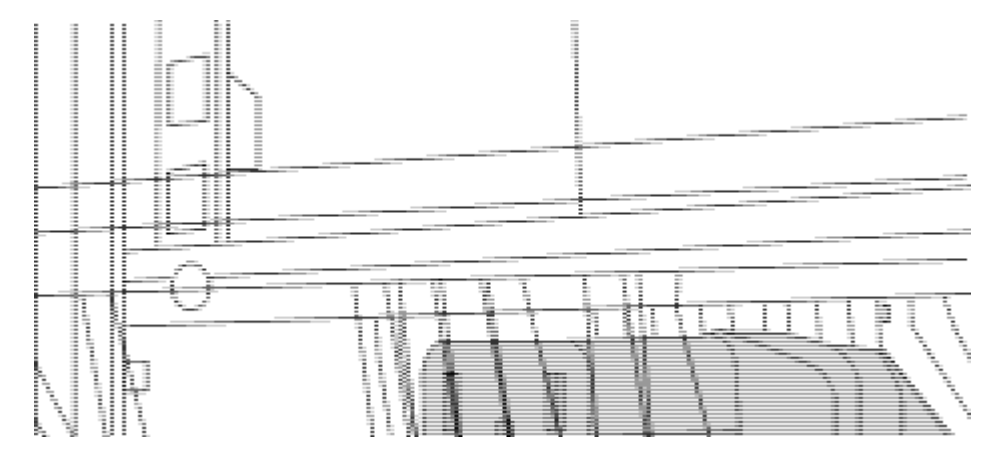

점퍼 코드의 암 커넥터 \_ (1)

2. Nexus 3132Q-V 스위치 섀시에 랙 마운트 브래킷을 설치합니다.

a. 장착 귀가 섀시 전면판(PSU 또는 팬 쪽)에 맞춰지도록 스위치 섀시의 한쪽 면에 전면 랙 장착 브래킷을 놓은 다음 4개의 M4 나사를 사용하여 브래킷을 섀시에 연결합니다.

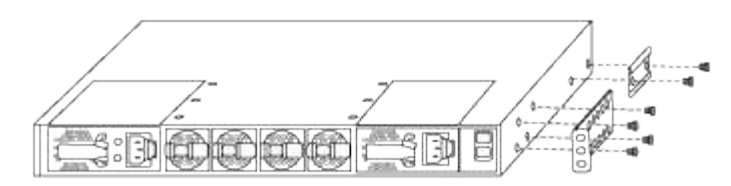

b. 스위치 반대쪽에 있는 다른 전면 랙 장착 브래킷과 2a단계를 반복합니다.

C. 스위치 섀시에 후면 랙 마운트 브래킷을 설치합니다.

- d. 스위치 반대쪽에 있는 다른 후면 랙 장착 브래킷과 2c단계를 반복합니다.
- 3. 4개의 IEA 포스트 모두에 대한 사각 구멍 위치에 클립 너트를 장착하십시오.

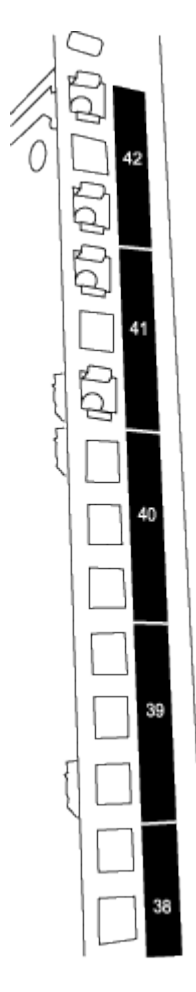

두 3132Q-V 스위치는 항상 캐비닛 RU41 및 42의 상단 2U에 장착됩니다.

- 4. 캐비닛에 슬라이더 레일을 설치합니다.
  - a. 첫 번째 슬라이더 레일을 후면 왼쪽 포스트의 후면에 있는 RU42 표시에 놓고 일치하는 나사 유형을 가진 나사를 삽입한 다음 손가락으로 나사를 조입니다.

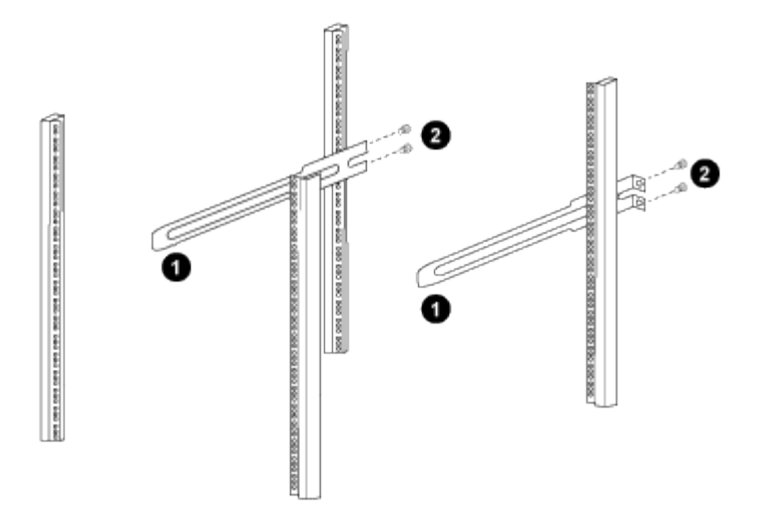

\_ (1) 슬라이더 레일을 조심스럽게 밀어 랙의 나사 구멍에 맞춥니다. \_

\_ (2) 슬라이드 레일의 나사를 캐비닛 포스트에 조입니다. \_

a. 우측 리어 포스트에 대해 4a단계를 반복하십시오.

b. 캐비닛에 있는 RU41 위치에서 4a 및 4b 단계를 반복합니다.

5. 캐비닛에 스위치를 설치합니다.

이 단계에서는 두 사람이 필요합니다. 하나는 스위치를 전면에서 지지한 사람이고 다른 하나는
 스위치를 뒤쪽 슬라이더 레일로 인도하는 사람입니다.

a. 스위치 뒷면을 RU41에 놓습니다.

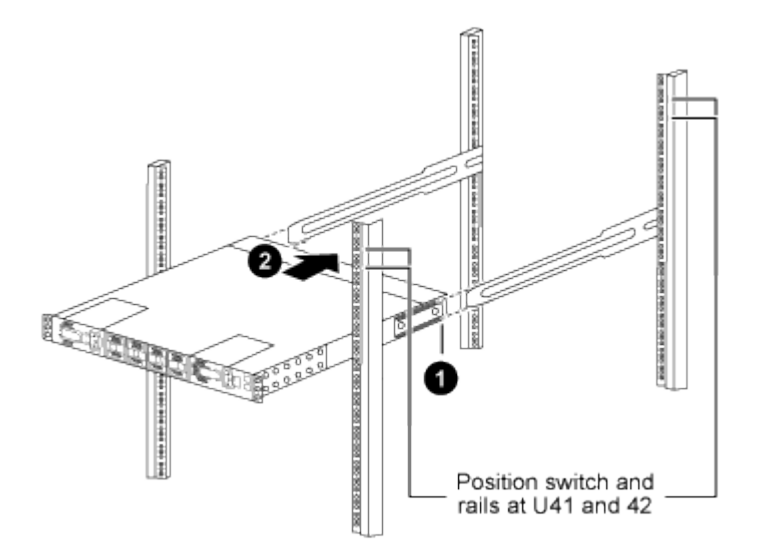

\_ (1) 섀시를 후면 포스트 쪽으로 밀 때 두 개의 후면 랙 마운트 가이드를 슬라이더 레일에 맞춥니다. \_

\_ (2) 전면 랙 장착 브래킷이 전면 포스트와 같은 높이가 될 때까지 스위치를 부드럽게 밉니다. \_

b. 스위치를 캐비닛에 연결합니다.

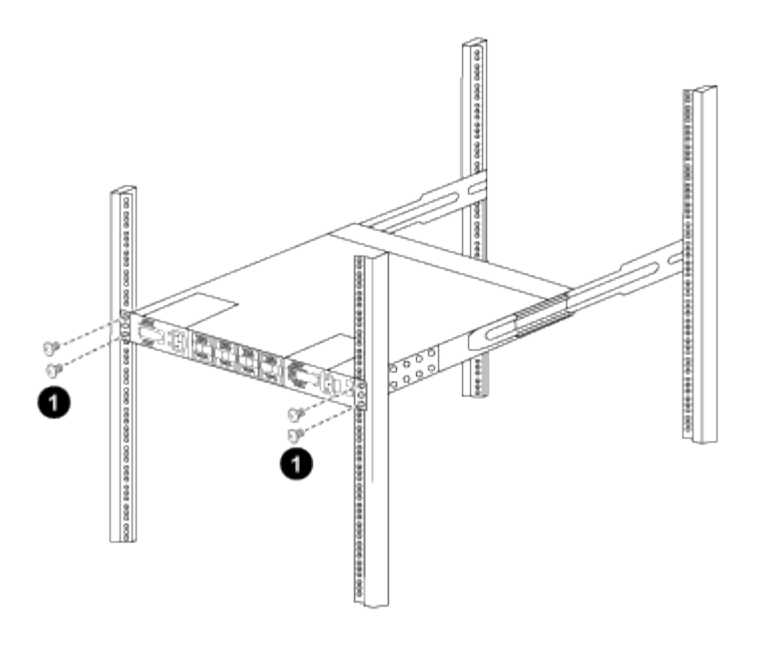

\_ (1) 한 사람이 섀시 전면의 앞쪽을 잡고 있는 상태에서 다른 사람은 네 개의 후면 나사를 캐비닛 포스트에 완전히 조여야 합니다. \_

a. 이제 섀시의 지원을 받지 않은 상태에서 전면 나사를 포스트에 완전히 조입니다.

b. RU42 위치의 두 번째 스위치에 대해 5a - 5c단계를 반복합니다.

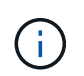

완전히 장착된 스위치를 지지대로 사용하면 설치 프로세스 중에 두 번째 스위치의 앞쪽을 잡지 않아도 됩니다.

6. 스위치가 설치된 경우 점퍼 코드를 스위치 전원 공급장치에 연결합니다.

7. 두 점퍼 코드의 수 플러그를 사용 가능한 가장 가까운 PDU 콘센트에 연결합니다.

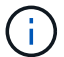

이중화를 유지하려면 두 개의 코드를 서로 다른 PDU에 연결해야 합니다.

8. 각 3132Q-V 스위치의 관리 포트를 관리 스위치(주문한 경우) 중 하나에 연결하거나 관리 네트워크에 직접 연결합니다.

관리 포트는 스위치의 PSU 측에 있는 오른쪽 상단 포트입니다. 관리 스위치나 관리 네트워크에 연결하기 위해 스위치를 설치한 후 각 스위치에 대한 CAT6 케이블을 통과 패널을 통해 배선해야 합니다.

케이블 연결 및 구성 고려 사항을 검토합니다

Cisco 3132Q-V 스위치를 구성하기 전에 다음 사항을 검토하십시오.

NVIDIA CX6, CX6-DX 및 CX7 이더넷 포트 지원

NVIDIA ConnectX-6(CX6), ConnectX-6 DX(CX6-DX) 또는 ConnectX-7(CX7) NIC 포트를 사용하여 스위치 포트를 ONTAP 컨트롤러에 연결하는 경우 스위치 포트 속도를 하드 코딩해야 합니다.

```
(cs1) (config) # interface Ethernet1/19
For 100GbE speed:
(cs1) (config-if) # speed 100000
For 40GbE speed:
(cs1) (config-if) # speed 40000
(cs1) (config-if) # no negotiate auto
(cs1) (config-if) # exit
(cs1) (config) # exit
Save the changes:
(cs1) # copy running-config startup-config
```

를 참조하십시오 "Hardware Universe" 스위치 포트에 대한 자세한 내용은 을 참조하십시오.

소프트웨어를 구성합니다

NX-OS 소프트웨어 및 참조 구성 파일 설치를 준비합니다

NX-OS 소프트웨어 및 RCF(Reference Configuration File)를 설치하기 전에 다음 절차를 따르십시오.

예를 참조하십시오

이 절차의 예에서는 두 개의 노드를 사용합니다. 이러한 노드에는 10GbE 클러스터 인터커넥트 포트 e0a 및 e0b 2개가 사용됩니다.

를 참조하십시오 "Hardware Universe" 사용 중인 플랫폼에서 올바른 클러스터 포트를 확인하려면 다음을 수행합니다.

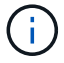

명령 출력은 ONTAP의 릴리즈별로 다를 수 있습니다.

이 절차의 예에서는 다음 스위치 및 노드 명명법을 사용합니다.

- 두 Cisco 스위치의 이름은 CS1, CS2입니다.
- 노드 이름은 cluster1-01과 cluster1-02입니다.
- 클러스터 LIF 이름은 cluster1-01\_clus1, cluster1-01의 경우 cluster1-01\_cluser2, cluster1-02\_clus1, cluster1-02의 경우 'cluster1-02\_cluser2'입니다.
- 'cluster1:: \*>' 프롬프트는 클러스터의 이름을 나타냅니다.

#### 이 작업에 대해

이 절차를 수행하려면 ONTAP 명령과 Cisco Nexus 3000 시리즈 스위치 명령을 모두 사용해야 합니다. ONTAP 명령은 별도의 표시가 없는 한 사용됩니다.

단계

1. 이 클러스터에서 AutoSupport가 활성화되어 있는 경우 AutoSupport 메시지를 호출하여 자동 케이스 생성을 억제합니다.

'System node AutoSupport invoke-node \* -type all-message maINT=xh'

여기서 \_x\_는 유지보수 기간(시간)입니다.

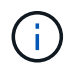

AutoSupport 메시지는 유지보수 기간 동안 자동 케이스 생성이 억제되도록 이 유지보수 작업의 기술 지원에 알립니다.

2. 권한 수준을 고급으로 변경하고 계속할 것인지 묻는 메시지가 표시되면 \* y \* 를 입력합니다.

세트 프리빌리지 고급

고급 프롬프트('\*>')가 나타납니다.

3. 각 클러스터 인터커넥트 스위치에 대해 각 노드에 구성된 클러스터 인터커넥트 인터페이스 수를 표시합니다.

네트워크 디바이스 검색 표시 프로토콜 CDP

예제 보기

| cluster1::*> network device-discovery show -protocol cdp |       |                          |           |      |
|----------------------------------------------------------|-------|--------------------------|-----------|------|
| Node/                                                    | Local | Discovered               |           |      |
| Protocol                                                 | Port  | Device (LLDP: ChassisID) | Interface |      |
| Platform                                                 |       |                          |           |      |
|                                                          |       |                          |           | -    |
|                                                          |       |                          |           |      |
| cluster1-02                                              | /cdp  |                          |           |      |
|                                                          | e0a   | cs1                      | Eth1/2    | N3K- |
| C3132Q-V                                                 |       |                          |           |      |
|                                                          | e0b   | cs2                      | Eth1/2    | N3K- |
| C3132Q-V                                                 |       |                          |           |      |
| cluster1-01                                              | /cdp  |                          |           |      |
|                                                          | e0a   | csl                      | Eth1/1    | N3K- |
| C3132Q-V                                                 |       |                          |           |      |
|                                                          | e0b   | cs2                      | Eth1/1    | N3K- |
| C3132Q-V                                                 |       |                          |           |      |

4. 각 클러스터 인터페이스의 관리 또는 운영 상태를 확인합니다.

a. 네트워크 포트 속성을 표시합니다.

'network port show - IPSpace Cluster'

```
예제 보기
```

```
cluster1::*> network port show -ipspace Cluster
Node: cluster1-02
                                 Speed(Mbps)
Health
Port IPspace Broadcast Domain Link MTU Admin/Oper
Status
_____
e0a Cluster Cluster up 9000 auto/10000
healthy
    Cluster Cluster up 9000 auto/10000
e0b
healthy
Node: cluster1-01
                                 Speed(Mbps)
Health
Port IPspace Broadcast Domain Link MTU Admin/Oper
Status
_____ __ ___
_____
   Cluster Cluster up 9000 auto/10000
e0a
healthy
    Cluster Cluster up 9000 auto/10000
e0b
healthy
```

b. LIF 정보 표시:

'network interface show-vserver cluster'

```
cluster1::*> network interface show -vserver Cluster
        Logical
                      Status Network
                                             Current
Current Is
Vserver Interface Admin/Oper Address/Mask
                                            Node
Port
     Home
_____ ___ ____
----- -----
Cluster
      cluster1-01_clus1 up/up 169.254.209.69/16
cluster1-01 e0a true
        cluster1-01_clus2 up/up 169.254.49.125/16
cluster1-01 eOb true
        cluster1-02_clus1_up/up 169.254.47.194/16
cluster1-02 e0a true
       cluster1-02_clus2 up/up 169.254.19.183/16
cluster1-02 eOb true
```

5. 원격 클러스터 LIF에 대한 ping 실시

'클러스터 ping-cluster-node local'

```
예제 보기
```

```
cluster1::*> cluster ping-cluster -node local
Host is cluster1-02
Getting addresses from network interface table...
Cluster cluster1-01 clus1 169.254.209.69 cluster1-01
                                                         e0a
Cluster cluster1-01 clus2 169.254.49.125 cluster1-01
                                                         e0b
Cluster cluster1-02 clus1 169.254.47.194 cluster1-02
                                                          e0a
Cluster cluster1-02 clus2 169.254.19.183 cluster1-02
                                                          e0b
Local = 169.254.47.194 \ 169.254.19.183
Remote = 169.254.209.69 169.254.49.125
Cluster Vserver Id = 4294967293
Ping status:
. . . .
Basic connectivity succeeds on 4 path(s)
Basic connectivity fails on 0 path(s)
. . . . . . . . . . . . . . . .
Detected 9000 byte MTU on 4 path(s):
    Local 169.254.19.183 to Remote 169.254.209.69
    Local 169.254.19.183 to Remote 169.254.49.125
    Local 169.254.47.194 to Remote 169.254.209.69
    Local 169.254.47.194 to Remote 169.254.49.125
Larger than PMTU communication succeeds on 4 path(s)
RPC status:
2 paths up, 0 paths down (tcp check)
2 paths up, 0 paths down (udp check)
```

6. 모든 클러스터 LIF에서 'auto-revert' 명령이 설정되었는지 확인합니다.

'network interface show-vserver Cluster-fields auto-revert'

```
예제 보기
```

#### 다음 단계

"NX-OS 소프트웨어를 설치합니다".

NX-OS 소프트웨어를 설치합니다

다음 절차에 따라 Nexus 3132Q-V 클러스터 스위치에 NX-OS 소프트웨어를 설치합니다.

요구사항 검토

필요한 것

- 스위치 구성의 현재 백업
- 완전히 작동하는 클러스터(로그에 오류 또는 유사한 문제 없음)

추천 문서

- "Cisco 이더넷 스위치". 지원되는 ONTAP 및 NX-OS 버전은 스위치 호환성 표를 참조하십시오.
- "Cisco Nexus 3000 시리즈 스위치". Cisco 스위치 업그레이드 및 다운그레이드 절차에 대한 전체 설명서는 Cisco 웹 사이트에서 제공하는 해당 소프트웨어 및 업그레이드 가이드를 참조하십시오.

소프트웨어를 설치합니다

이 작업에 대해

이 절차를 수행하려면 ONTAP 명령과 Cisco Nexus 3000 시리즈 스위치 명령을 모두 사용해야 합니다. ONTAP 명령은 별도의 표시가 없는 한 사용됩니다.

의 절차를 완료해야 합니다 "NX-OS 소프트웨어 및 참조 구성 파일 설치를 준비합니다"를 클릭한 후 아래 단계를 따릅니다.

단계

1. 클러스터 스위치를 관리 네트워크에 연결합니다.

2. "ping" 명령을 사용하여 NX-OS 소프트웨어 및 RCF를 호스팅하는 서버에 대한 연결을 확인합니다.

```
cs2# ping 172.19.2.1 vrf management
Pinging 172.19.2.1 with 0 bytes of data:
Reply From 172.19.2.1: icmp_seq = 0. time= 5910 usec.
```

3. FTP, TFTP, SFTP 또는 SCP 중 하나의 전송 프로토콜을 사용하여 NX-OS 소프트웨어를 Nexus 3132Q-V 스위치에 복사합니다. Cisco 명령에 대한 자세한 내용은 에서 해당 설명서를 참조하십시오 "Cisco Nexus 3000 Series NX-OS 명령 참조 가이드".

예제 보기

```
cs2# copy sftp: bootflash: vrf management
Enter source filename: /code/nxos.9.3.4.bin
Enter hostname for the sftp server: 172.19.2.1
Enter username: user1
Outbound-ReKey for 172.19.2.1:22
Inbound-ReKey for 172.19.2.1:22
user1@172.19.2.1's password: xxxxxxx
sftp> progress
Progress meter enabled
sftp> get /code/nxos.9.3.4.bin /bootflash/nxos.9.3.4.bin
/code/nxos.9.3.4.bin 100% 1261MB 9.3MB/s 02:15
sftp> exit
Copy complete, now saving to disk (please wait)...
Copy complete.
```

4. 실행 중인 NX-OS 소프트웨어 버전을 확인합니다.

'How version'입니다

```
cs2# show version
Cisco Nexus Operating System (NX-OS) Software
TAC support: http://www.cisco.com/tac
Copyright (C) 2002-2020, Cisco and/or its affiliates.
All rights reserved.
The copyrights to certain works contained in this software are
owned by other third parties and used and distributed under their
own
licenses, such as open source. This software is provided "as is,"
and unless
otherwise stated, there is no warranty, express or implied,
including but not
limited to warranties of merchantability and fitness for a
particular purpose.
Certain components of this software are licensed under
the GNU General Public License (GPL) version 2.0 or
GNU General Public License (GPL) version 3.0 or the GNU
Lesser General Public License (LGPL) Version 2.1 or
Lesser General Public License (LGPL) Version 2.0.
A copy of each such license is available at
http://www.opensource.org/licenses/gpl-2.0.php and
http://opensource.org/licenses/gpl-3.0.html and
http://www.opensource.org/licenses/lgpl-2.1.php and
http://www.gnu.org/licenses/old-licenses/library.txt.
Software
 BIOS: version 04.25
NXOS: version 9.3(3)
 BIOS compile time: 01/28/2020
 NXOS image file is: bootflash:///nxos.9.3.3.bin
                  NXOS compile time: 12/22/2019 2:00:00 [12/22/2019
14:00:37]
Hardware
  cisco Nexus 3132QV Chassis (Nexus 9000 Series)
  Intel(R) Core(TM) i3- CPU @ 2.50GHz with 16399900 kB of memory.
  Processor Board ID FOxxxxxx23
  Device name: cs2
  bootflash: 15137792 kB
  usb1:
                      0 kB (expansion flash)
Kernel uptime is 79 day(s), 10 hour(s), 23 minute(s), 53 second(s)
```

```
Last reset at 663500 usecs after Mon Nov 2 10:50:33 2020
Reason: Reset Requested by CLI command reload
System version: 9.3(3)
Service:
plugin
Core Plugin, Ethernet Plugin
Active Package(s):
cs2#
```

5. NX-OS 이미지를 설치합니다.

이미지 파일을 설치하면 스위치를 재부팅할 때마다 이미지 파일이 로드됩니다.

```
cs2# install all nxos bootflash:nxos.9.3.4.bin
Installer will perform compatibility check first. Please wait.
Installer is forced disruptive
Verifying image bootflash:/nxos.9.3.4.bin for boot variable "nxos".
[] 100% -- SUCCESS
Verifying image type.
[] 100% -- SUCCESS
Preparing "nxos" version info using image bootflash:/nxos.9.3.4.bin.
[] 100% -- SUCCESS
Preparing "bios" version info using image bootflash:/nxos.9.3.4.bin.
[] 100% -- SUCCESS
Performing module support checks.
[] 100% -- SUCCESS
Notifying services about system upgrade.
[] 100% -- SUCCESS
Compatibility check is done:
Module bootable
                     Impact
                                      Install-type Reason
_____ ____
                     disruptive
                                      reset
                                                   default
    1
        yes
upgrade is not hitless
Images will be upgraded according to following table:
Module Image Running-Version(pri:alt)
                 Upg-Required
New-Version
_____
----- -----
    1 nxos
                9.3(3)
          yes
bios v04.25(01/28/2020):v04.25(10/18/2016)
9.3(4)
    1
v04.25(01/28/2020) no
Switch will be reloaded for disruptive upgrade.
Do you want to continue with the installation (y/n)? [n] y
```

```
Install is in progress, please wait.
Performing runtime checks.
[] 100% -- SUCCESS
Setting boot variables.
[] 100% -- SUCCESS
Performing configuration copy.
[] 100% -- SUCCESS
Module 1: Refreshing compact flash and upgrading
bios/loader/bootrom.
Warning: please do not remove or power off the module at this time.
[] 100% -- SUCCESS
Finishing the upgrade, switch will reboot in 10 seconds.
cs2#
```

6. 스위치를 재부팅한 후 새로운 버전의 NX-OS 소프트웨어를 확인합니다.

'How version'입니다

```
cs2# show version
Cisco Nexus Operating System (NX-OS) Software
TAC support: http://www.cisco.com/tac
Copyright (C) 2002-2020, Cisco and/or its affiliates.
All rights reserved.
The copyrights to certain works contained in this software are
owned by other third parties and used and distributed under their
own
licenses, such as open source. This software is provided "as is,"
and unless
otherwise stated, there is no warranty, express or implied,
including but not
limited to warranties of merchantability and fitness for a
particular purpose.
Certain components of this software are licensed under
the GNU General Public License (GPL) version 2.0 or
GNU General Public License (GPL) version 3.0 or the GNU
Lesser General Public License (LGPL) Version 2.1 or
Lesser General Public License (LGPL) Version 2.0.
A copy of each such license is available at
http://www.opensource.org/licenses/gpl-2.0.php and
http://opensource.org/licenses/gpl-3.0.html and
http://www.opensource.org/licenses/lgpl-2.1.php and
http://www.gnu.org/licenses/old-licenses/library.txt.
Software
 BIOS: version 04.25
NXOS: version 9.3(4)
 BIOS compile time: 05/22/2019
 NXOS image file is: bootflash:///nxos.9.3.4.bin
 NXOS compile time: 4/28/2020 21:00:00 [04/29/2020 06:28:31]
Hardware
  cisco Nexus 3132QV Chassis (Nexus 9000 Series)
  Intel(R) Core(TM) i3- CPU @ 2.50GHz with 16399900 kB of memory.
  Processor Board ID FOxxxxxx23
  Device name: cs2
  bootflash: 15137792 kB
                      0 kB (expansion flash)
  usb1:
Kernel uptime is 79 day(s), 10 hour(s), 23 minute(s), 53 second(s)
```

```
Last reset at 663500 usecs after Mon Nov 2 10:50:33 2020
Reason: Reset Requested by CLI command reload
System version: 9.3(4)
Service:
plugin
Core Plugin, Ethernet Plugin
Active Package(s):
cs2#
```

# 다음 단계

# "RCF(Reference Configuration File) 설치".

### RCF(Reference Configuration File) 설치

Nexus 3132Q-V 스위치를 처음 설정한 후 RCF를 설치하려면 다음 절차를 따르십시오. 이 절차를 사용하여 RCF 버전을 업그레이드할 수도 있습니다.

요구사항 검토

필요한 것

- 스위치 구성의 현재 백업
- 완전히 작동하는 클러스터(로그에 오류 또는 유사한 문제 없음)
- 현재 RCF(Reference Configuration File)
- RCF를 설치할 때 스위치에 콘솔 연결 필요
- "Cisco 이더넷 스위치". 지원되는 ONTAP 및 RCF 버전은 스위치 호환성 표를 참조하십시오. RCF의 명령 구문과 NX-OS 버전에 있는 명령 구문 사이에 명령 종속성이 있을 수 있습니다.
- "Cisco Nexus 3000 시리즈 스위치". Cisco 스위치 업그레이드 및 다운그레이드 절차에 대한 전체 설명서는 Cisco 웹 사이트에서 제공하는 해당 소프트웨어 및 업그레이드 가이드를 참조하십시오.

파일을 설치합니다

### 예를 참조하십시오

이 절차의 예에서는 다음 스위치 및 노드 명명법을 사용합니다.

- 두 Cisco 스위치의 이름은 CS1, CS2입니다.
- 노드 이름은 'cluster1-01', 'cluster1-02', 'cluster1-03', 'cluster1-04'입니다.
- 클러스터 LIF 이름은 'cluster1-01\_clus1', 'cluster1-01\_clus2', 'cluster1-02\_clus1', 'cluster1-02\_clus2', 'cluster1-03\_clus1'입니다. 'cluster1-03\_clus2', 'cluster1-04\_clus1', 'cluster1-04\_clus2'.
- 'cluster1:: \*>' 프롬프트는 클러스터의 이름을 나타냅니다.

이 작업에 대해

이 절차를 수행하려면 ONTAP 명령과 Cisco Nexus 3000 시리즈 스위치 명령을 모두 사용해야 합니다. ONTAP 명령은 별도의 표시가 없는 한 사용됩니다.

이 절차 중에는 작동 중인 ISL(Inter-Switch Link)이 필요하지 않습니다. RCF 버전 변경이 ISL 연결에 일시적으로 영향을 미칠 수 있기 때문에 이는 설계상 가능합니다. 무중단 클러스터 운영을 보장하기 위해 다음 절차를 수행하면 타겟 스위치에 대한 단계를 수행하는 동안 모든 클러스터 LIF가 운영 파트너 스위치로 마이그레이션됩니다.

의 절차를 완료해야 합니다 "NX-OS 소프트웨어 및 참조 구성 파일 설치를 준비합니다"를 클릭한 후 아래 단계를 따릅니다.

1단계: 포트 상태 확인

1. 클러스터 스위치에 연결된 각 노드의 클러스터 포트를 표시합니다.

네트워크 디바이스 발견 쇼

예제 보기

| Node/      | Local       | Discovered               |               |       |
|------------|-------------|--------------------------|---------------|-------|
| Protocol   | Port        | Device (LLDP: ChassisID) | Interface     |       |
| Platform   |             |                          |               |       |
|            |             |                          |               |       |
| aluator1-0 | <br>1 / adm |                          |               |       |
| CIUSCEII-0 |             | cs1                      | Ethernet1/7   | N3K-  |
| C31320-V   | cou         |                          |               | NOIC  |
| <u></u>    | e0d         | cs2                      | Ethernet1/7   | N3K-  |
| C3132Q-V   |             |                          |               |       |
| cluster1-0 | 2/cdp       |                          |               |       |
|            | e0a         | csl                      | Ethernet1/8   | N3K-  |
| C3132Q-V   |             |                          |               |       |
| aa1aaa     | e0d         | cs2                      | Ethernet1/8   | N3K-  |
| C3I32Q-V   | 3/cdp       |                          |               |       |
| CIUSCEII U | e0a         | cs1                      | Ethernet1/1/1 | N3K-  |
| C3132Q-V   | 0004        |                          |               | 11011 |
|            | e0b         | cs2                      | Ethernet1/1/1 | N3K-  |
| C3132Q-V   |             |                          |               |       |
| cluster1-0 | 4/cdp       |                          |               |       |
|            | e0a         | csl                      | Ethernet1/1/2 | N3K-  |
| C3132Q-V   | 01          |                          |               |       |
| 021220 17  | eUb         | CS2                      | Ethernet1/1/2 | N3K-  |
| C3132Q-V   | 1.5         |                          |               |       |

2. 각 클러스터 포트의 관리 및 운영 상태를 확인합니다.

a. 모든 클러스터 포트가 정상 상태인지 확인합니다.

네트워크 포트 표시 - IPSpace 클러스터

```
예제 보기
```

```
cluster1::*> network port show -ipspace Cluster
Node: cluster1-01
Ignore
                                 Speed(Mbps)
Health Health
Port IPspace Broadcast Domain Link MTU Admin/Oper
Status Status
_____ ____
e0a
     Cluster Cluster up 9000 auto/100000
healthy false
eOd Cluster Cluster up 9000 auto/100000
healthy false
Node: cluster1-02
Ignore
                                 Speed(Mbps)
Health Health
    IPspace Broadcast Domain Link MTU Admin/Oper
Port
Status Status
_____ ____
     Cluster Cluster up 9000 auto/100000
e0a
healthy false
e0d Cluster Cluster up 9000 auto/100000
healthy false
8 entries were displayed.
Node: cluster1-03
 Ignore
                                 Speed(Mbps)
Health Health
Port IPspace Broadcast Domain Link MTU Admin/Oper
Status Status
_____ ____
     Cluster Cluster up 9000 auto/10000
e0a
healthy false
eOb Cluster Cluster up 9000 auto/10000
healthy false
```

b. 모든 클러스터 인터페이스(LIF)가 홈 포트에 있는지 확인합니다.

'network interface show-vserver cluster'

```
cluster1::*> network interface show -vserver Cluster
         Logical
                        Status
                                 Network
         Current Is
Current
Vserver Interface Admin/Oper Address/Mask Node
Port Home
_____ _ ____
----- -----
Cluster
        cluster1-01 clus1 up/up 169.254.3.4/23
cluster1-01 e0a true
         cluster1-01 clus2 up/up 169.254.3.5/23
cluster1-01 e0d true
         cluster1-02 clus1 up/up 169.254.3.8/23
cluster1-02 e0a true
         cluster1-02 clus2 up/up 169.254.3.9/23
cluster1-02 eOd true
         cluster1-03 clus1 up/up
                                169.254.1.3/23
cluster1-03 e0a true
         cluster1-03 clus2 up/up
                                169.254.1.1/23
cluster1-03 eOb true
         cluster1-04 clus1 up/up
                                169.254.1.6/23
cluster1-04 e0a true
         cluster1-04 clus2 up/up
                                169.254.1.7/23
cluster1-04 e0b true
cluster1::*>
```

c. 클러스터가 두 클러스터 스위치에 대한 정보를 표시하는지 확인합니다.

'system cluster-switch show-is-monitoring-enabled-operational true'

```
cluster1::*> system cluster-switch show -is-monitoring-enabled
-operational true
Switch
                                         Address
                         Туре
Model
_____
                         _____
_____
cs1
                       cluster-network 10.0.0.1
NX31320V
    Serial Number: FOXXXXXXGS
     Is Monitored: true
          Reason: None
 Software Version: Cisco Nexus Operating System (NX-OS)
Software, Version
                 9.3(4)
   Version Source: CDP
cs2
                        cluster-network 10.0.0.2
NX3132QV
    Serial Number: FOXXXXXXGD
     Is Monitored: true
          Reason: None
 Software Version: Cisco Nexus Operating System (NX-OS)
Software, Version
                  9.3(4)
   Version Source: CDP
2 entries were displayed.
```

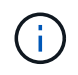

ONTAP 9.8 이상에서는 명령을 사용합니다 system switch ethernet show -is -monitoring-enabled-operational true.

# 3. 클러스터 LIF에서 자동 되돌리기 기능을 해제합니다.

cluster1::\*> network interface modify -vserver Cluster -lif \* -auto
-revert false

이 명령을 실행한 후 자동 복귀가 해제되었는지 확인하십시오.

4. 클러스터 스위치 CS2에서 노드의 클러스터 포트에 연결된 포트를 종료합니다.

```
cs2(config)# interface eth1/1/1-2,eth1/7-8
cs2(config-if-range)# shutdown
```

5. 클러스터 포트가 클러스터 스위치 CS1에 호스팅된 포트로 마이그레이션되었는지 확인합니다. 이 작업은 몇 초 정도 걸릴 수 있습니다.

'network interface show-vserver cluster'

예제 보기

| cluster1::*> network interface show -vserver Cluster |                   |            |                |         |
|------------------------------------------------------|-------------------|------------|----------------|---------|
|                                                      | Logical           | Status     | Network        | Current |
| Current Is                                           |                   |            |                |         |
| Vserver                                              | Interface         | Admin/Oper | Address/Mask   | Node    |
| Port Home                                            | e                 |            |                |         |
|                                                      |                   |            |                |         |
|                                                      |                   |            |                |         |
| Cluster                                              |                   |            |                |         |
|                                                      | cluster1-01_clus1 | up/up      | 169.254.3.4/23 |         |
| cluster1-01                                          | e0a true          |            |                |         |
|                                                      | cluster1-01_clus2 | up/up      | 169.254.3.5/23 |         |
| cluster1-01                                          | e0a false         |            |                |         |
|                                                      | cluster1-02_clus1 | up/up      | 169.254.3.8/23 |         |
| cluster1-02                                          | e0a true          | ,          |                |         |
|                                                      | cluster1-02_clus2 | up/up      | 169.254.3.9/23 |         |
| cluster1-02                                          | e0a false         | ,          |                |         |
|                                                      | cluster1-03_clus1 | up/up      | 169.254.1.3/23 |         |
| cluster1-03                                          | e0a true          | ,          |                |         |
|                                                      | cluster1-03_clus2 | up/up      | 169.254.1.1/23 |         |
| cluster1-03                                          | e0a false         |            |                |         |
|                                                      | cluster1-04_clus1 | up/up      | 169.254.1.6/23 |         |
| cluster1-04                                          | e0a true          |            |                |         |
|                                                      | cluster1-04_clus2 | up/up      | 169.254.1.7/23 |         |
| cluster1-04                                          | e0a false         |            |                |         |
| cluster1::*>                                         | >                 |            |                |         |
| cluster1::*>                                         | >                 |            |                |         |

6. 클러스터가 정상 상태인지 확인합니다.

'클러스터 쇼'

| 예제 | 보기 |
|----|----|
|----|----|

| cluster1::*> cluster | show   |             |         |
|----------------------|--------|-------------|---------|
| Node                 | Health | Eligibility | Epsilon |
|                      |        |             |         |
| cluster1-01          | true   | true        | false   |
| cluster1-02          | true   | true        | false   |
| cluster1-03          | true   | true        | true    |
| cluster1-04          | true   | true        | false   |
| cluster1::*>         |        |             |         |
|                      |        |             |         |

2단계: 설정을 구성하고 확인합니다

1. 아직 저장하지 않은 경우 다음 명령의 출력을 텍스트 파일로 복사하여 현재 스위치 구성의 복사본을 저장합니다.

'show running-config'를 선택합니다

2. 스위치 CS2의 구성을 청소하고 기본 설정을 수행합니다.

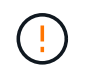

새로운 RCF를 업데이트하거나 적용할 때는 스위치 설정을 지우고 기본 구성을 수행해야 합니다. 스위치를 다시 설정하려면 스위치 직렬 콘솔 포트에 연결해야 합니다.

a. 구성 정리:

예제 보기

```
(cs2)# write erase
Warning: This command will erase the startup-configuration.
Do you wish to proceed anyway? (y/n) [n] \mathbf{y}
```

b. 스위치를 재부팅합니다.

예제 보기

```
(cs2)# reload Are you sure you would like to reset the system? (y/n) {\bf y}
```

3. FTP, TFTP, SFTP 또는 SCP 중 하나의 전송 프로토콜을 사용하여 RCF를 스위치 CS2의 부트플래시 에

복사합니다. Cisco 명령에 대한 자세한 내용은 에서 해당 설명서를 참조하십시오 "Cisco Nexus 3000 Series NX-OS 명령 참조" 안내선.

예제 보기

cs2# copy tftp: bootflash: vrf management Enter source filename: Nexus\_3132QV\_RCF\_v1.6-Cluster-HA-Breakout.txt Enter hostname for the tftp server: 172.22.201.50 Trying to connect to tftp server....Connection to Server Established. TFTP get operation was successful Copy complete, now saving to disk (please wait)...

4. 이전에 다운로드한 RCF를 bootflash에 적용합니다.

Cisco 명령에 대한 자세한 내용은 에서 해당 설명서를 참조하십시오 "Cisco Nexus 3000 Series NX-OS 명령 참조" 안내선.

예제 보기

cs2# copy Nexus\_3132QV\_RCF\_v1.6-Cluster-HA-Breakout.txt runningconfig echo-commands

 'show banner mott' 명령어의 배너 출력을 조사한다. 스위치의 올바른 구성 및 작동을 위해 \* 중요 참고 \* 의 지침을 읽고 준수해야 합니다.

```
cs2# show banner motd
*******
* NetApp Reference Configuration File (RCF)
*
* Switch : Cisco Nexus 3132Q-V
* Filename : Nexus 3132QV RCF v1.6-Cluster-HA-Breakout.txt
* Date : Nov-02-2020
* Version : v1.6
* Port Usage : Breakout configuration
* Ports 1- 6: Breakout mode (4x10GbE) Intra-Cluster Ports, int
e1/1/1-4,
* e1/2/1-4, e1/3/1-4, int e1/4/1-4, e1/5/1-4, e1/6/1-4
* Ports 7-30: 40GbE Intra-Cluster/HA Ports, int e1/7-30
* Ports 31-32: Intra-Cluster ISL Ports, int e1/31-32
* IMPORTANT NOTES
* - Load Nexus 3132QV RCF v1.6-Cluster-HA.txt for non breakout
config
* - This RCF utilizes QoS and requires specific TCAM configuration,
requiring
* cluster switch to be rebooted before the cluster becomes
operational.
* - Perform the following steps to ensure proper RCF installation:
*
*
   (1) Apply RCF, expect following messages:
*
       - Please save config and reload the system...
       - Edge port type (portfast) should only be enabled on
ports...
      - TCAM region is not configured for feature QoS class
*
IPv4...
*
*
   (2) Save running-configuration and reboot Cluster Switch
*
    (3) After reboot, apply same RCF second time and expect
following messages:
      - % Invalid command at '^' marker
*
*
   (4) Save running-configuration again
```

\* - If running NX-OS versions 9.3(5) 9.3(6), 9.3(7), or 9.3(8) \* - Downgrade the NX-OS firmware to version 9.3(5) or earlier if NX-OS using a version later than 9.3(5). \* - Do not upgrade NX-OS prior to applying v1.9 RCF file. \* - After the RCF is applied and switch rebooted, then proceed to \* upgrade NX-OS to version 9.3(5) or later. \* - If running 9.3(9) 10.2(2) or later the RCF can be applied to the switch after the upgrade. \* - Port 1 multiplexed H/W configuration options: \* hardware profile front portmode qsfp (40G H/W port 1/1 is active - default) hardware profile front portmode sfp-plus (10G H/W ports 1/1/1 -1/1/4 are active) hardware profile front portmode qsfp (To reset to QSFP) \* \*\*\*\*\*\*\*

6. RCF 파일이 올바른 최신 버전인지 확인합니다.

'show running-config'를 선택합니다

출력을 점검하여 올바른 RCF가 있는지 확인할 때 다음 정보가 올바른지 확인하십시오.

- ° RCF 배너
- <sup>•</sup> 노드 및 포트 설정입니다
- <sup>°</sup> 사용자 지정

출력은 사이트 구성에 따라 달라집니다. 포트 설정을 확인하고 설치된 RCF에 대한 변경 사항은 릴리스 노트를 참조하십시오.

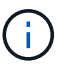

RCF 업그레이드 후 10GbE 포트를 온라인으로 전환하는 방법에 대한 단계는 기술 자료 문서 를 참조하십시오 "Cisco 3132Q 클러스터 스위치의 10GbE 포트는 온라인 상태로 제공되지 않습니다".

7. RCF 버전 및 스위치 설정이 올바른지 확인한 후 running-config 파일을 startup-config 파일에 복사합니다.

Cisco 명령에 대한 자세한 내용은 에서 해당 설명서를 참조하십시오 "Cisco Nexus 3000 Series NX-OS 명령 참조" 안내선.

8. 스위치 CS2를 재부팅합니다. 스위치가 재부팅되는 동안 노드에 보고된 "클러스터 포트 다운" 이벤트를 무시할 수 있습니다.

예제 보기

```
cs2# reload
This command will reboot the system. (y/n)? [n] y
```

9. 동일한 RCF를 적용하고 실행 중인 구성을 다시 저장합니다.

예제 보기

10. 클러스터에서 클러스터 포트의 상태를 확인합니다.

a. 클러스터 포트가 클러스터의 모든 노드에서 정상 작동하는지 확인합니다.

네트워크 포트 표시 - IPSpace 클러스터

```
예제 보기
```

```
cluster1::*> network port show -ipspace Cluster
Node: cluster1-01
Ignore
                                 Speed(Mbps)
Health Health
Port IPspace Broadcast Domain Link MTU Admin/Oper
Status Status
_____ ____
e0a
     Cluster Cluster
                         up 9000 auto/10000
healthy false
eOb Cluster Cluster up 9000 auto/10000
healthy false
Node: cluster1-02
Ignore
                                 Speed(Mbps)
Health Health
    IPspace Broadcast Domain Link MTU Admin/Oper
Port
Status Status
_____ ____
     Cluster Cluster up 9000 auto/10000
e0a
healthy false
eOb Cluster Cluster up 9000 auto/10000
healthy false
Node: cluster1-03
Ignore
                                 Speed(Mbps)
Health Health
Port IPspace Broadcast Domain Link MTU Admin/Oper
Status Status
_____ ____
   Cluster Cluster up 9000 auto/100000
e0a
healthy false
   Cluster Cluster up 9000 auto/100000
e0d
healthy false
```

```
b. 클러스터에서 스위치 상태를 확인합니다.
```

네트워크 디바이스 검색 표시 프로토콜 CDP

```
cluster1::*> network device-discovery show -protocol cdp
         Local Discovered
Node/
Protocol
         Port Device (LLDP: ChassisID) Interface
Platform
______ ____
_____
cluster1-01/cdp
         e0a cs1
                                      Ethernet1/7
N3K-C3132Q-V
         e0d
               cs2
                                      Ethernet1/7
N3K-C3132Q-V
cluster01-2/cdp
                                      Ethernet1/8
         e0a cs1
N3K-C31320-V
                                      Ethernet1/8
         e0d cs2
N3K-C3132Q-V
cluster01-3/cdp
                                      Ethernet1/1/1
         e0a cs1
N3K-C3132Q-V
         e0b cs2
                                      Ethernet1/1/1
N3K-C3132Q-V
cluster1-04/cdp
                                      Ethernet1/1/2
         e0a cs1
N3K-C3132Q-V
         e0b cs2
                                     Ethernet1/1/2
N3K-C31320-V
cluster1::*> system cluster-switch show -is-monitoring-enabled
-operational true
Switch
                       Type
                                      Address
Model
   ____
                       cluster-network 10.233.205.90
cs1
N3K-C31320-V
    Serial Number: FOXXXXXXGD
     Is Monitored: true
          Reason: None
 Software Version: Cisco Nexus Operating System (NX-OS)
Software, Version
                9.3(4)
   Version Source: CDP
cs2
                      cluster-network 10.233.205.91
```

247

```
N3K-C3132Q-V
Serial Number: FOXXXXXGS
Is Monitored: true
Reason: None
Software Version: Cisco Nexus Operating System (NX-OS)
Software, Version
9.3(4)
Version Source: CDP
2 entries were displayed.
```

 $(\mathbf{i})$ 

ONTAP 9.8 이상에서는 명령을 사용합니다 system switch ethernet show -is -monitoring-enabled-operational true.

이전에 스위치에 로드된 RCF 버전에 따라 CS1 스위치 콘솔에서 다음 출력을 관찰할 수 있습니다.

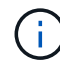

2020 Nov 17 16:07:18 cs1 %\$ VDC-1 %\$ %STP-2-UNBLOCK\_CONSIST\_PORT: Unblocking port port-channel1 on VLAN0092. Port consistency restored. 2020 Nov 17 16:07:23 cs1 %\$ VDC-1 %\$ %STP-2-BLOCK\_PVID\_PEER: Blocking port-channel1 on VLAN0001. Inconsistent peer vlan. 2020 Nov 17 16:07:23 cs1 %\$ VDC-1 %\$ %STP-2-BLOCK\_PVID\_LOCAL: Blocking port-channel1 on VLAN0092. Inconsistent local vlan.

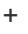

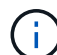

클러스터 노드가 정상 상태로 보고되려면 최대 5분이 걸릴 수 있습니다.

11. 클러스터 스위치 CS1에서 노드의 클러스터 포트에 연결된 포트를 종료합니다.

예제 보기

```
csl(config)# interface eth1/1/1-2,eth1/7-8
csl(config-if-range)# shutdown
```

12. 클러스터 LIF가 스위치 CS2에 호스팅된 포트로 마이그레이션되었는지 확인합니다. 이 작업은 몇 초 정도 걸릴 수 있습니다.

'network interface show-vserver cluster'

| cluster1::*> network interface show -vserver Cluster |                   |            |                |         |  |
|------------------------------------------------------|-------------------|------------|----------------|---------|--|
|                                                      | Logical           | Status     | Network        | Current |  |
| Current Is                                           |                   |            |                |         |  |
| Vserver                                              | Interface         | Admin/Oper | Address/Mask   | Node    |  |
| Port Home                                            | 9                 |            |                |         |  |
|                                                      |                   |            |                |         |  |
|                                                      |                   |            |                |         |  |
| Cluster                                              |                   |            |                |         |  |
|                                                      | cluster1-01_clus1 | up/up      | 169.254.3.4/23 |         |  |
| cluster1-01                                          | e0d fal           | lse        |                |         |  |
|                                                      | cluster1-01_clus2 | up/up      | 169.254.3.5/23 |         |  |
| cluster1-01                                          | e0d tru           | le         |                |         |  |
|                                                      | cluster1-02_clus1 | up/up      | 169.254.3.8/23 |         |  |
| cluster1-02                                          | e0d fal           | lse        |                |         |  |
|                                                      | cluster1-02_clus2 | up/up      | 169.254.3.9/23 |         |  |
| cluster1-02                                          | e0d tru           | le         |                |         |  |
|                                                      | cluster1-03_clus1 | up/up      | 169.254.1.3/23 |         |  |
| cluster1-03                                          | e0b fal           | lse        |                |         |  |
|                                                      | cluster1-03_clus2 | up/up      | 169.254.1.1/23 |         |  |
| cluster1-03                                          | eOb tru           | le         |                |         |  |
|                                                      | cluster1-04_clus1 | up/up      | 169.254.1.6/23 |         |  |
| cluster1-04                                          | e0b fal           | lse        |                |         |  |
|                                                      | cluster1-04 clus2 | up/up      | 169.254.1.7/23 |         |  |
| cluster1-04                                          | e0b tru           | le         |                |         |  |
| cluster1::*>                                         | >                 |            |                |         |  |
|                                                      |                   |            |                |         |  |

13. 클러스터가 정상 상태인지 확인합니다.

'클러스터 쇼'

| cluster1::*> <b>cluster</b><br>Node | <b>show</b><br>Health | Eligibility | Epsilon |
|-------------------------------------|-----------------------|-------------|---------|
|                                     |                       | - <b></b>   |         |
| cluster1-01                         | true                  | true        | false   |
| cluster1-02                         | true                  | true        | false   |
| cluster1-03                         | true                  | true        | true    |
| cluster1-04                         | true                  | true        | false   |
| 4 entries were displ                | ayed.                 |             |         |
| cluster1::*>                        |                       |             |         |
|                                     |                       |             |         |

- 14. 스위치 CS1에서 1-10단계를 반복합니다.
- 15. 클러스터 LIF에서 자동 되돌리기 기능을 설정합니다.

```
cluster1::*> network interface modify -vserver Cluster -lif * -auto
-revert True
```

16. 스위치 CS1을 재부팅합니다. 이렇게 하면 클러스터 LIF가 홈 포트로 되돌아갈 수 있습니다. 스위치가 재부팅되는 동안 노드에 보고된 "클러스터 포트 다운" 이벤트를 무시할 수 있습니다.

cs1# reload This command will reboot the system. (y/n)? [n]  $\mathbf{y}$ 

3단계: 구성을 확인합니다

1. 클러스터 포트에 연결된 스위치 포트가 작동하는지 확인합니다.

show interface brief | grep up
```
cs1# show interface brief | grep up
.
.
Eth1/1/1 1 eth access up none
10G(D) --
Eth1/1/2 1 eth access up none
10G(D) --
Eth1/7 1 eth trunk up none
100G(D) --
Eth1/8 1 eth trunk up none
100G(D) --
.
.
```

2. CS1과 CS2 사이의 ISL이 작동하는지 확인합니다.

'포트-채널 요약

예제 보기

```
cs1# show port-channel summary
Flags: D - Down P - Up in port-channel (members)
     I - Individual H - Hot-standby (LACP only)
     s - Suspended r - Module-removed
     b - BFD Session Wait
     S - Switched R - Routed
     U - Up (port-channel)
     p - Up in delay-lacp mode (member)
     M - Not in use. Min-links not met
  _____
_____
Group Port- Type Protocol Member Ports
    Channel
 _____
                         _____
_____
1 Pol(SU) Eth LACP Eth1/31(P) Eth1/32(P)
cs1#
```

3. 클러스터 LIF가 홈 포트로 되돌려졌는지 확인합니다.

'network interface show-vserver cluster'

cluster1::\*> network interface show -vserver Cluster Status Network Logical Current Current Is Vserver Interface Admin/Oper Address/Mask Node Port Home \_\_\_\_\_ \_ \_\_\_\_ ----- -----Cluster cluster1-01\_clus1 up/up 169.254.3.4/23 cluster1-01 eOd true cluster1-01 clus2 up/up 169.254.3.5/23 e0d true cluster1-01 cluster1-02\_clus1\_up/up 169.254.3.8/23 eOd true cluster1-02 cluster1-02\_clus2\_up/up 169.254.3.9/23 cluster1-02 e0d true cluster1-03 clus1 up/up 169.254.1.3/23 cluster1-03 eOb true cluster1-03\_clus2\_up/up 169.254.1.1/23 cluster1-03 eOb true cluster1-04\_clus1 up/up 169.254.1.6/23 cluster1-04 e0b true cluster1-04 clus2 up/up 169.254.1.7/23 e0b true cluster1-04

4. 클러스터가 정상 상태인지 확인합니다.

cluster1::\*>

'클러스터 쇼'

예제 보기

cluster1::\*> cluster show Node Health Eligibility Epsilon \_\_\_\_\_ \_\_\_\_ cluster1-01 false true true cluster1-02 true false true cluster1-03 true true true cluster1-04 true true false cluster1::\*>

5. 원격 클러스터 인터페이스에 ping을 수행하여 연결을 확인합니다.

'클러스터 ping-cluster-node local'

예제 보기

```
cluster1::*> cluster ping-cluster -node local
Host is cluster1-03
Getting addresses from network interface table ...
Cluster cluster1-03 clus1 169.254.1.3 cluster1-03 e0a
Cluster cluster1-03 clus2 169.254.1.1 cluster1-03 eOb
Cluster cluster1-04 clus1 169.254.1.6 cluster1-04 e0a
Cluster cluster1-04 clus2 169.254.1.7 cluster1-04 e0b
Cluster cluster1-01 clus1 169.254.3.4 cluster1-01 e0a
Cluster cluster1-01 clus2 169.254.3.5 cluster1-01 eOd
Cluster cluster1-02 clus1 169.254.3.8 cluster1-02 eOa
Cluster cluster1-02 clus2 169.254.3.9 cluster1-02 eOd
Local = 169.254.1.3 \ 169.254.1.1
Remote = 169.254.1.6 169.254.1.7 169.254.3.4 169.254.3.5 169.254.3.8
169.254.3.9
Cluster Vserver Id = 4294967293
Ping status:
. . . . . . . . . . . .
Basic connectivity succeeds on 12 path(s)
Basic connectivity fails on 0 path(s)
Detected 9000 byte MTU on 12 path(s):
   Local 169.254.1.3 to Remote 169.254.1.6
   Local 169.254.1.3 to Remote 169.254.1.7
   Local 169.254.1.3 to Remote 169.254.3.4
   Local 169.254.1.3 to Remote 169.254.3.5
   Local 169.254.1.3 to Remote 169.254.3.8
   Local 169.254.1.3 to Remote 169.254.3.9
   Local 169.254.1.1 to Remote 169.254.1.6
   Local 169.254.1.1 to Remote 169.254.1.7
   Local 169.254.1.1 to Remote 169.254.3.4
   Local 169.254.1.1 to Remote 169.254.3.5
   Local 169.254.1.1 to Remote 169.254.3.8
    Local 169.254.1.1 to Remote 169.254.3.9
Larger than PMTU communication succeeds on 12 path(s)
RPC status:
6 paths up, 0 paths down (tcp check)
6 paths up, 0 paths down (udp check)
```

6. ONTAP 9.8 이상의 경우 다음 명령을 사용하여 스위치 관련 로그 파일을 수집하기 위한 이더넷 스위치 상태 모니터

로그 수집 기능을 활성화합니다.

'System switch Ethernet log setup-password' 및

System switch Ethernet log enable-collection

```
a. '시스템 스위치 이더넷 로그 설정 - 암호'를 입력합니다
```

예제 보기

```
cluster1::*> system switch ethernet log setup-password
Enter the switch name: <return>
The switch name entered is not recognized.
Choose from the following list:
cs1
cs2
cluster1::*> system switch ethernet log setup-password
Enter the switch name: cs1
RSA key fingerprint is
e5:8b:c6:dc:e2:18:18:09:36:63:d9:63:dd:03:d9:cc
Do you want to continue? {y|n}::[n] y
Enter the password: <enter switch password>
Enter the password again: <enter switch password>
cluster1::*> system switch ethernet log setup-password
Enter the switch name: cs2
RSA key fingerprint is
57:49:86:a1:b9:80:6a:61:9a:86:8e:3c:e3:b7:1f:b1
Do you want to continue? {y|n}:: [n] y
Enter the password: <enter switch password>
Enter the password again: <enter switch password>
```

b. 입력:system switch ethernet log enable-collection

cluster1::\*> system switch ethernet log enable-collection Do you want to enable cluster log collection for all nodes in the cluster? {y|n}: [n] y Enabling cluster switch log collection. cluster1::\*>

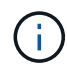

이러한 명령에서 오류가 반환되면 NetApp 지원에 문의하십시오.

7. ONTAP 릴리스 9.5P16, 9.6P12 및 9.7P10 이상의 패치 릴리스의 경우 다음 명령을 사용하여 스위치 관련 로그 파일을 수집하기 위한 이더넷 스위치 상태 모니터 로그 수집 기능을 활성화합니다.

'system cluster-switch log setup-password' 및

'system cluster-switch log enable-collection'을 선택합니다

a. 'system cluster-switch log setup-password'를 입력합니다

```
예제 보기
```

```
cluster1::*> system cluster-switch log setup-password
Enter the switch name: <return>
The switch name entered is not recognized.
Choose from the following list:
cs1
cs2
cluster1::*> system cluster-switch log setup-password
Enter the switch name: cs1
RSA key fingerprint is
e5:8b:c6:dc:e2:18:18:09:36:63:d9:63:dd:03:d9:cc
Do you want to continue? \{y|n\}::[n] y
Enter the password: <enter switch password>
Enter the password again: <enter switch password>
cluster1::*> system cluster-switch log setup-password
Enter the switch name: cs2
RSA key fingerprint is
57:49:86:a1:b9:80:6a:61:9a:86:8e:3c:e3:b7:1f:b1
Do you want to continue? {y|n}:: [n] y
Enter the password: <enter switch password>
Enter the password again: <enter switch password>
```

b. 입력: system cluster-switch log enable-collection

예제 보기

```
cluster1::*> system cluster-switch log enable-collection
Do you want to enable cluster log collection for all nodes in the
cluster?
{y|n}: [n] y
Enabling cluster switch log collection.
cluster1::*>
```

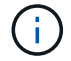

이러한 명령에서 오류가 반환되면 NetApp 지원에 문의하십시오.

이더넷 스위치 상태 모니터링 로그 수집

로그 수집 기능을 사용하여 ONTAP에서 스위치 관련 로그 파일을 수집할 수 있습니다.

이더넷 스위치 상태 모니터(CSHM)는 클러스터 및 스토리지 네트워크 스위치의 작동 상태를 확인하고 디버깅을 위한 스위치 로그를 수집하는 역할을 담당합니다. 이 절차는 스위치에서 자세한 \* 지원 \* 로그 수집을 설정 및 시작하는 프로세스를 안내하고 AutoSupport에서 수집하는 \* 주기적 \* 데이터의 시간별 수집을 시작합니다.

시작하기 전에

- Cisco 3132Q-V 클러스터 스위치 \* CLI \* 를 사용하여 환경을 설정했는지 확인합니다.
- 스위치에 대해 스위치 상태 모니터링을 활성화해야 합니다. 를 확인하여 확인합니다 Is Monitored: 의 출력에서 필드는 \* true \* 로 설정됩니다 system switch ethernet show 명령.

단계

1. 이더넷 스위치 상태 모니터 로그 수집 기능에 대한 암호를 생성합니다.

'System switch Ethernet log setup - password'(시스템 스위치 이더넷 로그 설정 - 암호)

```
예제 보기
```

```
cluster1::*> system switch ethernet log setup-password
Enter the switch name: <return>
The switch name entered is not recognized.
Choose from the following list:
cs1
cs2
cluster1::*> system switch ethernet log setup-password
Enter the switch name: csl
Would you like to specify a user other than admin for log
collection? \{y|n\}: n
Enter the password: <enter switch password>
Enter the password again: <enter switch password>
cluster1::*> system switch ethernet log setup-password
Enter the switch name: cs2
Would you like to specify a user other than admin for log
collection? {y|n}: n
Enter the password: <enter switch password>
Enter the password again: <enter switch password>
```

2. 로그 수집을 시작하려면 다음 명령을 실행하여 디바이스를 이전 명령에서 사용한 스위치로 바꿉니다. 이렇게 하면 자세한 \* 지원 \* 로그 및 시간별 \* 주기적 \* 데이터 수집과 같은 두 가지 유형의 로그 수집이 시작됩니다.

system switch ethernet log modify -device <switch-name> -log-request true

```
예제 보기
```

```
cluster1::*> system switch ethernet log modify -device cs1 -log
-request true
Do you want to modify the cluster switch log collection
configuration? {y|n}: [n] y
Enabling cluster switch log collection.
cluster1::*> system switch ethernet log modify -device cs2 -log
-request true
Do you want to modify the cluster switch log collection
configuration? {y|n}: [n] y
Enabling cluster switch log collection.
```

10분 동안 기다린 다음 로그 수집이 완료되는지 확인합니다.

system switch ethernet log show

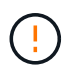

이러한 명령 중 하나라도 오류를 반환하거나 로그 수집이 완료되지 않으면 NetApp 지원에 문의하십시오.

문제 해결

로그 수집 기능에 의해 보고되는 다음 오류 상태 중 하나가 발생하는 경우(의 출력에 표시됨 system switch ethernet log show), 해당 디버그 단계를 시도해 봅니다.

| * 로그 수집 오류 상태 *          | * 해상도 *                                                                                            |
|--------------------------|----------------------------------------------------------------------------------------------------|
| *RSA 키가 없습니다             | ONTAP SSH 키를 재생성합니다. NetApp 지원 부서에<br>문의하십시오.                                                      |
| • 스위치 암호 오류 *            | 자격 증명을 확인하고, SSH 연결을 테스트하고, ONTAP<br>SSH 키를 다시 생성합니다. 스위치 설명서를 검토하거나<br>NetApp 지원에 문의하여 지침을 받으십시오. |
| *FIPS*에 대한 ECDSA 키가 없습니다 | FIPS 모드가 활성화된 경우 재시도하기 전에 스위치에서<br>ECDSA 키를 생성해야 합니다.                                              |
| • 기존 로그를 찾았습니다 *         | 스위치에서 이전 로그 수집 파일을 제거합니다.                                                                          |

### SNMPv3을 구성합니다

# 이더넷 스위치 상태 모니터링(CSHM)을 지원하는 SNMPv3를 구성하려면 다음 절차를 따르십시오.

이 작업에 대해

다음 명령은 Cisco 3132Q-V 스위치에서 SNMPv3 사용자 이름을 구성합니다.

- 인증 없음 \* 의 경우: snmp-server user *SNMPv3\_USER* NoAuth
- MD5/SHA 인증 \* 의 경우: snmp-server user SNMPv3 USER auth [md5|sha] AUTH-PASSWORD
- AES/DES 암호화를 사용하는 \* MD5/SHA 인증 \*: snmp-server user SNMPv3\_USER AuthEncrypt auth [md5|sha] AUTH-PASSWORD priv aes-128 PRIV-PASSWORD

다음 명령은 ONTAP 측에서 SNMPv3 사용자 이름을 구성합니다. ' cluster1: \* > security login create -user -or -group -name\_SNMPv3\_user\_ -application snmp-authentication-method USM -remote-switch -ipaddress\_address \_'

다음 명령을 실행하면 CSHM에서 SNMPv3 사용자 이름이 설정됩니다.cluster1::\*> system switch ethernet modify -device *DEVICE* -snmp-version SNMPv3 -community-or-username *SNMPv3\_USER* 

#### 단계

1. 인증 및 암호화를 사용하도록 스위치에서 SNMPv3 사용자를 설정합니다.

show snmp user

| <pre>(sw1) (Config) # snmp-server user SNMPv3User auth md5 <auth_password> priv aes-128 <priv_password></priv_password></auth_password></pre> |              |                          |                                   |  |  |
|----------------------------------------------------------------------------------------------------|--------------|--------------------------|-----------------------------------|--|--|
| (swl)(Config)# <b>show snmp user</b>                                                                                                    |              |                          |                                   |  |  |
|                                                                                                    |              |                          |                                   |  |  |
|                                                                                                    |              | SNMP USERS               |                                   |  |  |
|                                                                                                    |              |                          |                                   |  |  |
| User<br>acl_filter                                                                                                    | Auth         | Priv(enforce)            | Groups                            |  |  |
| admin<br>SNMPv3User                                                                                                    | md5<br>md5   | des (no)<br>aes-128 (no) | network-admin<br>network-operator |  |  |
| NOTIFICATION                                                                                                    | TARGET USERS | (configured for          | sending V3 Inform)                |  |  |
| User                                                                                                    | Auth         | Priv                     |                                   |  |  |
| (sw1)(Config)#                                                                                                    |              |                          |                                   |  |  |

2. ONTAP 측에서 SNMPv3 사용자를 설정합니다.

security login create -user-or-group-name <username> -application snmp -authentication-method usm -remote-switch-ipaddress 10.231.80.212

```
cluster1::*> system switch ethernet modify -device "sw1
(b8:59:9f:09:7c:22)" -is-monitoring-enabled-admin true
cluster1::*> security login create -user-or-group-name <username>
-application snmp -authentication-method usm -remote-switch
-ipaddress 10.231.80.212
Enter the authoritative entity's EngineID [remote EngineID]:
Which authentication protocol do you want to choose (none, md5, sha,
sha2-256)
[none]: md5
Enter the authentication protocol password (minimum 8 characters
long):
Enter the authentication protocol password again:
Which privacy protocol do you want to choose (none, des, aes128)
[none]: aes128
Enter privacy protocol password (minimum 8 characters long):
Enter privacy protocol password again:
```

3. 새로운 SNMPv3 사용자와 함께 모니터링하도록 CSHM을 구성합니다.

system switch ethernet show-all -device "sw1" -instance

```
cluster1::*> system switch ethernet show-all -device "sw1" -instance
                                   Device Name: sw1
                                    IP Address: 10.231.80.212
                                  SNMP Version: SNMPv2c
                                 Is Discovered: true
   SNMPv2c Community String or SNMPv3 Username: cshm1!
                                  Model Number: N3K-C3132Q-V
                                Switch Network: cluster-network
                              Software Version: Cisco Nexus
Operating System (NX-OS) Software, Version 9.3(7)
                     Reason For Not Monitoring: None <---- displays
when SNMP settings are valid
                      Source Of Switch Version: CDP/ISDP
                                Is Monitored ?: true
                   Serial Number of the Device: QTFCU3826001C
                                   RCF Version: v1.8X2 for
Cluster/HA/RDMA
cluster1::*>
cluster1::*> system switch ethernet modify -device "sw1" -snmp
-version SNMPv3 -community-or-username <username>
cluster1::*>
```

 새로 생성된 SNMPv3 사용자로 쿼리할 일련 번호가 CSHM 폴링 기간이 완료된 후 이전 단계에서 자세히 설명한 일련 번호와 동일한지 확인합니다.

system switch ethernet polling-interval show

```
cluster1::*> system switch ethernet polling-interval show
         Polling Interval (in minutes): 5
cluster1::*> system switch ethernet show-all -device "sw1" -instance
                                   Device Name: sw1
                                    IP Address: 10.231.80.212
                                  SNMP Version: SNMPv3
                                 Is Discovered: true
   SNMPv2c Community String or SNMPv3 Username: SNMPv3User
                                  Model Number: N3K-C3132Q-V
                                Switch Network: cluster-network
                              Software Version: Cisco Nexus
Operating System (NX-OS) Software, Version 9.3(7)
                     Reason For Not Monitoring: None <---- displays
when SNMP settings are valid
                      Source Of Switch Version: CDP/ISDP
                                Is Monitored ?: true
                   Serial Number of the Device: QTFCU3826001C
                                   RCF Version: v1.8X2 for
Cluster/HA/RDMA
cluster1::*>
```

스위치 마이그레이션

Cisco Nexus 5596 클러스터 스위치를 Cisco Nexus 3132Q-V 클러스터 스위치로 마이그레이션합니다

다음 절차에 따라 기존 Nexus 5596 클러스터 스위치를 Nexus 3132Q-V 클러스터 스위치로 교체합니다.

요구사항 검토

에서 Cisco Nexus 5596 요구 사항을 검토합니다 "Cisco Nexus 3132Q-V 클러스터 스위치 교체에 대한 요구 사항".

자세한 내용은 다음을 참조하십시오.

- "Cisco 이더넷 스위치 설명 페이지"
- "Hardware Universe"

스위치를 교체합니다

예를 참조하십시오

이 절차의 예에서는 Nexus 5596 스위치를 Nexus 3132Q-V 스위치로 교체하는 방법을 설명합니다. 이러한 단계(수정 사항 포함)를 사용하여 다른 이전 Cisco 스위치를 대체할 수 있습니다.

이 절차에서는 다음과 같은 스위치 및 노드 명명법을 사용합니다.

- 명령 출력은 ONTAP의 릴리즈별로 다를 수 있습니다.
- 교체할 Nexus 5596 스위치는 CL1 및 CL2입니다.
- Nexus 5596 스위치를 교체하는 Nexus 3132Q-V 스위치는 C1과 C2입니다.
- N1\_clus1 은 노드 n1의 클러스터 스위치 1(CL1 또는 C1)에 연결된 첫 번째 클러스터 논리 인터페이스(LIF)입니다.
- N1\_clus2 는 노드 n1의 클러스터 스위치 2(CL2 또는 C2)에 연결된 첫 번째 클러스터 LIF입니다.
- N1\_clus3 은 노드 n1의 클러스터 스위치 2(CL2 또는 C2)에 연결되는 두 번째 LIF입니다.
- N1\_clus4 는 노드 n1의 클러스터 스위치 1(CL1 또는 C1)에 연결된 두 번째 LIF입니다.
- 노드는 n1, n2, n3 및 n4입니다.
- 이 절차의 예제에서는 4개의 노드를 사용합니다. 두 노드는 e0a, e0b, e0c 및 e0d 4개의 10GbE 클러스터 인터커넥트 포트를 사용합니다. 다른 두 노드는 40/100 GbE 클러스터 인터커넥트 포트 2개(e4a, e4e)를 사용합니다. 를 클릭합니다 "Hardware Universe" 에는 플랫폼의 실제 클러스터 포트가 나와 있습니다.
- 10GbE 및 40/100 GbE 포트 수는 에서 사용할 수 있는 RCFs(참조 구성 파일)에 정의되어 있습니다 "Cisco ® 클러스터 네트워크 스위치 참조 구성 파일 다운로드" 페이지.

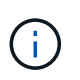

이 절차를 수행하려면 ONTAP 명령과 Cisco Nexus 3000 시리즈 스위치 명령을 모두 사용해야 합니다. ONTAP 명령은 별도의 표시가 없는 한 사용됩니다.

이 작업에 대해

이 절차에서는 다음 시나리오에 대해 설명합니다.

- 클러스터는 2개의 Nexus 5596 클러스터 스위치에서 연결되고 작동하는 2개의 노드로 시작됩니다.
- 클러스터 스위치 CL2를 C2(1단계 19)
  - ° CL2에 연결된 모든 노드의 모든 클러스터 포트 및 LIF의 트래픽은 첫 번째 클러스터 포트 및 CL1에 연결된 LIF로 마이그레이션됩니다.
  - CL2에 연결된 모든 노드의 모든 클러스터 포트에서 케이블 연결을 끊고 지원되는 분리 케이블을 사용하여 포트를 새 클러스터 스위치 C2에 다시 연결합니다.
  - CL1과 CL2 사이의 ISL 포트 간 케이블을 분리한 다음 지원되는 분리 케이블을 사용하여 CL1에서 C2로의 포트를 다시 연결합니다.
  - 모든 노드의 C2에 연결된 모든 클러스터 포트 및 LIF의 트래픽을 되돌릴 수 있습니다.
- 클러스터 스위치 CL2를 C2로 교체합니다
  - ° CL1에 연결된 모든 노드의 모든 클러스터 포트 또는 LIF의 트래픽은 C2에 연결된 두 번째 클러스터 포트 또는 LIF로 마이그레이션됩니다.
  - ° CL1에 연결된 모든 노드의 모든 클러스터 포트에서 케이블을 뽑고 지원되는 분리 케이블을 사용하여 새 클러스터 스위치 C1에 다시 연결합니다.
  - ° CL1과 C2 사이의 ISL 포트 간 케이블 연결을 끊고 지원되는 케이블 연결을 사용하여 C1에서 C2로 다시 연결합니다.

• 모든 노드의 C1에 연결된 모든 클러스터 포트 또는 LIF의 트래픽을 되돌릴 수 있습니다.

• 클러스터 세부 정보를 보여주는 예시와 함께 FAS9000 노드 2개가 클러스터에 추가되었습니다.

**1**단계: 교체 준비

기존 Nexus 5596 클러스터 스위치를 Nexus 3132Q-V 클러스터 스위치로 교체하려면 특정 작업 순서를 수행해야 합니다.

1. 이 클러스터에서 AutoSupport가 활성화되어 있으면 'system node AutoSupport invoke -node \* -type allmessage maINT=xh' AutoSupport 메시지를 호출하여 자동 케이스 생성을 억제합니다

\_x\_는 유지보수 기간(시간)입니다.

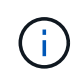

이 메시지는 유지보수 작업 중에 자동 케이스 생성이 억제되도록 이 유지보수 작업의 기술 지원 부서에 알립니다.

2. 구성에 있는 장치에 대한 정보를 표시합니다.

네트워크 디바이스 발견 쇼

예제 보기

다음 예는 각 클러스터 인터커넥트 스위치에 대해 각 노드에 구성된 클러스터 인터커넥트 인터페이스 수를 보여 줍니다.

| cluster:::<br>Node        | > network<br>Local<br>Port | device-discovery s<br>Discovered<br>Device | now<br>Interface | Platform    |
|---------------------------|----------------------------|--------------------------------------------|------------------|-------------|
|                           |                            |                                            |                  |             |
| nl                        | /cdp                       |                                            |                  |             |
|                           | e0a                        | CL1                                        | Ethernet1/1      | N5K-C5596UP |
|                           | e0b                        | CL2                                        | Ethernet1/1      | N5K-C5596UP |
|                           | eOc                        | CL2                                        | Ethernet1/2      | N5K-C5596UP |
|                           | e0d                        | CL1                                        | Ethernet1/2      | N5K-C5596UP |
| n2                        | /cdp                       |                                            |                  |             |
|                           | e0a                        | CL1                                        | Ethernet1/3      | N5K-C5596UP |
|                           | e0b                        | CL2                                        | Ethernet1/3      | N5K-C5596UP |
|                           | eOc                        | CL2                                        | Ethernet1/4      | N5K-C5596UP |
|                           | e0d                        | CL1                                        | Ethernet1/4      | N5K-C5596UP |
| 8 entries were displayed. |                            |                                            |                  |             |

3. 각 클러스터 인터페이스의 관리 또는 운영 상태 확인:

a. 네트워크 포트 속성을 표시합니다.

네트워크 포트 쇼

다음 예는 시스템의 네트워크 포트 속성을 표시합니다.

```
cluster::*> network port show -role cluster
 (network port show)
Node: n1
Ignore
                                 Speed(Mbps) Health
Health
Port IPspace Broadcast Domain Link MTU Admin/Oper Status
Status
_____ ___
e0a Cluster Cluster up 9000 auto/10000 -
_
eOb Cluster Cluster up 9000 auto/10000 -
_
                          up 9000 auto/10000 -
eOc Cluster Cluster
_
eOd Cluster Cluster
                     up 9000 auto/10000 -
Node: n2
Ignore
                                 Speed(Mbps) Health
Health
Port IPspace Broadcast Domain Link MTU Admin/Oper Status
Status
_____ ____
e0a Cluster Cluster up 9000 auto/10000 -
_
eOb Cluster Cluster up 9000 auto/10000 -
_
eOc Cluster Cluster
                          up 9000 auto/10000 -
_
e0d
     Cluster Cluster
                      up 9000 auto/10000 -
8 entries were displayed.
```

a. 논리 인터페이스에 대한 정보 표시: + "network interface show"

예제 보기

다음 예에서는 시스템의 모든 LIF에 대한 일반 정보를 표시합니다.

| <pre>cluster::*&gt; network interface show -role cluster (network interface show)</pre> |                  |            |               |         |
|-----------------------------------------------------------------------------------------|------------------|------------|---------------|---------|
|                                                                                         | Logical          | Status     | Network       | Current |
| Current<br>Vserver                                                                      | Is Interface     | Admin/Oper | Address/Mask  | Node    |
| Port                                                                                    | Home             |            |               |         |
|                                                                                         |                  |            |               | -       |
| Cluster                                                                                 |                  |            |               |         |
| - 0 -                                                                                   | n1_clus1         | up/up      | 10.10.0.1/24  | nl      |
| eva                                                                                     | true<br>n1_clus2 | up/up      | 10.10.0.2/24  | nl      |
| e0b                                                                                     | true             |            | 10 10 0 0 /04 | 1       |
| e0c                                                                                     | ni_cius3<br>true | up/up      | 10.10.0.3/24  | Π⊥      |
|                                                                                         | n1_clus4         | up/up      | 10.10.0.4/24  | nl      |
| e0d                                                                                     | true             | 1          | 10 10 0 5 /04 | 0       |
| ela                                                                                     | n2_clus1<br>true | up/up      | 10.10.0.5/24  | n2      |
| eeu                                                                                     | n2_clus2         | up/up      | 10.10.0.6/24  | n2      |
| e0b                                                                                     | true             |            |               |         |
|                                                                                         | n2_clus3         | up/up      | 10.10.0.7/24  | n2      |
| 600                                                                                     | n2_clus4         | up/up      | 10.10.0.8/24  | n2      |
| e0d                                                                                     | true             |            |               |         |
| 8 entries were displayed.                                                               |                  |            |               |         |

b. 검색된 클러스터 스위치에 대한 정보 표시: + 'system cluster-switch show

```
예제 보기
```

```
다음 예는 클러스터에 알려진 클러스터 스위치와 해당 관리 IP 주소를 표시합니다.
 cluster::*> system cluster-switch show
 Switch
                          Туре
                                   Address
 Model
 _____
 _____
 CL1
                          cluster-network 10.10.1.101
 NX5596
     Serial Number: 01234567
      Is Monitored: true
           Reason:
   Software Version: Cisco Nexus Operating System (NX-OS)
 Software, Version
                 7.1(1)N1(1)
    Version Source: CDP
 CL2
                       cluster-network 10.10.1.102
 NX5596
     Serial Number: 01234568
     Is Monitored: true
           Reason:
   Software Version: Cisco Nexus Operating System (NX-OS)
 Software, Version
                 7.1(1)N1(1)
    Version Source: CDP
 2 entries were displayed.
```

4. 클러스터 LIF clus1과 clus2의 두 노드에서 '-auto-revert' 매개 변수를 'false'로 설정합니다.

네트워크 인터페이스 수정

예제 보기

cluster::\*> network interface modify -vserver node1 -lif clus1 -auto -revert false cluster::\*> network interface modify -vserver node1 -lif clus2 -auto -revert false cluster::\*> network interface modify -vserver node2 -lif clus1 -auto -revert false cluster::\*> network interface modify -vserver node2 -lif clus2 -auto -revert false

5. 필요에 따라 새 3132Q-V 스위치에 적절한 RCF 및 이미지가 설치되었는지 확인하고 사용자 및 암호, 네트워크 주소 등과 같은 필수 사이트 사용자 지정을 수행합니다.

이때 두 스위치를 모두 준비해야 합니다. RCF 및 이미지를 업그레이드해야 하는 경우 다음 단계를 따르십시오.

- a. 로 이동합니다 "Cisco 이더넷 스위치" 페이지로 이동합니다.
- b. 스위치 및 필요한 소프트웨어 버전을 해당 페이지의 표에 기록합니다.
- c. RCF의 적절한 버전을 다운로드합니다.
- d. Description \* 페이지에서 \* continue \* 를 클릭하고 사용권 계약에 동의한 다음 \* Download \* 페이지의 지침에 따라 RCF를 다운로드합니다.
- e. 해당 버전의 이미지 소프트웨어를 다운로드합니다.

\_*ONTAP 8.x* 이상 클러스터 및 관리 네트워크 스위치 참조 구성 파일 다운로드 페이지를 참조하여 해당 버전을 클릭합니다.

올바른 버전을 찾으려면 \_ONTAP 8.x 이상 클러스터 네트워크 스위치 다운로드 페이지\_를 참조하십시오.

6. 교체할 두 번째 Nexus 5596 스위치에 연결된 LIF 마이그레이션:

네트워크 인터페이스 마이그레이션

```
예제 보기
```

다음 예에서는 n1과 n2 를 보여 주지만 LIF 마이그레이션은 모든 노드에서 수행되어야 합니다.

```
cluster::*> network interface migrate -vserver Cluster -lif n1_clus2
-source-node n1 -
destination-node n1 -destination-port e0a
cluster::*> network interface migrate -vserver Cluster -lif n1_clus3
-source-node n1 -
destination-node n1 -destination-port e0d
cluster::*> network interface migrate -vserver Cluster -lif n2_clus2
-source-node n2 -
destination-node n2 -destination-port e0a
cluster::*> network interface migrate -vserver Cluster -lif n2_clus3
-source-node n2 -
destination-node n2 -destination-port e0a
cluster::*> network interface migrate -vserver Cluster -lif n2_clus3
-source-node n2 -
destination-node n2 -destination-port e0d
```

7. 클러스터의 상태 확인:

네트워크 인터페이스 쇼

예제 보기

다음 예에서는 이전 'network interface migrate' 명령의 결과를 보여 줍니다. cluster::\*> network interface show -role cluster (network interface show) Logical Status Network Current Current Is Vserver Interface Admin/Oper Address/Mask Node Port Home \_\_\_\_\_ \_\_\_\_ Cluster n1\_clus1 up/up 10.10.0.1/24 n1 e0a true n1 clus2 up/up 10.10.0.2/24 n1 e0a false n1 clus3 up/up 10.10.0.3/24 n1 e0d false 10.10.0.4/24 n1 n1 clus4 up/up e0d true n2 clus1 up/up 10.10.0.5/24 n2 e0a true n2 clus2 up/up 10.10.0.6/24 n2 e0a false n2 clus3 up/up 10.10.0.7/24 n2 e0d false n2 clus4 up/up 10.10.0.8/24 n2 e0d true 8 entries were displayed.

8. 스위치 CL2에 물리적으로 연결된 클러스터 인터커넥트 포트를 종료합니다.

네트워크 포트 수정

예제 보기

다음 명령을 실행하면 n1과 n2 에서 지정된 포트가 종료되지만 모든 노드에서 포트가 종료되어야 합니다.

cluster::\*> network port modify -node n1 -port e0b -up-admin false cluster::\*> network port modify -node n1 -port e0c -up-admin false cluster::\*> network port modify -node n2 -port e0b -up-admin false cluster::\*> network port modify -node n2 -port e0c -up-admin false 9. 원격 클러스터 인터페이스에 대해 ping을 수행하고 RPC 서버 검사를 수행합니다.

'클러스터 ping 클러스터'

다음 예는 원격 클러스터 인터페이스를 ping하는 방법을 보여줍니다.

```
cluster::*> cluster ping-cluster -node n1
Host is n1
Getting addresses from network interface table...
Cluster n1 clus1 n1 e0a 10.10.0.1
Cluster n1_clus2 n1 e0b 10.10.0.2
Cluster n1_clus3 n1 e0c 10.10.0.3
Cluster n1_clus4 n1 e0d 10.10.0.4
Cluster n2_clus1 n2 e0a 10.10.0.5
                       e0b 10.10.0.6
Cluster n2 clus2 n2
Cluster n2_clus3 n2 e0c 10.10.0.7
Cluster n2 clus4 n2
                       e0d 10.10.0.8
Local = 10.10.0.1 10.10.0.2 10.10.0.3 10.10.0.4
Remote = 10.10.0.5 10.10.0.6 10.10.0.7 10.10.0.8
Cluster Vserver Id = 4294967293
Ping status:
. . . .
Basic connectivity succeeds on 16 path(s)
Basic connectivity fails on 0 path(s)
. . . . . . . . . . . . . . . .
Detected 1500 byte MTU on 16 path(s):
    Local 10.10.0.1 to Remote 10.10.0.5
    Local 10.10.0.1 to Remote 10.10.0.6
    Local 10.10.0.1 to Remote 10.10.0.7
    Local 10.10.0.1 to Remote 10.10.0.8
    Local 10.10.0.2 to Remote 10.10.0.5
    Local 10.10.0.2 to Remote 10.10.0.6
    Local 10.10.0.2 to Remote 10.10.0.7
    Local 10.10.0.2 to Remote 10.10.0.8
    Local 10.10.0.3 to Remote 10.10.0.5
    Local 10.10.0.3 to Remote 10.10.0.6
    Local 10.10.0.3 to Remote 10.10.0.7
    Local 10.10.0.3 to Remote 10.10.0.8
    Local 10.10.0.4 to Remote 10.10.0.5
    Local 10.10.0.4 to Remote 10.10.0.6
    Local 10.10.0.4 to Remote 10.10.0.7
    Local 10.10.0.4 to Remote 10.10.0.8
Larger than PMTU communication succeeds on 16 path(s)
RPC status:
4 paths up, 0 paths down (tcp check)
4 paths up, 0 paths down (udp check
```

10. 활성 Nexus 5596 스위치 CL1에서 ISL 포트 41 ~ 48을 종료합니다.

예제 보기

다음 예에서는 Nexus 5596 스위치 CL1에서 ISL 포트 41 ~ 48을 종료하는 방법을 보여 줍니다.

```
(CL1) # configure
(CL1) (Config) # interface e1/41-48
(CL1) (config-if-range) # shutdown
(CL1) (config-if-range) # exit
(CL1) (Config) # exit
(CL1) #
```

Nexus 5010 또는 5020을 교체하는 경우 ISL에 적합한 포트 번호를 지정하십시오.

11. CL1과 C2 사이에 임시 ISL을 구축합니다.

예제 보기

다음 예에서는 CL1과 C2 간에 임시 ISL을 설정하는 방법을 보여 줍니다.

```
C2# configure
C2(config)# interface port-channel 2
C2(config-if)# switchport mode trunk
C2(config-if)# spanning-tree port type network
C2(config-if)# mtu 9216
C2(config-if)# interface breakout module 1 port 24 map 10g-4x
C2(config)# interface e1/24/1-4
C2(config-if-range)# switchport mode trunk
C2(config-if-range)# mtu 9216
C2(config-if-range)# mtu 9216
C2(config-if-range)# channel-group 2 mode active
C2(config-if-range)# exit
C2(config-if)# exit
```

**2**단계: 포트 구성

1. 모든 노드에서 Nexus 5596 스위치 CL2에 연결된 모든 케이블을 분리합니다.

지원되는 케이블 연결을 사용하여 모든 노드의 분리된 포트를 Nexus 3132Q-V 스위치 C2에 다시 연결합니다.

2. Nexus 5596 스위치 CL2에서 모든 케이블을 분리합니다.

새 Cisco 3132Q-V 스위치 C2의 포트 1/24를 기존 Nexus 5596, CL1의 포트 45-48에 연결하는 SFP+ 브레이크아웃 케이블에 해당 Cisco QSFP를 연결합니다.

- 3. 실행 중인 구성에서 인터페이스 eth1/45-48에 이미 채널 그룹 1 모드가 활성화되어 있는지 확인합니다.
- 4. 활성 Nexus 5596 스위치 CL1에서 ISL 포트 45 48을 가져옵니다.

예제 보기

다음 예에서는 ISL 포트 45 - 48이 가동되는 것을 보여 줍니다.

```
(CL1) # configure
(CL1) (Config) # interface e1/45-48
(CL1) (config-if-range) # no shutdown
(CL1) (config-if-range) # exit
(CL1) (Config) # exit
(CL1) #
```

5. Nexus 5596 스위치 CL1에서 ISL이 "작동" 상태인지 확인합니다.

'포트-채널 요약

예제 보기

```
포트 eth1/45 ~ eth1/48은 포트 채널에서 ISL 포트가 "UP"임을 나타내는 (P)이어야 합니다.
```

```
Example
CL1# show port-channel summary
Flags: D - Down P - Up in port-channel (members)
     I - Individual H - Hot-standby (LACP only)
     s - Suspended r - Module-removed
     S - Switched R - Routed
     U - Up (port-channel)
     M - Not in use. Min-links not met
    _____
-----
Group Port- Type Protocol Member Ports
    Channel
   _____
                                 _____
 _____
1 Pol(SU) Eth LACP Eth1/41(D) Eth1/42(D)
Eth1/43(D)
                           Eth1/44(D) Eth1/45(P)
Eth1/46(P)
                            Eth1/47(P) Eth1/48(P)
```

6. 3132Q-V 스위치 C2에서 ISL이 "UP"인지 확인합니다.

'포트-채널 요약

예제 보기

포트 eth1/24/1, eth1/24/2, eth1/24/3 및 eth1/24/4는 포트 채널에서 ISL 포트가 "UP"임을 나타내는 P를 표시해야 합니다.

C2# show port-channel summary P - Up in port-channel (members) Flags: D - Down I - Individual H - Hot-standby (LACP only) s - Suspended r - Module-removed S - Switched R - Routed U - Up (port-channel) M - Not in use. Min-links not met \_\_\_\_\_ \_\_\_\_\_ Group Port- Type Protocol Member Ports Channel ------\_\_\_\_\_ Pol(SU) Eth LACP Eth1/31(D) Eth1/32(D) 1 2 Po2(SU) Eth LACP Eth1/24/1(P) Eth1/24/2(P) Eth1/24/3(P) Eth1/24/4(P)

7. 모든 노드에서 3132Q-V 스위치 C2에 연결된 모든 클러스터 인터커넥트 포트를 불러옵니다.

네트워크 포트 수정

예제 보기

다음 예에서는 n1 및 n2 노드에서 지정된 포트가 가동되는 것을 보여 줍니다.

```
cluster::*> network port modify -node n1 -port e0b -up-admin true
cluster::*> network port modify -node n1 -port e0c -up-admin true
cluster::*> network port modify -node n2 -port e0b -up-admin true
cluster::*> network port modify -node n2 -port e0c -up-admin true
```

8. 모든 노드에서 C2에 연결된 마이그레이션된 모든 클러스터 인터커넥트 LIF를 되돌립니다.

네트워크 인터페이스 복원

다음 예에서는 n1 및 n2 노드의 홈 포트로 되돌아갈 마이그레이션된 클러스터 LIF를 보여 줍니다.

cluster::\*> network interface revert -vserver Cluster -lif n1\_clus2 cluster::\*> network interface revert -vserver Cluster -lif n1\_clus3 cluster::\*> network interface revert -vserver Cluster -lif n2\_clus2 cluster::\*> network interface revert -vserver Cluster -lif n2\_clus3

9. 모든 클러스터 인터커넥트 포트가 이제 홈 으로 되돌려졌는지 확인합니다.

네트워크 인터페이스 쇼

다음 예제는 clus2의 LIF가 홈 포트로 되돌려진 것을 보여 주고 현재 포트 열의 포트가 "홈" 열에서 "참" 상태인 경우 LIF가 성공적으로 되돌려지는 것을 보여 줍니다. '홈'이 '거짓'이면 LIF는 되돌릴 수 없습니다.

| <pre>cluster::*&gt; network interface show -role cluster (network interface show)</pre> |                 |            |              |         |  |
|-----------------------------------------------------------------------------------------|-----------------|------------|--------------|---------|--|
|                                                                                         | Logical         | Status     | Network      | Current |  |
| Current I                                                                               | S               |            |              |         |  |
| Vserver                                                                                 | Interface       | Admin/Oper | Address/Mask | Node    |  |
| Port H                                                                                  | ome             |            |              |         |  |
|                                                                                         |                 |            |              |         |  |
|                                                                                         |                 |            |              |         |  |
| Cluster                                                                                 | <u>n1 alua1</u> |            | 10 10 0 1/24 | n 1     |  |
| ela t                                                                                   | ni_ciusi        | up/up      | 10.10.0.1/24 | 111     |  |
| cou c                                                                                   | n1 clus2        | מנו/מנו    | 10.10.0.2/24 | n1      |  |
| e0b t                                                                                   | rue             |            | 10010001, 11 |         |  |
|                                                                                         | n1 clus3        | up/up      | 10.10.0.3/24 | nl      |  |
| e0c t                                                                                   | rue –           |            |              |         |  |
|                                                                                         | n1_clus4        | up/up      | 10.10.0.4/24 | nl      |  |
| e0d true                                                                                |                 |            |              |         |  |
|                                                                                         | n2_clus1        | up/up      | 10.10.0.5/24 | n2      |  |
| e0a t                                                                                   | rue             |            |              |         |  |
|                                                                                         | n2_clus2        | up/up      | 10.10.0.6/24 | n2      |  |
| eUb t                                                                                   | rue             |            |              | - 2     |  |
| - 0 +                                                                                   | nz_cluss        | up/up      | 10.10.0.7/24 | 112     |  |
| euc c                                                                                   | n2 clus4        | מוו/מוו    | 10 10 0 8/24 | n2      |  |
| e0d t                                                                                   | rue             | ap, ap     | 10.10.0.0721 | 112     |  |
| 8 entries were displayed.                                                               |                 |            |              |         |  |
|                                                                                         |                 |            |              |         |  |

10. 클러스터된 포트가 연결되었는지 확인합니다.

네트워크 포트 쇼

예제 보기

다음 예에서는 이전의 'network port modify' 명령의 결과를 보여 주며, 모든 클러스터 상호 연결이 'up'인지 확인합니다.

```
cluster::*> network port show -role cluster
 (network port show)
Node: n1
Ignore
                                     Speed(Mbps) Health
Health
Port IPspace Broadcast Domain Link MTU Admin/Oper Status
Status
----- ---- ----- ----- ---- ---- ----
_____ ____
e0a Cluster Cluster up 9000 auto/10000 -
_
e0b Cluster Cluster up 9000 auto/10000 -
_
eOc Cluster Cluster up 9000 auto/10000 -
_
e0d Cluster Cluster up 9000 auto/10000 -
_
Node: n2
Ignore
                                     Speed(Mbps) Health
Health
Port IPspace Broadcast Domain Link MTU Admin/Oper Status
Status
----- ---- ----- ------ ----- ---- ----
_____ ___
e0a Cluster Cluster up 9000 auto/10000 -
_
eOb Cluster Cluster up 9000 auto/10000 -
_
    Cluster Cluster up 9000 auto/10000 -
e0c
_
                            up 9000 auto/10000 -
eOd Cluster Cluster
8 entries were displayed.
```

11. 원격 클러스터 인터페이스에 대해 ping을 수행하고 RPC 서버 검사를 수행합니다.

'클러스터 ping 클러스터'

다음 예는 원격 클러스터 인터페이스를 ping하는 방법을 보여줍니다.

```
cluster::*> cluster ping-cluster -node n1
Host is n1
Getting addresses from network interface table...
Cluster n1 clus1 n1 e0a 10.10.0.1
Cluster n1_clus2 n1 e0b 10.10.0.2
Cluster n1_clus3 n1 e0c 10.10.0.3
Cluster n1_clus4 n1 e0d 10.10.0.4
Cluster n2_clus1 n2 e0a 10.10.0.5
                       e0b 10.10.0.6
Cluster n2 clus2 n2
Cluster n2_clus3 n2 e0c 10.10.0.7
Cluster n2 clus4 n2
                       e0d 10.10.0.8
Local = 10.10.0.1 10.10.0.2 10.10.0.3 10.10.0.4
Remote = 10.10.0.5 10.10.0.6 10.10.0.7 10.10.0.8
Cluster Vserver Id = 4294967293
Ping status:
. . . .
Basic connectivity succeeds on 16 path(s)
Basic connectivity fails on 0 path(s)
. . . . . . . . . . . . . . . .
Detected 1500 byte MTU on 16 path(s):
    Local 10.10.0.1 to Remote 10.10.0.5
    Local 10.10.0.1 to Remote 10.10.0.6
    Local 10.10.0.1 to Remote 10.10.0.7
    Local 10.10.0.1 to Remote 10.10.0.8
    Local 10.10.0.2 to Remote 10.10.0.5
    Local 10.10.0.2 to Remote 10.10.0.6
    Local 10.10.0.2 to Remote 10.10.0.7
    Local 10.10.0.2 to Remote 10.10.0.8
    Local 10.10.0.3 to Remote 10.10.0.5
    Local 10.10.0.3 to Remote 10.10.0.6
    Local 10.10.0.3 to Remote 10.10.0.7
    Local 10.10.0.3 to Remote 10.10.0.8
    Local 10.10.0.4 to Remote 10.10.0.5
    Local 10.10.0.4 to Remote 10.10.0.6
    Local 10.10.0.4 to Remote 10.10.0.7
    Local 10.10.0.4 to Remote 10.10.0.8
Larger than PMTU communication succeeds on 16 path(s)
RPC status:
4 paths up, 0 paths down (tcp check)
4 paths up, 0 paths down (udp check)
```

12. 클러스터의 각 노드에서 교체할 첫 번째 Nexus 5596 스위치 CL1과 연결된 인터페이스를 마이그레이션합니다.

네트워크 인터페이스 마이그레이션

예제 보기

다음 예에서는 n1 및 n2 노드에서 마이그레이션되는 포트 또는 LIF를 보여 줍니다.

cluster::\*> network interface migrate -vserver Cluster -lif n1\_clus1 -source-node n1 destination-node n1 -destination-port e0b cluster::\*> network interface migrate -vserver Cluster -lif n1\_clus4 -source-node n1 destination-node n1 -destination-port e0c cluster::\*> network interface migrate -vserver Cluster -lif n2\_clus1 -source-node n2 destination-node n2 -destination-port e0b cluster::\*> network interface migrate -vserver Cluster -lif n2\_clus4 -source-node n2 destination-node n2 -destination-port e0c

13. 클러스터 상태 확인:

네트워크 인터페이스 쇼

## 다음 예에서는 필요한 클러스터 LIF가 클러스터 스위치 C2에서 호스팅되는 적절한 클러스터 포트로 마이그레이션되었음을 보여 줍니다.

| (network interface show)  |     |               |            |                      |         |
|---------------------------|-----|---------------|------------|----------------------|---------|
|                           |     | Logical       | Status     | Network              | Current |
| Current                   | Is  |               |            |                      |         |
| Vserver                   |     | Interface     | Admin/Oper | Address/Mask         | Node    |
| Port                      | Hom | e             |            |                      |         |
|                           |     | _             |            |                      |         |
| Cluster                   |     |               |            |                      |         |
|                           |     | n1_clus1      | up/up      | 10.10.0.1/24         | nl      |
| e0b                       | fal | se            |            |                      |         |
|                           |     | n1_clus2      | up/up      | 10.10.0.2/24         | nl      |
| e0b                       | tru | e             | ,          | 10 10 0 0 /04        | 1       |
| - 0 -                     | +   | nl_clus3      | up/up      | 10.10.0.3/24         | nl      |
| euc                       | Lru | e<br>n1 clus/ | מנו/ מנו   | $10 \ 10 \ 0 \ 1/24$ | nl      |
| elc                       | fal | se            | up/up      | 10.10.0.4/24         | 111     |
|                           | Tat | n2 clus1      | up/up      | 10.10.0.5/24         | n2      |
| e0b                       | fal | se _          |            |                      |         |
|                           |     | n2_clus2      | up/up      | 10.10.0.6/24         | n2      |
| e0b                       | tru | е             |            |                      |         |
|                           |     | n2_clus3      | up/up      | 10.10.0.7/24         | n2      |
| eOc                       | tru | е             |            |                      |         |
|                           |     | n2_clus4      | up/up      | 10.10.0.8/24         | n2      |
| eOc false                 |     |               |            |                      |         |
| 8 entries were displayed. |     |               |            |                      |         |
|                           |     |               |            |                      |         |

14. 모든 노드에서 CL1에 연결된 노드 포트를 종료합니다.

네트워크 포트 수정

다음 예는 n1 및 n2 노드에서 종료되는 지정된 포트를 보여줍니다.

cluster::\*> network port modify -node n1 -port e0a -up-admin false cluster::\*> network port modify -node n1 -port e0d -up-admin false cluster::\*> network port modify -node n2 -port e0a -up-admin false cluster::\*> network port modify -node n2 -port e0d -up-admin false

15. 활성 3132Q-V 스위치 C2에서 ISL 포트 24, 31 및 32를 종료합니다.

#### '허틀다운'

예제 보기

다음 예에서는 ISL 24, 31 및 32를 종료하는 방법을 보여 줍니다.

```
C2# configure
C2(Config)# interface e1/24/1-4
C2(config-if-range)# shutdown
C2(config-if-range)# exit
C2(config)# interface 1/31-32
C2(config-if-range)# shutdown
C2(config-if-range)# exit
C2(config-if)# exit
C2(config-if)# exit
```

16. 모든 노드에서 Nexus 5596 스위치 CL1에 연결된 모든 케이블을 분리합니다.

지원되는 케이블 연결을 사용하여 모든 노드의 분리된 포트를 Nexus 3132Q-V 스위치 C1에 다시 연결합니다.

17. Nexus 3132Q-V C2 포트 e1/24에서 QSFP 브레이크아웃 케이블을 분리합니다.

지원되는 Cisco QSFP 광 케이블 또는 직접 연결 케이블을 사용하여 C1의 포트 e1/31 및 e1/32를 C2의 포트 e1/31 및 e1/32에 연결합니다.

18. 포트 24에서 구성을 복원하고 C2에서 임시 포트 채널 2를 제거합니다.

19. 활성 3132Q-V 스위치인 C2에서 ISL 포트 31 및 32를 "no shutdown"으로 불러옵니다

예제 보기

다음 예에서는 3132Q-V 스위치 C2에서 ISL 31 및 32를 가져오는 방법을 보여 줍니다.

3단계: 구성을 확인합니다

1. ISL 연결이 올바른지 확인합니다 up 3132Q-V 스위치 C2에서:

'포트-채널 요약
포트 Eth1/31과 Eth1/32는 포트 채널에서 ISL 포트가 모두 "위쪽"으로 표시되어야 합니다. C1# show port-channel summary Flags: D - Down P - Up in port-channel (members) I - Individual H - Hot-standby (LACP only) s - Suspended r - Module-removed S - Switched R - Routed U - Up (port-channel) M - Not in use. Min-links not met -----\_\_\_\_\_ Group Port- Type Protocol Member Ports Channel \_\_\_\_\_ \_\_\_\_\_ \_\_\_\_\_ Po1 (SU) Eth LACP Eth1/31 (P) Eth1/32 (P) 1

2. 모든 노드에서 새 3132Q-V 스위치 C1에 연결된 모든 클러스터 인터커넥트 포트를 불러옵니다.

네트워크 포트 수정

예제 보기

다음 예에서는 3132Q-V 스위치 C1에서 n1 및 n2에 대해 연결되는 모든 클러스터 인터커넥트 포트를 보여 줍니다.

cluster::\*> network port modify -node n1 -port e0a -up-admin true cluster::\*> network port modify -node n1 -port e0d -up-admin true cluster::\*> network port modify -node n2 -port e0a -up-admin true cluster::\*> network port modify -node n2 -port e0d -up-admin true

3. 클러스터 노드 포트의 상태를 확인합니다.

네트워크 포트 쇼

다음 예에서는 새 3132Q-V 스위치 C1의 모든 노드에 있는 모든 클러스터 인터커넥트 포트가 "UP"인지 확인합니다. cluster::\*> network port show -role cluster (network port show) Node: n1 Ignore Speed(Mbps) Health Health Port IPspace Broadcast Domain Link MTU Admin/Oper Status Status ----- ---- ----- ----- ---- ---- ----\_\_\_\_\_ \_\_\_\_ e0a Cluster Cluster up 9000 auto/10000 -\_ e0b Cluster Cluster up 9000 auto/10000 -\_ eOc Cluster Cluster up 9000 auto/10000 -\_ e0d Cluster Cluster up 9000 auto/10000 -\_ Node: n2 Ignore Speed(Mbps) Health Health Port IPspace Broadcast Domain Link MTU Admin/Oper Status Status \_\_\_\_\_ \_\_\_ e0a Cluster Cluster up 9000 auto/10000 -\_ eOb Cluster Cluster up 9000 auto/10000 -\_ Cluster Cluster up 9000 auto/10000 e0c \_ up 9000 auto/10000 eOd Cluster Cluster 8 entries were displayed.

4. 모든 노드에서 특정 클러스터 LIF를 홈 포트로 되돌립니다.

네트워크 인터페이스 복원

예제 보기

다음 예에서는 n1 및 n2 노드의 홈 포트로 되돌아갈 특정 클러스터 LIF를 보여 줍니다.

```
cluster::*> network interface revert -vserver Cluster -lif n1_clus1
cluster::*> network interface revert -vserver Cluster -lif n1_clus4
cluster::*> network interface revert -vserver Cluster -lif n2_clus1
cluster::*> network interface revert -vserver Cluster -lif n2_clus4
```

5. 인터페이스가 홈 인터페이스인지 확인합니다.

네트워크 인터페이스 쇼

다음 예에서는 n1과 n2에 대해 클러스터 인터커넥트 인터페이스의 상태가 'UP'이고 'is home'으로 표시되어 있습니다.

| <pre>cluster::*&gt; network interface show -role cluster (network interface show)</pre> |        |           |            |              |         |  |
|-----------------------------------------------------------------------------------------|--------|-----------|------------|--------------|---------|--|
| ,                                                                                       |        | Logical   | Status     | Network      | Current |  |
| Current                                                                                 | Is     |           |            |              |         |  |
| Vserver                                                                                 |        | Interface | Admin/Oper | Address/Mask | Node    |  |
| Port                                                                                    | Hom    | le        |            |              |         |  |
|                                                                                         |        |           |            |              |         |  |
| Cluston                                                                                 |        | -         |            |              |         |  |
| Cluster                                                                                 |        | nl clus1  | מוו/מוו    | 10 10 0 1/24 | n1      |  |
| e0a                                                                                     | tru    | .e        | ap, ap     | 10.10.0.1/21 | 11 1    |  |
|                                                                                         |        | n1 clus2  | up/up      | 10.10.0.2/24 | nl      |  |
| e0b                                                                                     | tru    | e         |            |              |         |  |
|                                                                                         |        | n1_clus3  | up/up      | 10.10.0.3/24 | nl      |  |
| eOc                                                                                     | tru    | e         |            |              |         |  |
|                                                                                         |        | n1_clus4  | up/up      | 10.10.0.4/24 | nl      |  |
| e0d                                                                                     | tru    | e         | /          |              | 0       |  |
| 000                                                                                     | + ~ 11 | n2_clus1  | up/up      | 10.10.0.5/24 | n2      |  |
| eva                                                                                     | ιιu    | n2 clus2  | מוו/ מוו   | 10 10 0 6/24 | n2      |  |
| e0b                                                                                     | tru    | e         | ap, ap     | 10.10.0.0721 | 112     |  |
|                                                                                         |        | n2 clus3  | up/up      | 10.10.0.7/24 | n2      |  |
| e0c                                                                                     | tru    | .e        |            |              |         |  |
|                                                                                         |        | n2_clus4  | up/up      | 10.10.0.8/24 | n2      |  |
| e0d                                                                                     | tru    | e         |            |              |         |  |
| 8 entries were displayed.                                                               |        |           |            |              |         |  |
|                                                                                         |        |           |            |              |         |  |

6. 원격 클러스터 인터페이스에 대해 ping을 수행한 다음 원격 프로시저 호출 서버 검사를 수행합니다.

'클러스터 ping 클러스터'

다음 예는 원격 클러스터 인터페이스를 ping하는 방법을 보여줍니다.

```
cluster::*> cluster ping-cluster -node n1
Host is n1
Getting addresses from network interface table...
Cluster n1 clus1 n1 e0a 10.10.0.1
Cluster n1_clus2 n1 eOb 10.10.0.2
Cluster n1 clus3 n1
                       e0c 10.10.0.3
Cluster n1_clus4 n1 e0d 10.10.0.4
Cluster n2_clus1 n2 e0a 10.10.0.5
Cluster n2 clus2 n2
                       e0b 10.10.0.6
Cluster n2_clus3 n2 e0c 10.10.0.7
Cluster n2 clus4 n2
                       e0d 10.10.0.8
Local = 10.10.0.1 10.10.0.2 10.10.0.3 10.10.0.4
Remote = 10.10.0.5 10.10.0.6 10.10.0.7 10.10.0.8
Cluster Vserver Id = 4294967293
Ping status:
. . . .
Basic connectivity succeeds on 16 path(s)
Basic connectivity fails on 0 path(s)
. . . . . . . . . . . . . . . .
Detected 1500 byte MTU on 16 path(s):
    Local 10.10.0.1 to Remote 10.10.0.5
    Local 10.10.0.1 to Remote 10.10.0.6
    Local 10.10.0.1 to Remote 10.10.0.7
    Local 10.10.0.1 to Remote 10.10.0.8
    Local 10.10.0.2 to Remote 10.10.0.5
    Local 10.10.0.2 to Remote 10.10.0.6
    Local 10.10.0.2 to Remote 10.10.0.7
    Local 10.10.0.2 to Remote 10.10.0.8
    Local 10.10.0.3 to Remote 10.10.0.5
    Local 10.10.0.3 to Remote 10.10.0.6
    Local 10.10.0.3 to Remote 10.10.0.7
    Local 10.10.0.3 to Remote 10.10.0.8
    Local 10.10.0.4 to Remote 10.10.0.5
    Local 10.10.0.4 to Remote 10.10.0.6
    Local 10.10.0.4 to Remote 10.10.0.7
    Local 10.10.0.4 to Remote 10.10.0.8
Larger than PMTU communication succeeds on 16 path(s)
RPC status:
4 paths up, 0 paths down (tcp check)
4 paths up, 0 paths down (udp check)
```

- 7. Nexus 3132Q-V 클러스터 스위치에 노드를 추가하여 클러스터를 확장합니다.
- 8. 구성에 있는 장치에 대한 정보를 표시합니다.
  - ° 네트워크 디바이스 발견 쇼
  - 네트워크 포트 show-role cluster
  - ° 네트워크 인터페이스 show-role cluster
  - 'system cluster-switch show'

다음 예에서는 Nexus 3132Q-V 클러스터 스위치 양쪽 모두에서 포트 e1/7 및 e1/8에 연결된 40GbE 클러스터 포트가 있는 노드 n3 및 n4를 보여 주고 두 노드가 클러스터에 결합되었습니다. 사용되는 40GbE 클러스터 인터커넥트 포트는 e4a 및 e4e입니다.

| cluster::> network<br>Local    | device-discovery s<br>Discovered | how           |          |
|--------------------------------|----------------------------------|---------------|----------|
| Node Port                      | Device                           | Interface     | Platform |
|                                |                                  |               | -        |
| nl /cdp<br>e0a                 | C1                               | Ethernet1/1/1 | N3K-     |
| C3132Q-V                       |                                  |               | 2227     |
| eub<br>C3132Q-V                | C2                               | Ethernet1/1/1 | N3K-     |
| e0c                            | C2                               | Ethernet1/1/2 | N3K-     |
| C3132Q-V<br>e0d                | C1                               | Ethernet1/1/2 | N3K-     |
| C3132Q-V                       |                                  |               |          |
| n2 /cdp<br>e0a                 | C1                               | Ethernet1/1/3 | N3K-     |
| C3132Q-V                       |                                  |               |          |
| e0b<br>c31320-V                | C2                               | Ethernet1/1/3 | N3K-     |
| e0c                            | C2                               | Ethernet1/1/4 | N3K-     |
| C3132Q-V<br>e0d                | C1                               | Ethernet1/1/4 | N3K-     |
| C3132Q-V                       | 01                               |               |          |
| n3 /cdp                        | C1                               | Fthernet1/7   | N3K-     |
| C3132Q-V                       |                                  | Echerneti, /  | MOIX     |
| e4e                            | C2                               | Ethernet1/7   | N3K-     |
| n4 /cdp                        |                                  |               |          |
| e4a                            | C1                               | Ethernet1/8   | N3K-     |
| C3132Q-V<br>e4e                | C2                               | Ethernet1/8   | N3K-     |
| C3132Q-V<br>12 entries were di | splayed.                         |               |          |

cluster::\*> network port show -role cluster
 (network port show)
Node: n1

```
Ignore
                               Speed(Mbps)
Health Health
    IPspace Broadcast Domain Link MTU Admin/Oper
Port
Status Status
_____ ____
e0a
   Cluster Cluster up 9000 auto/10000 -
_
  Cluster Cluster
                        up 9000 auto/10000 -
e0b
_
     Cluster Cluster
                        up 9000 auto/10000 -
e0c
_
e0d Cluster Cluster up 9000 auto/10000 -
_
Node: n2
Ignore
                               Speed(Mbps)
Health Health
    IPspace Broadcast Domain Link MTU Admin/Oper
Port
Status Status
_____ ____
e0a Cluster Cluster up 9000 auto/10000 -
_
                        up 9000 auto/10000 -
     Cluster Cluster
e0b
-
e0c
     Cluster Cluster
                        up
                            9000 auto/10000 -
-
eOd Cluster Cluster up
                            9000 auto/10000 -
Node: n3
Ignore
                               Speed(Mbps)
Health Health
    IPspace Broadcast Domain Link MTU Admin/Oper
Port
Status Status
_____ _
e4a Cluster Cluster up 9000 auto/40000 -
_
   Cluster Cluster
                        up 9000 auto/40000 -
e4e
```

12 entries were displayed.

| <pre>cluster::*&gt; network interface show -role cluster (network interface show)</pre> |         |               |            |                |         |  |  |
|-----------------------------------------------------------------------------------------|---------|---------------|------------|----------------|---------|--|--|
|                                                                                         |         | Logical       | Status     | Network        | Current |  |  |
| Current                                                                                 | Is      |               |            |                |         |  |  |
| Vserver                                                                                 |         | Interface     | Admin/Oper | Address/Mask   | Node    |  |  |
| Port                                                                                    | нот<br> | e<br>         |            |                |         |  |  |
|                                                                                         |         |               |            |                |         |  |  |
| Cluster                                                                                 |         |               |            |                |         |  |  |
|                                                                                         |         | n1_clus1      | up/up      | 10.10.0.1/24   | nl      |  |  |
| e0a                                                                                     | tru     | е             |            |                |         |  |  |
|                                                                                         | ±       | n1_clus2      | up/up      | 10.10.0.2/24   | nl      |  |  |
| due                                                                                     | tru     | e<br>n1 clus3 | מוו/מנו    | 10 10 0 3/24   | n1      |  |  |
| e0c                                                                                     | tru     | e             |            | 10.10.0.0,21   | 11 1    |  |  |
|                                                                                         |         | n1_clus4      | up/up      | 10.10.0.4/24   | nl      |  |  |
| e0d                                                                                     | tru     | е             |            |                |         |  |  |
|                                                                                         |         | n2_clus1      | up/up      | 10.10.0.5/24   | n2      |  |  |
| e0a                                                                                     | tru     | e             |            | 10 10 0 6 / 04 |         |  |  |
| elb                                                                                     | t ru    | nz_ciusz      | up/up      | 10.10.0.6/24   | 112     |  |  |
| 000                                                                                     | 01 d    | n2 clus3      | up/up      | 10.10.0.7/24   | n2      |  |  |
| e0c                                                                                     | tru     | e             |            |                |         |  |  |
|                                                                                         |         | n2_clus4      | up/up      | 10.10.0.8/24   | n2      |  |  |
| e0d                                                                                     | tru     | е             | ,          |                |         |  |  |
| o / o                                                                                   | + 2013  | n3_clus1      | up/up      | 10.10.0.9/24   | n3      |  |  |
| e4a                                                                                     | ιru     | n3 clus2      | מוו/מוו    | 10.10.0.10/24  | n 3     |  |  |
| e4e                                                                                     | tru     | e             |            | 10.10.0.10,21  |         |  |  |
|                                                                                         |         | n4_clus1      | up/up      | 10.10.0.11/24  | n4      |  |  |
| e4a                                                                                     | tru     | е             |            |                |         |  |  |
|                                                                                         |         | n4_clus2      | up/up      | 10.10.0.12/24  | n4      |  |  |
| e4e                                                                                     | tru     | e             | and a      |                |         |  |  |
| 12 entries were aisplayea.                                                              |         |               |            |                |         |  |  |

```
cluster::*> system cluster-switch show
Switch
                         Type
                                         Address
Model
_____
_____
C1
                        cluster-network 10.10.1.103
NX3132V
    Serial Number: FOX000001
     Is Monitored: true
          Reason:
 Software Version: Cisco Nexus Operating System (NX-OS)
Software, Version
                 7.0(3)I4(1)
   Version Source: CDP
C2
                         cluster-network 10.10.1.104
NX3132V
    Serial Number: FOX000002
    Is Monitored: true
          Reason:
 Software Version: Cisco Nexus Operating System (NX-OS)
Software, Version
                 7.0(3)I4(1)
   Version Source: CDP
CL1
                      cluster-network 10.10.1.101
NX5596
    Serial Number: 01234567
    Is Monitored: true
          Reason:
 Software Version: Cisco Nexus Operating System (NX-OS)
Software, Version
                 7.1(1)N1(1)
   Version Source: CDP
CL2
                      cluster-network 10.10.1.102
NX5596
    Serial Number: 01234568
    Is Monitored: true
          Reason:
 Software Version: Cisco Nexus Operating System (NX-OS)
Software, Version
                 7.1(1)N1(1)
   Version Source: CDP
4 entries were displayed.
```

9. 교체된 Nexus 5596이 자동으로 제거되지 않은 경우 제거합니다.

'system cluster-switch delete

예제 보기

다음 예에서는 Nexus 5596을 제거하는 방법을 보여 줍니다.

cluster::> system cluster-switch delete -device CL1
cluster::> system cluster-switch delete -device CL2

10. 각 노드에서 자동 되돌아가도록 클러스터 clus1 및 clus2를 구성하고 확인합니다.

예제 보기

cluster::\*> network interface modify -vserver node1 -lif clus1 -auto -revert true cluster::\*> network interface modify -vserver node1 -lif clus2 -auto -revert true cluster::\*> network interface modify -vserver node2 -lif clus1 -auto -revert true cluster::\*> network interface modify -vserver node2 -lif clus2 -auto -revert true

11. 적절한 클러스터 스위치가 모니터링되는지 확인합니다.

'system cluster-switch show'

예제 보기

```
cluster::> system cluster-switch show
Switch
                        Туре
                                       Address
Model
_____
C1
                       cluster-network 10.10.1.103
NX3132V
    Serial Number: FOX000001
     Is Monitored: true
          Reason:
 Software Version: Cisco Nexus Operating System (NX-OS) Software,
Version
                 7.0(3)I4(1)
   Version Source: CDP
C2
                        cluster-network 10.10.1.104
NX3132V
    Serial Number: FOX000002
     Is Monitored: true
          Reason:
 Software Version: Cisco Nexus Operating System (NX-OS) Software,
Version
                 7.0(3) I4(1)
   Version Source: CDP
2 entries were displayed.
```

12. 스위치 관련 로그 파일을 수집하기 위해 클러스터 스위치 상태 모니터 로그 수집 기능을 활성화합니다.

'system cluster-switch log setup-password

'system cluster-switch log enable-collection'을 선택합니다

```
cluster::*> system cluster-switch log setup-password
Enter the switch name: <return>
The switch name entered is not recognized.
Choose from the following list:
C1
С2
cluster::*> system cluster-switch log setup-password
Enter the switch name: C1
**RSA key fingerprint is
e5:8b:c6:dc:e2:18:18:09:36:63:d9:63:dd:03:d9:cc
Do you want to continue? {y|n}::[n] y
Enter the password: <enter switch password>
Enter the password again: <enter switch password>
cluster::*> system cluster-switch log setup-password
Enter the switch name: C2
RSA key fingerprint is
57:49:86:a1:b9:80:6a:61:9a:86:8e:3c:e3:b7:1f:b1
Do you want to continue? {y|n}:: [n] y
Enter the password: <enter switch password>
Enter the password again: <enter switch password>
cluster::*> system cluster-switch log enable-collection
Do you want to enable cluster log collection for all nodes in the
cluster?
{y|n}: [n] y
Enabling cluster switch log collection.
cluster::*>
```

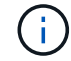

이러한 명령에서 오류가 반환되면 NetApp 지원에 문의하십시오.

13. 자동 케이스 생성을 억제한 경우 AutoSupport 메시지를 호출하여 다시 활성화합니다.

'System node AutoSupport invoke-node \* -type all-message maINT=end'

CN1610 클러스터 스위치에서 Cisco Nexus 3132Q-V 클러스터 스위치로 마이그레이션합니다

다음 절차에 따라 기존 CN1610 클러스터 스위치를 Cisco Nexus 3132Q-V 클러스터 스위치로 교체합니다.

요구사항 검토

에서 NetApp CN1610 요구 사항을 검토합니다 "Cisco Nexus 3132Q-V 클러스터 스위치 교체에 대한 요구 사항".

자세한 내용은 다음을 참조하십시오.

- "NetApp CN1601 및 CN1610 설명 페이지"
- "Cisco 이더넷 스위치 설명 페이지"
- "Hardware Universe"

스위치를 교체합니다

스위치 및 노드 명칭

이 절차의 예에서는 다음 스위치 및 노드 명명법을 사용합니다.

- 명령 출력은 ONTAP 소프트웨어의 릴리스에 따라 다를 수 있습니다.
- 교체할 CN1610 스위치는 CL1 및 CL2입니다.
- CN1610 스위치를 대체하는 Nexus 3132Q-V 스위치는 C1 및 C2입니다.
- N1\_clus1 은 노드 n1의 클러스터 스위치 1(CL1 또는 C1)에 연결되는 첫 번째 클러스터 논리 인터페이스 (LIF)입니다.
- N1\_clus2 는 노드 n1의 클러스터 스위치 2(CL2 또는 C2)에 연결되는 첫 번째 클러스터 LIF입니다.
- N1\_clus3 은 노드 n1의 클러스터 스위치 2(CL2 또는 C2)에 연결되는 두 번째 LIF입니다.
- N1\_clus4 는 노드 n1의 클러스터 스위치 1(CL1 또는 C1)에 연결되는 두 번째 LIF입니다.
- 노드는 n1, n2, n3 및 n4입니다.
- 10GbE 및 40/100 GbE 포트 수는 에서 사용할 수 있는 RCFs(참조 구성 파일)에 정의되어 있습니다 "Cisco ® 클러스터 네트워크 스위치 참조 구성 파일 다운로드" 페이지.

예를 참조하십시오

이 절차의 예에서는 4개의 노드를 사용합니다.

- 노드 2개는 10GbE 클러스터 인터커넥트 포트 4개, e0a, e0b, e0c 및 e0d를 사용합니다.
- 다른 두 노드는 40/100 GbE 클러스터 인터커넥트 파이버 케이블 2개(e4a 및 e4e)를 사용합니다.
- 를 클릭합니다 "Hardware Universe" 플랫폼의 클러스터 파이버 케이블에 대한 정보가 있습니다.

이 작업에 대해

이 절차에서는 다음 시나리오에 대해 설명합니다.

- 클러스터가 두 CN1610 클러스터 스위치에 연결된 두 노드로 시작됩니다.
- C2로 교체할 클러스터 스위치 CL2

- ° CL2에 연결된 모든 노드의 모든 클러스터 포트 및 LIF의 트래픽은 첫 번째 클러스터 포트 및 CL1에 연결된 LIF로 마이그레이션됩니다.
- ° CL2에 연결된 모든 노드의 모든 클러스터 포트에서 케이블 연결을 끊고 지원되는 브레이크아웃 케이블을 사용하여 포트를 새 클러스터 스위치 C2에 다시 연결합니다.
- ISL 포트 CL1과 CL2 사이의 케이블을 분리한 다음 지원되는 브레이크아웃 케이블을 사용하여 CL1에서 C2로 포트를 다시 연결합니다.
- <sup>•</sup> 모든 노드의 C2에 연결된 모든 클러스터 포트 및 LIF의 트래픽을 되돌릴 수 있습니다.
- 클러스터 스위치 CL1을 C1로 교체합니다
  - ° CL1에 연결된 모든 노드의 모든 클러스터 포트 및 LIF의 트래픽은 C2에 연결된 두 번째 클러스터 포트 및 LIF로 마이그레이션됩니다.
  - ° CL1에 연결된 모든 노드의 모든 클러스터 포트에서 케이블 연결을 끊고 지원되는 브레이크아웃 케이블을 사용하여 포트를 새 클러스터 스위치 C1에 다시 연결합니다.
  - ISL 포트 CL1과 C2 사이의 케이블 연결을 분리한 다음 지원되는 브레이크아웃 케이블을 사용하여 C1에서 C2로의 포트를 다시 연결합니다.
  - <sup>•</sup> 마이그레이션된 모든 클러스터 포트 및 모든 노드의 C1에 연결된 LIF의 트래픽을 되돌릴 수 있습니다.

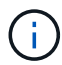

이 절차를 수행하려면 ONTAP 명령과 Cisco Nexus 3000 시리즈 스위치 명령을 모두 사용해야 합니다. ONTAP 명령은 별도의 표시가 없는 한 사용됩니다.

**1**단계: 교체 준비

1. 이 클러스터에서 AutoSupport가 활성화되어 있는 경우 AutoSupport 메시지를 호출하여 자동 케이스 생성을 억제합니다.

'System node AutoSupport invoke-node \* -type all-message maINT=xh'

\_x\_는 유지보수 기간(시간)입니다.

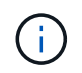

AutoSupport 메시지는 유지보수 기간 동안 자동 케이스 생성이 억제되도록 이 유지보수 작업의 기술 지원에 알립니다.

2. 구성에 있는 장치에 대한 정보를 표시합니다.

네트워크 디바이스 발견 쇼

다음 예는 각 클러스터 인터커넥트 스위치에 대해 각 노드에 구성된 클러스터 인터커넥트 인터페이스 수를 표시합니다.

|      | Local | Discovered |           |          |
|------|-------|------------|-----------|----------|
| Node | Port  | Device     | Interface | Platform |
|      |       |            |           |          |
| n1   | /cdp  |            |           |          |
|      | e0a   | CL1        | 0/1       | CN1610   |
|      | e0b   | CL2        | 0/1       | CN1610   |
|      | eOc   | CL2        | 0/2       | CN1610   |
|      | e0d   | CL1        | 0/2       | CN1610   |
| n2   | /cdp  |            |           |          |
|      | e0a   | CL1        | 0/3       | CN1610   |
|      | e0b   | CL2        | 0/3       | CN1610   |
|      | e0c   | CL2        | 0/4       | CN1610   |
|      | e0d   | CL1        | 0/4       | CN1610   |
|      |       |            |           |          |

3. 각 클러스터 인터페이스의 관리 또는 운영 상태를 확인합니다.

a. 클러스터 네트워크 포트 속성을 표시합니다.

네트워크 포트 쇼

예제 보기

다음 예는 시스템의 네트워크 포트 속성을 표시합니다.

```
cluster::*> network port show -role Cluster
     (network port show)
Node: n1
           Broadcast Speed (Mbps) Health Ignore
Port IPspace Domain Link MTU Admin/Open Status Health
Status
_____
e0a cluster cluster up 9000 auto/10000
e0b cluster cluster
                    up
                         9000 auto/10000
                                         _
                                                 _
eOc cluster cluster up 9000 auto/10000
eOd cluster cluster up 9000 auto/10000
                                         _
                                                _
                                         -
                                                _
Node: n2
           Broadcast
                             Speed (Mbps) Health Ignore
Port IPspace Domain Link MTU Admin/Open Status Health
Status
_____ _____
_____
e0a cluster cluster up 9000 auto/10000
e0b cluster cluster up 9000 auto/10000
                                         -
                                         _
                                                 _
eOc cluster cluster up
                         9000 auto/10000
                                         -
eOd cluster cluster up 9000 auto/10000 -
8 entries were displayed.
```

b. 논리 인터페이스에 대한 정보를 표시합니다: network interface show 다음 예에서는 시스템의 모든 LIF에 대한 일반 정보를 표시합니다.

| <pre>cluster::*&gt; network interface show -role Cluster   (network interface show)</pre> |           |            |              |         |         |  |
|-------------------------------------------------------------------------------------------|-----------|------------|--------------|---------|---------|--|
| Is                                                                                        | Logical   | Status     | Network      | Current | Current |  |
| Vserver<br>Home                                                                           | Interface | Admin/Oper | Address/Mask | Node    | Port    |  |
| <br>Cluster                                                                               |           |            |              |         |         |  |
| true                                                                                      | n1_clus1  | up/up      | 10.10.0.1/24 | nl      | e0a     |  |
| true                                                                                      | n1_clus2  | up/up      | 10.10.0.2/24 | nl      | e0b     |  |
| true                                                                                      | n1_clus3  | up/up      | 10.10.0.3/24 | nl      | e0c     |  |
| true                                                                                      | n1_clus4  | up/up      | 10.10.0.4/24 | nl      | e0d     |  |
| true                                                                                      | n2_clus1  | up/up      | 10.10.0.5/24 | n2      | e0a     |  |
| true                                                                                      | n2_clus2  | up/up      | 10.10.0.6/24 | n2      | e0b     |  |
| true                                                                                      | n2_clus3  | up/up      | 10.10.0.7/24 | n2      | eOc     |  |
| true                                                                                      | n2_clus4  | up/up      | 10.10.0.8/24 | n2      | e0d     |  |
| 8 entries were displayed.                                                                 |           |            |              |         |         |  |

C. 검색된 클러스터 스위치에 대한 정보를 표시합니다.

'system cluster-switch show'

다음 예는 클러스터에 알려진 클러스터 스위치와 해당 관리 IP 주소를 표시합니다. cluster::> system cluster-switch show Switch Model Type Address \_\_\_\_\_ \_\_\_\_\_ CL1 cluster-network 10.10.1.101 CN1610 Serial Number: 01234567 Is Monitored: true Reason: Software Version: 1.2.0.7 Version Source: ISDP CL2 cluster-network 10.10.1.102 CN1610 Serial Number: 01234568 Is Monitored: true Reason: Software Version: 1.2.0.7 Version Source: ISDP 2 entries were displayed.

4. 를 설정합니다 -auto-revert 클러스터 LIF clus1 및 clus4의 두 노드 모두에서 FALSE 매개 변수:

네트워크 인터페이스 수정

예제 보기

```
cluster::*> network interface modify -vserver node1 -lif clus1 -auto
-revert false
cluster::*> network interface modify -vserver node1 -lif clus4 -auto
-revert false
cluster::*> network interface modify -vserver node2 -lif clus1 -auto
-revert false
cluster::*> network interface modify -vserver node2 -lif clus4 -auto
-revert false
```

5. 필요에 따라 새 3132Q-V 스위치에 적절한 RCF 및 이미지가 설치되었는지 확인하고 사용자 및 암호, 네트워크 주소 등과 같은 필수 사이트 사용자 지정을 수행합니다.

이때 두 스위치를 모두 준비해야 합니다. RCF 및 이미지를 업그레이드해야 하는 경우 다음 단계를 따르십시오.

a. 를 참조하십시오 "Cisco 이더넷 스위치" 페이지를 참조하십시오.

- b. 스위치 및 필요한 소프트웨어 버전을 해당 페이지의 표에 기록합니다.
- c. RCF의 적절한 버전을 다운로드합니다.
- d. Description \* 페이지에서 \* continue \* 를 클릭하고 사용권 계약에 동의한 다음 \* Download \* 페이지의 지침에 따라 RCF를 다운로드합니다.
- e. 해당 버전의 이미지 소프트웨어를 다운로드합니다.

"Cisco ® 클러스터 및 관리 네트워크 스위치 참조 구성 파일 다운로드"

6. 교체할 두 번째 CN1610 스위치에 연결된 LIF 마이그레이션:

네트워크 인터페이스 마이그레이션

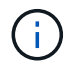

마이그레이션 중인 클러스터 LIF를 소유한 서비스 프로세서 또는 노드 관리 인터페이스를 통해 클러스터 LIF를 노드 연결로부터 마이그레이션해야 합니다.

예제 보기

다음 예에서는 n1과 n2 를 보여 주지만 LIF 마이그레이션은 모든 노드에서 수행되어야 합니다.

```
cluster::*> network interface migrate -vserver Cluster -lif n1_clus2
-destination-node n1 -destination-port e0a
cluster::*> network interface migrate -vserver Cluster -lif n1_clus3
-destination-node n1 -destination-port e0d
cluster::*> network interface migrate -vserver Cluster -lif n2_clus2
-destination-node n2 -destination-port e0a
cluster::*> network interface migrate -vserver Cluster -lif n2_clus3
-destination-node n2 -destination-port e0a
```

7. 클러스터의 상태 확인:

네트워크 인터페이스 쇼

예제 보기

| 다음 예에서는 이전 'network interface migrate' 명령의 결과를 보여 줍니다. |                                                                                           |                      |                         |                 |                 |    |  |
|--------------------------------------------------------|-------------------------------------------------------------------------------------------|----------------------|-------------------------|-----------------|-----------------|----|--|
| cluster:                                               | <pre>cluster::*&gt; network interface show -role Cluster   (network interface show)</pre> |                      |                         |                 |                 |    |  |
| Vserver<br>Home                                        | Logical<br>Interface                                                                      | Status<br>Admin/Oper | Network<br>Address/Mask | Current<br>Node | Current<br>Port | Is |  |
|                                                        |                                                                                           |                      |                         |                 |                 |    |  |
| Cluster                                                | n1_clus1                                                                                  | up/up                | 10.10.0.1/24            | n1              | e0a             |    |  |
| false                                                  | n1_clus2                                                                                  | up/up                | 10.10.0.2/24            | nl              | e0a             |    |  |
| TUISC                                                  | n1_clus3                                                                                  | up/up                | 10.10.0.3/24            | nl              | e0d             |    |  |
| false                                                  | n1_clus4                                                                                  | up/up                | 10.10.0.4/24            | nl              | e0d             |    |  |
| LIUE                                                   | n2_clus1                                                                                  | up/up                | 10.10.0.5/24            | n2              | e0a             |    |  |
| true                                                   | n2_clus2                                                                                  | up/up                | 10.10.0.6/24            | n2              | e0a             |    |  |
| Ialse                                                  | n2_clus3                                                                                  | up/up                | 10.10.0.7/24            | n2              | e0d             |    |  |
| false<br>true                                          | n2_clus4                                                                                  | up/up                | 10.10.0.8/24            | n2              | e0d             |    |  |
| 8 entries were displayed.                              |                                                                                           |                      |                         |                 |                 |    |  |

8. 스위치 CL2에 물리적으로 연결된 클러스터 인터커넥트 포트를 종료합니다.

네트워크 포트 수정

다음 명령을 실행하면 n1과 n2 에서 지정된 포트가 종료되지만 모든 노드에서 포트가 종료되어야 합니다.

cluster::\*> network port modify -node n1 -port e0b -up-admin false cluster::\*> network port modify -node n1 -port e0c -up-admin false cluster::\*> network port modify -node n2 -port e0b -up-admin false cluster::\*> network port modify -node n2 -port e0c -up-admin false

9. 원격 클러스터 인터페이스에 대해 ping을 수행한 다음 원격 프로시저 호출 서버 검사를 수행합니다.

'클러스터 ping 클러스터'

다음 예는 원격 클러스터 인터페이스를 ping하는 방법을 보여줍니다.

```
cluster::*> cluster ping-cluster -node n1
Host is n1
Getting addresses from network interface table...
Cluster n1 clus1 n1 e0a 10.10.0.1
Cluster n1 clus2 n1
                         e0b 10.10.0.2
Cluster n1_clus3 n1
                        e0c 10.10.0.3
Cluster n1 clus4 n1
                        e0d 10.10.0.4
Cluster n2 clus1 n2
                        e0a 10.10.0.5
e0b 10.10.0.6
Cluster n2 clus2 n2
Cluster n2 clus3 n2
                         e0c 10.10.0.7
Cluster n2_clus4 n2 e0d 10.10.0.8
Local = 10.10.0.1 10.10.0.2 10.10.0.3 10.10.0.4
Remote = 10.10.0.5 10.10.0.6 10.10.0.7 10.10.0.8
Cluster Vserver Id = 4294967293
Ping status:
. . . .
Basic connectivity succeeds on 16 path(s)
Basic connectivity fails on 0 path(s)
. . . . . . . . . . . . . . . .
Detected 1500 byte MTU on 16 path(s):
    Local 10.10.0.1 to Remote 10.10.0.5
    Local 10.10.0.1 to Remote 10.10.0.6
    Local 10.10.0.1 to Remote 10.10.0.7
    Local 10.10.0.1 to Remote 10.10.0.8
    Local 10.10.0.2 to Remote 10.10.0.5
    Local 10.10.0.2 to Remote 10.10.0.6
    Local 10.10.0.2 to Remote 10.10.0.7
    Local 10.10.0.2 to Remote 10.10.0.8
    Local 10.10.0.3 to Remote 10.10.0.5
    Local 10.10.0.3 to Remote 10.10.0.6
    Local 10.10.0.3 to Remote 10.10.0.7
    Local 10.10.0.3 to Remote 10.10.0.8
    Local 10.10.0.4 to Remote 10.10.0.5
    Local 10.10.0.4 to Remote 10.10.0.6
    Local 10.10.0.4 to Remote 10.10.0.7
    Local 10.10.0.4 to Remote 10.10.0.8
Larger than PMTU communication succeeds on 16 path(s)
RPC status:
4 paths up, 0 paths down (tcp check)
4 paths up, 0 paths down (udp check)
```

```
10. 활성 CN1610 스위치 CL1에서 ISL 포트 13~16을 종료합니다.
```

'허틀다운'

예제 보기

다음 예에서는 CN1610 스위치 CL1에서 ISL 포트 13~16을 종료하는 방법을 보여 줍니다.

```
(CL1) # configure
(CL1) (Config) # interface 0/13-0/16
(CL1) (Interface 0/13-0/16) # shutdown
(CL1) (Interface 0/13-0/16) # exit
(CL1) (Config) # exit
(CL1) #
```

11. CL1과 C2 간에 임시 ISL 구축:

예제 보기

다음 예에서는 CL1(포트 13-16)과 C2(포트 e1/24/1-4) 간에 임시 ISL을 빌드합니다.

```
C2# configure
C2(config)# interface port-channel 2
C2(config-if)# switchport mode trunk
C2(config-if)# spanning-tree port type network
C2(config-if)# mtu 9216
C2(config-if)# interface breakout module 1 port 24 map 10g-4x
C2(config)# interface e1/24/1-4
C2(config)# interface e1/24/1-4
C2(config-if-range)# switchport mode trunk
C2(config-if-range)# mtu 9216
C2(config-if-range)# mtu 9216
C2(config-if-range)# channel-group 2 mode active
C2(config-if-range)# exit
C2(config-if)# exit
```

**2**단계: 포트 구성

1. 모든 노드에서 CN1610 스위치 CL2에 연결된 케이블을 제거합니다.

지원되는 케이블 연결을 사용하여 모든 노드의 분리된 포트를 Nexus 3132Q-V 스위치 C2에 다시 연결해야 합니다.

2. CN1610 스위치 CL1의 포트 13 - 16에서 ISL 케이블 4개를 분리합니다.

새 Cisco 3132Q-V 스위치 C2의 포트 1/24를 기존 CN1610 스위치 CL1의 포트 13~16에 연결하는 SFP+ 브레이크아웃 케이블에 적절한 Cisco QSFP를 연결해야 합니다.

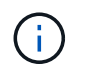

새 Cisco 3132Q-V 스위치에 케이블을 다시 연결할 때는 광 파이버 또는 Cisco twinax 케이블을 사용해야 합니다.

3. ISL을 동적으로 만들려면 활성 CN1610 스위치에 ISL 인터페이스 3/1 을 구성하여 정적 모드('포트 채널 정적 없음 ')를 비활성화합니다

이 구성은 11단계에서 두 스위치에 ISL을 설치할 때 3132Q-V 스위치 C2의 ISL 구성과 일치합니다

예제 보기

다음 예에서는 "no port-channel static" 명령을 사용하여 ISL 동적 구성을 보여 줍니다.

```
(CL1) # configure
(CL1) (Config) # interface 3/1
(CL1) (Interface 3/1) # no port-channel static
(CL1) (Interface 3/1) # exit
(CL1) (Config) # exit
(CL1) #
```

4. 활성 CN1610 스위치 CL1에서 ISL 13 ~ 16을 실행합니다.

예제 보기

다음 예에서는 포트 채널 인터페이스 3/1에서 ISL 포트 13~16을 가져오는 프로세스를 보여 줍니다.

```
(CL1) # configure
(CL1) (Config) # interface 0/13-0/16,3/1
(CL1) (Interface 0/13-0/16,3/1) # no shutdown
(CL1) (Interface 0/13-0/16,3/1) # exit
(CL1) (Config) # exit
(CL1) #
```

5. ISL이 있는지 확인합니다 up CN1610 스위치 CL1에서 다음을 수행합니다.

항로를 선택합니다

Link State는 Up, Type은 Dynamic여야 하며, Port Active 열은 0/13 ~ 0/16 포트의 경우 True여야 합니다.

```
예제 보기
```

```
(CL1) # show port-channel 3/1
Local Interface..... 3/1
Channel Name..... ISL-LAG
Link State..... Up
Admin Mode..... Enabled
Type..... Dynamic
Load Balance Option..... 7
(Enhanced hashing mode)
Mbr
    Device/
              Port
                     Port
Ports Timeout
              Speed
                      Active
_____ ___
                _____ ____
0/13 actor/long
              10 Gb Full True
    partner/long
0/14 actor/long
              10 Gb Full True
    partner/long
    actor/long
0/15
              10 Gb Full True
    partner/long
0/16
    actor/long
              10 Gb Full True
    partner/long
```

6. 3132Q-V 스위치 C2에서 ISL이 "UP"인지 확인합니다.

'포트-채널 요약

Eth1/24/1부터 Eth1/24/4까지의 포트는 '(P)'를 나타내야 합니다. 즉, 4개의 ISL 포트가 모두 포트 채널에서 작동 중임을 의미합니다. eth1/31 및 Eth1/32는 연결되지 않으므로 '(D)'를 표시해야 합니다.

```
C2# show port-channel summary
Flags: D - Down P - Up in port-channel (members)
     I - Individual H - Hot-standby (LACP only)
     s - Suspended r - Module-removed
     S - Switched
                R - Routed
     U - Up (port-channel)
     M - Not in use. Min-links not met
_____
Group Port-
            Type Protocol Member Ports
    Channel
_____
                      _____
_____
   Pol(SU)
            Eth
                  LACP
                          Eth1/31(D) Eth1/32(D)
1
2
   Po2(SU)
            Eth LACP Eth1/24/1(P) Eth1/24/2(P)
Eth1/24/3(P)
                           Eth1/24/4(P)
```

7. 모든 노드에서 3132Q-V 스위치 C2에 연결된 모든 클러스터 인터커넥트 포트를 불러옵니다.

네트워크 포트 수정

예제 보기

다음 예에서는 3132Q-V 스위치 C2에 연결된 클러스터 인터커넥트 포트를 표시하는 방법을 보여 줍니다.

cluster::\*> network port modify -node n1 -port e0b -up-admin true cluster::\*> network port modify -node n1 -port e0c -up-admin true cluster::\*> network port modify -node n2 -port e0b -up-admin true cluster::\*> network port modify -node n2 -port e0c -up-admin true

8. 모든 노드에서 C2에 연결된 마이그레이션된 모든 클러스터 인터커넥트 LIF를 되돌립니다.

네트워크 인터페이스 복원

예제 보기

cluster::\*> network interface revert -vserver Cluster -lif n1\_clus2 cluster::\*> network interface revert -vserver Cluster -lif n1\_clus3 cluster::\*> network interface revert -vserver Cluster -lif n2\_clus2 cluster::\*> network interface revert -vserver Cluster -lif n2\_clus3

9. 모든 클러스터 인터커넥트 포트가 홈 포트로 되돌려졌는지 확인합니다.

네트워크 인터페이스 쇼

예제 보기

다음 예에서는 clus2의 LIF가 홈 포트로 되돌려지고 "현재 포트" 열의 포트가 "홈" 열의 상태가 "참"인 경우 LIF가 성공적으로 되돌려지는 것을 보여 줍니다. is Home 값이 false이면 LIF를 되돌릴 수 없습니다.

cluster::\*> network interface show -role cluster (network interface show) Current Current Is Logical Status Network Vserver Interface Admin/Oper Address/Mask Node Port Home \_\_\_\_ Cluster n1 clus1 up/up 10.10.0.1/24 n1 e0a true n1 clus2 up/up 10.10.0.2/24 n1 e0b true n1 clus3 up/up 10.10.0.3/24 n1 e0c true n1 clus4 up/up 10.10.0.4/24 n1 e0d true n2 clus1 up/up 10.10.0.5/24 n2 e0a true n2 clus2 up/up 10.10.0.6/24 n2 e0b true n2 clus3 up/up 10.10.0.7/24 n2 e0c true n2 clus4 up/up 10.10.0.8/24 n2 e0d true 8 entries were displayed.

10. 모든 클러스터 포트가 연결되어 있는지 확인합니다.

네트워크 포트 쇼

예제 보기

다음 예에서는 이전의 'network port modify' 명령의 결과를 보여 주며, 모든 클러스터 상호 연결이 'up'인지 확인합니다.

cluster::\*> network port show -role Cluster (network port show) Node: n1 Broadcast Speed (Mbps) Health Ignore Port IPspace Domain Link MTU Admin/Open Status Health Status \_\_\_\_\_ \_\_\_\_\_ \_\_\_\_\_ e0a cluster cluster up 9000 auto/10000 \_ up 9000 auto/10000 e0b cluster cluster \_ eOc cluster cluster up 9000 auto/10000 -9000 auto/10000 e0d cluster cluster up \_ \_ Node: n2 Speed (Mbps) Health Ignore Broadcast Port IPspace Domain Link MTU Admin/Open Status Health Status ----- ----- ------ -----\_\_\_\_\_ \_\_\_\_ \_\_\_\_\_ e0a cluster cluster up 9000 auto/10000 up 9000 auto/10000 e0b cluster cluster \_ \_ e0c cluster cluster up 9000 auto/10000 \_ \_ 9000 auto/10000 e0d cluster cluster up \_ \_ 8 entries were displayed.

11. 원격 클러스터 인터페이스에 대해 ping을 수행한 다음 원격 프로시저 호출 서버 검사를 수행합니다.

'클러스터 ping 클러스터'

다음 예는 원격 클러스터 인터페이스를 ping하는 방법을 보여줍니다.

```
cluster::*> cluster ping-cluster -node n1
Host is n1
Getting addresses from network interface table...
Cluster n1 clus1 n1 e0a 10.10.0.1
Cluster n1 clus2 n1
                         e0b 10.10.0.2
Cluster n1_clus3 n1
                        e0c 10.10.0.3
Cluster n1 clus4 n1
                        e0d 10.10.0.4
                        e0a 10.10.0.5
e0b 10.10.0.6
Cluster n2 clus1 n2
Cluster n2 clus2 n2
Cluster n2 clus3 n2
                         e0c 10.10.0.7
Cluster n2_clus4 n2 e0d 10.10.0.8
Local = 10.10.0.1 10.10.0.2 10.10.0.3 10.10.0.4
Remote = 10.10.0.5 10.10.0.6 10.10.0.7 10.10.0.8
Cluster Vserver Id = 4294967293
Ping status:
. . . .
Basic connectivity succeeds on 16 path(s)
Basic connectivity fails on 0 path(s)
. . . . . . . . . . . . . . . .
Detected 1500 byte MTU on 16 path(s):
    Local 10.10.0.1 to Remote 10.10.0.5
   Local 10.10.0.1 to Remote 10.10.0.6
   Local 10.10.0.1 to Remote 10.10.0.7
    Local 10.10.0.1 to Remote 10.10.0.8
    Local 10.10.0.2 to Remote 10.10.0.5
    Local 10.10.0.2 to Remote 10.10.0.6
    Local 10.10.0.2 to Remote 10.10.0.7
    Local 10.10.0.2 to Remote 10.10.0.8
   Local 10.10.0.3 to Remote 10.10.0.5
   Local 10.10.0.3 to Remote 10.10.0.6
   Local 10.10.0.3 to Remote 10.10.0.7
    Local 10.10.0.3 to Remote 10.10.0.8
   Local 10.10.0.4 to Remote 10.10.0.5
    Local 10.10.0.4 to Remote 10.10.0.6
    Local 10.10.0.4 to Remote 10.10.0.7
    Local 10.10.0.4 to Remote 10.10.0.8
Larger than PMTU communication succeeds on 16 path(s)
RPC status:
4 paths up, 0 paths down (tcp check)
4 paths up, 0 paths down (udp check)
```

12. 클러스터의 각 노드에서 교체할 첫 번째 CN1610 스위치 CL1과 연결된 인터페이스를 마이그레이션합니다.

네트워크 인터페이스 마이그레이션

## 예제 보기

다음 예에서는 n1 및 n2 노드에서 마이그레이션되는 포트 또는 LIF를 보여 줍니다.

cluster::\*> network interface migrate -vserver Cluster -lif n1\_clus1 -destination-node n1 -destination-port e0b cluster::\*> network interface migrate -vserver Cluster -lif n1\_clus4 -destination-node n1 -destination-port e0c cluster::\*> network interface migrate -vserver Cluster -lif n2\_clus1 -destination-node n2 -destination-port e0b cluster::\*> network interface migrate -vserver Cluster -lif n2\_clus4 -destination-node n2 -destination-port e0b

13. 클러스터 상태 확인:

네트워크 인터페이스 쇼

예제 보기

| 가이그레이션되었음을 보여 줍니다.                                                                        |                      |                      |                         |                 |                 |    |  |
|-------------------------------------------------------------------------------------------|----------------------|----------------------|-------------------------|-----------------|-----------------|----|--|
| <pre>cluster::*&gt; network interface show -role Cluster   (network interface show)</pre> |                      |                      |                         |                 |                 |    |  |
| Vserver<br>Home                                                                           | Logical<br>Interface | Status<br>Admin/Oper | Network<br>Address/Mask | Current<br>Node | Current<br>Port | Is |  |
|                                                                                           |                      |                      |                         |                 |                 |    |  |
| Cluster                                                                                   | n1_clus1             | up/up                | 10.10.0.1/24            | nl              | e0b             |    |  |
| Ialse                                                                                     | n1_clus2             | up/up                | 10.10.0.2/24            | nl              | e0b             |    |  |
| true                                                                                      | n1_clus3             | up/up                | 10.10.0.3/24            | nl              | e0c             |    |  |
| ciue                                                                                      | n1_clus4             | up/up                | 10.10.0.4/24            | nl              | eOc             |    |  |
| false                                                                                     | n2_clus1             | up/up                | 10.10.0.5/24            | n2              | e0b             |    |  |
| false                                                                                     | n2_clus2             | up/up                | 10.10.0.6/24            | n2              | eOb             |    |  |
| true                                                                                      | n2_clus3             | up/up                | 10.10.0.7/24            | n2              | eOc             |    |  |
| true                                                                                      | n2_clus4             | up/up                | 10.10.0.8/24            | n2              | e0c             |    |  |
| false                                                                                     |                      |                      |                         |                 |                 |    |  |
| 8 entries were displayed.                                                                 |                      |                      |                         |                 |                 |    |  |

다음 예에서는 필요한 클러스터 LIF가 클러스터 스위치 C2에 호스팅된 적절한 클러스터 포트로

14. 모든 노드에서 CL1에 연결된 노드 포트를 종료합니다.

네트워크 포트 수정

다음 예에서는 n1 및 n2 노드에서 지정된 포트를 종료하는 방법을 보여 줍니다.

cluster::\*> network port modify -node n1 -port e0a -up-admin false cluster::\*> network port modify -node n1 -port e0d -up-admin false cluster::\*> network port modify -node n2 -port e0a -up-admin false cluster::\*> network port modify -node n2 -port e0d -up-admin false

15. 활성 3132Q-V 스위치 C2에서 ISL 포트 24, 31 및 32를 종료합니다.

## '허틀다운'

예제 보기

다음 예에서는 활성 3132Q-V 스위치 C2에서 ISL 24, 31 및 32를 종료하는 방법을 보여 줍니다.

```
C2# configure
C2(config)# interface ethernet 1/24/1-4
C2(config-if-range)# shutdown
C2(config-if-range)# exit
C2(config)# interface ethernet 1/31-32
C2(config-if-range)# shutdown
C2(config-if-range)# exit
C2(config)# exit
C2(config)# exit
```

16. 모든 노드에서 CN1610 스위치 CL1에 연결된 케이블을 제거합니다.

지원되는 케이블 연결을 사용하여 모든 노드의 분리된 포트를 Nexus 3132Q-V 스위치 C1에 다시 연결해야 합니다.

17. Nexus 3132Q-V C2 포트 e1/24에서 QSFP 케이블을 분리합니다.

지원되는 Cisco QSFP 광 케이블 또는 직접 연결 케이블을 사용하여 C1의 포트 e1/31 및 e1/32를 C2의 포트 e1/31 및 e1/32에 연결해야 합니다.

18. 포트 24에서 구성을 복원하고 C2에서 임시 포트-채널 2를 복사하여 제거합니다 running-configuration 파일을 에 저장합니다 startup-configuration 파일.
다음 예에서는 'running-configuration' 파일을 'startup-configuration' 파일에 복사합니다.

19. C2에서 ISL 포트 31 및 32를 가동합니다. 활성 3132Q-V 스위치:

no shutdown

예제 보기

다음 예에서는 3132Q-V 스위치 C2에서 ISL 31 및 32를 가져오는 방법을 보여 줍니다.

3단계: 구성을 확인합니다

1. ISL 연결이 올바른지 확인합니다 up 3132Q-V 스위치 C2에서:

'포트-채널 요약

포트 Eth1/31과 Eth1/32는 포트 채널에서 ISL 포트가 모두 "위쪽"으로 표시되어야 합니다.

2. 모든 노드에서 새 3132Q-V 스위치 C1에 연결된 모든 클러스터 인터커넥트 포트를 불러옵니다.

네트워크 포트 수정

예제 보기

다음 예에서는 새 3132Q-V 스위치 C1에 연결된 모든 클러스터 인터커넥트 포트를 표시하는 방법을 보여줍니다.

cluster::\*> network port modify -node n1 -port e0a -up-admin true cluster::\*> network port modify -node n1 -port e0d -up-admin true cluster::\*> network port modify -node n2 -port e0a -up-admin true cluster::\*> network port modify -node n2 -port e0d -up-admin true

3. 클러스터 노드 포트의 상태를 확인합니다.

네트워크 포트 쇼

확인합니다. cluster::\*> network port show -role Cluster (network port show) Node: n1 Speed (Mbps) Health Ignore Broadcast Port IPspace Domain Link MTU Admin/Open Status Health Status \_\_\_\_\_ \_\_\_\_\_ \_\_\_\_\_ e0a cluster cluster up 9000 auto/10000 \_ \_ up 9000 auto/10000 eOb cluster cluster \_ eOc cluster cluster up 9000 auto/10000 \_ e0d cluster cluster up 9000 auto/10000 \_ \_ Node: n2 Broadcast Speed (Mbps) Health Ignore Port IPspace Domain Link MTU Admin/Open Status Health Status \_\_\_\_\_ \_\_\_\_ \_\_\_\_\_ eOa cluster cluster up 9000 auto/10000 \_ up 9000 auto/10000 e0b cluster cluster \_ eOc cluster cluster up 9000 auto/10000 \_ up 9000 auto/10000 e0d cluster cluster \_ \_ 8 entries were displayed.

다음 예에서는 새 3132Q-V 스위치 C1의 n1과 n2에 있는 모든 클러스터 인터커넥트 포트가 "UP"인지

4. 마이그레이션된 모든 클러스터 인터커넥트 LIF를 모든 노드에서 C1에 원래 연결된 다음과 같이 되돌리기:

네트워크 인터페이스 복원

다음 예에서는 마이그레이션된 클러스터 LIF를 홈 포트로 되돌리는 방법을 보여 줍니다.

cluster::\*> network interface revert -vserver Cluster -lif n1\_clus1 cluster::\*> network interface revert -vserver Cluster -lif n1\_clus4 cluster::\*> network interface revert -vserver Cluster -lif n2\_clus1 cluster::\*> network interface revert -vserver Cluster -lif n2\_clus4

5. 인터페이스가 현재 홈 인터페이스인지 확인합니다.

네트워크 인터페이스 쇼

다음 예에서는 n1과 n2에 대해 클러스터 인터커넥트 인터페이스의 상태가 'UP'이고 'is home'으로 표시되어 있습니다.

| cluster:<br>(   | cluster::*> network interface show -role Cluster<br>(network interface show) |                      |                         |                 |                 |    |
|-----------------|------------------------------------------------------------------------------|----------------------|-------------------------|-----------------|-----------------|----|
| Vserver<br>Home | Logical<br>Interface                                                         | Status<br>Admin/Oper | Network<br>Address/Mask | Current<br>Node | Current<br>Port | Is |
|                 |                                                                              |                      |                         |                 |                 |    |
| Cluster         | n1_clus1                                                                     | up/up                | 10.10.0.1/24            | nl              | e0a             |    |
| true            | n1_clus2                                                                     | up/up                | 10.10.0.2/24            | nl              | e0b             |    |
| true            | n1_clus3                                                                     | up/up                | 10.10.0.3/24            | nl              | e0c             |    |
| true            | _<br>n1 clus4                                                                | up/up                | 10.10.0.4/24            | nl              | e0d             |    |
| true            | n2 clus1                                                                     | מנו/מנו              | 10.10.0.5/24            | n2              | ela             |    |
| true            | <u>112_01001</u>                                                             | dp/ dp               | 10.10.0.0,21            | 112             | cou             |    |
| true            | n2_clus2                                                                     | up/up                | 10.10.0.6/24            | n2              | e0b             |    |
|                 | n2_clus3                                                                     | up/up                | 10.10.0.7/24            | n2              | e0c             |    |
| true<br>true    | n2_clus4                                                                     | up/up                | 10.10.0.8/24            | n2              | e0d             |    |
| 8 entrie        | es were disp                                                                 | olayed.              |                         |                 |                 |    |

6. 원격 클러스터 인터페이스에 대해 ping을 수행한 다음 원격 프로시저 호출 서버 검사를 수행합니다.

'클러스터 ping 클러스터'

다음 예는 원격 클러스터 인터페이스를 ping하는 방법을 보여줍니다.

```
cluster::*> cluster ping-cluster -node n1
Host is n1
Getting addresses from network interface table...
Cluster n1 clus1 n1 e0a 10.10.0.1
Cluster n1 clus2 n1
                         e0b 10.10.0.2
Cluster n1_clus3 n1
                        e0c 10.10.0.3
Cluster n1 clus4 n1
                        e0d 10.10.0.4
                        e0a 10.10.0.5
e0b 10.10.0.6
Cluster n2 clus1 n2
Cluster n2 clus2 n2
Cluster n2 clus3 n2
                         e0c 10.10.0.7
Cluster n2_clus4 n2 e0d 10.10.0.8
Local = 10.10.0.1 10.10.0.2 10.10.0.3 10.10.0.4
Remote = 10.10.0.5 10.10.0.6 10.10.0.7 10.10.0.8
Cluster Vserver Id = 4294967293
Ping status:
. . . .
Basic connectivity succeeds on 16 path(s)
Basic connectivity fails on 0 path(s)
. . . . . . . . . . . . . . . .
Detected 1500 byte MTU on 16 path(s):
    Local 10.10.0.1 to Remote 10.10.0.5
    Local 10.10.0.1 to Remote 10.10.0.6
    Local 10.10.0.1 to Remote 10.10.0.7
    Local 10.10.0.1 to Remote 10.10.0.8
    Local 10.10.0.2 to Remote 10.10.0.5
    Local 10.10.0.2 to Remote 10.10.0.6
    Local 10.10.0.2 to Remote 10.10.0.7
    Local 10.10.0.2 to Remote 10.10.0.8
    Local 10.10.0.3 to Remote 10.10.0.5
    Local 10.10.0.3 to Remote 10.10.0.6
    Local 10.10.0.3 to Remote 10.10.0.7
    Local 10.10.0.3 to Remote 10.10.0.8
    Local 10.10.0.4 to Remote 10.10.0.5
    Local 10.10.0.4 to Remote 10.10.0.6
    Local 10.10.0.4 to Remote 10.10.0.7
    Local 10.10.0.4 to Remote 10.10.0.8
Larger than PMTU communication succeeds on 16 path(s)
RPC status:
4 paths up, 0 paths down (tcp check)
4 paths up, 0 paths down (udp check)
```

7. Nexus 3132Q-V 클러스터 스위치에 노드를 추가하여 클러스터를 확장합니다.

- 8. 구성에 있는 장치에 대한 정보를 표시합니다.
  - <sup>。</sup>네트워크 디바이스 발견 쇼
  - ° 네트워크 포트 show-role cluster
  - <sup>。</sup> 네트워크 인터페이스 show-role cluster
  - 'system cluster-switch show'

다음 예에서는 Nexus 3132Q-V 클러스터 스위치 양쪽 모두에서 포트 e1/7 및 e1/8에 연결된 40GbE 클러스터 포트가 있는 노드 n3 및 n4를 보여 주고 두 노드가 클러스터에 결합되었습니다. 사용되는 40GbE 클러스터 인터커넥트 포트는 e4a 및 e4e입니다.

cluster::\*> network device-discovery show Local Discovered Node Port Device Interface Platform n1 /cdp e0a C1 Ethernet1/1/1 N3K-C3132O-V e0b C2 Ethernet1/1/1 N3K-C3132Q-V e0c C2 Ethernet1/1/2 N3K-C3132Q-V e0d C1 Ethernet1/1/2 N3K-C3132Q-V n2 /cdp e0a C1 Ethernet1/1/3 N3K-C3132Q-V e0b C2 Ethernet1/1/3 N3K-C3132Q-V e0c C2 Ethernet1/1/4 N3K-C3132Q-V Ethernet1/1/4 N3K-C3132Q-V e0d C1 nЗ /cdp e4a C1 Ethernet1/7 N3K-C3132Q-V Ethernet1/7 e4e C2 N3K-C3132Q-V n4 /cdp Ethernet1/8 e4a C1 N3K-C3132Q-V e4e C2 Ethernet1/8 N3K-C3132Q-V

12 entries were displayed.

cluster::\*> network port show -role cluster (network port show) Node: n1 Broadcast Speed (Mbps) Health Ignore Port IPspace Domain Link MTU Admin/Open Status Health Status \_\_\_\_\_ e0a cluster cluster up 9000 auto/10000 e0b cluster cluster 9000 auto/10000 up e0c cluster cluster 9000 auto/10000 up \_ 9000 auto/10000 e0d cluster cluster up \_

Node: n2 Broadcast Speed (Mbps) Health Ignore Port IPspace Domain Link MTU Admin/Open Status Health Status \_\_\_\_\_ \_\_\_\_ \_\_\_\_\_ e0a cluster cluster up 9000 auto/10000 e0b cluster cluster up 9000 auto/10000 up 9000 auto/10000 eOc cluster cluster \_ e0d cluster cluster up 9000 auto/10000 -Node: n3 Broadcast Speed (Mbps) Health Ignore Port IPspace Domain Link MTU Admin/Open Status Health Status \_\_\_\_\_ \_\_\_\_\_ \_\_\_\_\_ e4aclusterclusterup9000auto/40000e4eclusterclusterup9000auto/40000 --\_ Node: n4 Broadcast Speed (Mbps) Health Ignore Port IPspace Domain Link MTU Admin/Open Status Health Status \_\_\_\_\_ \_\_\_\_\_ \_\_\_\_\_ e4a cluster cluster up 9000 auto/40000 e4e cluster cluster up 9000 auto/40000 \_ 12 entries were displayed.

| <pre>cluster::*&gt; network interface show -role Cluster   (network interface show)</pre> |           |            |               |         |         |
|-------------------------------------------------------------------------------------------|-----------|------------|---------------|---------|---------|
| Ic                                                                                        | Logical   | Status     | Network       | Current | Current |
| Vserver<br>Home                                                                           | Interface | Admin/Oper | Address/Mask  | Node    | Port    |
|                                                                                           |           |            |               |         |         |
| Cluster                                                                                   | n1_clus1  | up/up      | 10.10.0.1/24  | nl      | e0a     |
| Lrue                                                                                      | n1_clus2  | up/up      | 10.10.0.2/24  | nl      | e0b     |
| true                                                                                      | n1_clus3  | up/up      | 10.10.0.3/24  | nl      | eOc     |
| true                                                                                      | n1_clus4  | up/up      | 10.10.0.4/24  | nl      | e0d     |
| true                                                                                      | n2_clus1  | up/up      | 10.10.0.5/24  | n2      | e0a     |
| true                                                                                      | n2_clus2  | up/up      | 10.10.0.6/24  | n2      | e0b     |
| true                                                                                      | n2_clus3  | up/up      | 10.10.0.7/24  | n2      | eOc     |
| true                                                                                      | n2_clus4  | up/up      | 10.10.0.8/24  | n2      | e0d     |
| true                                                                                      | n3_clus1  | up/up      | 10.10.0.9/24  | n3      | e4a     |
| true                                                                                      | n3_clus2  | up/up      | 10.10.0.10/24 | n3      | e4e     |
| true                                                                                      | n4_clus1  | up/up      | 10.10.0.11/24 | n4      | e4a     |
| true                                                                                      | n4_clus2  | up/up      | 10.10.0.12/24 | n4      | e4e     |
| true                                                                                      |           |            |               |         |         |

12 entries were displayed.

```
cluster::> system cluster-switch show
Switch
                          Туре
                                        Address Model
                          ------
_____
                        cluster-network 10.10.1.103
C1
NX3132V
    Serial Number: FOX00001
    Is Monitored: true
           Reason:
  Software Version: Cisco Nexus Operating System (NX-OS)
Software, Version
                 7.0(3)I4(1)
   Version Source: CDP
С2
                         cluster-network 10.10.1.104
NX3132V
    Serial Number: FOX00002
     Is Monitored: true
           Reason:
 Software Version: Cisco Nexus Operating System (NX-OS)
Software, Version
                 7.0(3)I4(1)
   Version Source: CDP
CL1
                        cluster-network 10.10.1.101 CN1610
    Serial Number: 01234567
    Is Monitored: true
          Reason:
 Software Version: 1.2.0.7
   Version Source: ISDP
CL2
                        cluster-network 10.10.1.102
CN1610
    Serial Number: 01234568
     Is Monitored: true
          Reason:
 Software Version: 1.2.0.7
   Version Source: ISDP
4 entries were displayed.
```

9. 교체된 CN1610 스위치가 자동으로 제거되지 않은 경우 제거합니다.

'system cluster-switch delete

다음 예에서는 CN1610 스위치를 제거하는 방법을 보여 줍니다.

cluster::> system cluster-switch delete -device CL1
cluster::> system cluster-switch delete -device CL2

10. 각 노드에서 클러스터 clus1 및 clus4를 '-auto-revert'로 구성하고 다음을 확인합니다.

예제 보기

cluster::\*> network interface modify -vserver nodel -lif clus1 -auto -revert true cluster::\*> network interface modify -vserver node1 -lif clus4 -auto -revert true cluster::\*> network interface modify -vserver node2 -lif clus1 -auto -revert true cluster::\*> network interface modify -vserver node2 -lif clus4 -auto -revert true

11. 적절한 클러스터 스위치가 모니터링되는지 확인합니다.

'system cluster-switch show'

```
cluster::> system cluster-switch show
Switch
                        Туре
                                       Address
Model
_____
C1
                       cluster-network 10.10.1.103
NX3132V
    Serial Number: FOX000001
     Is Monitored: true
          Reason:
 Software Version: Cisco Nexus Operating System (NX-OS) Software,
Version
                 7.0(3)I4(1)
   Version Source: CDP
C2
                        cluster-network 10.10.1.104
NX3132V
    Serial Number: FOX000002
     Is Monitored: true
          Reason:
 Software Version: Cisco Nexus Operating System (NX-OS) Software,
Version
                 7.0(3) I4(1)
   Version Source: CDP
2 entries were displayed.
```

12. 스위치 관련 로그 파일을 수집하기 위해 클러스터 스위치 상태 모니터 로그 수집 기능을 활성화합니다.

'system cluster-switch log setup-password

'system cluster-switch log enable-collection'을 선택합니다

```
cluster::*> system cluster-switch log setup-password
Enter the switch name: <return>
The switch name entered is not recognized.
Choose from the following list:
C1
С2
cluster::*> system cluster-switch log setup-password
Enter the switch name: C1
RSA key fingerprint is
e5:8b:c6:dc:e2:18:18:09:36:63:d9:63:dd:03:d9:cc
Do you want to continue? {y|n}::[n] y
Enter the password: <enter switch password>
Enter the password again: <enter switch password>
cluster::*> system cluster-switch log setup-password
Enter the switch name: C2
RSA key fingerprint is
57:49:86:a1:b9:80:6a:61:9a:86:8e:3c:e3:b7:1f:b1
Do you want to continue? {y|n}:: [n] y
Enter the password: <enter switch password>
Enter the password again: <enter switch password>
cluster::*> system cluster-switch log enable-collection
Do you want to enable cluster log collection for all nodes in the
cluster?
{y|n}: [n] y
Enabling cluster switch log collection.
cluster::*>
```

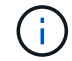

이러한 명령에서 오류가 반환되면 NetApp 지원에 문의하십시오.

13. 자동 케이스 생성을 억제한 경우 AutoSupport 메시지를 호출하여 다시 활성화합니다.

'System node AutoSupport invoke-node \* -type all-message maINT=end'

스위치가 없는 클러스터에서 스위치가 없는 2노드 클러스터로 마이그레이션

스위치가 없는 2노드 클러스터가 있는 경우 다음 절차에 따라 Cisco Nexus 3132Q-V 클러스터 네트워크 스위치를 포함하는 2노드 스위치 클러스터로 마이그레이션할 수 있습니다. 교체 절차는 무중단 절차(NDO)입니다.

요구사항 검토

포트 및 노드 연결

Cisco Nexus 3132Q-V 클러스터 스위치를 사용하여 2노드 스위치 클러스터로 마이그레이션할 때 포트 및 노드 연결 및 케이블 연결 요구 사항을 이해해야 합니다.

- 클러스터 스위치는 ISL(Inter-Switch Link) 포트 e1/31-32를 사용합니다.
- 를 클릭합니다 "Hardware Universe" Nexus 3132Q-V 스위치에 대한 지원되는 케이블 연결에 대한 자세한 내용은 다음을 참조하십시오.
  - 10GbE 클러스터 연결이 있는 노드에는 브레이크아웃 파이버 케이블이 있는 QSFP 광 모듈 또는 QSFP-SFP+ 구리 브레이크아웃 케이블이 필요합니다.
  - 40/100 GbE 클러스터 연결이 있는 노드에는 파이버 케이블 또는 QSFP/QSFP28 구리 직접 연결 케이블이 있는 지원되는 QSFP/QSFP28 광 모듈이 필요합니다.
  - · 클러스터 스위치는 2개의 QSFP28 파이버 또는 구리 직접 연결 케이블과 같은 적절한 ISL 케이블을 사용합니다.
- Nexus 3132Q-V에서는 QSFP 포트를 40/100 Gb 이더넷 또는 4Gb 이더넷 모드로 작동할 수 있습니다.

기본적으로 40/100Gb 이더넷 모드에는 32개의 포트가 있습니다. 이러한 40Gb 이더넷 포트에는 2튜플 명명 규칙이 적용됩니다. 예를 들어, 두 번째 40Gb 이더넷 포트의 번호는 1/2로 지정됩니다. 구성을 40Gb 이더넷에서 10Gb 이더넷으로 변경하는 프로세스를 \_breakout\_이라고 하며, 구성을 10Gb 이더넷에서 40Gb 이더넷으로 변경하는 프로세스를 \_breakin\_이라고 합니다. 10Gb 이더넷 포트로 40/100 Gb 이더넷 포트를 분리하면 결과 포트에 3개의 Tuple 명명 규칙을 사용하여 번호가 지정됩니다. 예를 들어, 두 번째 40/100 Gb 이더넷 포트의 브레이크아웃 포트는 1/2/1, 1/2/2, 1/2/3, 1/2/4로 번호가 지정됩니다.

• Nexus 3132Q-V의 왼쪽에는 첫 번째 QSFP 포트에 멀티플렉싱된 4개의 SFP+ 포트 세트가 있습니다.

기본적으로 RCF는 첫 번째 QSFP 포트를 사용하도록 구성되었습니다.

"hardware profile front portmode SFP-plus" 명령을 사용하여 Nexus 3132Q-V의 QSFP 포트 대신 4개의 SFP+ 포트를 활성화할 수 있습니다. 마찬가지로 "Hardware profile front portmode qsfp" 명령을 사용하여 4개의 SFP+ 포트 대신 QSFP 포트를 사용하도록 Nexus 3132Q-V를 재설정할 수 있습니다.

• Nexus 3132Q-V의 일부 포트가 10GbE 또는 40/100 GbE에서 실행되도록 구성되었는지 확인합니다.

'interface breakout module 1 port 1-6 map 10g-4x' 명령어를 사용하여 처음 6개 포트를 4x10 GbE 모드로 분리할 수 있다. 마찬가지로 'no interface breakout module 1 port 1-6 map 10g-4x' 명령을 사용하여 브레이크아웃 구성에서 처음 6개의 QSFP+ 포트를 다시 그룹화할 수 있습니다.

• 10GbE 및 40/100 GbE 포트 수는 에서 사용할 수 있는 RCFs(참조 구성 파일)에 정의되어 있습니다 "Cisco ® 클러스터 네트워크 스위치 참조 구성 파일 다운로드" 페이지.

필요한 것

• 구성이 올바르게 설정되고 작동합니다.

- ONTAP 9.4 이상을 실행하는 노드
- 의 모든 클러스터 포트 up 상태.
- Cisco Nexus 3132Q-V 클러스터 스위치가 지원됩니다.
- 기존 클러스터 네트워크 구성에는 다음이 있습니다.
  - <sup>•</sup> Nexus 3132 클러스터 인프라는 두 스위치 모두에서 중복되고 완전히 작동합니다.
  - <sup>•</sup> 최신 RCF 및 NX-OS 버전을 스위치에서 사용할 수 있습니다.

를 클릭합니다 "Cisco 이더넷 스위치" 이 절차에서 지원되는 ONTAP 및 NX-OS 버전에 대한 정보가 페이지에 있습니다.

- ° 두 스위치 모두에서 관리 접속 구성
- ° 두 스위치에 대한 콘솔 액세스
- 마이그레이션되지 않고 'UP' 상태에 있는 모든 클러스터 논리 인터페이스(LIF)
- <sup>•</sup> 스위치의 초기 사용자 정의.
- <sup>•</sup> 모든 ISL 포트가 활성화되고 케이블로 연결됩니다.

또한 노드에서 Nexus 3132Q-V 클러스터 스위치로의 10GbE 및 40/100 GbE 연결에 대한 필수 설명서를 계획, 마이그레이션 및 읽어야 합니다.

스위치를 마이그레이션합니다

예를 참조하십시오

- 이 절차의 예에서는 다음 스위치 및 노드 명명법을 사용합니다.
  - Nexus 3132Q-V 클러스터 스위치, C1 및 C2.
  - 노드는 n1과 n2 이다.

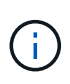

이 절차의 예에서는 각각 2개의 40/100 GbE 클러스터 인터커넥트 포트 e4a 및 e4e를 사용하는 2개의 노드를 사용합니다. 를 클릭합니다 "Hardware Universe" 플랫폼의 클러스터 포트에 대한 자세한 내용은 에 나와 있습니다.

이 작업에 대해

이 절차에서는 다음 시나리오에 대해 설명합니다.

- N1\_clus1 은 노드 n1의 클러스터 스위치 C1에 연결되는 첫 번째 클러스터 논리 인터페이스(LIF)입니다.
- N1 clus2 는 노드 n1의 클러스터 스위치 C2에 연결되는 첫 번째 클러스터 LIF입니다.
- N2 clus1 은 노드 n2의 클러스터 스위치 C1에 연결되는 첫 번째 클러스터 LIF입니다.
- N2\_clus2 는 노드 n2의 클러스터 스위치 C2에 연결되는 두 번째 클러스터 LIF입니다.
- 10GbE 및 40/100 GbE 포트 수는 에서 사용할 수 있는 RCFs(참조 구성 파일)에 정의되어 있습니다 "Cisco ® 클러스터 네트워크 스위치 참조 구성 파일 다운로드" 페이지.

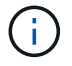

이 절차를 수행하려면 ONTAP 명령과 Cisco Nexus 3000 시리즈 스위치 명령을 모두 사용해야 합니다. ONTAP 명령은 별도의 표시가 없는 한 사용됩니다.

- 스위치가 없는 2노드 클러스터 설정에서 2개의 노드가 연결되어 작동하는 상태에서 클러스터가 시작됩니다.
- 첫 번째 클러스터 포트가 C1로 이동됩니다.
- 두 번째 클러스터 포트가 C2로 이동됩니다.
- 스위치가 없는 2노드 클러스터 옵션은 사용하지 않도록 설정됩니다.

1단계: 마이그레이션 준비

1. 이 클러스터에서 AutoSupport가 활성화되어 있는 경우 AutoSupport 메시지를 호출하여 자동 케이스 생성을 억제합니다.

'System node AutoSupport invoke-node \* -type all-message maINT=xh'

\_x\_는 유지보수 기간(시간)입니다.

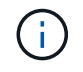

AutoSupport 메시지는 유지보수 기간 동안 자동 케이스 생성이 억제되도록 이 유지보수 작업의 기술 지원에 알립니다.

- 2. 각 클러스터 인터페이스의 관리 또는 운영 상태 확인:
  - a. 네트워크 포트 속성을 표시합니다.

네트워크 포트 쇼

```
cluster::*> network port show -role cluster
 (network port show)
Node: n1
Ignore
                                Speed(Mbps)
Health Health
Port IPspace Broadcast Domain Link MTU Admin/Oper
Status Status
_____ ____
                         up 9000 auto/40000 -
e4a Cluster Cluster
_
e4e Cluster Cluster up 9000 auto/40000 -
_
Node: n2
Ignore
                                Speed(Mbps)
Health Health
    IPspace Broadcast Domain Link MTU Admin/Oper
Port
Status Status
_____
e4a Cluster Cluster up 9000 auto/40000 -
_
e4e Cluster Cluster up 9000 auto/40000 -
4 entries were displayed.
```

b. 논리 인터페이스에 대한 정보를 표시합니다.

네트워크 인터페이스 쇼

```
cluster::*> network interface show -role cluster
 (network interface show)
           Logical
                    Status
                               Network
                                                  Current
Current Is
           Interface Admin/Oper Address/Mask
Vserver
                                                  Node
Port
      Home
  _____
---- ----
Cluster
           nl clus1 up/up
                                10.10.0.1/24
                                              n1
e4a
       true
                                10.10.0.2/24
           n1 clus2 up/up
                                                  n1
e4e
       true
           n2 clus1 up/up
                                10.10.0.3/24
                                                  n2
e4a
       true
           n2 clus2 up/up
                                10.10.0.4/24
                                                  n2
e4e
       true
4 entries were displayed.
```

 필요에 따라 새 3132Q-V 스위치에 적절한 RCFs 및 이미지가 설치되어 있는지 확인하고 사용자 및 암호, 네트워크 주소 등과 같은 필수 사이트 사용자 지정을 수행합니다.

이때 두 스위치를 모두 준비해야 합니다. RCF 및 이미지 소프트웨어를 업그레이드해야 하는 경우 다음 단계를 따라야 합니다.

- a. 로 이동합니다 "Cisco 이더넷 스위치" 페이지로 이동합니다.
- b. 스위치 및 필요한 소프트웨어 버전을 해당 페이지의 표에 기록합니다.
- c. 적절한 버전의 RCF를 다운로드합니다.
- d. Description \* 페이지에서 \* continue \* 를 클릭하고 사용권 계약에 동의한 다음 \* Download \* 페이지의 지침에 따라 RCF를 다운로드합니다.
- e. 해당 버전의 이미지 소프트웨어를 다운로드합니다.
- Description \* 페이지에서 \* continue \* 를 클릭하고 사용권 계약에 동의한 다음 \* Download \* 페이지의 지침에 따라 RCF를 다운로드합니다.

2단계: 첫 번째 클러스터 포트를 C1로 이동합니다

1. Nexus 3132Q-V 스위치 C1 및 C2에서 모든 노드 대상 포트 C1 및 C2를 비활성화하지만 ISL 포트는 비활성화하지 않습니다.

다음 예에서는 RCF에서 지원되는 구성을 사용하여 Nexus 3132Q-V 클러스터 스위치 C1 및 C2에서 포트 1부터 30까지 비활성화되는 것을 보여 줍니다 NX3132\_RCF\_v1.1\_24p10g\_26p40g.txt:

```
C1# copy running-config startup-config
Copy complete.
C1# configure
C1(config)# int e1/1/1-4,e1/2/1-4,e1/3/1-4,e1/4/1-4,e1/5/1-4,e1/6/1-
4,e1/7-30
C1(config-if-range) # shutdown
C1(config-if-range) # exit
C1(config) # exit
C2# copy running-config startup-config
Copy complete.
C2# configure
C2(config)# int e1/1/1-4,e1/2/1-4,e1/3/1-4,e1/4/1-4,e1/5/1-4,e1/6/1-
4,e1/7-30
C2(config-if-range) # shutdown
C2(config-if-range) # exit
C2(config) # exit
```

2. 지원되는 케이블 연결을 사용하여 C1의 포트 1/31 및 1/32를 C2의 동일한 포트에 연결합니다.

3. ISL 포트가 C1 및 C2에서 작동하는지 확인합니다.

'포트-채널 요약

```
C1# show port-channel summary
Flags: D - Down P - Up in port-channel (members)
    I - Individual H - Hot-standby (LACP only)
    s - Suspended r - Module-removed
S - Switched R - Routed
    U - Up (port-channel)
    M - Not in use. Min-links not met
  _____
Group Port- Type Protocol Member Ports
    Channel
  _____
_____
1 Pol(SU) Eth LACP Eth1/31(P) Eth1/32(P)
C2# show port-channel summary
Flags: D - Down P - Up in port-channel (members)
    I - Individual H - Hot-standby (LACP only)
    s - Suspended
               r - Module-removed
    S - Switched R - Routed
    U - Up (port-channel)
    M - Not in use. Min-links not met
 _____
 _____
Group Port- Type Protocol Member Ports
   Channel
_____
 _____
1 Pol(SU) Eth LACP Eth1/31(P) Eth1/32(P)
```

4. 스위치에 있는 인접 장치 목록을 표시합니다.

CDP 이웃의 성전

```
C1# show cdp neighbors
Capability Codes: R - Router, T - Trans-Bridge, B - Source-Route-
Bridge
                 S - Switch, H - Host, I - IGMP, r - Repeater,
                 V - VoIP-Phone, D - Remotely-Managed-Device,
                 s - Supports-STP-Dispute
Device-ID
                  Local Intrfce Hldtme Capability Platform
Port ID
C2
                  Eth1/31
                                174
                                       RSIS
                                                   N3K-C3132Q-V
Eth1/31
С2
                  Eth1/32
                                174
                                       RSIS
                                                   N3K-C3132Q-V
Eth1/32
Total entries displayed: 2
C2# show cdp neighbors
Capability Codes: R - Router, T - Trans-Bridge, B - Source-Route-
Bridge
                 S - Switch, H - Host, I - IGMP, r - Repeater,
                 V - VoIP-Phone, D - Remotely-Managed-Device,
                 s - Supports-STP-Dispute
Device-ID
                  Local Intrfce Hldtme Capability Platform
Port ID
C1
                  Eth1/31
                                178
                                       RSIS
                                                   N3K-C3132Q-V
Eth1/31
                  Eth1/32
C1
                                178
                                                   N3K-C3132Q-V
                                       RSIS
Eth1/32
Total entries displayed: 2
```

5. 각 노드의 클러스터 포트 연결을 표시합니다.

네트워크 디바이스 발견 쇼

```
예제 보기
```

다음 예는 스위치가 없는 2노드 클러스터 구성을 보여줍니다.

| cluster::*> | networ<br>Local | k device-discovery s<br>Discovered | how       |          |
|-------------|-----------------|------------------------------------|-----------|----------|
| Node        | Port            | Device                             | Interface | Platform |
|             | ·               |                                    |           |          |
| nl          | /cdp            |                                    |           |          |
|             | e4a             | n2                                 | e4a       | FAS9000  |
|             | e4e             | n2                                 | e4e       | FAS9000  |
| n2          | /cdp            |                                    |           |          |
|             | e4a             | nl                                 | e4a       | FAS9000  |
|             | e4e             | nl                                 | e4e       | FAS9000  |
|             |                 |                                    |           | J        |

6. clus1 인터페이스를 clus2를 호스팅하는 물리적 포트로 마이그레이션합니다.

네트워크 인터페이스 마이그레이션

각 로컬 노드에서 이 명령을 실행합니다.

예제 보기

```
cluster::*> network interface migrate -vserver Cluster -lif n1_clus1
-source-node n1
-destination-node n1 -destination-port e4e
cluster::*> network interface migrate -vserver Cluster -lif n2_clus1
-source-node n2
-destination-node n2 -destination-port e4e
```

7. 클러스터 인터페이스 마이그레이션 확인:

네트워크 인터페이스 쇼

```
cluster::*> network interface show -role cluster
 (network interface show)
        Logical Status Network
                                       Current
Current Is
Vserver Interface Admin/Oper Address/Mask
                                       Node
Port Home
_____ ____
_____ ____
Cluster
        n1 clus1 up/up 10.10.0.1/24 n1
e4e false
        n1 clus2 up/up
                         10.10.0.2/24
                                       n1
e4e
     true
        n2 clus1 up/up
                         10.10.0.3/24
                                       n2
     false
e4e
        n2 clus2 up/up 10.10.0.4/24 n2
e4e
     true
4 entries were displayed.
```

8. 두 노드 모두에서 클러스터 포트 clus1 LIF를 종료합니다.

네트워크 포트 수정

cluster::\*> network port modify -node n1 -port e4a -up-admin false
cluster::\*> network port modify -node n2 -port e4a -up-admin false

9. 원격 클러스터 인터페이스에 대해 ping을 수행하고 RPC 서버 검사를 수행합니다.

'클러스터 ping 클러스터'

```
cluster::*> cluster ping-cluster -node n1
Host is n1
Getting addresses from network interface table...
Cluster n1 clus1 n1
                      e4a 10.10.0.1
Cluster n1 clus2 n1
                       e4e 10.10.0.2
Cluster n2 clus1 n2
                       e4a 10.10.0.3
Cluster n2 clus2 n2 e4e 10.10.0.4
Local = 10.10.0.1 10.10.0.2
Remote = 10.10.0.3 10.10.0.4
Cluster Vserver Id = 4294967293
Ping status:
. . . .
Basic connectivity succeeds on 4 path(s)
Basic connectivity fails on 0 path(s)
. . . . . . . . . . . . . . . .
Detected 1500 byte MTU on 32 path(s):
    Local 10.10.0.1 to Remote 10.10.0.3
    Local 10.10.0.1 to Remote 10.10.0.4
    Local 10.10.0.2 to Remote 10.10.0.3
    Local 10.10.0.2 to Remote 10.10.0.4
Larger than PMTU communication succeeds on 4 path(s)
RPC status:
1 paths up, 0 paths down (tcp check)
1 paths up, 0 paths down (ucp check)
```

10. 노드 n1의 e4a에서 케이블을 분리합니다.

실행 중인 구성을 참조하여 Nexus 3132Q-V에서 지원되는 케이블을 사용하여 스위치 C1(이 예에서는 포트 1/7)의 첫 번째 40GbE 포트를 n1의 e4a에 연결할 수 있습니다

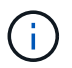

새 Cisco 클러스터 스위치에 케이블을 다시 연결할 때 사용되는 케이블은 Cisco에서 지원하는 광섬유 또는 케이블이어야 합니다.

11. 노드 n2의 e4a에서 케이블을 분리합니다.

지원되는 케이블 연결을 사용하여 실행 중인 구성을 참조하여 다음 사용 가능한 C1, 포트 1/8의 40GbE 포트에 e4a를 연결할 수 있습니다.

12. C1에서 모든 노드 연결 포트를 활성화합니다.

다음 예에서는 RCF에서 지원되는 구성을 사용하여 Nexus 3132Q-V 클러스터 스위치 C1 및 C2에서 포트 1~30을 사용하는 것을 보여 줍니다 NX3132 RCF v1.1 24p10g 26p40g.txt:

```
C1# configure
C1(config)# int e1/1/1-4,e1/2/1-4,e1/3/1-4,e1/4/1-4,e1/5/1-4,e1/6/1-
4,e1/7-30
C1(config-if-range)# no shutdown
C1(config-if-range)# exit
C1(config)# exit
```

13. 각 노드에서 첫 번째 클러스터 포트 e4a를 활성화합니다.

네트워크 포트 수정

예제 보기

cluster::\*> network port modify -node n1 -port e4a -up-admin true cluster::\*> network port modify -node n2 -port e4a -up-admin true

14. 클러스터가 두 노드에 모두 있는지 확인합니다.

네트워크 포트 쇼

```
cluster::*> network port show -role cluster
 (network port show)
Node: n1
Ignore
                                 Speed(Mbps) Health
Health
Port IPspace Broadcast Domain Link MTU Admin/Oper Status
Status
_____ ____
    Cluster Cluster up 9000 auto/40000 -
e4a
_
e4e Cluster Cluster up 9000 auto/40000 -
Node: n2
Ignore
                                 Speed(Mbps) Health
Health
Port IPspace Broadcast Domain Link MTU Admin/Oper Status
Status
_____ ___
e4a Cluster Cluster up 9000 auto/40000 -
_
e4e Cluster Cluster up 9000 auto/40000 -
4 entries were displayed.
```

15. 각 노드에서 마이그레이션된 모든 클러스터 인터커넥트 LIF를 되돌립니다.

네트워크 인터페이스 복원

예제 보기

다음 예에서는 마이그레이션된 LIF가 홈 포트로 되돌아가는 것을 보여 줍니다.

cluster::\*> network interface revert -vserver Cluster -lif n1\_clus1
cluster::\*> network interface revert -vserver Cluster -lif n2 clus1

16. 모든 클러스터 인터커넥트 포트가 이제 홈 포트로 되돌려졌는지 확인합니다.

네트워크 인터페이스 쇼

현재 포트 열에 나열된 모든 포트에 대해 "홈"이라는 값이 표시되어야 합니다. 표시된 값이 false이면 포트가 복구되지 않은 것입니다.

예제 보기

| (netwo) | ck in | nterface sh | ow)        |              |         |
|---------|-------|-------------|------------|--------------|---------|
|         |       | Logical     | Status     | Network      | Current |
| Current | Is    |             |            |              |         |
| Vserver |       | Interface   | Admin/Oper | Address/Mask | Node    |
| Port    | Home  | 9           |            |              |         |
|         |       |             |            |              |         |
|         |       | _           |            |              |         |
| Cluster |       |             |            |              |         |
|         |       | n1_clus1    | up/up      | 10.10.0.1/24 | nl      |
| e4a     | true  | 9           |            |              |         |
|         |       | n1_clus2    | up/up      | 10.10.0.2/24 | nl      |
| e4e     | true  | 9           |            |              |         |
|         |       | n2_clus1    | up/up      | 10.10.0.3/24 | n2      |
| e4a     | true  |             |            |              |         |
|         |       | n2_clus2    | up/up      | 10.10.0.4/24 | n2      |
| e4e     | true  | e           |            |              |         |

3단계: 두 번째 클러스터 포트를 C2로 이동합니다

1. 각 노드의 클러스터 포트 연결을 표시합니다.

네트워크 디바이스 발견 쇼

```
cluster::*> network device-discovery show
        Local Discovered
Node
       Port Device
                           Interface Platform
_____ ____
_____
n1
       /cdp
        e4a
            C1
                           Ethernet1/7
                                        N3K-C3132Q-V
        e4e
             n2
                            e4e
                                        FAS9000
n2
        /cdp
                            Ethernet1/8
        e4a
             C1
                                        N3K-C3132Q-V
        e4e
             n1
                            e4e
                                        FAS9000
```

2. 각 노드의 콘솔에서 clus2를 포트 e4a로 마이그레이션합니다.

네트워크 인터페이스 마이그레이션

예제 보기

```
cluster::*> network interface migrate -vserver Cluster -lif n1_clus2
-source-node n1
-destination-node n1 -destination-port e4a
cluster::*> network interface migrate -vserver Cluster -lif n2_clus2
-source-node n2
-destination-node n2 -destination-port e4a
```

3. 두 노드 모두에서 클러스터 포트 clus2 LIF를 종료합니다.

네트워크 포트 수정

다음 예는 두 노드에서 종료되는 지정된 포트를 보여줍니다.

cluster::\*> network port modify -node n1 -port e4e -up-admin false cluster::\*> network port modify -node n2 -port e4e -up-admin false

4. 클러스터 LIF 상태를 확인합니다.

네트워크 인터페이스 쇼

```
cluster::*> network interface show -role cluster
 (network interface show)
          Logical Status
                            Network
                                              Current
Current Is
          Interface Admin/Oper Address/Mask
Vserver
                                             Node
Port
     Home
_____
_____ ___
Cluster
         n1 clus1 up/up
                             10.10.0.1/24
                                           n1
e4a
      true
          n1 clus2 up/up
                             10.10.0.2/24
                                              n1
e4a
      false
          n2 clus1 up/up
                             10.10.0.3/24
                                              n2
e4a
      true
          n2 clus2 up/up
                             10.10.0.4/24
                                              n2
e4a
       false
4 entries were displayed.
```

5. 노드 n1의 e4e에서 케이블을 분리합니다.

실행 중인 구성을 참조하여 Nexus 3132Q-V에서 지원되는 케이블을 사용하여 스위치 C2(이 예에서는 포트 1/7)의 첫 번째 40GbE 포트를 n1의 e4e에 연결할 수 있습니다

6. 노드 n2의 e4e에서 케이블을 분리합니다.

지원되는 케이블 연결을 사용하여 실행 중인 구성을 참조하여 e4e를 C2, 포트 1/8에서 사용 가능한 다음 40 GbE 포트에 연결할 수 있습니다.

7. C2에서 모든 노드 대상 포트를 활성화합니다.

예제 보기

다음 예에서는 RCF에서 지원되는 구성을 사용하여 Nexus 3132Q-V 클러스터 스위치 C1 및 C2에서 포트 1~30을 사용하는 것을 보여 줍니다 NX3132\_RCF\_v1.1\_24p10g\_26p40g.txt:

```
C2# configure
C2(config)# int e1/1/1-4,e1/2/1-4,e1/3/1-4,e1/4/1-4,e1/5/1-4,e1/6/1-
4,e1/7-30
C2(config-if-range)# no shutdown
C2(config-if-range)# exit
C2(config)# exit
```

8. 각 노드에서 두 번째 클러스터 포트 e4e를 활성화합니다.

네트워크 포트 수정

다음 예에서는 지정된 포트가 표시되는 것을 보여 줍니다.

cluster::\*> network port modify -node n1 -port e4e -up-admin true cluster::\*> network port modify -node n2 -port e4e -up-admin true

9. 각 노드에서 마이그레이션된 모든 클러스터 인터커넥트 LIF를 되돌립니다.

네트워크 인터페이스 복원

다음 예에서는 마이그레이션된 LIF가 홈 포트로 되돌아가는 것을 보여 줍니다.

cluster::\*> network interface revert -vserver Cluster -lif n1\_clus2
cluster::\*> network interface revert -vserver Cluster -lif n2 clus2

10. 모든 클러스터 인터커넥트 포트가 이제 홈 포트로 되돌려졌는지 확인합니다.

네트워크 인터페이스 쇼

현재 포트 열에 나열된 모든 포트에 대해 "홈"이라는 값이 표시되어야 합니다. 표시된 값이 false이면 포트가 복구되지 않은 것입니다.

```
cluster::*> network interface show -role cluster
 (network interface show)
       Logical Status Network
                                   Current
Current Is
Vserver Interface Admin/Oper Address/Mask Node
Port Home
_____ ____
_____ ____
Cluster
     n1_clus1 up/up 10.10.0.1/24 n1
e4a true
      n1_clus2 up/up
                      10.10.0.2/24 n1
e4e true
      n2 clus1 up/up 10.10.0.3/24 n2
e4a true
       n2 clus2 up/up 10.10.0.4/24 n2
e4e true
4 entries were displayed.
```

11. 모든 클러스터 인터커넥트 포트가 'UP' 상태인지 확인합니다.

network port show -role cluster

```
cluster::*> network port show -role cluster
 (network port show)
Node: n1
Ignore
                                    Speed(Mbps) Health
Health
Port IPspace Broadcast Domain Link MTU Admin/Oper Status
Status
_____ ___ ____
_____ ____
     Cluster Cluster up 9000 auto/40000 -
e4a
_
e4e Cluster Cluster up 9000 auto/40000 -
Node: n2
Ignore
                                    Speed(Mbps) Health
Health
Port IPspace Broadcast Domain Link MTU Admin/Oper Status
Status
_____ _ ____ _____ _____ ______
_____
e4a Cluster Cluster up 9000 auto/40000 -
_
e4e Cluster Cluster up 9000 auto/40000 -
4 entries were displayed.
```

4단계: 스위치가 없는 2노드 클러스터 옵션을 비활성화합니다

1. 각 클러스터 포트가 각 노드에서 연결되는 클러스터 스위치 포트 번호를 표시합니다.

네트워크 디바이스 발견 쇼

```
cluster::*> network device-discovery show
        Local Discovered
Node
       Port Device
                           Interface Platform
----- -----
_____
       /cdp
n1
        e4a Cl
                            Ethernet1/7
                                        N3K-C3132Q-V
             C2
                            Ethernet1/7
        e4e
                                        N3K-C3132Q-V
n2
        /cdp
                            Ethernet1/8
                                        N3K-C3132Q-V
        e4a
             C1
        e4e
             С2
                            Ethernet1/8
                                        N3K-C3132Q-V
```

2. 검색 및 모니터링되는 클러스터 스위치 표시:

'system cluster-switch show'

```
cluster::*> system cluster-switch show
Switch
                        Туре
                                       Address
Model
_____
  _____
C1
                  cluster-network 10.10.1.101
NX3132V
    Serial Number: FOX000001
    Is Monitored: true
          Reason:
 Software Version: Cisco Nexus Operating System (NX-OS) Software,
Version
                 7.0(3)I4(1)
   Version Source: CDP
C2
                       cluster-network 10.10.1.102
NX3132V
    Serial Number: FOX000002
     Is Monitored: true
          Reason:
 Software Version: Cisco Nexus Operating System (NX-OS) Software,
Version
                 7.0(3) I4(1)
   Version Source: CDP
2 entries were displayed.
```

3. 모든 노드에서 스위치가 없는 2노드 구성 설정을 사용하지 않도록 설정합니다.

'네트워크 옵션 스위치 없는 클러스터'

network options switchless-cluster modify -enabled false

4. 를 확인합니다 switchless-cluster 옵션이 비활성화되었습니다.

```
network options switchless-cluster show
```
5단계: 구성을 확인합니다

1. 원격 클러스터 인터페이스에 대해 ping을 수행하고 RPC 서버 검사를 수행합니다.

'클러스터 ping 클러스터'

예제 보기

```
cluster::*> cluster ping-cluster -node n1
Host is n1
Getting addresses from network interface table...
Cluster n1 clus1 n1 e4a 10.10.0.1
Cluster n1 clus2 n1 e4e 10.10.0.2
Cluster n2_clus1 n2 e4a 10.10.0.3
Cluster n2 clus2 n2 e4e 10.10.0.4
Local = 10.10.0.1 \ 10.10.0.2
Remote = 10.10.0.3 10.10.0.4
Cluster Vserver Id = 4294967293
Ping status:
. . . .
Basic connectivity succeeds on 4 path(s)
Basic connectivity fails on 0 path(s)
. . . . . . . . . . . . . . . .
Detected 1500 byte MTU on 32 path(s):
    Local 10.10.0.1 to Remote 10.10.0.3
    Local 10.10.0.1 to Remote 10.10.0.4
    Local 10.10.0.2 to Remote 10.10.0.3
    Local 10.10.0.2 to Remote 10.10.0.4
Larger than PMTU communication succeeds on 4 path(s)
RPC status:
1 paths up, 0 paths down (tcp check)
1 paths up, 0 paths down (ucp check)
```

2. 스위치 관련 로그 파일을 수집하기 위해 클러스터 스위치 상태 모니터 로그 수집 기능을 활성화합니다.

'system cluster-switch log setup-password

'system cluster-switch log enable-collection'을 선택합니다

```
예제 보기
```

```
cluster::*> **system cluster-switch log setup-password**
Enter the switch name: <return>
The switch name entered is not recognized.
Choose from the following list:
C1
С2
cluster::*> system cluster-switch log setup-password
Enter the switch name: C1
RSA key fingerprint is
e5:8b:c6:dc:e2:18:18:09:36:63:d9:63:dd:03:d9:cc
Do you want to continue? {y|n}::[n] y
Enter the password: <enter switch password>
Enter the password again: <enter switch password>
cluster::*> system cluster-switch log setup-password
Enter the switch name: C2
RSA key fingerprint is
57:49:86:a1:b9:80:6a:61:9a:86:8e:3c:e3:b7:1f:b1
Do you want to continue? {y|n}:: [n] y
Enter the password: <enter switch password>
Enter the password again: <enter switch password>
cluster::*> system cluster-switch log enable-collection
Do you want to enable cluster log collection for all nodes in the
cluster?
{y|n}: [n] y
Enabling cluster switch log collection.
cluster::*>
```

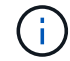

이러한 명령에서 오류가 반환되면 NetApp 지원에 문의하십시오.

3. 자동 케이스 생성을 억제한 경우 AutoSupport 메시지를 호출하여 다시 활성화합니다.

'System node AutoSupport invoke-node \* -type all-message maINT=end'

# 스위치를 교체합니다

Cisco Nexus 3132Q-V 클러스터 스위치 교체에 대한 요구 사항

클러스터 스위치를 교체할 때 구성 요구사항, 포트 연결 및 케이블 연결 요구사항을 이해해야 합니다.

Cisco Nexus 3132Q-V 요구 사항

- Cisco Nexus 3132Q-V 클러스터 스위치가 지원됩니다.
- 10GbE 및 40/100 GbE 포트 수는 에서 사용할 수 있는 RCFs(참조 구성 파일)에 정의되어 있습니다 "Cisco ® 클러스터 네트워크 스위치 참조 구성 파일 다운로드" 페이지.
- 클러스터 스위치는 ISL(Inter-Switch Link) 포트 e1/31-32를 사용합니다.
- 를 클릭합니다 "Hardware Universe" Nexus 3132Q-V 스위치에 대한 지원되는 케이블 연결에 대한 자세한 내용은 다음을 참조하십시오.
  - 10GbE 클러스터 연결이 있는 노드에는 브레이크아웃 파이버 케이블이 있는 QSFP 광 모듈 또는 QSFP-SFP+ 구리 브레이크아웃 케이블이 필요합니다.
  - 40/100 GbE 클러스터 연결이 있는 노드에는 파이버 케이블 또는 QSFP/QSFP28 구리 직접 연결 케이블이 있는 지원되는 QSFP/QSFP28 광 모듈이 필요합니다.
  - · 클러스터 스위치는 2개의 QSFP28 파이버 또는 구리 직접 연결 케이블과 같은 적절한 ISL 케이블을 사용합니다.
- Nexus 3132Q-V에서는 QSFP 포트를 40/100 Gb 이더넷 또는 4Gb 이더넷 모드로 작동할 수 있습니다.

기본적으로 40/100Gb 이더넷 모드에는 32개의 포트가 있습니다. 이러한 40Gb 이더넷 포트에는 2튜플 명명 규칙이 적용됩니다. 예를 들어, 두 번째 40Gb 이더넷 포트의 번호는 1/2로 지정됩니다. 구성을 40Gb 이더넷에서 10Gb 이더넷으로 변경하는 프로세스를 \_breakout\_이라고 하며, 구성을 10Gb 이더넷에서 40Gb 이더넷으로 변경하는 프로세스를 \_breakin\_이라고 합니다. 10Gb 이더넷 포트로 40/100 Gb 이더넷 포트를 분리하면 결과 포트에 3개의 Tuple 명명 규칙을 사용하여 번호가 지정됩니다. 예를 들어, 두 번째 40/100 Gb 이더넷 포트의 브레이크아웃 포트는 1/2/1, 1/2/2, 1/2/3, 1/2/4로 번호가 지정됩니다.

• Nexus 3132Q-V의 왼쪽에는 첫 번째 QSFP 포트에 멀티플렉싱된 4개의 SFP+ 포트 세트가 있습니다.

기본적으로 RCF는 첫 번째 QSFP 포트를 사용하도록 구성되었습니다.

"hardware profile front portmode SFP-plus" 명령을 사용하여 Nexus 3132Q-V의 QSFP 포트 대신 4개의 SFP+ 포트를 활성화할 수 있습니다. 마찬가지로 "Hardware profile front portmode qsfp" 명령을 사용하여 4개의 SFP+ 포트 대신 QSFP 포트를 사용하도록 Nexus 3132Q-V를 재설정할 수 있습니다.

• 10GbE 또는 40/100 GbE에서 실행되도록 Nexus 3132Q-V의 일부 포트를 구성해야 합니다.

'interface breakout module 1 port 1-6 map 10g-4x' 명령어를 사용하여 처음 6개 포트를 4x10 GbE 모드로 분리할 수 있다. 마찬가지로 'no interface breakout module 1 port 1-6 map 10g-4x' 명령을 사용하여 브레이크아웃 구성에서 처음 6개의 QSFP+ 포트를 다시 그룹화할 수 있습니다.

• 계획, 마이그레이션을 완료한 후 노드에서 Nexus 3132Q-V 클러스터 스위치까지 10GbE 및 40/100 GbE 연결에 대한 필수 설명서를 읽어야 합니다.

를 클릭합니다 "Cisco 이더넷 스위치" 이 절차에서 지원되는 ONTAP 및 NX-OS 버전에 대한 정보가 페이지에 있습니다.

Cisco Nexus 5596 요구 사항

- 지원되는 클러스터 스위치는 다음과 같습니다.
  - Nexus 5596
  - Nexus 3132Q-V
- 10GbE 및 40/100 GbE 포트 수는 에서 사용할 수 있는 RCFs(참조 구성 파일)에 정의되어 있습니다 "Cisco ® 클러스터 네트워크 스위치 참조 구성 파일 다운로드" 페이지.
- 클러스터 스위치는 노드 연결에 다음 포트를 사용합니다.
  - <sup>°</sup> 포트 e1/1-40(10GbE): Nexus 5596
  - ° 포트 e1/1-30(40/100 GbE): Nexus 3132Q-V
- 클러스터 스위치는 다음과 같은 ISL(Inter-Switch Link) 포트를 사용합니다.
  - 포트 e1/41-48(10GbE): Nexus 5596
  - ° 포트 e1/31-32(40/100 GbE): Nexus 3132Q-V
- 를 클릭합니다 "Hardware Universe" Nexus 3132Q-V 스위치에 대한 지원되는 케이블 연결에 대한 자세한 내용은 다음을 참조하십시오.
  - 10GbE 클러스터 연결이 있는 노드는 QSFP-SFP+ 광 파이버 브레이크아웃 케이블 또는 QSFP-SFP+ 구리 브레이크아웃 케이블이 필요합니다.
  - 40/100 GbE 클러스터 연결이 있는 노드에는 파이버 케이블 또는 QSFP/QSFP28 구리 직접 연결 케이블이 있는 지원되는 QSFP/QSFP 28광학 모듈이 필요합니다.
- 클러스터 스위치는 적절한 ISL 케이블 연결을 사용합니다.
  - °시작: Nexus 5596 ~ Nexus 5596(SFP+ ~ SFP+)
    - 8x SFP+ 파이버 또는 구리 직접 연결 케이블
  - \* 중간: Nexus 5596 Nexus 3132Q-V(QSFP 4xSFP+ 브레이크아웃)
    - QSFP-SFP+ 파이버 브레이크아웃 또는 구리 브레이크아웃 케이블 1개
  - · 최종: Nexus 3132Q-V Nexus 3132Q-V(QSFP28 QSFP28)
    - QSFP28 파이버 또는 구리 직접 연결 케이블 2개
- Nexus 3132Q-V 스위치에서 QSFP/QSFP28 포트를 40/100 기가비트 이더넷 또는 4 x10 기가비트 이더넷 모드로 작동할 수 있습니다.

기본적으로 40기가비트 이더넷 모드에는 32개의 포트가 있습니다. 이러한 40기가비트 이더넷 포트에는 2 튜플 명명 규칙이 적용됩니다. 예를 들어, 두 번째 40기가비트 이더넷 포트의 번호는 1/2로 지정됩니다. 구성을 40기가비트 이더넷에서 10기가비트 이더넷으로 변경하는 프로세스를 \_breakout\_이라고 하며, 구성을 10기가비트 이더넷에서 40기가비트 이더넷으로 변경하는 프로세스를 \_breakin\_이라고 합니다. 40/100 기가비트 이더넷 포트를 10기가비트 이더넷 포트로 분리하면 3 튜플 명명 규칙을 사용하여 결과 포트에 번호가 지정됩니다. 예를 들어, 두 번째 40기가비트 이더넷 포트의 분리 포트는 1/2/1, 1/2/2, 1/2/3 및 1/2/4로 번호가 지정됩니다.

• Nexus 3132Q-V 스위치의 왼쪽에는 해당 QSFP28 포트에 멀티플렉싱된 4개의 SFP+ 포트 세트가 있습니다.

기본적으로 RCF는 QSFP28 포트를 사용하도록 구성되었습니다.

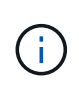

"hardware profile front portmode SFP-plus" 명령을 사용하여 Nexus 3132Q-V 스위치의 QSFP 포트 대신 4개의 SFP+ 포트를 활성화할 수 있습니다. 마찬가지로 "Hardware profile front portmode qsfp" 명령을 사용하여 4개의 SFP+ 포트 대신 QSFP 포트를 사용하도록 Nexus 3132Q-V 스위치를 재설정할 수 있습니다.

• Nexus 3132Q-V 스위치의 일부 포트가 10GbE 또는 40/100 GbE에서 실행되도록 구성했습니다.

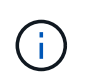

'interface breakout module 1 port 1-6 map 10g-4x' 명령어를 이용하여 처음 6개의 포트를 4x10 GbE 모드로 분리할 수 있다. 마찬가지로 'no interface breakout module 1 port 1-6 map 10g-4x' 명령을 사용하여 브레이크아웃 구성에서 처음 6개의 QSFP+ 포트를 다시 그룹화할 수 있습니다.

- 계획, 마이그레이션을 마치고 노드에서 Nexus 3132Q-V 클러스터 스위치로의 10GbE 및 40/100GbE 연결에 대한 필수 설명서를 읽었습니다.
- 이 절차에서 지원되는 ONTAP 및 NX-OS 버전은 에 나와 있습니다 "Cisco 이더넷 스위치" 페이지.

### NetApp CN1610 요구사항

- 지원되는 클러스터 스위치는 다음과 같습니다.
  - NetApp CN1610
  - Cisco Nexus 3132Q-V
- 클러스터 스위치는 다음과 같은 노드 연결을 지원합니다.
  - ° NetApp CN1610: 포트 0/1~0/12(10GbE)
  - <sup>°</sup> Cisco Nexus 3132Q-V: 포트 e1/1-30 (40/100 GbE)
- 클러스터 스위치는 다음과 같은 ISL(Inter-Switch Link) 포트를 사용합니다.
  - ° NetApp CN1610: 포트 0/13~0/16(10GbE)
  - ° Cisco Nexus 3132Q-V: 포트 e1/31-32(40/100 GbE)
- 를 클릭합니다 "Hardware Universe" Nexus 3132Q-V 스위치에 대한 지원되는 케이블 연결에 대한 자세한 내용은 다음을 참조하십시오.
  - \* 10GbE 클러스터 연결이 있는 노드는 QSFP-SFP+ 광 파이버 브레이크아웃 케이블 또는 QSFP-SFP+ 구리 브레이크아웃 케이블이 필요합니다
  - 40/100 GbE 클러스터 연결이 있는 노드에는 광 파이버 케이블 또는 QSFP/QSFP28 구리 직접 연결 케이블이 있는 지원되는 QSFP/QSFP28 광 모듈이 필요합니다
- 적절한 ISL 케이블 연결은 다음과 같습니다.
  - <sup>°</sup> 시작: CN1610(SFP+에서 SFP+로), SFP+ 광 파이버 4개 또는 구리 직접 연결 케이블
  - 중간: Nexus 3132Q-V(QSFP 4 SFP+ 브레이크아웃)에 대한 CN1610의 경우 QSFP SFP+ 광 파이버 또는 구리 브레이크아웃 케이블 1개
  - 마지막: Nexus 3132Q-V Nexus 3132Q-V(QSFP28 QSFP28), 2개의 QSFP28 광 파이버 또는 구리 직접 연결 케이블
- NetApp twinax 케이블은 Cisco Nexus 3132Q-V 스위치와 호환되지 않습니다.

현재 CN1610 구성에서 클러스터 노드-스위치 연결 또는 ISL 연결에 NetApp twinax 케이블을 사용하고, 현재 환경에서 Twinax를 계속 사용하려면 Cisco 케이블을 확보해야 합니다. 또는 ISL 연결과 클러스터 노드 간 접속 모두에 광 Fibre 케이블을 사용할 수 있습니다. • Nexus 3132Q-V 스위치에서 QSFP/QSFP28 포트를 40/100Gb 이더넷 또는 4x 10Gb 이더넷 모드로 작동할 수 있습니다.

기본적으로 40/100Gb 이더넷 모드에는 32개의 포트가 있습니다. 이러한 40Gb 이더넷 포트에는 2튜플 명명 규칙이 적용됩니다. 예를 들어, 두 번째 40Gb 이더넷 포트의 번호는 1/2로 지정됩니다. 구성을 40Gb 이더넷에서 10Gb 이더넷으로 변경하는 프로세스를 \_breakout\_이라고 하며, 구성을 10Gb 이더넷에서 40Gb 이더넷으로 변경하는 프로세스를 \_breakin\_이라고 합니다. 10Gb 이더넷 포트로 40/100 Gb 이더넷 포트를 분리하면 결과 포트에 3개의 Tuple 명명 규칙을 사용하여 번호가 지정됩니다. 예를 들어, 두 번째 40Gb 이더넷 포트의 브레이크아웃 포트는 1/2/1, 1/2/2, 1/2/3 및 1/2/4로 번호가 지정됩니다.

• Nexus 3132Q-V 스위치의 왼쪽에는 첫 번째 QSFP 포트에 멀티플렉싱된 4개의 SFP+ 포트 세트가 있습니다.

기본적으로 RCF(Reference Configuration File)는 첫 번째 QSFP 포트를 사용하도록 구성되어 있습니다.

"hardware profile front portmode SFP-plus" 명령을 사용하여 Nexus 3132Q-V 스위치의 QSFP 포트 대신 4개의 SFP+ 포트를 활성화할 수 있습니다. 마찬가지로 "Hardware profile front portmode qsfp" 명령을 사용하여 4개의 SFP+ 포트 대신 QSFP 포트를 사용하도록 Nexus 3132Q-V 스위치를 재설정할 수 있습니다.

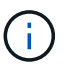

처음 4개의 SFP+ 포트를 사용하면 첫 번째 40GbE QSFP 포트가 비활성화됩니다.

• 10GbE 또는 40/100 GbE에서 실행되도록 Nexus 3132Q-V 스위치의 일부 포트를 구성해야 합니다.

'interface breakout module 1 port 1-6 map 10g-4x' 명령을 사용하여 처음 6개 포트를 4x 10GbE 모드로 분리할 수 있습니다. 마찬가지로 "no interface breakout module 1 port 1-6 map 10g-4x" 명령을 사용하여 \_breakout\_configuration에서 처음 6개의 QSFP+ 포트를 다시 그룹화할 수 있습니다.

- 계획, 마이그레이션을 완료한 후 노드에서 Nexus 3132Q-V 클러스터 스위치까지 10GbE 및 40/100 GbE 연결에 대한 필수 설명서를 읽어야 합니다.
- 이 절차에서 지원되는 ONTAP 및 NX-OS 버전이 에 나열되어 있습니다 "Cisco 이더넷 스위치" 페이지.
- 이 절차에서 지원되는 ONTAP 및 FASTPATH 버전은 에 나열되어 있습니다 "NetApp CN1601 및 CN1610 스위치" 페이지.

Cisco Nexus 3132Q-V 클러스터 스위치를 교체합니다

클러스터 네트워크에서 결함이 있는 Cisco Nexus 3132Q-V 스위치를 교체하려면 다음 절차를 따르십시오. 교체 절차는 무중단 절차(NDO)입니다.

요구사항 검토

스위치 요구 사항

를 검토합니다 "Cisco Nexus 3132Q-V 클러스터 스위치 교체에 대한 요구 사항".

#### 필요한 것

- 기존 클러스터 및 네트워크 구성에는 다음이 있습니다.
  - <sup>•</sup> Nexus 3132Q-V 클러스터 인프라는 중복되어 있으며 두 스위치에서 모두 완벽하게 작동합니다.

를 클릭합니다 "Cisco 이더넷 스위치" 페이지에 최신 RCF 및 NX-OS 버전이 스위치가 있습니다.

<sup>•</sup> 모든 클러스터 포트는 에 있습니다 up 상태.

<sup>•</sup> 두 스위치 모두에 관리 접속이 있습니다.

- <sup>•</sup> 모든 클러스터 논리 인터페이스(LIF)는 에 있습니다 up 상태가 마이그레이션되었습니다.
- Nexus 3132Q-V 교체 스위치의 경우 다음 사항을 확인하십시오.
  - <sup>•</sup> 교체 스위치의 관리 네트워크 연결이 작동합니다.
  - <sup>•</sup> 교체 스위치에 대한 콘솔 액세스가 있습니다.
  - <sup>°</sup> 원하는 RCF 및 NX-OS 운영 체제 이미지 스위치가 스위치에 로드됩니다.
  - <sup>•</sup> 스위치의 초기 사용자 정의가 완료되었습니다.
- "Hardware Universe"

스위치를 교체합니다

이 절차는 두 번째 Nexus 3132Q-V 클러스터 스위치 CL2를 새 3132Q-V 스위치 C2로 대체합니다.

## 예를 참조하십시오

이 절차의 예에서는 다음 스위치 및 노드 명명법을 사용합니다.

- N1\_clus1 은 노드 n1의 클러스터 스위치 C1에 연결된 첫 번째 클러스터 논리 인터페이스(LIF)입니다.
- N1\_clus2 는 노드 n1의 클러스터 스위치 CL2 또는 C2에 연결된 첫 번째 클러스터 LIF입니다.
- N1\_clus3 은 노드 n1에 대해 클러스터 스위치 C2에 연결된 두 번째 LIF입니다.
- N1\_clus4 는 노드 n1에 대해 클러스터 스위치 CL1에 연결된 두 번째 LIF입니다.
- 10GbE 및 40/100 GbE 포트 수는 에서 사용할 수 있는 RCFs(참조 구성 파일)에 정의되어 있습니다 "Cisco ® 클러스터 네트워크 스위치 참조 구성 파일 다운로드" 페이지.
- 노드는 n1, n2, n3 및 n4입니다. 이 절차의 예제에서는 4개의 노드를 사용합니다. 두 노드는 e0a, e0b, e0c 및 e0d 4개의 10GB 클러스터 인터커넥트 포트를 사용합니다. 다른 두 노드는 두 개의 40GB 클러스터 인터커넥트 포트(e4a 및 e4e)를 사용합니다. 를 참조하십시오 "Hardware Universe" 플랫폼에 있는 실제 클러스터 포트의 경우

# 이 작업에 대해

이 절차에서는 다음 시나리오에 대해 설명합니다.

- 클러스터는 2개의 Nexus 3132Q-V 클러스터 스위치인 CL1 및 CL2에 연결된 4개의 노드로 시작됩니다.
- 클러스터 스위치 CL2를 C2로 교체해야 합니다
  - °각 노드에서 CL2에 연결된 클러스터 LIF는 CL1에 연결된 클러스터 포트로 마이그레이션됩니다.
  - ° CL2의 모든 포트에서 케이블을 분리하고 교체용 스위치 C2의 동일한 포트에 케이블을 다시 연결합니다.
  - <sup>•</sup> 각 노드에서 마이그레이션된 클러스터 LIF가 되돌려집니다.

1단계: 교체 준비

1. 이 클러스터에서 AutoSupport가 활성화되어 있는 경우 AutoSupport 메시지를 호출하여 자동 케이스 생성을 억제합니다.

'System node AutoSupport invoke-node \* -type all-message maINT=xh'

\_x\_는 유지보수 기간(시간)입니다.

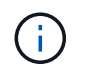

AutoSupport 메시지는 유지보수 기간 동안 자동 케이스 생성이 억제되도록 이 유지보수 작업의 기술 지원에 알립니다.

2. 구성에 있는 장치에 대한 정보를 표시합니다.

네트워크 디바이스 발견 쇼

예제 보기

| Node   | Port | Device | Interface     | Platform     |
|--------|------|--------|---------------|--------------|
|        |      |        |               | -            |
| <br>n1 | /cdp |        |               |              |
|        | e0a  | CL1    | Ethernet1/1/1 | N3K-C3132Q-V |
|        | e0b  | CL2    | Ethernet1/1/1 | N3K-C3132Q-V |
|        | eOc  | CL2    | Ethernet1/1/2 | N3K-C3132Q-V |
|        | e0d  | CL1    | Ethernet1/1/2 | N3K-C3132Q-V |
| n2     | /cdp |        |               |              |
|        | e0a  | CL1    | Ethernet1/1/3 | N3K-C3132Q-V |
|        | e0b  | CL2    | Ethernet1/1/3 | N3K-C3132Q-V |
|        | eOc  | CL2    | Ethernet1/1/4 | N3K-C3132Q-V |
|        | e0d  | CL1    | Ethernet1/1/4 | N3K-C3132Q-V |
| n3     | /cdp |        |               |              |
|        | e4a  | CL1    | Ethernet1/7   | N3K-C3132Q-V |
|        | e4e  | CL2    | Ethernet1/7   | N3K-C3132Q-V |
| n 4    | /cdp |        |               |              |
|        | e4a  | CL1    | Ethernet1/8   | N3K-C3132Q-V |
|        | e4e  | CL2    | Ethernet1/8   | N3K-C3132Q-V |

3. 각 클러스터 인터페이스의 관리 또는 운영 상태 확인:

a. 네트워크 포트 속성을 표시합니다.

네트워크 포트 쇼

```
cluster::*> network port show -role cluster
    (network port show)
Node: n1
Ignore
                                  Speed(Mbps)
Health Health
Port IPspace Broadcast Domain Link MTU Admin/Oper
Status Status
_____ ___
e0a Cluster Cluster up 9000 auto/10000 -
-
eOb Cluster Cluster
                          up 9000 auto/10000 -
_
                          up 9000 auto/10000 -
eOc Cluster Cluster
_
eOd Cluster Cluster
                          up 9000 auto/10000 -
_
Node: n2
Ignore
                                  Speed(Mbps)
Health Health
Port IPspace Broadcast Domain Link MTU Admin/Oper
Status Status
_____ ___
   Cluster Cluster up 9000 auto/10000 -
e0a
_
                          up 9000 auto/10000 -
     Cluster Cluster
e0b
_
     Cluster Cluster
                          up 9000 auto/10000 -
e0c
_
eOd Cluster Cluster
                          up 9000 auto/10000 -
_
Node: n3
Ignore
                                  Speed(Mbps)
Health Health
```

Port IPspace Broadcast Domain Link MTU Admin/Oper Status Status \_\_\_\_\_ \_ e4a Cluster Cluster up 9000 auto/40000 -e4e Cluster Cluster up 9000 auto/40000 -\_ Node: n4 Ignore Speed(Mbps) Health Health Port IPspace Broadcast Domain Link MTU Admin/Oper Status Status ----- ---- -----\_\_\_\_\_ \_\_\_\_ e4a Cluster Cluster up 9000 auto/40000 -e4e Cluster Cluster up 9000 auto/40000 -\_ 12 entries were displayed.

b. 논리 인터페이스에 대한 정보를 표시합니다.

네트워크 인터페이스 쇼

| <pre>cluster::*&gt; network interface show -role cluster   (network interface show)</pre> |                  |            |                |         |  |  |
|-------------------------------------------------------------------------------------------|------------------|------------|----------------|---------|--|--|
| Current                                                                                   | Logical          | Status     | Network        | Current |  |  |
| Vserver<br>Port                                                                           | Home             | Admin/Ope: | r Address/Mask | Node    |  |  |
|                                                                                           |                  |            |                |         |  |  |
| Cluster                                                                                   |                  |            |                |         |  |  |
| e0a                                                                                       | n1_clus1<br>true | up/up      | 10.10.0.1/24   | nl      |  |  |
|                                                                                           | n1_clus2         | up/up      | 10.10.0.2/24   | nl      |  |  |
| e0b                                                                                       | true<br>n1_clus3 | up/up      | 10.10.0.3/24   | nl      |  |  |
| eOc                                                                                       | true<br>n1 clus4 | up/up      | 10.10.0.4/24   | n1      |  |  |
| e0d                                                                                       | _<br>true        |            |                |         |  |  |
| 000                                                                                       | n2_clus1         | up/up      | 10.10.0.5/24   | n2      |  |  |
| eva                                                                                       | n2_clus2         | up/up      | 10.10.0.6/24   | n2      |  |  |
| e0b                                                                                       | true             | /          |                |         |  |  |
| e0c                                                                                       | n2_clus3<br>true | up/up      | 10.10.0.7/24   | n2      |  |  |
|                                                                                           | n2_clus4         | up/up      | 10.10.0.8/24   | n2      |  |  |
| e0d                                                                                       | true<br>n3 clus1 | מנו/מנו    | 10.10.0.9/24   | n.3     |  |  |
| e0a                                                                                       | true             |            |                |         |  |  |
|                                                                                           | n3_clus2         | up/up      | 10.10.0.10/24  | n3      |  |  |
| eue                                                                                       | n4_clus1         | up/up      | 10.10.0.11/24  | n4      |  |  |
| e0a                                                                                       | true             |            |                |         |  |  |
| e0e                                                                                       | n4_clus2<br>true | up/up      | 10.10.0.12/24  | n4      |  |  |
| 12 entries were displayed.                                                                |                  |            |                |         |  |  |

C. 검색된 클러스터 스위치에 대한 정보를 표시합니다.

'system cluster-switch show'

예제 보기

```
cluster::> system cluster-switch show
Switch
                          Туре
                                          Address
Model
_____
                            _____
CL1
                          cluster-network 10.10.1.101
NX3132V
    Serial Number: FOX000001
     Is Monitored: true
           Reason:
 Software Version: Cisco Nexus Operating System (NX-OS) Software,
Version
                  7.0(3) I4(1)
   Version Source: CDP
CL2
                          cluster-network 10.10.1.102
NX3132V
    Serial Number: FOX000002
     Is Monitored: true
           Reason:
 Software Version: Cisco Nexus Operating System (NX-OS) Software,
Version
                  7.0(3)I4(1)
   Version Source: CDP
2 entries were displayed.
```

4. 필요에 따라 새 Nexus 3132Q-V 스위치에 적절한 RCF 및 이미지가 설치되었는지 확인하고 필수적인 사이트 사용자 지정을 수행합니다.

이때 교체 스위치를 준비해야 합니다. RCF 및 이미지를 업그레이드해야 하는 경우 다음 단계를 따라야 합니다.

- a. NetApp Support 사이트에서 로 이동합니다 "Cisco 이더넷 스위치" 페이지.
- b. 스위치 및 필요한 소프트웨어 버전을 해당 페이지의 표에 기록합니다.
- c. RCF의 적절한 버전을 다운로드합니다.
- d. Description \* 페이지에서 \* continue \* 를 클릭하고 사용권 계약에 동의한 다음 \* Download \* 페이지의 지침에 따라 RCF를 다운로드합니다.
- e. 해당 버전의 이미지 소프트웨어를 다운로드합니다.
- 5. 스위치 C2에 연결된 클러스터 포트에 연결된 LIF 마이그레이션:

네트워크 인터페이스 마이그레이션

이 예제에서는 LIF 마이그레이션이 모든 노드에서 수행된다는 것을 보여 줍니다.

cluster::\*> network interface migrate -vserver Cluster -lif n1\_clus2 -source-node n1 -destination-node n1 -destination-port e0a cluster::\*> network interface migrate -vserver Cluster -lif n1\_clus3 -source-node n1 -destination-node n1 -destination-port e0d cluster::\*> network interface migrate -vserver Cluster -lif n2\_clus2 -source-node n2 -destination-node n2 -destination-port e0a cluster::\*> network interface migrate -vserver Cluster -lif n2\_clus3 -source-node n2 -destination-node n2 -destination-port e0d cluster::\*> network interface migrate -vserver Cluster -lif n3\_clus2 -source-node n3 -destination-node n3 -destination-port e4a cluster::\*> network interface migrate -vserver Cluster -lif n4\_clus2 -source-node n4 -destination-node n4 -destination-port e4a

6. 클러스터 상태 확인:

네트워크 인터페이스 쇼

|             |     | Logical   | Status     | Network       | Current |
|-------------|-----|-----------|------------|---------------|---------|
| Current     | Is  | -         |            |               |         |
| Vserver     |     | Interface | Admin/Oper | Address/Mask  | Node    |
| Port        | Hom | е         |            |               |         |
|             |     |           |            |               |         |
| Cluster     |     |           |            |               |         |
|             |     | n1_clus1  | up/up      | 10.10.0.1/24  | nl      |
| e0a         | tru | е         |            |               |         |
|             |     | n1_clus2  | up/up      | 10.10.0.2/24  | nl      |
| e0a         | fal | se        | /          | 10 10 0 0 /04 | 1       |
| ~0d         | fal | nl_clus3  | up/up      | 10.10.0.3/24  | nl      |
| euu         | Ial | n1 clus4  | מנו/מנו    | 10.10.0.4/24  | n1      |
| e0d         | tru | e         |            |               |         |
|             |     | n2_clus1  | up/up      | 10.10.0.5/24  | n2      |
| e0a         | tru | e         |            |               |         |
|             |     | n2_clus2  | up/up      | 10.10.0.6/24  | n2      |
| e0a         | fal | se        | /          |               | 0       |
| ~0d         | fal | n2_clus3  | up/up      | 10.10.0.7/24  | n2      |
| eua         | Lai | n2 clus4  | מנו/מנו    | 10.10.0.8/24  | n2      |
| e0d         | tru | e         |            |               |         |
|             |     | n3_clus1  | up/up      | 10.10.0.9/24  | n3      |
| e4a         | tru | e         |            |               |         |
|             |     | n3_clus2  | up/up      | 10.10.0.10/24 | n3      |
| e4a         | fal | se        | ,          |               |         |
| - 1 -       | +   | n4_clus1  | up/up      | 10.10.0.11/24 | n4      |
| e4a         | tru | n4 clus?  | מנו/מנו    | 10 10 0 12/24 | n4      |
| <u>_</u> /_ | fal | 117_CIUS2 | սբյսբ      | 10.10.0.12/21 | 11 1    |

7. 스위치 CL2에 물리적으로 연결된 클러스터 인터커넥트 포트를 종료합니다.

네트워크 포트 수정

이 예는 모든 노드에서 종료되는 지정된 포트를 보여 줍니다.

cluster::\*> network port modify -node n1 -port e0b -up-admin false cluster::\*> network port modify -node n1 -port e0c -up-admin false cluster::\*> network port modify -node n2 -port e0b -up-admin false cluster::\*> network port modify -node n2 -port e0c -up-admin false cluster::\*> network port modify -node n3 -port e4e -up-admin false cluster::\*> network port modify -node n4 -port e4e -up-admin false

8. 원격 클러스터 인터페이스에 대해 ping을 수행하고 RPC 서버 검사를 수행합니다.

'클러스터 ping 클러스터'

```
예제 보기
```

```
cluster::*> cluster ping-cluster -node n1
Host is n1
Getting addresses from network interface table...
                      e0a 10.10.0.1
Cluster n1 clus1 n1
Cluster n1 clus2 n1
                       e0b 10.10.0.2
Cluster n1_clus3 n1 e0c 10.10.0.3
Cluster n1_clus4 n1 e0d 10.10.0.4
                       e0a 10.10.0.5
Cluster n2 clus1 n2
Cluster n2 clus2 n2 e0b 10.10.0.6
Cluster n2 clus3 n2
                       e0c 10.10.0.7
Cluster n2_clus4 n2 e0d 10.10.0.8
Cluster n3 clus1 n4
                       e0a 10.10.0.9
Cluster n3_clus2 n3 e0e 10.10.0.10
Cluster n4_clus1 n4 e0a 10.10.0.11
Cluster n4 clus2 n4 e0e 10.10.0.12
Local = 10.10.0.1 10.10.0.2 10.10.0.3 10.10.0.4
Remote = 10.10.0.5 10.10.0.6 10.10.0.7 10.10.0.8 10.10.0.9
10.10.0.10 10.10.0.11 10.10.0.12
Cluster Vserver Id = 4294967293
Ping status:
. . . .
Basic connectivity succeeds on 32 path(s)
Basic connectivity fails on 0 path(s)
. . . . . . . . . . . . . . . .
Detected 1500 byte MTU on 32 path(s):
    Local 10.10.0.1 to Remote 10.10.0.5
    Local 10.10.0.1 to Remote 10.10.0.6
    Local 10.10.0.1 to Remote 10.10.0.7
    Local 10.10.0.1 to Remote 10.10.0.8
    Local 10.10.0.1 to Remote 10.10.0.9
    Local 10.10.0.1 to Remote 10.10.0.10
    Local 10.10.0.1 to Remote 10.10.0.11
    Local 10.10.0.1 to Remote 10.10.0.12
    Local 10.10.0.2 to Remote 10.10.0.5
    Local 10.10.0.2 to Remote 10.10.0.6
    Local 10.10.0.2 to Remote 10.10.0.7
    Local 10.10.0.2 to Remote 10.10.0.8
    Local 10.10.0.2 to Remote 10.10.0.9
    Local 10.10.0.2 to Remote 10.10.0.10
    Local 10.10.0.2 to Remote 10.10.0.11
    Local 10.10.0.2 to Remote 10.10.0.12
    Local 10.10.0.3 to Remote 10.10.0.5
```

Local 10.10.0.3 to Remote 10.10.0.6 Local 10.10.0.3 to Remote 10.10.0.7 Local 10.10.0.3 to Remote 10.10.0.8 Local 10.10.0.3 to Remote 10.10.0.9 Local 10.10.0.3 to Remote 10.10.0.10 Local 10.10.0.3 to Remote 10.10.0.11 Local 10.10.0.3 to Remote 10.10.0.12 Local 10.10.0.4 to Remote 10.10.0.5 Local 10.10.0.4 to Remote 10.10.0.6 Local 10.10.0.4 to Remote 10.10.0.7 Local 10.10.0.4 to Remote 10.10.0.8 Local 10.10.0.4 to Remote 10.10.0.9 Local 10.10.0.4 to Remote 10.10.0.10 Local 10.10.0.4 to Remote 10.10.0.11 Local 10.10.0.4 to Remote 10.10.0.12 Larger than PMTU communication succeeds on 32 path(s) RPC status: 8 paths up, 0 paths down (tcp check) 8 paths up, 0 paths down (udp check)

9. CL1에서 포트 1/31 및 1/32 를 종료하고 활성 Nexus 3132Q-V 스위치를 종료합니다.

'허틀다운'

예제 보기

이 예에서는 스위치 CL1에서 ISL 포트 1/31 및 1/32 가 종료되는 것을 보여 줍니다.

```
(CL1) # configure
(CL1) (Config) # interface e1/31-32
(CL1(config-if-range) # shutdown
(CL1(config-if-range) # exit
(CL1)(Config) # exit
(CL1) #
```

**2**단계: 포트 구성

- 1. Nexus 3132Q-V 스위치 CL2에 연결된 모든 케이블을 분리하고 모든 노드의 교체 스위치 C2에 다시 연결합니다.
- 2. CL2의 포트 e1/31 및 e1/32에서 ISL 케이블을 제거하고 교체 스위치 C2의 동일한 포트에 다시 연결합니다.
- 3. Nexus 3132Q-V 스위치 CL1에서 ISL 포트 1/31 및 1/32 가져오기:

```
(CL1) # configure
(CL1) (Config) # interface e1/31-32
(CL1 (config-if-range) # no shutdown
(CL1 (config-if-range) # exit
(CL1) (Config) # exit
(CL1) #
```

4. CL1에서 ISL이 작동 중인지 확인합니다.

항로를 선택합니다

포트 Eth1/31과 Eth1/32는 '(P)'를 나타내야 합니다. 즉, ISL 포트가 포트 채널에서 작동 중임을 의미합니다.

예제 보기

| CL1# show port-channel summary                                                                                                    |
|----------------------------------------------------------------------------------------------------|
| <pre>Flags: D - Down P - Up in port-channel (members) I - Individual H - Hot-standby (LACP only) s - Suspended r - Module-removed S - Switched R - Routed U - Up (port-channel) M - Not in use. Min-links not met</pre> |
| Group Port- Type Protocol Member<br>Ports<br>Channel                                                                                                    |
| <br>1 Pol(SU) Eth LACP Eth1/31(P) Eth1/32(P)                                                                                                    |

5. ISL이 C2에서 작동 중인지 확인합니다.

'포트-채널 요약

포트 Eth1/31과 Eth1/32는 포트 채널에서 두 ISL 포트가 모두 작동 중임을 나타내는 '(P)'를 나타내야 합니다.

예제 보기

6. 모든 노드에서 Nexus 3132Q-V 스위치 C2에 연결된 모든 클러스터 인터커넥트 포트를 불러옵니다.

네트워크 포트 수정

예제 보기

```
cluster::*> network port modify -node n1 -port eOb -up-admin true
cluster::*> network port modify -node n1 -port eOc -up-admin true
cluster::*> network port modify -node n2 -port eOb -up-admin true
cluster::*> network port modify -node n2 -port eOc -up-admin true
cluster::*> network port modify -node n3 -port e4e -up-admin true
cluster::*> network port modify -node n4 -port e4e -up-admin true
```

7. 모든 노드에서 마이그레이션된 모든 클러스터 인터커넥트 LIF를 되돌립니다.

네트워크 인터페이스 복원

예제 보기

```
cluster::*> network interface revert -vserver Cluster -lif n1_clus2
cluster::*> network interface revert -vserver Cluster -lif n1_clus3
cluster::*> network interface revert -vserver Cluster -lif n2_clus2
cluster::*> network interface revert -vserver Cluster -lif n3_clus2
Cluster::*> network interface revert -vserver Cluster -lif n3_clus2
```

8. 클러스터 인터커넥트 포트가 이제 홈 으로 되돌려졌는지 확인합니다.

네트워크 인터페이스 쇼

이 예에서는 "Current Port" 열 아래에 나열된 포트가 "is Home" 열에 "true" 상태가 있으므로 모든 LIF가 성공적으로 되돌려지는 것을 보여 줍니다. '홈'의 열 값이 '거짓'이면 LIF는 되돌릴 수 없습니다.

| <pre>cluster::*&gt; network interface show -role cluster (network interface show)</pre> |           |             |               |         |  |  |
|-----------------------------------------------------------------------------------------|-----------|-------------|---------------|---------|--|--|
|                                                                                         | Logical   | Status      | Network       | Current |  |  |
| Current                                                                                 | Is        |             |               |         |  |  |
| Vserver                                                                                 | Interface | Admin/Oper  | Address/Mask  | Node    |  |  |
| Port                                                                                    | Home      |             |               |         |  |  |
|                                                                                         |           |             |               |         |  |  |
| Cluster                                                                                 | ·         |             |               |         |  |  |
| CIUSCEI                                                                                 | nl clus1  | מוו/מוו     | 10.10.0.1/24  | n1      |  |  |
| e0a                                                                                     | true      |             | 10.10.0.1,21  |         |  |  |
|                                                                                         | n1 clus2  | up/up       | 10.10.0.2/24  | nl      |  |  |
| e0b                                                                                     | true      |             |               |         |  |  |
|                                                                                         | n1_clus3  | up/up       | 10.10.0.3/24  | nl      |  |  |
| eOc                                                                                     | true      |             |               |         |  |  |
|                                                                                         | n1_clus4  | up/up       | 10.10.0.4/24  | nl      |  |  |
| e0d                                                                                     | true      | /           |               | 0       |  |  |
| 000                                                                                     | n2_clus1  | up/up       | 10.10.0.5/24  | n2      |  |  |
| eva                                                                                     | n2 clus2  | מוו/חוו     | 10 10 0 6/24  | n2      |  |  |
| e0b                                                                                     | true      | ap, ap      | 10.10.0,21    | 112     |  |  |
|                                                                                         | n2 clus3  | up/up       | 10.10.0.7/24  | n2      |  |  |
| e0c                                                                                     | true –    |             |               |         |  |  |
|                                                                                         | n2_clus4  | up/up       | 10.10.0.8/24  | n2      |  |  |
| e0d                                                                                     | true      |             |               |         |  |  |
|                                                                                         | n3_clus1  | up/up       | 10.10.0.9/24  | n3      |  |  |
| e4a                                                                                     | true      | ,           |               |         |  |  |
| - 1 -                                                                                   | n3_clus2  | up/up       | 10.10.0.10/24 | n3      |  |  |
| e4e                                                                                     | true      |             | 10 10 0 11/24 | n /     |  |  |
| e4a                                                                                     | true      | սք/սք       | 10.10.0.11/24 | 114     |  |  |
| CIU                                                                                     | n4 clus2  | מנו/מנו     | 10.10.0.12/24 | n 4     |  |  |
| e4e                                                                                     | true      | - T. , - T. |               |         |  |  |
| 12 entries were displayed.                                                              |           |             |               |         |  |  |
|                                                                                         |           |             |               |         |  |  |

9. 클러스터 포트가 연결되어 있는지 확인합니다.

네트워크 포트 쇼

예제 보기

```
cluster::*> network port show -role cluster
 (network port show)
Node: n1
Ignore
                                  Speed(Mbps) Health
Health
Port
    IPspace Broadcast Domain Link MTU Admin/Oper Status
Status
_____ ____
_____ ____
      Cluster Cluster
                          up 9000 auto/10000 -
e0a
_
     Cluster Cluster up 9000 auto/10000 -
e0b
_
eOc Cluster Cluster
                      up 9000 auto/10000 -
eOd Cluster Cluster up 9000 auto/10000 -
Node: n2
Ignore
                                  Speed(Mbps) Health
Health
     IPspace Broadcast Domain Link MTU Admin/Oper Status
Port
Status
_____ ___
e0a Cluster Cluster up 9000 auto/10000 -
_
e0b
  Cluster Cluster up 9000 auto/10000 -
   Cluster Cluster
                           up 9000 auto/10000 -
e0c
_
eOd Cluster Cluster up 9000 auto/10000 -
_
Node: n3
Ignore
                                   Speed(Mbps) Health
Health
Port IPspace Broadcast Domain Link MTU Admin/Oper Status
```

Status \_\_\_\_\_ \_\_\_\_ e4a Cluster Cluster up 9000 auto/40000 -\_ e4e Cluster Cluster up 9000 auto/40000 -\_ Node: n4 Ignore Speed(Mbps) Health Health Port IPspace Broadcast Domain Link MTU Admin/Oper Status Status \_\_\_\_\_ \_\_\_ e4a Cluster Cluster up 9000 auto/40000 -\_ e4e Cluster Cluster up 9000 auto/40000 -\_ 12 entries were displayed.

10. 원격 클러스터 인터페이스에 대해 ping을 수행하고 RPC 서버 검사를 수행합니다.

'클러스터 ping 클러스터'

```
예제 보기
```

```
cluster::*> cluster ping-cluster -node n1
Host is n1
Getting addresses from network interface table...
                      e0a 10.10.0.1
Cluster n1 clus1 n1
Cluster n1 clus2 n1
                       e0b 10.10.0.2
Cluster n1_clus3 n1 e0c 10.10.0.3
Cluster n1_clus4 n1 e0d 10.10.0.4
                       e0a 10.10.0.5
Cluster n2 clus1 n2
Cluster n2 clus2 n2 e0b 10.10.0.6
Cluster n2 clus3 n2
                       e0c 10.10.0.7
Cluster n2_clus4 n2 e0d 10.10.0.8
Cluster n3 clus1 n3
                       e0a 10.10.0.9
Cluster n3_clus2 n3 e0e 10.10.0.10
Cluster n4_clus1 n4 e0a 10.10.0.11
Cluster n4 clus2 n4 e0e 10.10.0.12
Local = 10.10.0.1 10.10.0.2 10.10.0.3 10.10.0.4
Remote = 10.10.0.5 10.10.0.6 10.10.0.7 10.10.0.8 10.10.0.9
10.10.0.10 10.10.0.11 10.10.0.12
Cluster Vserver Id = 4294967293
Ping status:
. . . .
Basic connectivity succeeds on 32 path(s)
Basic connectivity fails on 0 path(s)
. . . . . . . . . . . . . . . .
Detected 1500 byte MTU on 32 path(s):
    Local 10.10.0.1 to Remote 10.10.0.5
    Local 10.10.0.1 to Remote 10.10.0.6
    Local 10.10.0.1 to Remote 10.10.0.7
    Local 10.10.0.1 to Remote 10.10.0.8
    Local 10.10.0.1 to Remote 10.10.0.9
    Local 10.10.0.1 to Remote 10.10.0.10
    Local 10.10.0.1 to Remote 10.10.0.11
    Local 10.10.0.1 to Remote 10.10.0.12
    Local 10.10.0.2 to Remote 10.10.0.5
    Local 10.10.0.2 to Remote 10.10.0.6
    Local 10.10.0.2 to Remote 10.10.0.7
    Local 10.10.0.2 to Remote 10.10.0.8
    Local 10.10.0.2 to Remote 10.10.0.9
    Local 10.10.0.2 to Remote 10.10.0.10
    Local 10.10.0.2 to Remote 10.10.0.11
    Local 10.10.0.2 to Remote 10.10.0.12
    Local 10.10.0.3 to Remote 10.10.0.5
```

Local 10.10.0.3 to Remote 10.10.0.6 Local 10.10.0.3 to Remote 10.10.0.7 Local 10.10.0.3 to Remote 10.10.0.8 Local 10.10.0.3 to Remote 10.10.0.9 Local 10.10.0.3 to Remote 10.10.0.10 Local 10.10.0.3 to Remote 10.10.0.11 Local 10.10.0.3 to Remote 10.10.0.12 Local 10.10.0.4 to Remote 10.10.0.5 Local 10.10.0.4 to Remote 10.10.0.6 Local 10.10.0.4 to Remote 10.10.0.7 Local 10.10.0.4 to Remote 10.10.0.8 Local 10.10.0.4 to Remote 10.10.0.9 Local 10.10.0.4 to Remote 10.10.0.10 Local 10.10.0.4 to Remote 10.10.0.11 Local 10.10.0.4 to Remote 10.10.0.12 Larger than PMTU communication succeeds on 32 path(s) RPC status: 8 paths up, 0 paths down (tcp check) 8 paths up, 0 paths down (udp check)

3단계: 구성을 확인합니다

1. 구성에 있는 장치에 대한 정보를 표시합니다.

- <sup>°</sup> 네트워크 디바이스 발견 쇼
- ° 네트워크 포트 show-role cluster
- ° 네트워크 인터페이스 show-role cluster
- · 'system cluster-switch show'

예제 보기

| cluster:: | > network  | device-discove  | ery sho | W      |        |          |          |         |
|-----------|------------|-----------------|---------|--------|--------|----------|----------|---------|
| Node      | Port       | Device          |         | Inter  | face   |          | Platfo   | orm     |
|           |            |                 |         |        |        |          |          |         |
|           |            |                 |         |        |        |          |          |         |
| nl        | /cdp       |                 |         | _      |        | 4.5      |          |         |
|           | e0a        | C1              | E –     | therne | et1/1, | /1       | N3K-C31  | L32Q-V  |
|           | e0b        | C2              | E       | therne | et1/1, | /1       | N3K-C31  | 132Q-V  |
|           | eOc        | C2              | E       | therne | et1/1, | /2       | N3K-C31  | 132Q-V  |
|           | e0d        | C1              | E       | therne | et1/1, | /2       | N3K-C31  | 132Q-V  |
| n2        | /cdp       |                 |         |        |        |          |          |         |
|           | e0a        | C1              | E       | therne | et1/1, | /3       | N3K-C31  | 132Q-V  |
|           | e0b        | C2              | E       | therne | et1/1, | /3       | N3K-C31  | 132Q-V  |
|           | eOc        | C2              | E       | therne | et1/1, | /4       | N3K-C31  | 132Q-V  |
|           | e0d        | C1              | E       | therne | et1/1, | /4       | N3K-C31  | 132Q-V  |
| n3        | /cdp       |                 |         |        |        |          |          |         |
|           | e4a        | C1              | E       | therne | et1/7  |          | N3K-C31  | 132Q-V  |
|           | e4e        | C2              | E       | therne | et1/7  |          | N3K-C31  | 132Q-V  |
| n4        | /cdp       |                 |         |        |        |          |          |         |
|           | e4a        | C1              | E       | therne | et1/8  |          | N3K-C32  | 132Q-V  |
|           | e4e        | C2              | E       | therne | et1/8  |          | N3K-C32  | 132Q-V  |
| 12 entrie | s were dis | splayed.        |         |        |        |          |          |         |
|           |            |                 |         |        |        |          |          |         |
|           |            |                 |         |        |        |          |          |         |
| cluster:: | *> network | k port show -ro | ole clu | ster   |        |          |          |         |
| (networ   | k port sho | ow)             |         |        |        |          |          |         |
| Node: n1  | 1          | - <b>,</b>      |         |        |        |          |          |         |
|           |            |                 |         |        |        |          |          |         |
| Ignore    |            |                 |         |        |        |          |          |         |
|           |            |                 |         |        |        | Speed    | (Mbps)   | Health  |
| Health    |            |                 |         |        |        | opeed    | (110)00) | near en |
| Port      | TPspace    | Broadcast       | Domain  | Link   | MTT    | Admin    | /Oper    | Status  |
| Status    | ribpace    | Diodacabe       | Domain  |        | 1110   | 11011111 | , ober   | beacab  |
|           |            |                 |         |        |        |          |          |         |
|           |            |                 |         |        |        |          |          |         |
| 0.3       | Cluster    | Cluster         |         | aun    | 9000   | 211+0/   | 10000    | _       |
| eva       | CIUSCEI    | CIUSCEI         |         | up     | 9000   | aut0/    | 10000    |         |
| olb       | Clustor    | Clustor         |         | 1172   | 9000   | 211+0/   | 10000    |         |
| 209       | Cluster    | CIUSCEI         |         | up     | 9000   | auto/    | 10000    | _       |
| _         | Cluston    | Cluster         |         | 110    | 0000   |          | 10000    |         |
| euc       | cruster    | Cluster         |         | up     | 9000   | auto/    | 10000    |         |
| -         | Cluctor    | Cluster         |         | 1110   | 0000   |          | 10000    |         |
| eua       | cruster    | Cluster         |         | up     | 9000   | auto/    | 10000    |         |
| -         |            |                 |         |        |        |          |          |         |

Node: n2 Ignore Speed(Mbps) Health Health Port IPspace Broadcast Domain Link MTU Admin/Oper Status Status \_\_\_\_\_ e0a Cluster Cluster up 9000 auto/10000 -\_ eOb Cluster Cluster up 9000 auto/10000 -\_ eOc Cluster Cluster up 9000 auto/10000 -\_ eOd Cluster Cluster up 9000 auto/10000 -\_ Node: n3 Ignore Speed(Mbps) Health Health Port IPspace Broadcast Domain Link MTU Admin/Oper Status Status \_\_\_\_\_ \_\_\_\_ e4a Cluster Cluster up 9000 auto/40000 -\_ e4e Cluster Cluster up 9000 auto/40000 -\_ Node: n4 Ignore Speed(Mbps) Health Health Port IPspace Broadcast Domain Link MTU Admin/Oper Status Status \_\_\_\_\_ \_\_\_ \_\_\_\_ \_\_\_\_\_ \_\_\_ e4a Cluster Cluster up 9000 auto/40000 -\_ e4e Cluster Cluster up 9000 auto/40000 -

12 entries were displayed.

| <pre>cluster::*&gt; network interface show -role cluster  (network interface show)</pre> |           |            |               |            |  |  |
|------------------------------------------------------------------------------------------|-----------|------------|---------------|------------|--|--|
|                                                                                          | Logical   | Status     | Network       | Current    |  |  |
| Current                                                                                  | Is        |            |               |            |  |  |
| Vserver                                                                                  | Interface | Admin/Oper | Address/Mask  | Node       |  |  |
| Port                                                                                     | ноше      |            |               |            |  |  |
|                                                                                          |           |            |               |            |  |  |
| Cluster                                                                                  |           |            |               |            |  |  |
|                                                                                          | n1_clus1  | up/up      | 10.10.0.1/24  | nl         |  |  |
| e0a                                                                                      | true      | ,          |               |            |  |  |
| o O b                                                                                    | n1_clus2  | up/up      | 10.10.0.2/24  | nl         |  |  |
| eub                                                                                      | n1 clus3  | מוו/מוו    | 10.10.0.3/24  | nl         |  |  |
| e0c                                                                                      | true      | ap, ap     | 10.10.00,21   |            |  |  |
|                                                                                          | n1_clus4  | up/up      | 10.10.0.4/24  | nl         |  |  |
| e0d                                                                                      | true      |            |               |            |  |  |
|                                                                                          | n2_clus1  | up/up      | 10.10.0.5/24  | n2         |  |  |
| e0a                                                                                      | true      | ,          | 10 10 0 0 0 0 | 0          |  |  |
| elh                                                                                      | n2_clus2  | up/up      | 10.10.0.6/24  | n2         |  |  |
| 000                                                                                      | n2 clus3  | up/up      | 10.10.0.7/24  | n2         |  |  |
| e0c                                                                                      | true _    | - 1 / - 1  |               |            |  |  |
|                                                                                          | n2_clus4  | up/up      | 10.10.0.8/24  | n2         |  |  |
| e0d                                                                                      | true      |            |               |            |  |  |
|                                                                                          | n3_clus1  | up/up      | 10.10.0.9/24  | n3         |  |  |
| e4a                                                                                      | true      | un/un      | 10 10 0 10/24 | <i>n</i> 3 |  |  |
| e4e                                                                                      | true      | up/up      | 10.10.0.10/24 | 115        |  |  |
| 010                                                                                      | n4 clus1  | up/up      | 10.10.0.11/24 | n4         |  |  |
| e4a                                                                                      | _<br>true |            |               |            |  |  |
|                                                                                          | n4_clus2  | up/up      | 10.10.0.12/24 | n4         |  |  |
| e4e                                                                                      | true      |            |               |            |  |  |
| 12 entries were displayed.                                                               |           |            |               |            |  |  |

```
cluster::*> system cluster-switch show
Switch
                          Type
                                           Address
Model
              _____ ____
_____
CL1
                          cluster-network 10.10.1.101
NX3132V
    Serial Number: FOX000001
     Is Monitored: true
           Reason:
 Software Version: Cisco Nexus Operating System (NX-OS) Software,
Version
                  7.0(3)I4(1)
   Version Source: CDP
CL2
                          cluster-network 10.10.1.102
NX3132V
    Serial Number: FOX00002
     Is Monitored: true
           Reason:
 Software Version: Cisco Nexus Operating System (NX-OS) Software,
Version
                  7.0(3)I4(1)
   Version Source: CDP
C2
                        cluster-network 10.10.1.103
NX3132V
    Serial Number: FOX000003
     Is Monitored: true
          Reason:
 Software Version: Cisco Nexus Operating System (NX-OS) Software,
Version
                  7.0(3)I4(1)
   Version Source: CDP
3 entries were displayed.
```

2. 교체한 Nexus 3132Q-V 스위치가 자동으로 제거되지 않은 경우 제거합니다.

'system cluster-switch delete

cluster::\*> system cluster-switch delete -device CL2

3. 적절한 클러스터 스위치가 모니터링되는지 확인합니다.

'system cluster-switch show'

예제 보기

```
cluster::> system cluster-switch show
Switch
                        Type
                                        Address
Model
_____
_____
                   cluster-network 10.10.1.101
CL1
NX3132V
    Serial Number: FOX000001
    Is Monitored: true
          Reason:
 Software Version: Cisco Nexus Operating System (NX-OS) Software,
Version
                 7.0(3) I4(1)
   Version Source: CDP
                        cluster-network 10.10.1.103
C2
NX3132V
    Serial Number: FOX00002
     Is Monitored: true
          Reason:
 Software Version: Cisco Nexus Operating System (NX-OS) Software,
Version
                 7.0(3)I4(1)
   Version Source: CDP
2 entries were displayed.
```

4. 스위치 관련 로그 파일을 수집하기 위해 클러스터 스위치 상태 모니터 로그 수집 기능을 활성화합니다.

'system cluster-switch log setup-password

'system cluster-switch log enable-collection'을 선택합니다

```
cluster::*> system cluster-switch log setup-password
Enter the switch name: <return>
The switch name entered is not recognized.
Choose from the following list:
C1
С2
cluster::*> system cluster-switch log setup-password
Enter the switch name: C1
RSA key fingerprint is
e5:8b:c6:dc:e2:18:18:09:36:63:d9:63:dd:03:d9:cc
Do you want to continue? {y|n}::[n] y
Enter the password: <enter switch password>
Enter the password again: <enter switch password>
cluster::*> system cluster-switch log setup-password
Enter the switch name: C2
RSA key fingerprint is
57:49:86:a1:b9:80:6a:61:9a:86:8e:3c:e3:b7:1f:b1
Do you want to continue? {y|n}:: [n] y
Enter the password: <enter switch password>
Enter the password again: <enter switch password>
cluster::*> system cluster-switch log enable-collection
Do you want to enable cluster log collection for all nodes in the
cluster?
{y|n}: [n] y
Enabling cluster switch log collection.
cluster::*>
```

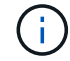

이러한 명령에서 오류가 반환되면 NetApp 지원에 문의하십시오.

5. 자동 케이스 생성을 억제한 경우 AutoSupport 메시지를 호출하여 다시 활성화합니다.

'System node AutoSupport invoke-node \* -type all-message maINT=end'

Cisco Nexus 3132Q-V 클러스터 스위치를 스위치가 없는 연결로 교체합니다

ONTAP 9.3 이상을 위해 스위치 클러스터 네트워크가 있는 클러스터에서 두 노드가 직접 연결된 클러스터로 마이그레이션할 수 있습니다.

요구사항 검토

지침

다음 지침을 검토하십시오.

- 스위치가 없는 2노드 클러스터 구성으로 마이그레이션할 경우 무중단 운영이 가능합니다. 대부분의 시스템에는 각 노드에 2개의 전용 클러스터 인터커넥트 포트가 있지만 4개, 6개 또는 8개 같이 각 노드에 더 많은 수의 전용 클러스터 인터커넥트 포트가 있는 시스템에 대해서는 이 절차를 사용할 수 있습니다.
- 스위치가 없는 클러스터 인터커넥트 기능을 2개 이상의 노드에서 사용할 수 없습니다.
- 클러스터 인터커넥트 스위치를 사용하고 ONTAP 9.3 이상을 실행하는 기존 2노드 클러스터가 있는 경우 스위치를 노드 간 직접 백 투 백 연결로 대체할 수 있습니다.

필요한 것

- 클러스터 스위치로 연결된 2개의 노드로 구성된 정상적인 클러스터 노드는 동일한 ONTAP 릴리즈를 실행 중이어야 합니다.
- 필요한 수의 전용 클러스터 포트가 있는 각 노드는 시스템 구성을 지원하기 위해 이중 클러스터 인터커넥트 연결을 제공합니다. 예를 들어, 각 노드에 전용 클러스터 인터커넥트 포트 2개가 있는 시스템의 경우 이중화 포트 2개가 있습니다.

스위치를 마이그레이션합니다

이 작업에 대해

다음 절차에서는 2노드 클러스터에서 클러스터 스위치를 제거하고 스위치에 대한 각 연결을 파트너 노드에 대한 직접 연결로 교체합니다.

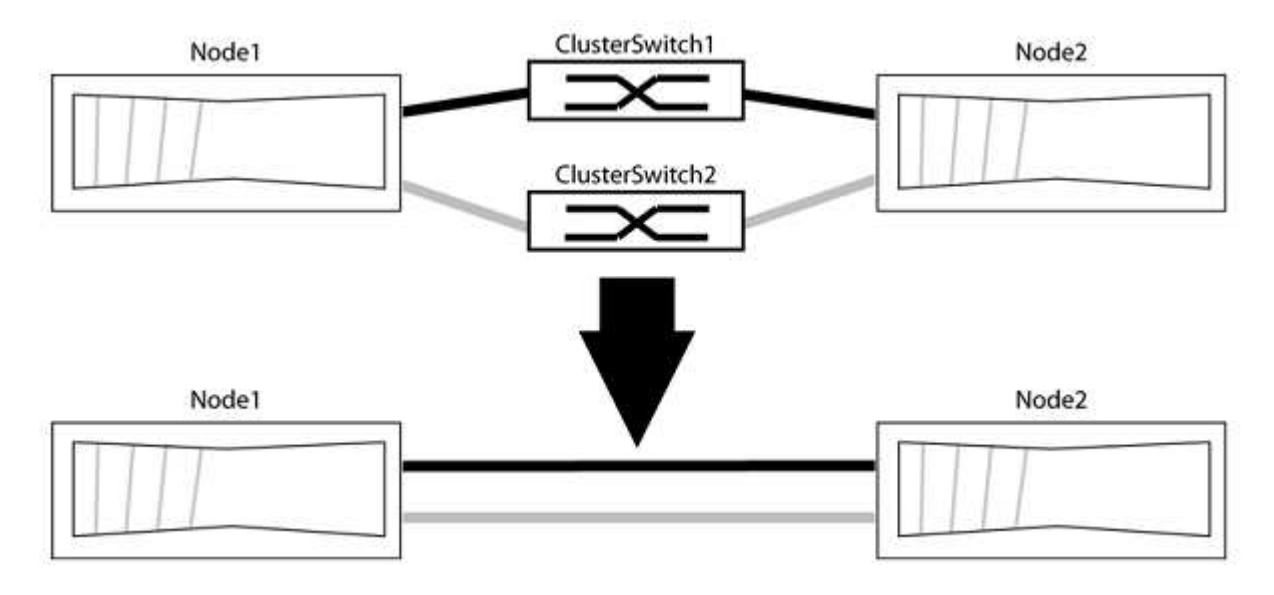

### 예를 참조하십시오

다음 절차의 예는 클러스터 포트로 "e0a" 및 "e0b"를 사용하는 노드를 보여줍니다. 노드가 시스템에 따라 다를 수 있으므로 서로 다른 클러스터 포트를 사용하고 있을 수 있습니다. 1단계: 마이그레이션 준비

1. 권한 수준을 고급으로 변경하고 계속할 것인지 묻는 메시지가 표시되면 y를 입력합니다.

세트 프리빌리지 고급

고급 프롬프트 '\*>'가 나타납니다.

2. ONTAP 9.3 이상에서는 기본적으로 활성화되어 있는 스위치가 없는 클러스터에 대한 자동 감지를 지원합니다.

고급 권한 명령을 실행하여 스위치가 없는 클러스터 검색이 활성화되었는지 확인할 수 있습니다.

'네트워크 옵션 detect-switchless-cluster show'

예제 보기

다음 예제 출력은 옵션이 활성화되어 있는지 여부를 보여 줍니다.

```
cluster::*> network options detect-switchless-cluster show
  (network options detect-switchless-cluster show)
Enable Switchless Cluster Detection: true
```

"스위치 없는 클러스터 검색 활성화"가 인 경우 false, NetApp 지원 부서에 문의하십시오.

3. 이 클러스터에서 AutoSupport가 활성화되어 있는 경우 AutoSupport 메시지를 호출하여 자동 케이스 생성을 억제합니다.

'System node AutoSupport invoke -node \* -type all-message MAINT=<number\_of\_hours>h'

여기서 h는 유지 보수 기간(시간)입니다. 이 메시지는 유지 관리 작업 중에 자동 케이스 생성이 억제될 수 있도록 기술 지원 부서에 이 유지 관리 작업을 알립니다.

다음 예제에서는 명령이 2시간 동안 자동 케이스 생성을 억제합니다.

예제 보기

cluster::\*> system node autosupport invoke -node \* -type all
-message MAINT=2h

2단계: 포트 및 케이블 연결 구성

- 각 스위치의 클러스터 포트를 그룹으로 구성하여 group1의 클러스터 포트가 클러스터 스위치 1로 이동하고 group2의 클러스터 포트가 클러스터 스위치 2로 이동합니다. 이러한 그룹은 절차의 뒷부분에서 필요합니다.
- 2. 클러스터 포트를 식별하고 링크 상태 및 상태를 확인합니다.

네트워크 포트 표시 - IPSpace 클러스터

클러스터 포트 "e0a" 및 "e0b"가 있는 노드의 경우 한 그룹이 "node1:e0a" 및 "node2:e0a"로 식별되고 다른 그룹은 "node1:e0b" 및 "node2:e0b"로 식별됩니다. 노드가 시스템에 따라 다르기 때문에 서로 다른 클러스터 포트를 사용할 수 있습니다.

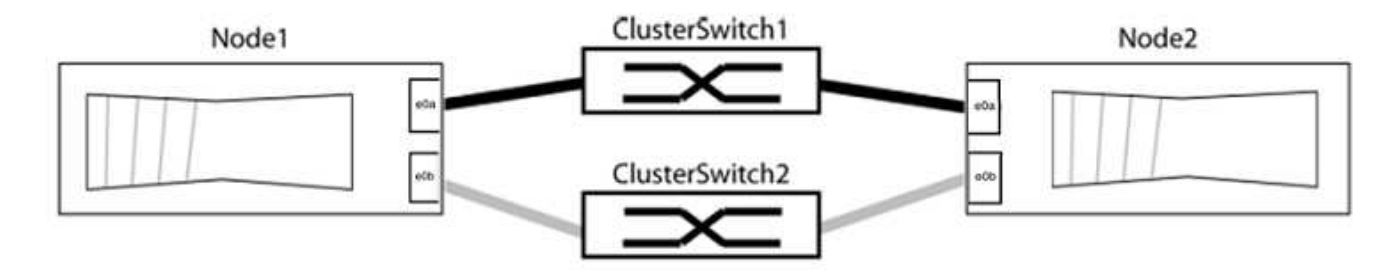

포트 값이 인지 확인합니다 up "링크" 열 및 의 값 healthy "상태" 열에 표시됩니다.

예제 보기

```
cluster::> network port show -ipspace Cluster
Node: node1
Ignore
                                Speed(Mbps) Health
Health
Port IPspace Broadcast Domain Link MTU Admin/Oper Status
Status
_____ _____
_____
e0a Cluster Cluster up 9000 auto/10000 healthy
false
eOb Cluster Cluster up 9000 auto/10000 healthy
false
Node: node2
Ignore
                                Speed(Mbps) Health
Health
Port IPspace Broadcast Domain Link MTU Admin/Oper Status
Status
_____
e0a Cluster Cluster up 9000 auto/10000 healthy
false
eOb Cluster Cluster
                       up 9000 auto/10000 healthy
false
4 entries were displayed.
```

3. 모든 클러스터 LIF가 홈 포트에 있는지 확인합니다.

각 클러스터 LIF에 대해 "홈" 열이 "참"인지 확인합니다.

'network interface show-vserver Cluster-fields is-home'

예제 보기

```
cluster::*> net int show -vserver Cluster -fields is-home
(network interface show)
vserver lif is-home
------
Cluster node1_clus1 true
Cluster node1_clus2 true
Cluster node2_clus1 true
Cluster node2_clus1 true
A entries were displayed.
```

홈 포트에 없는 클러스터 LIF가 있는 경우 이러한 LIF를 홈 포트로 되돌립니다.

'네트워크 인터페이스 되돌리기 - vserver Cluster-lif \*'

4. 클러스터 LIF에 대한 자동 되돌리기 기능 해제:

'network interface modify -vserver Cluster-lif \* -auto-revert false'

5. 이전 단계에 나열된 모든 포트가 네트워크 스위치에 연결되어 있는지 확인합니다.

'network device-discovery show -port\_cluster\_port\_'

"검색된 장치" 열은 포트가 연결된 클러스터 스위치의 이름이어야 합니다.

다음 예에서는 클러스터 포트 "e0a" 및 "e0b"가 클러스터 스위치 "CS1" 및 "CS2"에 올바르게 연결되어 있음을 보여 줍니다.

```
cluster::> network device-discovery show -port e0a|e0b
 (network device-discovery show)
Node/ Local Discovered
Protocol Port Device (LLDP: ChassisID) Interface Platform
_____
                               ____ ____
node1/cdp
        e0a cs1
                                   0/11
                                           BES-53248
        e0b
                                   0/12
                                           BES-53248
            cs2
node2/cdp
        e0a cs1
                                   0/9
                                           BES-53248
        e0b
            cs2
                                   0/9
                                           BES-53248
4 entries were displayed.
```

6. 클러스터 접속을 확인합니다.

'클러스터 ping-cluster-node local'

7. 클러스터가 정상 상태인지 확인합니다.

'클러스터 링 쇼'

모든 단위는 마스터 또는 보조 단위여야 합니다.

8. 그룹 1의 포트에 대해 스위치가 없는 구성을 설정합니다.

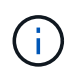

잠재적인 네트워킹 문제를 방지하려면, 그룹 1에서 포트를 분리한 후 가능한 한 빨리(예: 20초 이내에 \*) 다시 연결해야 합니다.

a. 그룹 1의 포트에서 모든 케이블을 동시에 분리합니다.

다음 예제에서 케이블은 각 노드의 포트 "e0a"에서 분리되고 클러스터 트래픽은 각 노드의 스위치 및 포트 "e0b"를 통해 계속됩니다.
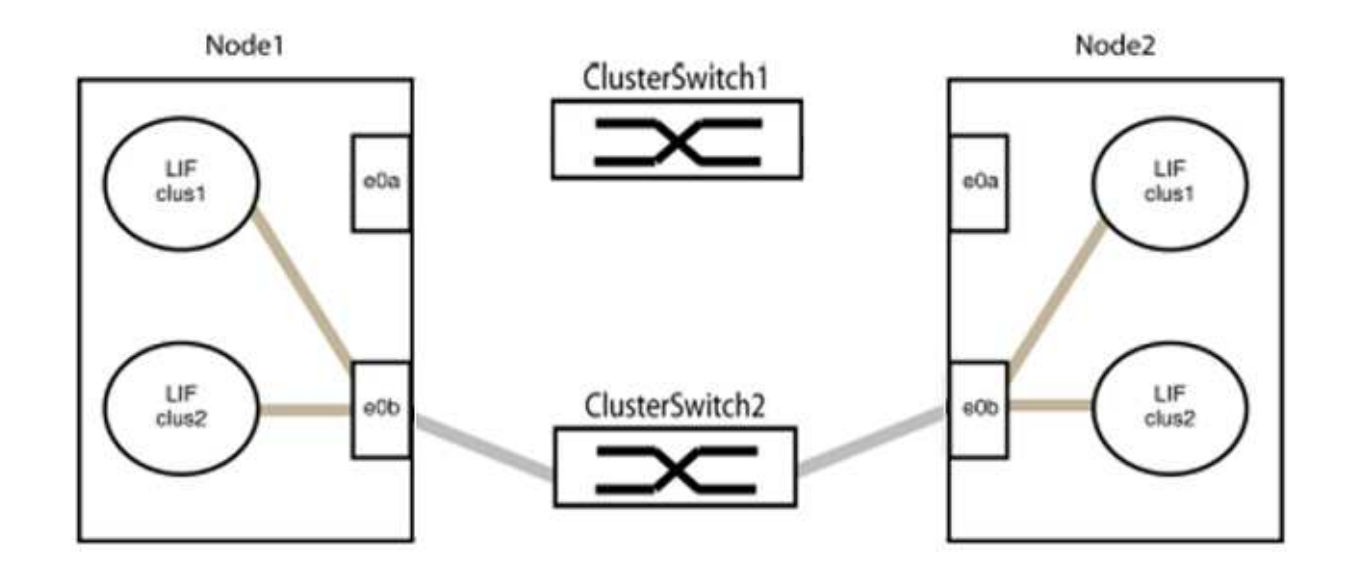

b. 그룹 1의 포트를 후면에서 케이블로 연결합니다.

다음 예제에서 노드 1의 "e0a"는 노드 2의 "e0a"에 연결되어 있습니다.

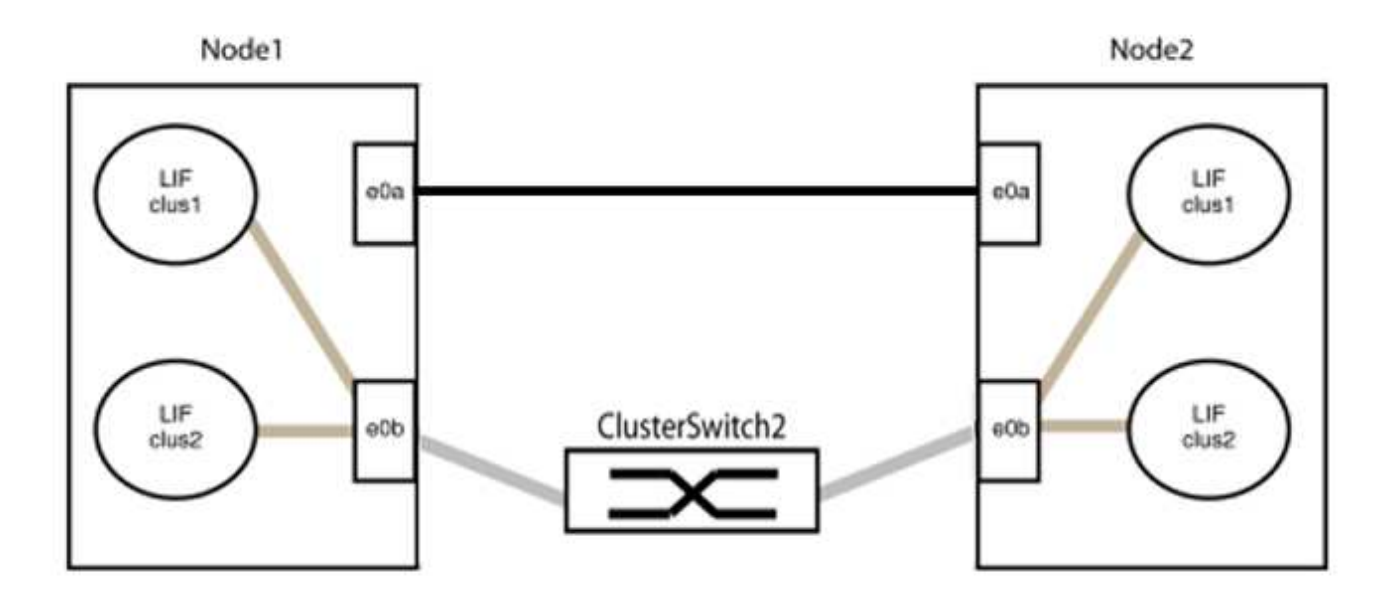

9. 스위치가 없는 클러스터 네트워크 옵션은 false에서 true로 전환됩니다. 이 작업은 최대 45초가 걸릴 수 있습니다. 스위치가 없는 옵션이 "참"으로 설정되어 있는지 확인합니다.

'network options switchless-cluster show'

다음 예는 스위치가 없는 클러스터가 활성화된 것을 보여줍니다.

cluster::\*> network options switchless-cluster show Enable Switchless Cluster: true

10. 클러스터 네트워크가 중단되어 있지 않은지 확인합니다.

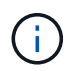

다음 단계로 진행하기 전에 2분 이상 기다린 후 그룹 1에서 역간 연결이 제대로 작동하는지 확인해야 합니다.

11. 그룹 2의 포트에 대해 스위치가 없는 구성을 설정합니다.

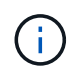

잠재적인 네트워킹 문제를 방지하려면, 그룹 2에서 포트를 분리한 후 최대한 빨리 다시 연결해야 합니다(예: 20초 이내 \*).

a. 그룹 2의 포트에서 모든 케이블을 동시에 분리합니다.

다음 예제에서 각 노드의 포트 "e0b"에서 케이블이 분리되고 클러스터 트래픽은 "e0a" 포트 간 직접 연결을 통해 계속됩니다.

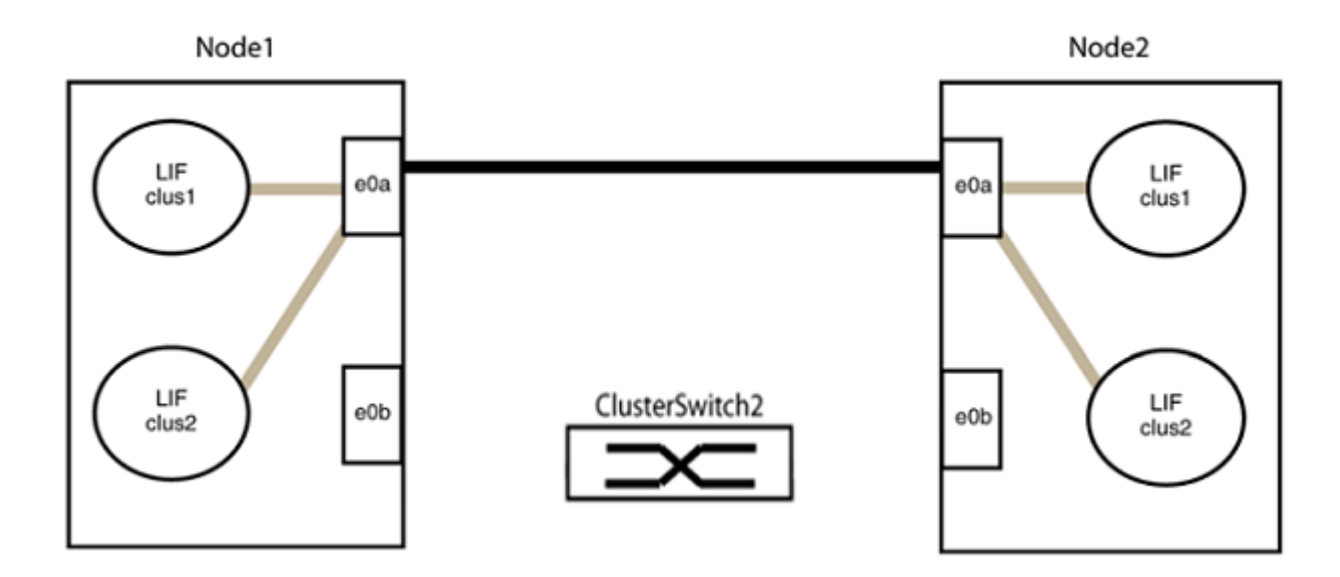

b. 그룹2의 포트를 후면에서 케이블로 연결합니다.

다음 예제에서 노드 1의 "e0a"는 노드 2의 "e0a"에 연결되고 노드 1의 "e0b"는 노드 2의 "e0b"에 연결됩니다.

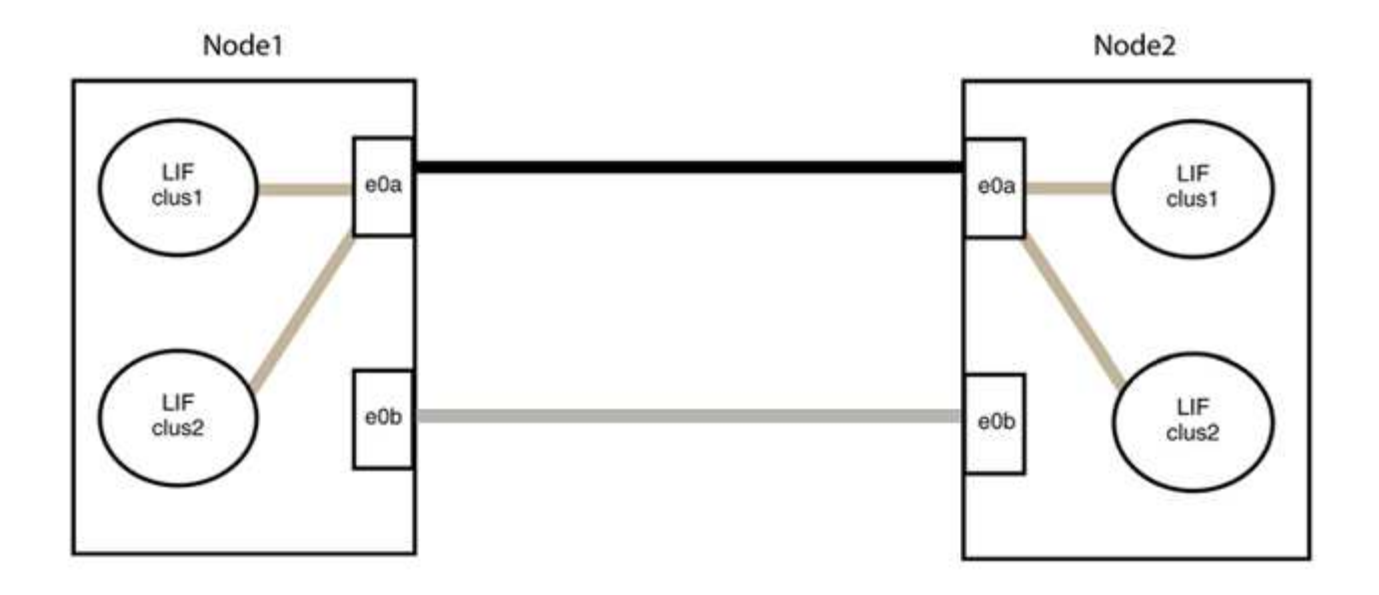

#### 3단계: 구성을 확인합니다

## 1. 두 노드의 포트가 올바르게 연결되어 있는지 확인합니다.

'network device-discovery show -port\_cluster\_port\_'

예제 보기

다음 예에서는 클러스터 포트 "e0a" 및 "e0b"이 클러스터 파트너의 해당 포트에 올바르게 연결되어 있음을 보여 줍니다.

```
cluster::> net device-discovery show -port e0a|e0b
  (network device-discovery show)
Node/ Local Discovered
        Port Device (LLDP: ChassisID) Interface Platform
Protocol
-----
                                        _____
node1/cdp
              node2
         e0a
                                      e0a
                                              AFF-A300
              node2
                                      e0b
                                              AFF-A300
         e0b
node1/lldp
         e0a node2 (00:a0:98:da:16:44) e0a
                                               _
         e0b
              node2 (00:a0:98:da:16:44) e0b
                                               _
node2/cdp
         e0a
              node1
                                      e0a
                                               AFF-A300
         e0b
              node1
                                      e0b
                                               AFF-A300
node2/11dp
              node1 (00:a0:98:da:87:49) e0a
         e0a
              node1 (00:a0:98:da:87:49) e0b
         e0b
                                               _
8 entries were displayed.
```

2. 클러스터 LIF에 대한 자동 되돌리기 기능을 다시 설정합니다.

'network interface modify -vserver Cluster-lif \* -auto-revert true'

3. 모든 LIF가 홈 상태인지 확인합니다. 이 작업은 몇 초 정도 걸릴 수 있습니다.

'network interface show -vserver cluster -lif\_lif\_name\_'

예제 보기

다음 예제에서 노드1\_clus2 및 노드2\_clus2에 대해 표시된 것처럼 "홈" 열이 "참"이면 LIF가 되돌려집니다.

```
cluster::> network interface show -vserver Cluster -fields curr-
port,is-home
vserver lif curr-port is-home
------
Cluster node1_clus1 e0a true
Cluster node1_clus2 e0b true
Cluster node2_clus1 e0a true
Cluster node2_clus2 e0b true
4 entries were displayed.
```

클러스터 LIFS가 홈 포트로 반환되지 않은 경우 로컬 노드에서 수동으로 되돌립니다.

'network interface revert-vserver cluster-lif\_lif\_name\_'

4. 두 노드 중 하나의 시스템 콘솔에서 노드의 클러스터 상태를 확인합니다.

'클러스터 쇼'

예제 보기

다음 예는 두 노드의 epsilon을 "거짓"으로 보여 줍니다.

```
Node Health Eligibility Epsilon
----- ----- ------
nodel true true false
node2 true true false
2 entries were displayed.
```

5. 클러스터 포트 간의 연결을 확인합니다.

클러스터 ping-cluster local이 있습니다

6. 자동 케이스 생성을 억제한 경우 AutoSupport 메시지를 호출하여 다시 활성화합니다.

'System node AutoSupport invoke-node \* -type all-message maINT=end'

자세한 내용은 을 참조하십시오 "NetApp KB 문서 101010449: 예약된 유지 관리 창에서 자동 케이스 생성을 억제하는 방법".

7. 권한 수준을 admin으로 다시 변경합니다.

'Set-Privilege admin'입니다

# Cisco Nexus 92300YC

개요

Cisco Nexus 92300YC 스위치의 설치 및 구성 개요

Cisco Nexus 92300YC 스위치를 구성하기 전에 절차 개요를 검토하십시오.

처음에 ONTAP를 실행하는 시스템에서 Cisco Nexus 92300YC 스위치를 구성하려면 다음 단계를 수행하십시오.

- "Cisco Nexus 92300YC 케이블 연결 워크시트를 작성합니다". 샘플 케이블 연결 워크시트는 스위치에서 컨트롤러까지 권장되는 포트 할당의 예를 제공합니다. 빈 워크시트에는 클러스터 설정에 사용할 수 있는 템플릿이 제공됩니다.
- 2. "Cisco Nexus 92300YC 스위치를 구성합니다". Cisco Nexus 92300YC 스위치 설정 및 구성
- 3. "NX-OS 소프트웨어 및 RCF(Reference Configuration File) 설치 준비". NX-OS 소프트웨어 및 RCF(Reference Configuration File) 설치를 준비합니다.
- 4. "NX-OS 소프트웨어를 설치합니다". Nexus 92300YC 스위치에 NX-OS 소프트웨어를 설치합니다. NX-OS는 Cisco Systems에서 제공하는 Nexus 시리즈 이더넷 스위치 및 MDS 시리즈 FC(Fibre Channel) 스토리지 영역 네트워크 스위치용 네트워크 운영 체제입니다.
- 5. "RCF(Reference Configuration File) 설치". Nexus 92300YC 스위치를 처음 설정한 후 RCF를 설치합니다. 이 절차를 사용하여 RCF 버전을 업그레이드할 수도 있습니다.
- 6. "CSHM(Cluster Switch Health Monitor) 구성 파일을 설치합니다". Nexus 92300YC 클러스터 스위치의 클러스터 스위치 상태 모니터링에 해당하는 구성 파일을 설치합니다.

추가 정보

설치 또는 유지 관리를 시작하기 전에 다음을 검토하십시오.

- "구성 요구 사항"
- "부품 및 부품 번호"
- "필수 문서"
- "Smart Call Home 요구 사항"

Cisco Nexus 92300YC 스위치의 구성 요구 사항

Cisco Nexus 92300YC 스위치 설치 및 유지 보수의 경우 모든 구성 및 네트워크 요구 사항을 검토하십시오. 2개 이상의 노드로 ONTAP 클러스터를 구축하려면 두 개의 지원되는 클러스터 네트워크 스위치가 필요합니다. 선택 사항인 관리 스위치를 추가로 사용할 수 있습니다.

구성 요구 사항

클러스터를 구성하려면 스위치에 맞는 케이블 및 케이블 커넥터 수와 유형이 필요합니다. 처음 구성하는 스위치의 유형에 따라 포함된 콘솔 케이블을 사용하여 스위치 콘솔 포트에 연결해야 합니다. 또한 특정 네트워크 정보를 제공해야 합니다.

네트워크 요구 사항

모든 스위치 구성에 대해 다음 네트워크 정보가 필요합니다.

- 관리 네트워크 트래픽을 위한 IP 서브넷입니다
- 각 스토리지 시스템 컨트롤러 및 해당하는 모든 스위치의 호스트 이름 및 IP 주소
- 대부분의 스토리지 시스템 컨트롤러는 이더넷 서비스 포트(렌치 아이콘)에 연결하여 eOM 인터페이스를 통해 관리됩니다. AFF A800 및 AFF A700 시스템에서 eOM 인터페이스는 전용 이더넷 포트를 사용합니다.

을 참조하십시오 "Hardware Universe" 최신 정보를 확인하십시오.

Cisco Nexus 92300YC 스위치의 구성 요소

Cisco Nexus 92300YC 스위치 설치 및 유지 보수의 경우 모든 스위치 구성 요소와 부품 번호를 검토하십시오. 를 참조하십시오 "Hardware Universe" 를 참조하십시오.

다음 표에는 92300YC 스위치, 팬 및 전원 공급 장치에 대한 부품 번호 및 설명이 나와 있습니다.

| 부품 번호             | 설명                                                                            |
|-------------------|-------------------------------------------------------------------------------|
| 190003            | Cisco 92300YC, CLSW, 48Pt10/25GB, 18Pt100G, PTSX(PTSX = Port<br>Side Exhaust) |
| 190003R           | Cisco 92300YC, CLSW, 48Pt10/25GB, 18Pt100G, PSIN(PSIN = 포트쪽<br>입수)            |
| X-NXA-FAN-35CFM-B | 팬, Cisco N9K 포트 쪽 흡입 공기 흐름                                                    |
| X-NXA-FAN-35CFM-F | 팬, Cisco N9K 포트 측 배기 공기 흐름                                                    |
| X-NXA-PAC-650W-B  | 전원 공급 장치, Cisco 650W 포트 측면 흡입구                                                |
| X-NXA-PAC-650W-F  | 전원 공급 장치, Cisco 650W 포트 측면 배기                                                 |

Cisco Nexus 92300YC 스위치 공기 흐름 세부 정보:

- 포트 쪽 배기 공기 흐름(표준 공기) 차가운 공기는 차가운 통로에 있는 팬 및 전원 공급 장치 모듈을 통해 섀시에 들어가고 뜨거운 통로에 있는 섀시의 포트 끝을 통해 배출됩니다. 파란색 색상이 있는 포트 쪽 배기구 공기 흐름
- 포트 쪽 흡입 공기 흐름(역풍) 차가운 공기는 차가운 통로의 포트 끝을 통해 섀시에 유입되고 뜨거운 통로의 팬 및

Cisco Nexus 92300YC 스위치에 대한 문서 요구 사항

# Cisco Nexus 92300YC 스위치 설치 및 유지 보수에 대해서는 모든 권장 설명서를 참조하십시오.

스위치 설명서

Cisco Nexus 92300YC 스위치를 설정하려면 의 다음 설명서가 필요합니다 "Cisco Nexus 9000 시리즈 스위치 지원" 페이지:

| 문서 제목                                                                                       | 설명                                                                                                    |
|---------------------------------------------------------------------------------------------|----------------------------------------------------------------------------------------------------|
| _Nexus 9000 시리즈 하드웨어 설치<br>가이드 _                                                            | 사이트 요구 사항, 스위치 하드웨어 세부 정보 및 설치 옵션에 대한 자세한<br>내용은 에 나와 있습니다.                                                        |
| _Cisco Nexus 9000 시리즈 스위치<br>소프트웨어 구성 가이드 _ (스위치에<br>설치된 NX-OS 릴리즈에 대한 가이드<br>선택)           | ONTAP 작동을 위해 스위치를 구성하기 전에 필요한 초기 스위치 구성 정보를<br>제공합니다.                                                              |
| Cisco Nexus 9000 시리즈 NX-OS<br>소프트웨어 업그레이드 및<br>다운그레이드 가이드(스위치에 설치된<br>NX-OS 릴리즈에 대한 가이드 선택) | 필요한 경우 스위치를 ONTAP 지원 스위치 소프트웨어로 다운그레이드하는<br>방법에 대한 정보를 제공합니다.                                                      |
| _Cisco Nexus 9000 시리즈 NX-OS<br>명령 참조 마스터 인덱스 _                                              | Cisco에서 제공하는 다양한 명령 참조에 대한 링크를 제공합니다.                                                                              |
| _Cisco Nexus 9000 MIB 참조 _                                                                  | 에서는 Nexus 9000 스위치에 대한 MIB(Management Information Base)<br>파일에 대해 설명합니다.                                           |
| _Nexus 9000 시리즈 NX-OS 시스템<br>메시지 참조 _                                                       | Cisco Nexus 9000 시리즈 스위치의 시스템 메시지, 정보를 제공하는 스위치<br>및 링크, 내부 하드웨어 또는 시스템 소프트웨어의 문제를 진단하는 데 도움이<br>되는 기타 메시지를 설명합니다. |
| _Cisco Nexus 9000 Series NX-OS<br>릴리즈 노트(스위치에 설치된 NX-OS<br>릴리즈에 대한 참고 사항 선택) _              | Cisco Nexus 9000 시리즈의 기능, 버그 및 제한에 대해 설명합니다.                                                                       |
| Cisco Nexus 9000 시리즈에 대한<br>규정 준수 및 안전 정보                                                   | Nexus 9000 시리즈 스위치에 대한 국제 기관의 규정 준수, 안전 및 법적<br>정보를 제공합니다.                                                         |

ONTAP 시스템 설명서

ONTAP 시스템을 설정하려면 에서 사용 중인 운영 체제 버전에 대한 다음 문서가 필요합니다 "ONTAP 9 문서 센터".

| 이름                  | 설명                                      |
|---------------------|-----------------------------------------|
| 컨트롤러별 설치 및 설정 지침 _  | 에서는 NetApp 하드웨어를 설치하는 방법에 대해 설명합니다.     |
| ONTAP 설명서           | ONTAP 릴리스의 모든 측면에 대한 자세한 내용은 에 나와 있습니다. |
| "Hardware Universe" | NetApp 하드웨어 구성 및 호환성 정보를 제공합니다.         |

레일 키트 및 캐비닛 설명서

NetApp 캐비닛에 Cisco Nexus 92300YC 스위치를 설치하려면 다음 하드웨어 설명서를 참조하십시오.

| 이름                                           | 설명                                                              |
|----------------------------------------------|-----------------------------------------------------------------|
| "42U 시스템 캐비닛, 상세 가이드"                        | 42U 시스템 캐비닛과 관련된 FRU에 대해 설명하고 유지보수 및 FRU 교체<br>지침을 제공합니다.       |
| "[NetApp 캐비닛에 Cisco Nexus<br>92300YC 스위치 설치" | 4포스트 NetApp 캐비닛에 Cisco Nexus 92300YC 스위치를 설치하는<br>방법에 대해 설명합니다. |

#### Smart Call Home 요구 사항

Smart Call Home 기능을 사용하려면 다음 지침을 검토하십시오.

Smart Call Home은 네트워크의 하드웨어 및 소프트웨어 구성 요소를 모니터링합니다. 중요한 시스템 구성이 발생하면 e-메일 기반 알림이 생성되고 대상 프로필에 구성된 모든 수신자에게 경고가 표시됩니다. 스마트 콜 홈을 사용하려면 스마트 콜 홈 시스템과 이메일을 사용하여 통신하도록 클러스터 네트워크 스위치를 구성해야 합니다. 또한 Cisco의 내장된 Smart Call Home 지원 기능을 활용할 수 있도록 선택적으로 클러스터 네트워크 스위치를 설정할 수 있습니다.

Smart Call Home을 사용하기 전에 다음 사항을 고려하십시오.

- 이메일 서버가 있어야 합니다.
- 스위치는 이메일 서버에 대한 IP 연결이 있어야 합니다.
- 연락처 이름(SNMP 서버 연락처), 전화 번호 및 주소 정보를 구성해야 합니다. 이는 수신된 메시지의 출처를 확인하는 데 필요합니다.
- CCO ID는 해당 회사의 해당 Cisco SMARTnet Service 계약과 연결되어야 합니다.
- 장치를 등록하려면 Cisco SMARTnet Service가 있어야 합니다.

를 클릭합니다 "Cisco 지원 사이트" Smart Call Home을 구성하는 명령에 대한 정보를 포함합니다.

하드웨어를 설치합니다

Cisco Nexus 92300YC 케이블 연결 워크시트를 작성합니다

지원되는 플랫폼을 문서화하려면 이 페이지의 PDF를 다운로드하고 케이블 연결 워크시트를 작성하십시오. 샘플 케이블 연결 워크시트는 스위치에서 컨트롤러까지 권장되는 포트 할당의 예를 제공합니다. 빈 워크시트에는 클러스터 설정에 사용할 수 있는 템플릿이 제공됩니다.

케이블 연결 워크시트 예

각 스위치 쌍의 샘플 포트 정의는 다음과 같습니다.

| 클러스터 스위치 <b>A</b> |              | 클러스터 스위치 <b>B</b> |              |
|-------------------|--------------|-------------------|--------------|
| 스위치 포트            | 노드 및 포트 사용   | 스위치 포트            | 노드 및 포트 사용   |
| 1                 | 10/25 GbE 노드 | 1                 | 10/25 GbE 노드 |
| 2                 | 10/25 GbE 노드 | 2                 | 10/25 GbE 노드 |
| 3                 | 10/25 GbE 노드 | 3                 | 10/25 GbE 노드 |
| 4                 | 10/25 GbE 노드 | 4                 | 10/25 GbE 노드 |
| 5                 | 10/25 GbE 노드 | 5                 | 10/25 GbE 노드 |
| 6                 | 10/25 GbE 노드 | 6                 | 10/25 GbE 노드 |
| 7                 | 10/25 GbE 노드 | 7                 | 10/25 GbE 노드 |
| 8                 | 10/25 GbE 노드 | 8                 | 10/25 GbE 노드 |
| 9                 | 10/25 GbE 노드 | 9                 | 10/25 GbE 노드 |
| 10                | 10/25 GbE 노드 | 10                | 10/25 GbE 노드 |
| 11                | 10/25 GbE 노드 | 11                | 10/25 GbE 노드 |
| 12                | 10/25 GbE 노드 | 12                | 10/25 GbE 노드 |
| 13                | 10/25 GbE 노드 | 13                | 10/25 GbE 노드 |
| 14                | 10/25 GbE 노드 | 14                | 10/25 GbE 노드 |
| 15                | 10/25 GbE 노드 | 15                | 10/25 GbE 노드 |
| 16                | 10/25 GbE 노드 | 16                | 10/25 GbE 노드 |
| 17                | 10/25 GbE 노드 | 17                | 10/25 GbE 노드 |

| 클러스터 스위치 <b>A</b> |              | 클러스터 스위치 <b>B</b> |              |
|-------------------|--------------|-------------------|--------------|
| 18                | 10/25 GbE 노드 | 18                | 10/25 GbE 노드 |
| 19                | 10/25 GbE 노드 | 19                | 10/25 GbE 노드 |
| 20                | 10/25 GbE 노드 | 20                | 10/25 GbE 노드 |
| 21                | 10/25 GbE 노드 | 21                | 10/25 GbE 노드 |
| 22                | 10/25 GbE 노드 | 22                | 10/25 GbE 노드 |
| 23                | 10/25 GbE 노드 | 23                | 10/25 GbE 노드 |
| 24                | 10/25 GbE 노드 | 24                | 10/25 GbE 노드 |
| 25                | 10/25 GbE 노드 | 25                | 10/25 GbE 노드 |
| 26                | 10/25 GbE 노드 | 26                | 10/25 GbE 노드 |
| 27                | 10/25 GbE 노드 | 27                | 10/25 GbE 노드 |
| 28                | 10/25 GbE 노드 | 28                | 10/25 GbE 노드 |
| 29                | 10/25 GbE 노드 | 29                | 10/25 GbE 노드 |
| 30                | 10/25 GbE 노드 | 30                | 10/25 GbE 노드 |
| 31                | 10/25 GbE 노드 | 31                | 10/25 GbE 노드 |
| 32                | 10/25 GbE 노드 | 32                | 10/25 GbE 노드 |
| 33                | 10/25 GbE 노드 | 33                | 10/25 GbE 노드 |
| 34                | 10/25 GbE 노드 | 34                | 10/25 GbE 노드 |
| 35                | 10/25 GbE 노드 | 35                | 10/25 GbE 노드 |
| 36                | 10/25 GbE 노드 | 36                | 10/25 GbE 노드 |
| 37                | 10/25 GbE 노드 | 37                | 10/25 GbE 노드 |
| 38                | 10/25 GbE 노드 | 38                | 10/25 GbE 노드 |

| 클러스터 스위치 <b>A</b> |               | 클러스터 스위치 <b>B</b> |               |
|-------------------|---------------|-------------------|---------------|
| 39                | 10/25 GbE 노드  | 39                | 10/25 GbE 노드  |
| 40                | 10/25 GbE 노드  | 40                | 10/25 GbE 노드  |
| 41                | 10/25 GbE 노드  | 41                | 10/25 GbE 노드  |
| 42                | 10/25 GbE 노드  | 42                | 10/25 GbE 노드  |
| 43                | 10/25 GbE 노드  | 43                | 10/25 GbE 노드  |
| 44                | 10/25 GbE 노드  | 44                | 10/25 GbE 노드  |
| 45                | 10/25 GbE 노드  | 45                | 10/25 GbE 노드  |
| 46                | 10/25 GbE 노드  | 46                | 10/25 GbE 노드  |
| 47                | 10/25 GbE 노드  | 47                | 10/25 GbE 노드  |
| 48                | 10/25 GbE 노드  | 48                | 10/25 GbE 노드  |
| 49                | 40/100 GbE 노드 | 49                | 40/100 GbE 노드 |
| 50                | 40/100 GbE 노드 | 50                | 40/100 GbE 노드 |
| 51                | 40/100 GbE 노드 | 51                | 40/100 GbE 노드 |
| 52                | 40/100 GbE 노드 | 52                | 40/100 GbE 노드 |
| 53                | 40/100 GbE 노드 | 53                | 40/100 GbE 노드 |
| 54                | 40/100 GbE 노드 | 54                | 40/100 GbE 노드 |
| 55                | 40/100 GbE 노드 | 55                | 40/100 GbE 노드 |
| 56                | 40/100 GbE 노드 | 56                | 40/100 GbE 노드 |
| 57                | 40/100 GbE 노드 | 57                | 40/100 GbE 노드 |
| 58                | 40/100 GbE 노드 | 58                | 40/100 GbE 노드 |
| 59                | 40/100 GbE 노드 | 59                | 40/100 GbE 노드 |

| 클러스터 스위치 <b>A</b> |                                    | 클러스터 스위치 <b>B</b> |                                    |
|-------------------|------------------------------------|-------------------|------------------------------------|
| 60                | 40/100 GbE 노드                      | 60                | 40/100 GbE 노드                      |
| 61                | 40/100 GbE 노드                      | 61                | 40/100 GbE 노드                      |
| 62                | 40/100 GbE 노드                      | 62                | 40/100 GbE 노드                      |
| 63                | 40/100 GbE 노드                      | 63                | 40/100 GbE 노드                      |
| 64                | 40/100 GbE 노드                      | 64                | 40/100 GbE 노드                      |
| 65                | 100 GbE ISL을 통해<br>스위치 B 포트 65에 연결 | 65                | 100 GbE ISL을 통해<br>스위치 A 포트 65에 연결 |
| 66                | 100 GbE ISL을 통해<br>스위치 B 포트 66에 연결 | 66                | 100 GbE ISL을 통해<br>스위치 A 포트 65에 연결 |

#### 빈 케이블 연결 워크시트

빈 케이블 연결 워크시트를 사용하여 클러스터에서 노드로 지원되는 플랫폼을 문서화할 수 있습니다. 의 지원되는 클러스터 연결 섹션 "Hardware Universe" 플랫폼에 사용되는 클러스터 포트를 정의합니다.

| 클러스터 스위치 <b>A</b> |          | 클러스터 스위치 <b>B</b> |          |
|-------------------|----------|-------------------|----------|
| 스위치 포트            | 노드/포트 사용 | 스위치 포트            | 노드/포트 사용 |
| 1                 |          | 1                 |          |
| 2                 |          | 2                 |          |
| 3                 |          | 3                 |          |
| 4                 |          | 4                 |          |
| 5                 |          | 5                 |          |
| 6                 |          | 6                 |          |
| 7                 |          | 7                 |          |
| 8                 |          | 8                 |          |
| 9                 |          | 9                 |          |
| 10                |          | 10                |          |

| 클러스터 스위치 <b>A</b> | 클러스터 스위치 <b>B</b> |  |
|-------------------|-------------------|--|
| 11                | 11                |  |
| 12                | 12                |  |
| 13                | 13                |  |
| 14                | 14                |  |
| 15                | 15                |  |
| 16                | 16                |  |
| 17                | 17                |  |
| 18                | 18                |  |
| 19                | 19                |  |
| 20                | 20                |  |
| 21                | 21                |  |
| 22                | 22                |  |
| 23                | 23                |  |
| 24                | 24                |  |
| 25                | 25                |  |
| 26                | 26                |  |
| 27                | 27                |  |
| 28                | 28                |  |
| 29                | 29                |  |
| 30                | 30                |  |
| 31                | 31                |  |
| 32                | 32                |  |

| 클러스터 스위치 <b>A</b> |  | 클러스터 스위치 <b>B</b> |  |
|-------------------|--|-------------------|--|
| 33                |  | 33                |  |
| 34                |  | 34                |  |
| 35                |  | 35                |  |
| 36                |  | 36                |  |
| 37                |  | 37                |  |
| 38                |  | 38                |  |
| 39                |  | 39                |  |
| 40                |  | 40                |  |
| 41                |  | 41                |  |
| 42                |  | 42                |  |
| 43                |  | 43                |  |
| 44                |  | 44                |  |
| 45                |  | 45                |  |
| 46                |  | 46                |  |
| 47                |  | 47                |  |
| 48                |  | 48                |  |
| 49                |  | 49                |  |
| 50                |  | 50                |  |
| 51                |  | 51                |  |
| 52                |  | 52                |  |
| 53                |  | 53                |  |
| 54                |  | 54                |  |

| 클러스터 스위치 <b>A</b> |                               | 클러스터 스위치 <b>B</b> |                               |
|-------------------|-------------------------------|-------------------|-------------------------------|
| 55                |                               | 55                |                               |
| 56                |                               | 56                |                               |
| 57                |                               | 57                |                               |
| 58                |                               | 58                |                               |
| 59                |                               | 59                |                               |
| 60                |                               | 60                |                               |
| 61                |                               | 61                |                               |
| 62                |                               | 62                |                               |
| 63                |                               | 63                |                               |
| 64                |                               | 64                |                               |
| 65                | ISL을 통해 스위치 B 포트<br>65에 연결    | 65                | ISL을 통해 스위치 A 포트<br>65에 연결    |
| 66                | ISL을 통해 스위치 B 포트<br>66에 연결합니다 | 66                | ISL을 통해 스위치 A 포트<br>66에 연결합니다 |

## Cisco Nexus 92300YC 스위치를 구성합니다

다음 절차에 따라 Cisco Nexus 92300YC 스위치를 설정하고 구성합니다.

단계

- 1. 직렬 포트를 호스트 또는 직렬 포트에 연결합니다.
- 2. 관리 포트(스위치의 포트 측 아님)를 SFTP 서버가 있는 동일한 네트워크에 연결합니다.
- 3. 콘솔에서 호스트 측 직렬 설정을 설정합니다.
  - °9600보드
  - 8 데이터 비트
  - <sup>。</sup> 1 정지 비트
  - 패리티: 없음
  - <sup>°</sup> 흐름 제어: 없음
- 4. 실행 중인 구성을 지운 후 처음 부팅하거나 재부팅하는 경우 부팅 주기에서 Nexus 92300YC 스위치 루프가 발생합니다. Auto Provisioning의 전원을 중단하려면 \* yes \* 를 입력하여 이 주기를 중단합니다.

시스템 관리자 계정 설정이 표시됩니다.

예제 보기

\$ VDC-1 %\$ %POAP-2-POAP\_INFO: - Abort Power On Auto Provisioning [yes - continue with normal setup, skip - bypass password and basic configuration, no - continue with Power On Auto Provisioning] (yes/skip/no)[no]: y Disabling POAP.....Disabling POAP 2019 Apr 10 00:36:17 switch %\$ VDC-1 %\$ poap: Rolling back, please wait... (This may take 5-15 minutes) ---- System Admin Account Setup ----

Do you want to enforce secure password standard (yes/no) [y]:

5. 보안 암호 표준을 적용하려면 \* y \* 를 입력합니다.

Do you want to enforce secure password standard (yes/no) [y]: y

6. admin 사용자의 암호를 입력하고 확인합니다.

```
Enter the password for "admin":
Confirm the password for "admin":
```

7. 기본 시스템 구성 대화 상자에 들어가려면 \* yes \* 를 입력합니다.

This setup utility will guide you through the basic configuration of the system. Setup configures only enough connectivity for management of the system.

Please register Cisco Nexus9000 Family devices promptly with your supplier. Failure to register may affect response times for initial service calls. Nexus9000 devices must be registered to receive entitled support services.

Press Enter at anytime to skip a dialog. Use ctrl-c at anytime to skip the remaining dialogs.

Would you like to enter the basic configuration dialog (yes/no):

8. 다른 로그인 계정 만들기:

Create another login account (yes/no) [n]:

9. 읽기 전용 및 읽기-쓰기 SNMP 커뮤니티 문자열 구성:

Configure read-only SNMP community string (yes/no) [n]:

Configure read-write SNMP community string (yes/no) [n]:

10. 클러스터 스위치 이름 구성:

Enter the switch name : cs2

11. 대역외 관리 인터페이스 구성:

```
Continue with Out-of-band (mgmt0) management configuration? (yes/no)
[y]: y
Mgmt0 IPv4 address : 172.22.133.216
Mgmt0 IPv4 netmask : 255.255.224.0
Configure the default gateway? (yes/no) [y]: y
IPv4 address of the default gateway : 172.22.128.1
```

12. 고급 IP 옵션 구성:

Configure advanced IP options? (yes/no) [n]: n

13. 텔넷 서비스 구성:

Enable the telnet service? (yes/no) [n]: **n** 

14. SSH 서비스 및 SSH 키 구성:

Enable the ssh service? (yes/no) [y]: **y** Type of ssh key you would like to generate (dsa/rsa) [rsa]: **rsa** Number of rsa key bits <1024-2048> [1024]: **2048** 

15. 기타 설정 구성:

Configure the ntp server? (yes/no) [n]: n

Configure default interface layer (L3/L2) [L2]: L2

Configure default switchport interface state (shut/noshut) [noshut]: noshut

Configure CoPP system profile (strict/moderate/lenient/dense)
[strict]: strict

16. 스위치 정보를 확인하고 구성을 저장합니다.

```
Would you like to edit the configuration? (yes/no) [n]: n
Use this configuration and save it? (yes/no) [y]: y
[] 100%
Copy complete, now saving to disk (please wait)...
Copy complete.
```

다음 단계

"NX-OS 소프트웨어 및 RCF 설치 준비".

케이블 연결 및 구성 고려 사항을 검토합니다

Cisco 92300YC 스위치를 구성하기 전에 다음 사항을 검토하십시오.

NVIDIA CX6, CX6-DX 및 CX7 이더넷 포트 지원

NVIDIA ConnectX-6(CX6), ConnectX-6 DX(CX6-DX) 또는 ConnectX-7(CX7) NIC 포트를 사용하여 스위치 포트를 ONTAP 컨트롤러에 연결하는 경우 스위치 포트 속도를 하드 코딩해야 합니다.

```
(cs1) (config) # interface Ethernet1/19
For 100GbE speed:
(cs1) (config-if) # speed 100000
For 40GbE speed:
(cs1) (config-if) # speed 40000
(cs1) (config-if) # no negotiate auto
(cs1) (config-if) # exit
(cs1) (config) # exit
Save the changes:
(cs1) # copy running-config startup-config
```

를 참조하십시오 "Hardware Universe" 스위치 포트에 대한 자세한 내용은 을 참조하십시오.

소프트웨어를 구성합니다

NX-OS 소프트웨어 및 RCF(Reference Configuration File) 설치 준비

NX-OS 소프트웨어 및 RCF(Reference Configuration File)를 설치하기 전에 다음 절차를 따르십시오.

필요한 것

- 완전히 작동하는 클러스터(로그에 오류 또는 유사한 문제 없음)
- 에서 사용할 수 있는 적절한 소프트웨어 및 업그레이드 가이드 "Cisco Nexus 9000 시리즈 스위치".

#### 예를 참조하십시오

이 절차의 예에서는 두 개의 노드를 사용합니다. 이들 노드는 2개의 10GbE 클러스터 인터커넥트 포트를 사용합니다 e0a 및 e0b. 를 참조하십시오 "Hardware Universe" 사용 중인 플랫폼에서 올바른 클러스터 포트를 확인하려면 다음을 수행합니다.

이 절차의 예에서는 다음 스위치 및 노드 명명법을 사용합니다.

- 두 Cisco 스위치의 이름은 CS1, CS2입니다.
- 노드 이름은 노드1과 노드2입니다.
- 클러스터 LIF 이름은 node1의 node1\_clus1, node2\_clus1, node2의 node2\_clus2 입니다.

• 'cluster1:: \*>' 프롬프트는 클러스터의 이름을 나타냅니다.

이 작업에 대해

이 절차를 수행하려면 ONTAP 명령과 Cisco Nexus 9000 시리즈 스위치 명령을 모두 사용해야 합니다. 달리 표시되지 않는 한 ONTAP 명령이 사용됩니다. 명령 출력은 ONTAP의 릴리즈별로 다를 수 있습니다.

단계

1. 권한 수준을 고급으로 변경하고 계속할 것인지 묻는 메시지가 표시되면 \* y \* 를 입력합니다.

세트 프리빌리지 고급

고급 프롬프트('\*>')가 나타납니다.

2. 이 클러스터에서 AutoSupport가 활성화되어 있는 경우 AutoSupport 메시지를 호출하여 자동 케이스 생성을 억제합니다.

'System node AutoSupport invoke-node \* -type all-message maINT=xh'

여기서 \_x\_는 유지보수 기간(시간)입니다.

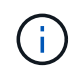

AutoSupport 메시지는 유지보수 기간 동안 자동 케이스 생성이 억제되도록 이 유지보수 작업의 기술 지원에 알립니다.

다음 명령을 실행하면 2시간 동안 자동 케이스가 생성되지 않습니다.

```
cluster1:> **system node autosupport invoke -node * -type all -message
MAINT=2h**
```

3. 각 클러스터 인터커넥트 스위치에 대해 구성된 클러스터 상호 연결 인터페이스의 수를 'network device-discovery show-protocol CDP'로 표시합니다

| <pre>cluster1::*&gt; network device-discovery show -protocol cdp</pre> |       |                 |            |             |      |  |  |  |
|------------------------------------------------------------------------|-------|-----------------|------------|-------------|------|--|--|--|
| Node/                                                                  | Local | Discovered      |            |             |      |  |  |  |
| Protocol                                                               | Port  | Device (LLDP:   | ChassisID) | Interface   |      |  |  |  |
| Platform                                                               |       |                 |            |             |      |  |  |  |
|                                                                        |       |                 |            |             |      |  |  |  |
|                                                                        |       |                 |            |             |      |  |  |  |
| nouez                                                                  | e0a   | cs1             |            | Eth1/2      | N9K- |  |  |  |
| C92300YC                                                               |       |                 |            | /           |      |  |  |  |
|                                                                        | e0b   | cs2             |            | Eth1/2      | N9K- |  |  |  |
| C92300YC                                                               |       |                 |            |             |      |  |  |  |
| node1                                                                  | /cdp  |                 |            |             |      |  |  |  |
|                                                                        | e0a   | cs1             |            | Eth1/1      | N9K- |  |  |  |
| C92300YC                                                               | o O b | ~~ <sup>2</sup> |            | E + b 1 / 1 | NOZ  |  |  |  |
| C92300YC                                                               | due   | CSZ             |            | ECHI/I      | N9K- |  |  |  |
| 07200010                                                               |       |                 |            |             |      |  |  |  |
| 4 entries were displayed.                                              |       |                 |            |             |      |  |  |  |

4. 각 클러스터 인터페이스의 관리 또는 운영 상태를 확인합니다.

a. 네트워크 포트 속성을 표시합니다. network port show -ipspace Cluster

```
예제 보기
```

```
cluster1::*> network port show -ipspace Cluster
Node: node2
                                 Speed(Mbps)
Health
Port IPspace Broadcast Domain Link MTU Admin/Oper
Status
_____
e0a Cluster Cluster up 9000 auto/10000
healthy
   Cluster Cluster up 9000 auto/10000
e0b
healthy
Node: node1
                                 Speed(Mbps)
Health
Port IPspace Broadcast Domain Link MTU Admin/Oper
Status
_____ __ ___
_____
   Cluster Cluster up 9000 auto/10000
e0a
healthy
    Cluster Cluster up 9000 auto/10000
e0b
healthy
4 entries were displayed.
```

b. LIF에 대한 정보를 표시합니다. 'network interface show-vserver Cluster'

```
예제 보기
```

```
cluster1::*> network interface show -vserver Cluster
        Logical Status Network
                                       Current
Current Is
Vserver Interface Admin/Oper Address/Mask Node
Port
    Home
_____ ____
----- -----
Cluster
        node1 clus1 up/up 169.254.209.69/16 node1
e0a true
        node1_clus2 up/up 169.254.49.125/16 node1
e0b
    true
        node2 clus1 up/up 169.254.47.194/16 node2
e0a true
        node2 clus2 up/up 169.254.19.183/16 node2
eOb true
4 entries were displayed.
```

5. 원격 클러스터 LIF에 대한 ping 실시

'cluster ping-cluster-node-name'입니다

```
예제 보기
```

```
cluster1::*> cluster ping-cluster -node node2
Host is node2
Getting addresses from network interface table...
Cluster nodel clus1 169.254.209.69 node1
                                             e0a
Cluster nodel clus2 169.254.49.125 nodel
                                             e0b
Cluster node2 clus1 169.254.47.194 node2
                                             e0a
Cluster node2 clus2 169.254.19.183 node2
                                             e0b
Local = 169.254.47.194 \ 169.254.19.183
Remote = 169.254.209.69 169.254.49.125
Cluster Vserver Id = 4294967293
Ping status:
Basic connectivity succeeds on 4 path(s)
Basic connectivity fails on 0 path(s)
Detected 9000 byte MTU on 4 path(s):
    Local 169.254.19.183 to Remote 169.254.209.69
    Local 169.254.19.183 to Remote 169.254.49.125
    Local 169.254.47.194 to Remote 169.254.209.69
    Local 169.254.47.194 to Remote 169.254.49.125
Larger than PMTU communication succeeds on 4 path(s)
RPC status:
2 paths up, 0 paths down (tcp check)
2 paths up, 0 paths down (udp check)
```

6. 모든 클러스터 LIF에서 자동 되돌리기 명령이 설정되었는지 확인합니다.

'network interface show-vserver Cluster-fields auto-revert'

```
예제 보기
```

```
cluster1::*> network interface show -vserver Cluster -fields auto-
revert
Logical
Vserver Interface Auto-revert
Cluster
node1_clus1 true
node1_clus2 true
node2_clus1 true
node2_clus1 true
node2_clus2 true
4 entries were displayed.
```

7. ONTAP 9.4 이상의 경우 명령을 사용하여 스위치 관련 로그 파일을 수집하기 위해 클러스터 스위치 상태 모니터 로그 수집 기능을 사용하도록 설정합니다.

System cluster-switch log setup-password와 system cluster-switch log enable-collection

```
예제 보기
```

```
cluster1::*> system cluster-switch log setup-password
Enter the switch name: <return>
The switch name entered is not recognized.
Choose from the following list:
cs1
cs2
cluster1::*> system cluster-switch log setup-password
Enter the switch name: cs1
RSA key fingerprint is
e5:8b:c6:dc:e2:18:18:09:36:63:d9:63:dd:03:d9:cc
Do you want to continue? {y|n}::[n] y
Enter the password: <enter switch password>
Enter the password again: <enter switch password>
cluster1::*> system cluster-switch log setup-password
Enter the switch name: cs2
RSA key fingerprint is
57:49:86:a1:b9:80:6a:61:9a:86:8e:3c:e3:b7:1f:b1
Do you want to continue? {y|n}:: [n] y
Enter the password: <enter switch password>
Enter the password again: <enter switch password>
cluster1::*> system cluster-switch log enable-collection
Do you want to enable cluster log collection for all nodes in the
cluster?
{y|n}: [n] y
Enabling cluster switch log collection.
cluster1::*>
```

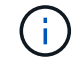

이러한 명령에서 오류가 반환되면 NetApp 지원에 문의하십시오.

다음 단계

"NX-OS 소프트웨어를 설치합니다".

다음 절차에 따라 Nexus 92300YC 스위치에 NX-OS 소프트웨어를 설치합니다.

NX-OS는 Cisco Systems에서 제공하는 Nexus 시리즈 이더넷 스위치 및 MDS 시리즈 FC(Fibre Channel) 스토리지 영역 네트워크 스위치용 네트워크 운영 체제입니다.

요구사항 검토

지원되는 포트 및 노드 연결

- Nexus 92300YC 스위치에 지원되는 ISL(Inter-Switch Link)은 포트 1/65 및 1/66입니다.
- Nexus 92300YC 스위치에서 지원되는 노드 연결은 포트 1/1 ~ 1/66입니다.

필요한 것

- 해당 NetApp Cisco NX-OS 소프트웨어가 의 NetApp Support 사이트 스위치에 적용됩니다 "mysupport.netapp.com"
- 완전히 작동하는 클러스터(로그에 오류 또는 유사한 문제 없음)
- "Cisco 이더넷 스위치 페이지". 지원되는 ONTAP 및 NX-OS 버전은 스위치 호환성 표를 참조하십시오.

소프트웨어를 설치합니다

이 절차의 예에서는 2개의 노드를 사용하지만 하나의 클러스터에 최대 24개의 노드를 포함할 수 있습니다.

예를 참조하십시오

이 절차의 예에서는 다음 스위치 및 노드 명명법을 사용합니다.

- Nexus 92300YC 스위치 이름은 CS1, CS2입니다.
- 이 절차에 사용된 예는 두 번째 스위치 \_ \* CS2 \*.\_에서 업그레이드를 시작합니다
- 클러스터 LIF 이름은 node1의 node1\_clus1 및 node1\_clus2, node2의 node2\_clus1 및 node2\_clus2 입니다.
- IPspace 이름은 Cluster입니다.
- 'cluster1:: \*>' 프롬프트는 클러스터의 이름을 나타냅니다.
- 각 노드의 클러스터 포트 이름은 e0a, e0b 입니다.

를 참조하십시오 "Hardware Universe^" 플랫폼에 지원되는 실제 클러스터 포트의 경우

단계

- 1. 클러스터 스위치를 관리 네트워크에 연결합니다.
- 2. "ping" 명령을 사용하여 NX-OS 소프트웨어 및 RCF를 호스팅하는 서버에 대한 연결을 확인합니다.

이 예에서는 스위치가 IP 주소 172.19.2.1로 서버에 연결할 수 있는지 확인합니다.

cs2# ping 172.19.2.1
Pinging 172.19.2.1 with 0 bytes of data:
Reply From 172.19.2.1: icmp\_seq = 0. time= 5910 usec.

3. NX-OS 소프트웨어 및 EPLD 이미지를 Nexus 92300YC 스위치에 복사합니다.

```
예제 보기
```

```
cs2# copy sftp: bootflash: vrf management
Enter source filename: /code/nxos.9.2.2.bin
Enter hostname for the sftp server: 172.19.2.1
Enter username: user1
Outbound-ReKey for 172.19.2.1:22
Inbound-ReKey for 172.19.2.1:22
user1@172.19.2.1's password:
sftp> progress
Progress meter enabled
sftp> get /code/nxos.9.2.2.bin /bootflash/nxos.9.2.2.bin
/code/nxos.9.2.2.bin 100% 1261MB 9.3MB/s
                                              02:15
sftp> exit
Copy complete, now saving to disk (please wait) ...
Copy complete.
cs2# copy sftp: bootflash: vrf management
Enter source filename: /code/n9000-epld.9.2.2.img
Enter hostname for the sftp server: 172.19.2.1
Enter username: user1
Outbound-ReKey for 172.19.2.1:22
Inbound-ReKey for 172.19.2.1:22
user10172.19.2.1's password:
sftp> progress
Progress meter enabled
sftp> get /code/n9000-epld.9.2.2.img /bootflash/n9000-
epld.9.2.2.img
/code/n9000-epld.9.2.2.img 100% 161MB 9.5MB/s 00:16
sftp> exit
Copy complete, now saving to disk (please wait) ...
Copy complete.
```

4. 실행 중인 NX-OS 소프트웨어 버전을 확인합니다.

'How version'입니다

예제 보기

```
cs2# show version
Cisco Nexus Operating System (NX-OS) Software
TAC support: http://www.cisco.com/tac
Copyright (C) 2002-2018, Cisco and/or its affiliates.
All rights reserved.
The copyrights to certain works contained in this software are
owned by other third parties and used and distributed under their
own
licenses, such as open source. This software is provided "as is,"
and unless
otherwise stated, there is no warranty, express or implied,
including but not
limited to warranties of merchantability and fitness for a
particular purpose.
Certain components of this software are licensed under
the GNU General Public License (GPL) version 2.0 or
GNU General Public License (GPL) version 3.0 or the GNU
Lesser General Public License (LGPL) Version 2.1 or
Lesser General Public License (LGPL) Version 2.0.
A copy of each such license is available at
http://www.opensource.org/licenses/gpl-2.0.php and
http://opensource.org/licenses/gpl-3.0.html and
http://www.opensource.org/licenses/lgpl-2.1.php and
http://www.gnu.org/licenses/old-licenses/library.txt.
Software
 BIOS: version 05.31
 NXOS: version 9.2(1)
 BIOS compile time: 05/17/2018
 NXOS image file is: bootflash:///nxos.9.2.1.bin
 NXOS compile time: 7/17/2018 16:00:00 [07/18/2018 00:21:19]
Hardware
  cisco Nexus9000 C92300YC Chassis
  Intel(R) Xeon(R) CPU D-1526 @ 1.80GHz with 16337884 kB of memory.
  Processor Board ID FD0220329V5
  Device name: cs2
  bootflash: 115805356 kB
Kernel uptime is 0 day(s), 4 hour(s), 23 minute(s), 11 second(s)
Last reset at 271444 usecs after Wed Apr 10 00:25:32 2019
  Reason: Reset Requested by CLI command reload
```

```
System version: 9.2(1)
Service:
plugin
Core Plugin, Ethernet Plugin
Active Package(s):
cs2#
```

5. NX-OS 이미지를 설치합니다.

이미지 파일을 설치하면 스위치를 재부팅할 때마다 이미지 파일이 로드됩니다.

```
cs2# install all nxos bootflash:nxos.9.2.2.bin
Installer will perform compatibility check first. Please wait.
Installer is forced disruptive
Verifying image bootflash:/nxos.9.2.2.bin for boot variable "nxos".
[] 100% -- SUCCESS
Verifying image type.
[] 100% -- SUCCESS
Preparing "nxos" version info using image bootflash:/nxos.9.2.2.bin.
[] 100% -- SUCCESS
Preparing "bios" version info using image bootflash:/nxos.9.2.2.bin.
[] 100% -- SUCCESS
Performing module support checks.
[] 100% -- SUCCESS
Notifying services about system upgrade.
[] 100% -- SUCCESS
Compatibility check is done:
Module bootable Impact Install-type Reason
_____ _____
              disruptive
 1
       yes
                              reset default upgrade is
not hitless
Images will be upgraded according to following table:
Module Image
                  Running-Version(pri:alt
                                                New-
Version
           Upg-Required
_____ _____
_____
                _____
 1 nxos
                                         9.2(1)
9.2(2)
           yes
 1 bios v05.31(05/17/2018):v05.28(01/18/2018)
v05.33(09/08/2018) yes
```

```
Switch will be reloaded for disruptive upgrade.
 Do you want to continue with the installation (y/n)? [n] y
Install is in progress, please wait.
 Performing runtime checks.
 [] 100% -- SUCCESS
 Setting boot variables.
 [] 100% -- SUCCESS
 Performing configuration copy.
 [] 100% -- SUCCESS
Module 1: Refreshing compact flash and upgrading
bios/loader/bootrom.
Warning: please do not remove or power off the module at this time.
 [] 100% -- SUCCESS
 2019 Apr 10 04:59:35 cs2 %$ VDC-1 %$ %VMAN-2-ACTIVATION STATE:
Successfully deactivated virtual service 'guestshell+'
Finishing the upgrade, switch will reboot in 10 seconds.
```

6. 스위치를 재부팅한 후 새로운 버전의 NX-OS 소프트웨어를 확인합니다.

'How version'입니다

#### cs2# show version

```
Cisco Nexus Operating System (NX-OS) Software
TAC support: http://www.cisco.com/tac
Copyright (C) 2002-2018, Cisco and/or its affiliates.
All rights reserved.
The copyrights to certain works contained in this software are
owned by other third parties and used and distributed under their
own
licenses, such as open source. This software is provided "as is,"
and unless
otherwise stated, there is no warranty, express or implied,
including but not
limited to warranties of merchantability and fitness for a
particular purpose.
Certain components of this software are licensed under
the GNU General Public License (GPL) version 2.0 or
GNU General Public License (GPL) version 3.0 or the GNU
Lesser General Public License (LGPL) Version 2.1 or
Lesser General Public License (LGPL) Version 2.0.
A copy of each such license is available at
http://www.opensource.org/licenses/gpl-2.0.php and
http://opensource.org/licenses/gpl-3.0.html and
http://www.opensource.org/licenses/lgpl-2.1.php and
http://www.gnu.org/licenses/old-licenses/library.txt.
Software
 BIOS: version 05.33
 NXOS: version 9.2(2)
 BIOS compile time: 09/08/2018
 NXOS image file is: bootflash:///nxos.9.2.2.bin
 NXOS compile time: 11/4/2018 21:00:00 [11/05/2018 06:11:06]
Hardware
  cisco Nexus9000 C92300YC Chassis
  Intel(R) Xeon(R) CPU D-1526 @ 1.80GHz with 16337884 kB of memory.
  Processor Board ID FD0220329V5
  Device name: cs2
 bootflash: 115805356 kB
  Kernel uptime is 0 day(s), 0 hour(s), 3 minute(s), 52 second(s)
Last reset at 182004 usecs after Wed Apr 10 04:59:48 2019
```

```
Reason: Reset due to upgrade
System version: 9.2(1)
Service:
plugin
Core Plugin, Ethernet Plugin
Active Package(s):
```

7. EPLD 이미지를 업그레이드하고 스위치를 reboot한다.

| cs2# show version module 1 epld                                                                                                    |                                        |                                          |                           |                      |  |  |  |  |
|----------------------------------------------------------------------------------------------------|----------------------------------------|------------------------------------------|---------------------------|----------------------|--|--|--|--|
| EPLD Device                                                                                                    |                                        | Version                                  |                           |                      |  |  |  |  |
|                                                                                                    |                                        |                                          |                           |                      |  |  |  |  |
| MI FPGA                                                                                                    |                                        | 0x7                                      |                           |                      |  |  |  |  |
| IO FPGA                                                                                                    |                                        | 0x17                                     |                           |                      |  |  |  |  |
| MI FPGA2                                                                                                    |                                        | 0x2                                      |                           |                      |  |  |  |  |
| GEM FPGA                                                                                                    |                                        | 0x2                                      |                           |                      |  |  |  |  |
| GEM FPGA                                                                                                    |                                        | 0x2                                      |                           |                      |  |  |  |  |
| GEM FPGA                                                                                                    |                                        | 0x2                                      |                           |                      |  |  |  |  |
| GEM FPGA                                                                                                    |                                        | 0x2                                      |                           |                      |  |  |  |  |
| cs2 <b># install</b><br>Compatibility<br>Module                                                                                      | <b>epld bootflas</b><br>check:<br>Type | h:n9000-epld.9                           | 0.2.2.img mod             | ule 1<br>Reason      |  |  |  |  |
| 1                                                                                                    | SUP                                    | Yes                                      | disruptive                | Module               |  |  |  |  |
| Upgradable                                                                                                    |                                        |                                          |                           |                      |  |  |  |  |
| 1 5                                                                                                    |                                        |                                          |                           |                      |  |  |  |  |
| Retrieving EP<br>Images will b<br>Module Type<br>Required                                                                            | LD versions<br>e upgraded ac<br>EPLD   | Please wait<br>cording to fol<br>Running | lowing table<br>Version N | :<br>ew-Version Upg- |  |  |  |  |
|                                                                                                    |                                        |                                          |                           |                      |  |  |  |  |
| 1 SUP                                                                                                    | MI FPGA                                |                                          | 0x07                      | 0x07                 |  |  |  |  |
| No                                                                                                    |                                        |                                          |                           |                      |  |  |  |  |
| 1 SUP                                                                                                    | IO FPGA                                |                                          | 0x17                      | 0x19                 |  |  |  |  |
| Yes                                                                                                    |                                        |                                          |                           |                      |  |  |  |  |
| 1 SUP                                                                                                    | MI FPGA2                               |                                          | 0x02                      | 0x02                 |  |  |  |  |
| No                                                                                                    |                                        |                                          |                           |                      |  |  |  |  |
| The above modules require upgrade. The switch will be reloaded at the end of the upgrade Do you want to continue (y/n) ? [n] ${f y}$ |                                        |                                          |                           |                      |  |  |  |  |
| Proceeding to upgrade Modules.                                                                                                    |                                        |                                          |                           |                      |  |  |  |  |
| Starting Module 1 EPLD Upgrade                                                                                                    |                                        |                                          |                           |                      |  |  |  |  |
| Module 1 : IO FPGA [Programming] : 100.00% ( 64 of 64 sectors)                                                                       |                                        |                                          |                           |                      |  |  |  |  |
| Module 1 EPLD                                                                                                    | upgrade is s                           | uccessful.                               |                           |                      |  |  |  |  |
| Module                                                                                                    | Type Upgrad                            | le-Result                                |                           |                      |  |  |  |  |
|                                                                                                    |                                        |                                          |                           |                      |  |  |  |  |
```
1 SUP Success
EPLDs upgraded.
Module 1 EPLD upgrade is successful.
```

8. 스위치 재부팅 후 다시 로그인하여 새 버전의 EPLD가 성공적으로 로드되었는지 확인합니다.

예제 보기

| cs2# *show version mo | odule 1 epld* |  |
|-----------------------|---------------|--|
| EPLD Device           | Version       |  |
| MI FPGA               | 0x7           |  |
| IO FPGA               | 0x19          |  |
| MI FPGA2              | 0x2           |  |
| GEM FPGA              | 0x2           |  |
| GEM FPGA              | 0x2           |  |
| GEM FPGA              | 0x2           |  |
| GEM FPGA              | 0x2           |  |
|                       |               |  |

### 다음 단계

"참조 구성 파일을 설치합니다"

### RCF(Reference Configuration File) 설치

Nexus 92300YC 스위치를 처음 설정한 후 RCF를 설치할 수 있습니다. 이 절차를 사용하여 RCF 버전을 업그레이드할 수도 있습니다.

이 작업에 대해

이 절차의 예에서는 다음 스위치 및 노드 명명법을 사용합니다.

- 두 Cisco 스위치의 이름은 CS1, CS2입니다.
- 노드 이름은 노드1과 노드2입니다.
- 클러스터 LIF 이름은 입니다 node1\_clus1, node1\_clus2, node2\_clus1, 및 node2\_clus2.
- 'cluster1:: \*>' 프롬프트는 클러스터의 이름을 나타냅니다.

- **()**
- 이 절차를 수행하려면 ONTAP 명령과 를 모두 사용해야 합니다 "Cisco Nexus 9000 시리즈 스위치"; ONTAP 명령은 별도의 표시가 없는 한 사용됩니다.
- 이 절차를 수행하기 전에 스위치 구성의 현재 백업이 있는지 확인하십시오.
- 이 절차 중에는 작동 중인 ISL(Inter-Switch Link)이 필요하지 않습니다. RCF 버전 변경이 ISL 연결에 일시적으로 영향을 미칠 수 있기 때문에 이는 설계상 가능합니다. 무중단 클러스터 운영을 보장하기 위해 다음 절차를 수행하면 타겟 스위치에 대한 단계를 수행하는 동안 모든 클러스터 LIF가 운영 파트너 스위치로 마이그레이션됩니다.

단계

1. 클러스터 스위치에 연결된 각 노드의 클러스터 포트 'network device-discovery show'를 표시합니다

예제 보기

| Node/     | Local | Discovered    |            |               |      |
|-----------|-------|---------------|------------|---------------|------|
| Protocol  | Port  | Device (LLDP: | ChassisID) | Interface     |      |
| Platform  |       |               |            |               |      |
|           |       |               |            |               |      |
|           |       |               |            |               |      |
| node1/cdp |       |               |            |               |      |
|           | e0a   | cs1           |            | Ethernet1/1/1 | N9K- |
| C92300YC  |       |               |            |               |      |
|           | e0b   | cs2           |            | Ethernet1/1/1 | N9K- |
| C92300YC  |       |               |            |               |      |
| node2/cdp |       |               |            |               |      |
|           | e0a   | cs1           |            | Ethernet1/1/2 | N9K- |
| C92300YC  |       |               |            |               |      |
|           | e0b   | cs2           |            | Ethernet1/1/2 | N9K- |
| C92300YC  |       |               |            |               |      |

2. 각 클러스터 포트의 관리 및 운영 상태를 확인합니다.

a. 모든 클러스터 포트가 정상 상태인지 확인합니다. network port show -ipspace Cluster

```
예제 보기
```

```
cluster1::*> *network port show -ipspace Cluster*
Node: node1
Ignore
                                   Speed(Mbps)
Health Health
Port IPspace Broadcast Domain Link MTU Admin/Oper
Status Status
_____ ____
e0c
      Cluster Cluster up 9000 auto/100000
healthy false
eOd Cluster Cluster up 9000 auto/100000
healthy false
Node: node2
Ignore
                                   Speed(Mbps)
Health Health
Port IPspace Broadcast Domain Link MTU Admin/Oper
Status Status
----- ---- -----
_____ ____
      Cluster Cluster up 9000 auto/100000
e0c
healthy false
eOd Cluster Cluster up 9000 auto/100000
healthy false
cluster1::*>
```

b. 모든 클러스터 인터페이스(LIF)가 홈 포트에 있는지 확인합니다. network interface show -vserver Cluster

```
예제 보기
```

```
cluster1::*> *network interface show -vserver Cluster*
                     Status Network
        Logical
       Current Is
Current
Vserver Interface Admin/Oper Address/Mask Node
Port Home
_____ _
Cluster
       node1 clus1 up/up 169.254.3.4/23 node1
e0c
    true
        nodel clus2 up/up 169.254.3.5/23 node1
    true
e0d
                    up/up 169.254.3.8/23 node2
        node2 clus1
e0c true
        node2 clus2
                    up/up 169.254.3.9/23
                                         node2
e0d
    true
cluster1::*>
```

c. 클러스터가 'system cluster-switch show-is-monitoring-enabled-operational true'라는 두 클러스터 스위치에 대한 정보를 표시하는지 확인합니다

예제 보기

```
cluster1::*> *system cluster-switch show -is-monitoring-enabled
-operational true*
Switch
                                          Address
                         Туре
Model
_____
                           _____
                                            _____
_____
cs1
                        cluster-network 10.233.205.92
N9K-C92300YC
    Serial Number: FOXXXXXXGS
     Is Monitored: true
           Reason: None
  Software Version: Cisco Nexus Operating System (NX-OS)
Software, Version
                  9.3(4)
   Version Source: CDP
cs2
                        cluster-network 10.233.205.93
N9K-C92300YC
    Serial Number: FOXXXXXXGD
     Is Monitored: true
          Reason: None
  Software Version: Cisco Nexus Operating System (NX-OS)
Software, Version
                  9.3(4)
   Version Source: CDP
2 entries were displayed.
```

3. 클러스터 LIF에서 자동 되돌리기 기능을 해제합니다.

cluster1::\*> network interface modify -vserver Cluster -lif \* -auto
-revert false

4. 클러스터 스위치 CS2에서 노드의 클러스터 포트에 연결된 포트를 종료합니다.

cs2(config)# interface e1/1-64
cs2(config-if-range)# shutdown

5. 클러스터 포트가 클러스터 스위치 CS1에 호스팅된 포트로 마이그레이션되었는지 확인합니다. 이 작업은 몇 초 정도 걸릴 수 있습니다. network interface show -vserver Cluster

cluster1::\*> \*network interface show -vserver Cluster\* Status Network Current Logical Current Is Vserver Interface Admin/Oper Address/Mask Node Port Home \_\_\_\_\_ \_\_\_\_\_ \_\_\_\_ Cluster node1 clus1 up/up 169.254.3.4/23 node1 e0c true nodel clus2 up/up 169.254.3.5/23 node1 e0c false node2 clus1 up/up 169.254.3.8/23 node2 eOc true node2\_clus2 up/up 169.254.3.9/23 node2 eOc false cluster1::\*>

6. 클러스터 상태가 양호한지 확인합니다. 'cluster show'

예제 보기

```
cluster1::*> *cluster show*
Node Health Eligibility Epsilon
------ ---- ----- ------
node1 true true false
node2 true true false
cluster1::*>
```

7. 아직 저장하지 않은 경우 다음 명령의 출력을 텍스트 파일로 복사하여 현재 스위치 구성의 복사본을 저장합니다.

'show running-config'를 선택합니다

8. 스위치 CS2의 구성을 청소하고 기본 설정을 수행합니다.

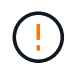

새로운 RCF를 업데이트하거나 적용할 때는 스위치 설정을 지우고 기본 구성을 수행해야 합니다. 스위치를 다시 설정하려면 스위치 직렬 콘솔 포트에 연결해야 합니다.

a. 구성 정리:

```
(cs2)# write erase
Warning: This command will erase the startup-configuration.
Do you wish to proceed anyway? (y/n) [n] y
```

b. 스위치를 재부팅합니다.

예제 보기

(cs2)# reload

Are you sure you would like to reset the system? (y/n) **y** 

9. FTP, TFTP, SFTP 또는 SCP 중 하나의 전송 프로토콜을 사용하여 RCF를 스위치 CS2의 부트플래시 에 복사합니다. Cisco 명령에 대한 자세한 내용은 에서 해당 설명서를 참조하십시오 "Cisco Nexus 9000 시리즈 스위치" 안내선.

이 예에서는 스위치 CS2에서 RCF를 부트 플래시에 복사하는 데 사용되는 TFTP를 보여 줍니다.

```
cs2# copy tftp: bootflash: vrf management
Enter source filename: /code/Nexus_92300YC_RCF_v1.0.2.txt
Enter hostname for the tftp server: 172.19.2.1
Enter username: user1
Outbound-ReKey for 172.19.2.1:22
Inbound-ReKey for 172.19.2.1:22
user1@172.19.2.1's password:
tftp> progress
Progress meter enabled
tftp> get /code/Nexus_92300YC_RCF_v1.0.2.txt /bootflash/nxos.9.2.2.bin
/code/Nexus_92300YC_R 100% 9687 530.2KB/s 00:00
tftp> exit
Copy complete, now saving to disk (please wait)...
Copy complete.
```

10. 이전에 다운로드한 RCF를 bootflash에 적용합니다.

Cisco 명령에 대한 자세한 내용은 에서 해당 설명서를 참조하십시오 "Cisco Nexus 9000 시리즈 스위치" 안내선.

이 예에서는 RCF 파일을 보여 줍니다 Nexus 92300YC RCF v1.0.2.txt 스위치 CS2에 설치 중:

```
cs2# copy Nexus 92300YC RCF_v1.0.2.txt running-config echo-commands
Disabling ssh: as its enabled right now:
 generating ecdsa key(521 bits).....
generated ecdsa key
Enabling ssh: as it has been disabled
 this command enables edge port type (portfast) by default on all
interfaces. You
 should now disable edge port type (portfast) explicitly on switched
ports leading to hubs,
 switches and bridges as they may create temporary bridging loops.
Edge port type (portfast) should only be enabled on ports connected to a
single
host. Connecting hubs, concentrators, switches, bridges, etc... to
this
 interface when edge port type (portfast) is enabled, can cause
temporary bridging loops.
Use with CAUTION
Edge Port Type (Portfast) has been configured on Ethernet1/1 but will
only
have effect when the interface is in a non-trunking mode.
. . .
Copy complete, now saving to disk (please wait) ...
Copy complete.
```

11. 스위치에서 RCF가 성공적으로 병합되었는지 확인합니다.

'show running-config'를 선택합니다

```
cs2# show running-config
!Command: show running-config
!Running configuration last done at: Wed Apr 10 06:32:27 2019
!Time: Wed Apr 10 06:36:00 2019
version 9.2(2) Bios:version 05.33
switchname cs2
vdc cs2 id 1
  limit-resource vlan minimum 16 maximum 4094
  limit-resource vrf minimum 2 maximum 4096
  limit-resource port-channel minimum 0 maximum 511
  limit-resource u4route-mem minimum 248 maximum 248
  limit-resource u6route-mem minimum 96 maximum 96
  limit-resource m4route-mem minimum 58 maximum 58
  limit-resource m6route-mem minimum 8 maximum 8
feature lacp
no password strength-check
username admin password 5
$5$HY9Kk3F9$YdCZ8iQJ1RtoiEFa0sKP5IO/LNG1k9C41SJfi5kes1
6 role network-admin
ssh key ecdsa 521
banner motd #
*
*
*
  Nexus 92300YC Reference Configuration File (RCF) v1.0.2 (10-19-2018)
*
*
  Ports 1/1 - 1/48: 10GbE Intra-Cluster Node Ports
*
*
  Ports 1/49 - 1/64: 40/100GbE Intra-Cluster Node Ports
*
*
  Ports 1/65 - 1/66: 40/100GbE Intra-Cluster ISL Ports
*
*
*
```

RCF를 처음 적용할 때 \* ERROR: Failed to write VSH commands \* 메시지가 예상되며 무시해도 됩니다.

1. RCF 파일이 올바른 최신 버전인지 확인: show running-config

출력을 점검하여 올바른 RCF가 있는지 확인할 때 다음 정보가 올바른지 확인하십시오.

- ° RCF 배너
- <sup>°</sup> 노드 및 포트 설정입니다
- <sup>。</sup> 사용자 지정

출력은 사이트 구성에 따라 달라집니다. 포트 설정을 확인하고 설치된 RCF에 대한 변경 사항은 릴리스 노트를 참조하십시오.

2. RCF 버전 및 스위치 설정이 올바른지 확인한 후 running-config 파일을 startup-config 파일에 복사합니다.

Cisco 명령에 대한 자세한 내용은 에서 해당 설명서를 참조하십시오 "Cisco Nexus 9000 시리즈 스위치" 안내선.

cs2# copy running-config startup-config
[] 100% Copy complete

3. 스위치 CS2를 재부팅합니다. 스위치가 재부팅되는 동안 노드에 보고된 "클러스터 포트 다운" 이벤트를 무시할 수 있습니다.

cs2# reload This command will reboot the system. (y/n)? [n]  ${\boldsymbol y}$ 

- 4. 클러스터에서 클러스터 포트의 상태를 확인합니다.
  - a. eOd 포트가 클러스터의 모든 노드에서 정상 작동 중인지 확인합니다. network port show -ipspace Cluster

```
예제 보기
```

```
cluster1::*> *network port show -ipspace Cluster*
Node: node1
Ignore
                                 Speed(Mbps)
Health Health
Port IPspace Broadcast Domain Link MTU Admin/Oper
Status Status
_____ ____
e0a
     Cluster Cluster up 9000 auto/10000
healthy false
eOb Cluster Cluster up 9000 auto/10000
healthy false
Node: node2
Ignore
                                 Speed(Mbps)
Health Health
Port IPspace Broadcast Domain Link MTU Admin/Oper
Status Status
_____ ____
     Cluster Cluster up 9000 auto/10000
e0a
healthy false
eOb Cluster Cluster up 9000 auto/10000
healthy false
```

b. 클러스터에서 스위치 상태를 확인합니다. LIF가 e0d에 홈링되지 않으므로 스위치 CS2가 표시되지 않을 수 있습니다.

cluster1::\*> \*network device-discovery show -protocol cdp\* Node/ Local Discovered Protocol Port Device (LLDP: ChassisID) Interface Platform \_\_\_\_\_ \_\_\_\_ \_\_\_\_\_ node1/cdp e0a cs1 Ethernet1/1 N9K-C92300YC e0b cs2 Ethernet1/1 N9K-C92300YC node2/cdp Ethernet1/2 e0a cs1 N9K-C92300YC Ethernet1/2 e0b cs2 N9K-C92300YC cluster1::\*> \*system cluster-switch show -is-monitoring-enabled -operational true\* Type Address Switch Model \_\_\_\_\_ \_\_\_\_\_ cluster-network 10.233.205.90 cs1 N9K-C92300YC Serial Number: FOXXXXXXGD Is Monitored: true Reason: None Software Version: Cisco Nexus Operating System (NX-OS) Software, Version 9.3(4) Version Source: CDP cs2 cluster-network 10.233.205.91 N9K-C92300YC Serial Number: FOXXXXXXGS Is Monitored: true Reason: None Software Version: Cisco Nexus Operating System (NX-OS) Software, Version 9.3(4) Version Source: CDP 2 entries were displayed.

이전에 스위치에 로드된 RCF 버전에 따라 CS1 스위치 콘솔에서 다음 출력을 관찰할 수 있습니다

(i)

2020 Nov 17 16:07:18 cs1 %\$ VDC-1 %\$ %STP-2-UNBLOCK\_CONSIST\_PORT: Unblocking port port-channel1 on VLAN0092. Port consistency restored. 2020 Nov 17 16:07:23 cs1 %\$ VDC-1 %\$ %STP-2-BLOCK\_PVID\_PEER: Blocking port-channel1 on VLAN0001. Inconsistent peer vlan. 2020 Nov 17 16:07:23 cs1 %\$ VDC-1 %\$ %STP-2-BLOCK\_PVID\_LOCAL: Blocking port-channel1 on VLAN0092. Inconsistent local vlan.

5. 클러스터 스위치 CS1에서 노드의 클러스터 포트에 연결된 포트를 종료합니다.

다음 예제에서는 1단계의 인터페이스 예제 출력을 사용합니다.

csl(config)# interface e1/1-64
csl(config-if-range)# shutdown

6. 클러스터 LIF가 스위치 CS2에 호스팅된 포트로 마이그레이션되었는지 확인합니다. 이 작업은 몇 초 정도 걸릴 수 있습니다. network interface show -vserver Cluster

예제 보기

```
cluster1::*> *network interface show -vserver Cluster*
        Logical
                    Status Network
                                           Current
Current Is
Vserver Interface Admin/Oper Address/Mask Node
Port Home
_____
----- ----
Cluster
       node1_clus1 up/up 169.254.3.4/23 node1
e0d false
        nodel clus2 up/up 169.254.3.5/23
                                         node1
e0d true
        node2 clus1 up/up
                            169.254.3.8/23
                                         node2
e0d false
        node2 clus2 up/up 169.254.3.9/23 node2
e0d
     true
cluster1::*>
```

7. 클러스터 상태가 양호한지 확인합니다. 'cluster show'

예제 보기

| <pre>cluster1::*&gt;</pre> | *cluster | show*       |         |
|----------------------------|----------|-------------|---------|
| Node                       | Health   | Eligibility | Epsilon |
|                            |          |             |         |
| nodel                      | true     | true        | false   |
| node2                      | true     | true        | false   |
| cluster1::*>               |          |             |         |
|                            |          |             |         |

- 8. 스위치 CS1에서 7-14단계를 반복합니다.
- 9. 클러스터 LIF에서 자동 되돌리기 기능을 설정합니다.

```
cluster1::*> network interface modify -vserver Cluster -lif * -auto
-revert True
```

10. 스위치 CS1을 재부팅합니다. 이렇게 하면 클러스터 LIF가 홈 포트로 되돌아갈 수 있습니다. 스위치가 재부팅되는 동안 노드에 보고된 "클러스터 포트 다운" 이벤트를 무시할 수 있습니다.

```
cs1# reload This command will reboot the system. (y/n)? [n] {\boldsymbol y}
```

11. 클러스터 포트에 연결된 스위치 포트가 작동하는지 확인합니다.

```
csl# show interface brief | grep up
.
.
Ethernet1/1 1 eth access up none
10G(D) --
Ethernet1/2 1 eth access up none
10G(D) --
Ethernet1/3 1 eth trunk up none
100G(D) --
Ethernet1/4 1 eth trunk up none
100G(D) --
.
.
```

12. CS1과 CS2 사이의 ISL이 정상적으로 작동하는지 '포트-채널 요약 정보'를 확인합니다

예제 보기

cs1# \*show port-channel summary\* Flags: D - Down P - Up in port-channel (members) I - Individual H - Hot-standby (LACP only) s - Suspended r - Module-removed b - BFD Session Wait S - Switched R - Routed U - Up (port-channel) p - Up in delay-lacp mode (member) M - Not in use. Min-links not met -----------------Group Port-Type Protocol Member Ports Channel \_\_\_\_\_ \_\_\_\_\_ \_\_\_\_\_ 1 Pol(SU) Eth LACP Eth1/65(P) Eth1/66(P) cs1#

13. 클러스터 LIF가 홈 포트로 되돌려졌는지 확인합니다. network interface show -vserver Cluster

예제 보기

```
cluster1::*> *network interface show -vserver Cluster*
        Logical Status Network
                                        Current
Current Is
Vserver Interface Admin/Oper Address/Mask Node
Port
    Home
_____ ____
_____ ____
Cluster
       node1 clus1 up/up 169.254.3.4/23
                                       node1
e0d
    true
       node1 clus2 up/up 169.254.3.5/23
                                        node1
e0d
    true
        node2 clus1 up/up 169.254.3.8/23
                                        node2
e0d
     true
        node2 clus2 up/up 169.254.3.9/23
                                        node2
e0d
    true
cluster1::*>
```

14. 클러스터 상태가 양호한지 확인합니다. 'cluster show'

```
예제 보기
```

15. 원격 클러스터 인터페이스를 ping하여 'cluster ping-cluster-node local' 연결을 확인합니다

```
cluster1::*> *cluster ping-cluster -node local*
Host is nodel
Getting addresses from network interface table...
Cluster nodel clus1 169.254.3.4 nodel e0a
Cluster nodel clus2 169.254.3.5 nodel eOb
Cluster node2 clus1 169.254.3.8 node2 e0a
Cluster node2 clus2 169.254.3.9 node2 e0b
Local = 169.254.1.3 \ 169.254.1.1
Remote = 169.254.1.6 169.254.1.7 169.254.3.4 169.254.3.5 169.254.3.8
169.254.3.9
Cluster Vserver Id = 4294967293
Ping status:
. . . . . . . . . . . .
Basic connectivity succeeds on 12 path(s)
Basic connectivity fails on 0 path(s)
Detected 9000 byte MTU on 12 path(s):
    Local 169.254.1.3 to Remote 169.254.1.6
   Local 169.254.1.3 to Remote 169.254.1.7
   Local 169.254.1.3 to Remote 169.254.3.4
   Local 169.254.1.3 to Remote 169.254.3.5
   Local 169.254.1.3 to Remote 169.254.3.8
    Local 169.254.1.3 to Remote 169.254.3.9
    Local 169.254.1.1 to Remote 169.254.1.6
    Local 169.254.1.1 to Remote 169.254.1.7
    Local 169.254.1.1 to Remote 169.254.3.4
    Local 169.254.1.1 to Remote 169.254.3.5
   Local 169.254.1.1 to Remote 169.254.3.8
    Local 169.254.1.1 to Remote 169.254.3.9
Larger than PMTU communication succeeds on 12 path(s)
RPC status:
6 paths up, 0 paths down (tcp check)
6 paths up, 0 paths down (udp check)
```

## ONTAP 9.8 이상 ONTAP 9.8 이상의 경우 명령을 사용하여 스위치 관련 로그 파일을 수집하는 클러스터 스위치 상태 모니터 로그 수집 기능을 사용하도록 설정합니다. system switch ethernet log setup-password 및 system switch ethernet log enable-collection 입력:system switch ethernet log setup-password cluster1::\*> system switch ethernet log setup-password Enter the switch name: <return> The switch name entered is not recognized. Choose from the following list: cs1 cs2 cluster1::\*> system switch ethernet log setup-password Enter the switch name: cs1 RSA key fingerprint is e5:8b:c6:dc:e2:18:18:09:36:63:d9:63:dd:03:d9:cc Do you want to continue? {y|n}::[n] y Enter the password: <enter switch password> Enter the password again: <enter switch password> cluster1::\*> system switch ethernet log setup-password Enter the switch name: cs2 RSA key fingerprint is 57:49:86:a1:b9:80:6a:61:9a:86:8e:3c:e3:b7:1f:b1 Do you want to continue? $\{y|n\}:: [n]$ **y** Enter the password: <enter switch password> Enter the password again: <enter switch password> 그 뒤에 다음 사항이 있습니다. system switch ethernet log enable-collection cluster1::\*> system switch ethernet log enable-collection

Do you want to enable cluster log collection for all nodes in the cluster? {y|n}: [n]  ${\bm y}$ 

Enabling cluster switch log collection.

cluster1::\*>

ONTAP 9.4 이상

ONTAP 9.4 이상의 경우 명령을 사용하여 스위치 관련 로그 파일을 수집하기 위해 클러스터 스위치 상태 모니터 로그 수집 기능을 사용하도록 설정합니다.

System cluster-switch log setup-password와 system cluster-switch log enable-collection

'system cluster-switch log setup-password'를 입력합니다

cluster1::\*> system cluster-switch log setup-password Enter the switch name: <return> The switch name entered is not recognized. Choose from the following list: cs1 cs2

cluster1::\*> system cluster-switch log setup-password

Enter the switch name: **cs1** RSA key fingerprint is e5:8b:c6:dc:e2:18:18:09:36:63:d9:63:dd:03:d9:cc Do you want to continue? {y|n}::[n] **y** 

Enter the password: <enter switch password> Enter the password again: <enter switch password>

cluster1::\*> system cluster-switch log setup-password

Enter the switch name: **cs2** RSA key fingerprint is 57:49:86:a1:b9:80:6a:61:9a:86:8e:3c:e3:b7:1f:b1 Do you want to continue? {y|n}:: [n] **y** 

Enter the password: <enter switch password>
Enter the password again: <enter switch password>

그 뒤에 다음 사항이 있습니다. system cluster-switch log enable-collection

```
cluster1::*> system cluster-switch log enable-collection
Do you want to enable cluster log collection for all nodes in the
cluster?
{y|n}: [n] y
Enabling cluster switch log collection.
cluster1::*>
```

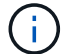

이러한 명령에서 오류가 반환되면 NetApp 지원에 문의하십시오.

이더넷 스위치 상태 모니터링 로그 수집

이더넷 스위치 상태 모니터(CSHM)는 클러스터 및 스토리지 네트워크 스위치의 작동 상태를 확인하고 디버깅을 위한 스위치 로그를 수집하는 역할을 담당합니다. 이 절차는 스위치에서 자세한 \* 지원 \* 로그 수집을 설정 및 시작하는 프로세스를 안내하고 AutoSupport에서 수집하는 \* 주기적 \* 데이터의 시간별 수집을 시작합니다.

단계

 로그 수집을 설정하려면 각 스위치에 대해 다음 명령을 실행합니다. 로그 수집을 위해 스위치 이름, 사용자 이름 및 암호를 입력하라는 메시지가 표시됩니다.

'System switch Ethernet log setup - password'(시스템 스위치 이더넷 로그 설정 - 암호)

예제 보기

cluster1::\*> system switch ethernet log setup-password Enter the switch name: <return> The switch name entered is not recognized. Choose from the following list: cs1 cs2 cluster1::\*> system switch ethernet log setup-password Enter the switch name: csl Would you like to specify a user other than admin for log collection? {y|n}: **n** Enter the password: <enter switch password> Enter the password again: <enter switch password> cluster1::\*> system switch ethernet log setup-password Enter the switch name: cs2 Would you like to specify a user other than admin for log collection? {y|n}: **n** Enter the password: <enter switch password> Enter the password again: <enter switch password>

2. 로그 수집을 시작하려면 다음 명령을 실행하여 디바이스를 이전 명령에서 사용한 스위치로 바꿉니다. 이렇게 하면 자세한 \* 지원 \* 로그 및 시간별 \* 주기적 \* 데이터 수집과 같은 두 가지 유형의 로그 수집이 시작됩니다.

system switch ethernet log modify -device <switch-name> -log-request true

예제 보기

```
cluster1::*> system switch ethernet log modify -device cs1 -log
-request true
Do you want to modify the cluster switch log collection
configuration? {y|n}: [n] y
Enabling cluster switch log collection.
cluster1::*> system switch ethernet log modify -device cs2 -log
-request true
Do you want to modify the cluster switch log collection
configuration? {y|n}: [n] y
Enabling cluster switch log collection.
```

10분간 기다린 후 로그 수집이 완료되었는지 확인합니다.

system switch ethernet log show

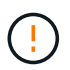

이러한 명령 중 하나라도 오류를 반환하거나 로그 수집이 완료되지 않으면 NetApp 지원에 문의하십시오.

문제 해결

로그 수집 기능에 의해 보고되는 다음 오류 상태 중 하나가 발생하는 경우(의 출력에 표시됨 system switch ethernet log show), 해당 디버그 단계를 시도해 봅니다.

| * 로그 수집 오류 상태 *          | * 해상도 *                                                                                            |
|--------------------------|----------------------------------------------------------------------------------------------------|
| *RSA 키가 없습니다             | ONTAP SSH 키를 재생성합니다. NetApp 지원 부서에<br>문의하십시오.                                                      |
| • 스위치 암호 오류 *            | 자격 증명을 확인하고, SSH 연결을 테스트하고, ONTAP<br>SSH 키를 다시 생성합니다. 스위치 설명서를 검토하거나<br>NetApp 지원에 문의하여 지침을 받으십시오. |
| *FIPS*에 대한 ECDSA 키가 없습니다 | FIPS 모드가 활성화된 경우 재시도하기 전에 스위치에서<br>ECDSA 키를 생성해야 합니다.                                              |
| • 기존 로그를 찾았습니다 *         | 스위치에서 이전 로그 수집 파일을 제거합니다.                                                                          |

### SNMPv3을 구성합니다

# 이더넷 스위치 상태 모니터링(CSHM)을 지원하는 SNMPv3를 구성하려면 다음 절차를 따르십시오.

이 작업에 대해

다음 명령은 Cisco 92300YC 스위치에서 SNMPv3 사용자 이름을 구성합니다.

- 인증 없음 \* 의 경우: snmp-server user *SNMPv3\_USER* NoAuth
- MD5/SHA 인증 \* 의 경우: snmp-server user SNMPv3 USER auth [md5|sha] AUTH-PASSWORD
- AES/DES 암호화를 사용하는 \* MD5/SHA 인증 \*: snmp-server user SNMPv3\_USER AuthEncrypt auth [md5|sha] AUTH-PASSWORD priv aes-128 PRIV-PASSWORD

다음 명령은 ONTAP 측에서 SNMPv3 사용자 이름을 구성합니다. ' cluster1: \* > security login create -user -or -group -name\_SNMPv3\_user\_ -application snmp-authentication-method USM -remote-switch -ipaddress\_address \_'

다음 명령을 실행하면 CSHM에서 SNMPv3 사용자 이름이 설정됩니다.cluster1::\*> system switch ethernet modify -device *DEVICE* -snmp-version SNMPv3 -community-or-username *SNMPv3\_USER* 

### 단계

1. 인증 및 암호화를 사용하도록 스위치에서 SNMPv3 사용자를 설정합니다.

show snmp user

| <pre>(sw1)(Config)# snmp-server user SNMPv3User auth md5 <auth_password> priv aes-128 <priv_password></priv_password></auth_password></pre> |                |                        |                                   |  |  |
|----------------------------------------------------------------------------------------------------|----------------|------------------------|-----------------------------------|--|--|
| (sw1)(Config)# show snmp user                                                                                                    |                |                        |                                   |  |  |
|                                                                                                    |                |                        |                                   |  |  |
|                                                                                                    | SNMP USERS     |                        |                                   |  |  |
|                                                                                                    |                |                        |                                   |  |  |
| User<br>acl_filter                                                                                                    | Auth           | Priv(enforce)          | Groups                            |  |  |
| admin<br>SNMPv3User                                                                                                    | md5<br>md5     | des(no)<br>aes-128(no) | network-admin<br>network-operator |  |  |
| NOTIFICATION                                                                                                    | I TARGET USERS | (configured for        | sending V3 Inform)                |  |  |
|                                                                                                    |                |                        |                                   |  |  |
| User                                                                                                    | Auth           | Priv                   | -                                 |  |  |
| (sw1)(Config)#                                                                                                    |                |                        |                                   |  |  |

2. ONTAP 측에서 SNMPv3 사용자를 설정합니다.

security login create -user-or-group-name <username> -application snmp -authentication-method usm -remote-switch-ipaddress 10.231.80.212

```
cluster1::*> system switch ethernet modify -device "sw1
(b8:59:9f:09:7c:22)" -is-monitoring-enabled-admin true
cluster1::*> security login create -user-or-group-name <username>
-application snmp -authentication-method usm -remote-switch
-ipaddress 10.231.80.212
Enter the authoritative entity's EngineID [remote EngineID]:
Which authentication protocol do you want to choose (none, md5, sha,
sha2-256)
[none]: md5
Enter the authentication protocol password (minimum 8 characters
long):
Enter the authentication protocol password again:
Which privacy protocol do you want to choose (none, des, aes128)
[none]: aes128
Enter privacy protocol password (minimum 8 characters long):
Enter privacy protocol password again:
```

3. 새로운 SNMPv3 사용자와 함께 모니터링하도록 CSHM을 구성합니다.

system switch ethernet show-all -device "sw1" -instance

```
cluster1::*> system switch ethernet show-all -device "swl" -instance
                                   Device Name: sw1
                                    IP Address: 10.231.80.212
                                  SNMP Version: SNMPv2c
                                 Is Discovered: true
   SNMPv2c Community String or SNMPv3 Username: cshm1!
                                  Model Number: N9K-C92300YC
                                Switch Network: cluster-network
                              Software Version: Cisco Nexus
Operating System (NX-OS) Software, Version 9.3(7)
                     Reason For Not Monitoring: None <---- displays
when SNMP settings are valid
                      Source Of Switch Version: CDP/ISDP
                                Is Monitored ?: true
                   Serial Number of the Device: QTFCU3826001C
                                   RCF Version: v1.8X2 for
Cluster/HA/RDMA
cluster1::*>
cluster1::*> system switch ethernet modify -device "sw1" -snmp
-version SNMPv3 -community-or-username <username>
cluster1::*>
```

 새로 생성된 SNMPv3 사용자로 쿼리할 일련 번호가 CSHM 폴링 기간이 완료된 후 이전 단계에서 자세히 설명한 일련 번호와 동일한지 확인합니다.

system switch ethernet polling-interval show

```
cluster1::*> system switch ethernet polling-interval show
         Polling Interval (in minutes): 5
cluster1::*> system switch ethernet show-all -device "swl" -instance
                                   Device Name: sw1
                                    IP Address: 10.231.80.212
                                  SNMP Version: SNMPv3
                                 Is Discovered: true
   SNMPv2c Community String or SNMPv3 Username: SNMPv3User
                                  Model Number: N9K-C92300YC
                                Switch Network: cluster-network
                              Software Version: Cisco Nexus
Operating System (NX-OS) Software, Version 9.3(7)
                     Reason For Not Monitoring: None <---- displays
when SNMP settings are valid
                      Source Of Switch Version: CDP/ISDP
                                Is Monitored ?: true
                   Serial Number of the Device: QTFCU3826001C
                                   RCF Version: v1.8X2 for
Cluster/HA/RDMA
cluster1::*>
```

스위치 마이그레이션

Cisco Nexus 92300YC 스위치를 사용하여 2노드 스위치 클러스터로 마이그레이션합니다

기존의 2노드\_스위치가 없는\_클러스터 환경이 있는 경우 Cisco Nexus 92300YC 스위치를 사용하여 2노드\_Switched\_cluster 환경으로 마이그레이션하여 클러스터 내의 2노드 이상으로 확장할 수 있습니다.

사용하는 절차는 각 컨트롤러에 전용 클러스터 네트워크 포트가 2개 있는지, 각 컨트롤러에 단일 클러스터 포트가 있는지 여부에 따라 다릅니다. 문서화된 프로세스는 광학 또는 Twinax 포트를 사용하는 모든 노드에 대해 작동하지만, 노드에서 클러스터 네트워크 포트에 온보드 10Gb BASE-T RJ45 포트를 사용하는 경우 이 스위치에서 지원되지 않습니다.

대부분의 시스템에는 각 컨트롤러에 전용 클러스터 네트워크 포트 2개가 필요합니다.

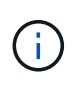

마이그레이션이 완료된 후 92300YC 클러스터 스위치용 CSHM(Cluster Switch Health Monitor)을 지원하기 위해 필요한 구성 파일을 설치해야 할 수 있습니다. 을 참조하십시오"CSHM(Cluster Switch Health Monitor) 설치".

요구사항 검토

### 필요한 것

스위치가 없는 2노드 구성의 경우 다음을 확인하십시오.

- 스위치가 없는 2노드 구성이 올바르게 설정 및 작동합니다.
- 노드가 ONTAP 9.6 이상을 실행하고 있습니다.
- 모든 클러스터 포트는 \* UP \* 상태입니다.
- 모든 클러스터 논리 인터페이스(LIF)는 \* UP \* 상태 및 홈 포트에 있습니다.

Cisco Nexus 92300YC 스위치 구성의 경우:

- 두 스위치 모두 관리 네트워크 연결을 사용합니다.
- 클러스터 스위치에 대한 콘솔 액세스가 있습니다.
- Nexus 92300YC 노드-노드 스위치 및 스위치-투-스위치 연결은 twinax 또는 파이버 케이블을 사용합니다.

"Hardware Universe - 스위치" 케이블 연결에 대한 자세한 내용은 에 나와 있습니다.

- ISL(Inter-Switch Link) 케이블은 두 92300YC 스위치 모두에서 포트 1/65 및 1/66 에 연결됩니다.
- 두 92300YC 스위치의 초기 사용자 정의가 완료되었습니다. 따라서 다음을 수행합니다.
  - <sup>•</sup> 92300YC 스위치는 최신 버전의 소프트웨어를 실행하고 있습니다
  - RCF(Reference Configuration Files)가 스위치에 적용됩니다. SMTP, SNMP, SSH 등의 사이트 사용자 지정이 새 스위치에 구성되어 있습니다.

스위치를 마이그레이션합니다

#### 예를 참조하십시오

이 절차의 예에서는 다음과 같은 클러스터 스위치 및 노드 명명법을 사용합니다.

- 92300YC 스위치의 이름은 CS1 및 CS2입니다.
- 클러스터 SVM의 이름은 노드 1과 노드 2입니다.
- LIF의 이름은 노드 1의 node1\_clus1 및 node1\_clus2이고, 노드 2의 node2\_clus1 및 node2\_clus2입니다.
- 'cluster1:: \*>' 프롬프트는 클러스터의 이름을 나타냅니다.
- 이 절차에 사용되는 클러스터 포트는 e0a 및 e0b입니다.

"Hardware Universe" 에는 해당 플랫폼의 실제 클러스터 포트에 대한 최신 정보가 나와 있습니다.

### 1단계: 마이그레이션 준비

1. 권한 수준을 고급으로 변경하고 계속할 것인지 묻는 메시지가 표시되면 y를 입력합니다.

세트 프리빌리지 고급

고급 프롬프트('\*>')가 나타납니다.

2. 이 클러스터에서 AutoSupport가 활성화되어 있는 경우 AutoSupport 메시지를 호출하여 자동 케이스 생성을 억제합니다.

'System node AutoSupport invoke-node \* -type all-message maINT=xh'

여기서 x는 유지 보수 기간(시간)입니다.

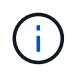

AutoSupport 메시지는 유지보수 기간 동안 자동 케이스 생성이 억제되도록 이 유지보수 작업의 기술 지원에 알립니다.

예제 보기

다음 명령을 실행하면 2시간 동안 자동 케이스가 생성되지 않습니다.

cluster1::\*> system node autosupport invoke -node \* -type all
-message MAINT=2h

2단계: 케이블 및 포트 구성

1. 새 클러스터 스위치 CS1과 CS2 모두에서 ISL 포트가 아닌 모든 노드 대상 포트를 비활성화합니다.

ISL 포트를 비활성화해서는 안 됩니다.

예제 보기

다음 예에서는 스위치 CS1에서 노드 방향 포트 1부터 64까지 비활성 상태를 보여 줍니다.

```
cs1# config
Enter configuration commands, one per line. End with CNTL/Z.
cs1(config)# interface e/1-64
cs1(config-if-range)# shutdown
```

2. 두 92300YC 스위치 CS1과 CS2 사이의 ISL과 ISL의 물리적 포트가 포트 1/65와 1/66에서 작동하는지 확인합니다.

'포트-채널 요약

```
예제 보기
```

다음 예에서는 스위치 CS1에서 ISL 포트가 작동 중인 것을 보여 줍니다.

```
cs1# show port-channel summary
Flags: D - Down P - Up in port-channel (members)
       I - Individual H - Hot-standby (LACP only)
       s - Suspended r - Module-removed
      b - BFD Session Wait
       S - Switched R - Routed
      U - Up (port-channel)
       p - Up in delay-lacp mode (member)
       M - Not in use. Min-links not met
                                      _____
-----
Group Port-
              Type Protocol Member Ports
     Channel
_____
1 Po1(SU) Eth LACP Eth1/65(P) Eth1/66(P)
```

+ 다음 예에서는 스위치 CS2에서 ISL 포트가 작동함을 보여 줍니다.

를 누릅니다

```
(cs2) # show port-channel summary
Flags: D - Down P - Up in port-channel (members)
     I - Individual H - Hot-standby (LACP only)
     s - Suspended r - Module-removed
     b - BFD Session Wait
     S - Switched R - Routed
     U - Up (port-channel)
     p - Up in delay-lacp mode (member)
     M - Not in use. Min-links not met
                            _____
        _____
_____
Group Port- Type Protocol Member Ports
    Channel
 _____
_____
1 Pol(SU) Eth LACP Eth1/65(P) Eth1/66(P)
```

3. 인접 장치 목록을 표시합니다.

CDP 이웃의 성전

이 명령은 시스템에 연결된 장치에 대한 정보를 제공합니다.

다음 예에서는 스위치 CS1의 인접 장치를 나열합니다.

```
cs1# show cdp neighbors
Capability Codes: R - Router, T - Trans-Bridge, B - Source-Route-
Bridge
S - Switch, H - Host, I - IGMP, r - Repeater,
V - VoIP-Phone, D - Remotely-Managed-Device,
s - Supports-STP-Dispute
Device-ID Local Intrfce Hldtme Capability Platform
Port ID
cs2(FD0220329V5) Eth1/65 175 R S I s N9K-C92300YC
Eth1/65
cs2(FD0220329V5) Eth1/66 175 R S I s N9K-C92300YC
Eth1/66
```

Total entries displayed: 2

+ 다음 예에서는 스위치 CS2의 인접 장치를 나열합니다.

를 누릅니다

```
cs2# show cdp neighbors
Capability Codes: R - Router, T - Trans-Bridge, B - Source-Route-
Bridge
S - Switch, H - Host, I - IGMP, r - Repeater,
V - VoIP-Phone, D - Remotely-Managed-Device,
s - Supports-STP-Dispute
Device-ID
Local Intrfce Hldtme Capability Platform
Port ID
cs1(FD0220329KU) Eth1/65 177 R S I s N9K-C92300YC
Eth1/65
cs1(FD0220329KU) Eth1/66 177 R S I s N9K-C92300YC
Eth1/66
Total entries displayed: 2
```

4. 모든 클러스터 포트가 작동하는지 확인합니다.

네트워크 포트 표시 - IPSpace 클러스터

각 포트는 Link에, Health Status에 대해서는 Healthy로 표시되어야 합니다.

예제 보기

```
cluster1::*> network port show -ipspace Cluster
Node: node1
                                Speed(Mbps) Health
Port IPspace Broadcast Domain Link MTU Admin/Oper Status
_____
e0a Cluster Cluster up 9000 auto/10000
healthy
eOb Cluster Cluster up 9000 auto/10000
healthy
Node: node2
                                Speed(Mbps) Health
Port IPspace Broadcast Domain Link MTU Admin/Oper Status
_____
e0a Cluster Cluster up 9000 auto/10000
healthy
eOb Cluster Cluster up 9000 auto/10000
healthy
4 entries were displayed.
```

5. 모든 클러스터 LIF가 작동 중인지 확인합니다.

'network interface show-vserver cluster'

각 클러스터 LIF는 '홈'에 대해 '상태 관리/작업'이 UP/UP인 '상태 관리/작업'에 대해 '참'으로 표시되어야 합니다

예제 보기

```
cluster1::*> network interface show -vserver Cluster
        Logical Status Network
                                       Current
Current Is
Vserver Interface Admin/Oper Address/Mask Node
Port Home
_____ ___ ____
_____ ____
Cluster
        nodel clus1 up/up 169.254.209.69/16 node1
e0a true
        nodel clus2 up/up
                         169.254.49.125/16 node1
e0b
     true
        node2 clus1 up/up 169.254.47.194/16 node2
e0a
     true
         node2 clus2 up/up 169.254.19.183/16 node2
e0b
     true
4 entries were displayed.
```

6. 모든 클러스터 LIF에서 자동 복구가 설정되었는지 확인합니다.

'network interface show-vserver Cluster-fields auto-revert'

예제 보기

```
cluster1::*> network interface show -vserver Cluster -fields auto-
revert
Logical
Vserver Interface Auto-revert
Cluster
node1_clus1 true
node1_clus2 true
node2_clus1 true
node2_clus1 true
node2_clus2 true
4 entries were displayed.
```

7. 92300YC 스위치에서 지원하는 적절한 케이블을 사용하여 노드 1의 클러스터 포트 e0a에서 케이블을 분리한 다음 클러스터 스위치 CS1의 포트 1에 e0a를 연결합니다. 를 클릭합니다 "\_Hardware Universe - 스위치 \_" 케이블 연결에 대한 자세한 내용은 에 나와 있습니다.

- 8. 92300YC 스위치에서 지원하는 적절한 케이블을 사용하여 노드 2의 클러스터 포트 e0a에서 케이블을 분리한 다음 클러스터 스위치 CS1의 포트 2에 e0a를 연결합니다.
- 9. 클러스터 스위치 CS1에서 모든 노드 대상 포트를 활성화합니다.

```
예제 보기
```

다음 예에서는 스위치 CS1에서 포트 1/1-1/64가 활성화되어 있음을 보여 줍니다.

```
cs1# config
Enter configuration commands, one per line. End with CNTL/Z.
cs1(config)# interface e1/1-64
cs1(config-if-range)# no shutdown
```

10. 모든 클러스터 LIF가 가동되고 작동 가능하며 '홈'에 대해 true로 표시되는지 확인합니다.

'network interface show-vserver cluster'

예제 보기

```
다음 예에서는 모든 LIF가 node1과 node2에 있으며 "홈" 결과가 true인 것을 보여 줍니다.
 cluster1::*> network interface show -vserver Cluster
        Logical Status Network
                                            Current
 Current Is
 Vserver Interface Admin/Oper Address/Mask
                                            Node
                                                      Port
 Home
 _____ _ _
                                 _____
  ---- ----
 Cluster
        nodel clus1 up/up 169.254.209.69/16 node1
                                                       e0a
 true
        nodel clus2 up/up
                            169.254.49.125/16 node1
                                                       e0b
 true
        node2 clus1 up/up
                           169.254.47.194/16 node2
                                                       e0a
 true
        node2 clus2 up/up
                             169.254.19.183/16 node2
                                                       e0b
 true
 4 entries were displayed.
```

11. 클러스터의 노드 상태에 대한 정보를 표시합니다.

| '클러 | 스터 | 쇼' |
|-----|----|----|
|-----|----|----|

예제 보기

다음 예제에는 클러스터에 있는 노드의 상태 및 자격에 대한 정보가 표시됩니다.

cluster1::\*> cluster show
Node Health Eligibility Epsilon
node1 true true false
node2 true true false
2 entries were displayed.

- 12. 92300YC 스위치에서 지원하는 적절한 케이블을 사용하여 노드 1의 클러스터 포트 e0b에서 케이블을 분리한 다음 클러스터 스위치 CS2의 포트 1에 e0b를 연결합니다.
- 13. 92300YC 스위치에서 지원하는 적절한 케이블을 사용하여 노드 2의 클러스터 포트 e0b에서 케이블을 분리한 다음 클러스터 스위치 CS2의 포트 2에 e0b를 연결합니다.
- 14. 클러스터 스위치 CS2에서 모든 노드 대상 포트를 활성화합니다.

예제 보기

다음 예에서는 스위치 CS2에서 포트 1/1 ~ 1/64 가 활성화되어 있음을 보여 줍니다.

```
cs2# config
Enter configuration commands, one per line. End with CNTL/Z.
cs2(config)# interface e1/1-64
cs2(config-if-range)# no shutdown
```

3단계: 구성을 확인합니다

1. 모든 클러스터 포트가 작동하는지 확인합니다.

네트워크 포트 표시 - IPSpace 클러스터
다음 예에서는 모든 클러스터 포트가 노드 1과 노드 2에 있음을 보여 줍니다.

```
cluster1::*> network port show -ipspace Cluster
Node: node1
Ignore
                                  Speed(Mbps) Health
Health
Port IPspace Broadcast Domain Link MTU Admin/Oper Status
Status
_____ ____
     Cluster Cluster up 9000 auto/10000
e0a
healthy false
e0b
    Cluster Cluster up 9000 auto/10000
healthy false
Node: node2
Ignore
                                  Speed(Mbps) Health
Health
Port IPspace Broadcast Domain Link MTU Admin/Oper Status
Status
_____ ____
e0a Cluster Cluster up 9000 auto/10000
healthy false
     Cluster Cluster up 9000 auto/10000
e0b
healthy false
4 entries were displayed.
```

2. 모든 인터페이스가 '홈'에 대해 true로 표시되는지 확인합니다.

'network interface show-vserver cluster'

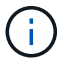

이 작업을 완료하는 데 몇 분 정도 걸릴 수 있습니다.

다음 예에서는 모든 LIF가 node1과 node2에 있으며 "홈" 결과가 true인 것을 보여 줍니다. cluster1::\*> network interface show -vserver Cluster Logical Status Network Current Current Is Vserver Interface Admin/Oper Address/Mask Node Port Home \_\_\_\_\_ \_\_\_\_ \_\_\_\_\_ \_\_\_ Cluster nodel clus1 up/up 169.254.209.69/16 node1 e0a true nodel clus2 up/up 169.254.49.125/16 node1 e0b true node2 clus1 up/up 169.254.47.194/16 node2 e0a true node2 clus2 up/up 169.254.19.183/16 node2 e0b true 4 entries were displayed.

3. 두 노드 모두 각 스위치에 하나씩 연결되어 있는지 확인합니다.

CDP 이웃의 성전

다음 예에서는 두 스위치에 대해 적절한 결과를 보여 줍니다.

(cs1) # show cdp neighbors Capability Codes: R - Router, T - Trans-Bridge, B - Source-Route-Bridge S - Switch, H - Host, I - IGMP, r - Repeater, V - VoIP-Phone, D - Remotely-Managed-Device, s - Supports-STP-Dispute Local Intrfce Hldtme Capability Platform Device-ID Port ID Eth1/1 133 node1 H FAS2980 e0a node2 Eth1/2 133 Н FAS2980 e0a cs2(FD0220329V5) Eth1/65 175 R S I S N9K-C92300YC Eth1/65 cs2(FD0220329V5) Eth1/66 175 R S I s N9K-C92300YC Eth1/66 Total entries displayed: 4 (cs2) # show cdp neighbors Capability Codes: R - Router, T - Trans-Bridge, B - Source-Route-Bridge S - Switch, H - Host, I - IGMP, r - Repeater, V - VoIP-Phone, D - Remotely-Managed-Device, s - Supports-STP-Dispute Device-ID Local Intrfce Hldtme Capability Platform Port ID FAS2980 node1 Eth1/1 133 Н e0b node2 Eth1/2 133 н FAS2980 e0b cs1(FD0220329KU) Eth1/65 175 R S I s N9K-C92300YC Eth1/65 cs1(FD0220329KU) Eth1/66 175 R S I s N9K-C92300YC Eth1/66 Total entries displayed: 4

4. 클러스터에서 검색된 네트워크 장치에 대한 정보를 표시합니다.

네트워크 디바이스 검색 표시 프로토콜 CDP

예제 보기

| Node/                | Local | Discovered    |            |           |      |
|----------------------|-------|---------------|------------|-----------|------|
| Protocol<br>Platform | Port  | Device (LLDP: | ChassisID) | Interface |      |
|                      |       |               |            |           |      |
| node2                | /cdp  |               |            |           |      |
|                      | e0a   | cs1           |            | 0/2       | N9K- |
| C92300YC             |       |               |            |           |      |
|                      | eOb   | cs2           |            | 0/2       | N9K- |
| C92300YC             |       |               |            |           |      |
| nodel                | /cdp  |               |            |           |      |
|                      | e0a   | cs1           |            | 0/1       | N9K- |
| C92300YC             |       |               |            |           |      |
|                      | e0b   | cs2           |            | 0/1       | N9K- |
| C92300YC             |       |               |            |           |      |
|                      |       |               |            |           |      |

5. 설정이 비활성화되었는지 확인합니다.

'network options switchless-cluster show'

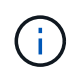

명령이 완료되는 데 몇 분 정도 걸릴 수 있습니다. '3분 수명 만료' 메시지가 표시될 때까지 기다립니다.

예제 보기

다음 예제의 false 출력은 구성 설정이 비활성화되어 있음을 보여 줍니다.

cluster1::\*> network options switchless-cluster show
Enable Switchless Cluster: false

6. 클러스터에서 노드 구성원의 상태를 확인합니다.

'클러스터 쇼'

다음 예는 클러스터에 있는 노드의 상태 및 적격성에 대한 정보를 보여줍니다.

| <pre>cluster1::*&gt; cluster</pre> | show         |              |                |
|------------------------------------|--------------|--------------|----------------|
| Node                               | Health       | Eligibility  | Epsilon        |
| nodel<br>node2                     | true<br>true | true<br>true | false<br>false |

7. 클러스터 네트워크가 완전히 연결되어 있는지 확인합니다.

'cluster ping-cluster-node-name'입니다

예제 보기

```
cluster1::> cluster ping-cluster -node node2
Host is node2
Getting addresses from network interface table...
Cluster nodel clus1 169.254.209.69 nodel e0a
Cluster nodel clus2 169.254.49.125 nodel e0b
Cluster node2 clus1 169.254.47.194 node2 e0a
Cluster node2 clus2 169.254.19.183 node2 e0b
Local = 169.254.47.194 169.254.19.183
Remote = 169.254.209.69 169.254.49.125
Cluster Vserver Id = 4294967293
Ping status:
Basic connectivity succeeds on 4 path(s)
Basic connectivity fails on 0 path(s)
Detected 9000 byte MTU on 4 path(s):
Local 169.254.47.194 to Remote 169.254.209.69
Local 169.254.47.194 to Remote 169.254.49.125
Local 169.254.19.183 to Remote 169.254.209.69
Local 169.254.19.183 to Remote 169.254.49.125
Larger than PMTU communication succeeds on 4 path(s)
RPC status:
2 paths up, 0 paths down (tcp check)
2 paths up, 0 paths down (udp check)
```

8. 자동 케이스 생성을 억제한 경우 AutoSupport 메시지를 호출하여 다시 활성화합니다.

'System node AutoSupport invoke-node \* -type all-message maINT=end'

예제 보기

cluster1::\*> system node autosupport invoke -node \* -type all
-message MAINT=END

9. 권한 수준을 admin으로 다시 변경합니다.

'Set-Privilege admin'입니다

10. ONTAP 9.4 이상의 경우 명령을 사용하여 스위치 관련 로그 파일을 수집하기 위해 클러스터 스위치 상태 모니터 로그 수집 기능을 사용하도록 설정합니다.

System cluster-switch log setup-password와 system cluster-switch log enable-collection

```
예제 보기
```

```
cluster1::*> system cluster-switch log setup-password
Enter the switch name: <return>
The switch name entered is not recognized.
Choose from the following list:
cs1
cs2
cluster1::*> system cluster-switch log setup-password
Enter the switch name: cs1
RSA key fingerprint is
e5:8b:c6:dc:e2:18:18:09:36:63:d9:63:dd:03:d9:cc
Do you want to continue? \{y|n\}::[n] y
Enter the password: <enter switch password>
Enter the password again: <enter switch password>
cluster1::*> system cluster-switch log setup-password
Enter the switch name: cs2
RSA key fingerprint is
57:49:86:a1:b9:80:6a:61:9a:86:8e:3c:e3:b7:1f:b1
Do you want to continue? {y|n}:: [n] y
Enter the password: <enter switch password>
Enter the password again: <enter switch password>
cluster1::*> system cluster-switch log enable-collection
Do you want to enable cluster log collection for all nodes in the
cluster?
{y|n}: [n] y
Enabling cluster switch log collection.
cluster1::*>
```

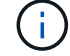

이러한 명령에서 오류가 반환되면 NetApp 지원에 문의하십시오.

Cisco 스위치에서 Cisco Nexus 92300YC 스위치로 마이그레이션합니다

ONTAP 클러스터의 이전 Cisco 클러스터 스위치를 Cisco Nexus 92300YC 클러스터 네트워크

# 스위치로 중단 없이 마이그레이션할 수 있습니다.

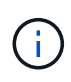

마이그레이션이 완료된 후 92300YC 클러스터 스위치용 CSHM(Cluster Switch Health Monitor)을 지원하기 위해 필요한 구성 파일을 설치해야 할 수 있습니다. 을 참조하십시오"CSHM(Cluster Switch Health Monitor) 설치".

요구사항 검토

필요한 것

- 기존 클러스터가 완전히 작동합니다.
- 노드에서 Nexus 92300YC 클러스터 스위치로의 10GbE 및 40GbE 연결.
- 모든 클러스터 포트가 가동 상태에 있어 무중단 운영이 보장됩니다.
- Nexus 92300YC 클러스터 스위치에 설치된 NX-OS 및 참조 구성 파일(RCF)의 올바른 버전입니다.
- 구형 Cisco 스위치를 사용하는 완전히 기능이 정상 작동하는 중복 NetApp 클러스터입니다.
- 이전 Cisco 스위치와 새 스위치 모두에 대한 관리 연결 및 콘솔 액세스
- 클러스터 LIF를 사용하는 모든 클러스터 LIF는 홈 포트에 있습니다.
- 이전 Cisco 스위치 간에 또는 새 스위치 간에 연결되고 연결된 ISL 포트

스위치를 마이그레이션합니다

#### 예를 참조하십시오

이 절차의 예에서는 다음 스위치 및 노드 명명법을 사용합니다.

- 기존 Cisco Nexus 5596UP 클러스터 스위치는 C1 및 C2입니다.
- 새로운 Nexus 92300YC 클러스터 스위치는 CS1 및 CS2입니다.
- 노드는 노드 1과 노드 2입니다.
- 클러스터 LIF는 노드 1의 node1\_clus1 및 node1\_clus2이고, 노드 2의 node2\_clus1 및 node2\_clus2입니다.
- 스위치 C2가 먼저 스위치 CS2로 대체된 다음 스위치 C1이 스위치 CS1로 대체됩니다.
  - · 임시 ISL은 C1을 CS1에 연결하는 CS1에 구축됩니다.
  - · 그런 다음 노드와 C2 사이의 케이블 연결을 C2에서 분리하고 CS2에 다시 연결합니다.
  - · 그런 다음, 노드와 C1 사이의 케이블 연결을 C1에서 분리하고 CS1에 다시 연결합니다.
  - <sup>•</sup> 그런 다음 C1과 CS1 사이의 임시 ISL이 제거됩니다.

### 연결에 사용되는 포트

- 일부 포트는 10GbE 또는 40GbE에서 실행되도록 Nexus 92300YC 스위치에 구성되어 있습니다.
- 클러스터 스위치는 노드 연결에 다음 포트를 사용합니다.
  - 。 포트 e1/1-48 (10/25 GbE), e1/49-64 (40/100 GbE): Nexus 92300YC
  - 포트 e1/1-40(10GbE): Nexus 5596UP
  - 포트 e1/1-32(10GbE): Nexus 5020
  - 포트 e1/1-12, e2/1-6(10GbE): 확장 모듈이 있는 Nexus 5010

- 클러스터 스위치는 다음과 같은 ISL(Inter-Switch Link) 포트를 사용합니다.
  - ° 포트 e1/65-66 (100GbE): Nexus 92300YC
  - 포트 e1/41-48(10GbE): Nexus 5596UP
  - 포트 e1/33-40 (10GbE): Nexus 5020
  - <sup>°</sup> 포트 e1/13-20 (10GbE): Nexus 5010
- "Hardware Universe 스위치" 모든 클러스터 스위치에 대해 지원되는 케이블 연결에 대한 정보를 제공합니다.
- 이 절차에서 지원되는 ONTAP 및 NX-OS 버전은 에 나와 있습니다 "Cisco 이더넷 스위치" 페이지.

1단계: 마이그레이션 준비

1. 권한 수준을 고급으로 변경하고 계속할 것인지 묻는 메시지가 표시되면 \* y \* 를 입력합니다.

세트 프리빌리지 고급

고급 프롬프트(\*>)가 나타납니다.

2. 이 클러스터에서 AutoSupport가 활성화되어 있는 경우 AutoSupport 메시지를 호출하여 자동 케이스 생성을 억제합니다.

'System node AutoSupport invoke-node \* -type all-message maINT=xh'

여기서 x는 유지 보수 기간(시간)입니다.

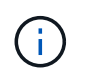

AutoSupport 메시지는 유지보수 기간 동안 자동 케이스 생성이 억제되도록 이 유지보수 작업의 기술 지원에 알립니다.

예제 보기

다음 명령을 실행하면 2시간 동안 자동 케이스가 생성되지 않습니다.

cluster1::\*> system node autosupport invoke -node \* -type all
-message MAINT=2h

3. 모든 클러스터 LIF에서 자동 복구가 설정되었는지 확인합니다.

'network interface show-vserver Cluster-fields auto-revert'

```
예제 보기
```

```
cluster1::*> network interface show -vserver Cluster -fields auto-
revert
Logical
Vserver Interface Auto-revert
Cluster
node1_clus1 true
node1_clus2 true
node2_clus1 true
node2_clus1 true
Node2_clus2 true
```

4. 각 클러스터 인터페이스의 관리 또는 운영 상태 확인:

각 포트는 Link에, Health Status에 대해서는 Healthy로 표시되어야 합니다.

a. 네트워크 포트 속성을 표시합니다.

네트워크 포트 표시 - IPSpace 클러스터

```
예제 보기
```

```
cluster1::*> network port show -ipspace Cluster
Node: node1
Ignore
                                  Speed(Mbps)
Health Health
Port IPspace Broadcast Domain Link MTU Admin/Oper
Status Status
_____ ____
e0a
     Cluster Cluster up 9000 auto/10000
healthy false
eOb Cluster Cluster up 9000 auto/10000
healthy false
Node: node2
Ignore
                                 Speed(Mbps)
Health Health
Port IPspace Broadcast Domain Link MTU Admin/Oper
Status Status
_____ ____
     Cluster Cluster up 9000 auto/10000
e0a
healthy false
eOb Cluster Cluster up 9000 auto/10000
healthy false
4 entries were displayed.
```

b. 논리 인터페이스 및 지정된 홈 노드에 대한 정보를 표시합니다.

'network interface show-vserver cluster'

각 LIF는 '상태 관리/작업'에 대해 위/위로 표시되고 '홈'에 대해서는 true로 표시되어야 합니다.

예제 보기

```
cluster1::*> network interface show -vserver Cluster
        Logical Status Network
                                       Current
Current Is
Vserver Interface Admin/Oper Address/Mask Node
Port
    Home
_____ ____
Cluster
       nodel clus1 up/up 169.254.209.69/16 node1
e0a
     true
        nodel clus2 up/up 169.254.49.125/16 nodel
e0b
     true
        node2 clus1 up/up 169.254.47.194/16 node2
e0a
     true
        node2 clus2 up/up 169.254.19.183/16 node2
e0b
     true
4 entries were displayed.
```

5. 명령을 사용하여 각 노드의 클러스터 포트가 노드의 관점에서 기존 클러스터 스위치에 다음과 같은 방법으로 연결되어 있는지 확인합니다.

네트워크 디바이스 검색 표시 프로토콜 CDP

예제 보기

| cluster1::*> network device-discovery show -protocol cdp |          |                          |           |      |  |  |  |  |
|----------------------------------------------------------|----------|--------------------------|-----------|------|--|--|--|--|
| Node/                                                    | LOCAL    |                          |           |      |  |  |  |  |
| Protocol                                                 | Port     | Device (LLDP: ChassisID) | Interface |      |  |  |  |  |
| Platform                                                 |          |                          |           |      |  |  |  |  |
|                                                          |          |                          |           |      |  |  |  |  |
|                                                          |          |                          |           |      |  |  |  |  |
| node2                                                    | /cdp     |                          |           |      |  |  |  |  |
|                                                          | e0a      | cl                       | 0/2       | N5K- |  |  |  |  |
| C5596UP                                                  |          |                          |           |      |  |  |  |  |
|                                                          | e0b      | c2                       | 0/2       | N5K- |  |  |  |  |
| C5596UP                                                  |          |                          | - /       | -    |  |  |  |  |
| nodel                                                    | / cdn    |                          |           |      |  |  |  |  |
| noder                                                    | /cup     | - <sup>1</sup>           | 0 / 1     |      |  |  |  |  |
|                                                          | eva      | CI                       | 0/1       | NSK- |  |  |  |  |
| C5596UP                                                  |          |                          |           |      |  |  |  |  |
|                                                          | e0b      | c2                       | 0/1       | N5K- |  |  |  |  |
| C5596UP                                                  |          |                          |           |      |  |  |  |  |
|                                                          |          |                          |           |      |  |  |  |  |
| 4 entries                                                | were dis | played.                  |           |      |  |  |  |  |
|                                                          |          |                          |           |      |  |  |  |  |

6. 명령을 사용하여 클러스터 포트 및 스위치가 스위치의 관점에서 다음과 같은 방식으로 연결되었는지 확인합니다.

CDP 이웃의 성전

| c1# show cdp neighbors                                                   |                                                                                                    |          |             |             |  |  |  |  |
|--------------------------------------------------------------------------|----------------------------------------------------------------------------------------------------|----------|-------------|-------------|--|--|--|--|
| Capability Codes: R - Router, T - Trans-Bridge, B - Source-Rou<br>Bridge |                                                                                                    |          |             |             |  |  |  |  |
|                                                                          | S - Switch, H - Host, I - IGMP, r - Repeater,<br>V - VoIP-Phone, D - Remotely-Managed-Device,<br>s - Supports-STP-Dispute |          |             |             |  |  |  |  |
| Device-ID<br>Port ID                                                     | Local Intrfo                                                                                                    | ce Hldtr | me Capabili | ty Platform |  |  |  |  |
| nodel<br>e0a                                                             | Eth1/1                                                                                                    | 124      | Н           | FAS2750     |  |  |  |  |
| node2<br>e0a                                                             | Eth1/2                                                                                                    | 124      | Н           | FAS2750     |  |  |  |  |
| c2(FOX2025GEFC)<br>Eth1/41                                               | Eth1/41                                                                                                    | 179      | SIS         | N5K-C5596UP |  |  |  |  |
| c2(FOX2025GEFC)<br>Eth1/42                                               | Eth1/42                                                                                                    | 175      | SIS         | N5K-C5596UP |  |  |  |  |
| c2(FOX2025GEFC)<br>Eth1/43                                               | Eth1/43                                                                                                    | 179      | SIS         | N5K-C5596UP |  |  |  |  |
| c2(FOX2025GEFC)<br>Eth1/44                                               | Eth1/44                                                                                                    | 175      | SIS         | N5K-C5596UP |  |  |  |  |
| c2(FOX2025GEFC)<br>Eth1/45                                               | Eth1/45                                                                                                    | 179      | SIS         | N5K-C5596UP |  |  |  |  |
| c2(FOX2025GEFC)<br>Eth1/46                                               | Eth1/46                                                                                                    | 179      | SIS         | N5K-C5596UP |  |  |  |  |
| c2(FOX2025GEFC)<br>Eth1/47                                               | Eth1/47                                                                                                    | 175      | SIS         | N5K-C5596UP |  |  |  |  |
| c2(FOX2025GEFC)<br>Eth1/48                                               | Eth1/48                                                                                                    | 179      | SIS         | N5K-C5596UP |  |  |  |  |
| Total entries disp                                                       | layed: 10                                                                                                    |          |             |             |  |  |  |  |

c2# show cdp neighbors

| Capability Codes:<br>Bridge | R - Router, T - | Trans-Bridge,   | B - Source-Route- |
|-----------------------------|-----------------|-----------------|-------------------|
|                             | S - Switch, H - | Host, I - IGM   | P, r - Repeater,  |
|                             | V - VoIP-Phone, | D - Remotely-   | Managed-Device,   |
|                             | s - Supports-SI | P-Dispute       |                   |
|                             |                 |                 |                   |
| Device-ID<br>Port ID        | Local Intrf     | ice Hldtme Capa | bility Platform   |
| nodel<br>e0b                | Eth1/1          | 124 H           | FAS2750           |
| node2<br>e0b                | Eth1/2          | 124 H           | FAS2750           |
| c1(FOX2025GEEX)<br>Eth1/41  | Eth1/41         | 175 SIS         | N5K-C5596UP       |
| c1(FOX2025GEEX)<br>Eth1/42  | Eth1/42         | 175 SIS         | N5K-C5596UP       |
| c1(FOX2025GEEX)<br>Eth1/43  | Eth1/43         | 175 SIs         | N5K-C5596UP       |
| c1(FOX2025GEEX)<br>Eth1/44  | Eth1/44         | 175 SIs         | N5K-C5596UP       |
| c1(FOX2025GEEX)<br>Eth1/45  | Eth1/45         | 175 SIS         | N5K-C5596UP       |
| c1(FOX2025GEEX)<br>Eth1/46  | Eth1/46         | 175 SIS         | N5K-C5596UP       |
| c1(FOX2025GEEX)<br>Eth1/47  | Eth1/47         | 176 SIS         | N5K-C5596UP       |
| c1(FOX2025GEEX)             | Eth1/48         | 176 SIS         | N5K-C5596UP       |

## 7. 다음 명령을 사용하여 클러스터 네트워크가 완벽하게 연결되어 있는지 확인합니다.

'cluster ping-cluster-node-name'입니다

```
예제 보기
```

```
cluster1::*> cluster ping-cluster -node node2
Host is node2
Getting addresses from network interface table...
Cluster nodel clus1 169.254.209.69 node1
                                              e0a
Cluster nodel clus2 169.254.49.125 nodel
                                              e0b
Cluster node2 clus1 169.254.47.194 node2
                                              e0a
Cluster node2 clus2 169.254.19.183 node2
                                              e0b
Local = 169.254.47.194 \ 169.254.19.183
Remote = 169.254.209.69 169.254.49.125
Cluster Vserver Id = 4294967293
Ping status:
. . . .
Basic connectivity succeeds on 4 path(s)
Basic connectivity fails on 0 path(s)
. . . . . . . . . . . . . . . .
Detected 9000 byte MTU on 4 path(s):
    Local 169.254.19.183 to Remote 169.254.209.69
    Local 169.254.19.183 to Remote 169.254.49.125
    Local 169.254.47.194 to Remote 169.254.209.69
    Local 169.254.47.194 to Remote 169.254.49.125
Larger than PMTU communication succeeds on 4 path(s)
RPC status:
2 paths up, 0 paths down (tcp check)
2 paths up, 0 paths down (udp check)
```

2단계: 케이블 및 포트 구성

1. C1 및 CS1 사이에 있는 포트 e1/41-48의 cs1에 임시 ISL을 구성합니다.

```
예제 보기
```

다음 예에서는 새 ISL이 C1 및 CS1에 어떻게 구성되어 있는지 보여 줍니다.

```
cs1# configure
Enter configuration commands, one per line. End with CNTL/Z.
cs1(config) # interface e1/41-48
cs1(config-if-range)# description temporary ISL between Nexus 5596UP
and Nexus 92300YC
cs1(config-if-range)# no lldp transmit
cs1(config-if-range)# no lldp receive
cs1(config-if-range) # switchport mode trunk
cs1(config-if-range)# no spanning-tree bpduguard enable
cs1(config-if-range)# channel-group 101 mode active
cs1(config-if-range)# exit
cs1(config) # interface port-channel 101
cs1(config-if) # switchport mode trunk
cs1(config-if) # spanning-tree port type network
cs1(config-if)# exit
cs1(config) # exit
```

- 2. 포트 1/41-48에서 ISL 케이블을 C2에서 분리하고 케이블을 CS1의 포트 1/41-48에 연결합니다.
- 3. ISL 포트와 포트 채널이 C1 및 CS1을 연결하는 작동 중인지 확인합니다.

'포트-채널 요약

다음 예에서는 ISL 포트가 C1 및 CS1에서 작동하는지 확인하는 데 사용되는 Cisco show port-channel summary 명령을 보여 줍니다.

```
c1# show port-channel summary
Flags: D - Down P - Up in port-channel (members)
       I - Individual H - Hot-standby (LACP only)
       s - Suspended r - Module-removed
       b - BFD Session Wait
       S - Switched R - Routed
       U - Up (port-channel)
       p - Up in delay-lacp mode (member)
       M - Not in use. Min-links not met
          _____
_____
Group Port- Type Protocol Member Ports
     Channel
   _____
  -----
1 Pol(SU) Eth LACP Eth1/41(P) Eth1/42(P)
Eth1/43(P)
                                 Eth1/44(P) Eth1/45(P)
Eth1/46(P)
                                  Eth1/47(P) Eth1/48(P)
cs1# show port-channel summary
Flags: D - Down P - Up in port-channel (members)
       I - Individual H - Hot-standby (LACP only)
       s - Suspended r - Module-removed
       b - BFD Session Wait
       S - Switched R - Routed
       U - Up (port-channel)
       p - Up in delay-lacp mode (member)
       M - Not in use. Min-links not met
   _____
_____
Group Port- Type Protocol Member Ports
     Channel
  _____
                  _____
_____

        1
        Pol(SU)
        Eth
        LACP
        Eth1/65(P)
        Eth1/66(P)

        101
        Pol01(SU)
        Eth
        LACP
        Eth1/41(P)
        Eth1/42(P)

                                 Eth1/41(P) Eth1/42(P)
Eth1/43(P)
                                  Eth1/44(P) Eth1/45(P)
Eth1/46(P)
                                  Eth1/47(P) Eth1/48(P)
```

- 4. 노드 1의 경우 C2의 e1/1에서 케이블을 분리한 다음 Nexus 92300YC에서 지원하는 적절한 케이블을 사용하여 CS2의 e1/1에 케이블을 연결합니다.
- 5. 노드 2의 경우 C2의 e1/2에서 케이블을 분리한 다음 Nexus 92300YC에서 지원하는 적절한 케이블을 사용하여 CS2의 e1/2에 케이블을 연결합니다.
- 6. 이제 각 노드의 클러스터 포트가 노드의 관점에서 클러스터 스위치에 다음과 같은 방식으로 연결됩니다.

네트워크 디바이스 검색 표시 프로토콜 CDP

예제 보기

| cluster1::*> network device-discovery show -protocol cdp |          |                          |           |       |  |  |  |  |
|----------------------------------------------------------|----------|--------------------------|-----------|-------|--|--|--|--|
| Node/                                                    | Local    | Discovered               |           |       |  |  |  |  |
| Protocol                                                 | Port     | Device (LLDP: ChassisID) | Interface |       |  |  |  |  |
|                                                          |          |                          |           |       |  |  |  |  |
|                                                          |          |                          |           |       |  |  |  |  |
| node2                                                    | /cdp     | o <sup>1</sup>           | 0/2       | NEZ   |  |  |  |  |
| C5596UP                                                  | eua      | CI                       | 072       | NOK-  |  |  |  |  |
|                                                          | e0b      | cs2                      | 0/2       | N9K-  |  |  |  |  |
| C92300YC                                                 |          |                          |           |       |  |  |  |  |
| node1                                                    | /cdp     | 1                        | 0 / 1     | 21577 |  |  |  |  |
| C5596UP                                                  | eUa      | Cl                       | 0/1       | NSK-  |  |  |  |  |
|                                                          | e0b      | cs2                      | 0/1       | N9K-  |  |  |  |  |
| C92300YC                                                 |          |                          |           |       |  |  |  |  |
| 4 entries v                                              | were dis | played.                  |           |       |  |  |  |  |

- 7. 노드 1의 경우, 1C1의 e1/1에서 케이블을 분리한 다음 Nexus 92300YC에서 지원하는 적절한 케이블을 사용하여 CS1의 e1/1에 케이블을 연결합니다.
- 8. 노드 2의 경우, C1의 e1/2에서 케이블을 분리한 다음 Nexus 92300YC에서 지원하는 적절한 케이블을 사용하여 CS1의 e1/2에 케이블을 연결합니다.
- 9. 이제 각 노드의 클러스터 포트가 노드의 관점에서 클러스터 스위치에 다음과 같은 방식으로 연결됩니다.

네트워크 디바이스 검색 표시 프로토콜 CDP

예제 보기

```
cluster1::*> network device-discovery show -protocol cdp
Node/
         Local Discovered
Protocol
         Port Device (LLDP: ChassisID) Interface
Platform
_____ _
    _____
node2
        /cdp
          e0a
                cs1
                                        0/2
                                                         N9K-
C92300YC
                                        0/2
          e0b
                 cs2
                                                        N9K-
C92300YC
node1
         /cdp
                                        0/1
          e0a
                 cs1
                                                         N9K-
C92300YC
          e0b
                                        0/1
                 cs2
                                                         N9K-
C92300YC
4 entries were displayed.
```

10. CS1과 C1 사이의 임시 ISL을 삭제합니다.

예제 보기

```
cs1(config)# no interface port-channel 10
cs1(config)# interface e1/41-48
cs1(config-if-range)# lldp transmit
cs1(config-if-range)# lldp receive
cs1(config-if-range)# no switchport mode trunk
cs1(config-if-range)# no channel-group
cs1(config-if-range)# description 10GbE Node Port
cs1(config-if-range)# spanning-tree bpduguard enable
cs1(config-if-range)# exit
cs1(config)# exit
```

3단계: 마이그레이션을 완료합니다

1. 클러스터의 최종 구성을 확인합니다.

```
네트워크 포트 표시 - IPSpace 클러스터
```

각 포트는 Link에, Health Status에 대해서는 Healthy로 표시되어야 합니다.

예제 보기

```
cluster1::*> network port show -ipspace Cluster
Node: node1
Ignore
                                  Speed(Mbps) Health
Health
Port IPspace Broadcast Domain Link MTU Admin/Oper Status
Status
_____ ___
e0a
      Cluster Cluster
                          up 9000 auto/10000
healthy false
eOb Cluster Cluster up 9000 auto/10000
healthy false
Node: node2
Ignore
                                  Speed(Mbps) Health
Health
Port IPspace Broadcast Domain Link MTU Admin/Oper Status
Status
_____ ____
      Cluster Cluster up 9000 auto/10000
e0a
healthy false
eOb Cluster Cluster up 9000 auto/10000
healthy false
4 entries were displayed.
cluster1::*> network interface show -vserver Cluster
       Logical Status Network Current
Current Is
Vserver Interface Admin/Oper Address/Mask Node
Port Home
_____ ____
_____ ____
Cluster
       nodel clus1 up/up 169.254.209.69/16 node1
e0a true
```

```
node1_clus2 up/up 169.254.49.125/16 node1
e0b
      true
         node2 clus1 up/up
                           169.254.47.194/16 node2
      true
e0a
         node2 clus2 up/up 169.254.19.183/16 node2
e0b
      true
4 entries were displayed.
cluster1::*> network device-discovery show -protocol cdp
Node/ Local Discovered
Protocol Port Device (LLDP: ChassisID) Interface
Platform
______ ____
_____
node2 /cdp
                                     0/2
        e0a cs1
                                                    N9K-
C92300YC
                                     0/2
        e0b cs2
                                                    N9K-
C92300YC
node1
     /cdp
         e0a
              cs1
                                     0/1
                                                   N9K-
C92300YC
         e0b cs2
                                     0/1
                                                   N9K-
C92300YC
4 entries were displayed.
cs1# show cdp neighbors
Capability Codes: R - Router, T - Trans-Bridge, B - Source-Route-
Bridge
               S - Switch, H - Host, I - IGMP, r - Repeater,
              V - VoIP-Phone, D - Remotely-Managed-Device,
               s - Supports-STP-Dispute
Device-ID Local Intrfce Hldtme Capability Platform
Port ID
node1
              Eth1/1 124 H FAS2750
e0a
             Eth1/2 124 H FAS2750
node2
e0a
cs2(FD0220329V5) Eth1/65 179 R S I s N9K-C92300YC
Eth1/65
```

| cs2(FDO220329V5)<br>Eth1/66 | Eth1/66         | 179     | RSIS        | N9K-C92300YC    |
|-----------------------------|-----------------|---------|-------------|-----------------|
| cs2# show cdp nei           | ghbors          |         |             |                 |
| Capability Codes:<br>Bridge | R - Router, T - | Trans-  | Bridge, B - | - Source-Route- |
|                             | S - Switch, H - | Host,   | I - IGMP, n | - Repeater,     |
|                             | V - VoIP-Phone, | D - Rei | motely-Mana | aged-Device,    |
|                             | s - Supports-SI | P-Dispu | te          |                 |
|                             |                 |         |             |                 |
| Device-ID                   | Local Intrfce   | Hldtme  | Capability  | y Platform      |
| Port ID                     |                 |         |             |                 |
| node1                       | Eth1/1          | 124     | Н           | FAS2750         |
| e0b                         |                 |         |             |                 |
| node2                       | Eth1/2          | 124     | Н           | FAS2750         |
| e0b                         |                 |         |             |                 |
| cs1(FD0220329KU)            |                 |         |             |                 |
|                             | Eth1/65         | 179     | R S I s     | N9K-C92300YC    |
| Eth1/65                     |                 |         |             |                 |
| cs1(FD0220329KU)            |                 |         |             |                 |
|                             |                 |         |             |                 |
|                             | Eth1/66         | 179     | RSIS        | N9K-C92300YC    |

Total entries displayed: 4

2. 클러스터 네트워크가 완전히 연결되어 있는지 확인합니다.

'cluster ping-cluster-node-name'입니다

```
cluster1::*> set -priv advanced
Warning: These advanced commands are potentially dangerous; use them
only when
         directed to do so by NetApp personnel.
Do you want to continue? \{y|n\}: y
cluster1::*> cluster ping-cluster -node node2
Host is node2
Getting addresses from network interface table...
Cluster nodel clus1 169.254.209.69 node1
                                              e0a
Cluster nodel clus2 169.254.49.125 nodel
                                              e0b
Cluster node2 clus1 169.254.47.194 node2
                                              e0a
Cluster node2 clus2 169.254.19.183 node2
                                              e0b
Local = 169.254.47.194 169.254.19.183
Remote = 169.254.209.69 169.254.49.125
Cluster Vserver Id = 4294967293
Ping status:
. . . .
Basic connectivity succeeds on 4 path(s)
Basic connectivity fails on 0 path(s)
. . . . . . . . . . . . . . . .
Detected 9000 byte MTU on 4 path(s):
    Local 169.254.19.183 to Remote 169.254.209.69
    Local 169.254.19.183 to Remote 169.254.49.125
    Local 169.254.47.194 to Remote 169.254.209.69
    Local 169.254.47.194 to Remote 169.254.49.125
Larger than PMTU communication succeeds on 4 path(s)
RPC status:
2 paths up, 0 paths down (tcp check)
2 paths up, 0 paths down (udp check)
cluster1::*> set -privilege admin
cluster1::*>
```

 ONTAP 9.4 이상의 경우 명령을 사용하여 스위치 관련 로그 파일을 수집하기 위해 클러스터 스위치 상태 모니터 로그 수집 기능을 사용하도록 설정합니다.

System cluster-switch log setup-password와 system cluster-switch log enable-collection

```
예제 보기
```

```
cluster1::*> system cluster-switch log setup-password
Enter the switch name: <return>
The switch name entered is not recognized.
Choose from the following list:
cs1
cs2
cluster1::*> system cluster-switch log setup-password
Enter the switch name: cs1
RSA key fingerprint is
e5:8b:c6:dc:e2:18:18:09:36:63:d9:63:dd:03:d9:cc
Do you want to continue? \{y|n\}::[n] y
Enter the password: <enter switch password>
Enter the password again: <enter switch password>
cluster1::*> system cluster-switch log setup-password
Enter the switch name: cs2
RSA key fingerprint is
57:49:86:a1:b9:80:6a:61:9a:86:8e:3c:e3:b7:1f:b1
Do you want to continue? {y|n}:: [n] y
Enter the password: <enter switch password>
Enter the password again: <enter switch password>
cluster1::*> system cluster-switch log enable-collection
Do you want to enable cluster log collection for all nodes in the
cluster?
{y|n}: [n] y
Enabling cluster switch log collection.
cluster1::*>
```

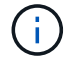

이러한 명령에서 오류가 반환되면 NetApp 지원에 문의하십시오.

### 스위치를 교체합니다

### Cisco Nexus 92300YC 스위치를 교체합니다

클러스터 네트워크에서 결함이 있는 Nexus 92300YC 스위치를 교체하는 것은 무중단 절차(NDU)입니다.

요구사항 검토

필요한 것

스위치 교체를 수행하기 전에 다음 사항을 확인하십시오.

- 기존 클러스터 및 네트워크 인프라:
  - 기존 클러스터가 완전히 연결된 클러스터 스위치를 한 개 이상 사용하여 완전하게 작동하는 것으로 확인되었습니다.
  - <sup>°</sup> 모든 클러스터 포트가 작동 중입니다.
  - <sup>•</sup> 모든 클러스터 논리 인터페이스(LIF)가 홈 포트에 있습니다.
  - ONTAP cluster ping -cluster -node node1 명령은 기본 접속과 PMTU 통신 이상의 통신이 모든 경로에서 성공했음을 나타내야 합니다.
- Nexus 92300YC 교체 스위치의 경우:
  - <sup>•</sup> 교체 스위치의 관리 네트워크 연결이 작동합니다.
  - <sup>°</sup> 교체 스위치에 대한 콘솔 액세스가 있습니다.
  - <sup>•</sup> 노드 연결은 1/1 1/64의 포트입니다.
  - 모든 ISL(Inter-Switch Link) 포트는 포트 1/65 및 1/66에서 비활성화됩니다.
  - °원하는 RCF(Reference Configuration File) 및 NX-OS 운영 체제 이미지 스위치가 스위치에 로드됩니다.
  - 스위치의 초기 사용자 지정이 완료되었습니다. 자세한 내용은 다음을 참조하십시오. "Cisco Nexus 92300YC 스위치를 구성합니다".

STP, SNMP, SSH 등의 이전 사이트 사용자 지정이 새 스위치에 복사됩니다.

스위치를 교체합니다

예를 참조하십시오

이 절차의 예에서는 다음 스위치 및 노드 명명법을 사용합니다.

- 기존 Nexus 92300YC 스위치의 이름은 CS1 및 CS2입니다.
- 새 Nexus 92300YC 스위치의 이름은 newcs2입니다.
- 노드 이름은 노드 1과 노드 2입니다.
- 각 노드의 클러스터 포트 이름은 e0a 및 e0b입니다.
- 클러스터 LIF 이름은 노드 1의 경우 node1\_clus1 및 node1\_clus2이고, 노드 2의 경우 node2\_clus1 및 node2\_clus2입니다.
- 모든 클러스터 노드에 대한 변경 프롬프트는 cluster1:: \*>입니다

### 이 작업에 대해

클러스터 LIF가 호스팅된 노드에서 클러스터 LIF를 마이그레이션하기 위한 명령을 실행해야 합니다.

다음 절차는 클러스터 네트워크 토폴로지를 기준으로 합니다.

토폴로지 표시

```
cluster1::*> network port show -ipspace Cluster
Node: node1
Ignore
                                 Speed(Mbps) Health
Health
Port IPspace Broadcast Domain Link MTU Admin/Oper Status
Status
_____
   Cluster Cluster
e0a
                         up 9000 auto/10000 healthy
false
eOb Cluster Cluster up 9000 auto/10000 healthy
false
Node: node2
Ignore
                                 Speed(Mbps) Health
Health
Port IPspace Broadcast Domain Link MTU Admin/Oper Status
Status
____
    Cluster Cluster up 9000 auto/10000 healthy
e0a
false
e0b
     Cluster Cluster up 9000 auto/10000 healthy
false
4 entries were displayed.
cluster1::*> network interface show -vserver Cluster
       Logical Status Network
                                   Current
Current Is
Vserver Interface Admin/Oper Address/Mask Node Port
Home
_____ ___
Cluster
       node1 clus1 up/up 169.254.209.69/16 node1
                                            e0a
true
       node1_clus2 up/up 169.254.49.125/16 node1
                                             e0b
```

| true                     | node?         | clus1   |                  | 169 25                 | 4 47 194       | 4/16   | node?      |           |
|--------------------------|---------------|---------|------------------|------------------------|----------------|--------|------------|-----------|
| true                     | 110002_       |         | սբ, սբ           | 103.23                 | 1.17.19        | 1/10   | nouez      | cou       |
|                          | node2_        | _clus2  | up/up            | 169.25                 | 4.19.183       | 3/16   | node2      | e0b       |
| true                     |               |         |                  |                        |                |        |            |           |
| 4 entries v              | were dis      | splayed | •                |                        |                |        |            |           |
|                          |               |         |                  |                        |                |        |            |           |
|                          |               |         |                  |                        |                |        |            |           |
| cluster1::               | *> netwo      | Diago   | ice-disco        | overy she              | ow -prot       | tocol  | cdp        |           |
| Protocol                 | Port          | Disco   | ereu<br>e (LLDP: | Chassis                | TD) Th         | terfa  | Ce         | Platform  |
|                          |               |         |                  |                        |                |        |            | riacioin  |
|                          |               |         |                  |                        |                |        |            |           |
| node2                    | /cdp          |         |                  |                        |                |        |            |           |
|                          | e0a           | cs1     |                  |                        | Etł            | h1/2   |            | N9K-      |
| C92300YC                 | 0.1           | 0       |                  |                        |                |        |            |           |
| C02200¥C                 | eUb           | cs2     |                  |                        | Eth            | h1/2   |            | N9K-      |
| C923001C                 | /cdn          |         |                  |                        |                |        |            |           |
| noder                    | e0a           | cs1     |                  |                        | Etł            | h1/1   |            | N9K-      |
| C92300YC                 | 0004          | 001     |                  |                        | 201            |        |            |           |
|                          | e0b           | cs2     |                  |                        | Eth            | h1/1   |            | N9K-      |
| C92300YC                 |               |         |                  |                        |                |        |            |           |
| 4 entries                | were dis      | splayed | •                |                        |                |        |            |           |
|                          |               |         |                  |                        |                |        |            |           |
|                          |               |         |                  |                        |                |        |            |           |
| cs1# <b>show</b>         | cdp neig      | hbors   |                  |                        |                |        |            |           |
|                          |               |         |                  |                        |                |        |            |           |
| Capability               | Codes:        | R - Ro  | uter, T -        | - Trans-1              | Bridge,        | в – 3  | Source-Rou | te-Bridge |
|                          |               | S - Sw  | itch, H -        | - Host,                | I – IGMI       | P, r · | - Repeater | 1         |
|                          |               | v = vo  | poorts-S         | , D - Kei<br>FP-Dispu: | notely-1<br>Fo | Manage | ed-Device, |           |
|                          |               | 5 54    | pports b.        | II DISPU               |                |        |            |           |
| Device-ID                |               | Local   | Intrfce          | Hldtme                 | Capabi         | lity   | Platform   | Port      |
| ID                       |               |         |                  |                        |                |        |            |           |
| node1                    |               | Eth1/   | 1                | 144                    | Н              |        | FAS2980    | e0a       |
| node2                    |               | Eth1/   | 2                | 145                    | Н              |        | FAS2980    | e0a       |
| cs2(FD0220               | 329V5)        | Eth1/   | 65               | 176                    | RSIS           | S      | N9K-C9230  | OYC       |
| Eth1/65                  | 2 2 0 7 7 5 1 |         | C C              | 170                    |                | ~      | NOR COOCO  | OVC       |
| CSZ (FDOZZU)<br>F+b1 /66 | 32973)        | LTN1/   | 00               | Τ/Ο                    | KSI S          | 5      | N9K-C9230  | UIC       |
|                          |               |         |                  |                        |                |        |            |           |
| Total entr               | ies disr      | plaved: | 4                |                        |                |        |            |           |
|                          |               | 1       |                  |                        |                |        |            |           |

| cs2# show cdp neighbors                                                                                                    |               |        |            |              |      |  |  |  |
|----------------------------------------------------------------------------------------------------|---------------|--------|------------|--------------|------|--|--|--|
| Capability Codes: R - Router, T - Trans-Bridge, B - Source-Route-Bridge<br>S - Switch, H - Host, I - IGMP, r - Repeater,<br>V - VoIP-Phone, D - Remotely-Managed-Device,<br>s - Supports-STP-Dispute |               |        |            |              |      |  |  |  |
| Device-ID                                                                                                    | Local Intrfce | Hldtme | Capability | Platform     | Port |  |  |  |
| nodel                                                                                                    | Eth1/1        | 139    | Н          | FAS2980      | e0b  |  |  |  |
| node2                                                                                                    | Eth1/2        | 124    | Н          | FAS2980      | e0b  |  |  |  |
| cs1(FD0220329KU)<br>Eth1/65                                                                                                    | Eth1/65       | 178    | RSIS       | N9K-C92300YC |      |  |  |  |
| cs1 (FDO220329KU)<br>Eth1/66                                                                                                    | Eth1/66       | 178    | RSIS       | N9K-C92300YC |      |  |  |  |
| Total entries displayed: 4                                                                                                    |               |        |            |              |      |  |  |  |

1단계: 교체 준비

1. 스위치에 적절한 RCF 및 이미지를 설치하고 newcs2를 설치한 후 필요한 현장 준비를 합니다.

필요한 경우 새 스위치에 적합한 버전의 RCF 및 NX-OS 소프트웨어를 확인, 다운로드 및 설치합니다. 새 스위치가 올바르게 설정되어 있고 RCF 및 NX-OS 소프트웨어 업데이트가 필요하지 않은 경우 2단계를 계속 진행하십시오.

- a. NetApp Support 사이트에서 \_NetApp 클러스터 및 관리 네트워크 스위치 참조 구성 파일 설명 페이지\_로 이동하십시오.
- b. 클러스터 네트워크 및 관리 네트워크 호환성 매트릭스 \_ 에 대한 링크를 클릭한 다음 필요한 스위치 소프트웨어 버전을 확인합니다.
- C. 브라우저의 뒤로 화살표를 클릭하여 \* 설명 \* 페이지로 돌아가 \* 계속 \* 을 클릭하고 사용권 계약에 동의한 다음 \* 다운로드 \* 페이지로 이동합니다.
- d. 다운로드 페이지의 단계에 따라 설치할 ONTAP 소프트웨어 버전에 맞는 올바른 RCF 및 NX-OS 파일을 다운로드하십시오.
- 2. 새 스위치에서 admin으로 로그인하고 노드 클러스터 인터페이스(포트 1/1 1/64)에 연결할 모든 포트를 종료합니다.

교체 중인 스위치가 작동하지 않고 전원이 꺼진 경우 4단계로 이동합니다. 클러스터 노드의 LIF는 각 노드의 다른 클러스터 포트로 페일오버했어야 합니다. 예제 보기

newcs2# config Enter configuration commands, one per line. End with CNTL/Z. newcs2(config)# interface e1/1-64 newcs2(config-if-range)# shutdown

3. 모든 클러스터 LIF에서 자동 되돌리기 기능이 설정되어 있는지 확인합니다.

'network interface show-vserver Cluster-fields auto-revert'

예제 보기

4. 모든 클러스터 LIF가 통신할 수 있는지 확인:

'클러스터 ping 클러스터'

```
cluster1::*> cluster ping-cluster node1
Host is node2
Getting addresses from network interface table...
Cluster nodel clus1 169.254.209.69 nodel e0a
Cluster nodel clus2 169.254.49.125 nodel e0b
Cluster node2 clus1 169.254.47.194 node2 e0a
Cluster node2 clus2 169.254.19.183 node2 e0b
Local = 169.254.47.194 \ 169.254.19.183
Remote = 169.254.209.69 169.254.49.125
Cluster Vserver Id = 4294967293
Ping status:
. . . .
Basic connectivity succeeds on 4 path(s)
Basic connectivity fails on 0 path(s)
. . . . . . . . . . . . . . . .
Detected 9000 byte MTU on 4 path(s):
Local 169.254.47.194 to Remote 169.254.209.69
Local 169.254.47.194 to Remote 169.254.49.125
Local 169.254.19.183 to Remote 169.254.209.69
Local 169.254.19.183 to Remote 169.254.49.125
Larger than PMTU communication succeeds on 4 path(s)
RPC status:
2 paths up, 0 paths down (tcp check)
2 paths up, 0 paths down (udp check)
```

#### 2단계: 케이블 및 포트 구성

1. Nexus 92300YC 스위치 CS1에서 ISL 포트 1/65 및 1/66을 종료합니다.

예제 보기

```
cs1# configure
Enter configuration commands, one per line. End with CNTL/Z.
cs1(config)# interface e1/65-66
cs1(config-if-range)# shutdown
cs1(config-if-range)#
```

2. Nexus 92300YC CS2 스위치에서 모든 케이블을 분리한 다음 Nexus 92300YC newcs2 스위치의 같은 포트에 연결합니다. 3. CS1과 newcs2 스위치 사이에 ISL 포트 1/65 및 1/66을 표시한 다음 포트 채널 작동 상태를 확인합니다.

포트-채널은 PO1(SU)을 나타내고 구성원 포트는 Eth1/65(P) 및 Eth1/66(P)을 나타내야 합니다.

예제 보기

```
이 예에서는 ISL 포트 1/65 및 1/66을 활성화하고 스위치 CS1에 포트 채널 요약을 표시합니다.
 cs1# configure
 Enter configuration commands, one per line. End with CNTL/Z.
 cs1(config) # int e1/65-66
 cs1(config-if-range)# no shutdown
 cs1(config-if-range)# show port-channel summary
 Flags: D - Down P - Up in port-channel (members)
        I - Individual H - Hot-standby (LACP only)
        s - Suspended r - Module-removed
        b - BFD Session Wait
        S - Switched R - Routed
       U - Up (port-channel)
       p - Up in delay-lacp mode (member)
        M - Not in use. Min-links not met
    _____
 Group Port- Type Protocol Member Ports
      Channel
 _____
                   _____
                               _____
 1 Pol(SU) Eth LACP Eth1/65(P) Eth1/66(P)
 cs1(config-if-range)#
```

4. 모든 노드에서 포트 e0b가 작동 중인지 확인:

네트워크 포트에는 IPSpace 클러스터가 표시됩니다

출력은 다음과 비슷해야 합니다.

```
cluster1::*> network port show -ipspace Cluster
Node: node1
Ignore
                                  Speed (Mbps)
Health Health
Port IPspace Broadcast Domain Link MTU Admin/Oper
Status Status
_____
e0a
     Cluster Cluster up 9000 auto/10000
healthy false
eOb
   Cluster Cluster up 9000 auto/10000
healthy false
Node: node2
Ignore
                                  Speed (Mbps)
Health Health
Port IPspace Broadcast Domain Link MTU Admin/Oper
Status Status
_____ ____
e0a Cluster Cluster up 9000 auto/10000
healthy false
    Cluster Cluster up 9000 auto/auto -
e0b
false
4 entries were displayed.
```

 이전 단계에서 사용한 것과 동일한 노드에서 네트워크 인터페이스 되돌리기 명령을 사용하여 이전 단계의 포트에 연결된 클러스터 LIF를 되돌립니다.
이 예제에서는 Home 값이 true 이고 포트가 e0b인 경우 노드 1의 LIF node1\_clus2가 성공적으로 되돌려집니다.

다음 명령을 실행하면 node1의 node1\_clus2 가 홈 포트 e0a로 반환되고 두 노드의 LIF에 대한 정보가 표시됩니다. 첫 번째 노드를 가져오는 작업은 두 클러스터 인터페이스 모두에 대해 "홈" 열이 참이고 노드 1의 "e0a" 및 "e0b" 예제에서 올바른 포트 할당을 표시하는 경우 성공적으로 완료된 것입니다.

```
cluster1::*> network interface show -vserver Cluster
         Logical Status Network
                                   Current
Current Is
Vserver Interface Admin/Oper Address/Mask Node
Port
     Home
_____ ____
_____ _ ___
Cluster
        nodel clus1 up/up 169.254.209.69/16 node1
e0a
      true
         nodel clus2 up/up
                           169.254.49.125/16 node1
e0b
     true
         node2 clus1 up/up 169.254.47.194/16 node2
e0a
     true
         node2 clus2 up/up 169.254.19.183/16 node2
     false
e0a
4 entries were displayed.
```

6. 클러스터의 노드에 대한 정보를 표시합니다.

'클러스터 쇼'

예제 보기

7. 모든 물리적 클러스터 포트가 작동하는지 확인합니다.

```
네트워크 포트에는 IPSpace 클러스터가 표시됩니다
```

예제 보기

```
cluster1::*> network port show -ipspace Cluster
Node: node1
Ignore
                                   Speed (Mbps)
Health Health
Port IPspace Broadcast Domain Link MTU Admin/Oper
Status Status
_____ _
e0a Cluster Cluster up 9000 auto/10000
healthy false
    Cluster Cluster up 9000 auto/10000
e0b
healthy false
Node: node2
Ignore
                                   Speed(Mbps)
Health Health
Port IPspace Broadcast Domain Link MTU Admin/Oper
Status Status
_____ _ ____
_____ ____
e0a Cluster Cluster up 9000 auto/10000
healthy false
eOb Cluster Cluster up 9000 auto/10000
healthy false
4 entries were displayed.
```

3단계: 절차를 완료합니다

1. 모든 클러스터 LIF가 통신할 수 있는지 확인:

'클러스터 ping 클러스터'

```
예제 보기
```

```
cluster1::*> cluster ping-cluster -node node2
Host is node2
Getting addresses from network interface table...
Cluster nodel clus1 169.254.209.69 nodel e0a
Cluster nodel clus2 169.254.49.125 nodel e0b
Cluster node2 clus1 169.254.47.194 node2 e0a
Cluster node2 clus2 169.254.19.183 node2 eOb
Local = 169.254.47.194 169.254.19.183
Remote = 169.254.209.69 169.254.49.125
Cluster Vserver Id = 4294967293
Ping status:
. . . .
Basic connectivity succeeds on 4 path(s)
Basic connectivity fails on 0 path(s)
. . . . . . . . . . . . . . . .
Detected 9000 byte MTU on 4 path(s):
Local 169.254.47.194 to Remote 169.254.209.69
Local 169.254.47.194 to Remote 169.254.49.125
Local 169.254.19.183 to Remote 169.254.209.69
Local 169.254.19.183 to Remote 169.254.49.125
Larger than PMTU communication succeeds on 4 path(s)
RPC status:
2 paths up, 0 paths down (tcp check)
2 paths up, 0 paths down (udp check)
```

2. 다음 클러스터 네트워크 구성을 확인합니다.

네트워크 포트 쇼

```
cluster1::*> network port show -ipspace Cluster
Node: node1
Ignore
                          Speed(Mbps)
                                         Health
Health
Port IPspace Broadcast Domain Link MTU Admin/Oper Status
Status
_____ ___
e0a
     Cluster Cluster up 9000 auto/10000
healthy false
    Cluster Cluster up 9000 auto/10000
e0b
healthy false
Node: node2
Ignore
                           Speed(Mbps)
                                         Health
Health
Port IPspace Broadcast Domain Link MTU Admin/Oper Status
Status
_____ ___
e0a Cluster Cluster up 9000 auto/10000
healthy false
     Cluster Cluster up 9000 auto/10000
e0b
healthy false
4 entries were displayed.
cluster1::*> network interface show -vserver Cluster
       Logical Status Network Current
Current Is
Vserver Interface Admin/Oper Address/Mask Node
Port
    Home
_____ ___
Cluster
       node1 clus1 up/up 169.254.209.69/16 node1
e0a true
       node1_clus2 up/up 169.254.49.125/16 node1
```

```
e0b
      true
          node2 clus1 up/up 169.254.47.194/16 node2
e0a
      true
         node2 clus2 up/up 169.254.19.183/16 node2
e0b
      true
4 entries were displayed.
cluster1::> network device-discovery show -protocol cdp
         Local Discovered
Node/
Protocol
         Port Device (LLDP: ChassisID) Interface
Platform
_____
node2 /cdp
         e0a cs1
                                     0/2
                                                    N9K-
C92300YC
                                     0/2
         e0b newcs2
                                                    N9K-
C92300YC
node1
       /cdp
         e0a
                                     0/1
                                                    N9K-
              cs1
C92300YC
          e0b newcs2
                                     0/1
                                                    N9K-
C92300YC
4 entries were displayed.
cs1# show cdp neighbors
Capability Codes: R - Router, T - Trans-Bridge, B - Source-Route-
Bridge
               S - Switch, H - Host, I - IGMP, r - Repeater,
               V - VoIP-Phone, D - Remotely-Managed-Device,
               s - Supports-STP-Dispute
Device-ID
                Local Intrfce Hldtme Capability Platform
Port ID
node1
                Eth1/1
                              144 Н
                                             FAS2980
e0a
node2
                Eth1/2
                             145 н
                                             FAS2980
e0a
newcs2(FD0296348FU) Eth1/65
                              176 R S I S N9K-C92300YC
Eth1/65
newcs2(FD0296348FU) Eth1/66
                              176 R S I S N9K-C92300YC
```

| Eth1/66                      |                                    |                  |                              |                           |  |  |
|------------------------------|------------------------------------|------------------|------------------------------|---------------------------|--|--|
| Total entries disp           | played: 4                          |                  |                              |                           |  |  |
| cs2# show cdp neighbors      |                                    |                  |                              |                           |  |  |
| Capability Codes:<br>Bridge  | R - Router, T -                    | Trans-           | Bridge, B - :                | Source-Route-             |  |  |
|                              | S - Switch, H -<br>V - VoIP-Phone, | Host,<br>D - Rei | I - IGMP, r<br>motely-Manage | - Repeater,<br>ed-Device, |  |  |
|                              | s - Supports-ST                    | P-Dispu          | te                           |                           |  |  |
| Device-ID<br>Port ID         | Local Intrfce                      | Hldtme           | Capability                   | Platform                  |  |  |
| nodel<br>e0b                 | Eth1/1                             | 139              | Н                            | FAS2980                   |  |  |
| node2<br>e0b                 | Eth1/2                             | 124              | Н                            | FAS2980                   |  |  |
| cs1 (FDO220329KU)<br>Eth1/65 | Eth1/65                            | 178              | RSIS                         | N9K-C92300YC              |  |  |
| cs1(FDO220329KU)<br>Eth1/66  | Eth1/66                            | 178              | RSIS                         | N9K-C92300YC              |  |  |

Total entries displayed: 4

 ONTAP 9.4 이상의 경우 gthe commamds를 사용하여 스위치 관련 로그 파일을 수집하기 위해 클러스터 스위치 상태 모니터 로그 수집 기능을 활성화합니다.

System cluster-switch log setup-password  $\mathfrak{P}$  system cluster-switch log enable-collection

```
예제 보기
```

```
cluster1::*> system cluster-switch log setup-password
Enter the switch name: <return>
The switch name entered is not recognized.
Choose from the following list:
cs1
cs2
cluster1::*> system cluster-switch log setup-password
Enter the switch name: cs1
RSA key fingerprint is
e5:8b:c6:dc:e2:18:18:09:36:63:d9:63:dd:03:d9:cc
Do you want to continue? {y|n}::[n] y
Enter the password: <enter switch password>
Enter the password again: <enter switch password>
cluster1::*> system cluster-switch log setup-password
Enter the switch name: cs2
RSA key fingerprint is
57:49:86:a1:b9:80:6a:61:9a:86:8e:3c:e3:b7:1f:b1
Do you want to continue? {y|n}:: [n] y
Enter the password: <enter switch password>
Enter the password again: <enter switch password>
cluster1::*> system cluster-switch log enable-collection
Do you want to enable cluster log collection for all nodes in the
cluster?
{y|n}: [n] y
Enabling cluster switch log collection.
cluster1::*>
```

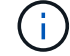

이러한 명령에서 오류가 반환되면 NetApp 지원에 문의하십시오.

Cisco Nexus 92300YC 클러스터 스위치를 스위치가 없는 연결로 대체

ONTAP 9.3 이상을 위해 스위치 클러스터 네트워크가 있는 클러스터에서 두 노드가 직접 연결된

요구사항 검토

지침

다음 지침을 검토하십시오.

- 스위치가 없는 2노드 클러스터 구성으로 마이그레이션할 경우 무중단 운영이 가능합니다. 대부분의 시스템에는 각 노드에 2개의 전용 클러스터 인터커넥트 포트가 있지만 4개, 6개 또는 8개 같이 각 노드에 더 많은 수의 전용 클러스터 인터커넥트 포트가 있는 시스템에 대해서는 이 절차를 사용할 수 있습니다.
- 스위치가 없는 클러스터 인터커넥트 기능을 2개 이상의 노드에서 사용할 수 없습니다.
- 클러스터 인터커넥트 스위치를 사용하고 ONTAP 9.3 이상을 실행하는 기존 2노드 클러스터가 있는 경우 스위치를 노드 간 직접 백 투 백 연결로 대체할 수 있습니다.

필요한 것

- 클러스터 스위치로 연결된 2개의 노드로 구성된 정상적인 클러스터 노드는 동일한 ONTAP 릴리즈를 실행 중이어야 합니다.
- 필요한 수의 전용 클러스터 포트가 있는 각 노드는 시스템 구성을 지원하기 위해 이중 클러스터 인터커넥트 연결을 제공합니다. 예를 들어, 각 노드에 전용 클러스터 인터커넥트 포트 2개가 있는 시스템의 경우 이중화 포트 2개가 있습니다.

스위치를 마이그레이션합니다

이 작업에 대해

다음 절차에서는 2노드 클러스터에서 클러스터 스위치를 제거하고 스위치에 대한 각 연결을 파트너 노드에 대한 직접 연결로 교체합니다.

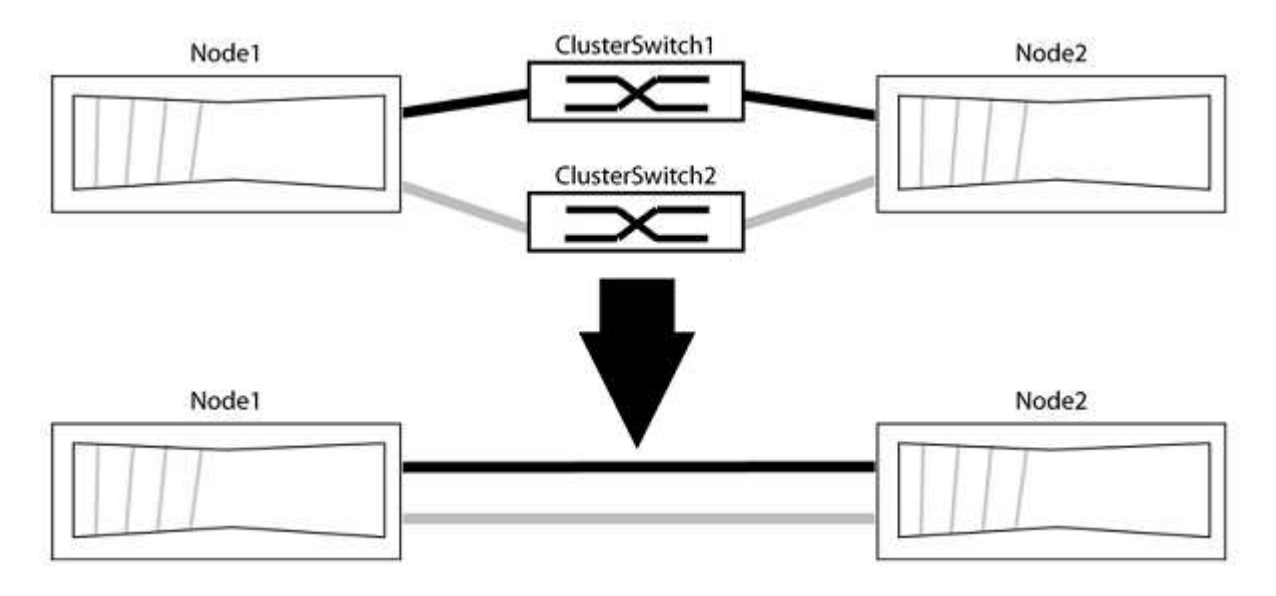

예를 참조하십시오

다음 절차의 예는 클러스터 포트로 "e0a" 및 "e0b"를 사용하는 노드를 보여줍니다. 노드가 시스템에 따라 다를 수 있으므로 서로 다른 클러스터 포트를 사용하고 있을 수 있습니다. 1단계: 마이그레이션 준비

1. 권한 수준을 고급으로 변경하고 계속할 것인지 묻는 메시지가 표시되면 y를 입력합니다.

세트 프리빌리지 고급

고급 프롬프트 '\*>'가 나타납니다.

2. ONTAP 9.3 이상에서는 기본적으로 활성화되어 있는 스위치가 없는 클러스터에 대한 자동 감지를 지원합니다.

고급 권한 명령을 실행하여 스위치가 없는 클러스터 검색이 활성화되었는지 확인할 수 있습니다.

'네트워크 옵션 detect-switchless-cluster show'

예제 보기

다음 예제 출력은 옵션이 활성화되어 있는지 여부를 보여 줍니다.

```
cluster::*> network options detect-switchless-cluster show
  (network options detect-switchless-cluster show)
Enable Switchless Cluster Detection: true
```

"스위치 없는 클러스터 검색 활성화"가 인 경우 false, NetApp 지원 부서에 문의하십시오.

3. 이 클러스터에서 AutoSupport가 활성화되어 있는 경우 AutoSupport 메시지를 호출하여 자동 케이스 생성을 억제합니다.

'System node AutoSupport invoke -node \* -type all-message MAINT=<number\_of\_hours>h'

여기서 h는 유지 보수 기간(시간)입니다. 이 메시지는 유지 관리 작업 중에 자동 케이스 생성이 억제될 수 있도록 기술 지원 부서에 이 유지 관리 작업을 알립니다.

다음 예제에서는 명령이 2시간 동안 자동 케이스 생성을 억제합니다.

예제 보기

```
cluster::*> system node autosupport invoke -node * -type all
-message MAINT=2h
```

2단계: 포트 및 케이블 연결 구성

- 각 스위치의 클러스터 포트를 그룹으로 구성하여 group1의 클러스터 포트가 클러스터 스위치 1로 이동하고 group2의 클러스터 포트가 클러스터 스위치 2로 이동합니다. 이러한 그룹은 절차의 뒷부분에서 필요합니다.
- 2. 클러스터 포트를 식별하고 링크 상태 및 상태를 확인합니다.

네트워크 포트 표시 - IPSpace 클러스터

클러스터 포트 "e0a" 및 "e0b"가 있는 노드의 경우 한 그룹이 "node1:e0a" 및 "node2:e0a"로 식별되고 다른 그룹은 "node1:e0b" 및 "node2:e0b"로 식별됩니다. 노드가 시스템에 따라 다르기 때문에 서로 다른 클러스터 포트를 사용할 수 있습니다.

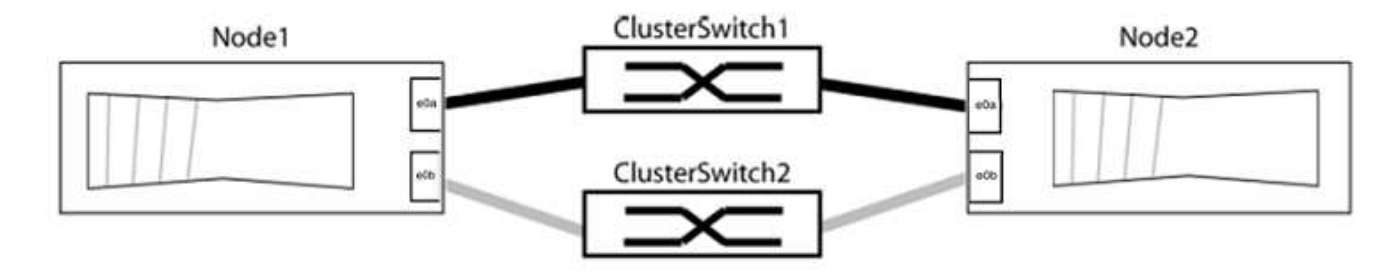

포트 값이 인지 확인합니다 up "링크" 열 및 의 값 healthy "상태" 열에 표시됩니다.

예제 보기

```
cluster::> network port show -ipspace Cluster
Node: node1
Ignore
                                Speed(Mbps) Health
Health
Port IPspace Broadcast Domain Link MTU Admin/Oper Status
Status
_____ _____
_____
e0a Cluster Cluster up 9000 auto/10000 healthy
false
eOb Cluster Cluster up 9000 auto/10000 healthy
false
Node: node2
Ignore
                                Speed(Mbps) Health
Health
Port IPspace Broadcast Domain Link MTU Admin/Oper Status
Status
_____
e0a Cluster Cluster up 9000 auto/10000 healthy
false
eOb Cluster Cluster
                       up 9000 auto/10000 healthy
false
4 entries were displayed.
```

3. 모든 클러스터 LIF가 홈 포트에 있는지 확인합니다.

각 클러스터 LIF에 대해 "홈" 열이 "참"인지 확인합니다.

'network interface show-vserver Cluster-fields is-home'

예제 보기

```
cluster::*> net int show -vserver Cluster -fields is-home
(network interface show)
vserver lif is-home
------
Cluster node1_clus1 true
Cluster node1_clus2 true
Cluster node2_clus1 true
Cluster node2_clus1 true
A entries were displayed.
```

홈 포트에 없는 클러스터 LIF가 있는 경우 이러한 LIF를 홈 포트로 되돌립니다.

'네트워크 인터페이스 되돌리기 - vserver Cluster-lif \*'

4. 클러스터 LIF에 대한 자동 되돌리기 기능 해제:

'network interface modify -vserver Cluster-lif \* -auto-revert false'

5. 이전 단계에 나열된 모든 포트가 네트워크 스위치에 연결되어 있는지 확인합니다.

'network device-discovery show -port\_cluster\_port\_'

"검색된 장치" 열은 포트가 연결된 클러스터 스위치의 이름이어야 합니다.

다음 예에서는 클러스터 포트 "e0a" 및 "e0b"가 클러스터 스위치 "CS1" 및 "CS2"에 올바르게 연결되어 있음을 보여 줍니다.

```
cluster::> network device-discovery show -port e0a|e0b
 (network device-discovery show)
Node/ Local Discovered
Protocol Port Device (LLDP: ChassisID) Interface Platform
_____ __ ____
node1/cdp
                                   0/11
        e0a cs1
                                           BES-53248
        e0b
                                   0/12
                                           BES-53248
            cs2
node2/cdp
        e0a cs1
                                   0/9
                                           BES-53248
        e0b
            cs2
                                   0/9
                                           BES-53248
4 entries were displayed.
```

6. 클러스터 접속을 확인합니다.

'클러스터 ping-cluster-node local'

7. 클러스터가 정상 상태인지 확인합니다.

'클러스터 링 쇼'

모든 단위는 마스터 또는 보조 단위여야 합니다.

8. 그룹 1의 포트에 대해 스위치가 없는 구성을 설정합니다.

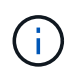

잠재적인 네트워킹 문제를 방지하려면, 그룹 1에서 포트를 분리한 후 가능한 한 빨리(예: 20초 이내에 \*) 다시 연결해야 합니다.

a. 그룹 1의 포트에서 모든 케이블을 동시에 분리합니다.

다음 예제에서 케이블은 각 노드의 포트 "e0a"에서 분리되고 클러스터 트래픽은 각 노드의 스위치 및 포트 "e0b"를 통해 계속됩니다.

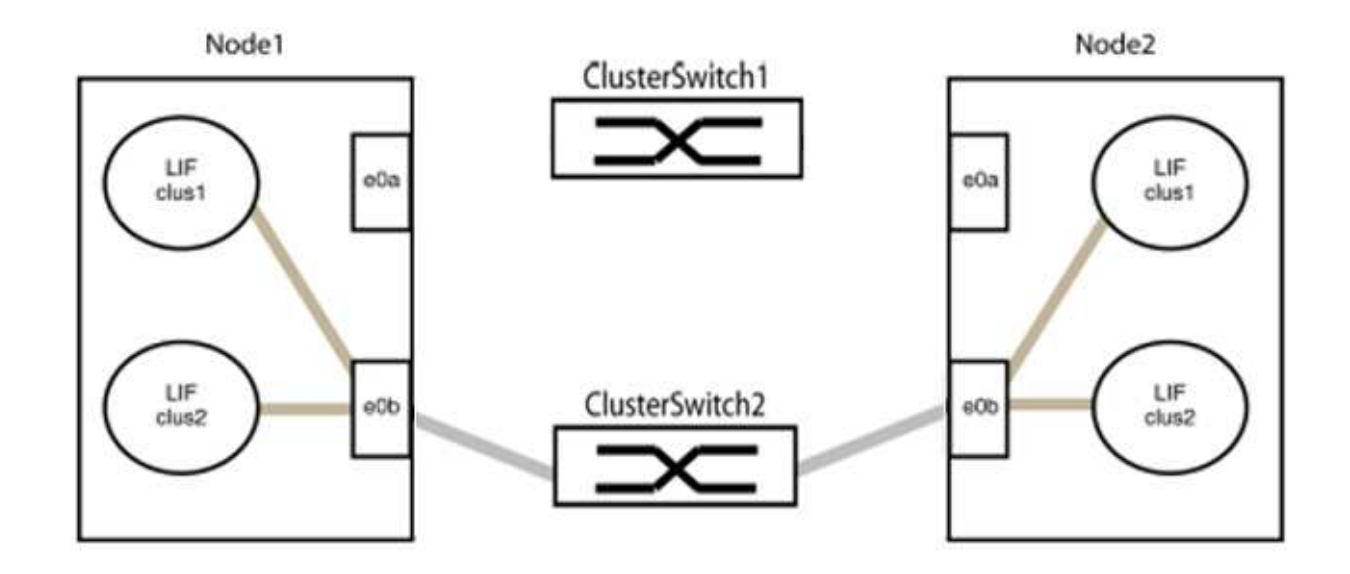

b. 그룹 1의 포트를 후면에서 케이블로 연결합니다.

다음 예제에서 노드 1의 "e0a"는 노드 2의 "e0a"에 연결되어 있습니다.

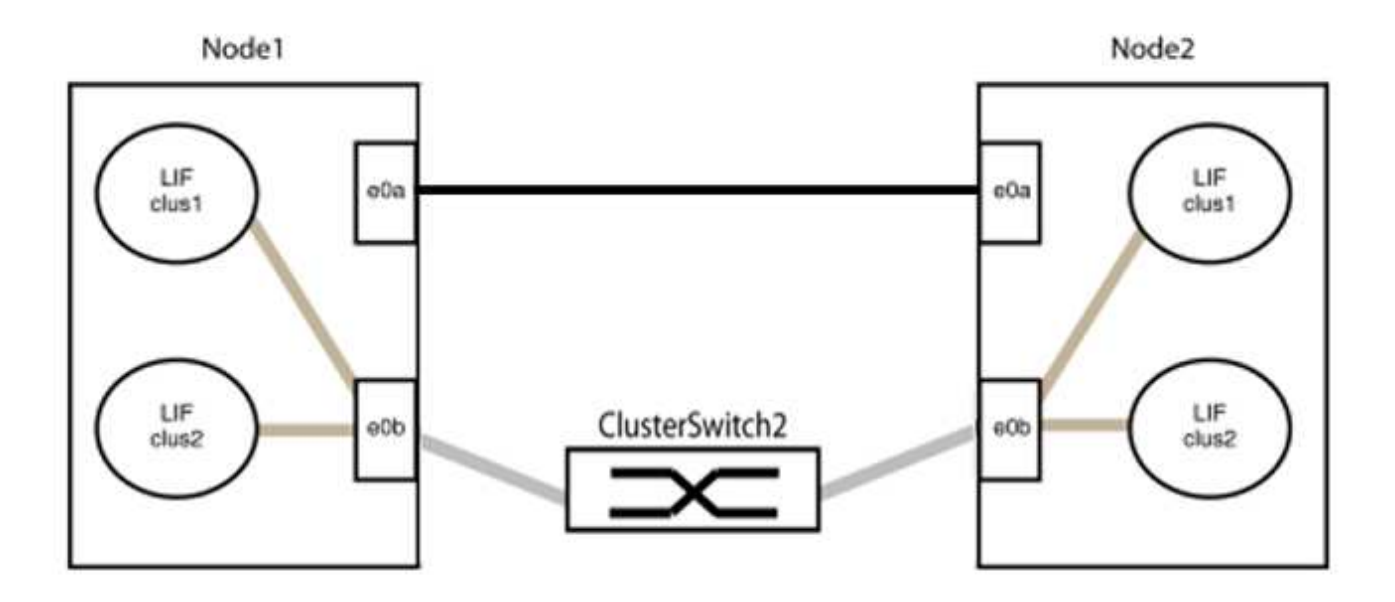

9. 스위치가 없는 클러스터 네트워크 옵션은 false에서 true로 전환됩니다. 이 작업은 최대 45초가 걸릴 수 있습니다. 스위치가 없는 옵션이 "참"으로 설정되어 있는지 확인합니다.

'network options switchless-cluster show'

다음 예는 스위치가 없는 클러스터가 활성화된 것을 보여줍니다.

cluster::\*> network options switchless-cluster show Enable Switchless Cluster: true

10. 클러스터 네트워크가 중단되어 있지 않은지 확인합니다.

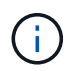

다음 단계로 진행하기 전에 2분 이상 기다린 후 그룹 1에서 역간 연결이 제대로 작동하는지 확인해야 합니다.

11. 그룹 2의 포트에 대해 스위치가 없는 구성을 설정합니다.

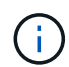

잠재적인 네트워킹 문제를 방지하려면, 그룹 2에서 포트를 분리한 후 최대한 빨리 다시 연결해야 합니다(예: 20초 이내 \*).

a. 그룹 2의 포트에서 모든 케이블을 동시에 분리합니다.

다음 예제에서 각 노드의 포트 "e0b"에서 케이블이 분리되고 클러스터 트래픽은 "e0a" 포트 간 직접 연결을 통해 계속됩니다.

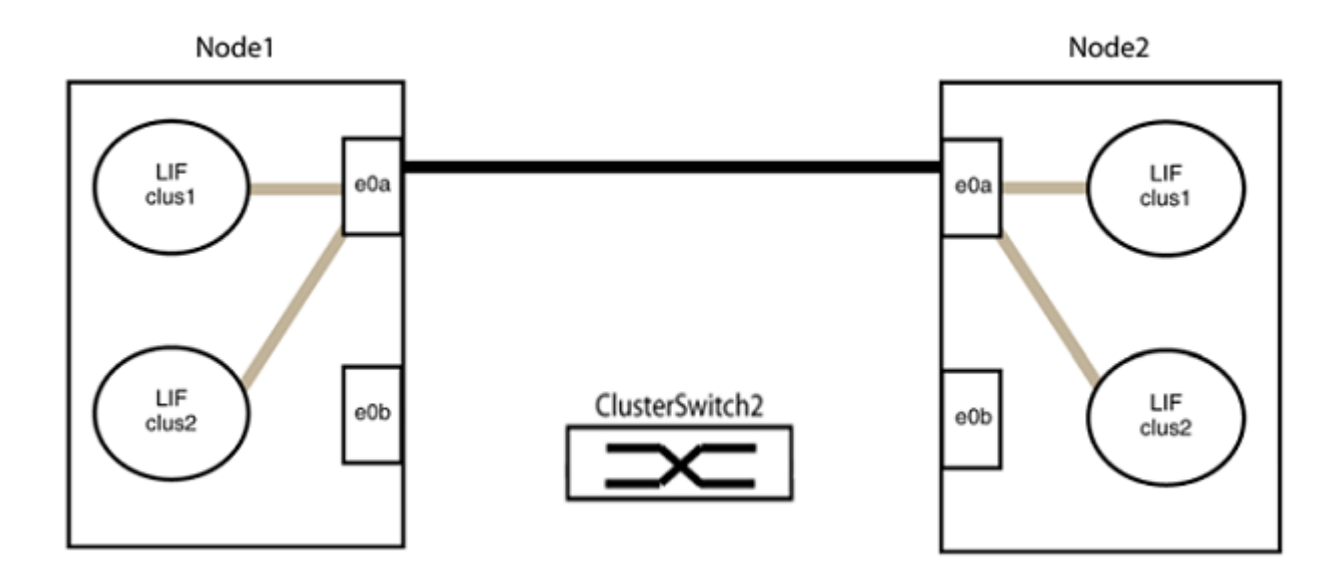

b. 그룹2의 포트를 후면에서 케이블로 연결합니다.

다음 예제에서 노드 1의 "e0a"는 노드 2의 "e0a"에 연결되고 노드 1의 "e0b"는 노드 2의 "e0b"에 연결됩니다.

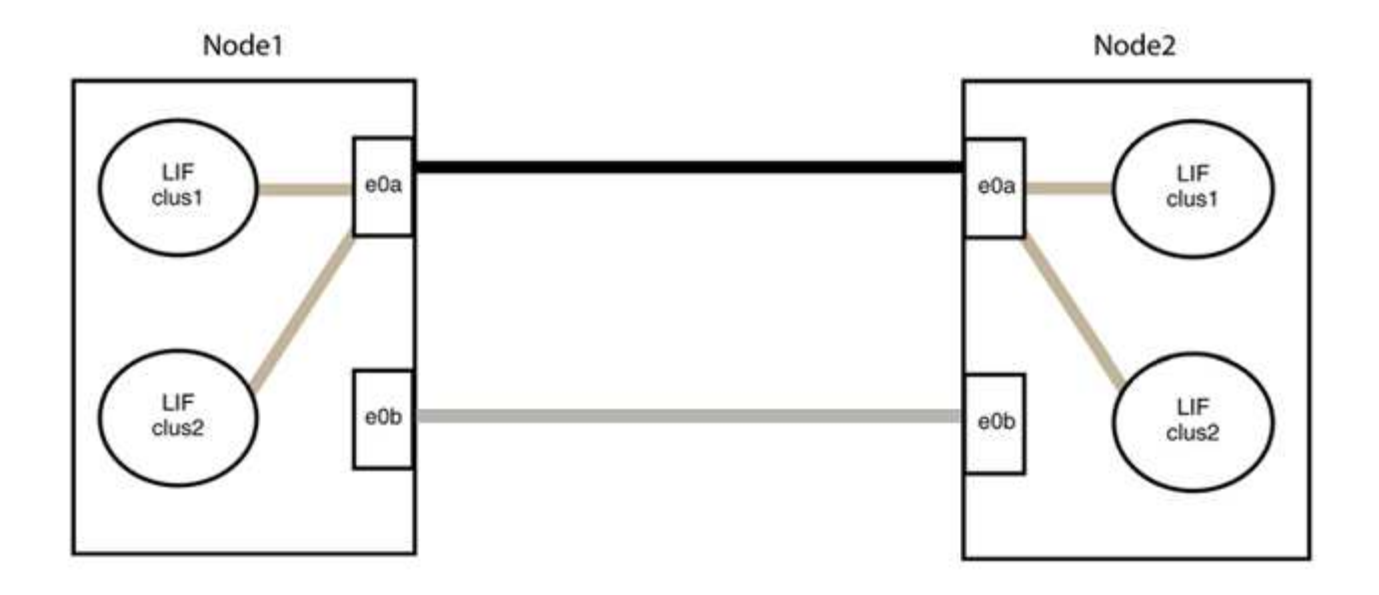

### 3단계: 구성을 확인합니다

## 1. 두 노드의 포트가 올바르게 연결되어 있는지 확인합니다.

'network device-discovery show -port\_cluster\_port\_'

예제 보기

다음 예에서는 클러스터 포트 "e0a" 및 "e0b"이 클러스터 파트너의 해당 포트에 올바르게 연결되어 있음을 보여 줍니다.

```
cluster::> net device-discovery show -port e0a|e0b
  (network device-discovery show)
Node/ Local Discovered
        Port Device (LLDP: ChassisID) Interface Platform
Protocol
-----
                                         _____
node1/cdp
              node2
         e0a
                                      e0a
                                               AFF-A300
              node2
                                      e0b
                                               AFF-A300
         e0b
node1/lldp
         e0a node2 (00:a0:98:da:16:44) e0a
                                               _
         e0b
              node2 (00:a0:98:da:16:44) e0b
                                               _
node2/cdp
         e0a
              node1
                                      e0a
                                               AFF-A300
         e0b
              node1
                                      e0b
                                               AFF-A300
node2/11dp
              node1 (00:a0:98:da:87:49) e0a
         e0a
              node1 (00:a0:98:da:87:49) e0b
         e0b
                                               _
8 entries were displayed.
```

2. 클러스터 LIF에 대한 자동 되돌리기 기능을 다시 설정합니다.

'network interface modify -vserver Cluster-lif \* -auto-revert true'

3. 모든 LIF가 홈 상태인지 확인합니다. 이 작업은 몇 초 정도 걸릴 수 있습니다.

'network interface show -vserver cluster -lif\_lif\_name\_'

예제 보기

다음 예제에서 노드1\_clus2 및 노드2\_clus2에 대해 표시된 것처럼 "홈" 열이 "참"이면 LIF가 되돌려집니다.

```
cluster::> network interface show -vserver Cluster -fields curr-
port,is-home
vserver lif curr-port is-home
------
Cluster node1_clus1 e0a true
Cluster node1_clus2 e0b true
Cluster node2_clus1 e0a true
Cluster node2_clus2 e0b true
4 entries were displayed.
```

클러스터 LIFS가 홈 포트로 반환되지 않은 경우 로컬 노드에서 수동으로 되돌립니다.

'network interface revert-vserver cluster-lif\_lif\_name\_'

4. 두 노드 중 하나의 시스템 콘솔에서 노드의 클러스터 상태를 확인합니다.

'클러스터 쇼'

예제 보기

다음 예는 두 노드의 epsilon을 "거짓"으로 보여 줍니다.

```
Node Health Eligibility Epsilon
----- ----- ------
nodel true true false
node2 true true false
2 entries were displayed.
```

5. 클러스터 포트 간의 연결을 확인합니다.

클러스터 ping-cluster local이 있습니다

6. 자동 케이스 생성을 억제한 경우 AutoSupport 메시지를 호출하여 다시 활성화합니다.

'System node AutoSupport invoke-node \* -type all-message maINT=end'

자세한 내용은 을 참조하십시오 "NetApp KB 문서 101010449: 예약된 유지 관리 창에서 자동 케이스 생성을 억제하는 방법".

7. 권한 수준을 admin으로 다시 변경합니다.

'Set-Privilege admin'입니다

# NetApp CN1610

NetApp CN1610 스위치 설치 및 구성 개요

CN1610은 16개의 10기가비트 SFP+(Small Form-Factor Pluggable Plus) 포트를 제공하는 고대역폭 관리 레이어 2 스위치입니다.

이 스위치에는 고가용성을 위한 핫 스왑을 지원하는 중복 전원 공급 장치 및 팬 트레이가 포함되어 있습니다. 이 1U 스위치는 표준 19인치 NetApp 42U 시스템 캐비닛 또는 타사 캐비닛에 설치할 수 있습니다.

스위치는 네트워크 연결을 통해 Telnet 또는 SSH를 사용하여 콘솔 포트 또는 원격 관리를 통한 로컬 관리를 지원합니다. CN1610에는 대역 외 스위치 관리를 위한 전용 1기가비트 이더넷 RJ45 관리 포트가 포함되어 있습니다. CLI(Command-Line Interface)에 명령을 입력하거나 NMS(SNMP 기반 네트워크 관리 시스템)를 사용하여 스위치를 관리할 수 있습니다.

NetApp CN1610 스위치에 대한 워크플로우를 설치하고 구성합니다

ONTAP를 실행하는 시스템에서 NetApp CN1610 스위치를 설치 및 구성하려면 다음 단계를 수행하십시오.

- 1. "하드웨어를 설치합니다"
- 2. "FASTPATH 소프트웨어를 설치합니다"
- 3. "참조 구성 파일을 설치합니다"

스위치에서 ONTAP 8.3.1 이상을 실행 중인 경우 의 지침을 따릅니다 "ONTAP 8.3.1 이상을 실행하는 스위치에 FASTPATH 및 RCF를 설치합니다."

4. "스위치를 구성합니다"

NetApp CN1610 스위치에 대한 문서 요구사항

NetApp CN1610 스위치 설치 및 유지 관리를 위해 모든 권장 문서를 검토해야 합니다.

| 문서 제목       | 설명                                       |
|-------------|------------------------------------------|
| "1G 설치 안내서" | CN1601 스위치 하드웨어 및 소프트웨어 기능 및 설치 프로세스의 개요 |

| 문서 제목                                | 설명                                                                                                    |
|--------------------------------------|----------------------------------------------------------------------------------------------------|
| "10G 설치 가이드"                         | CN1610 스위치 하드웨어 및 소프트웨어 기능을 간략하게 설명하고 스위치를<br>설치하고 CLI에 액세스하는 기능을 설명합니다.                                                         |
| "CN1601 및 CN1610 스위치 설정 및<br>구성 가이드" | 에서는 클러스터 환경에 맞게 스위치 하드웨어 및 소프트웨어를 구성하는<br>방법에 대해 자세히 설명합니다.                                                                      |
| CN1601 스위치 관리자 가이드                   | 에서는 일반 네트워크에서 CN1601 스위치를 사용하는 방법의 예를<br>제공합니다.<br>• "관리자 가이드 를 참조하십시오"<br>• "관리자 안내서, 버전 1.1.x.x"<br>• "관리자 설명서, 버전 1.2.x.x"    |
| CN1610 네트워크 스위치 CLI 명령<br>참조         | CN1601 소프트웨어를 구성하는 데 사용되는 CLI(명령줄 인터페이스) 명령에<br>대한 자세한 정보를 제공합니다.<br>• "명령 참조"<br>• "명령 참조, 버전 1.1.x.x"<br>• "명령 참조, 버전 1.2.x.x" |

설치 및 구성

NetApp CN1610 스위치용 하드웨어를 설치합니다

NetApp CN1610 스위치 하드웨어를 설치하려면 다음 가이드 중 하나에 나와 있는 지침을 사용하십시오.

• "1G 설치 안내서".

CN1601 스위치 하드웨어 및 소프트웨어 기능 및 설치 프로세스의 개요

• "10G 설치 가이드"

CN1610 스위치 하드웨어 및 소프트웨어 기능을 간략하게 설명하고 스위치를 설치하고 CLI에 액세스하는 기능을 설명합니다.

#### FASTPATH 소프트웨어를 설치합니다

NetApp 스위치에 FASTPATH 소프트웨어를 설치할 때 두 번째 스위치인 \_CS2\_로 업그레이드를 시작해야 합니다.

요구사항 검토

필요한 것

- 스위치 구성의 현재 백업
- 완전히 작동하는 클러스터(로그에 오류 없음, 결함이 있는 클러스터 네트워크 인터페이스 카드(NIC) 또는 이와 유사한 문제 없음)
- 클러스터 스위치의 포트 연결이 완벽하게 작동합니다.
- 모든 클러스터 포트가 설정되었습니다.
- 모든 클러스터 논리 인터페이스(LIF) 설정(마이그레이션되지 않음)
- 성공적인 통신 경로: ONTAP(권한: 고급) cluster ping-cluster -node node1 명령에 이 사실을 표시해야 합니다 larger than PMTU communication 모든 경로에서 성공합니다.
- 지원되는 FASTPATH 및 ONTAP 버전.

의 스위치 호환성 표를 참조하십시오 "NetApp CN1601 및 CN1610 스위치" 지원되는 FASTPATH 및 ONTAP 버전에 대한 페이지입니다.

FASTPATH를 설치합니다

다음 절차에서는 clustered Data ONTAP 8.2 구문을 사용합니다. 따라서 클러스터 Vserver, LIF 이름 및 CLI 출력이 Data ONTAP 8.3의 결과와 다릅니다.

RCF 및 FASTPATH 버전의 명령 구문 간에는 명령 의존성이 있을 수 있습니다.

예를 참조하십시오

이 절차의 예에서는 다음 스위치 및 노드 명명법을 사용합니다.

- 두 NetApp 스위치는 CS1 및 CS2입니다.
- 두 개의 클러스터 LIF는 clus1 및 clus2 입니다.
- vserver는 VS1 및 VS2 입니다.
- 'cluster::: \*>' 프롬프트는 클러스터의 이름을 나타냅니다.
- 각 노드의 클러스터 포트 이름은 E1A와 e2a입니다.

"Hardware Universe" 에서 플랫폼에서 지원되는 실제 클러스터 포트에 대한 자세한 정보를 얻을 수 있습니다.

- 지원되는 ISL(Inter-Switch Link)은 포트 0/13 ~ 0/16입니다.
- 지원되는 노드 연결은 포트 0/1 ~ 0/12입니다.

#### 1단계: 클러스터 마이그레이션

1. 이 클러스터에서 AutoSupport가 활성화되어 있는 경우 AutoSupport 메시지를 호출하여 자동 케이스 생성을 억제합니다.

'System node AutoSupport invoke-node \* -type all-message maINT=xh'

\_x\_는 유지보수 기간(시간)입니다.

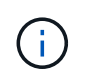

AutoSupport 메시지는 유지보수 기간 동안 자동 케이스 생성이 억제되도록 이 유지보수 작업의 기술 지원에 알립니다.  스위치에 admin으로 로그인합니다. 기본적으로 암호는 없습니다. '(CS2)#' 프롬프트에서 enable 명령을 입력한다. 마찬가지로, 기본적으로 암호는 없습니다. 이렇게 하면 네트워크 인터페이스를 구성할 수 있는 권한이 있는 EXEC 모드에 액세스할 수 있습니다.

예제 보기

```
(cs2) # enable
Password (Enter)
(cs2) #
```

3. 각 노드의 콘솔에서 포트 E1A로 clus2를 마이그레이션합니다.

네트워크 인터페이스 마이그레이션

예제 보기

cluster::\*> network interface migrate -vserver vs1 -lif clus2 -destnode node1 -dest-port ela cluster::\*> network interface migrate -vserver vs2 -lif clus2 -destnode node2 -dest-port ela

4. 각 노드의 콘솔에서 마이그레이션이 완료되었는지 확인합니다.

네트워크 인터페이스 쇼

다음 예에서는 두 노드 모두에서 clus2가 포트 E1A로 마이그레이션되었음을 보여 줍니다.

예제 보기

```
cluster::*> network interface show -role cluster
       Logical
              Status Network Current Current Is
Vserver Interface Admin/Open Address/Mask Node Port
                                                 Home
----- ------ ------
                           ----- -----
                                                  ____
vs1
       clus1 up/up 10.10.1/16 node1 e1a
                                                  true
                       10.10.10.2/16 node1
       clus2
              up/up
                                          e1a
false
vs2
                      10.10.10.1/16 node2
                                          ela
       clus1
              up/up
                                                  true
       clus2
              up/up
                       10.10.10.2/16 node2
                                          e1a
false
```

#### 2단계: FASTPATH 소프트웨어를 설치합니다

1. 두 노드에서 클러스터 포트 e2a를 종료합니다.

네트워크 포트 수정

예제 보기

다음 예는 두 노드에서 종료되는 포트 e2a를 보여줍니다.

```
cluster::*> network port modify -node node1 -port e2a -up-admin
false
cluster::*> network port modify -node node2 -port e2a -up-admin
false
```

2. 두 노드에서 포트 e2a가 종료되었는지 확인합니다.

네트워크 포트 쇼

예제 보기

3. CS1의 ISL(Inter-Switch Link) 포트, 활성 NetApp 스위치를 종료합니다.

```
(cs1) # configure
(cs1) (config) # interface 0/13-0/16
(cs1) (Interface 0/13-0/16) # shutdown
(cs1) (Interface 0/13-0/16) # exit
(cs1) (config) # exit
```

4. CS2에서 현재 활성 이미지를 백업합니다.

예제 보기

5. 이미지 파일을 스위치에 다운로드합니다.

이미지 파일을 활성 이미지로 복사하면 재부팅할 때 해당 이미지가 실행 중인 FASTPATH 버전을 설정하게 됩니다. 이전 이미지는 백업으로 사용할 수 있습니다.

6. FASTPATH 소프트웨어의 실행 버전을 확인합니다.

'How version'입니다

| (cs2) # show version      |                                                                                       |
|---------------------------|---------------------------------------------------------------------------------------|
| Switch: 1                 |                                                                                       |
| System Description        | Broadcom Scorpion 56820<br>Development System - 16 TENGIG,<br>1.1.0.3, Linux 2.6.21.7 |
| Machine Type              | Broadcom Scorpion 56820<br>Development System - 16TENGIG                              |
| Machine Model             | BCM-56820                                                                             |
| Serial Number             | 10611100004                                                                           |
| FRU Number                |                                                                                       |
| Part Number               | BCM56820                                                                              |
| Maintenance Level         | А                                                                                     |
| Manufacturer              | 0xbc00                                                                                |
| Burned In MAC Address     | 00:A0:98:4B:A9:AA                                                                     |
| Software Version          | 1.1.0.3                                                                               |
| Operating System          | Linux 2.6.21.7                                                                        |
| Network Processing Device | BCM56820_B0                                                                           |
| Additional Packages       | FASTPATH QOS                                                                          |
|                           | FASTPATH IPv6 Management                                                              |

7. 활성 및 백업 구성에 대한 부팅 이미지를 봅니다.

'How bootvar'입니다

8. 스위치를 재부팅합니다.

다시 로드

예제 보기

(cs2) # reload
Are you sure you would like to reset the system? (y/n) y
System will now restart!

**3**단계: 설치 확인

1. 다시 로그인하여 FASTPATH 소프트웨어의 새 버전을 확인합니다.

'How version'입니다

```
(cs2) # show version
Switch: 1
System Description..... Broadcom Scorpion 56820
                            Development System - 16
TENGIG,
                            1.1.0.5, Linux 2.6.21.7
Machine Type..... Broadcom Scorpion 56820
                            Development System - 16TENGIG
Machine Model..... BCM-56820
Serial Number..... 10611100004
FRU Number.....
Part Number..... BCM56820
Maintenance Level..... A
Manufacturer..... 0xbc00
Burned In MAC Address..... 00:A0:98:4B:A9:AA
Software Version..... 1.1.0.5
Operating System..... Linux 2.6.21.7
Network Processing Device..... BCM56820 B0
Additional Packages..... FASTPATH QOS
                            FASTPATH IPv6 Management
```

2. 활성 스위치인 CS1에서 ISL 포트를 불러옵니다.

'설정'을 클릭합니다

예제 보기

```
(cs1) # configure
(cs1) (config) # interface 0/13-0/16
(cs1) (Interface 0/13-0/16) # no shutdown
(cs1) (Interface 0/13-0/16) # exit
(cs1) (config) # exit
```

3. ISL이 작동 중인지 확인:

'How port-channel 3/1

링크 상태 필드는 '위로'를 표시해야 합니다.

```
(cs2) # show port-channel 3/1
Channel Name..... ISL-LAG
Link State..... Up
Admin Mode..... Enabled
Type..... Static
Load Balance Option..... 7
(Enhanced hashing mode)
Mbr
   Device/
            Port
                  Port
Ports Timeout
            Speed
                  Active
_____ ____
0/13 actor/long
            10G Full True
   partner/long
0/14 actor/long
            10G Full True
   partner/long
0/15 actor/long 10G Full True
   partner/long
0/16 actor/long
           10G Full True
    partner/long
```

4. 소프트웨어 버전 및 스위치 설정에 만족하면 'running-config' 파일을 'startup-config' 파일로 복사합니다.

예제 보기

```
(cs2) # write memory
This operation may take a few minutes.
Management interfaces will not be available during this time.
Are you sure you want to save? (y/n) y
Config file 'startup-config' created successfully .
Configuration Saved!
```

5. 각 노드에서 두 번째 클러스터 포트 e2a를 설정합니다.

네트워크 포트 수정

cluster::\*> network port modify -node node1 -port e2a -up-admin true cluster::\*> \*\*network port modify -node node2 -port e2a -up-admin true\*\*

6. 포트 e2a와 연결된 되돌리기 clus2:

네트워크 인터페이스 복원

LIF는 ONTAP 소프트웨어 버전에 따라 자동으로 되돌릴 수 있습니다.

예제 보기

```
cluster::*> network interface revert -vserver Cluster -lif n1_clus2
cluster::*> network interface revert -vserver Cluster -lif n2_clus2
```

7. LIF가 두 노드에서 홈('true')인지 확인합니다.

```
'network interface show -_role cluster _'
```

예제 보기

| <pre>cluster::*&gt; network interface show -role cluster</pre> |           |            |               |         |         |      |
|----------------------------------------------------------------|-----------|------------|---------------|---------|---------|------|
| Vserver                                                        | Logical   | Status     | Network       | Current | Current | Is   |
|                                                                | Interface | Admin/Oper | Address/Mask  | Node    | Port    | Home |
| <br>vs1                                                        |           |            |               |         |         |      |
|                                                                | clus1     | up/up      | 10.10.10.1/24 | node1   | ela     | true |
|                                                                | clus2     | up/up      | 10.10.10.2/24 | node1   | e2a     | true |
| vs2                                                            | clus1     | up/up      | 10.10.10.1/24 | node2   | ela     | true |
|                                                                | clus2     | up/up      | 10.10.10.2/24 | node2   | e2a     | true |

8. 노드 상태 보기:

'클러스터 쇼'

| cluster::> cluster show |        |  |   |              |              |  |
|-------------------------|--------|--|---|--------------|--------------|--|
| Node                    |        |  | _ | Health       | Eligibility  |  |
| node<br>node            | 1<br>2 |  |   | true<br>true | true<br>true |  |
|                         |        |  |   |              |              |  |

9. 이전 단계를 반복하여 다른 스위치 CS1에 FASTPATH 소프트웨어를 설치합니다.

10. 자동 케이스 생성을 억제한 경우 AutoSupport 메시지를 호출하여 다시 활성화합니다.

'System node AutoSupport invoke-node \* -type all-message maINT=end'

CN1610 스위치에 참조 구성 파일을 설치합니다

RCF(Reference Configuration File)를 설치하려면 다음 절차를 따르십시오.

RCF를 설치하기 전에 먼저 클러스터 LIF를 스위치 CS2에서 마이그레이션해야 합니다. RCF를 설치 및 검증한 후 LIF를 다시 마이그레이션할 수 있습니다.

요구사항 검토

필요한 것

- 스위치 구성의 현재 백업
- 완전히 작동하는 클러스터(로그에 오류 없음, 결함이 있는 클러스터 네트워크 인터페이스 카드(NIC) 또는 이와 유사한 문제 없음)
- 클러스터 스위치의 포트 연결이 완벽하게 작동합니다.
- 모든 클러스터 포트가 설정되었습니다.
- 모든 클러스터 논리 인터페이스(LIF) 설정
- 성공적인 통신 경로: ONTAP(권한: 고급) cluster ping-cluster -node nodel 명령에 이 사실을 표시해야 합니다 larger than PMTU communication 모든 경로에서 성공합니다.
- 지원되는 RCF 및 ONTAP 버전

의 스위치 호환성 표를 참조하십시오 "NetApp CN1601 및 CN1610 스위치" 지원되는 RCF 및 ONTAP 버전을 위한 페이지입니다.

RCF를 설치합니다

다음 절차에서는 clustered Data ONTAP 8.2 구문을 사용합니다. 따라서 클러스터 Vserver, LIF 이름 및 CLI 출력이 Data ONTAP 8.3의 결과와 다릅니다.

RCF 및 FASTPATH 버전의 명령 구문 간에는 명령 의존성이 있을 수 있습니다.

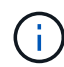

RCF 버전 1.2에서는 보안 문제로 인해 텔넷에 대한 지원이 명시적으로 비활성화되었습니다. RCF 1.2를 설치하는 동안 연결 문제를 방지하려면 SSH(Secure Shell)가 활성화되어 있는지 확인하십시오. 를 클릭합니다 "NetApp CN1610 스위치 관리자 가이드" 에 SSH에 대한 자세한 정보가 나와 있습니다.

예를 참조하십시오

이 절차의 예에서는 다음 스위치 및 노드 명명법을 사용합니다.

- 두 NetApp 스위치는 CS1 및 CS2입니다.
- 두 개의 클러스터 LIF는 clus1 및 clus2 입니다.
- vserver는 VS1 및 VS2 입니다.
- 'cluster::: \*>' 프롬프트는 클러스터의 이름을 나타냅니다.
- 각 노드의 클러스터 포트 이름은 E1A와 e2a입니다.

"Hardware Universe" 에서 플랫폼에서 지원되는 실제 클러스터 포트에 대한 자세한 정보를 얻을 수 있습니다.

- 지원되는 ISL(Inter-Switch Link)은 포트 0/13 ~ 0/16입니다.
- 지원되는 노드 연결은 포트 0/1 ~ 0/12입니다.
- 지원되는 FASTPATH, RCF 및 ONTAP 버전

의 스위치 호환성 표를 참조하십시오 "NetApp CN1601 및 CN1610 스위치" 지원되는 FASTPATH, RCF 및 ONTAP 버전에 대한 페이지입니다.

1단계: 클러스터 마이그레이션

1. 현재 스위치 구성 정보를 저장합니다.

쓰기 메모리

예제 보기

다음 예에서는 스위치 CS2의 시작 구성('Startup-config') 파일에 현재 스위치 구성이 저장되어 있음을 보여 줍니다.

```
(cs2) # write memory
This operation may take a few minutes.
Management interfaces will not be available during this time.
Are you sure you want to save? (y/n) y
Config file 'startup-config' created successfully.
Configuration Saved!
```

2. 각 노드의 콘솔에서 포트 E1A로 clus2를 마이그레이션합니다.

```
네트워크 인터페이스 마이그레이션
```

```
cluster::*> network interface migrate -vserver vs1 -lif clus2
-source-node node1 -destnode node1 -dest-port e1a
cluster::*> network interface migrate -vserver vs2 -lif clus2
-source-node node2 -destnode node2 -dest-port e1a
```

3. 각 노드의 콘솔에서 마이그레이션이 수행되었는지 확인합니다.

네트워크 인터페이스 show-role cluster

예제 보기

다음 예에서는 두 노드 모두에서 clus2가 포트 E1A로 마이그레이션되었음을 보여 줍니다.

4. 두 노드에서 포트 e2a를 종료합니다.

네트워크 포트 수정

예제 보기

다음 예는 두 노드에서 종료되는 포트 e2a를 보여줍니다.

```
cluster::*> network port modify -node node1 -port e2a -up-admin
false
cluster::*> network port modify -node node2 -port e2a -up-admin
false
```

5. 두 노드에서 포트 e2a가 종료되었는지 확인합니다.

네트워크 포트 쇼

```
cluster::*> network port show -role cluster
                             Auto-Negot Duplex
                                                  Speed
(Mbps)
Node Port Role Link MTU Admin/Oper Admin/Oper Admin/Oper
_____ _ ____ _ ____ _
_____
node1
      ela cluster up 9000 true/true
                                        full/full
                                                  auto/10000
           cluster down 9000 true/true
                                        full/full
                                                  auto/10000
      e2a
node2
      ela cluster up 9000 true/true
                                       full/full
                                                  auto/10000
      e2a cluster down 9000 true/true
                                       full/full
                                                  auto/10000
```

6. CS1의 ISL 포트, 활성 NetApp 스위치를 종료합니다.

예제 보기

```
(cs1) # configure
(cs1) (config) # interface 0/13-0/16
(cs1) (interface 0/13-0/16) # shutdown
(cs1) (interface 0/13-0/16) # exit
(cs1) (config) # exit
```

2단계: RCF를 설치합니다

1. RCF를 스위치에 복사합니다.

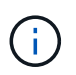

스크립트를 호출하기 전에 파일 이름의 일부로 '.scr' 확장자를 설정해야 합니다. 이 확장명은 FASTPATH 운영 체제의 확장입니다.

스위치는 스크립트가 스위치에 다운로드될 때 자동으로 스크립트의 유효성을 검사하며 출력은 콘솔로 이동합니다.

(cs2) # copy tftp://10.10.0.1/CN1610\_CS\_RCF\_v1.1.txt nvram:script CN1610\_CS\_RCF\_v1.1.scr [the script is now displayed line by line] Configuration script validated. File transfer operation completed successfully.

2. 스크립트가 다운로드되어 지정한 파일 이름으로 저장되었는지 확인합니다.

예제 보기

3. 스크립트의 유효성을 검사합니다.

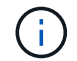

스크립트는 다운로드 중에 유효성을 확인하여 각 줄이 유효한 스위치 명령줄인지 확인합니다.

예제 보기

(cs2) # script validate CN1610\_CS\_RCF\_v1.1.scr [the script is now displayed line by line] Configuration script 'CN1610\_CS\_RCF\_v1.1.scr' validated.

4. 스위치에 스크립트를 적용합니다.

(cs2) #script apply CN1610 CS RCF v1.1.scr

Are you sure you want to apply the configuration script? (y/n) y [the script is now displayed line by line]...

Configuration script 'CN1610\_CS\_RCF\_v1.1.scr' applied.

5. 변경 사항이 스위치에 구현되었는지 확인합니다.

```
(cs2) # show running-config
```

이 예에서는 스위치에 'running-config' 파일이 표시됩니다. 사용자가 설정한 매개 변수가 예상대로 작동하는지 확인하려면 파일을 RCF와 비교해야 합니다.

- 6. 변경 사항을 저장합니다.
- 7. running-config 파일을 standard로 설정한다.

예제 보기

```
(cs2) # write memory
This operation may take a few minutes.
Management interfaces will not be available during this time.
Are you sure you want to save? (y/n) y
Config file 'startup-config' created successfully.
```

8. 스위치를 재부팅하고 'running-config' 파일이 올바른지 확인합니다.

재부팅이 완료되면 로그인하고 "running-config" 파일을 확인한 다음 RCF의 버전 레이블인 인터페이스 3/64에서 설명을 찾아야 합니다.

```
예제 보기
```

```
(cs2) # reload
The system has unsaved changes.
Would you like to save them now? (y/n) y
Config file 'startup-config' created successfully.
Configuration Saved!
System will now restart!
```

9. 활성 스위치인 CS1에서 ISL 포트를 불러옵니다.

예제 보기

```
(csl) # configure
(csl) (config)# interface 0/13-0/16
(csl) (Interface 0/13-0/16)# no shutdown
(csl) (Interface 0/13-0/16)# exit
(csl) (config)# exit
```

10. ISL이 작동 중인지 확인:

'How port-channel 3/1

링크 상태 필드는 '위로'를 표시해야 합니다.

```
(cs2) # show port-channel 3/1
Channel Name..... ISL-LAG
Link State..... Up
Admin Mode..... Enabled
Type..... Static
Load Balance Option..... 7
(Enhanced hashing mode)
Mbr
    Device/
            Port
                  Port
Ports Timeout
            Speed
                  Active
_____ ____
0/13 actor/long
            10G Full True
   partner/long
0/14 actor/long
            10G Full
                   True
   partner/long
0/15 actor/long
            10G Full True
   partner/long
0/16 actor/long
            10G Full True
    partner/long
```

11. 두 노드에서 클러스터 포트 e2a를 실행합니다.

네트워크 포트 수정

예제 보기

다음 예에서는 node1과 node2에서 포트 e2a가 표시되는 것을 보여 줍니다.

cluster::\*> network port modify -node node1 -port e2a -up-admin true cluster::\*> network port modify -node node2 -port e2a -up-admin true

**3**단계: 설치 확인

1. 포트 e2a가 두 노드에서 작동하는지 확인합니다.

```
network port show -role cluster
```
cluster::\*> network port show -role cluster Auto-Negot Duplex Speed (Mbps) Admin/Oper Admin/Oper Admin/Oper Admin/Oper node1 ela cluster up 9000 true/true full/full auto/10000 ela cluster up 9000 true/true full/full auto/10000 node2 ela cluster up 9000 true/true full/full auto/10000 ela cluster up 9000 true/true full/full auto/10000 hold true/true full/full auto/10000

2. 두 노드에서 포트 e2a와 연결된 clus2를 되돌립니다.

네트워크 인터페이스 복원

LIF는 ONTAP 버전에 따라 자동으로 되돌릴 수 있습니다.

예제 보기

```
cluster::*> network interface revert -vserver node1 -lif clus2
cluster::*> network interface revert -vserver node2 -lif clus2
```

3. LIF가 두 노드에서 홈('true')인지 확인합니다.

'network interface show - role cluster '

4. 노드 구성원의 상태를 봅니다.

'클러스터 쇼'

예제 보기

 cluster::> cluster show

 Node
 Health Eligibility

 ----- ----- 

 node1
 true

 node2
 true

 true
 true

5. 소프트웨어 버전 및 스위치 설정에 만족하면 'running-config' 파일을 'startup-config' 파일로 복사합니다.

(cs2) # write memory This operation may take a few minutes. Management interfaces will not be available during this time. Are you sure you want to save? (y/n) y Config file 'startup-config' created successfully. Configuration Saved!

6. 이전 단계를 반복하여 다른 스위치 CS1에 RCF를 설치합니다.

ONTAP 8.3.1 이상 버전의 FASTPATH 소프트웨어와 RCF를 설치합니다

다음 절차에 따라 ONTAP 8.3.1 이상에 FASTPATH 소프트웨어와 RCFs를 설치합니다.

설치 단계는 NetApp CN1601 관리 스위치와 ONTAP 8.3.1 이상을 실행하는 CN1610 클러스터 스위치에 대해 동일합니다. 그러나 두 모델은 서로 다른 소프트웨어와 RCFs를 필요로 합니다.

요구사항 검토

필요한 것

- 스위치 구성의 현재 백업
- 완전히 작동하는 클러스터(로그에 오류 없음, 결함이 있는 클러스터 네트워크 인터페이스 카드(NIC) 또는 이와 유사한 문제 없음)
- 클러스터 스위치의 포트 연결이 완벽하게 작동합니다.
- 모든 클러스터 포트가 설정되었습니다.
- 모든 클러스터 논리 인터페이스(LIF) 설정(마이그레이션되지 않음)
- 성공적인 통신 경로: ONTAP(권한: 고급) cluster ping-cluster -node nodel 명령에 이 사실을 표시해야 합니다 larger than PMTU communication 모든 경로에서 성공합니다.
- 지원되는 FASTPATH, RCF 및 ONTAP 버전

의 스위치 호환성 표를 참조하십시오 "NetApp CN1601 및 CN1610 스위치" 지원되는 FASTPATH, RCF 및 ONTAP 버전에 대한 페이지입니다.

## FASTPATH 소프트웨어를 설치합니다

다음 절차에서는 clustered Data ONTAP 8.2 구문을 사용합니다. 따라서 클러스터 Vserver, LIF 이름 및 CLI 출력이 Data ONTAP 8.3의 결과와 다릅니다.

RCF 및 FASTPATH 버전의 명령 구문 간에는 명령 의존성이 있을 수 있습니다.

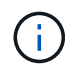

RCF 버전 1.2에서는 보안 문제로 인해 텔넷에 대한 지원이 명시적으로 비활성화되었습니다. RCF 1.2를 설치하는 동안 연결 문제를 방지하려면 SSH(Secure Shell)가 활성화되어 있는지 확인하십시오. 를 클릭합니다 "NetApp CN1610 스위치 관리자 가이드" 에 SSH에 대한 자세한 정보가 나와 있습니다.

## 예를 참조하십시오

이 절차의 예에서는 다음 스위치 및 노드 명명법을 사용합니다.

- 두 NetApp 스위치 이름은 CS1과 CS2입니다.
- 클러스터 논리 인터페이스(LIF) 이름은 노드 1의 node1\_clus1 및 node1\_clus2이고, 노드 2의 node2\_clus1 및 node2\_clus2입니다. (클러스터에 최대 24개의 노드를 포함할 수 있음)
- SVM(스토리지 가상 시스템) 이름은 Cluster입니다.
- 'cluster1:: \*>' 프롬프트는 클러스터의 이름을 나타냅니다.
- 각 노드의 클러스터 포트 이름은 e0a 및 e0b입니다.

"Hardware Universe" 에서 플랫폼에서 지원되는 실제 클러스터 포트에 대한 자세한 정보를 얻을 수 있습니다.

- 지원되는 ISL(Inter-Switch Link)은 포트 0/13 ~ 0/16입니다.
- 지원되는 노드 연결은 포트 0/1 ~ 0/12입니다.

1단계: 클러스터 마이그레이션

1. 클러스터의 네트워크 포트에 대한 정보를 표시합니다.

'network port show -\_IPSpace cluster \_'

다음 예제는 명령의 출력 유형을 보여 줍니다.

| cluster1::>  | network port show | -ipspace clus | ster        | c    | Sneed |
|--------------|-------------------|---------------|-------------|------|-------|
| (Mbps)       | There ee          | Droadcast Dor | anin Tink   | MITT | peed  |
| Admin/Oper   | Irspace           | Broadcast Don | Idili Lilik | MIU  |       |
|              |                   |               |             |      |       |
|              | -                 |               |             |      |       |
| nodel        |                   |               |             |      |       |
| e0a          | Cluster           | Cluster       | up          | 9000 |       |
| auto/10000   |                   |               |             |      |       |
| e0b          | Cluster           | Cluster       | up          | 9000 |       |
| auto/10000   |                   |               |             |      |       |
| node2        |                   |               |             |      |       |
| e0a          | Cluster           | Cluster       | up          | 9000 |       |
| auto/10000   |                   |               |             |      |       |
| e0b          | Cluster           | Cluster       | up          | 9000 |       |
| auto/10000   |                   |               |             |      |       |
| 4 entries we | ere displayed.    |               |             |      |       |

## 2. 클러스터의 LIF 정보 표시:

'network interface show -\_role cluster \_'

다음 예는 클러스터의 논리 인터페이스를 보여줍니다. 이 예제에서 '-role' 매개 변수는 클러스터 포트와 연결된 LIF에 대한 정보를 표시합니다.

| <pre>cluster1::&gt; network interface show -role cluster  (network interface show)</pre> |                 |            |                   |         |  |
|------------------------------------------------------------------------------------------|-----------------|------------|-------------------|---------|--|
|                                                                                          | Logical         | Status     | Network           | Current |  |
| Current                                                                                  | Is              |            |                   |         |  |
| Vserver                                                                                  | Interface       | Admin/Oper | Address/Mask      | Node    |  |
| Port                                                                                     | Home            |            |                   |         |  |
|                                                                                          |                 |            |                   |         |  |
|                                                                                          |                 |            |                   |         |  |
| Cluster                                                                                  |                 |            |                   |         |  |
|                                                                                          | node1_clus      | 1 up/up    | 10.254.66.82/16   | nodel   |  |
| e0a                                                                                      | true            |            |                   |         |  |
|                                                                                          | node1_clus      | 2 up/up    | 10.254.206.128/16 | nodel   |  |
| e0b                                                                                      | true            |            |                   |         |  |
|                                                                                          | node2_clus      | 1 up/up    | 10.254.48.152/16  | node2   |  |
| e0a                                                                                      | true            |            |                   |         |  |
|                                                                                          | node2_clus      | 2 up/up    | 10.254.42.74/16   | node2   |  |
| e0b                                                                                      | true            |            |                   |         |  |
| 4 entrie                                                                                 | es were display | red.       |                   |         |  |

3. 각 노드에서 노드 관리 LIF를 사용하여 노드 1의 node1\_clus2를 노드 1의 e0a로, 노드 2의 node2\_clus2를 e0a로 마이그레이션합니다.

네트워크 인터페이스 마이그레이션

각 클러스터 LIF를 소유하는 컨트롤러 콘솔에 명령을 입력해야 합니다.

예제 보기

```
cluster1::> network interface migrate -vserver Cluster -lif
node1_clus2 -destination-node node1 -destination-port e0a
cluster1::> network interface migrate -vserver Cluster -lif
node2_clus2 -destination-node node2 -destination-port e0a
```

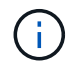

이 명령에서 클러스터의 이름은 대소문자를 구분하며 각 노드에서 명령을 실행해야 합니다. 일반 클러스터 LIF에서 이 명령을 실행할 수 없습니다.

4. 노드에서 network interface show 명령을 사용하여 마이그레이션이 실행되었는지 확인합니다.

다음 예제에서는 clus2가 노드 1과 노드 2의 포트 e0a로 마이그레이션되었음을 보여 줍니다.

```
cluster1::> **network interface show -role cluster**
         Logical Status Network
                                             Current
Current Is
Vserver Interface Admin/Oper Address/Mask Node
Port
     Home
_____
Cluster
         nodel clus1 up/up 10.254.66.82/16 node1
e0a true
          nodel clus2 up/up
                            10.254.206.128/16 node1
e0a
     false
          node2 clus1 up/up
                            10.254.48.152/16 node2
     true
e0a
          node2 clus2 up/up 10.254.42.74/16 node2
e0a
     false
4 entries were displayed.
```

5. 계속할 것인지 묻는 메시지가 표시되면 권한 수준을 고급으로 변경하고 y를 입력합니다.

세트 프리빌리지 고급

고급 프롬프트(\*>)가 나타납니다.

6. 두 노드에서 클러스터 포트 e0b 종료:

'network port modify -node\_node\_name\_-port\_port\_name\_-up-admin false'

각 클러스터 LIF를 소유하는 컨트롤러 콘솔에 명령을 입력해야 합니다.

예제 보기

다음 예는 모든 노드에서 포트 e0b를 종료하는 명령을 보여줍니다.

```
cluster1::*> network port modify -node node1 -port e0b -up-admin
false
cluster1::*> network port modify -node node2 -port e0b -up-admin
false
```

7. 두 노드에서 포트 e0b가 종료되었는지 확인:

## 네트워크 포트 쇼

예제 보기

| cluster1::*> ne | etwork port sl | now -role cluster |         |      |   |
|-----------------|----------------|-------------------|---------|------|---|
|                 |                |                   |         | Spee | d |
| (Mbps)          |                |                   |         |      |   |
| Node Port       | IPspace        | Broadcast Doma    | in Link | MTU  |   |
| Admin/Oper      |                |                   |         |      |   |
|                 |                |                   |         |      |   |
|                 |                |                   |         |      |   |
| nodel           |                |                   |         |      |   |
| e0a             | Cluster        | Cluster           | up      | 9000 |   |
| auto/10000      |                |                   |         |      |   |
| e0b             | Cluster        | Cluster           | down    | 9000 |   |
| auto/10000      |                |                   |         |      |   |
| node2           |                |                   |         |      |   |
| e0a             | Cluster        | Cluster           | up      | 9000 |   |
| auto/10000      |                |                   |         |      |   |
| e0b             | Cluster        | Cluster           | down    | 9000 |   |
| auto/10000      |                |                   |         |      |   |
| 4 entries were  | displayed.     |                   |         |      |   |
|                 | arsprayea.     |                   |         |      |   |

8. CS1의 ISL(Inter-Switch Link) 포트를 종료합니다.

예제 보기

- (cs1) #configure (cs1) (Config)#interface 0/13-0/16 (cs1) (Interface 0/13-0/16)#shutdown (cs1) (Interface 0/13-0/16)#exit (cs1) (Config)#exit
- 9. CS2에서 현재 활성 이미지를 백업합니다.

```
(cs2) # show bootvar
Image Descriptions
active :
backup :
Images currently available on Flash
unit active backup current-active next-active
1 1.1.0.5 1.1.0.3 1.1.0.5 1.1.0.5
(cs2) # copy active backup
Copying active to backup
Copy operation successful
```

2단계: FASTPATH 소프트웨어와 RCF를 설치합니다

1. FASTPATH 소프트웨어의 실행 버전을 확인합니다.

```
(cs2) # show version
Switch: 1
System Description..... NetApp CN1610,
1.1.0.5, Linux
                           2.6.21.7
Machine Type..... NetApp CN1610
Machine Model..... CN1610
Serial Number..... 20211200106
Software Version..... 1.1.0.5
Operating System..... Linux 2.6.21.7
Network Processing Device..... BCM56820 B0
Part Number..... 111-00893
--More-- or (q)uit
Additional Packages..... FASTPATH QOS
                           FASTPATH IPv6
Management
```

2. 이미지 파일을 스위치에 다운로드합니다.

이미지 파일을 활성 이미지로 복사하면 재부팅할 때 해당 이미지가 실행 중인 FASTPATH 버전을 설정하게 됩니다. 이전 이미지는 백업으로 사용할 수 있습니다.

3. 현재 및 다음 활성 부팅 이미지 버전을 확인합니다.

'How bootvar'입니다

예제 보기

```
(cs2) #show bootvar
Image Descriptions
active :
backup :
Images currently available on Flash
unit active backup current-active next-active
1 1.1.0.8 1.1.0.8 1.1.0.8 1.2.0.7
```

4. 스위치에 새 이미지 버전용 호환 RCF를 설치합니다.

RCF 버전이 이미 올바른 경우 ISL 포트를 불러옵니다.

예제 보기

```
(cs2) #copy tftp://10.22.201.50//CN1610 CS RCF v1.2.txt nvram:script
CN1610 CS RCF v1.2.scr
Mode..... TFTP
Set Server IP..... 10.22.201.50
Path...../
Filename.....
CN1610 CS RCF v1.2.txt
Data Type..... Config Script
Destination Filename.....
CN1610 CS RCF v1.2.scr
File with same name already exists.
WARNING: Continuing with this command will overwrite the existing
file.
Management access will be blocked for the duration of the transfer
Are you sure you want to start? (y/n) y
Validating configuration script...
[the script is now displayed line by line]
Configuration script validated.
File transfer operation completed successfully.
```

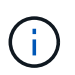

스크립트를 호출하기 전에 '.scr' 확장자를 파일 이름의 일부로 설정해야 합니다. 이 확장명은 FASTPATH 운영 체제용으로 제공됩니다.

스위치는 스크립트가 스위치에 다운로드될 때 자동으로 스크립트의 유효성을 검사합니다. 출력은 콘솔로 전달됩니다.

5. 스크립트가 다운로드되어 지정한 파일 이름에 저장되었는지 확인합니다.

(cs2) #script list Configuration Script Name Size(Bytes) CN1610\_CS\_RCF\_v1.2.scr 2191 1 configuration script(s) found. 2541 Kbytes free.

6. 스위치에 스크립트를 적용합니다.

예제 보기

(cs2) #script apply CN1610\_CS\_RCF\_v1.2.scr

Are you sure you want to apply the configuration script? (y/n) y [the script is now displayed line by line]...

Configuration script 'CN1610 CS RCF v1.2.scr' applied.

7. 변경 사항이 스위치에 적용되었는지 확인한 후 저장합니다.

'show running-config'를 선택합니다

예제 보기

(cs2) #show running-config

8. 실행 중인 구성을 저장하면 스위치를 재부팅할 때 시작 구성이 됩니다.

(cs2) #write memory This operation may take a few minutes. Management interfaces will not be available during this time. Are you sure you want to save? (y/n) y Config file 'startup-config' created successfully. Configuration Saved!

9. 스위치를 재부팅합니다.

예제 보기

(cs2) #reload The system has unsaved changes. Would you like to save them now? (y/n) y Config file 'startup-config' created successfully. Configuration Saved! System will now restart!

**3**단계: 설치 확인

1. 다시 로그인한 다음 스위치가 FASTPATH 소프트웨어의 새 버전을 실행하고 있는지 확인합니다.

```
(cs2) #show version
Switch: 1
System Description..... NetApp CN1610,
1.2.0.7, Linux
                           3.8.13-4ce360e8
Machine Type..... NetApp CN1610
Machine Model..... CN1610
Serial Number..... 20211200106
Software Version..... 1.2.0.7
Operating System..... Linux 3.8.13-
4ce360e8
Network Processing Device..... BCM56820 B0
Part Number..... 111-00893
CPLD version..... 0x5
Additional Packages..... FASTPATH QOS
                           FASTPATH IPv6
Management
```

재부팅이 완료되면 로그인하여 이미지 버전을 확인하고, 실행 중인 구성을 확인하고, RCF의 버전 레이블인 인터페이스 3/64에서 설명을 찾아야 합니다.

2. 활성 스위치인 CS1에서 ISL 포트를 불러옵니다.

예제 보기

```
(cs1) #configure
(cs1) (Config) #interface 0/13-0/16
(cs1) (Interface 0/13-0/16) #no shutdown
(cs1) (Interface 0/13-0/16) #exit
(cs1) (Config) #exit
```

3. ISL이 작동 중인지 확인:

'How port-channel 3/1

링크 상태 필드는 '위로'를 표시해야 합니다.

```
예제 보기
```

```
(cs1) #show port-channel 3/1
Channel Name..... ISL-LAG
Link State..... Up
Admin Mode..... Enabled
Type..... Static
Load Balance Option..... 7
(Enhanced hashing mode)
Mbr
   Device/
            Port
                  Port
Ports Timeout
            Speed
                  Active
_____ ____
0/13 actor/long
            10G Full True
   partner/long
0/14 actor/long
            10G Full True
   partner/long
0/15 actor/long 10G Full False
   partner/long
0/16 actor/long 10G Full True
    partner/long
```

4. 모든 노드에서 클러스터 포트 e0b 가져오기:

네트워크 포트 수정

각 클러스터 LIF를 소유하는 컨트롤러 콘솔에 명령을 입력해야 합니다.

예제 보기

```
다음 예제에서는 node1 및 node2에서 포트 e0b가 표시되는 것을 보여 줍니다.
```

```
cluster1::*> network port modify -node node1 -port e0b -up-admin
true
cluster1::*> network port modify -node node2 -port e0b -up-admin
true
```

5. 포트 e0b가 모든 노드에서 작동하는지 확인:

네트워크 포트 show-IPSpace cluster

| <pre>cluster1::*&gt; network port show -ipspace cluster</pre> |          |                |         |       |  |  |
|---------------------------------------------------------------|----------|----------------|---------|-------|--|--|
|                                                               |          |                |         | Speed |  |  |
| (Mbps)                                                        |          |                |         |       |  |  |
| Node Port                                                     | IPspace  | Broadcast Doma | in Link | MTU   |  |  |
| Admin/Oper                                                    |          |                |         |       |  |  |
|                                                               |          |                |         |       |  |  |
| node1                                                         |          |                |         |       |  |  |
| e0a                                                           | Cluster  | Cluster        | up      | 9000  |  |  |
| auto/10000                                                    |          |                | -       |       |  |  |
| e0b                                                           | Cluster  | Cluster        | up      | 9000  |  |  |
| auto/10000                                                    |          |                |         |       |  |  |
| node2                                                         |          |                |         |       |  |  |
| eUa                                                           | Cluster  | Cluster        | up      | 9000  |  |  |
| e0b                                                           | Cluster  | Cluster        | מוו     | 9000  |  |  |
| auto/10000                                                    | CTUD CCT | 0140001        | αÞ      | 2000  |  |  |
| 4 entries were displayed.                                     |          |                |         |       |  |  |
|                                                               |          |                |         |       |  |  |

6. LIF가 두 노드에서 홈('true')인지 확인합니다.

'network interface show -\_role cluster \_'

```
cluster1::*> network interface show -role cluster
        Logical Status Network
                                       Current
Current Is
Vserver Interface Admin/Oper Address/Mask Node
Port
     Home
_____ ____
_____ ___
Cluster
        nodel clus1 up/up 169.254.66.82/16 node1
e0a true
        node1 clus2 up/up 169.254.206.128/16 node1
e0b
     true
        node2 clus1 up/up 169.254.48.152/16 node2
e0a
     true
        node2 clus2 up/up 169.254.42.74/16 node2
e0b
     true
4 entries were displayed.
```

7. 노드 구성원의 상태를 표시합니다.

'클러스터 쇼'

예제 보기

```
cluster1::*> cluster show
Node Health Eligibility Epsilon
node1 true true false
node2 true true false
2 entries were displayed.
```

8. 관리자 권한 레벨로 돌아갑니다.

'Set-Privilege admin'입니다

9. 이전 단계를 반복하여 FASTPATH 소프트웨어와 RCF를 다른 스위치 CS1에 설치합니다.

NetApp CN1610 스위치에 대한 하드웨어를 구성합니다

클러스터 환경에 맞게 스위치 하드웨어 및 소프트웨어를 구성하려면 을 참조하십시오 "CN1601 및 CN1610 스위치 설정 및 구성 가이드".

스위치 마이그레이션

스위치가 없는 클러스터 환경에서 스위치 있는 NetApp CN1610 클러스터 환경으로 마이그레이션하십시오

스위치가 없는 기존 2노드 클러스터 환경이 있는 경우, 두 노드 이상으로 확장할 수 있는 CN1610 클러스터 네트워크 스위치를 사용하여 2노드 스위치 클러스터 환경으로 마이그레이션할 수 있습니다.

요구사항 검토

필요한 것

스위치가 없는 2노드 구성의 경우 다음을 확인하십시오.

- 스위치가 없는 2노드 구성이 올바르게 설정 및 작동합니다.
- 노드에서 ONTAP 8.2 이상 실행
- 모든 클러스터 포트는 에 있습니다 up 상태.
- 모든 클러스터 논리 인터페이스(LIF)는 에 있습니다 up 주 및 홈 포트에서.

CN1610 클러스터 스위치 구성의 경우:

- CN1610 클러스터 스위치 인프라가 두 스위치에서 모두 작동합니다.
- 두 스위치 모두 관리 네트워크 연결을 사용합니다.
- 클러스터 스위치에 대한 콘솔 액세스가 있습니다.
- CN1610 노드 간 스위치 및 스위치 간 연결에는 twinax 또는 파이버 케이블을 사용합니다.

를 클릭합니다 "Hardware Universe" 케이블 연결에 대한 자세한 내용은 에 나와 있습니다.

- ISL(Inter-Switch Link) 케이블은 두 CN1610 스위치에서 포트 13~16에 연결됩니다.
- 두 CN1610 스위치의 초기 사용자 지정이 완료되었습니다.

SMTP, SNMP, SSH 등의 이전 사이트 사용자 지정은 새 스위치에 복사해야 합니다.

관련 정보

- "Hardware Universe"
- "NetApp CN1601 및 CN1610 설명 페이지"
- "CN1601 및 CN1610 스위치 설정 및 구성 가이드"
- "NetApp KB 문서 101010449: 예약된 유지 관리 창에서 자동 케이스 생성을 억제하는 방법"

스위치를 마이그레이션합니다

예를 참조하십시오

이 절차의 예에서는 다음과 같은 클러스터 스위치 및 노드 명명법을 사용합니다.

- CN1610 스위치의 이름은 CS1과 CS2입니다.
- LIF의 이름은 clus1 및 clus2입니다.
- 노드 이름은 노드 1과 노드 2입니다.
- 'cluster::: \*>' 프롬프트는 클러스터의 이름을 나타냅니다.
- 이 절차에 사용되는 클러스터 포트는 E1A와 e2a입니다.

를 클릭합니다 "Hardware Universe" 에는 해당 플랫폼의 실제 클러스터 포트에 대한 최신 정보가 나와 있습니다.

1단계: 마이그레이션 준비

1. 권한 수준을 고급으로 변경하고 계속할 것인지 묻는 메시지가 표시되면 y를 입력합니다.

세트 프리빌리지 고급

고급 프롬프트(\*>)가 나타납니다.

2. 이 클러스터에서 AutoSupport가 활성화되어 있는 경우 AutoSupport 메시지를 호출하여 자동 케이스 생성을 억제합니다.

'System node AutoSupport invoke-node \* -type all-message maINT=xh'

\_x\_는 유지보수 기간(시간)입니다.

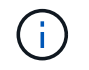

AutoSupport 메시지는 유지보수 기간 동안 자동 케이스 생성이 억제되도록 이 유지보수 작업의 기술 지원에 알립니다.

예제 보기

다음 명령을 실행하면 2시간 동안 자동 케이스가 생성되지 않습니다.

cluster::\*> system node autosupport invoke -node \* -type all
-message MAINT=2h

**2**단계: 포트 구성

1. 새 클러스터 스위치 CS1과 CS2 모두에서 ISL 포트가 아닌 모든 노드 대상 포트를 비활성화합니다.

ISL 포트를 비활성화해서는 안 됩니다.

```
예제 보기
```

다음 예에서는 스위치 CS1에서 노드 방향 포트 1부터 12까지 비활성 상태를 보여 줍니다.

```
(cs1)> enable
(cs1) # configure
(cs1) (Config) # interface 0/1-0/12
(cs1) (Interface 0/1-0/12) # shutdown
(cs1) (Interface 0/1-0/12) # exit
(cs1) (Config) # exit
```

다음 예에서는 스위치 CS2에서 노드 방향 포트 1부터 12까지 비활성 상태입니다.

```
(c2)> enable
(cs2) # configure
(cs2) (Config) # interface 0/1-0/12
(cs2) (Interface 0/1-0/12) # shutdown
(cs2) (Interface 0/1-0/12) # exit
(cs2) (Config) # exit
```

2. 두 CN1610 클러스터 스위치 CS1과 CS2 사이에 있는 ISL과 ISL의 물리적 포트가 있는지 확인합니다 up:

항로를 선택합니다

다음 예에서는 스위치 CS1에서 ISL 포트가 "작동"되는 것을 보여 줍니다.

| (cs1)# | show port-cha  | nnel 3/1 |        |         |
|--------|----------------|----------|--------|---------|
| Local  | Interface      |          |        | 3/1     |
| Channe | 1 Name         |          |        | ISL-LAG |
| Link S | tate           |          |        | Up      |
| Admin  | Mode           |          |        | Enabled |
| Type   |                |          |        | Static  |
| Load B | alance Option. |          |        | 7       |
| (Enhan | ced hashing mo | de)      |        |         |
|        |                |          |        |         |
| Mbr    | Device/        | Port     | Port   |         |
| Ports  | Timeout        | Speed    | Active |         |
|        |                |          |        |         |
| 0/13   | actor/long     | 10G Full | True   |         |
|        | partner/long   |          |        |         |
| 0/14   | actor/long     | 10G Full | True   |         |
|        | partner/long   |          |        |         |
| 0/15   | actor/long     | 10G Full | True   |         |
|        | partner/long   |          |        |         |
| 0/16   | actor/long     | 10G Full | True   |         |
|        | partner/long   |          |        |         |

다음 예에서는 스위치 CS2에서 ISL 포트가 "UP"임을 보여 줍니다.

(cs2) # show port-channel 3/1 Channel Name..... ISL-LAG Link State..... Up Admin Mode..... Enabled Type..... Static Load Balance Option..... 7 (Enhanced hashing mode) Mbr Device/ Port Port Speed Active Ports Timeout \_\_\_\_\_ \_\_\_\_ 0/13 actor/long 10G Full True partner/long 0/14 actor/long 10G Full True partner/long 0/15 actor/long 10G Full True partner/long 0/16 actor/long 10G Full True partner/long

3. 인접 장치 목록을 표시합니다.

'ISDP 네이버 표시

이 명령은 시스템에 연결된 장치에 대한 정보를 제공합니다.

다음 예에서는 스위치 CS1의 인접 장치를 나열합니다.

| (cs1)# show isdp  | neighbors   |                 |               |          |
|-------------------|-------------|-----------------|---------------|----------|
| Capability Codes: | R - Router, | T – Trans Bridg | e, B - Source | Route    |
| Bridge,           |             |                 |               |          |
|                   | S - Switch, | H - Host, I - I | GMP, r - Repe | ater     |
| Device ID         | Intf        | Holdtime        | Capability    | Platform |
| Port ID           |             |                 |               |          |
|                   |             |                 |               |          |
|                   |             |                 |               |          |
| cs2               | 0/13        | 11              | S             | CN1610   |
| 0/13              |             |                 |               |          |
| cs2               | 0/14        | 11              | S             | CN1610   |
| 0/14              |             |                 |               |          |
| cs2               | 0/15        | 11              | S             | CN1610   |
| 0/15              |             |                 |               |          |
| cs2               | 0/16        | 11              | S             | CN1610   |
| 0/16              |             |                 |               |          |
|                   |             |                 |               |          |

다음 예에서는 스위치 CS2의 인접 장치를 나열합니다.

| (cs2)# show isdp n | eighbors    |                 |               |          |
|--------------------|-------------|-----------------|---------------|----------|
| Capability Codes:  | R - Router, | T – Trans Bridg | e, B - Source | Route    |
| Bridge,            |             |                 |               |          |
|                    | S - Switch, | H - Host, I - I | GMP, r - Repe | ater     |
| Device ID          | Intf        | Holdtime        | Capability    | Platform |
| Port ID            |             |                 |               |          |
|                    |             |                 |               |          |
|                    |             |                 |               |          |
| cs1                | 0/13        | 11              | S             | CN1610   |
| 0/13               |             |                 |               |          |
| csl                | 0/14        | 11              | S             | CN1610   |
| 0/14               |             |                 |               |          |
| csl                | 0/15        | 11              | S             | CN1610   |
| 0/15               |             |                 |               |          |
| cs1                | 0/16        | 11              | S             | CN1610   |
| 0/16               |             |                 |               |          |
|                    |             |                 |               |          |

4. 클러스터 포트 목록을 표시합니다.

네트워크 포트 쇼

다음 예는 사용 가능한 클러스터 포트를 보여줍니다.

cluster::\*> network port show -ipspace Cluster Node: node1 Ignore Speed(Mbps) Health Health Port IPspace Broadcast Domain Link MTU Admin/Oper Status Status \_\_\_\_\_ \_ Cluster Cluster up 9000 auto/10000 e0a healthy false e0b Cluster Cluster up 9000 auto/10000 healthy false Cluster Cluster up 9000 auto/10000 e0c healthy false eOd Cluster Cluster up 9000 auto/10000 healthy false Cluster Cluster up 9000 auto/10000 e4a healthy false e4b Cluster Cluster up 9000 auto/10000 healthy false Node: node2 Ignore Speed(Mbps) Health Health Port IPspace Broadcast Domain Link MTU Admin/Oper Status Status \_\_\_\_\_ \_\_\_ e0a Cluster Cluster up 9000 auto/10000 healthy false eOb Cluster Cluster up 9000 auto/10000 healthy false Cluster Cluster up 9000 auto/10000 e0c healthy false e0d Cluster Cluster up 9000 auto/10000 healthy false e4a Cluster up 9000 auto/10000 Cluster healthy false e4b Cluster Cluster up 9000 auto/10000 healthy false 12 entries were displayed.

5. 각 클러스터 포트가 파트너 클러스터 노드의 해당 포트에 연결되어 있는지 확인합니다.

run \* cdpd show-neighbors

예제 보기

다음 예에서는 클러스터 포트 E1A와 e2a가 클러스터 파트너 노드의 동일한 포트에 연결되어 있음을 보여 줍니다.

2 entries were acted on. Node: node1 Local Remote Remote Remote Hold Remote Port Device Interface Platform Time Capability \_\_\_\_\_ \_\_\_\_\_ \_\_\_\_\_ ela node2 ela FAS3270 137 Н e2a e2a node2 FAS3270 137 Η Node: node2 Local Remote Remote Remote Hold Remote Port Device Interface Platform Time Capability \_\_\_\_\_ \_\_\_\_\_ \_\_\_\_\_ ela nodel ela FAS3270 161 Н e2a node1 e2a FAS3270 161 Η

6. 모든 클러스터 LIF가 있는지 확인합니다 up 및 운영:

'network interface show-vserver cluster'

각 클러스터 LIF는 "홈" 열에 "참"으로 표시되어야 합니다.

| cluster::*>     | network int  | cerface show | w -vserver Clus | ster    |      |
|-----------------|--------------|--------------|-----------------|---------|------|
| Current Is      | Logical      | Status       | Network         | Current |      |
| Vserver<br>Home | Interface    | Admin/Oper   | Address/Mask    | Node    | Port |
|                 |              |              |                 |         |      |
|                 | -            |              |                 |         |      |
| node1           | clus1        | up/up        | 10.10.10.1/16   | node1   | ela  |
| true            |              |              |                 |         |      |
|                 | clus2        | up/up        | 10.10.10.2/16   | nodel   | e2a  |
| true<br>node2   |              |              |                 |         |      |
|                 | clus1        | up/up        | 10.10.11.1/16   | node2   | ela  |
| true            | clus2        | up/up        | 10.10.11.2/16   | node2   | e2a  |
| true            |              |              |                 |         |      |
| 4 entries we    | ere displaye | ed.          |                 |         |      |

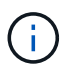

10단계에서 13단계까지 다음과 같은 수정 및 마이그레이션 명령을 로컬 노드에서 수행해야 합니다.

7. 모든 클러스터 포트가 'UP' 상태인지 확인합니다.

네트워크 포트 표시 - IPSpace 클러스터

cluster::\*> network port show -ipspace Cluster

Auto-Negot Duplex Speed (Mbps) Node Port Role Link MTU Admin/Oper Admin/Oper Admin/Oper \_\_\_\_\_ node1 clus1 up 9000 true/true full/full ela auto/10000 up 9000 true/true full/full e2a clus2 auto/10000 node2 clus1 up 9000 true/true full/full ela auto/10000 clus2 up 9000 true/true full/full e2a auto/10000 4 entries were displayed.

8. 클러스터 LIF clus1과 clus2의 두 노드에서 '-auto-revert' 매개 변수를 'false'로 설정합니다.

네트워크 인터페이스 수정

예제 보기

```
cluster::*> network interface modify -vserver node1 -lif clus1 -auto
-revert false
cluster::*> network interface modify -vserver node1 -lif clus2 -auto
-revert false
cluster::*> network interface modify -vserver node2 -lif clus1 -auto
-revert false
cluster::*> network interface modify -vserver node2 -lif clus2 -auto
-revert false
```

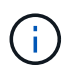

릴리즈 8.3 이상에서는 'network interface modify -vserver Cluster-lif \* -auto-revert false' 명령을 사용합니다

9. 클러스터 포트를 ping하여 클러스터 연결을 확인합니다.

클러스터 ping-cluster local이 있습니다

명령 출력에는 모든 클러스터 포트 간의 연결이 표시됩니다.

10. 각 노드의 콘솔에서 포트 e2a로 clus1을 마이그레이션합니다.

네트워크 인터페이스 마이그레이션

예제 보기

다음 예제에서는 node1과 node2의 포트 e2a로 clus1을 마이그레이션하는 프로세스를 보여 줍니다.

```
cluster::*> network interface migrate -vserver node1 -lif clus1
-source-node node1 -dest-node node1 -dest-port e2a
cluster::*> network interface migrate -vserver node2 -lif clus1
-source-node node2 -dest-node node2 -dest-port e2a
```

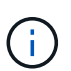

릴리즈 8.3 이상에서는 'network interface migrate-vserver Cluster-lif clus1-destination-node node1-destination-port e2a' 명령을 사용합니다

11. 마이그레이션이 완료되었는지 확인합니다.

'network interface show-vserver cluster'

다음 예제에서는 clus1이 node1과 node2의 포트 e2a로 마이그레이션되었는지 확인합니다.

| cluster::*> | network in                        | terface s | how -vserver Clu | ster     |       |
|-------------|-----------------------------------|-----------|------------------|----------|-------|
|             | Logical                           | Status    | Network          | Current  |       |
| Current Is  |                                   |           |                  |          |       |
| Vserver     | Interface                         | Admin/Op  | er Address/Mask  | Node     | Port  |
| Home        |                                   |           |                  |          |       |
|             | _                                 |           |                  |          |       |
| nodel       |                                   |           |                  |          |       |
|             | clus1                             | up/up     | 10.10.10.1/16    | nodel    | e2a   |
| false       |                                   |           |                  |          |       |
|             | clus2                             | up/up     | 10.10.10.2/16    | nodel    | e2a   |
| true        |                                   |           |                  |          |       |
| node2       | ~ <sup>1</sup> ··· ~ <sup>1</sup> |           | 10 10 11 1/10    | n a da O | - ) - |
| falso       | CIUSI                             | up/up     | 10.10.11.1/16    | nodez    | eza   |
| TUIDE       | clus2                             | up/up     | 10.10.11.2/16    | node2    | e2a   |
| true        |                                   |           | , .              |          |       |
|             |                                   |           |                  |          |       |
| 4 entries w | vere display                      | red.      |                  |          |       |
|             |                                   |           |                  |          |       |

12. 두 노드에서 클러스터 포트 E1A를 종료합니다.

네트워크 포트 수정

예제 보기

다음 예제에서는 node1과 node2에서 포트 E1A를 종료하는 방법을 보여 줍니다.

cluster::\*> network port modify -node node1 -port ela -up-admin
false
cluster::\*> network port modify -node node2 -port ela -up-admin
false

13. 포트 상태를 확인합니다.

네트워크 포트 쇼

다음 예에서는 노드 1과 노드 2에서 포트 E1A가 down인 것을 보여 줍니다.

| cluster::*>  | network port s | show -r | ole cl | uster      |            |       |
|--------------|----------------|---------|--------|------------|------------|-------|
|              |                |         |        | Auto-Negot | Duplex     | Speed |
| (Mbps)       |                |         |        |            |            |       |
| Node Port    | Role           | Link    | MTU    | Admin/Oper | Admin/Oper |       |
| Admin/Oper   |                |         |        |            |            |       |
|              |                |         |        |            |            |       |
|              |                |         |        |            |            |       |
| nodel        |                |         |        |            |            |       |
| ela          | clus1          | down    | 9000   | true/true  | full/full  |       |
| auto/10000   |                |         |        |            |            |       |
| e2a          | clus2          | up      | 9000   | true/true  | full/full  |       |
| auto/10000   |                |         |        |            |            |       |
| node2        |                |         |        |            |            |       |
| ela          | clus1          | down    | 9000   | true/true  | full/full  |       |
| auto/10000   |                |         |        |            |            |       |
| e2a          | clus2          | up      | 9000   | true/true  | full/full  |       |
| auto/10000   |                |         |        |            |            |       |
|              |                |         |        |            |            |       |
| 4 entries we | re displayed.  |         |        |            |            |       |
|              |                |         |        |            |            |       |

14. 노드 1의 클러스터 포트 E1A에서 케이블을 분리한 다음, CN1610 스위치가 지원하는 적절한 케이블을 사용하여 클러스터 스위치 CS1의 포트 1에 E1A를 연결합니다.

를 클릭합니다 "Hardware Universe" 케이블 연결에 대한 자세한 내용은 에 나와 있습니다.

- 15. 노드 2의 클러스터 포트 E1A에서 케이블을 분리한 다음, CN1610 스위치가 지원하는 적절한 케이블을 사용하여 클러스터 스위치 CS1의 포트 2에 E1A를 연결합니다.
- 16. 클러스터 스위치 CS1의 모든 노드 대상 포트를 활성화합니다.

예제 보기

다음 예에서는 스위치 CS1에서 포트 1부터 12까지 활성화되었음을 보여 줍니다.

```
(cs1) # configure
(cs1) (Config) # interface 0/1-0/12
(cs1) (Interface 0/1-0/12) # no shutdown
(cs1) (Interface 0/1-0/12) # exit
(cs1) (Config) # exit
```

17. 각 노드에서 첫 번째 클러스터 포트 E1A를 사용하도록 설정합니다.

네트워크 포트 수정

예제 보기

다음 예제에서는 노드 1과 노드 2에서 포트 E1A를 활성화하는 방법을 보여 줍니다.

cluster::\*> network port modify -node node1 -port ela -up-admin true cluster::\*> network port modify -node node2 -port ela -up-admin true

18. 모든 클러스터 포트가 작동하는지 확인합니다 up:

네트워크 포트 표시 - IPSpace 클러스터

예제 보기

다음 예에서는 node1과 node2에서 모든 클러스터 포트가 "작동"되는 것을 보여 줍니다.

| cluster::*>  | network port s | show -i | pspace | e Cluster  |            |       |
|--------------|----------------|---------|--------|------------|------------|-------|
|              |                |         |        | Auto-Negot | Duplex     | Speed |
| (Mbps)       |                |         |        |            |            |       |
| Node Port    | Role           | Link    | MTU    | Admin/Oper | Admin/Oper |       |
| Admin/Oper   |                |         |        |            |            |       |
|              |                |         |        |            |            |       |
|              |                |         |        |            |            |       |
| nodel        |                |         |        |            |            |       |
| ela          | clus1          | up      | 9000   | true/true  | full/full  |       |
| auto/10000   |                |         |        |            |            |       |
| e2a          | clus2          | up      | 9000   | true/true  | full/full  |       |
| auto/10000   |                |         |        |            |            |       |
| node2        |                |         |        |            |            |       |
| ela          | clus1          | up      | 9000   | true/true  | full/full  |       |
| auto/10000   |                |         |        |            |            |       |
| e2a          | clus2          | up      | 9000   | true/true  | full/full  |       |
| auto/10000   |                |         |        |            |            |       |
|              |                |         |        |            |            |       |
| 4 entries we | re displayed.  |         |        |            |            |       |
|              |                |         |        |            |            |       |

19. 양쪽 노드에서 clus1(이전에 마이그레이션됨)을 E1A로 되돌리기:

네트워크 인터페이스 복원

다음 예제에서는 node1과 node2의 포트 E1A로 clus1을 되돌리는 방법을 보여 줍니다.

```
cluster::*> network interface revert -vserver node1 -lif clus1
cluster::*> network interface revert -vserver node2 -lif clus1
```

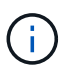

릴리즈 8.3 이상에서는 ' network interface revert-vserver cluster-lif <nodename\_clus <N>>' 명령을 사용합니다

20. 모든 클러스터 LIF가 있는지 확인합니다 up, 작동 및 표시 true "홈" 열에서:

'network interface show-vserver cluster'

예제 보기

```
다음 예에서는 node1과 node2에서 모든 LIF가 "up"이고 "is Home" 열 결과가 "true"임을 보여 줍니다.
 cluster::*> network interface show -vserver Cluster
         Logical Status Network Current
 Current Is
 Vserver Interface Admin/Oper Address/Mask Node
                                               Port
 Home
 _____ ___ ____
 _____ ___
 node1
          clus1 up/up 10.10.1/16 node1 e1a
 true
                 up/up 10.10.10.2/16 node1
                                               e2a
          clus2
 true
 node2
          clus1 up/up 10.10.11.1/16 node2
                                                e1a
 true
          clus2 up/up 10.10.11.2/16 node2
                                               e2a
 true
 4 entries were displayed.
```

21. 클러스터의 노드 상태에 대한 정보를 표시합니다.

'클러스터 쇼'

다음 예제에는 클러스터에 있는 노드의 상태 및 자격에 대한 정보가 표시됩니다.

| <pre>cluster::*&gt; cluster</pre> | show   |             |         |
|-----------------------------------|--------|-------------|---------|
| Node                              | Health | Eligibility | Epsilon |
|                                   |        |             |         |
| node1                             | true   | true        | false   |
| node2                             | true   | true        | false   |
|                                   |        |             |         |

22. 각 노드의 콘솔에서 포트 E1A로 clus2를 마이그레이션합니다.

네트워크 인터페이스 마이그레이션

예제 보기

다음 예제에서는 node1과 node2의 포트 E1A로 clus2를 마이그레이션하는 프로세스를 보여 줍니다.

cluster::\*> network interface migrate -vserver node1 -lif clus2
-source-node node1 -dest-node node1 -dest-port ela
cluster::\*> network interface migrate -vserver node2 -lif clus2
-source-node node2 -dest-node node2 -dest-port ela

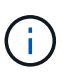

릴리즈 8.3 이상에서는 'network interface migrate-vserver Cluster-lif node1\_clus2-dest-node node1-dest-port E1A' 명령을 사용합니다

23. 마이그레이션이 완료되었는지 확인합니다.

'network interface show-vserver cluster'

다음 예제에서는 clus2가 노드 1과 노드 2의 포트 E1A로 마이그레이션되었는지 확인합니다.

| cluster::*>               | > network interface show -vserver Cluster |          |                 |         |          |
|---------------------------|-------------------------------------------|----------|-----------------|---------|----------|
|                           | Logical                                   | Status   | Network         | Current |          |
| Current Is                | <b>T</b> 1 C                              |          |                 | N7 1    | <b>D</b> |
| Vserver                   | Interiace                                 | Admin/Op | er Address/Mask | Node    | Port     |
|                           |                                           |          |                 |         |          |
|                           | _                                         |          |                 |         |          |
| nodel                     |                                           |          |                 |         |          |
|                           | clus1                                     | up/up    | 10.10.10.1/16   | node1   | ela      |
| true                      |                                           |          |                 |         |          |
|                           | clus2                                     | up/up    | 10.10.10.2/16   | nodel   | ela      |
| talse                     |                                           |          |                 |         |          |
| nodez                     | clusi                                     | מוו/מוו  | 10 10 11 1/16   | node?   | ela      |
| true                      | 01001                                     | ap/ ap   | 10.10.11.1,10   | 110002  | 014      |
|                           | clus2                                     | up/up    | 10.10.11.2/16   | node2   | ela      |
| false                     |                                           |          |                 |         |          |
|                           |                                           |          |                 |         |          |
| 4 entries were displayed. |                                           |          |                 |         |          |
|                           |                                           |          |                 |         |          |

24. 두 노드에서 클러스터 포트 e2a를 종료합니다.

네트워크 포트 수정

예제 보기

다음 예제에서는 node1과 node2에서 포트 e2a를 종료하는 방법을 보여 줍니다.

```
cluster::*> network port modify -node node1 -port e2a -up-admin
false
cluster::*> network port modify -node node2 -port e2a -up-admin
false
```

25. 포트 상태를 확인합니다.

네트워크 포트 쇼
다음 예에서는 node1과 node2에서 포트 e2a가 down인 것을 보여 줍니다.

| cluster::*> network port show -role cluster |               |      |      |            |            |       |
|---------------------------------------------|---------------|------|------|------------|------------|-------|
|                                             |               |      |      | Auto-Negot | Duplex     | Speed |
| (Mbps)                                      |               |      |      |            |            |       |
| Node Port                                   | Role          | Link | MTU  | Admin/Oper | Admin/Oper |       |
| Admin/Oper                                  |               |      |      |            |            |       |
|                                             |               |      |      |            |            |       |
|                                             |               |      |      |            |            |       |
| node1                                       |               |      |      |            |            |       |
| ela                                         | clus1         | up   | 9000 | true/true  | full/full  |       |
| auto/10000                                  |               |      |      |            |            |       |
| e2a                                         | clus2         | down | 9000 | true/true  | full/full  |       |
| auto/10000                                  |               |      |      |            |            |       |
| node2                                       |               |      |      |            |            |       |
| ela                                         | clus1         | up   | 9000 | true/true  | full/full  |       |
| auto/10000                                  |               |      |      |            |            |       |
| e2a                                         | clus2         | down | 9000 | true/true  | full/full  |       |
| auto/10000                                  |               |      |      |            |            |       |
|                                             |               |      |      |            |            |       |
| 4 entries we                                | re displayed. |      |      |            |            |       |
|                                             |               |      |      |            |            |       |

- 26. 노드 1의 클러스터 포트 e2a에서 케이블을 분리한 다음, CN1610 스위치가 지원하는 적절한 케이블을 사용하여 클러스터 스위치 CS2의 포트 1에 e2a를 연결합니다.
- 27. 노드 2의 클러스터 포트 e2a에서 케이블을 분리한 다음, CN1610 스위치가 지원하는 적절한 케이블을 사용하여 클러스터 스위치 CS2의 포트 2에 e2a를 연결합니다.
- 28. 클러스터 스위치 CS2에서 모든 노드 대상 포트를 활성화합니다.

예제 보기

다음 예에서는 스위치 CS2에서 포트 1부터 12까지 활성화되었음을 보여 줍니다.

```
(cs2) # configure
(cs2) (Config) # interface 0/1-0/12
(cs2) (Interface 0/1-0/12) # no shutdown
(cs2) (Interface 0/1-0/12) # exit
(cs2) (Config) # exit
```

29. 각 노드에서 두 번째 클러스터 포트 e2a를 설정합니다.

다음 예제에서는 node1과 node2에서 포트 e2a를 설정하는 방법을 보여 줍니다.

cluster::\*> network port modify -node node1 -port e2a -up-admin true cluster::\*> network port modify -node node2 -port e2a -up-admin true

30. 모든 클러스터 포트가 작동하는지 확인합니다 up:

```
네트워크 포트 표시 - IPSpace 클러스터
```

예제 보기

다음 예에서는 node1과 node2에서 모든 클러스터 포트가 "작동"되는 것을 보여 줍니다.

| cluster::*> network port show -ipspace Cluster |       |      |      |            |            |       |
|------------------------------------------------|-------|------|------|------------|------------|-------|
|                                                |       |      |      | Auto-Negot | Duplex     | Speed |
| (Mbps)                                         |       |      |      |            |            |       |
| Node Port                                      | Role  | Link | MTU  | Admin/Oper | Admin/Oper |       |
| Admin/Oper                                     |       |      |      |            |            |       |
|                                                |       |      |      |            |            |       |
|                                                |       |      |      |            |            |       |
| nodel                                          |       |      |      |            |            |       |
| ela                                            | clus1 | up   | 9000 | true/true  | full/full  |       |
| auto/10000                                     |       |      |      |            |            |       |
| e2a                                            | clus2 | up   | 9000 | true/true  | full/full  |       |
| auto/10000                                     |       |      |      |            |            |       |
| node2                                          |       |      |      |            |            |       |
| ela                                            | clus1 | up   | 9000 | true/true  | full/full  |       |
| auto/10000                                     |       |      |      |            |            |       |
| e2a                                            | clus2 | up   | 9000 | true/true  | full/full  |       |
| auto/10000                                     |       |      |      |            |            |       |
|                                                |       |      |      |            |            |       |
| 4 entries were displayed.                      |       |      |      |            |            |       |
|                                                |       |      |      |            |            |       |

31. 두 노드에서 clus2(이전에 마이그레이션됨)를 e2a로 되돌리기:

네트워크 인터페이스 복원

다음 예제에서는 node1과 node2의 포트 e2a로 clus2를 되돌리는 방법을 보여 줍니다.

cluster::\*> network interface revert -vserver node1 -lif clus2
cluster::\*> network interface revert -vserver node2 -lif clus2

## NOTE: 릴리즈 8.3 이상에서는 'cluster

\* > network interface revert-vserver cluster-lif node1\_clus2' 및 'cluster:: \* > network interface revertvserver cluster-lif node2\_clus2' 명령이 있습니다

3단계: 구성을 완료합니다

1. 모든 인터페이스가 표시되는지 확인합니다 true "홈" 열에서:

'network interface show-vserver cluster'

예제 보기

```
다음 예에서는 node1과 node2에서 모든 LIF가 "up"이고 "is Home" 열 결과가 "true"임을 보여 줍니다.
```

| <pre>cluster::*&gt; network interface show -vserver Cluster</pre> |      |           |            |               |         |  |
|-------------------------------------------------------------------|------|-----------|------------|---------------|---------|--|
|                                                                   |      | Logical   | Status     | Network       | Current |  |
| Current                                                           | Is   |           |            |               |         |  |
| Vserver                                                           |      | Interface | Admin/Oper | Address/Mask  | Node    |  |
| Port                                                              | Home |           |            |               |         |  |
|                                                                   |      |           |            |               |         |  |
|                                                                   |      |           |            |               |         |  |
| node1                                                             |      |           |            |               |         |  |
|                                                                   |      | clus1     | up/up      | 10.10.10.1/16 | nodel   |  |
| ela                                                               | true |           |            |               |         |  |
|                                                                   |      | clus2     | up/up      | 10.10.10.2/16 | nodel   |  |
| e2a                                                               | true |           |            |               |         |  |
| node2                                                             |      |           |            |               |         |  |
|                                                                   |      | clus1     | up/up      | 10.10.11.1/16 | node2   |  |
| ela                                                               | true |           |            |               |         |  |
|                                                                   |      | clus2     | up/up      | 10.10.11.2/16 | node2   |  |
| e2a                                                               | true |           |            |               |         |  |
|                                                                   |      |           |            |               |         |  |

2. 클러스터 포트를 ping하여 클러스터 연결을 확인합니다.

클러스터 ping-cluster local이 있습니다

명령 출력에는 모든 클러스터 포트 간의 연결이 표시됩니다.

3. 두 노드 모두 각 스위치에 2개의 연결이 있는지 확인합니다.

'ISDP 네이버 표시

다음 예에서는 두 스위치에 대해 적절한 결과를 보여 줍니다.

| (cs1)# show isdp neighbors                                                                                                    |                                                                                                   |                                                                                   |                                                                                      |                                                                                               |  |  |
|----------------------------------------------------------------------------------------------------|---------------------------------------------------------------------------------------------------|-----------------------------------------------------------------------------------|--------------------------------------------------------------------------------------|-----------------------------------------------------------------------------------------------|--|--|
| Capability Codes:<br>Bridge,                                                                                                    | R - Router, T                                                                                     | - Trans Bri                                                                       | dge, B - Sour                                                                        | ce Route                                                                                      |  |  |
|                                                                                                    | S - Switch, H                                                                                     | - Host, I -                                                                       | IGMP, r - Re                                                                         | epeater                                                                                       |  |  |
| Device ID                                                                                                    | Intf                                                                                              | Holdtim                                                                           | e Capability                                                                         | v Platform                                                                                    |  |  |
| Port ID                                                                                                    |                                                                                                   |                                                                                   |                                                                                      |                                                                                               |  |  |
|                                                                                                    |                                                                                                   |                                                                                   |                                                                                      |                                                                                               |  |  |
|                                                                                                    |                                                                                                   |                                                                                   |                                                                                      |                                                                                               |  |  |
| nodel                                                                                                    | 0/1                                                                                               | 132                                                                               | Н                                                                                    | FAS3270                                                                                       |  |  |
| ela                                                                                                    |                                                                                                   |                                                                                   |                                                                                      |                                                                                               |  |  |
| node2                                                                                                    | 0/2                                                                                               | 163                                                                               | Н                                                                                    | FAS3270                                                                                       |  |  |
| ela                                                                                                    |                                                                                                   |                                                                                   |                                                                                      |                                                                                               |  |  |
| cs2                                                                                                    | 0/13                                                                                              | 11                                                                                | S                                                                                    | CN1610                                                                                        |  |  |
| 0/13                                                                                                    |                                                                                                   |                                                                                   |                                                                                      |                                                                                               |  |  |
| cs2                                                                                                    | 0/14                                                                                              | 11                                                                                | S                                                                                    | CN1610                                                                                        |  |  |
| 0/14                                                                                                    |                                                                                                   |                                                                                   |                                                                                      |                                                                                               |  |  |
| cs2                                                                                                    | 0/15                                                                                              | 11                                                                                | S                                                                                    | CN1610                                                                                        |  |  |
| 0/15                                                                                                    |                                                                                                   |                                                                                   |                                                                                      |                                                                                               |  |  |
| cs2                                                                                                    | 0/16                                                                                              | 11                                                                                | S                                                                                    | CN1610                                                                                        |  |  |
| 0/16                                                                                                    |                                                                                                   |                                                                                   |                                                                                      |                                                                                               |  |  |
| (cs2) # show isdn                                                                                                    | neighbors                                                                                         |                                                                                   |                                                                                      |                                                                                               |  |  |
| (cs2)# show isdp<br>Capability Codes:<br>Bridge,                                                                                                    | neighbors<br>R - Router, T<br>S - Switch, H                                                       | - Trans Bri<br>- Host. I -                                                        | dge, B - Sour<br>IGMP. r - Re                                                        | ce Route                                                                                      |  |  |
| <pre>(cs2)# show isdp<br/>Capability Codes:<br/>Bridge,<br/>Device ID</pre>                                                                                                    | neighbors<br>R - Router, T<br>S - Switch, H<br>Intf                                               | - Trans Bri<br>- Host, I -<br>Holdtim                                             | dge, B - Sour<br>IGMP, r - Re<br>e Capability                                        | ce Route<br>peater<br>Platform                                                                |  |  |
| <pre>(cs2)# show isdp<br/>Capability Codes:<br/>Bridge,<br/>Device ID<br/>Port ID</pre>                                                                                              | neighbors<br>R - Router, T<br>S - Switch, H<br>Intf                                               | - Trans Bri<br>- Host, I -<br>Holdtim                                             | dge, B - Sour<br>IGMP, r - Re<br>e Capability                                        | cce Route<br>epeater<br>7 Platform                                                            |  |  |
| <pre>(cs2)# show isdp<br/>Capability Codes:<br/>Bridge,<br/>Device ID<br/>Port ID<br/></pre>                                                                                         | neighbors<br>R - Router, T<br>S - Switch, H<br>Intf                                               | - Trans Bri<br>- Host, I -<br>Holdtim                                             | dge, B - Sour<br>IGMP, r - Re<br>e Capability                                        | cce Route<br>epeater<br>7 Platform                                                            |  |  |
| <pre>(cs2)# show isdp<br/>Capability Codes:<br/>Bridge,<br/>Device ID<br/>Port ID<br/></pre>                                                                                         | neighbors<br>R - Router, T<br>S - Switch, H<br>Intf                                               | - Trans Bri<br>- Host, I -<br>Holdtim                                             | dge, B - Sour<br>IGMP, r - Re<br>e Capability<br>                                    | cce Route<br>epeater<br>Platform                                                              |  |  |
| <pre>(cs2)# show isdp<br/>Capability Codes:<br/>Bridge,<br/>Device ID<br/>Port ID<br/></pre>                                                                                         | neighbors<br>R - Router, T<br>S - Switch, H<br>Intf<br>0/1                                        | - Trans Bri<br>- Host, I -<br>Holdtim<br>132                                      | dge, B - Sour<br>IGMP, r - Re<br>e Capability<br>                                    | rce Route<br>epeater<br>7 Platform<br>FAS3270                                                 |  |  |
| <pre>(cs2)# show isdp<br/>Capability Codes:<br/>Bridge,<br/>Device ID<br/>Port ID<br/></pre>                                                                                         | neighbors<br>R - Router, T<br>S - Switch, H<br>Intf<br>0/1                                        | - Trans Bri<br>- Host, I -<br>Holdtim<br>                                         | dge, B - Sour<br>IGMP, r - Re<br>e Capability<br>                                    | rce Route<br>epeater<br>Platform<br>FAS3270                                                   |  |  |
| <pre>(cs2)# show isdp<br/>Capability Codes:<br/>Bridge,<br/>Device ID<br/>Port ID<br/></pre>                                                                                         | neighbors<br>R - Router, T<br>S - Switch, H<br>Intf<br>0/1<br>0/2                                 | - Trans Bri<br>- Host, I -<br>Holdtim<br>132<br>163                               | dge, B - Sour<br>IGMP, r - Re<br>e Capability<br><br>H<br>H                          | rce Route<br>epeater<br>Platform<br>FAS3270<br>FAS3270                                        |  |  |
| <pre>(cs2)# show isdp<br/>Capability Codes:<br/>Bridge,<br/>Device ID<br/>Port ID<br/><br/>node1<br/>e2a<br/>node2<br/>e2a</pre>                                                     | neighbors<br>R - Router, T<br>S - Switch, H<br>Intf<br>0/1<br>0/2                                 | - Trans Bri<br>- Host, I -<br>Holdtim<br><br>132<br>163                           | dge, B - Sour<br>IGMP, r - Re<br>e Capability<br><br>H<br>H                          | rce Route<br>epeater<br>Platform<br>FAS3270<br>FAS3270                                        |  |  |
| <pre>(cs2)# show isdp<br/>Capability Codes:<br/>Bridge,<br/>Device ID<br/>Port ID<br/></pre>                                                                                         | neighbors<br>R - Router, T<br>S - Switch, H<br>Intf<br>0/1<br>0/2<br>0/13                         | - Trans Bri<br>- Host, I -<br>Holdtim<br><br>132<br>163<br>11                     | dge, B - Sour<br>IGMP, r - Re<br>e Capability<br><br>H<br>H<br>S                     | rce Route<br>epeater<br>Platform<br>FAS3270<br>FAS3270<br>CN1610                              |  |  |
| <pre>(cs2) # show isdp<br/>Capability Codes:<br/>Bridge,<br/>Device ID<br/>Port ID<br/><br/>node1<br/>e2a<br/>node2<br/>e2a<br/>cs1<br/>0/13</pre>                                   | neighbors<br>R - Router, T<br>S - Switch, H<br>Intf<br>0/1<br>0/2<br>0/13                         | - Trans Bri<br>- Host, I -<br>Holdtim<br><br>132<br>163<br>11                     | dge, B - Sour<br>IGMP, r - Re<br>e Capability<br><br>H<br>H<br>S                     | cce Route<br>epeater<br>Platform<br>FAS3270<br>FAS3270<br>CN1610                              |  |  |
| <pre>(cs2)# show isdp<br/>Capability Codes:<br/>Bridge,<br/>Device ID<br/>Port ID<br/></pre>                                                                                         | neighbors<br>R - Router, T<br>S - Switch, H<br>Intf<br>0/1<br>0/2<br>0/13<br>0/14                 | - Trans Bri<br>- Host, I -<br>Holdtim<br><br>132<br>163<br>11<br>11               | dge, B - Sour<br>IGMP, r - Re<br>e Capability<br><br>H<br>H<br>S<br>S                | rce Route<br>epeater<br>Platform<br>FAS3270<br>FAS3270<br>CN1610<br>CN1610                    |  |  |
| <pre>(cs2) # show isdp<br/>Capability Codes:<br/>Bridge,<br/>Device ID<br/>Port ID<br/></pre>                                                                                        | neighbors<br>R - Router, T<br>S - Switch, H<br>Intf<br>0/1<br>0/2<br>0/13<br>0/14                 | - Trans Bri<br>- Host, I -<br>Holdtim<br><br>132<br>163<br>11<br>11               | dge, B - Sour<br>IGMP, r - Re<br>e Capability<br><br>H<br>H<br>S<br>S                | cce Route<br>peater<br>Platform<br>FAS3270<br>FAS3270<br>CN1610<br>CN1610                     |  |  |
| <pre>(cs2)# show isdp<br/>Capability Codes:<br/>Bridge,<br/>Device ID<br/>Port ID<br/></pre>                                                                                         | neighbors<br>R - Router, T<br>S - Switch, H<br>Intf<br>0/1<br>0/2<br>0/13<br>0/14<br>0/15         | - Trans Bri<br>- Host, I -<br>Holdtim<br><br>132<br>163<br>11<br>11<br>11         | dge, B - Sour<br>IGMP, r - Re<br>e Capability<br><br>H<br>H<br>S<br>S<br>S           | rce Route<br>epeater<br>Platform<br>FAS3270<br>FAS3270<br>CN1610<br>CN1610<br>CN1610          |  |  |
| <pre>(cs2) # show isdp<br/>Capability Codes:<br/>Bridge,<br/>Device ID<br/>Port ID<br/><br/>node1<br/>e2a<br/>node2<br/>e2a<br/>cs1<br/>0/13<br/>cs1<br/>0/14<br/>cs1<br/>0/15</pre> | neighbors<br>R - Router, T<br>S - Switch, H<br>Intf<br>0/1<br>0/2<br>0/13<br>0/14<br>0/15         | - Trans Bri<br>- Host, I -<br>Holdtim<br>132<br>163<br>11<br>11<br>11             | dge, B - Sour<br>IGMP, r - Re<br>e Capability<br><br>H<br>H<br>S<br>S<br>S           | cce Route<br>peater<br>Platform<br>FAS3270<br>FAS3270<br>CN1610<br>CN1610<br>CN1610           |  |  |
| <pre>(cs2) # show isdp<br/>Capability Codes:<br/>Bridge,<br/>Device ID<br/>Port ID<br/></pre>                                                                                        | neighbors<br>R - Router, T<br>S - Switch, H<br>Intf<br>0/1<br>0/2<br>0/13<br>0/14<br>0/15<br>0/16 | - Trans Bri<br>- Host, I -<br>Holdtim<br>132<br>163<br>11<br>11<br>11<br>11<br>11 | dge, B - Sour<br>IGMP, r - Re<br>e Capability<br><br>H<br>H<br>S<br>S<br>S<br>S      | rce Route<br>peater<br>Platform<br>FAS3270<br>FAS3270<br>CN1610<br>CN1610<br>CN1610<br>CN1610 |  |  |
| <pre>(cs2) # show isdp<br/>Capability Codes:<br/>Bridge,<br/>Device ID<br/>Port ID<br/></pre>                                                                                        | neighbors<br>R - Router, T<br>S - Switch, H<br>Intf<br>0/1<br>0/2<br>0/13<br>0/14<br>0/15<br>0/16 | - Trans Bri<br>- Host, I -<br>Holdtim<br>132<br>163<br>11<br>11<br>11<br>11       | dge, B - Sour<br>IGMP, r - Re<br>e Capability<br><br>H<br>H<br>S<br>S<br>S<br>S<br>S | rce Route<br>peater<br>Platform<br>FAS3270<br>FAS3270<br>CN1610<br>CN1610<br>CN1610<br>CN1610 |  |  |

4. 구성에 있는 장치에 대한 정보를 표시합니다.

network device discovery show

5. advanced 권한 명령을 사용하여 두 노드에서 스위치가 없는 2노드 구성 설정을 비활성화합니다.

network options detect-switchless modify

예제 보기

다음 예에서는 스위치가 없는 구성 설정을 비활성화하는 방법을 보여줍니다.

cluster::\*> network options detect-switchless modify -enabled false

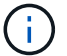

릴리스 9.2 이상의 경우 구성이 자동으로 변환되므로 이 단계를 건너뛰십시오.

6. 설정이 비활성화되었는지 확인합니다.

'네트워크 옵션 detect-switchless-cluster show'

예제 보기

다음 예제의 "false" 출력은 구성 설정이 비활성화되어 있음을 보여 줍니다.

cluster::\*> network options detect-switchless-cluster show Enable Switchless Cluster Detection: false

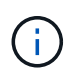

릴리스 9.2 이상의 경우 스위치 없는 클러스터 활성화 가 false 로 설정될 때까지 기다립니다. 이 작업은 최대 3분 정도 걸릴 수 있습니다.

7. 각 노드에서 자동 되돌아가도록 클러스터 clus1 및 clus2를 구성하고 확인합니다.

예제 보기

```
cluster::*> network interface modify -vserver nodel -lif clus1 -auto
-revert true
cluster::*> network interface modify -vserver nodel -lif clus2 -auto
-revert true
cluster::*> network interface modify -vserver node2 -lif clus1 -auto
-revert true
cluster::*> network interface modify -vserver node2 -lif clus2 -auto
-revert true
```

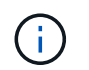

릴리즈 8.3 이상의 경우 클러스터의 모든 노드에서 자동 복원을 활성화하려면 'network interface modify -vserver Cluster-lif \* -auto-revert true' 명령을 사용하십시오.

8. 클러스터에서 노드 구성원의 상태를 확인합니다.

```
'클러스터 쇼'
```

예제 보기

다음 예는 클러스터에 있는 노드의 상태 및 적격성에 대한 정보를 보여줍니다.

| <pre>cluster::*&gt; cluster</pre> | show   |             |         |
|-----------------------------------|--------|-------------|---------|
| Node                              | Health | Eligibility | Epsilon |
|                                   |        |             |         |
| node1                             | true   | true        | false   |
| node2                             | true   | true        | false   |
|                                   |        |             |         |

9. 자동 케이스 생성을 억제한 경우 AutoSupport 메시지를 호출하여 다시 활성화합니다.

'System node AutoSupport invoke-node \* -type all-message maINT=end'

예제 보기

```
cluster::*> system node autosupport invoke -node * -type all
-message MAINT=END
```

10. 권한 수준을 admin으로 다시 변경합니다.

'Set-Privilege admin'입니다

스위치를 교체합니다

NetApp CN1610 클러스터 스위치를 교체합니다

다음 단계에 따라 클러스터 네트워크에서 결함이 있는 NetApp CN1610 스위치를 교체하십시오. 이는 NDU(무중단 절차)입니다.

필요한 것

스위치 교체를 수행하기 전에 기존 클러스터 및 네트워크 인프라에 대한 교체 스위치 및 현재 환경에서 스위치 교체를 수행하기 전에 다음 조건이 충족되어야 합니다.

- 기존 클러스터가 완전히 연결된 클러스터 스위치를 한 개 이상 사용하여 완전하게 작동하는지 확인해야 합니다.
- 모든 클러스터 포트는 \* UP \* 이어야 합니다.

- 모든 클러스터 논리 인터페이스(LIF)가 가동되어야 하며 마이그레이션되지 않아야 합니다.
- ONTAP 클러스터 ping-cluster -node node1 명령은 모든 경로에서 기본 연결 및 PMTU 통신 이상의 통신이 성공했음을 나타내야 합니다.

이 작업에 대해

클러스터 LIF가 호스팅된 노드에서 클러스터 LIF를 마이그레이션하기 위한 명령을 실행해야 합니다.

이 절차의 예에서는 다음과 같은 클러스터 스위치 및 노드 명명법을 사용합니다.

- 두 CN1610 클러스터 스위치의 이름은 입니다 cs1 및 cs2.
- 교체할 CN1610 스위치 이름(결함이 있는 스위치)은 입니다 old cs1.
- 새 CN1610 스위치(교체 스위치)의 이름은 입니다 new cs1.
- 교체되지 않는 파트너 스위치의 이름은 입니다 cs2.

단계

 시작 구성 파일이 실행 중인 구성 파일과 일치하는지 확인합니다. 교체 중에 사용할 수 있도록 이러한 파일을 로컬에 저장해야 합니다.

다음 예제의 구성 명령은 FASTPATH 1.2.0.7에 대한 것입니다.

예제 보기

```
(old_cs1) >enable
(old_cs1) #show running-config
(old_cs1) #show startup-config
```

2. 실행 중인 구성 파일의 복사본을 만듭니다.

다음 예제의 명령은 FASTPATH 1.2.0.7입니다.

예제 보기

(old\_cs1) #show running-config filename.scr Config script created successfully.

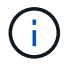

를 제외한 모든 파일 이름을 사용할 수 있습니다 CN1610\_CS\_RCF\_v1.2.scr. 파일 이름은 \*.scr \* 확장자를 가져야 합니다.

1. 교체 준비를 위해 스위치의 실행 중인 구성 파일을 외부 호스트에 저장합니다.

```
(old_cs1) #copy nvram:script filename.scr
scp://<Username>@<remote_IP_address>/path_to_file/filename.scr
```

- 2. 스위치와 ONTAP 버전이 호환성 매트릭스에서 일치하는지 확인합니다. 를 참조하십시오 "NetApp CN1601 및 CN1610 스위치" 페이지를 참조하십시오.
- 3. 에서 "소프트웨어 다운로드 페이지" NetApp Support 사이트에서 NetApp 클러스터 스위치를 선택하여 적절한 RCF 및 FASTPATH 버전을 다운로드합니다.
- 4. FASTPATH, RCF 및 저장된 구성을 사용하여 TFTP(Trivial File Transfer Protocol) 서버를 설정합니다 .scr 새 스위치와 함께 사용할 파일입니다.
- 5. 직렬 포트(스위치 오른쪽에 "IOI"라고 표시된 RJ-45 커넥터)를 터미널 에뮬레이션이 있는 사용 가능한 호스트에 연결합니다.
- 6. 호스트에서 직렬 터미널 연결 설정을 설정합니다.
  - a. 9600보드
  - b. 8 데이터 비트
  - C. 1 정지 비트
  - d. 패리티: 없음
  - e. 흐름 제어: 없음
- 7. 관리 포트(스위치 왼쪽에 있는 RJ-45 렌치 포트)를 TFTP 서버가 있는 동일한 네트워크에 연결합니다.
- 8. TFTP 서버를 사용하여 네트워크에 연결할 준비를 합니다.

DHCP(Dynamic Host Configuration Protocol)를 사용하는 경우 현재 스위치의 IP 주소를 구성할 필요가 없습니다. 서비스 포트는 기본적으로 DHCP를 사용하도록 설정되어 있습니다. 네트워크 관리 포트는 IPv4 및 IPv6 프로토콜 설정에 대해 없음으로 설정됩니다. 렌치 포트가 DHCP 서버가 있는 네트워크에 연결되어 있으면 서버 설정이 자동으로 구성됩니다.

정적 IP 주소를 설정하려면 serviceport 프로토콜, 네트워크 프로토콜 및 serviceport IP 명령을 사용해야 합니다.

예제 보기

(new cs1) #serviceport ip <ipaddr> <netmask> <gateway>

 선택적으로 TFTP 서버가 랩톱에 있는 경우 표준 이더넷 케이블을 사용하여 CN1610 스위치를 랩톱에 연결한 다음 대체 IP 주소를 사용하여 동일한 네트워크에서 해당 네트워크 포트를 구성합니다.

를 사용할 수 있습니다 ping 명령을 사용하여 주소를 확인합니다. 연결을 설정할 수 없는 경우 라우팅되지 않은 네트워크를 사용하고 IP 192.168.x 또는 172.16.x를 사용하여 서비스 포트를 구성해야 합니다 나중에 서비스 포트를 운영 관리 IP 주소로 재구성할 수 있습니다.

10. 필요에 따라 새 스위치에 적합한 버전의 RCF 및 FASTPATH 소프트웨어를 확인하고 설치합니다. 새 스위치가

올바르게 설정되어 있고 RCF 및 FASTPATH 소프트웨어에 대한 업데이트가 필요하지 않은 경우 13단계로 이동하십시오.

a. 새 스위치 설정을 확인합니다.

예제 보기

(new\_cs1) >\*enable\*
(new\_cs1) #show version

b. RCF를 새 스위치에 다운로드합니다.

예제 보기

```
(new cs1) #copy tftp://<server ip address>/CN1610 CS RCF v1.2.txt
nvram:script CN1610 CS RCF v1.2.scr
Mode. TFTP
Set Server IP. 172.22.201.50
Path. /
Filename.....
CN1610 CS RCF v1.2.txt
Data Type..... Config Script
Destination Filename.....
CN1610 CS RCF v1.2.scr
File with same name already exists.
WARNING: Continuing with this command will overwrite the existing
file.
Management access will be blocked for the duration of the
transfer Are you sure you want to start? (y/n) y
File transfer in progress. Management access will be blocked for
the duration of the transfer. please wait...
Validating configuration script...
(the entire script is displayed line by line)
. . .
description "NetApp CN1610 Cluster Switch RCF v1.2 - 2015-01-13"
. . .
Configuration script validated.
File transfer operation completed successfully.
```

c. RCF가 스위치에 다운로드되었는지 확인합니다.

```
예제 보기
```

11. RCF를 CN1610 스위치에 적용합니다.

예제 보기

(new\_csl) #script apply CN1610\_CS\_RCF\_v1.2.scr Are you sure you want to apply the configuration script? (y/n) y ... (the entire script is displayed line by line) ... description "NetApp CN1610 Cluster Switch RCF v1.2 - 2015-01-13" ... Configuration script 'CN1610\_CS\_RCF\_v1.2.scr' applied. Note that the script output will go to the console. After the script is applied, those settings will be active in the running-config file. To save them to the startup-config file, you must use the write memory command, or if you used the reload answer yes when asked if you want to save the changes.

a. 스위치를 재부팅할 때 시작 구성 파일이 되도록 실행 중인 구성 파일을 저장합니다.

```
(new_cs1) #write memory
This operation may take a few minutes.
Management interfaces will not be available during this time.
Are you sure you want to save? (y/n) y
Config file 'startup-config' created successfully.
Configuration Saved!
```

b. 이미지를 CN1610 스위치에 다운로드합니다.

예제 보기

```
(new_csl) #copy
tftp://<server_ip_address>/NetApp_CN1610_1.2.0.7.stk active
Mode. TFTP
Set Server IP. tftp_server_ip_address
Path. /
Filename......
NetApp_CN1610_1.2.0.7.stk
Data Type. Code
Destination Filename. active
Management access will be blocked for the duration of the
transfer
Are you sure you want to start? (y/n) y
TFTP Code transfer starting...
File transfer operation completed successfully.
```

c. 스위치를 재부팅하여 새 활성 부팅 이미지를 실행합니다.

새 이미지를 반영하려면 6단계의 명령을 위해 스위치를 재부팅해야 합니다. reload 명령을 입력하면 두 가지 가능한 응답 보기가 표시될 수 있습니다.

```
(new_cs1) #reload
The system has unsaved changes.
Would you like to save them now? (y/n) y
Config file 'startup-config' created successfully.
Configuration Saved! System will now restart!
.
.
Cluster Interconnect Infrastructure
User:admin Password: (new_cs1) >*enable*
```

a. 이전 스위치에서 새 스위치로 저장된 구성 파일을 복사합니다.

예제 보기

```
(new_cs1) #copy tftp://<server_ip_address>/<filename>.scr
nvram:script <filename>.scr
```

b. 이전에 저장한 구성을 새 스위치에 적용합니다.

예제 보기

```
(new_cs1) #script apply <filename>.scr
Are you sure you want to apply the configuration script? (y/n) y
The system has unsaved changes.
Would you like to save them now? (y/n) y
Config file 'startup-config' created successfully.
Configuration Saved!
```

c. 실행 중인 구성 파일을 시작 구성 파일에 저장합니다.

```
예제 보기
```

(new\_cs1) **#write memory** 

12. 이 클러스터에서 AutoSupport가 활성화되어 있으면 'system node AutoSupport invoke -node \* -type allmessage maINT=xh' AutoSupport 메시지를 호출하여 자동 케이스 생성을 억제합니다

\_x\_는 유지보수 기간(시간)입니다.

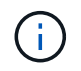

AutoSupport 메시지는 유지보수 기간 동안 자동 케이스 생성이 억제되도록 이 유지보수 작업의 기술 지원에 알립니다.

13. 새 스위치 new\_CS1에서 admin 사용자로 로그인하고 노드 클러스터 인터페이스(포트 1~12)에 연결된 모든 포트를 종료합니다.

예제 보기

```
User:*admin*
Password:
(new_csl) >*enable*
(new_csl) #

(new_csl) config
(new_csl) (config) interface 0/1-0/12
(new_csl) (interface 0/1-0/12) shutdown
(new_csl) (interface 0/1-0/12) exit
(new_csl) #write memory
```

14. 클러스터 LIF를 old\_CS1 스위치에 연결된 포트에서 마이그레이션합니다.

각 클러스터 LIF를 현재 노드의 관리 인터페이스에서 마이그레이션해야 합니다.

예제 보기

```
cluster::> set -privilege advanced
cluster::> network interface migrate -vserver <vserver_name> -lif
<Cluster_LIF_to_be_moved> - sourcenode <current_node> -dest-node
<current_node> -dest-port <cluster_port_that_is_UP>
```

15. 모든 클러스터 LIF가 각 노드의 적절한 클러스터 포트로 이동되었는지 확인합니다.

cluster::> network interface show -role cluster

16. 교체한 스위치에 연결된 클러스터 포트를 종료합니다.

예제 보기

cluster::\*> network port modify -node <node\_name> -port
<port to admin down> -up-admin false

17. 클러스터의 상태를 확인합니다.

예제 보기

cluster::\*> cluster show

18. 포트가 다운되었는지 확인합니다.

예제 보기

cluster::\*> cluster ping-cluster -node <node\_name>

19. 스위치 CS2에서 ISL 포트 13 - 16을 종료합니다.

예제 보기

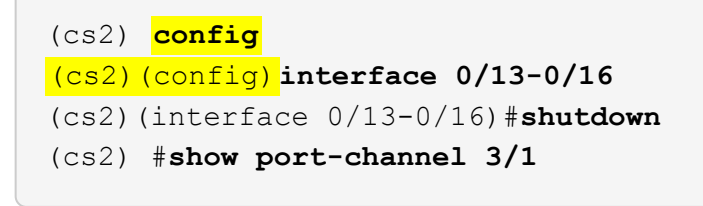

20. 스토리지 관리자가 스위치를 교체할 준비가 되었는지 확인합니다.

21. 이전\_CS1 스위치에서 모든 케이블을 분리한 다음 케이블을 new\_CS1 스위치의 같은 포트에 연결합니다.

22. CS2 스위치에서 ISL 포트 13 - 16을 불러옵니다.

```
(cs2) config
(cs2) (config) interface 0/13-0/16
(cs2) (interface 0/13-0/16) #no shutdown
```

23. 클러스터 노드에 연결된 새 스위치의 포트를 불러옵니다.

예제 보기

```
(cs2) config
(cs2) (config) interface 0/1-0/12
(cs2) (interface 0/13-0/16) #no shutdown
```

24. 단일 노드에서 교체된 스위치에 연결된 클러스터 노드 포트를 불러와 링크가 작동하는지 확인합니다.

예제 보기

```
cluster::*> network port modify -node node1 -port
<port_to_be_onlined> -up-admin true
cluster::*> network port show -role cluster
```

25. 25단계의 동일한 노드에서 포트에 연결된 클러스터 LIF를 되돌립니다.

이 예제에서는 "홈" 열이 true 이면 node1의 LIF가 성공적으로 되돌려집니다.

예제 보기

```
cluster::*> network interface revert -vserver node1 -lif
<cluster_lif_to_be_reverted>
cluster::*> network interface show -role cluster
```

26. 첫 번째 노드의 클러스터 LIF가 가동되어 홈 포트로 되돌아갈 경우 25단계와 26단계를 반복하여 클러스터 포트를 불러오고 클러스터의 다른 노드에 클러스터 LIF를 되돌립니다.

27. 클러스터의 노드에 대한 정보를 표시합니다.

cluster::\*> cluster show

28. 교체된 스위치에서 시작 구성 파일과 실행 중인 구성 파일이 올바른지 확인합니다. 이 구성 파일은 1단계의 출력과 일치해야 합니다.

예제 보기

```
(new_cs1) >*enable*
(new_cs1) #show running-config
(new_cs1) #show startup-config
```

29. 자동 케이스 생성을 억제한 경우 AutoSupport 메시지를 호출하여 다시 활성화합니다.

'System node AutoSupport invoke-node \* -type all-message maINT=end'

NetApp CN1610 클러스터 스위치를 스위치가 없는 연결로 대체

ONTAP 9.3 이상을 위해 스위치 클러스터 네트워크가 있는 클러스터에서 두 노드가 직접 연결된 클러스터로 마이그레이션할 수 있습니다.

요구사항 검토

지침

다음 지침을 검토하십시오.

- 스위치가 없는 2노드 클러스터 구성으로 마이그레이션할 경우 무중단 운영이 가능합니다. 대부분의 시스템에는 각 노드에 2개의 전용 클러스터 인터커넥트 포트가 있지만 4개, 6개 또는 8개 같이 각 노드에 더 많은 수의 전용 클러스터 인터커넥트 포트가 있는 시스템에 대해서는 이 절차를 사용할 수 있습니다.
- 스위치가 없는 클러스터 인터커넥트 기능을 2개 이상의 노드에서 사용할 수 없습니다.
- 클러스터 인터커넥트 스위치를 사용하고 ONTAP 9.3 이상을 실행하는 기존 2노드 클러스터가 있는 경우 스위치를 노드 간 직접 백 투 백 연결로 대체할 수 있습니다.

필요한 것

- 클러스터 스위치로 연결된 2개의 노드로 구성된 정상적인 클러스터 노드는 동일한 ONTAP 릴리즈를 실행 중이어야 합니다.
- 필요한 수의 전용 클러스터 포트가 있는 각 노드는 시스템 구성을 지원하기 위해 이중 클러스터 인터커넥트 연결을 제공합니다. 예를 들어, 각 노드에 전용 클러스터 인터커넥트 포트 2개가 있는 시스템의 경우 이중화 포트 2개가 있습니다.

이 작업에 대해

다음 절차에서는 2노드 클러스터에서 클러스터 스위치를 제거하고 스위치에 대한 각 연결을 파트너 노드에 대한 직접 연결로 교체합니다.

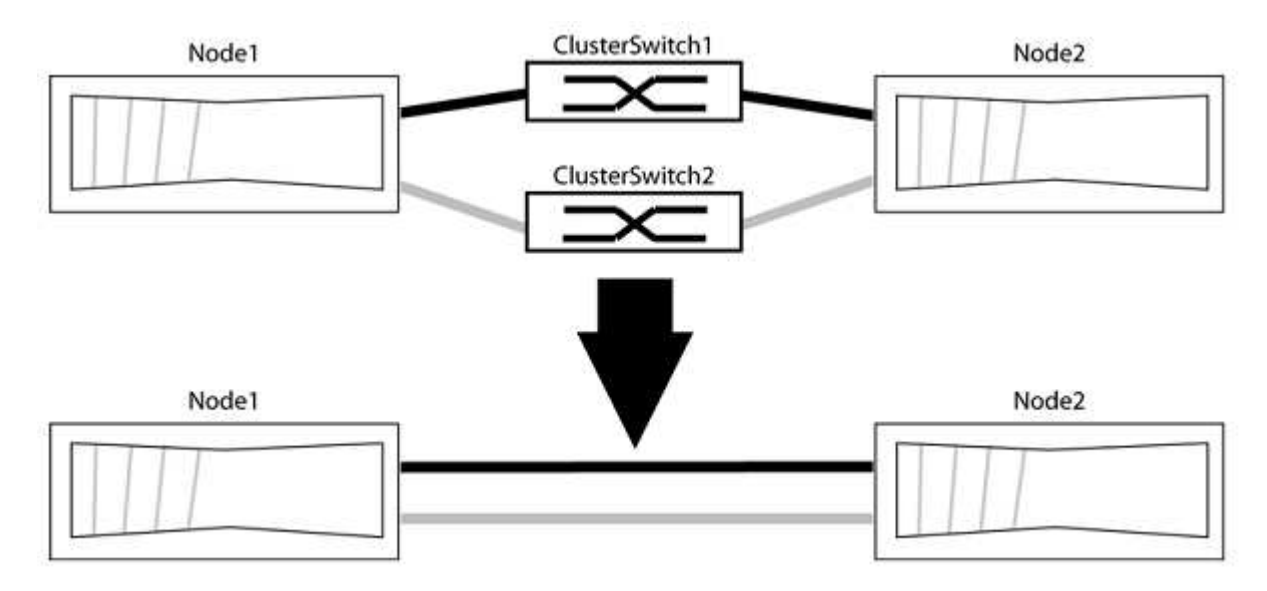

예를 참조하십시오

다음 절차의 예는 클러스터 포트로 "e0a" 및 "e0b"를 사용하는 노드를 보여줍니다. 노드가 시스템에 따라 다를 수 있으므로 서로 다른 클러스터 포트를 사용하고 있을 수 있습니다.

1단계: 마이그레이션 준비

1. 권한 수준을 고급으로 변경하고 계속할 것인지 묻는 메시지가 표시되면 y를 입력합니다.

세트 프리빌리지 고급

고급 프롬프트 '\*>'가 나타납니다.

2. ONTAP 9.3 이상에서는 기본적으로 활성화되어 있는 스위치가 없는 클러스터에 대한 자동 감지를 지원합니다.

고급 권한 명령을 실행하여 스위치가 없는 클러스터 검색이 활성화되었는지 확인할 수 있습니다.

'네트워크 옵션 detect-switchless-cluster show'

예제 보기

다음 예제 출력은 옵션이 활성화되어 있는지 여부를 보여 줍니다.

cluster::\*> network options detect-switchless-cluster show (network options detect-switchless-cluster show) Enable Switchless Cluster Detection: true "스위치 없는 클러스터 검색 활성화"가 인 경우 false, NetApp 지원 부서에 문의하십시오.

3. 이 클러스터에서 AutoSupport가 활성화되어 있는 경우 AutoSupport 메시지를 호출하여 자동 케이스 생성을 억제합니다.

'System node AutoSupport invoke -node \* -type all-message MAINT=<number\_of\_hours>h'

여기서 h는 유지 보수 기간(시간)입니다. 이 메시지는 유지 관리 작업 중에 자동 케이스 생성이 억제될 수 있도록 기술 지원 부서에 이 유지 관리 작업을 알립니다.

다음 예제에서는 명령이 2시간 동안 자동 케이스 생성을 억제합니다.

예제 보기

```
cluster::*> system node autosupport invoke -node * -type all
-message MAINT=2h
```

2단계: 포트 및 케이블 연결 구성

- 1. 각 스위치의 클러스터 포트를 그룹으로 구성하여 group1의 클러스터 포트가 클러스터 스위치 1로 이동하고 group2의 클러스터 포트가 클러스터 스위치 2로 이동합니다. 이러한 그룹은 절차의 뒷부분에서 필요합니다.
- 2. 클러스터 포트를 식별하고 링크 상태 및 상태를 확인합니다.

네트워크 포트 표시 - IPSpace 클러스터

클러스터 포트 "e0a" 및 "e0b"가 있는 노드의 경우 한 그룹이 "node1:e0a" 및 "node2:e0a"로 식별되고 다른 그룹은 "node1:e0b" 및 "node2:e0b"로 식별됩니다. 노드가 시스템에 따라 다르기 때문에 서로 다른 클러스터 포트를 사용할 수 있습니다.

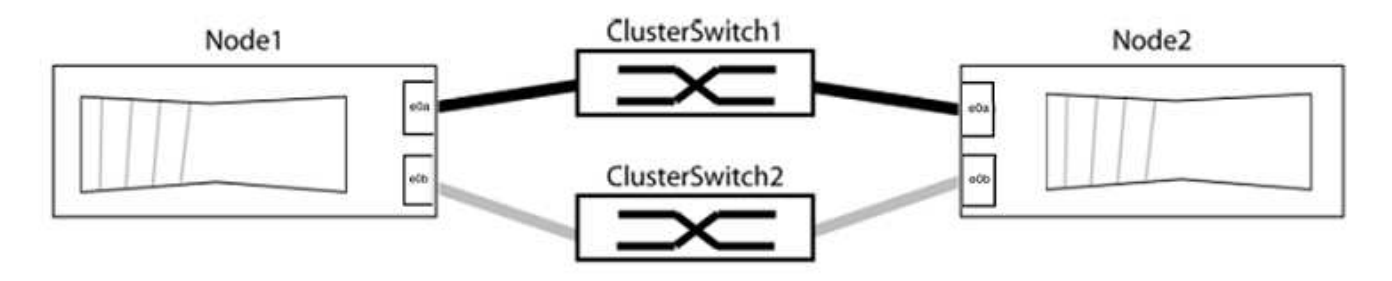

포트 값이 인지 확인합니다 up "링크" 열 및 의 값 healthy "상태" 열에 표시됩니다.

```
cluster::> network port show -ipspace Cluster
Node: node1
Ignore
                                 Speed(Mbps) Health
Health
Port IPspace Broadcast Domain Link MTU Admin/Oper Status
Status
_____ _____
_____
eOa Cluster Cluster up 9000 auto/10000 healthy
false
eOb Cluster Cluster up 9000 auto/10000 healthy
false
Node: node2
Ignore
                                 Speed(Mbps) Health
Health
Port IPspace Broadcast Domain Link MTU Admin/Oper Status
Status
_____ _____
_____
e0a Cluster Cluster up 9000 auto/10000 healthy
false
eOb Cluster Cluster up 9000 auto/10000 healthy
false
4 entries were displayed.
```

3. 모든 클러스터 LIF가 홈 포트에 있는지 확인합니다.

각 클러스터 LIF에 대해 "홈" 열이 "참"인지 확인합니다.

'network interface show-vserver Cluster-fields is-home'

홈 포트에 없는 클러스터 LIF가 있는 경우 이러한 LIF를 홈 포트로 되돌립니다.

'네트워크 인터페이스 되돌리기 - vserver Cluster-lif \*'

4. 클러스터 LIF에 대한 자동 되돌리기 기능 해제:

'network interface modify -vserver Cluster-lif \* -auto-revert false'

5. 이전 단계에 나열된 모든 포트가 네트워크 스위치에 연결되어 있는지 확인합니다.

'network device-discovery show -port\_cluster\_port\_'

"검색된 장치" 열은 포트가 연결된 클러스터 스위치의 이름이어야 합니다.

예제 보기

```
다음 예에서는 클러스터 포트 "e0a" 및 "e0b"가 클러스터 스위치 "CS1" 및 "CS2"에 올바르게 연결되어 있음을 보여 줍니다.
```

```
cluster::> network device-discovery show -port e0a|e0b
 (network device-discovery show)
Node/ Local Discovered
Protocol Port Device (LLDP: ChassisID) Interface Platform
_____ _ ____ ____
node1/cdp
        e0a cs1
                                   0/11
                                           BES-53248
        e0b cs2
                                   0/12
                                           BES-53248
node2/cdp
        e0a cs1
                                   0/9
                                           BES-53248
        e0b
             cs2
                                   0/9
                                           BES-53248
4 entries were displayed.
```

6. 클러스터 접속을 확인합니다.

'클러스터 ping-cluster-node local'

7. 클러스터가 정상 상태인지 확인합니다.

'클러스터 링 쇼'

모든 단위는 마스터 또는 보조 단위여야 합니다.

8. 그룹 1의 포트에 대해 스위치가 없는 구성을 설정합니다.

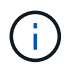

잠재적인 네트워킹 문제를 방지하려면, 그룹 1에서 포트를 분리한 후 가능한 한 빨리(예: 20초 이내에 \*) 다시 연결해야 합니다.

a. 그룹 1의 포트에서 모든 케이블을 동시에 분리합니다.

다음 예제에서 케이블은 각 노드의 포트 "e0a"에서 분리되고 클러스터 트래픽은 각 노드의 스위치 및 포트 "e0b"를 통해 계속됩니다.

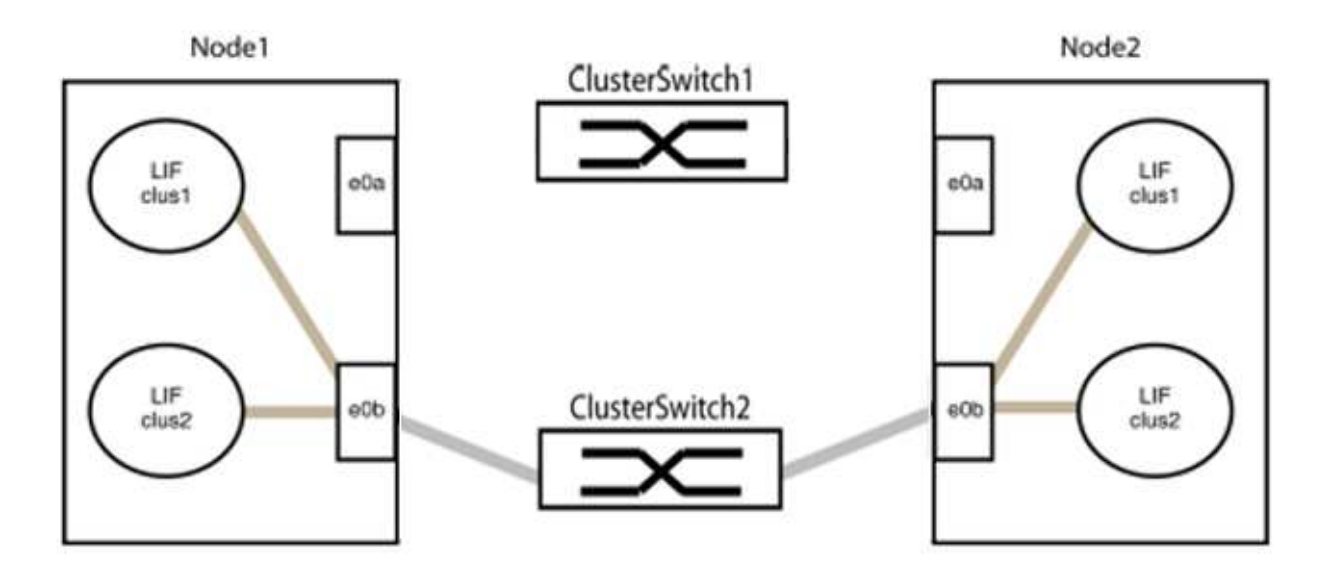

b. 그룹 1의 포트를 후면에서 케이블로 연결합니다.

다음 예제에서 노드 1의 "e0a"는 노드 2의 "e0a"에 연결되어 있습니다.

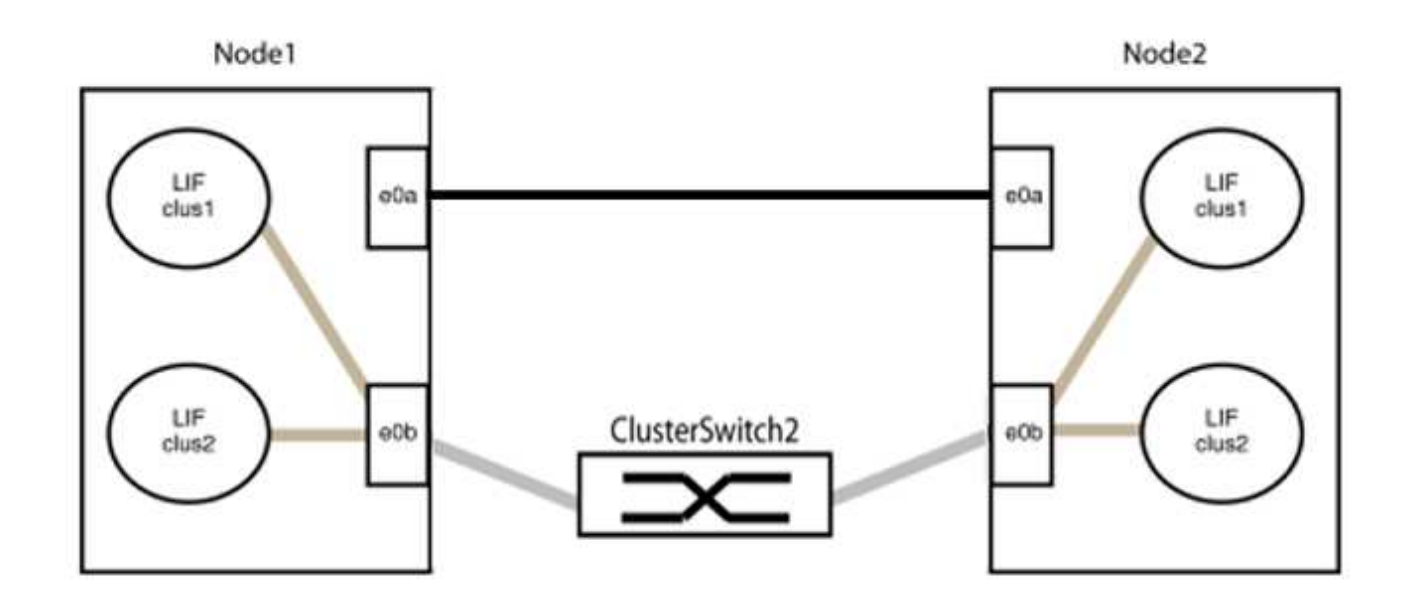

9. 스위치가 없는 클러스터 네트워크 옵션은 false에서 true로 전환됩니다. 이 작업은 최대 45초가 걸릴 수 있습니다. 스위치가 없는 옵션이 "참"으로 설정되어 있는지 확인합니다.

'network options switchless-cluster show'

다음 예는 스위치가 없는 클러스터가 활성화된 것을 보여줍니다.

cluster::\*> network options switchless-cluster show Enable Switchless Cluster: true

10. 클러스터 네트워크가 중단되어 있지 않은지 확인합니다.

'클러스터 ping-cluster-node local'

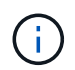

다음 단계로 진행하기 전에 2분 이상 기다린 후 그룹 1에서 역간 연결이 제대로 작동하는지 확인해야 합니다.

11. 그룹 2의 포트에 대해 스위치가 없는 구성을 설정합니다.

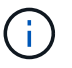

잠재적인 네트워킹 문제를 방지하려면, 그룹 2에서 포트를 분리한 후 최대한 빨리 다시 연결해야 합니다(예: 20초 이내 \*).

a. 그룹 2의 포트에서 모든 케이블을 동시에 분리합니다.

다음 예제에서 각 노드의 포트 "e0b"에서 케이블이 분리되고 클러스터 트래픽은 "e0a" 포트 간 직접 연결을 통해 계속됩니다.

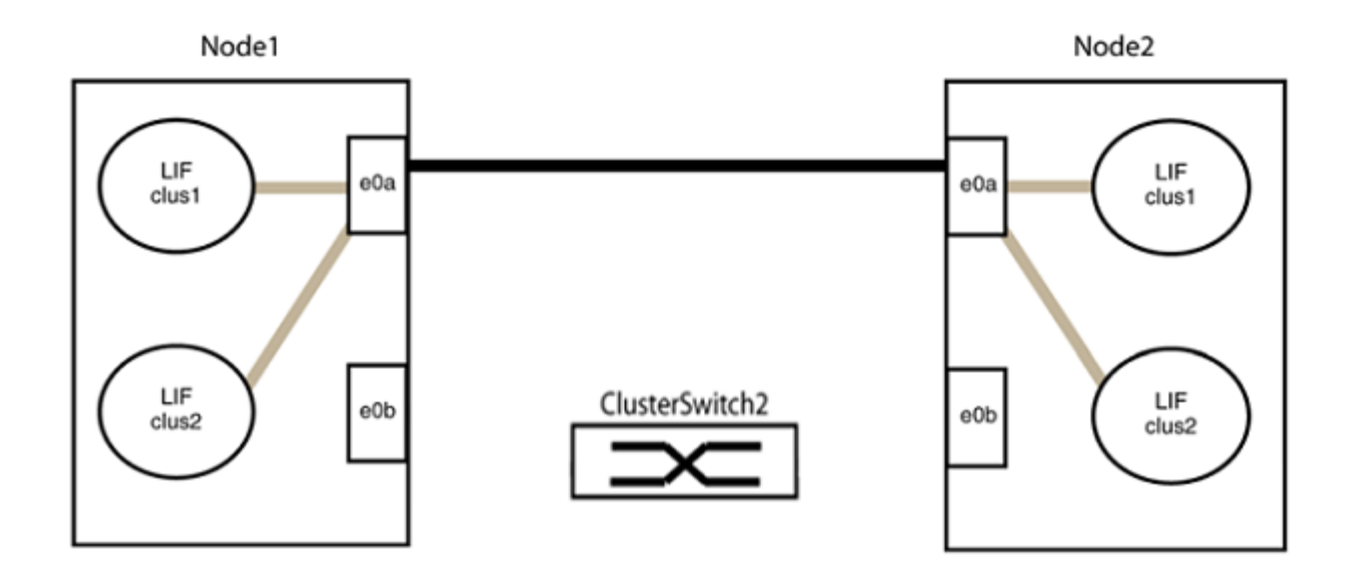

b. 그룹2의 포트를 후면에서 케이블로 연결합니다.

다음 예제에서 노드 1의 "e0a"는 노드 2의 "e0a"에 연결되고 노드 1의 "e0b"는 노드 2의 "e0b"에 연결됩니다.

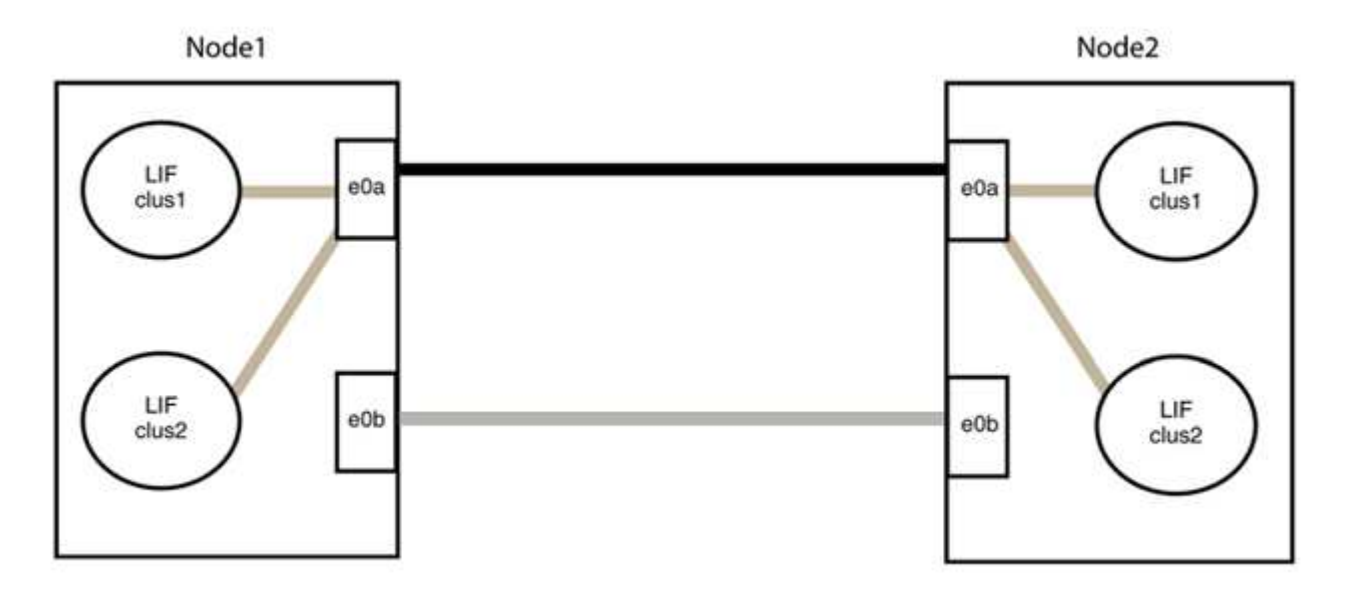

3단계: 구성을 확인합니다

1. 두 노드의 포트가 올바르게 연결되어 있는지 확인합니다.

'network device-discovery show -port\_cluster\_port\_'

다음 예에서는 클러스터 포트 "e0a" 및 "e0b"이 클러스터 파트너의 해당 포트에 올바르게 연결되어 있음을 보여 줍니다.

| <pre>cluster::&gt;   (network</pre> | net device-discovery show -port e0a e0b<br>device-discovery show) |        |            |              |           |          |  |  |  |
|-------------------------------------|-------------------------------------------------------------------|--------|------------|--------------|-----------|----------|--|--|--|
| Node/                               | Local                                                             | Discov | Discovered |              |           |          |  |  |  |
| Protocol                            | Port                                                              | Device | e (LLDP:   | ChassisID)   | Interface | Platform |  |  |  |
|                                     |                                                                   |        |            |              |           |          |  |  |  |
| node1/cdp                           |                                                                   |        |            |              |           |          |  |  |  |
|                                     | e0a                                                               | node2  |            |              | e0a       | AFF-A300 |  |  |  |
|                                     | e0b                                                               | node2  |            |              | e0b       | AFF-A300 |  |  |  |
| node1/lldp                          |                                                                   |        |            |              |           |          |  |  |  |
|                                     | e0a                                                               | node2  | (00:a0:    | 98:da:16:44) | e0a       | -        |  |  |  |
|                                     | e0b                                                               | node2  | (00:a0:    | 98:da:16:44) | e0b       | -        |  |  |  |
| node2/cdp                           |                                                                   |        |            |              |           |          |  |  |  |
|                                     | e0a                                                               | node1  |            |              | e0a       | AFF-A300 |  |  |  |
|                                     | e0b                                                               | node1  |            |              | e0b       | AFF-A300 |  |  |  |
| node2/11dp                          |                                                                   |        |            |              |           |          |  |  |  |
|                                     | e0a                                                               | node1  | (00:a0:    | 98:da:87:49) | e0a       | -        |  |  |  |
|                                     | e0b                                                               | node1  | (00:a0:    | 98:da:87:49) | e0b       | -        |  |  |  |
| 8 entries were displayed.           |                                                                   |        |            |              |           |          |  |  |  |

2. 클러스터 LIF에 대한 자동 되돌리기 기능을 다시 설정합니다.

'network interface modify -vserver Cluster-lif \* -auto-revert true'

3. 모든 LIF가 홈 상태인지 확인합니다. 이 작업은 몇 초 정도 걸릴 수 있습니다.

'network interface show -vserver cluster -lif\_lif\_name\_'

```
다음 예제에서 노드1_clus2 및 노드2_clus2에 대해 표시된 것처럼 "홈" 열이 "참"이면 LIF가 되돌려집니다.
 cluster::> network interface show -vserver Cluster -fields curr-
 port, is-home
 vserver lif
              curr-port is-home
  ----- ------ -----
                          _____ ____
 Cluster nodel clus1 e0a
                             true
 Cluster nodel clus2 eOb
                             true
 Cluster node2 clus1 e0a
                             true
 Cluster node2 clus2 e0b
                             true
 4 entries were displayed.
```

클러스터 LIFS가 홈 포트로 반환되지 않은 경우 로컬 노드에서 수동으로 되돌립니다.

'network interface revert-vserver cluster-lif\_lif\_name\_'

4. 두 노드 중 하나의 시스템 콘솔에서 노드의 클러스터 상태를 확인합니다.

'클러스터 쇼'

예제 보기

다음 예는 두 노드의 epsilon을 "거짓"으로 보여 줍니다.

Node Health Eligibility Epsilon ----- ----- -----nodel true true false node2 true true false 2 entries were displayed.

5. 클러스터 포트 간의 연결을 확인합니다.

클러스터 ping-cluster local이 있습니다

6. 자동 케이스 생성을 억제한 경우 AutoSupport 메시지를 호출하여 다시 활성화합니다.

'System node AutoSupport invoke-node \* -type all-message maINT=end'

자세한 내용은 을 참조하십시오 "NetApp KB 문서 101010449: 예약된 유지 관리 창에서 자동 케이스 생성을 억제하는 방법".

7. 권한 수준을 admin으로 다시 변경합니다.

'Set-Privilege admin'입니다

Copyright © 2024 NetApp, Inc. All Rights Reserved. 미국에서 인쇄됨 본 문서의 어떠한 부분도 저작권 소유자의 사전 서면 승인 없이는 어떠한 형식이나 수단(복사, 녹음, 녹화 또는 전자 검색 시스템에 저장하는 것을 비롯한 그래픽, 전자적 또는 기계적 방법)으로도 복제될 수 없습니다.

NetApp이 저작권을 가진 자료에 있는 소프트웨어에는 아래의 라이센스와 고지사항이 적용됩니다.

본 소프트웨어는 NetApp에 의해 '있는 그대로' 제공되며 상품성 및 특정 목적에의 적합성에 대한 명시적 또는 묵시적 보증을 포함하여(이에 제한되지 않음) 어떠한 보증도 하지 않습니다. NetApp은 대체품 또는 대체 서비스의 조달, 사용 불능, 데이터 손실, 이익 손실, 영업 중단을 포함하여(이에 국한되지 않음), 이 소프트웨어의 사용으로 인해 발생하는 모든 직접 및 간접 손해, 우발적 손해, 특별 손해, 징벌적 손해, 결과적 손해의 발생에 대하여 그 발생 이유, 책임론, 계약 여부, 엄격한 책임, 불법 행위(과실 또는 그렇지 않은 경우)와 관계없이 어떠한 책임도 지지 않으며, 이와 같은 손실의 발생 가능성이 통지되었다 하더라도 마찬가지입니다.

NetApp은 본 문서에 설명된 제품을 언제든지 예고 없이 변경할 권리를 보유합니다. NetApp은 NetApp의 명시적인 서면 동의를 받은 경우를 제외하고 본 문서에 설명된 제품을 사용하여 발생하는 어떠한 문제에도 책임을 지지 않습니다. 본 제품의 사용 또는 구매의 경우 NetApp에서는 어떠한 특허권, 상표권 또는 기타 지적 재산권이 적용되는 라이센스도 제공하지 않습니다.

본 설명서에 설명된 제품은 하나 이상의 미국 특허, 해외 특허 또는 출원 중인 특허로 보호됩니다.

제한적 권리 표시: 정부에 의한 사용, 복제 또는 공개에는 DFARS 252.227-7013(2014년 2월) 및 FAR 52.227-19(2007년 12월)의 기술 데이터-비상업적 품목에 대한 권리(Rights in Technical Data -Noncommercial Items) 조항의 하위 조항 (b)(3)에 설명된 제한사항이 적용됩니다.

여기에 포함된 데이터는 상업용 제품 및/또는 상업용 서비스(FAR 2.101에 정의)에 해당하며 NetApp, Inc.의 독점 자산입니다. 본 계약에 따라 제공되는 모든 NetApp 기술 데이터 및 컴퓨터 소프트웨어는 본질적으로 상업용이며 개인 비용만으로 개발되었습니다. 미국 정부는 데이터가 제공된 미국 계약과 관련하여 해당 계약을 지원하는 데에만 데이터에 대한 전 세계적으로 비독점적이고 양도할 수 없으며 재사용이 불가능하며 취소 불가능한 라이센스를 제한적으로 가집니다. 여기에 제공된 경우를 제외하고 NetApp, Inc.의 사전 서면 승인 없이는 이 데이터를 사용, 공개, 재생산, 수정, 수행 또는 표시할 수 없습니다. 미국 국방부에 대한 정부 라이센스는 DFARS 조항 252.227-7015(b)(2014년 2월)에 명시된 권한으로 제한됩니다.

## 상표 정보

NETAPP, NETAPP 로고 및 http://www.netapp.com/TM에 나열된 마크는 NetApp, Inc.의 상표입니다. 기타 회사 및 제품 이름은 해당 소유자의 상표일 수 있습니다.